# **Table of Contents**

| What's New                                                                                | 5    |
|-------------------------------------------------------------------------------------------|------|
| Initial Publication                                                                       | 5    |
| About Time Management                                                                     | 6    |
| Roles and Responsibilities                                                                | 7    |
| Policy and Practice                                                                       | . 10 |
| Policy                                                                                    | . 11 |
| Practice                                                                                  | . 12 |
| Prerequisites                                                                             | . 13 |
| About Time Management Requests                                                            | . 13 |
| Processing Time – Related Requests                                                        | . 14 |
| Common Procedures                                                                         | . 15 |
| Assigning an exception manager                                                            | . 15 |
| Add a Note                                                                                | . 19 |
| Annual Leave                                                                              | . 22 |
| Prerequisites                                                                             | . 22 |
| Process                                                                                   | . 23 |
| Procedures                                                                                | . 24 |
| Maternity Leave                                                                           | . 26 |
| Prerequisites                                                                             | . 27 |
| Process                                                                                   | . 28 |
| Procedures                                                                                | . 29 |
| Approve Maternity Leave in Portal (standard approval)                                     | . 30 |
| Create Maternity Leave Protection in ECC (Procedure for exceptional cases when ESS is not |      |
| available)                                                                                | . 35 |
| Paternity Leave                                                                           | . 40 |
| Prerequisites                                                                             | . 41 |
| Process                                                                                   | . 42 |
| Procedures                                                                                | . 44 |
| Sick Leave                                                                                | . 48 |
| Prerequisites                                                                             | . 51 |
| Process                                                                                   | . 52 |
| Procedures                                                                                | . 59 |
| Approval of Certified Sick Leave 20 days or less in ESS                                   | . 60 |
| Half Sick Leave with Half Annual Leave or Sick Leave with Half Duty                       | . 61 |
| Special Leave                                                                             | . 65 |
| Prerequisites                                                                             | . 66 |

| Process                                                       |     |
|---------------------------------------------------------------|-----|
| Special Leave with or without Pay                             |     |
| Jury Duty                                                     |     |
| Procedures                                                    |     |
| Granting Special Leave                                        |     |
| Modifying Special Leave                                       |     |
| Special Leave Without Pay – Modify                            |     |
| Special Leave Without Pay – Extend                            |     |
| Special Leave With Half Pay – Extend                          | 108 |
| Special Leave with Pay – Extend                               | 115 |
| Returning from Special Leave                                  | 116 |
| Special Leave Without Pay – Return                            | 117 |
| Special Leave With Pay or Special Leave With Half Pay- Return | 126 |
| Home Leave                                                    | 128 |
| Prerequisites                                                 | 130 |
| Process                                                       | 132 |
| Procedures                                                    | 136 |
| Home Leave Travel Approval                                    | 137 |
| Home Leave Travel Days                                        | 161 |
| Family Visit                                                  |     |
| Prerequisites                                                 |     |
| Process                                                       |     |
| Procedures                                                    | 171 |
| Rest and Recuperation                                         | 173 |
| Prerequisites                                                 | 174 |
| Process                                                       | 175 |
| Procedures                                                    | 177 |
| Approval of R&R travel request                                | 178 |
| Approval of R&R leave and R&R travel time in the time module  |     |
| Overtime Comparentery Time Off, and Night Differential        | 190 |
| Drerequisites                                                 | 181 |
| Process                                                       |     |
| Procedures                                                    |     |
| Overtime Charged to Another Department                        |     |
| CTO Payout (for NV staff only)                                | 100 |
|                                                               |     |
| Flexible Working Arrangements                                 | 196 |
| Prerequisites                                                 | 196 |
| Process                                                       | 197 |
| Procedures                                                    |     |

| Miscellaneous Attendance/Absence Types                                | 200 |
|-----------------------------------------------------------------------|-----|
| Prerequisites                                                         | 202 |
| Process                                                               | 202 |
| Procedures                                                            | 205 |
| Mission Subsistence Allowance                                         | 206 |
| Prerequisites                                                         | 207 |
| Process                                                               | 207 |
| Procedures                                                            | 208 |
| Enter no MSA                                                          | 208 |
| Enter MSA Override                                                    | 214 |
| View, Create and Modify Records                                       | 220 |
| View Attendance/Absence Records                                       | 225 |
| Create Attendance Record                                              | 228 |
| Recording CTO Accrual                                                 | 228 |
| Recording WAE Attendance                                              | 234 |
| Create Absence Record                                                 | 239 |
| Modify Attendance/Absence Record                                      | 245 |
| Adjustment of Time Quotas in ECC (IT2013 vs. IT2012)                  |     |
| Exceptional Quota Adjustments (IT2013)                                | 248 |
| Home Leave Adjustment for Maternity Leave                             |     |
| Beginning Balances Corrections (IT2012)                               | 258 |
| Work Schedules                                                        | 258 |
| Monitoring Reports                                                    |     |
| Display Time Statement                                                | 260 |
| Monitoring Procedure                                                  |     |
| Monitoring Analysis                                                   |     |
| Display Leave Requests Pending Approval                               |     |
| Monitoring Procedure                                                  |     |
| Monitoring Analysis                                                   | 275 |
| Display Absence Quota Information                                     | 276 |
| Monitoring Procedure                                                  | 276 |
| Monitoring Analysis                                                   | 280 |
| Resetting the maximum annual leave quota after 1 April                |     |
| Display Accrual of CTO and ND for a Given Staff Member and Date Range |     |
| Rejected Certified Sick Leave Monitoring Report – ZMTCSLREPORT        |     |
| View and Edit Rejected Certified Sick Leave Records                   |     |
| How to Read and Understand the Report                                 |     |
| How to Use the Report                                                 | 303 |
| Pause-Resume Conversion                                               | 303 |
| Resubmission of a Rejected CSL Request                                |     |
| Defer Conversion                                                      | 308 |

|   | Permanently Exclude Conversion                | 312 |
|---|-----------------------------------------------|-----|
|   | Manually Convert to Unauthorized Absence      | 317 |
|   | Manually Delete Unauthorized Absence          | 322 |
|   | Monitor Certified Sick Leave Exceptions       | 330 |
| Ν | otifications of Rejected Certified Sick Leave | 333 |

# What's New

#### **Review This**

The topics listed below provide an overview of what's new in the online version of the Time Management: Time Administrator and Time Senior Administrator iManual since its original publication on 27.01.2023. Content throughout this manual has been expanded, revised or is new.

• Initial Publication 27.01.2023

| Diana Rutheizer | CDOTS |
|-----------------|-------|
| Roger Sealy     | CDOTS |
| Vanessa Rudge   | HRSD  |
| John Haller     | CDOTS |

<u>COPYRIGHT</u>

FRAUD ALERT

PRIVACY NOTICE

TERMS OF USE

Last modified: 20 February 2023

# **Initial Publication**

#### **Review This**

The content in this manual is based on a conversion of the PDF manual last updated on 26.05.2017.

The following changes to that content are incorporated in this manual:

- · References to policy documents updated
- Removal of Danger Pay Procedures
- Changes to Monitoring Report Procedures

|  | <u>1 1 (1 / / / / / / / / / / / / / / / / /</u> |
|--|-------------------------------------------------|

PRIVACY NOTICE

TERMS OF USE

Last modified: 20 February 2023

# About Time Management

#### **Review This**

Time management in Umoja is the administration of absence and attendance requests. These requests can be initiated by the staff member or the Time Administrator or HR Partner on behalf of the staff member.

The time management topics covered are:

- Annual Leave
- Parental Leave
- Sick Leave
- Special Leave
- No Danger Pay
- Home Leave
- · Family Visit
- Rest and Recuperation
- · Overtime, Compensatory Time Off, and Night Differential
- Flexible Working Arrangements
- Miscellaneous Attendance/Absence Types
- Mission Subsistance Allowance
- · View, create and modify leave records in ECC
- Monitoring Reports

In addition to recording the above absence and attendance requests on behalf of the staff member in ESS the Time Senior Administrator is also responsible when required for recording the following time transactions in ECC:

- Mission Subsistence Allowance
- · View, create and modify leave records in ECC
- · View, create and change work schedules
- Monitoring Reports

<u>COPYRIGHT</u>

FRAUD ALERT

PRIVACY NOTICE

TERMS OF USE

Last modified: 16 March 2023

# **Roles and Responsibilities**

Among other options, the Employee Self Service (ESS) Portal allows staff members to initiate their own leave requests. Depending on the type of request, the submission is routed to the appropriate authority, who review and approve or reject the request. In some instances, the submission may go through two different individuals, an endorser who recommends the request and an approver who has the final authority to agree to the recommendation of the endorser. In most instances, the request will only go to one approver.

For those rare instances in which the staff member is unable to submit the request personally (due to extended sick leave, unavailability of computer, etc.), a role was created for the possibility of having administrative staff enter the staff member's submissions "on behalf of the staff member". It must be noted, however, that this option is considered to be an exception and staff are expected to manage their own time requests through the ESS Portal.

UN Staff members are responsible for ensuring that their absence and attendance records are accurate and updated in accordance with Staff Rules 10.1 and 10.2.

Sometimes transactions are more complicated than a simple request for time off. To handle the full range of time transactions, the following Umoja roles have been created.

#### Staff:

All staff are given access to the Portal (ESS) and are required to initiate requests related to entitlements and benefits, such as:

- **Submit leave requests**: The system assumes that the staff member is present unless the staff member makes a request for leave that is approved. Once approved, this leave is deducted from their quota.
- Enter certain attendance types: It is not necessary for staff members to log their attendance every day, however there are certain attendances that do not follow a regular work schedule that must be recorded. Among them are time worked as Overtime or CTO, and time worked under a WAE contract or compressed work schedules that are used to enable flexible working arrangements. If a staff member avails of telecommuting, as part of a Flexible Work Arrangement (FWA) agreement, then the staff member must record those days as telecommuting days on a weekly basis in ESS.

At the end of every month, and at the end of the year, all staff members receive a summary of all the leave taken during that period. The staff member is responsible for certifying its

accuracy. It is also the staff member's responsibility to take appropriate action to add or correct any missing or inaccurate entries at the time of certification.

#### Time Manager

The Time Manager is usually the direct supervisor of the staff member and is empowered to:

- Approve absence/attendance requests for staff members for the following type of leave and time related processes:
  - Annual Leave, including advanced leave
  - Home Leave
  - Family Leave
  - CTO and OT after consultation with their administrative office.
- Endorse staff member's request for:
  - Special Leave and R&R.
  - time entries for When Actually Employed (WAE) staff members.
- View
- absence balances of staff members to determine if the staff member can take the leave.
- team calendars to determine whether the leave request can be approved based on the leave requests already approved for other staff members in the office.
- Delegate the time approval role to a secondary time manager. This delegation can be made for a specific period of time (for example, for the duration the manager is on leave). or it can be made permanently if the manager decides to delegate this function to another staff member in the office. The delegation to the secondary time manager through ESS can only be made for a staff member within the same organizational unit. If it is necessary to delegate the time manager role to a staff member in a different organizational unit, an HR Partner must make this change.

#### Secondary Time Manager

A secondary time manager is a role delegated by the Time Manager to an Umoja user, empowering them to perform the same functions as the Time Manager for staff members in the same organizational unit. The Time Manager may delegate this authority to cover a period of their own absence.

The secondary Time Manager must belong to the same organizational unit as the Time Manager. This delegation is granted through ESS.

#### Exception Time Manager

The exception Time Manager is a role assigned by the HR Partner. This individual acts as the Time Manager for staff members who are on assignment to another organizational unit.

The exception Time Manager role should only be used when the staff member belongs to a different org unit from the Time Manager.

#### HR Partner

The HR Partner acts as first, or second level approver of some time transactions initiated in ESS by the staff member.

#### First Level Approver for:

- Jury Duty
- Certified Sick Leave 20 days or less
- Maternity Leave

#### Second Level Approver for:

- When actually Employed (WAE) attendance
- Daily Conference Language Additional Days
- Rest and Recuperation
- Special Leave with Full Pay
- Special Leave without Pay

In addition, the HR Partner:

- Executes all time-related personnel actions for staff members in ECC when the request requires the raising of PAs in addition to having the leave record approved (e.g., Special Leave Without Pay).
- Adjusts and sets leave quotas and records in ECC.
- Can assign the role of Exception Time Manager to other staff members across organizational units at the request of the Time Manager.
- Performs time monitoring tasks and runs time reports.

#### Time Administrator:

Staff members with this role are able to:

- Create ESS requests on behalf of staff members who have no access to Umoja through the Time Administrator Services in the Umoja Portal.
- Perform monitoring tasks and ensure that the staff member's entries are accurate.
- View absence balances of staff members in ESS.
- View Team Calendar.

#### Time Senior Administrator:

Staff members with this role can perform the same duties as the Time Administrator and in addition they are able to:

- Enter no MSA days.
- View, modify and create leave entries in ECC.
- Change work schedules.
- Perform time monitoring tasks and run time reports.

Many of these functions overlap with the access that the HR Partner has for time management. Where there is overlap, the assumption is that those are the primary functions of the Time Senior Administrator, and the HR Partner is a backup in the event that the Time Senior Administrator is not available.

The only areas related to time that are the exclusive responsibility of HR Partners are the execution of time PAs, the quota set up, the approval of the leave types indicated above, the reinstatement of entitlement travel days, and the assignment of the role of exceptional time manager.

Time Administrators and Time Senior Administrators are the primary focal points for staff members who have time related queries.

<u>COPYRIGHT</u> <u>FRAU</u>

<u>FRAUD ALERT</u>

PRIVACY NOTICE

TERMS OF USE

Last modified: 17 March 2023

# **Policy and Practice**

The regulations, rules, polices and SOPs governing time management have developed over time. The official documents can be found at the <u>policy portal</u>.

This Manual consolidates existing guidance materials and practices within the context of the applicable legal and policy frameworks. Documents referenced include the UN Staff Regulations and Rules, relevant AI, relevant policy, and operational guidelines, Umoja job aids and manuals and identified best practices. The <u>Staff Regulations</u> and <u>Rules</u> and relevant administrative issuances are the authoritative source of policy and this document does not in any way supersede or invalidate any applicable Staff Regulations, Rules, <u>Secretary General's</u> <u>Bulletins (SGBs)</u> or Administrative Instructions (AI).

This is a living document — Its contents are subject to change, including amendments to the Staff Regulations and Rules and administrative issuances, and lessons learned from jurisprudence of the United Nations Dispute and Appeals Tribunals.

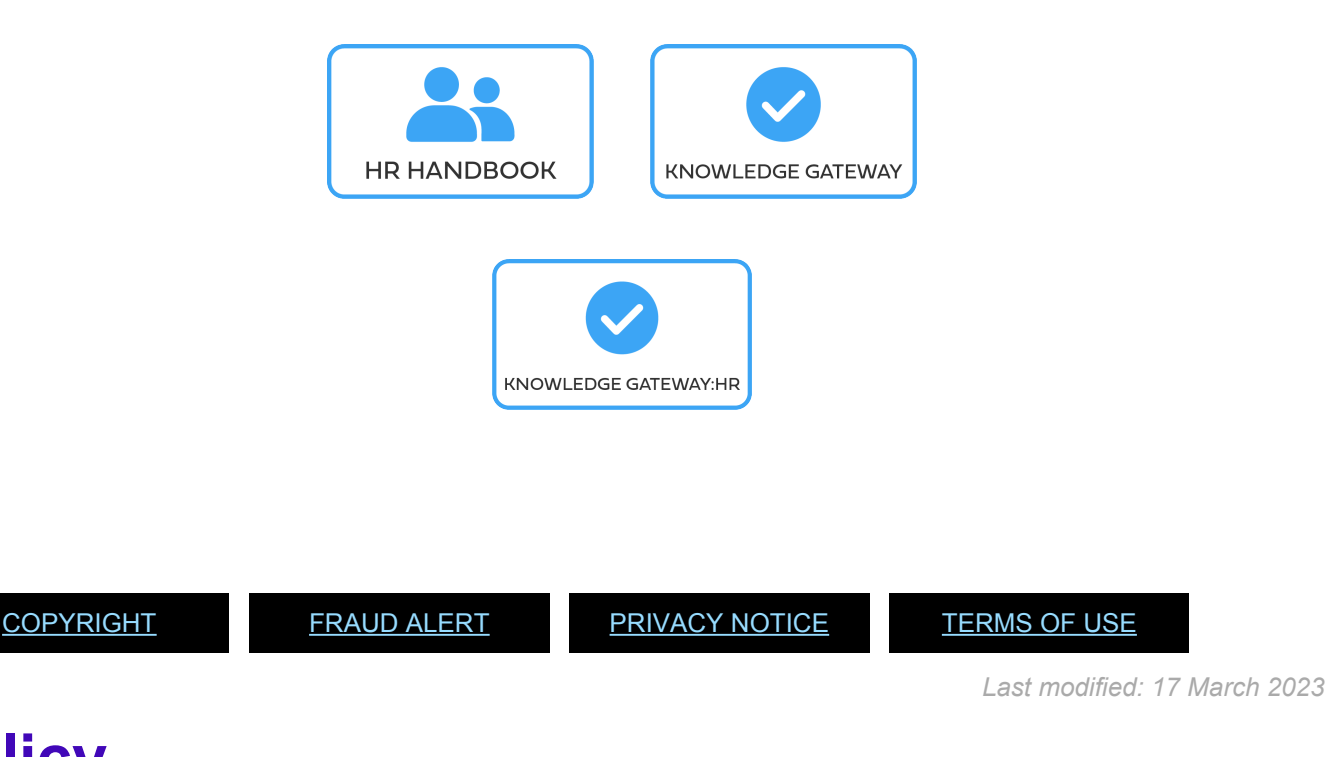

# Policy

The UN <u>Regulations</u> and <u>Staff Rules</u>, the Secretary-General's bulletins (SGB), the <u>administrative instructions</u> provide the policy, for the administration of entitlements. The relevant regulations, rules and administrative issuances for this guide, listed below, are summarized directly in the guide:

- Staff Regulations and Staff Rules of the United Nations <u>ST/SGB/2023/1</u>, the current staff regulations and rules governing human resource management, including various types of leave and working arrangements (i.e. overtime, night differential, etc.).
- Family Visit, maternity leave and paternity leave <u>ST/AI/2005/2</u>, <u>ST/AI/2005/2/Amed.2</u>:
   Policy governing the administration of family visit, maternity leave and paternity leave for

staff members.

- Sabbatical leave programme <u>ST/AI/2015/5</u>: Policy governing the administration of sabbatical leave for staff members.
- Recording of attendance and leave <u>ST/AI/1999/13</u>, <u>ST/AI/2005/1</u>: Policy governing the recording and computation of attendance.
- Sick Leave <u>ST/AI/2005/3</u>, <u>ST/AI/2005/3/Amend.1</u>: Policy governing sick leave.
- Rules governing compensation in the event of death, injury or illness attributable to the performance of official duties on behalf of the UN – Appendix D of <u>ST/SGB/2023/1</u>.
- Administration of temporary appointments <u>ST/AI/2010/4/Rev.1</u>: Policy governing the administration of temporary appointments.
- Overtime compensation for staff members in the Field Service category at established missions – <u>ST/AI/2000/3</u>
- Abandonment of Post <u>ST/AI/400</u>: Policy governing the administration of abandonment of post and explanation of unauthorized absences.
- Home Leave <u>ST/AI/2015/2/Rev. 1</u>.
- Official Travel <u>ST/AI/2013/3</u>, <u>ST/AI/2013/3/Amend. 3</u>, <u>ST/AI/2013/3/Amend. 4</u>: Policy governing the administration of all official travel.
- Rest and recuperation <u>ST/AI/2018/10</u>, <u>ST/AI/2018/10/Corr.1</u>: Policy governing the administration of the rest and recuperation entitlement.
- Family Visit Travel <u>ST/AI/2000/15</u>, <u>ST/AI/2000/15/Amend.1</u>: Policy governing the administration of family visit travel.

<u>COPYRIGHT</u>

FRAUD ALERT

PRIVACY NOTICE

TERMS OF USE

Last modified: 16 March 2023

### **Practice**

Major practice guidelines may be found on iSeek and other platforms.

- <u>UN Policy Portal Human Recourses</u>: Repository of the legislation governing all aspects of human resource management.
- Knowledge Gateway: Human Resources
- <u>HRSD Knowledge Management Platform</u> (Permission must be requested when accessing the web page for the first time).
- Implementation of Common System Compensation Package in the United Nations

Secretariat.

- International Civil Service Commission Website: Provides valuable knowledge regarding specific staff member entitlements, i.e., information regarding danger pay.
- <u>United Nations Salaries, Allowances, Benefits and Job Classifications Website</u>: Provides valuable knowledge regarding salaries and specific staff member entitlements.

HR Partners, HR Administrators, Time Administrators and Time Senior Administrators are also encouraged to complete the HR Partner eCertiication course, and the Time Administrators and Time Senior Administrators Courses. <u>Details can be found on Knowledge Gateway</u>.

<u>COPYRIGHT</u>

FRAUD ALERT

PRIVACY NOTICE

TERMS OF USE

Last modified: 16 March 2023

# Prerequisites

Time management requests require advance preparation on the part of the staff member, Time Administrator or Time Senior Administrator as do the approvals made by the HR Partner, where applicable.

Particular attention must be paid by ALL to the documentation required depending on the type of request, e.g. a medical certificate when requesting certified sick leave. Familiarity with the policies and procedures of the various time-related entitlements and approval workflow in Umoja is mandatory.

<u>COPYRIGHT</u>

<u>FRAUD ALERT</u>

PRIVACY NOTICE

TERMS OF USE

Last modified: 17 October 2022

### **About Time Management Requests**

This guide aims to assist you in processing various types of time requests that require approval in Umoja. The guide provides best practice advice, prerequisites, and procedures for each request type, including those that require a PA and those that do not.

For convenience, references to policies and prerequisites have been included for each request

type. However, policies are subject to change from time to time, and therefore the reader should refer to the recently promulgated administrative issuances in the event of policy changes.

<u>COPYRIGHT</u>

FRAUD ALERT

PRIVACY NOTICE

TERMS OF USE

Last modified: 12 January 2023

### **Processing Time – Related Requests**

Time management is not a static activity but a process. Administering time for staff members should follow a clear process, as emphasized throughout this guide.

The best practice for each request type is to follow the direction of the guide:

- 1. Review the policy and practice for the request type.
- Review the prerequisite documentation submitted by the staff member (if applicable) and liaise with the staff member if necessary to ensure that they provide all documentation or data necessary to have the request approved.
- 3. Review the procedures for processing the approval of the request type.
- 4. Follow each procedure to the end.
- 5. Carefully review the request in Umoja.

You are strongly urged to develop a good practice of following this process and completing each activity and procedure in order.

Guidelines on the timeframes for processing the different types of absence and attendance is available in iSeek.

<u>COPYRIGHT</u>

FRAUD ALERT

PRIVACY NOTICE

TERMS OF USE

Last modified: 12 January 2023

### **Common Procedures**

#### **Review This**

The procedures listed below are procedures that the HR Partner can use for time-related transactions that are general in nature or are used for more than one leave type.

- Assigning an exception manager
- Add a Note

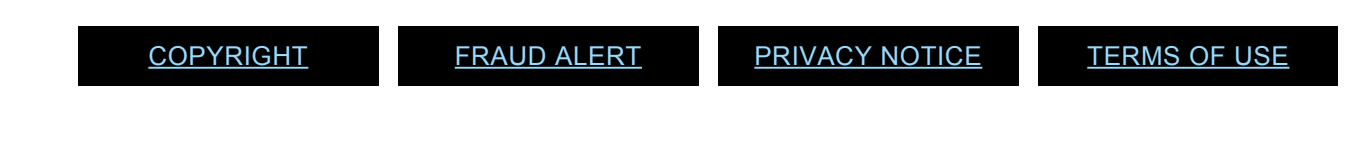

Last modified: 20 February 2023

# Assigning an exception manager

#### **Review This**

1. Start the transaction using the menu path: Home>User Map>Exception Manager

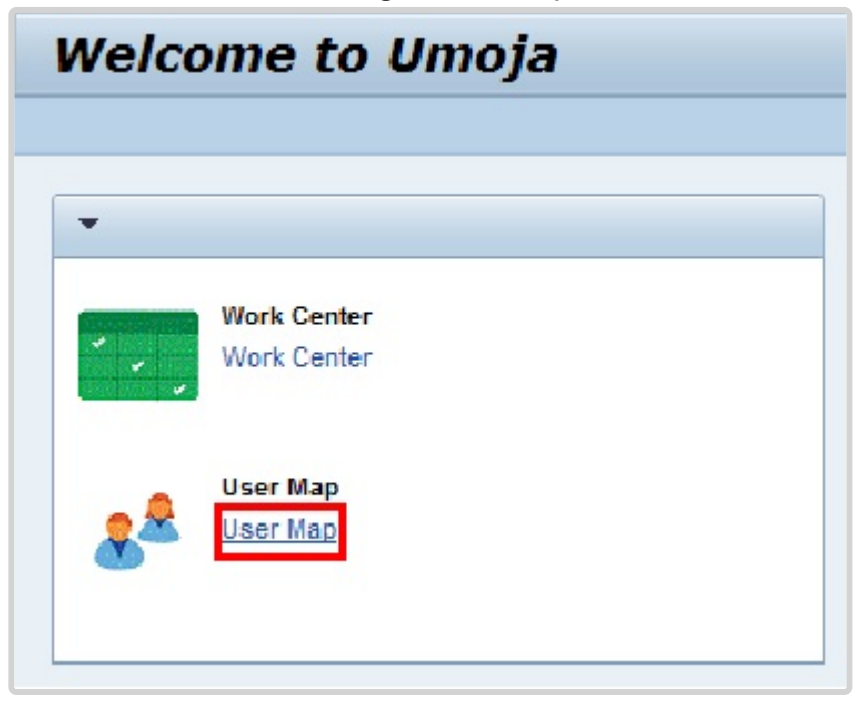

2. Click on the *User Map* link.

| r or Employee Search                                                                                                    | Org                                                                 | Organizational Details                                                                                                    |                                                                                                    |                                                                                                   |                                |       |  |
|----------------------------------------------------------------------------------------------------|---------------------------------------------------------------------|----------------------------------------------------------------------------------------------------|----------------------------------------------------------------------------------------------------|---------------------------------------------------------------------------------------------------|--------------------------------|-------|--|
| ser: HETRANOS                                                                                                    | Eleasar RICHCREEP                                                   | (                                                                                                    | P                                                                                                    | osition: 30525154                                                                                 | P4 3911 HUMANTARIA             | N AFF |  |
| ersonnel No - 06399587 🗂 Structure Search                                                                                                  | Eleazar REHCREEP                                                    | (                                                                                                    | 0                                                                                                    | rg. Unit 20006976                                                                                 | OCHA CRO FO AFG KA             | BUL   |  |
| and INR999                                                                                                    |                                                                     |                                                                                                    | P                                                                                                    | ayrollarea O                                                                                      | Juncia SABTack Conf.           |       |  |
| Ast Center:                                                                                                    |                                                                     |                                                                                                    |                                                                                                    |                                                                                                   |                                |       |  |
| Wy Approvers Wy Access Wy Enter<br>Yew: Default                                                                                            | rprise Roles VV                                                     | orkflow Guide   Parameters   Exc                                                                                                    | ception Manager                                                                                           |                                                                                                   | Filter Setting                 |       |  |
| Wy Approvers Wy Access Wy Enter<br>ww. Cefault v   Depert a<br>Relationship                                                                | A Index Number                                                      | Encloves Name                                                                                                    | SAPLoon D                                                                                                 | Email                                                                                             | Filter Setting                 |       |  |
| My Approvers My Access My Enter<br>New: Celault   Relationship Bank Data Verification- Administrator                                       | A Index Number                                                      | Employee Name A                                                                                                    | SAP Login IO<br>NSTRUCTORIO                                                                               | Emai                                                                                              | Fitter Setting<br>Amount Group |       |  |
| My Approvers My Access My Enter<br>lew: Cefault • Coport.a<br>Relationship<br>Bank Data Verification- Administrator                        | A Index Number<br>96856<br>92122306                                 | Employee Name A<br>NSTRUCTOR01 INSTRUCTOR01.<br>INSTRUCTOR02 INSTRUCTOR02.                                                                                                    | SAPLogn D<br>NSTRUCTOROT<br>RISTRUCTOROT                                                                  | Email<br>someone@someone.com                                                                      | Fiter Setting<br>Amount Group  |       |  |
| My Approvers My Access My Enter<br>New: Cefault  Relationship Bank Data Verification- Administrator                                        | x Index Number<br>56856<br>12122306<br>6683515                      | Employee Name A<br>NSTRUCTORO1 NSTRUCTORO1.<br>NSTRUCTORO1 NSTRUCTORO2.<br>INSTRUCTORO3 NSTRUCTORO3.                                                                                                    | SAP Login ID<br>NSTRUCTOROS<br>INSTRUCTOROS<br>INSTRUCTOROS<br>INSTRUCTOROS                               | Email<br>someone@someone.com                                                                      | Fiter Setting<br>Amount Group  |       |  |
| My Approvers My Access My Enter<br>New: Cefault  Relationship Bank Data Verification- Administrator                                        | A Index Number<br>56856<br>92123306<br>6683515<br>60256591          | Employee Name A<br>NSTRUCTORON NSTRUCTORON.<br>RISTRUCTORON INSTRUCTORON.<br>INSTRUCTORON INSTRUCTORON.                                                                                                    | SAPLogn D<br>NSTRUCTOROS<br>INSTRUCTOROS<br>INSTRUCTOROS<br>INSTRUCTOROS                                  | Email<br>someone@someone.com<br>someone@someone.com                                               | Filter Setting<br>Amount Group |       |  |
| My Approvers My Access My Enter<br>www.Certault  Relationship Bank Data Verification- Administrator                                        | A Index Number<br>56056<br>92123306<br>6005515<br>60256591          | Employee Name A<br>NSTRUCTORION INSTRUCTORION.<br>INSTRUCTORION INSTRUCTORION.<br>INSTRUCTORION INSTRUCTORION.<br>INSTRUCTORION INSTRUCTORION.                                                                         | SAP Login ID<br>INSTRUCTORIO<br>INSTRUCTORIO<br>INSTRUCTORIO<br>INSTRUCTORIO<br>INSTRUCTORIO              | Email<br>someone@someone.com<br>someone@someone.com<br>someone@someone.com<br>someone@someone.com | Fiter Setting<br>Amount Group  |       |  |
| My Approvers My Access My Enter<br>www.Cerlavit  Relationship Bank Data Verification- Adveniativator Exception Time Manager- Administrator | A Index Number<br>56856<br>52123306<br>6683515<br>60256591<br>56856 | Employee Name A<br>Employee Name A<br>INSTRUCTORO1 INSTRUCTORO1.<br>INSTRUCTORO2 INSTRUCTORO2.<br>INSTRUCTORO3 INSTRUCTORO3.<br>INSTRUCTORO5 INSTRUCTORO5.<br>INSTRUCTORO5 INSTRUCTORO5.<br>INSTRUCTORO1 INSTRUCTORO5. | SAPLogin D<br>NSTRUCTOROS<br>INSTRUCTOROS<br>INSTRUCTOROS<br>INSTRUCTOROS<br>INSTRUCTOROS<br>INSTRUCTOROS | Email<br>someone@someone.com<br>someone@someone.com<br>someone@someone.com                        | Filter Setting                 |       |  |

3. Click Exception Manager.

Δ

All Exception Managers (active and inactive) that you have assigned will appear in the list along with additional information (i.e. Org Unit) as in shown in the screen below. You also have the option to delete any inactive Exception Manager assigned by you from the list.

| rwr. [Standard View]       | Print Vers | en [Diperta]      |             |                | n          |            |                     |                      | ,<br>Anna an Anna an Anna Anna Anna Anna Ann |
|----------------------------|------------|-------------------|-------------|----------------|------------|------------|---------------------|----------------------|----------------------------------------------|
| Exception Mgr Index Number | User Name  | Mgr name          | Changed By  | Relationship D | Start date | End Date   | Employee Group      | Employee Sub Group   | Organiza                                     |
| 74645                      | HOTRANOOS  | Abraham MCCUISTON | EMD1UT1ES10 | 975            | 01.06.2015 | 30.06.2015 | Local Staff         | General Service      | 2000403                                      |
| 126313                     | HATRAN002  | Ventura WILLIAM   | EMD1UT1ES10 | 975            | 01.06.2015 | 30.06.2015 | International Staff | Professional & Above | 2000785                                      |
| 20087999                   | HANEWOAS   | H4NEW046 H4NEW046 | LADSSITE    | 975            | 01.05.2015 | 31.12.9999 | Local Staff         | General Service      | 2000073                                      |
| 95331588                   | 6695331588 | Fausto JEFFERIS   | EMD1UT1ES10 | 975            | 17.04.2015 | 30.06.2015 | International Staff | Professional & Above | 2000657                                      |
|                            |            |                   |             |                |            |            |                     |                      |                                              |
|                            |            |                   |             |                |            |            |                     |                      |                                              |
|                            |            |                   |             |                |            |            |                     |                      |                                              |
|                            |            |                   |             |                |            |            |                     |                      |                                              |
|                            |            |                   |             |                |            |            |                     |                      |                                              |
|                            |            |                   |             |                |            |            |                     |                      |                                              |

4. Click Create.

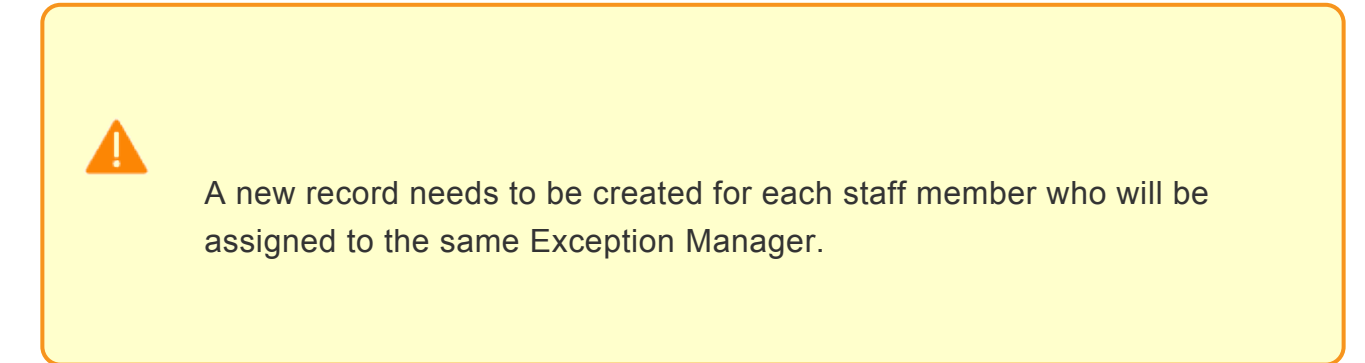

| 74445         H3TRAB005         Abraham MCCUSTON         DM01UTIES10         975         01.06.2015         30.06.2015         Local Staff         General Service         200007           126313         H4TRAB002         Ventura WELLAM         DM01UTIES10         975         01.06.2015         30.06.2015         International Staff         Professional & Above         200077           20087999         H4NEW046         H4NEW046         H4NEW046         H4NEW046         LROSSITE         975         01.05.2015         31.12.9999         Local Staff         General Service         200007           95331508         EE95301508         Pausio JEFERS         DM01UTIES19         975         17.04.2015         30.05.2015         International Staff         General Service         200077           95331508         EE95301508         Pausio JEFERS         DM01UTIES19         975         17.04.2015         30.05.2015         International Staff         General Service         200007           95331508         EE95301508         Pausio JEFERS         DM01UTIES19         975         17.04.2015         30.05.2015         International Staff         Pausio JEFERS         JEE         JEE         JEE         JEE         JEE         JEE         JEE         JEE         JEE         JEE         JEE <th>Exception Mgr Index Numb</th> <th>ver UserName</th> <th>Mgr name</th> <th>Changed By</th> <th>Relationship D</th> <th>Start date</th> <th>End Date</th> <th>Employee Group</th> <th>Employee Sub-Group</th> <th>Organiza</th> | Exception Mgr Index Numb | ver UserName     | Mgr name            | Changed By  | Relationship D | Start date | End Date   | Employee Group      | Employee Sub-Group   | Organiza |
|----------------------------------------------------------------------------------------------------|--------------------------|------------------|---------------------|-------------|----------------|------------|------------|---------------------|----------------------|----------|
| 125313       H4TRAN002       Venture WELLAM       DMD1UT1E510       975       01.06.2015       30.06.2015       International Staff       Professional & Above       200077         20067999       H4NEW048       H4NEW048       H4NEW048       LROSSITE       975       01.06.2015       31.12.9999       Local Staff       General Service       200007         95331508       EE95301508       Favado JEFFERS       DMD1UT1E510       975       17.04.2015       30.06.2015       International Staff       Professional & Above       200007         95331508       EE95301508       Favado JEFFERS       DMD1UT1E510       975       17.04.2015       30.06.2015       International Staff       Professional & Above       200007         95311508       Favado JEFFERS       DMD1UT1E510       975       17.04.2015       30.06.2015       International Staff       Professional & Above       200007         95311504       Favado JEFFERS       DMD1UT1E510       975       17.04.2015       17.04.2015       17.04.2015       17.04.2015       17.04.2015       17.04.2015       17.04.2015       17.04.2015       17.04.2015       17.04.2015       17.04.2015       17.04.2015       17.04.2015       17.04.2015       17.04.2015       17.04.2015       17.04.2015       17.04.2015       17.04.2015                                                                                                    | 74445                    | HSTRANO03        | Abraham MCCUSTON    | EMONUTIES10 | 975            | 01.06.2015 | 30.06.2015 | Local Staff         | General Service      | 2000803  |
| 20087999         H4NEW046         H4NEW046         H4NEW046         LROSSITE         975         01.05.2015         31.12.9999         Local Staff         General Service         200007           95331508         EE95331508         Fausto JEFFERIS         DMD11/T1ES10         975         17.04.2015         30.05.2015         International Staff         Professional & Above         200007           95331508         EE95331508         Fausto JEFFERIS         DMD11/T1ES10         975         17.04.2015         30.05.2015         International Staff         Professional & Above         200007           95331508         Fausto JEFFERIS         DMD11/T1ES10         975         17.04.2015         International Staff         Professional & Above         200007           95311508         Fausto JEFFERIS         CMD11/T1ES10         975         International Staff         Professional & Above         200007           95311508         Fausto JEFFERIS         International Staff         Fausto JEFFERIS         International Staff         Professional & Above         200007           95311508         International Staff         Fausto JEFFERIS         International Staff         Fausto JEFFERIS         International Staff         Professional & Above         200007           953115010         Fausto JEFFERIS         Internationa                                                                                                    | 126315                   | H4TRAN002        | Venture WILLIAM     | EMD1UT1E510 | 975            | 01.08.2015 | 38.88.2015 | International Staff | Professional & Above | 2000785  |
| 95331588         EE95331588         Pausio JEFFERIS         DM01//T1E510         975         17.04.2015         38.06.2015         International Staff         Professional & Above         200005           95331588         Fausio JEFFERIS         DM01//T1E510         975         17.04.2015         38.06.2015         International Staff         Professional & Above         200005           95331588         Fausio JEFFERIS         DM01//T1E510         975         17.04.2015         38.06.2015         International Staff         Professional & Above         200005           95331588         Fausio JEFFERIS         DM01//T1E510         975         17.04.2015         International Staff         Professional & Above         200005           95331586         Fausional JEFFERIS         DM01//T1E510         975         International Staff         Professional & Above         200005           95331586         Fausional JEFFERIS         Fausional JEFFERIS                                                                                                    | 20087999                 | H4NEW046         | H4NEIN046 H4NEIN046 | LROSSITE    | 975            | 01.05.2015 | 31.12.9999 | Local Staff         | General Service      | 2000073  |
| ektionship D: Exception Time Manager - 975<br>tart dele: " 01 67 2015<br>131 12 2015<br>tart Wember: " 06 146128<br>BahimatifARVEL Structure Search                                                                                                    | 95331548                 | EE95331588       | Fausto JEFFERIS     | EMD10T1ES10 | 975            | 17.04.2015 | 30.06.2015 | International Staff | Professional & Above | 200065   |
| Initial Content         Exception Time Manager - 975           Nart date:         01.07.2015           Initial Content         31.12.2015           Initial Member:         00145128           RashmatMARVEL         Structure Search                                                                                                    |                          |                  |                     |             |                |            |            |                     |                      |          |
| Start Sele: " 01.072015 C<br>Ind Date: " 01.122015 C<br>Start Member: " 01.122015 C<br>Start Member: " 01.122015 C                                                                                                    | leistionship D:          | Exception Time M | anæger - 975        |             |                |            |            |                     |                      |          |
| taff Member = 001165120 [C] RahmalMARVEL Structure Search                                                                                                    | lart date: *             | 01.07.2015       | 3                   |             |                |            |            |                     |                      |          |
| Ananton Tana Mananar • 20931600 C MARNARUSI                                                                                                    | Auff Wenter: *           | 06145128 0       | Stucture Se         | arth        |                |            |            |                     |                      |          |
|                                                                                                    | Cancel                   |                  |                     |             |                |            |            |                     |                      |          |

- 5. Complete the following fields:
  - Start date select or enter the date you want the Exception Manager's approval rights to begin.
  - End date select or enter the date you want the Exception Manager's approval rights to stop.
  - Staff Member select or enter the Index Number of the staff member you want to assign to the Exception Manager. The staff member's name will automatically appear once their index

number has been entered.

- Exception Time Manager select or enter the Personnel Number (Index Number) of the staff member you want to assign the role of Exception Manager. The Exception Manager's name will automatically appear once their index number has been entered.
- Click Save to save your record.

|                                                                                                    |                                                               |                                                                                                    |                                                                       | 54                                                 | rench:                                                                           |                                                                                                    | Q, *                                                                                       | Umoja training portal - T2                                                                               | 3 Log                                                    |
|----------------------------------------------------------------------------------------------------|---------------------------------------------------------------|----------------------------------------------------------------------------------------------------|-----------------------------------------------------------------------|----------------------------------------------------|----------------------------------------------------------------------------------|----------------------------------------------------------------------------------------------------|--------------------------------------------------------------------------------------------|----------------------------------------------------------------------------------------------------|----------------------------------------------------------|
| ack orward + Hatory Favorb                                                                                                    | es Personale                                                  | e View Help                                                                                                    |                                                                       |                                                    |                                                                                  |                                                                                                    |                                                                                            | Welcome Adalbre                                                                                          | the PARKM                                                |
| Back HR Partner Tane Au                                                                                                    | preview afor                                                  | Travel Administrator                                                                                                    | KR Administ                                                           | rator Globa                                        | el Index Reque                                                                   | stor Tr                                                                                                    | evel / Shipment / Clai                                                                     | ins Officer OM Ad                                                                                        | ninist 4                                                 |
| rview                                                                                                    |                                                               |                                                                                                    |                                                                       |                                                    |                                                                                  |                                                                                                    |                                                                                            |                                                                                                    |                                                          |
| e > Overview                                                                                                    |                                                               |                                                                                                    |                                                                       |                                                    |                                                                                  |                                                                                                    |                                                                                            | Full Scree                                                                                               | n Options                                                |
| Z Cela Seved Successfully                                                                                                    |                                                               |                                                                                                    |                                                                       |                                                    |                                                                                  |                                                                                                    |                                                                                            |                                                                                                    |                                                          |
| User or Employee Search                                                                                                    |                                                               |                                                                                                    |                                                                       |                                                    |                                                                                  |                                                                                                    | Organizational                                                                             | Details                                                                                                  |                                                          |
| Other:         (H116A1000           Personnel No:         05900338           Fund:         (H8999)           Cost Center:         () | Structure Sea                                                 | Adabrecht PARKMA                                                                                                    | N                                                                     |                                                    |                                                                                  |                                                                                                    | Drg. Unit:<br>Payrol area:<br>Busitess Are                                                 | 20001589 OCHA<br>22<br>ex: USSS Umoja                                                                    | CRD FD MI                                                |
|                                                                                                    |                                                               |                                                                                                    |                                                                       |                                                    |                                                                                  | and the second second se |                                                                                            |                                                                                                    |                                                          |
| Ny Approvers Ny Acces<br>View: (Standard View) *<br>Exception Mgr Index Number                                                       | us Wy Ent                                                     | erprise Roles Work<br>on Export .<br>Mgr name                                                                                   | Changed By                                                            | Parameters Relationship D                          | Exception N                                                                      | End Date                                                                                                    | Employee Group                                                                             | Employee Sub Group                                                                                       | Organizat                                                |
| Ny Approvers Ny Acces<br>View: (Standard View) *<br>Exception Mgr Index Number<br>74445                                              | User Name                                                     | erprise Roles Work<br>en Expert -<br>Mgr name<br>Abraham MCCUSTON                                                               | Changed By                                                            | Parameters<br>Relationship ID<br>575               | Exception 1<br>Start date<br>01.05.2015                                          | End Date<br>30.06.2015                                                                                                    | Employee Group<br>Local Staff                                                              | Employee Sub Group<br>General Service                                                                    | Organizati<br>20086036                                   |
| Ny Approvers Ny Acces<br>Wew: [Standard Vew] =<br>Exception Mgr Index Number<br>74445<br>126313                                      | My En<br>Prot Versi<br>User Name<br>HSTRAN003<br>H4TRAN002    | enprise Roles Work<br>on Export -<br>Mgr Aame<br>Abraham MCCUISTON<br>Ventura WILLIAM                                           | Changed By<br>IDMD1UT1E510<br>IDMD1UT1E510                            | Relationship ID<br>975<br>975                      | Start date<br>01.05.2015<br>01.05.2015                                           | End Date<br>30.06.2015<br>30.06.2015                                                                                                    | Employee Group<br>Local Staff<br>International Staff                                       | Employee Sub Group<br>General Service<br>Professional & Above                                            | Organizat<br>20008030<br>20007650                        |
| Ny Approvers Ny Acces<br>View: (Standard View) •<br>Exception Ngr Index Number<br>74445<br>126313<br>20087999                        | User Name<br>HSTRAN003<br>HHTRAN002<br>HANEW646               | en Expert . Work<br>Mgr name<br>Abraham MOCUISTON<br>Ventura VICLIAM<br>HAVEINDAS HAVEINDAS                                     | Changed By<br>Changed By<br>IDMD1UT1E510<br>URDSSTE                   | Parameters<br>Relationship ID<br>975<br>975<br>975 | Exception 1<br>Start date<br>01.05.2015<br>01.05.2015<br>01.05.2015              | End Date<br>20.06.2015<br>20.06.2015<br>21.12.9099                                                                                                    | Employee Group<br>Local Staff<br>International Staff<br>Local Staff                        | Employee Sub Group<br>General Service<br>Professional & Above<br>General Service                         | Organizat<br>20006030<br>20007650<br>20007550            |
| Ny Approvers Ny Acces<br>View: [(Standard View)]<br>Exception Mgr Index Number<br>74445<br>126313<br>20087999<br>85331505            | User Name<br>HSTRAR003<br>HATRAR002<br>HATRAR002<br>HATRAR002 | enprise Roles Work<br>en Expert -<br>Mgr name<br>Abraham MCCUISTON<br>Ventura VILLIAM<br>HAVE/NO45 HAVE/NO45<br>Fausto JEFFERIS | Changed By<br>Changed By<br>CMD1UT1E510<br>DMD1UT1E510<br>DMD1UT1E510 | Relationship ID<br>875<br>975<br>975<br>975<br>975 | Start date<br>01.06.2015<br>01.05.2015<br>01.05.2015<br>01.05.2015<br>17.04.2015 | End Date<br>Date 2015<br>Date 2015<br>D112 9999<br>D0.06 2015                                                                                                    | Employee Group<br>Local Staff<br>International Staff<br>Local Staff<br>International Staff | Employee Sub Group<br>General Service<br>Professional & Above<br>General Service<br>Professional & Above | Organizat<br>20000030<br>2000736<br>20000736<br>20000576 |

 A message appears that the assignment of an Exception Manager was successful and s/ he will appear in the list by Personnel Number (Index Number). Click *Back* to return to the home page.

Last modified: 20 February 2023

# Add a Note

#### **Review This**

Use this procedure to add a note to a personnel action. This procedure will be used for every PA executed by an HR Partner.

1. If you have just completed the personnel action, you will still have the staff member selected. If not, enter the staff member's personnel number in the Personnel No. text box.

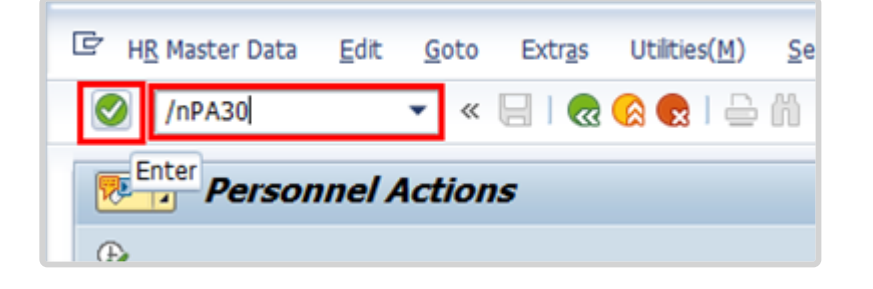

2. Click 🧭 after typing PA30 in the Command text box.

| (***) ** *** <b>*</b> *                                      | Personnel No. 19990663                   | Pers.Assg   | n 30523057 19990663 🔹 💱             |  |  |  |
|--------------------------------------------------------------|------------------------------------------|-------------|-------------------------------------|--|--|--|
| Find by                                                      | Name VANITA KATSUMI                      | EOD UN 07.0 | 03.2013 NAT Gambian Emp. Stat Activ |  |  |  |
| ■ AB Person                                                  | EE Group 1 International Staff           | CBOO        | Geneva Org OCHA GVAO PRMB PSS       |  |  |  |
| M Collective search help     M Search Term     M Free search | EE Subgrp PR Professional & Above        | P-4         | 07 Appt Fixed Term Exp 06.03.20     |  |  |  |
|                                                              | Basic Data Contract Data                 | Payrol Data | Time Data Benefits Data S           |  |  |  |
|                                                              | Infotype text                            | S.,         | Period                              |  |  |  |
|                                                              | Actions                                  | 1.          |                                     |  |  |  |
|                                                              | Organizational Assignment                | 1 -         | From To                             |  |  |  |
|                                                              | Personal Data                            | -           | O Today OCurr.week                  |  |  |  |
|                                                              | Family Member/Dependents                 | -           | OAI OCurrent month                  |  |  |  |
|                                                              | Documents on Dependents                  |             | OFrom curr.date OLast week          |  |  |  |
|                                                              | Addresses                                | 1           | O To Current Date OLast month       |  |  |  |
|                                                              | Bank Details                             | 1           | OCurrent Period OCurrent Year       |  |  |  |
|                                                              | Contract Elements<br>Monitoring of Tasks | 10          | Choose                              |  |  |  |
|                                                              | Direct selection                         |             |                                     |  |  |  |
|                                                              | Informa                                  |             | 67.c                                |  |  |  |

- 3. Click  $\square$  to select Actions.
- 4. Click  $^{\square}$  to view the list of Action records.

| List Actions (0000)                                                                                                    |              |                |        |                          |        |                         |       |      |
|----------------------------------------------------------------------------------------------------|--------------|----------------|--------|--------------------------|--------|-------------------------|-------|------|
| 108                                                                                                    |              |                |        |                          |        |                         |       |      |
| (                                                                                                    | Pers. No.    | 19990663       |        | Pers.Assgn 305           | 23057  | 19990663 -              | N     |      |
| Find by                                                                                                    | Name VANITA  | KATSUMI        |        | EOD UN 07.03.2013        | GAT Ga | imbian Emp. Stat        | Ac    | tive |
| * 8g Person                                                                                                    | EE Group     | International  | Staff  | CE00 Geneva              |        | Org OCHA GVAO PRI       | IB PS | is   |
| Collective search help                                                                                                    | EE Subgrp 17 | Professional a | & Abov | e P-4 07 24              | pt F   | aved Term Exp 06        | .03.  | 2017 |
| Gill Search Term     Gill Free search                                                                                                    | Choose       | 01.01.1800     | to     | 31.12.9999               |        |                         |       |      |
|                                                                                                    | Start Date   | End Date       | Act.   | Action Type              | ActR   | Reason for action       | c     | E    |
| and the second second se | 01.04.2016   |                | 78     | Sp Leave w/o Pay - Exte. | .01    | Other Reasons - w/o Pay |       | •    |
|                                                                                                    | 01.04.2015   |                | 76     | Sp Leave w/o Pay - Grant | 01     | Studies/Research        |       | *    |
|                                                                                                    | 07.03.2015   |                | 13     | Renewal/Extension of Ap  | .01    | Renewal of Appointment  |       |      |
|                                                                                                    | 01.03.2014   |                | 60     | Grant Step Increment     | 01     | Regular Step Increment  |       |      |
|                                                                                                    | 01.01.2014   |                | 52     | Maintain Post Incumbenc  | 01     | Same d/s                |       |      |
|                                                                                                    | 01.09.2013   |                | 58     | Maintain Family Status   | 04     | Change Family Member/D. |       |      |
|                                                                                                    | 01.07.2013   |                | 58     | Maintain Family Status   | 04     | Change Family Member/D. |       |      |
|                                                                                                    | 07.03.2013   | 31.12.9999     | 01     | Initial Appointment      | 01     | Initial Appointment     |       | 3    |

- 5. Click  $\square$  next to the record you want to add a note to.
- 6. Click 🥒 to edit the record.

iManual published by United Nations DOS/CDOTSPDF version of the manual may become outdated. Please always consult this site to get the most updated information.

7. Press F9 to add a note.

| 0        | 👻 😸 🕲 🕲 😂 🖗 👘 비 회 원 취 회 🗐 🖉 🖳                                                                                                    |
|----------|----------------------------------------------------------------------------------------------------|
| Infoty   | vpe Text                                                                                                    |
|          |                                                                                                    |
|          |                                                                                                    |
|          |                                                                                                    |
| 1)       | Example Comments - S/m has requested a six (6) month extension of his                                                                                                    |
| 1)       | Example Comments - S/m has requested a six (6) month extension of his<br>original request for SLWOP to complete a Master's degree in International                                                                        |
| 1) 2) 3) | Example Comments - S/m has requested a six (6) month extension of his original request for SLWOP to complete a Master's degree in International Law. S/m's department has agreed to the six (6) month extension effective |

- 8. Enter the details of the note as specified for each personnel action. Click 🗔 to save the note.
- 9. Click 🔲 again to save the record.

| Ø 🔹 🗸 🖉 🤇                                                                                                    | ) (2) (3)   (4) (4) (4) (3) (3) (4) (4) (4) (4) (4) (4) (4) (4) (4) (4                                                                                                    |
|----------------------------------------------------------------------------------------------------|----------------------------------------------------------------------------------------------------|
| Change Absences (2001)                                                                                                    |                                                                                                    |
| 🗟 🗟 🤽 🗍 🛅 Personal work schedu                                                                                                    | le   Activity allocation Cost assignment External services   🐼                                                                                                    |
| <ul> <li>→ 副 圖 ▷ 全</li> <li>Find by</li> <li>● Person</li> <li>● Collective search help</li> <li>● Search Term</li> <li>● Free search</li> </ul> | Pers. No.       Pers.Assgn       Dest multi identitive       Pers.Assgn         Name       Embar Mangeni identitie       EOD UN 10.07.2017       Emp. Stat       Active         EE Group       2       Local Staff       Org       ODMS ASU         EE Subgrp       GS       General Service       G-5       09       Appt       Fixed Term       Exp       30.06.2021         Start       04.01.2021       To       07.01.2021       Chg.       09.12.2022       TM02ALL04       Imageni identities         Absence type       1100       Annual Leave       Imageni identities       Prev.day         Absence hours       40.00       VI Full-day |
|                                                                                                    | Absence days     5.00       Calendar days     5.00       Quota used     5.00   Days                                                                                                    |

- 10. Click 🚾 to return to the Maintain HR Master Data screen.
  - 11. Click 🧟 to return to the SAP Easy Access screen.

<u>COPYRIGHT</u>

FRAUD ALERT

PRIVACY NOTICE

TERMS OF USE

Last modified: 20 February 2023

# **Annual Leave**

Staff members accrue annual leave monthly for their period of service with the Organization. The accrual of annual leave (AL) varies by type of appointment:

1. Staff members holding Permanent, Continuing or Fixed-Term appointments accrue annual leave at a rate of 2<sup>1</sup>/<sub>2</sub> days per month.

2. Staff members holding Temporary appointments accrue annual leave at a rate of 1<sup>1</sup>/<sub>2</sub> days per month.

The regulations, rules, policies, and standard operating procedures (SOP) governing annual leave have developed over time. The official documents are easily accessible within the UN intranet.

- Staff Regulations of the United Nations <u>ST/SGB/2023/1</u> <u>Regulation 5.1 Annual leave</u> <u>Rule 5.3: Annual leave</u>
- Administration of temporary appointments ST/AI/2010/4/Rev.1 Section 8: Annual leave
- Recording of attendance and leave ST/AI/1999/13 and ST/AI/2005/1 Section 1: Recording of attendance (ST/AI/1999/13) Section 3: Computation (ST/AI/1999/13)
- 4. Implementation of the Change in the Annual Leave Cycle (In effect until further notice) <u>ST/IC/2005/8</u>

 COPYRIGHT
 FRAUD ALERT
 PRIVACY NOTICE
 TERMS OF USE

 Last modified: 17 March 2023
 Last modified: 17 March 2023

# Prerequisites

Staff members are required to submit their request for annual leave through the Employee Self-Service (ESS) portal and the time manager will approve or reject it in ESS. When it is not possible to use ESS, the following actions are required to process a request on behalf of a staff member directly in ECC.

- A written request with the type of leave and day(s) they want recorded and a clear explanation as to why it is necessary to request the Time Senior Administrator's assistance. In the event the reason is justified, the Time Senior Administrator will create an AL record in ECC.
- Validate eligibility: Check to ensure the staff member has sufficient annual leave to cover their request.
- Check for exceptions/special cases (i.e., Advance AL request).
- Written confirmation that the period of leave has been approved by the staff member's time manager.

While both HR Partners and Time Senior Administrators have access to create annual leave requests in ECC, this is an activity that should be primarily handled by the Time Senior Administrator.

<u>COPYRIGHT</u>

FRAUD ALERT

PRIVACY NOTICE

<u>TERMS OF USE</u>

Last modified: 12 January 2023

### **Process**

There are four different annual leave types (annual leave, annual leave- reverse EG travel, annual leave-home leave, and annual leave-family visit). Each deducts from the annual leave quota of the staff member. Annual leave can be requested up to 3 months retroactively and 12 months in advance of the proposed dates.

The process for successfully processing and approving an annual leave request includes these procedures and roles:

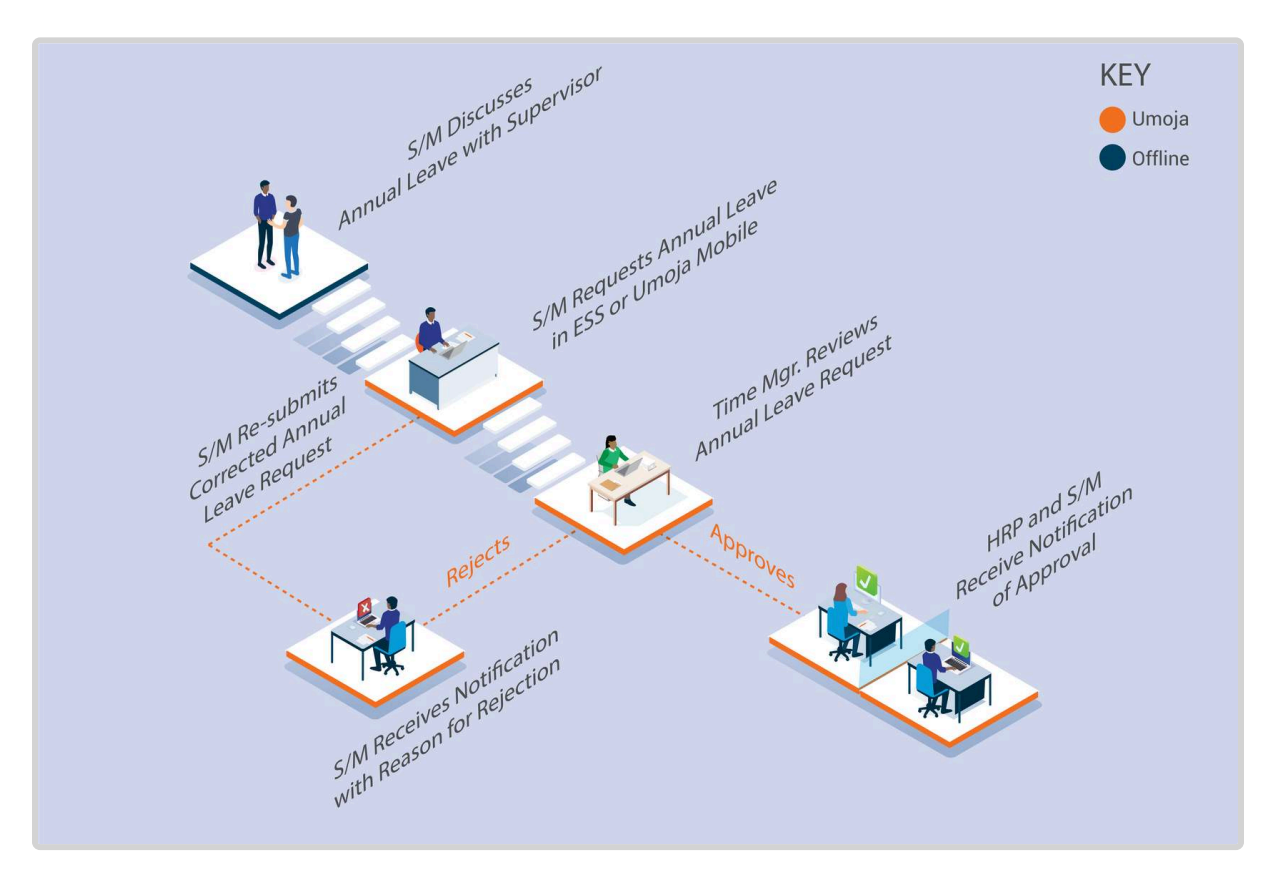

Once approved, the annual leave quota is deducted, and the leave type and dates are updated in ECC.

#### **Exceptional Record Entries in ECC**

In very exceptional cases, when the Staff Member, Time Administrator and Time Manager do not have access to ESS, the Time Senior Administrator or HR Partner can create, modify, and delete attendance records including Annual Leave Types directly in ECC. In cases where only the staff member does not have access to ESS, the Time Administrator and Time Senior Administrator can submit a request on behalf of the staff member in ESS.

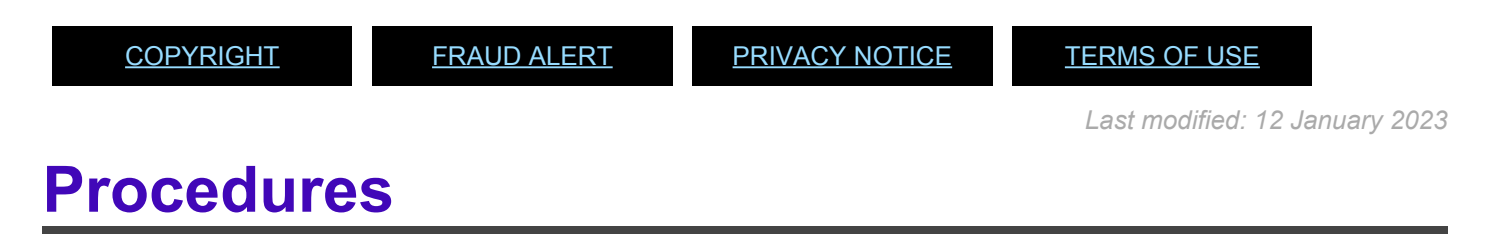

#### **Review This**

HR Partners create, view or modify annual leave records in ECC.

#### **RELATED INFOTYPE**: ABSENCES (IT2001)

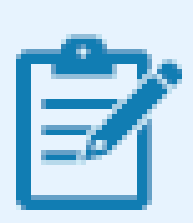

This procedure is to be used in very exceptional circumstances if the Time Senior Administrator or HR Partner needs to create an annual leave record in ECC. Please refer to the chapter on Viewing, Creation and Modification of Leave records.

<u>COPYRIGHT</u>

FRAUD ALERT

PRIVACY NOTICE

TERMS OF USE

Last modified: 20 February 2023

# Maternity Leave

#### **Review This**

Maternity leave is a social security benefit for a pregnant staff member consisting of a period of pre-delivery and post-delivery leave. Maternity leave is requested by the staff member using ESS and approved by the HR Partner using ECC. A Personnel action is not required.

The regulations, rules, policies, and standard operating procedures (SOP) governing maternity leave have developed over time. The official documents are easily accessible within the UN intranet.

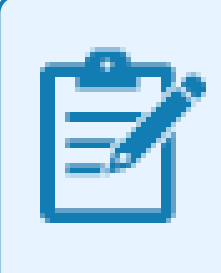

Maternity leave may be followed by a period of Special Leave without Pay. For further details, please check the Special Leave Without Pay chapter in this document.

- Staff Rules and Staff Regulations of the United Nations ST/SGB/2018/1/Rev.2 <u>Article VI, Social Security – Regulation 6.2</u> <u>Rule 6.3 – Maternity and paternity leave</u>
- Family Leave, maternity leave and paternity leave <u>ST/AI/2005/2</u> and <u>ST/AI/2005/2/</u> <u>Amend.2</u>

Part II – Maternity leave (ST/AI/2005/2) Section 5 – General Section 6 – Pre-delivery leave (ST/AI/2005/2/Amend.2) Section 7- Post-delivery leave Section 8 – Relationship of maternity leave to other entitlements: (ST/AI/2005/2)

- Section 8.1 Sick leave and annual leave
- Sections 8.2 8.4 Extension of fixed-term appointments for utilization of maternity leave entitlement
- Section 9.4 of <u>ST/AI/2010/4/Rev.1</u> Administration of temporary appointments Maternity Leave

Information can also be found on the Knowledge Gateway

<u>COPYRIGHT</u>

FRAUD ALERT

PRIVACY NOTICE

TERMS OF USE

Last modified: 20 February 2023

# Prerequisites

#### **Review This**

Staff Members are required to submit their request for leave through the Employee Self-Service (ESS) portal.

The following documents and data are required to submit a maternity leave request on behalf of a staff member.

• Validate Appointment Status: The HR Partner should review the expiration date of the staff member's appointment and process an Appointment Extension PA, if required.

In the case of a staff member whose fixed-term appointment is set to expire during their period of maternity leave, and a decision is made not to extend the staff member's appointment (based on factors unrelated to the staff member's pregnancy) the current appointment will be extended to cover the full duration of the maternity leave. However, this provision shall not apply in cases where the fixed-term appointment expires more than six weeks before the anticipated date of delivery. Temporary appointees can only be extended for the duration of the maternity leave if the maternity leave started prior to the end of the appointment but was not completed.

• **Maternity Request**: The Staff Member should submit, at least six weeks prior to the expected delivery date, a completed request for maternity leave in ESS indicating the date that the staff member requests the pre-delivery leave to commence. The ESS request must include a licensed medical practitioner or midwife statement clearly indicating the expected date of delivery.

- Official Documentation: Documentation from the treating physician of the staff member regarding the maternity leave approval dates. This documentation must be attached to the ESS request and, in cases in which ESS is not accessible by the staff member or Time Administrator and an HR Partner action is required directly in ECC, originals must be provided to the HR Partner. If the staff member is requesting to work up to two weeks prior to delivery, the documentation must also certify that the staff member is fit to continue to work until such date.
- Check for Exceptions/Special Cases: The HR Partner should check for any exceptional requests or cases, which may involve the consultation of the Medical Services Division (consultation with MSD should be done offline) or further approval requirements (i.e. travel evacuation for delivery purposes).

| <u>COPYRIGHT</u> | FRAUD ALERT | PRIVACY NOTICE | TERMS OF USE                    |
|------------------|-------------|----------------|---------------------------------|
|                  |             |                | Last modified: 20 February 2023 |

### **Process**

At least six weeks prior to the expected delivery date, the staff member submits a completed request for Maternity Leave in ESS indicating the date that the staff member requests the predelivery leave to commence. The ESS request must include a licensed medical practitioner or midwife statement clearly indicating the expected date of delivery. The only system limitation is that the period of maternity leave cannot start more than 6 weeks prior to the expected delivery date.

The process for successfully processing and approving a maternity leave request includes these activities and roles:

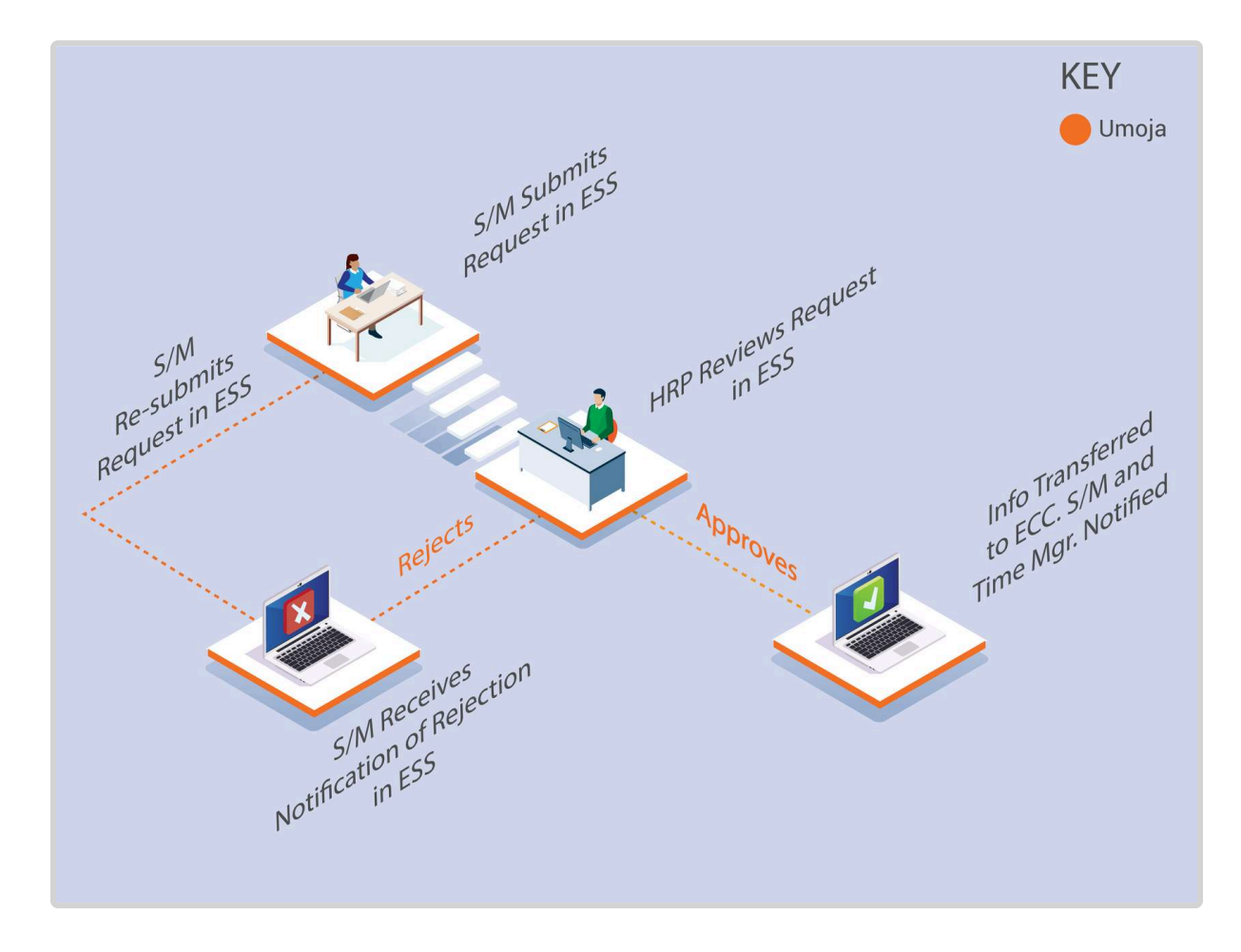

The **HR Partner** review of the Maternity Leave request includes verification that the staff member's appointment does not expire before the requested end of leave and processes an **Appointment Extension PA** if required to align with the end of the maternity leave period. The HR Partner also verifies staff member's eligibility and that the requested dates are in line with policies.

#### **Exceptional Record Entries in ECC**

Exceptionally, when neither the Staff Member nor Time Administrator have access to ESS, the Time Senior Administrator or HR Partner can create, modify, and delete attendance records, including maternity leave, directly in ECC. However please note that approval of maternity leave in ECC should be the exception and all submissions should ideally come through ESS.

<u>COPYRIGHT</u>

FRAUD ALERT

PRIVACY NOTICE

TERMS OF USE

Last modified: 19 October 2022

# **Procedures**

#### **Review This**

iManual published by United Nations DOS/CDOTSPDF version of the manual may become outdated. Please always consult this site to get the most updated information.

#### RELATED INFOTYPE:

- MATERNITY PROTECTION/PARENTAL LEAVE (IT0080)
- ABSENCES (IT2001)

The maternity leave protection/Parental leave IT0080 is generated when the HR partner approves a maternity leave request in the Portal. If ESS is not available and the HR partner needs to approve or modify an existing maternity leave request, the HR partner should do so in ECC using IT 0080 (maternity leave protection/parental leave).

If the HR partner simply wants to view the maternity leave absence, you may use IT 2001 subtype 1102.

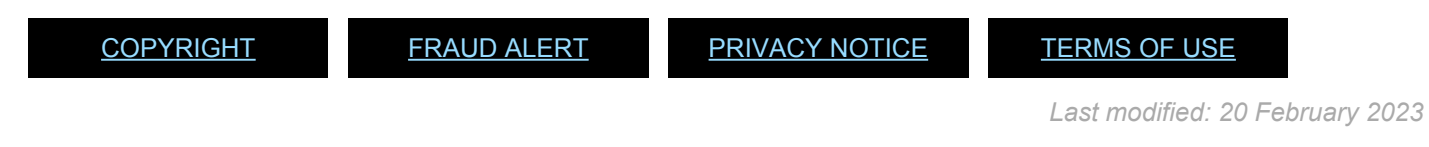

# Approve Maternity Leave in Portal (standard approval)

#### **Review This**

 Start the transaction using the menu path or transaction code. The Home page is the default page when you log in as an HR Partner. If you are not on the Home page click the Home Tab. Alternatively you can access requests by clicking on the HR Partner Tab and clicking Work List.

| Approver Work Center<br>Approver Work Center |                                                                      |
|----------------------------------------------|----------------------------------------------------------------------|
| User Map<br>User Map                         |                                                                      |
|                                              | Approver Work Center<br>Approver Work Center<br>User Map<br>User Map |

2. Click Approver Work Center from the Home tab.

| Druft Refurred Oli Pending term Oli Completed to | ins PA Pending term | PA Consided term | The Pending Bons | Time Completed Name | Entitiements Pending Re | rs ]            |               |
|--------------------------------------------------|---------------------|------------------|------------------|---------------------|-------------------------|-----------------|---------------|
| Deve Gues Crise's Hairlenance                    |                     |                  |                  |                     | Change Que              | ry Define New C | tury Personal |
| teat (Nandard View) 🕴 📝 Pricess 🛛 Refman         |                     |                  |                  |                     |                         |                 | Filer Settin  |
| Process Ref. Process Name                        |                     | Subject          |                  |                     | in                      | Eafor Name      | Sert Date     |
|                                                  |                     |                  |                  |                     |                         |                 |               |
|                                                  |                     |                  |                  |                     |                         |                 |               |
|                                                  |                     |                  |                  |                     |                         |                 |               |
|                                                  |                     |                  |                  |                     |                         |                 |               |

3. Maternity Leave is a time request and will appear in the Time Pending Items awaiting your review and approval. Click *Time Pending Items*. Depending on the roles you have access to, you will see multiple tabs under your Approver Work Center.

| Dat Rea                    | ned CM Rending to | ne   Olif Completed terms  | A Andry term | PA Completed to | s / Taxe New | diglinia | The Corpleted Items | Extensis les   | dig ben                | 1          |
|----------------------------|-------------------|----------------------------|--------------|-----------------|--------------|----------|---------------------|----------------|------------------------|------------|
| few Guidi Crism            | Wantenance        | 1000                       |              |                 |              |          |                     | Charge C       | overy Define New Guery | Penni      |
|                            |                   |                            |              |                 |              |          |                     |                |                        |            |
| er (falarsv                | n i 🚺             | en and Approval, Ar Depley | -            |                 |              |          |                     |                | 1                      | fter Selle |
| en (darard V<br>Passa Ref. | naj 📄 🔣 📴         | ten and Approve Af Deploy  | jidato Kare  | Settlate (Med   | a. Auty      | Status   | Afford Deploym .    | Rader Dry Link | Affected Employee      | iter Sette |

- 4. Click  $\square$  to select the request you want to review.
- 5. Click Review and Approve to view the request detail.

| Name<br>Personnel Number<br>Duty Station<br>Department | Eli ELZA<br>27722157<br>New York<br>HR DGACM No Post | Entry on duty Secretariat<br>Contract Type<br>Contract End Date<br>Grade-Step | 02.07.2007<br>Permanent<br>30.04.2038<br>G-5 /06 |
|--------------------------------------------------------|------------------------------------------------------|-------------------------------------------------------------------------------|--------------------------------------------------|
| Type Of Absence:                                       | Maternity Leave                                      |                                                                               |                                                  |
| Start Date:                                            | 29.04.2015                                           |                                                                               |                                                  |
| Expected Delivery Date                                 | 13.05.2015                                           |                                                                               |                                                  |
| End Date:                                              | 18.08.2015                                           |                                                                               |                                                  |
| Absence Days:                                          | 78.00                                                |                                                                               |                                                  |
| Note To Approver:                                      | Please see attached                                  | medical certificate.                                                          |                                                  |
| Rejection Reason:                                      |                                                      |                                                                               |                                                  |

6. The Maternity Leave request opens in a separate browser tab. Review the Start Date, Expected Delivery Date and End Date and verify these against the attachment of the medical certification that the staff member has provided. To view the attachments, click on the links to open any attachments the staff member has provided. Click Certificate of Pregnancy link label *Certificate of Pregnancy*. If the information provided is incorrect, or insufficient, the HR Partner should enter comments in the "Rejection Reason" field to alert the staff member of what additional changes/information is needed.

- 7. Click 'Approve' or 'Reject' as appropriate.
- 8. Close the tab in your browser.

| approver          | work cente           | Nr.                    |                        |             |            |           |            |                      |                  |                          |         |
|-------------------|----------------------|------------------------|------------------------|-------------|------------|-----------|------------|----------------------|------------------|--------------------------|---------|
| Draft Refu        | med OW Pending be    | ma Oli Completed tem   | a PA Pending terms     | PA Compi    | ated heres | Time Peer | ding items | Time Completed Items | Entliements Pers | ding terms               | ΞĒ      |
| Show Quick Criter | a Maintenance        |                        | -                      |             |            |           |            |                      | Change 0         | wery Define New Query Pe | nonai   |
| Vew: [Standard V  | /ew] w OjiBer        | lew and Approve 37 Dep | ary Retrest            |             |            |           |            |                      |                  | Filer                    | Setting |
| Process Ref       | Process Name         | Subject                | Indiator Nat Refresh C | unant Ouerv | Effective  | Priority  | Status     | Affected Employee    | Waster Org. Unit | Affected Employee        |         |
| 00000000001       | Maternity Leave - UN | Waternity Leave - UN - |                        | 78.04.2015  | 28 04 2015 | 5 Wedum   | Ready      | DGACH DO ETRIS ECS   | 20002734         | ENELZA                   |         |

9. When you first return to the Approver Work Center the request will appear to still be in your queue. Simply click refresh to remove it. This is the end of the approval process in ESS.

Click *Refresh* the request will be moved to the Time Completed Items tab. As best practice the HR Partner should verify the information has been properly transferred to ECC. Use PA20 to view the related Maternity Leave records:

- Maternity Protection/Parental Leave (IT0080), and
- Maternity Leave Absence Record (IT2001)

Add the following generic remarks to IT0080 at the time of review.

#### Generic Maternity Leave Remarks

Approval by the treating physician for the staff member to work between six (6) and two (2) weeks before the anticipated delivery date. The staff member will begin maternity leave effective < **date** > through < **end date of maternity leave** >. Email/Memo dated refers.

FRAUD ALERT

PRIVACY NOTICE

TERMS OF USE

# Create Maternity Leave Protection in ECC (Procedure for exceptional cases when ESS is not available)

#### **Review This**

1. Start the transaction using the menu path or transaction code.

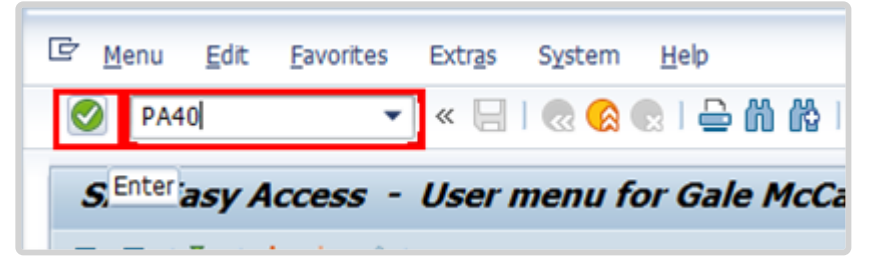

- 2. Click 🥙 after typing PA30 in the Command text box.
- 3. Enter the staff member's personnel number.

| 👼 Maintain Time Data                                                                                       |                                                                                                    |
|----------------------------------------------------------------------------------------------------|----------------------------------------------------------------------------------------------------|
| 🗋 🖉 🛍 🗊 🔝 🎆 List entry 🛛 🖬                                                                                 | Week 🖽 Month 🖽 Year                                                                                                    |
| ← → 副 圏 圏 マ 全<br>Find by<br>・ 働 Person<br>・ 聞 Collective search help<br>・ 聞 Search Term<br>・ 聞 Free search | Personnel no.       10073774         Name       Enders       Emp. Stat       Active         EE Group       2       Local Staff       Org       ODMS       ASU         EE Subgrp       GS       General Service       G-5       09       Appt       Fixed       Term       Exp       30.06.2021 |
|                                                                                                    | Umoja Time Data   Planned Working Time   Absences   Attendances   Substitutions   Absence Quotas   Quota Corrections   Time Quota Compensation   Time Transfer Specifications                                                                                                    |

- 4. Click 🔮 to continue
- 5. Select Period and enter the dates the staff member will be on Maternity Leave.

iManual published by United Nations DOS/CDOTSPDF version of the manual may become outdated. Please always consult this site to get the most updated information.

6. Type 0080 in the Infotype text box to access the Create Maternity Protection/Parental Leave screen.

| 👦 🛛 Maintain Time Data     |                                                                                                    |                                                                                                    |
|----------------------------|----------------------------------------------------------------------------------------------------|----------------------------------------------------------------------------------------------------|
| 🗋 🖉 🛍 🗊 🤽 🏦 List entry 🛛 🔯 | Week 🖽 Month 🖽 Year                                                                                                    |                                                                                                    |
|                            | Personnel no. 10073774<br>Name Terror Temperal Address A. EC<br>EE Group 2 Local Staff<br>FE Subgro GS General Service                                                                           | OD UN 10.07.2017         Emp. Stat         Active           UG01         Org         ODMS ASU           G-5         09         Appt.         Exed Term         Exp 30.06.2021 |
|                            | Umoja Time Data Planned Working Time Absences Attendances Substitutions Absence Quotas Quota Corrections Time Quota Compensation Time Transfer Specifications Direct selection Infotype Absences | From 04.01.2021 To 08.01.2021 Today Curr.week All Current month From curr.date Last week To Current Date Last month Current Period Current Year Choose STy 1100 Annual Leave  |

7. Click 🙋 to continue.

| 👼 Maintain Time Data                                      |                                                                                                    |
|-----------------------------------------------------------|----------------------------------------------------------------------------------------------------|
| 🗋 🖉 🛍 🛱 🔏 🎛 List entry 🛛 🖻                                | Week 🔤 Month 👜 Year                                                                                                    |
| <ul> <li>◆● ● ● ● ● ● ● ● ● ● ● ● ● ● ● ● ● ● ●</li></ul> | Personnel no.       10073774         Name       EOD UN 10.07.2017 NAT Ugandan       Emp. Stat       Active         EE Group       2       Local Staff       UG01       Entebbe       Org       ODMS ASU         EE Subgrp       GS       General Service       G-5       09       Appt       Fixed Term       Exp       30.06.2021     |
|                                                           | Umoja Time Data       E         Planned Working Time       Period         Absences       Prom 19.12.2022 To 19.12.2022         Substitutions       Outra Corrections         Quota Corrections       Time Quota Compensation         Time Transfer Specifications       Current Period         Direct selection       Direct selection |
|                                                           | Infotype Attendances STy 1006 CTO Accrual                                                                                                    |
- 8. Click to create a new record.
- 9. Enter the expected date of delivery. Leave the remaining fields in the Maternity data section blank.

| Enter d 🕒                                                                 | © @ @   D M M   2 0 0 3                             |                                        |         |
|---------------------------------------------------------------------------|-----------------------------------------------------|----------------------------------------|---------|
| Create Maternity Protectio                                                | n/Parental Leave(0080)                              |                                        |         |
|                                                                           |                                                     |                                        |         |
|                                                                           | Pers. No. 188137                                    | Pers.Assgn 30005549 00188137 -         | 2       |
| Find by                                                                   | Name TALIA AYOTUNDE                                 | EOD UN 23.08.2000 NAT Hatian Emp. Stat | Active  |
| - Derson                                                                  | EE Group 2 Local Staff                              | US00 New York Ozg DGACM OUSG EC        | )       |
| • (ja) Collective search help<br>• (ja) Search Term<br>• (ja) Free search | EE Subgrp 03 General Service<br>Start 29.04.2016 To | G-6 09 Appt Permanent Exp 30           | .09.202 |
|                                                                           | Maternity data                                      |                                        |         |
|                                                                           | Pregnancy notification date                         | 18.02.2016 Sequence number 01          |         |
|                                                                           | Expected date of delivery                           | 13.05.2016                             |         |
|                                                                           | Actual date of delivery                             |                                        |         |
|                                                                           | Date officially reported                            |                                        |         |
|                                                                           | Type of birth                                       |                                        |         |
|                                                                           | Absences                                            |                                        |         |

10. Click 🗹 to continue.

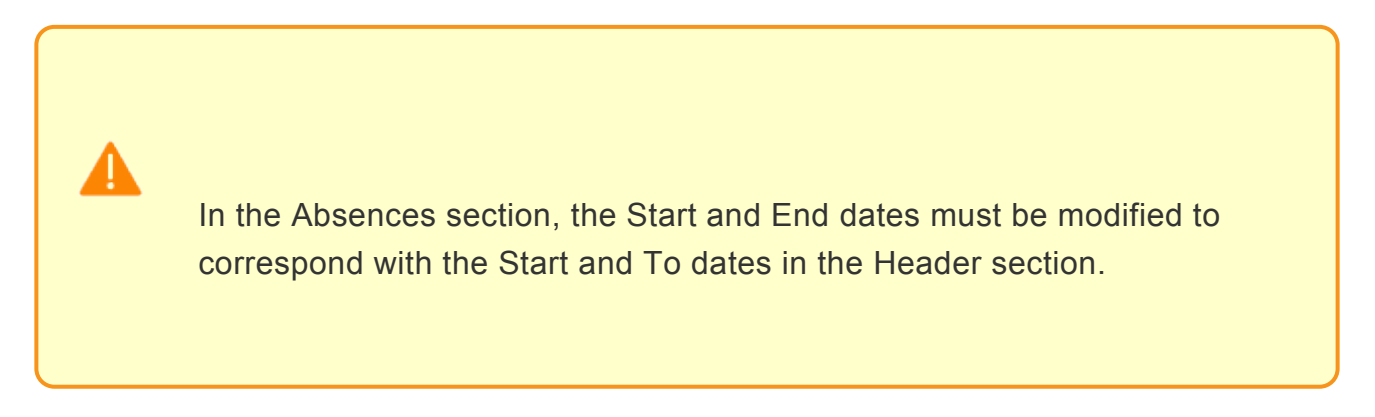

11. Enter the Start and End dates of the Maternity Leave.

| <ul> <li>Image: A state of the state of the</li></ul> | Pers. No. 188137<br>Name TALIA AYOTUNDE<br>EE Group 2 Local Staff<br>EE Subgrp GS General Serv<br>Start 29.04.2016<br>Maternity data<br>Pregnancy notification date<br>Expected date of delivery<br>Actual date of delivery | ce<br>  <u>To</u> | Pers.A<br>EOD UN<br>05<br>06-<br>18.08<br>18.02<br>13.05 | ssgn<br>23.08.20<br>500 Ner<br>6 0:<br>5.2016<br>5.2016            | 300055<br>000 NAT<br>W York<br>9 Appe | i49 00188<br>Haitian<br>Perman<br>Sequence | i137<br>Drg_DGAC<br>ent  | Emp. St<br>CM OUSG<br>Exp | ▼ 💕<br>at Active<br>EO<br>30.09.202 |
|----------------------------------------------------------------------------------------------------|----------------------------------------------------------------------------------------------------|-------------------|----------------------------------------------------------|--------------------------------------------------------------------|---------------------------------------|--------------------------------------------|--------------------------|---------------------------|-------------------------------------|
| Image: Image: Image                            | Pers. No. 188137<br>Name TALIA AYOTUNDE<br>EE Group 2 Local Staff<br>EE Subgrp GS General Serv<br>Start 29.04.2016<br>Maternity data<br>Pregnancy notification date<br>Expected date of delivery<br>Actual date of delivery | ce<br>To          | Pers.A<br>EOD UN<br>05<br>6-<br>18.08<br>18.02<br>13.05  | ssgn<br>23.08.20<br>500 Ner<br>-6 00<br>0.2016<br>2.2016<br>5.2016 | 300055<br>000 NAT<br>w York<br>9 Appt | Haitian<br>O<br>Perman<br>Sequence         | i137<br>Drg DGAC<br>sent | Emp. St<br>CM OUSG<br>Exp |                                     |
|                                                                                                    | Date officially reported<br>Type of birth                                                                                                    |                   | 6                                                        |                                                                    |                                       |                                            |                          |                           |                                     |
|                                                                                                    | Absences<br>Att /abs_tune_text                                                                                                    | Chart             |                                                          | End                                                                |                                       |                                            |                          |                           |                                     |
| -<br>                                                                                                    | Maternity Leave                                                                                                    | 29.04             | .2016                                                    | 18.08.20                                                           | 016                                   |                                            |                          |                           |                                     |
|                                                                                                    |                                                                                                    |                   |                                                          |                                                                    |                                       |                                            |                          |                           |                                     |

- 12. Click 🕑 to continue.
- 13. Press F9 to enter a note documenting the reason for the action.

| nfotv | pe Text                                                               |
|-------|-----------------------------------------------------------------------|
|       |                                                                       |
|       |                                                                       |
|       |                                                                       |
| 1)    | Staff member requested maternity leave from 29.04.2016 to 18.08.2016. |

- 14. Enter the comments in the text box and click  $\bigcirc$ .
- 15. Click  $\blacksquare$  to save the note entries.

| 0         | - 48                                                          | <mark>©®</mark> ∣⊒ M K   2 10 ↓                |                                 | 6                                      |              |
|-----------|---------------------------------------------------------------|------------------------------------------------|---------------------------------|----------------------------------------|--------------|
| Change    | e Maternity Protectio                                         | n/Parental Leave(0080)                         | )                               |                                        |              |
| 882       | 2 🔲                                                           |                                                |                                 |                                        |              |
| <b>++</b> |                                                               | Pers. No. 188137                               | Pers.Assgn                      | 30005549 00188137                      | • 😽          |
| 1         | <ul> <li>Staff member re</li> <li>Expected date or</li> </ul> | quested maternity lea<br>f delivery is 13.05.2 | ve from 29.04.<br>016. Email da | 2016 to 18.08.201<br>ted 18.02.2016 re | .6.<br>fers. |

iManual published by United Nations DOS/CDOTSPDF version of the manual may become outdated. Please always consult this site to get the most updated information.

- 16. Click  $\blacksquare$  to save infotype (0080).
- 17. Click  $\bigcirc$  to return to the SAP Easy Access screen

| COPYRIGHT FRAUD ALERT | PRIVACY NOTICE | TERMS OF USE |  |
|-----------------------|----------------|--------------|--|
|-----------------------|----------------|--------------|--|

Last modified: 20 February 2023

## Paternity Leave

Paternity leave is a social security benefit for staff members, consisting of a period of leave following the birth of the staff member's child. Paternity leave is requested by the staff member using ESS and exceptionally by the Time Administrator/Time Senior Administrator on behalf of the staff member.

However, before the staff member can submit a paternity leave request, the HR Partner must establish the paternity leave quota in Umoja upon confirmation of the eligibility to the entitlement.

The regulations, rules, policies, and standard operating procedures (SOP) governing paternity leave have developed over time. The official documents are easily accessible within the UN intranet.

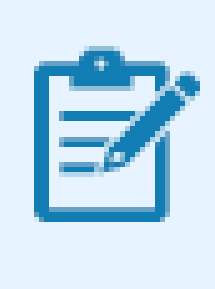

Paternity leave may be followed by a period of Special Leave without Pay. For further details, please check the Special Leave Without Pay chapter in this document.

- Staff Rules and Staff Regulations of the United Nations ST/SGB/2018/1/Rev.2 Article VI <u>Social Security Regulation 6.2</u> Rule 6.3 – Maternity and paternity leave
- 2. Family Leave, maternity leave and paternity leave ST/AI/2005/2

Part III – Paternity Leave Paternity leave Section 9 – General Section 10 – Paternity leave requests Section 11 – Relationship of paternity leave to other entitlements: Sick leave and annual leave Section 12 – Final provisions

 Sections 9.5 and 9.6 of <u>ST/AI/2010/4/Rev.1</u> – Administration of temporary appointments – Paternity leave <u>COPYRIGHT</u>

FRAUD ALERT

PRIVACY NOTICE

TERMS OF USE

Last modified: 26 January 2023

## Prerequisites

**Establishment of Paternity Leave Quota**: Paternity leave requests can only be submitted through ESS after the HR Partner has established the paternity leave quota for the staff member. To establish the quota, the staff member must submit to the HR Partner either a certificate from a licensed medical practitioner or midwife indicating the expected delivery of the child (if prior to the birth of the baby) or a birth certificate.

Upon review and validation of eligibility, the HR Partner will establish the appropriate quota.

- Validate Eligibility: A minimum of 12 months is required between the ending date of one paternity leave and the starting date of the next.
- Validate Appointment Status: The HR Partner should review the expiration date of the staff member's appointment and process an Appointment Extension PA, if required.

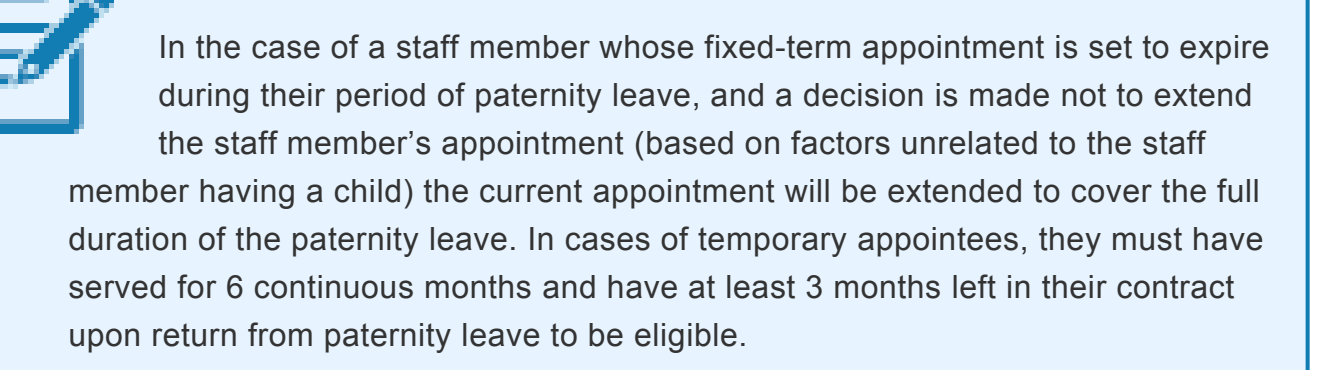

Once this quota is created, the Staff member, or the Time Administrator/Time Senior Administrator on their behalf, can submit the request for paternity leave through ESS. Time Administrators/Time Senior Administrator will also require the following to submit a paternity leave request through ESS:

• Written request with justification: Staff members must submit a written request for the type of leave request they want Time Administrator/Time Senior Administrator to submit on their behalf with a clear explanation as to why it is necessary to request their

assistance. If the reason is justified, the Time Administrator/Time Senior Administrator will proceed to submit their request on behalf of the staff member.

The request must clearly indicate the type of leave as well as the day(s) requested and whether the quota has already been established by the HR Partner.

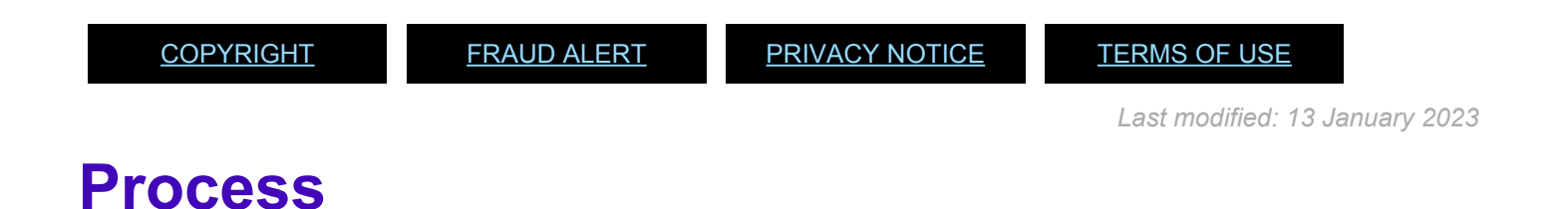

Paternity leave requests can be made in ESS up to 3 months before the proposed dated and 3 months retroactively. Paternity leave does not need to be taken, continuously, it can be spread over a 12-month period.

The process for successfully submitting a paternity leave request on behalf of a staff member includes these basic activities and roles:

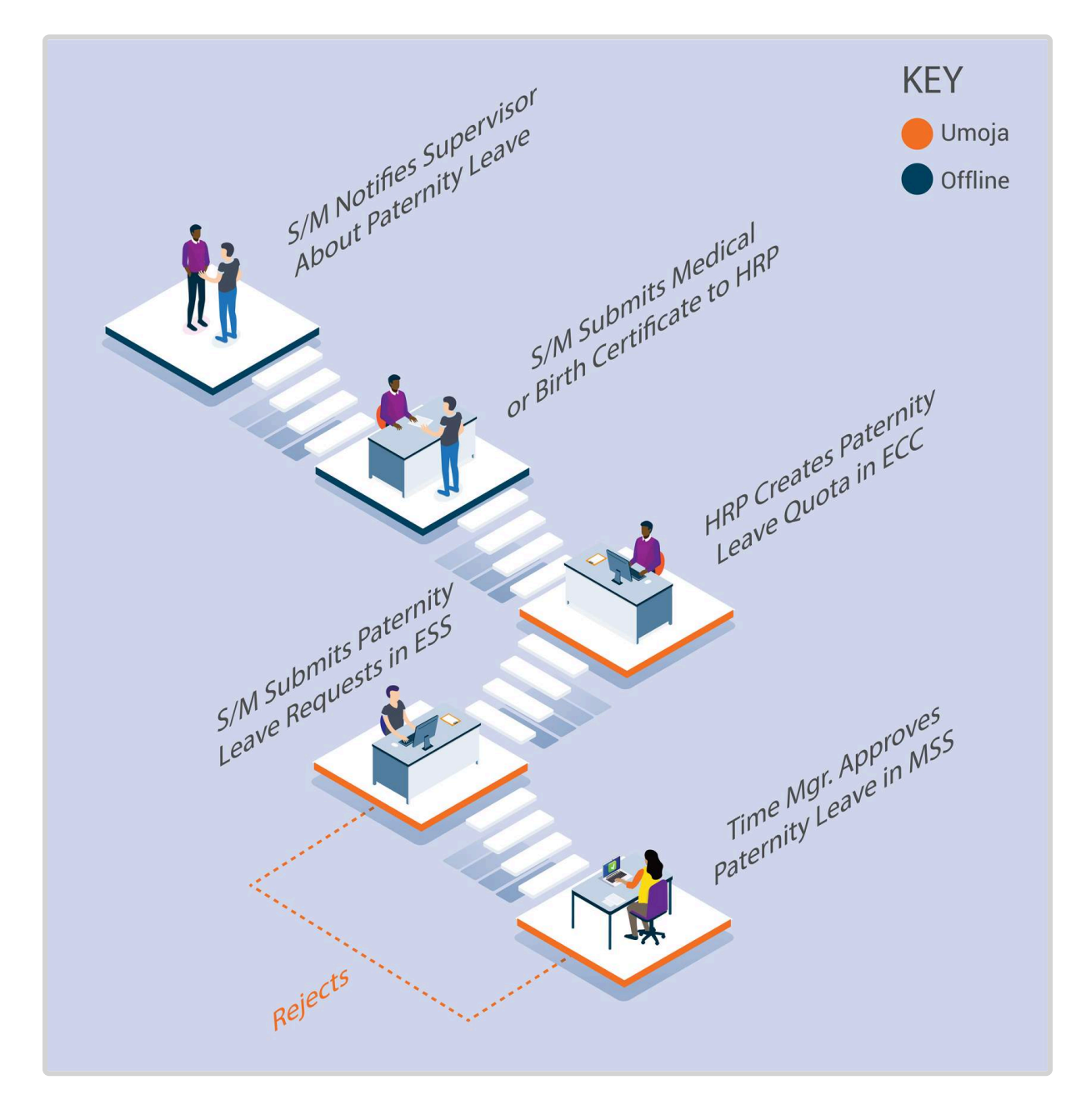

After the HR Partner establishes the Paternity Leave Quota in ECC, the Paternity Leave type option is added to the drop-down list in ESS for the requesting staff member.

Once approved and entered as Paternity leave in the system, the leave days are deducted automatically from the established paternity leave quota.

#### Exceptional Record Entries in ECC

Exceptionally, when neither the Staff Member, Time Administrator/Time Senior Administrator nor Time Manager have access to ESS, the HR Partner can create, and modify absence records, including paternity leave, directly in ECC on an exceptional basis.

Although Time Senior Administrators have the ability to view, create and modify paternity leave requests, they should not make ECC changes unless they are requested by the HR Partner, as any creation or modification requires review by the HR Partner.

The HR Partner or Time Senior Administrator should only create or modify paternity leave absences in ECC in very exceptional circumstances when ESS is not available.

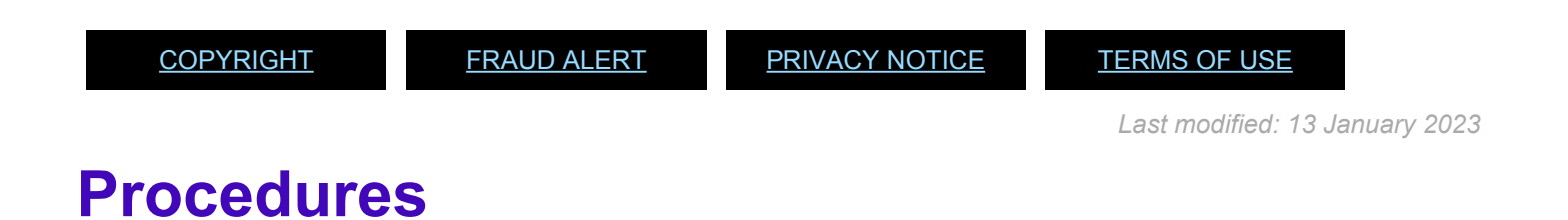

#### Review This RELATED INFOTYPES:

- ABSENCE QUOTAS (IT2006)
- ABSENCES (IT2001)

Refer to Common Procedure section for guidance on viewing, creating and modifying absence records in ECC.

The HR partner or Time Senior Administrator should only create or modify paternity leave absences in ECC in very exceptional circumstances when ESS is not available.

1. Start the transaction using the menu path or transaction code.

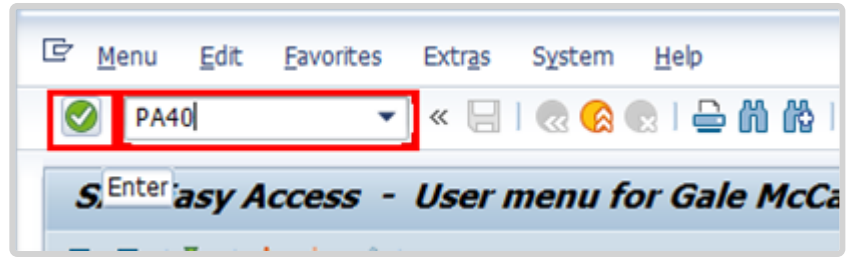

2. Click 🥙 after typing PA30 in the Command text box.

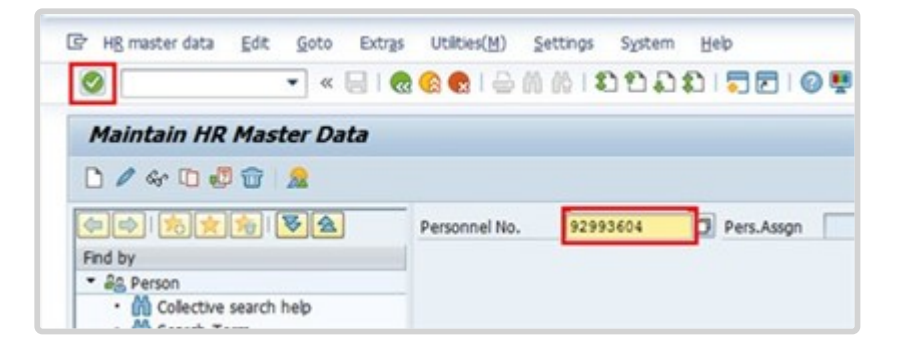

3. Enter the staff member's personnel number in the Personnel No. text box. Click 🗹 to continue.

| 🖲 , Maintain HR Master                   | Data                                                                                                    |
|------------------------------------------|----------------------------------------------------------------------------------------------------|
| 🗅 🖉 🐨 🗊 🖉 😭 🙎                            |                                                                                                    |
| () () () () () () () () () () () () () ( | Personnel No. 92993604 Pers.Assgn 30006534 92993604 V                                                                                                    |
| Find by                                  | Name Charly DORRIS EOD UN 03.05.1999 NAT Pakistani Emp. Stat Activ                                                                                                    |
| <ul> <li>Ba Person</li> </ul>            | EE Group 2 Local Staff 0300 New York Org DM OCSS FCSD FMS PES                                                                                                    |
| Collective search help     M Search Term | EE Subgrp TC Trades & Craft TC-4 06 Appt Permanent Exp 31.07.20                                                                                                    |
| • (M) Free search                        | Basic Data Contract Data Payroll Data Time Data Benefits Data S                                                                                                    |
|                                          |                                                                                                    |
| 3160.5                                   | Infotype text S Period                                                                                                    |
|                                          |                                                                                                    |
|                                          | Organizational Assignment                                                                                                    |
|                                          | Organizational Assignment                                                                                                    |
|                                          | Organizational Assignment<br>Planned Working Time<br>Time Quota Compensation<br>Time Quota Compensation                                                                                                    |
|                                          | Organizational Assignment <ul> <li>Period</li> <li>Prom 16.03.2015 To 15.03.2016</li> <li>Today</li> <li>Curr.week</li> <li>All</li> <li>Current month</li> </ul>                                                                                                    |
|                                          | Organizational Assignment <ul> <li>Period</li> <li>Prom 16.03.2015 To 15.03.2016</li> <li>Today</li> <li>Curr.week</li> <li>All</li> <li>Current month</li> <li>Prom curr.date</li> <li>Last week</li> </ul> <li>All Current month</li>                                                   |
|                                          | Organizational Assignment <ul> <li>Period</li> <li>From 16.03.2015 To 15.03.2016</li> <li>Today</li> <li>Curr.week</li> <li>All</li> <li>Current month</li> <li>From curr.date</li> <li>Last week</li> <li>To Current Date</li> <li>Last month</li> </ul>                                 |
|                                          | Organizational Assignment <ul> <li>Period</li> <li>Prom 16.03.2015 To 15.03.2016</li> <li>Today</li> <li>Current month</li> <li>All</li> <li>Current month</li> <li>Prom curr.date</li> <li>Last week</li> <li>To Current Date</li> <li>Current Period</li> </ul>                         |
|                                          | Organizational Assignment <ul> <li>Period</li> <li>From 16.03.2015 To 15.03.2016</li> <li>Today</li> <li>Current month</li> <li>All</li> <li>Current month</li> <li>From curr.date</li> <li>Last week</li> <li>To Current Period</li> <li>Current Year</li> <li>Absence Quotas</li> </ul> |
|                                          | Organizational Assignment <ul> <li>Period</li> <li>From 16.03.2015 To 15.03.2016</li> <li>Today</li> <li>Current month</li> <li>Absences</li> <li>Attendances</li> <li>Overtime</li> <li>Maternity Protection/Parental Leave</li> <li>Absence Quotas</li> <li>Direct selection</li> </ul> |

- 4. Enter the the following information:
  - From: the start date of the paternity leave quota, i.e., the child's date of birth
  - To: end date of the paternity leave quota is one year from the date of birth
  - · Infotype: 2006 for Absences, and
  - STy: 06 for Paternity Leave

Click 🔮 to continue.

| 👦 🔎 Maintain Time Data                                                                                                    |                                                                                                    |
|----------------------------------------------------------------------------------------------------|----------------------------------------------------------------------------------------------------|
| 🗋 🖉 🛍 🛱 🔜 🛗 List entry 🛛 🖬                                                                                                    | Week 🔤 Month 🖽 Year                                                                                                    |
| <ul> <li>← → 疑 医 時 交 全</li> <li>Find by</li> <li>◆ 命 Person</li> <li>◆ Collective search help</li> <li>◆ 局 Search Term</li> <li>◆ 局 Free search</li> </ul> | Personnel no.       10073774         Name       EOD UN 10.07.2017 NAT Ugandan       Emp. Stat       Active         EE Group       2       Local Staff       UG01       Entebbe       Org       ODMS ASU         EE Subgrp       GS       General Service       G-5       09       Appt       Fixed Term       Exp       30.06.2021                                                                                   |
|                                                                                                    | Umoja Time Data       E.         Planned Working Time <ul> <li>Period</li> <li>Period</li> <li>Prom 19.12.2022 To 19.12.2022</li> <li>Today</li> <li>Current week</li> <li>All</li> <li>Current month</li> <li>From curr.date</li> <li>Last week</li> <li>To Current Date</li> <li>Last month</li> <li>Current Period</li> <li>Current Year</li> <li>Choose</li> </ul> Direct selection         STy 1006 CTO Accrual |

5. Click to create the paternity quota record.

| Enter                                   | @ @ €   ⊖ M M  :<br>206) | 000000000000000000000000000000000000000 | 0 🐺                        |                   |
|-----------------------------------------|--------------------------|-----------------------------------------|----------------------------|-------------------|
| Create Absence Quotas (2)               | dule 🔲 Default values 🗌  | Activity allocation Cost a              | ssignment External service | 5                 |
|                                         | Pers. No. 929936         | 04 Pers.Assgn                           | 30006534 92993604          | - 😪               |
| Find by                                 | Name Charly DORRIS       | EOD UN 03.05                            | 5.1999 NAT Pakistani       | Emp. Stat Active  |
| * 🚑 Person                              | EE Group 2 Local St      | aff US00                                | New York Org DM            | OCSS FCSD FMS PES |
| Collective search help                  | EE Subgrp TC Trades      | Craft IC-4                              | 06 Appt Permanent          | Exp 31.07.20      |
| · (A) Search Term     · (A) Free search | From 16.03.              | 2015 To 15.03.2016                      | 5                          |                   |
|                                         | Absence quota            |                                         |                            |                   |
|                                         | Category                 | 06 Paternity Leave                      |                            |                   |
|                                         | Time                     | 00:00 - 00:00                           |                            |                   |
|                                         | Quota number             | 20 Days                                 |                            |                   |
|                                         | Deduction                | 0.00000                                 | > Neg. deduction to        | 0.00000           |
|                                         | Deduction from           |                                         |                            |                   |
|                                         |                          |                                         |                            |                   |

- 6. Enter the appropriate number of days allowed for paternity leave at the staff member's duty station. Click of to confirm the entry.
- 7. Press F9 to add a note.
- 8. The note should contain the following elements:
  - The staff member provided copy of newborn child's birth certificate to establish paternity

entitlement quota. Request dated < **date** > refers. Verified information from original birth certificate.

| Table                                                                                                    | Edit <u>G</u> oto Utilities( <u>M</u> ) System <u>H</u> elp                                                                                          |
|----------------------------------------------------------------------------------------------------|----------------------------------------------------------------------------------------------------|
| <ul> <li>Image: Image: Ima</li></ul> | 💌 🗶 🔞 😪 😂 🗎 🖓 🖄 🛱 🖓 💭 🐨 💭 🔛                                                                                                    |
|                                                                                                    |                                                                                                    |
| Infoty                                                                                                    | ne Text                                                                                                    |
| Infoty                                                                                                    | pe Text                                                                                                    |
| Infoty                                                                                                    | pe Text                                                                                                    |
| Infoty                                                                                                    | Example Comments - S/m provided copy of newborn child's birth certificat                                                                             |
| Infoty<br>1)<br>2)                                                                                                    | Example Comments - S/m provided copy of newborn child's birth certificat<br>to establish paternity entitlement guota. Request dated 23.03.2015 refer |

- 9. Click  $\blacksquare$  to save the note.
- 10. Click  $\square$  again to save the record.
- 11. Click  $\bigcirc$  to return to the SAP Easy Access screen.

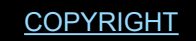

FRAUD ALERT

PRIVACY NOTICE

TERMS OF USE

Last modified: 20 February 2023

## Sick Leave

Staff members who are unable to perform their duties by reason of illness or injury or whose attendance at work is prevented by public health requirements will be granted sick leave. All sick leave must be approved on behalf of, and under conditions established by, the Secretary-General.

When unable to report to work, staff members must inform their immediate supervisor and their office Time Administrator/Time Senior Administrator, including the expected date of their return to work.

Uncertified Sick Leave is limited to 7 days per leave cycle and does not require supporting documentation.

Certified sick leave is limited and requires a certificate from a licensed medical practitioner indicating the date or dates of absence from duty by reason of illness, injury, or incapacitation to be submitted to the appropriate office/person.

When a staff member is on extended sick leave and it is anticipated that entitlements to sick leave at full pay may be exhausted, the case should be reviewed for action.

A staff member holding a fixed-term appointment who has completed less than three years of continuous service shall be granted 3 months (65 working days) of sick leave with full pay and 3 months (65 working days) of sick leave with half pay in any period of 12 consecutive months. A Staff member holding a permanent, continuing, or indefinite appointment, or a fixed-term appointment for three years or who has completed three years or more of continuous service, shall be granted up to 9 months (195 working days) of sick leave at half pay in any period of four consecutive years.

The 12-month and 48-month (four-year) consecutive periods are counted as running periods from the month in which sick leave is taken, including the preceding 11 or 47 months, as applicable. The periods are determined based on of calendar months, not calendar years (and does not necessarily commence with the date of the staff member's appointment). Computation of sick leave begins in the month that the sick leave starts. The number of days of sick leave taken in the preceding 11 or 47 months is counted and added to the sick leave taken in the current month to arrive at the amount of sick leave taken in the 12-month or 4-year consecutive period. The 12-month or 4-year period counts backward from the month in which the sick leave is taken.

To keep the staff member in full-pay status when on sick leave with half pay, a half-day annual leave may be combined with a full day of sick leave with half pay. As combining a half-day annual leave with a full day of sick leave with half pay has the effect of reducing a staff member's annual leave balance, the staff member's written agreement to the arrangement must be obtained.

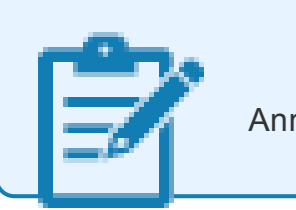

Annual leave is not accrued during periods of sick leave with half pay.

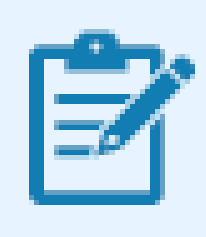

Sick leave with half pay cannot be combined with a half- day annual leave when an appointment has been extended solely for the purpose of allowing a staff member to utilize his/ her entitlement to sick leave.

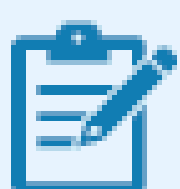

Once a staff member exhausts their entitlement to sick leave at full pay and sick leave at half pay, any further absence may be charged to annual leave. Once sick leave and annual leave have been exhausted, the staff member is placed on special leave without pay. When a staff member is under consideration for a disability benefit under article 33 (a) of the Regulations of the United Nations Joint Staff Pension Fund and the staff member has exhausted all sick and annual leave entitlements, the staff member is placed on special leave with half pay, which must be approved by OHRM, until the date of such decision.

The regulations, rules, policies, and standard operating procedures (SOP) governing sick leave have developed over time. The official documents are easily accessible within the UN intranet.

 Staff Regulations of the United Nations – <u>ST/SGB/2023/1</u> Article VI, <u>Regulation 6.2 Social Security</u> <u>Rule 6.2 – Sick leave</u> <u>Rule 6.3 © Maternity leave</u> ( c ) <u>Rule 9.6 (i) – Termination for health reasons</u> <u>Rule 9.11: Restitution of advance annual and sick leave</u>

2. <u>Appendix D ST/SGB/2023/1 – Rules governing compensation in the event of death,</u> injury or illness attributable to the performance of official duties on behalf of the United <u>Nations</u>

Article 3.1 – Injury or illness expenses, sick leve

Article 3.2 - Total disability

- Article 3.9 Relation to other benefits under the Staff Rules
- 3. Sick Leave <u>ST/AI/2005/3</u> and <u>ST/AI/2005/3/Amend.1</u>

Section 1 - General (ST/AI/2005/3)

Section 2 – Certification of sick leave (ST/AI/2005/3)

Section 3 - Relationship of sick leave to other entitlements (ST/AI/2005/3)

- Sections 3.1 3.2 Exhaustion of sick leave entitlement
- Sections 3.3 3.5 Combination of sick leave on half pay with annual leave or half-time duty
- Section 3.6 Accrual of annual leave during sick leave
- Section 3.7 Effect of sick leave on entitlements other than annual leave
- Section 3.8 Sick leave within a period of annual leave
- Sections 3.9 and 3.10 Extension of fixed-term appointments for utilization of sick leave entitlement
- 4. <u>Family leave, maternity leave and paternity ST/AI/2005/2</u> and <u>ST/AI/2005/2/Amend.2</u> Section 2. Family leave under the uncertified sick leave entitlement (ST/AI/2005/2)

Section 2 – Family leave under the uncertified sick leave entitlement (ST/AI/2005/2) Section 8 – Relationship of maternity leave to other entitlements (ST/AI/2005/2)

- Section 8.1 Sick leave and annual leave
   Section 11 Relationship of paternity leave to other entitlements
- Section11.1 Sick leave and annual leave
- Recording of attendance and leave <u>ST/AI/1999/13</u> and <u>ST/AI/2005/1</u> Section 3 – Computation Sick leave (ST/AI/1999/13)
  - Sections 3.3 3.5

- 6. Administration of temporary appointments <u>ST/AI/2010/4/Rev.1</u> Sick leave
  - Sections 9.2 9.3

Information can also be found on the Knowledge Gateway.

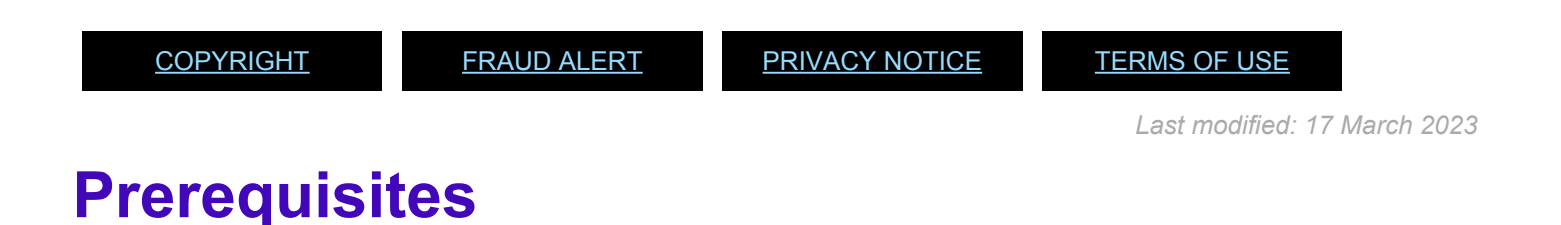

The following documents and data are required to process and approve a sick leave request.

- Validate Eligibility: Check that the staff member has not exceeded their maximum entitlement based on their appointment status and years of service. Umoja provides the balance of the sick leave entitlement for the staff member.
- Sick Leave Request: The staff member should submit a request for both uncertified and certified sick leave through ESS. Staff members are expected to enter these requests as soon as possible, and in the case of certified sick leave requests must be submitted no later than the 20th working day following the initial absence for duty. A certificate submitted more than 20 days after the commencement of the sick leave will not be certified and will be charged against the staff member's uncertified sick leave entitlement, accrued annual leave, or special leave without pay.
- Medical Certificate: ESS requests for certified sick leave must include a licensed medical practitioner certificate clearly indicating the date or dates of absence from duty by reason of illness, injury, or incapacitation, without identification of diagnosis and expected date of return to duty. After 20 working days of certified sick leave during the same 12-month period, the request is routed to the Medical Director or designated medical officer for certification. In this case, a detailed medical report from a licensed medical practitioner including the diagnosis must be submitted for their review.
- Check for Exceptions/Special Cases: When a staff member has exhausted his or her entitlement to sick leave with full pay, the situation should be brought to the attention of the Medical Director who will determine whether that staff member should be considered for a disability benefit. If the staff member is being considered for a disability benefit and all annual and sick leave entitlements have been exhausted, because of a delay in the medical determination of the staff member's incapacity for further service or in the

decision by the United Nations Staff Pension Committee, the staff member is placed on special leave with half pay until the date of decision of the Pension Committee to award a disability benefit. The staff member's appointment may then be terminated by the Assistant Secretary-General for Human Resources Management for reasons of health under staff rule 9.6(g) as of the date of the decision of the Pension Committee. If a staff member is awarded a disability benefit by the UN Staff Pension Committee and he or she has not yet exhausted all sick and annual leave entitlements, the staff member's appointment may be terminated by the Assistant Secretary-General for Human Resources Management for reasons of health under staff rule 9.6(g) after the exhaustion of all sick and annual leave entitlements. You may want to consult the section on special leave in this manual as these situations for additional information on how to deal with them.

If the request is sent to the Time administrator for submission on behalf of the staff member, a justification as to why it is not possible to submit through ESS is also required.

| <u>COPYRIGHT</u> | FRAUD ALERT | PRIVACY NOTICE | TERMS OF USE                 |
|------------------|-------------|----------------|------------------------------|
|                  |             |                | Last modified: 16 March 2023 |

## Process

There are three different approval processes depending on the type and length of sick leave: uncertified sick leave or family emergency leave, certified sick leave (20 days or less per leave cycle) and certified sick leave (more than 20 days per leave cycle). Each is explained below:

- Uncertified Sick Leave
- <u>Certified Sick Leave</u>
- <u>Certified Sick Leave</u>

It is the S/M's responsibility to take action on rejected Sick Leave requests!

When a S/M's Sick Leave request is rejected, they must either amend the request per the instructions of the HR Partner or Medical Services (in the case of the absence exceeding 20 days, consecutively or cumulatively within the leave cycle) or submit an alternative leave request to cover their absence.

S/Ms will receive an initial automated message, plus three additional notifications at 15-day intervals from Umoja, reminding them of their need to act. If no action is taken after the 4th notification (on day 45), Umoja will automatically record the rejected Certified Sick Leave as Unauthorized Absence.

Failure to act will result in retroactive deductions of the S/M's salary and allowances in line with the UN Staff Rules <u>5.3 (e) (ii)</u>, <u>6.2 (a) and (e)</u>.

<u>COPYRIGHT</u>

FRAUD ALERT

PRIVACY NOTICE

TERMS OF USE

Last modified: 17 March 2023

## Uncertified Sick Leave (or Family Emergency Leave)

Uncertified Sick Leave can be claimed under two leave types:

- Uncertified Sick Leave Per <u>Staff Rule 6.2</u>, uncertified sick leave may be used when the staff member is not able to perform duties due to his or her illness or injury and does not require a medical diagnosis.
- Family Emergency Leave Per <u>Staff Rule 6.2</u> uncertified sick leave may be used for family related emergencies.

Uncertified Sick Leave or Family Emergency Leave can be requested in ESS one month before and recorded up to one month after the dates taken.

The process for successfully processing and approving either type of Uncertified Sick Leave request includes these procedures and roles:

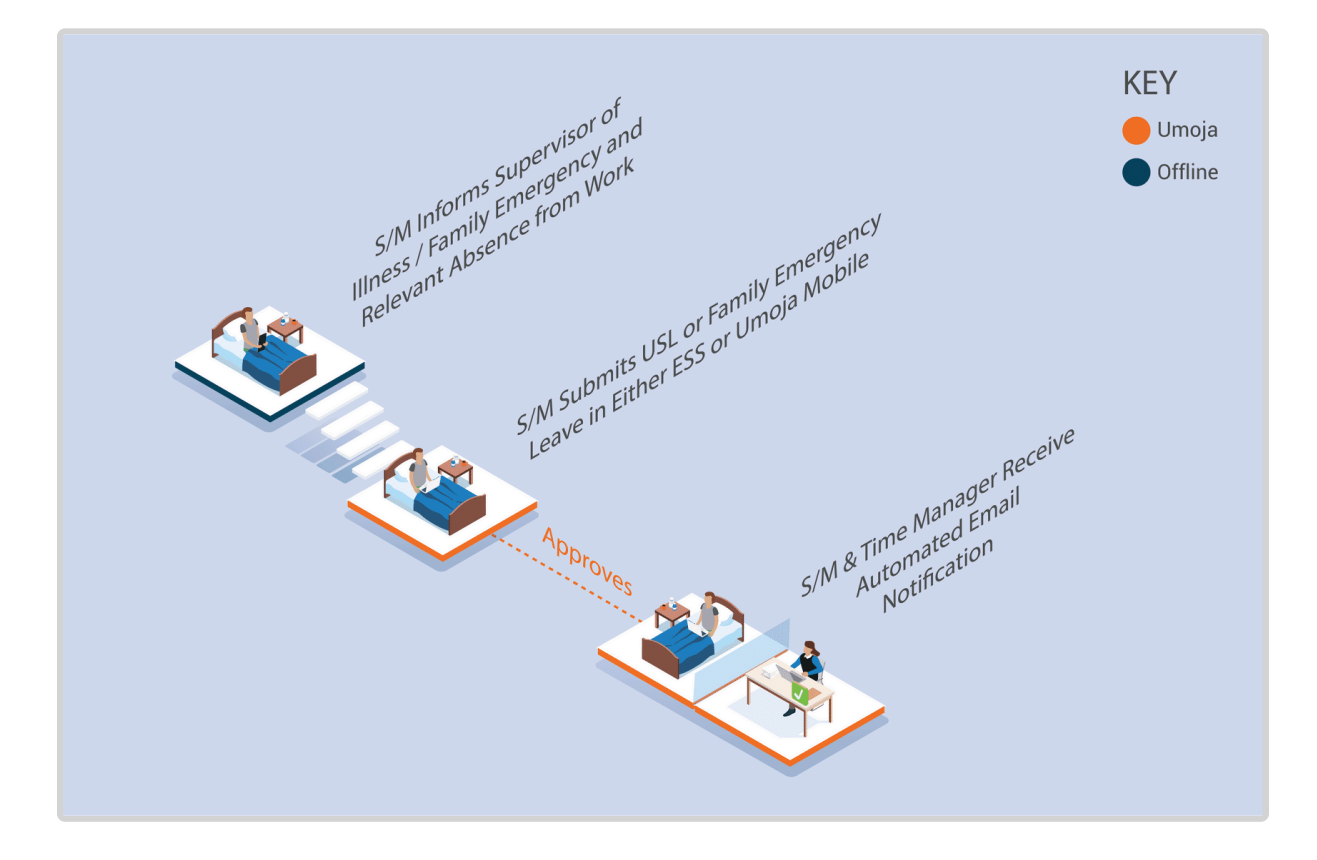

The system automatically approves the request after checking the staff member's USL quota balance is sufficient to cover the request.

Once approved, Uncertified Sick leave quota, leave type, and dates are deducted in real time.

#### **Exceptional Record Entries in ECC**

Exceptionally, when neither the **Staff Member** and **Time Administrator** nor the manager have access to ESS, the **HR Partner** or **Time Senior Administrator** can view, create, or modify absence records including certified and uncertified sick leave entries, directly in ECC. However, note that no changes should be made to sick leave entries in ECC unless there is proof of approval by the HR Partner or Medical services, as appropriate. Whenever a change is made for sick leave entries in ECC, a note should be entered indicating reference to the approval or the change made.

<u>COPYRIGHT</u>

FRAUD ALERT

PRIVACY NOTICE

TERMS OF USE

Last modified: 17 March 2023

## **Certified Sick Leave (less than 20 days per**

iManual published by United Nations DOS/CDOTSPDF version of the manual may become outdated. Please always consult this site to get the most updated information.

## cycle)

Certified sick leave entries can be made in ESS up to 3 years retroactively and 3 years in advance. Requests for Certified Sick Leave must include a medical certificate from a licensed medical practitioner indicating the date(s) of absence from duty by reason of illness, injury, or incapacitation, without identification of diagnosis.

The process for successfully processing and approving a Certified Sick Leave request includes these procedures and roles:

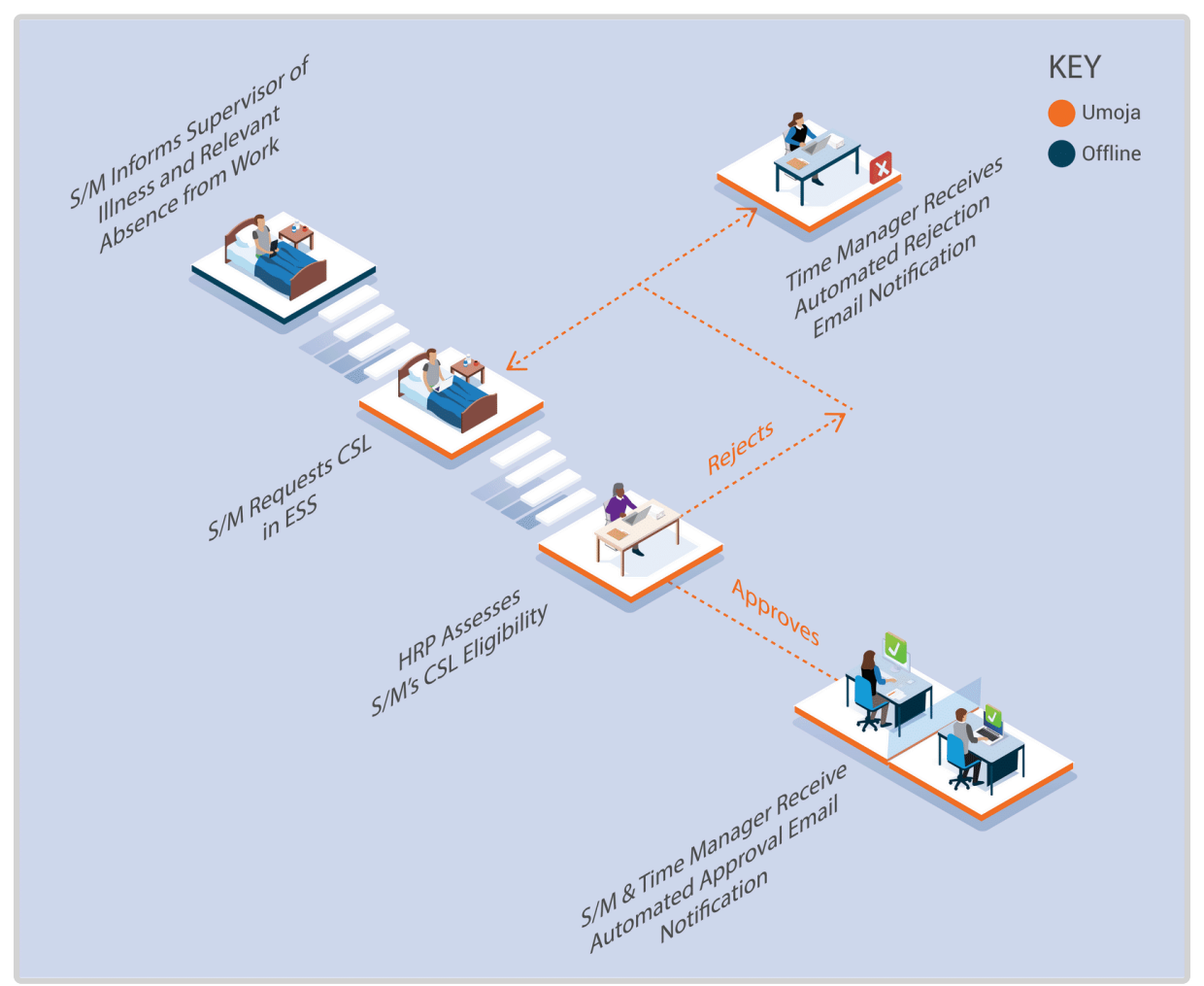

- The system automatically routes requests to the HR Partner only if the staff member is eligible and the Sick Leave is for up to a cumulative or consecutive period of 20 days within a leave cycle (1 April to 31 March).
- If the request is approved by the **HR Partner**, the sick leave quota is updated, and an email notification is sent to the **Staff Member** and the **Time Manager**. The status of the leave request is updated in ESS and the certified sick leave is recorded in ECC.
- If the request is rejected by the **HR Partner**, an e-mail notification is sent to the **Staff Member**, **Time Manager** and **Time Administrator**. The status of the request is updated

in ESS, and the staff member can amend and re-submit, or submit an alternative leave request.

# Ż

When a request is rejected, it is often because the staff member has not attached an official document to support the requested Certified Sick Leave.

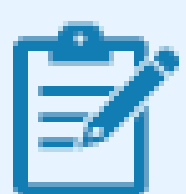

When the staff member's request is rejected the HR Partner must change the leave to, for example, Uncertified Sick Leave, Annual Leave, Special Leave without Pay (SLWOP) after consultation with the staff member. For some leave types like annual leave will have to be discussed with the staff member's time manager/first reporting officer.

#### **Exceptional Record Entries in ECC**

Exceptionally, when neither the **Staff Member** nor **Time Administrator/Time Senior Administrator** have access to ESS, the **HR Partner** or **Time Senior Administrator** can view, create, or modify attendance records including certified and uncertified sick leave, directly in ECC. However, the preferred mode of submission should always be through ESS and any ECC entries or changes must be accompanied by a detailed note making reference to the approval details.

<u>COPYRIGHT</u>

FRAUD ALERT

PRIVACY NOTICE

TERMS OF USE

Last modified: 13 January 2023

## Certified Sick Leave (more than 20 days per cycle)

Certified Sick Leave entries can be made in ESS up to 3 years in advance, and 3 years retroactively.

Requests for Certified Sick Leave over 20 cumulative or consecutive days in a leave cycle **DO NOT** require attachment of the medical report for privacy reasons. The report, including diagnosis of the staff member's condition, must be emailed to Medical Services.

The process for successfully processing and approving a Certified Sick Leave request that is longer than 20 days in a leave cycle (April to March) includes these procedures and roles:

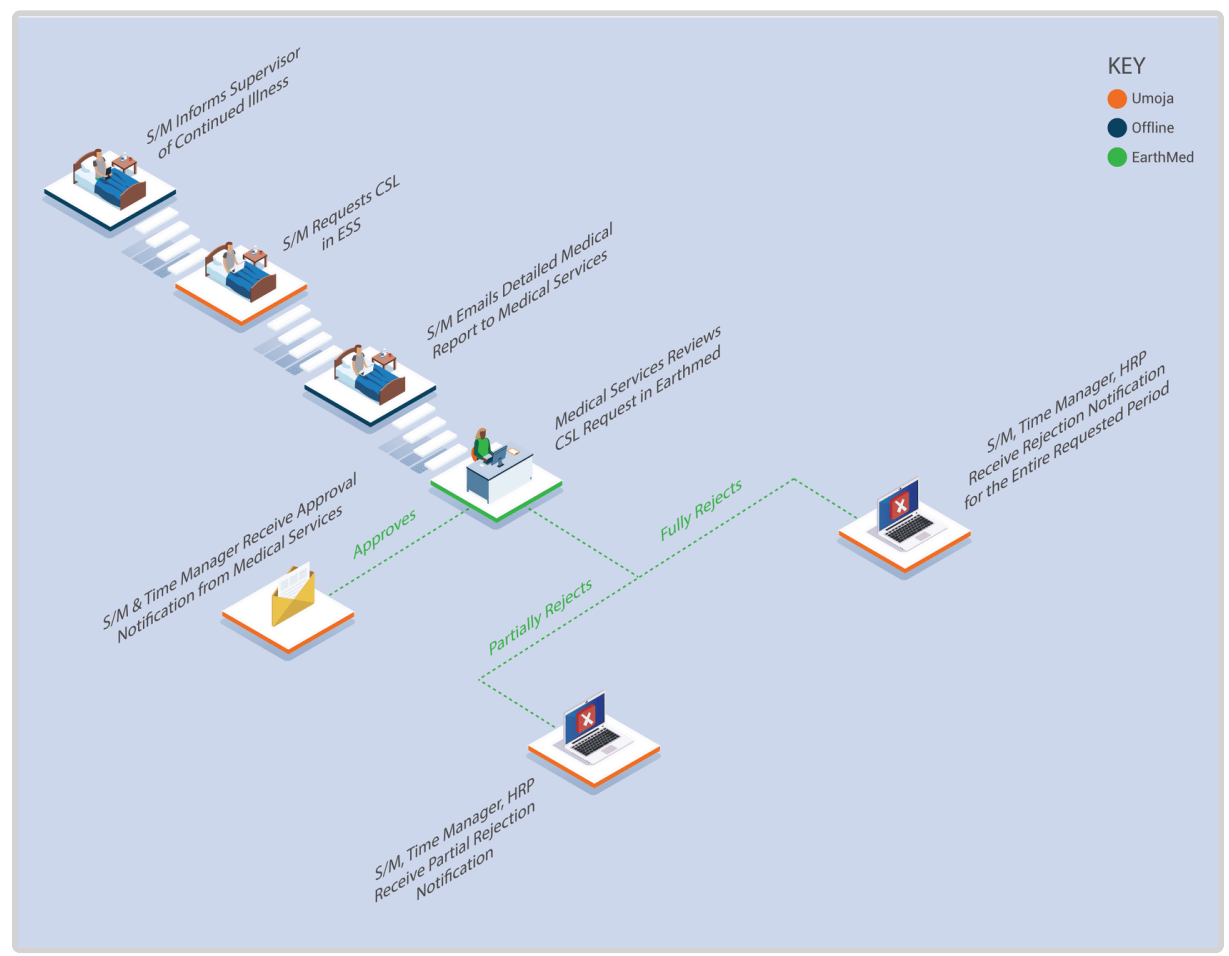

- If Medical Services certifies only some days, the system sends out an email notification to the staff member, Time Manager and HR Partner. The status of the days that were approved is updated in ESS and these days are deducted from the Sick Leave with Full Pay quota, and automatically recorded in ECC. The staff member must submit either an updated Certified Sick Leave request in ESS or another type of leave request for the rejected days. The staff member will have 60 days form the initial automatically generated email informing them that their Certified Sick Leave has been partly approved. The email will contain information the approved and the rejected days. They will have 60 days to address the issue highlighted with their rejected Certified Sick Leave request, if they do not act the rejected Certified Sick Leave will be recorded and Unauthorized Absence on the 60th day.
- If Medical Services fully rejects the Sick Leave period, the system automatically notifies the staff member, Time Administrator and HR Partner. The HR Office follows up with the

staff member concerning their absence for the period of leave that has not been certified by Medical Services. The staff member will have 60 days from the initial automatically generated email informing them their Certified Sick Leave days have been fully rejected, and they are required to take action. If they do not take action on day 60 the rejected Certified Sick Leave will be recorded as an Unauthorized Absence.

#### **Exceptional Record Entries in ECC**

Exceptionally, when neither the **Staff Member** nor the **Time Administrator/Time Senior Administrator** have access to ESS, the **HR Partner** or **Time Senior Administrator** can view, create, or modify attendance records including certified sick leave and uncertified sick leave, directly in ECC.

In cases of extended sick leave and when a staff member has reached a certain sick leave threshold, the system sends an email notification to the Staff Member and the HR Partner informing them of the remaining sick leave with full pay entitlement so they can see they are close to exhausting it.

#### Sick Leave with Full Pay Notification Thresholds

- For staff members entitled to 195 days of sick leave with full pay, the notification is sent when the balance reaches 45 days.
- For staff members entitled to 65 days of sick leave with full pay, the notification is sent when the balance reaches 30 days.

After receiving this notification, the HR Partner should advise the staff member of the options available for dealing with the absence once the entitlement is exhausted. The HR Partner should obtain in writing the staff member's agreement to use half sick leave with half annual leave or sick leave with half pay and should start considering whether the case should be submitted to the Medical Services Division to ascertain whether it warrants consideration for disability.

It should be noted that the staff member will not be able to submit requests for sick leave on half pay through ESS once the 195 or 65 days on sick leave on full pay have been exhausted. At that point, any requests for sick leave must be handled offline and will involve the HR Partner, Time Senior Administrator, and Medical services. The HR Partner will then make the necessary arrangements in ECC to record the leave options chosen while on sick leave on half pay.

Staff Members are entitled to the same number of days of sick leave with half pay equivalent in number to the days of sick leave with full pay, i.e., 195 or 65.

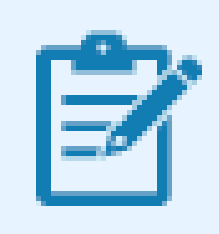

Sick leave with half pay combined with half duty requires approval by Medical Service.

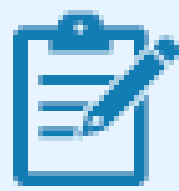

Once the sick leave with half pay quota is exhausted, if the Medical Director recommends that the staff member should be considered for a disability benefit, the staff member may be placed on Special Leave With Half Pay (SLWHP) upon approval of the Office of Human Resources Management.

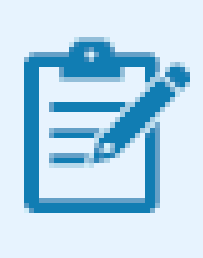

A staff member who returns to work after all leave entitlements have been exhausted will be placed on Special Leave Without Pay (SLWOP) for any subsequent absences until annual leave accruals are available.

<u>COPYRIGHT</u>

FRAUD ALERT

PRIVACY NOTICE

TERMS OF USE

Last modified: 13 January 2023

## **Procedures**

#### Review This RELATED INFOTYPE:

- ABSENCES (IT2001)
- ABSENCE QUOTAS (IT2006)

Refer to Common Procedure section for guidance on viewing, creating and modifying Leave record(s) in ECC. The HR Partner or Time Senior Administrator should only create or modify sick leave records in ECC in cases of sick leave on half pay. Sick leave on full pay should be entered in ESS and only exceptionally in ECC. <u>COPYRIGHT</u>

FRAUD ALERT

PRIVACY NOTICE

TERMS OF USE

Last modified: 20 February 2023

## Approval of Certified Sick Leave 20 days or less in ESS

#### **Review This**

The HR Partner is the approver for certified sick day requests that are 20 days or less. Follow the procedure to approve Maternity leave. Go to the approval work centre and select the sick leave request.

| Carencar               | Team Calendar Lean           | ve Requests      | Absence Balance                                                                                  |                                                                                              |                                                                                            |                                                                                                    |
|------------------------|------------------------------|------------------|--------------------------------------------------------------------------------------------------|----------------------------------------------------------------------------------------------|--------------------------------------------------------------------------------------------|----------------------------------------------------------------------------------------------------|
| Absence balance typ    | e Al Types                   | w Show t         | om.                                                                                              | Apply                                                                                        |                                                                                            |                                                                                                    |
| bsence Balance Type    | ,                            | Lond Contraction | Balar                                                                                            | ce as of date (show from)                                                                    |                                                                                            | Future Deductions                                                                                               |
| loating Holiday        |                              |                  | 1                                                                                                |                                                                                              |                                                                                            | 0.00000                                                                                                    |
| ncertified SL          |                              |                  | 7                                                                                                |                                                                                              |                                                                                            | 0.00000                                                                                                    |
| nnual Leave            |                              |                  | 8                                                                                                |                                                                                              |                                                                                            | 0.00000                                                                                                    |
| ick Leave with Full Pa | ay                           |                  | 9                                                                                                |                                                                                              |                                                                                            | 0.00000                                                                                                    |
| Atlachments            |                              |                  |                                                                                                  |                                                                                              |                                                                                            |                                                                                                    |
| Add Action             | File Name                    |                  |                                                                                                  | File Extension                                                                               | Attachment File Size ( in kB )                                                             | in the second second second second second second second second second second second second second second second |
| 1                      | A excuse letter from work po | f                |                                                                                                  | application/pdf                                                                              | 565080                                                                                     |                                                                                                    |
|                        |                              |                  |                                                                                                  | appendix and a post                                                                          |                                                                                            |                                                                                                    |
|                        |                              |                  |                                                                                                  |                                                                                              |                                                                                            |                                                                                                    |
|                        |                              |                  |                                                                                                  |                                                                                              |                                                                                            |                                                                                                    |
|                        |                              |                  |                                                                                                  |                                                                                              |                                                                                            | 200                                                                                                    |
|                        |                              |                  |                                                                                                  |                                                                                              |                                                                                            | A contract of the second second second second second second second second second second second second second se |
| Leave Details          |                              |                  |                                                                                                  |                                                                                              |                                                                                            |                                                                                                    |
|                        |                              |                  |                                                                                                  |                                                                                              |                                                                                            |                                                                                                    |
| Please, remember to    | use check button to calcu    | late the days/   | ours**                                                                                           |                                                                                              |                                                                                            | Additional Data                                                                                                 |
|                        |                              | Type of Leave:   | Certified Sick Leave                                                                             |                                                                                              |                                                                                            |                                                                                                    |
|                        |                              | Description      | Certified sick leave requests<br>will be routed to the medical<br>diagnosis directly to your sur | for a consecutive or cumulativ<br>services for review. Please su<br>oporting medical service | ve period of 20 days or more in a leave cycle<br>omit supporting medical certificates with |                                                                                                    |
| neral Data             |                              |                  |                                                                                                  |                                                                                              |                                                                                            |                                                                                                    |
|                        |                              | Start Date:      | 27.03.2017                                                                                       |                                                                                              |                                                                                            |                                                                                                    |
|                        |                              | End Date:        | 28.03.2017                                                                                       |                                                                                              |                                                                                            |                                                                                                    |
|                        |                              | Att./abs. days:  |                                                                                                  |                                                                                              | 2.00                                                                                       |                                                                                                    |
|                        |                              | Last Note:       | 03.04.2017 16:27:12<br>Pls attach medical note                                                   |                                                                                              |                                                                                            |                                                                                                    |
|                        |                              |                  |                                                                                                  |                                                                                              |                                                                                            |                                                                                                    |

- 1. Review the request details, including a review of the attached documentation.
- 2. Approve or Reject as appropriate.

iManual published by United Nations DOS/CDOTSPDF version of the manual may become outdated. Please always consult this site to get the most updated information.

<u>COPYRIGHT</u>

FRAUD ALERT

PRIVACY NOTICE

TERMS OF USE

Last modified: 20 February 2023

## Half Sick Leave with Half Annual Leave or Sick Leave with Half Duty

#### **Review This**

The procedure to record half sick leave with half annual leave or half sick leave with half duty is exactly the same in both instances, the only difference being the subtype selected. The scenario below is for sick leave with half annual leave. For sick leave with half duty, select the relevant subtype and remember that this leave type requires approval by the Medical Service that the staff member is able to return to work half time.

1. Start the transaction using the menu path or transaction code.

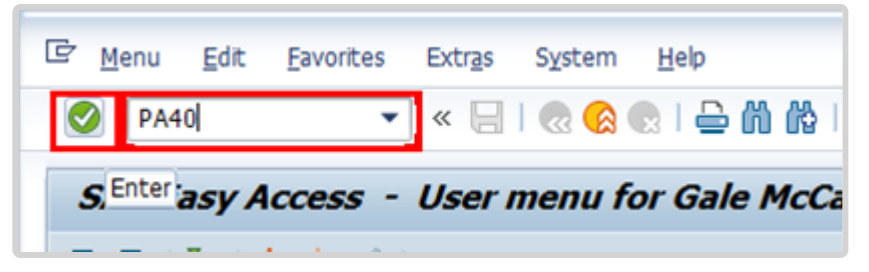

- 2. Click 🥙 after typing PA30 in the Command text box.
- 3. Enter the staff member's personnel number in the Personnel No. text box.

| HB master data Edit Goto | Extras Utilities(M) | Settings Syste | m <u>H</u> elp |
|--------------------------|---------------------|----------------|----------------|
| 🖉 🔹 🔹 🖉                  | a I 🔕 🔕 🚱 I 🖶       | 001001         | 0015009        |
| Maintain HR Master Dat   | ta                  |                |                |
| D / & D 🖉 🗃 🧟            |                     |                |                |
|                          | Personnel No        | 92993604       | D Pers.Assgn   |
| Find by                  |                     |                |                |
| ■ Berson                 |                     |                |                |
| Collective search help   |                     |                |                |

- 4. Click 🥙 to continue.
- 5. Enter the start date of the sick leave on half pay in the From text box, and the end date in the To text box. Enter the Infotype ID for Absences, 2001, in the Infotype text box.

| 👦 🖉 Maintain Time Data                                                                                                    |                                                                                                    |
|----------------------------------------------------------------------------------------------------|----------------------------------------------------------------------------------------------------|
| 🗋 🖉 🛍 🛱   🤽 🎆 List entry 🛛 🔯                                                                                                    | Week 🛅 Month 🛅 Year                                                                                                    |
| <ul> <li>← → ₩ ₩ ₩ ▷ ☆</li> <li>Find by</li> <li>◆ Person</li> <li>▲ Collective search help</li> <li>▲ Search Term</li> <li>▲ Free search</li> </ul> | Personnel no.       10073774         Name       Emp. Stat       Active         EE Group       2       Local Staff       UG01       Org       ODMS ASU         EE Subgrp       GS       General Service       G-5       09       Appt       Fixed Term       Exp       30.06.2021                                                                                                    |
|                                                                                                    | Umoja Time Data       E.         Planned Working Time       Image: Period         Absences       Image: Period         Attendances       Image: Period         Substitutions       Image: Period         Absence Quotas       Image: Period         Quota Corrections       Image: Period         Time Quota Compensation       Image: Period         Time Transfer Specifications       Image: Period         Direct selection       Image: Period         Infotype       Absences       STy 1100 Annual Leave |

6. Click  $\bigcirc$  to confirm the entries.

| 👦 🖌 Maintain Time Data                                                                                                    |                                                                                                    |                                  |                                                                                                    |
|----------------------------------------------------------------------------------------------------|----------------------------------------------------------------------------------------------------|----------------------------------|----------------------------------------------------------------------------------------------------|
| 🗋 🖉 🛍 🕯 🤽 🛗 List entry 🛛 🔤                                                                                                    | Week 🔤 Month                                                                                                    | 😰 Year                           |                                                                                                    |
| <ul> <li> Find by </li> <li> Person </li> <li> Collective search help </li> <li> Gearch Term </li> <li> Free search </li> </ul> | Personnel no.<br>Name<br>EE Group 2 Loc                                                                                                    | 10073774<br>EOD UN<br>al Staff U | N 10.07.2017 NAT Ugandan Emp. Stat Active<br>UG01 Entebbe Org ODMS ASU                                                                                                    |
|                                                                                                    | Umoja Time Data<br>Planned Working<br>Absences<br>Attendances<br>Substitutions<br>Absence Quotas<br>Quota Correction<br>Time Quota Com<br>Time Transfer Sp | s pensation ecifications         | Period         Period         From 19.12.2022 To         Today         Current month         From curr.date         Last week         To Current Date         Last month         Current Period         Current Year         Choose |
|                                                                                                    | Direct selection<br>Infotype                                                                                                    | Attendances                      | STy 1006 CTO Accrual                                                                                                    |
|                                                                                                    |                                                                                                    |                                  |                                                                                                    |

- 7. Click to create a new record.
  - 8. Click 1123 Half Sick Leave w/Half AL.

iManual published by United Nations DOS/CDOTSPDF version of the manual may become outdated. Please always consult this site to get the most updated information.

| œ٩                                                                                                    | Subty | pes fo  | or infotype "Absences" (1)               | 30 |
|----------------------------------------------------------------------------------------------------|-------|---------|------------------------------------------|----|
| _                                                                                                    | Rest  | trictio | ns                                       |    |
|                                                                                                    |       |         | V                                        | _  |
| <ul> <li>Image: A start of the start of the start of</li></ul> |       | 60)     | 12 12 12 12 12 12 12 12 12 12 12 12 12 1 |    |
| PS (                                                                                                    | ору   | Type    | Att./abs. type text                      |    |
| 99                                                                                                    |       |         | Annual Leave-Home Leave                  |    |
| 99                                                                                                    | 1115  | 5       | Annual Leave-Family Visit                |    |
| 99                                                                                                    | 1116  | ;       | Annual Leave-Reverse EGT                 |    |
| 99                                                                                                    | 1119  | )       | Certified Sick Leave                     |    |
| 99                                                                                                    | 1120  | )       | Uncertified Sick leave                   |    |
| 99                                                                                                    | 1121  |         | Sick Leave with Half Pay                 |    |
| 99                                                                                                    | 1122  | 2       | HalfSickLeave w/Half Duty                |    |
| 99                                                                                                    | 1123  | 1       | Half Sick Leave w/Half AL                |    |
| 99                                                                                                    | 1124  | F.      | CTO Use                                  |    |
| 99                                                                                                    | 1126  | 5       | Paternity Leave                          |    |

8. If you are following this procedure to record half sick leave with half duty, then select subtype 1122. Click 🗹 to confirm selection.

| Infotype Edit Goto Extras                | system Heip<br>@ 🛞 😒   금 🛍 🕼   환 한 취 환   🌄 🔽   🞯 🖳                                                                                                    |
|------------------------------------------|----------------------------------------------------------------------------------------------------|
| Create Absences (2001)                   |                                                                                                    |
| 🔓 🕼 🧟 📅 🥅 Personal work sche             | edule Activity allocation Cost assignment External services                                                                                                    |
|                                          | Pers. No. 20250432 Pers.Assgn 30524                                                                                                    |
| I S ★ S A Find by                        | Pers. No.         20250432         Pers. Assgn         30524           Name         Clare         MAHEIA         EOD UN         01.08.2011         NA                                                                                                    |
| I to to to to to to to to to to to to to | Pers. No.     20250432     Pers.Assgn     30524       Name     Clare     MAHEIA     EOD     UN     01.08.2011     NAT       EE     Group     1     International     Staff     CH00     Geneva       EE     Subgrp     PR     Professional & Above     P-3     11     Approx |

- Verify that the Start and To dates reflect the dates entered in the previous screen, then click of to continue.
- 10. Press F9 to add a note. The note should contain the following elements:
  - Staff member has exhausted entitlement to sick leave with full pay.
  - As per email dated from the staff member and approval by MSD, the use of sick leave with half pay plus half day annual leave is granted effective < date > through < date >.

| Table       | <u>E</u> dit <u>G</u> oto Utilities( <u>M</u> ) S <u>y</u> stem <u>H</u> elp                                                                                                    |
|-------------|----------------------------------------------------------------------------------------------------|
| 9           | 💌 🗶 🛛 🕲 🕲 🖕 🖄 👘 🗈 🏝 🏝 🗐 🐷 🔍 🖳                                                                                                    |
|             |                                                                                                    |
| Infoty      | pe Text                                                                                                    |
|             |                                                                                                    |
|             |                                                                                                    |
|             |                                                                                                    |
|             |                                                                                                    |
| 1)          | Example Comment - S/m has exhausted entitlement to sick leave with ful                                                                                                    |
| 1           | Example Comment - S/m has exhausted entitlement to sick leave with ful pay. As per email from s/m and approval by MSD, dated 09.06.2015                                                                                                    |
| 1           | Example Comment - S/m has exhausted entitlement to sick leave with ful<br>pay. As per email from s/m and approval by MSD, dated 09.06.2015<br>use of sick leave with half pay plus half day annual leave to be used                                 |
| 1) 2) 3) 4) | Example Comment - S/m has exhausted entitlement to sick leave with ful pay. As per email from s/m and approval by MSD, dated 09.06.2015 use of sick leave with half pay plus half day annual leave to be used effective 25.06.2015 thru 10.07.2015. |

- 11. Click  $\square$  to save the note.
- 12. Click 😾 again to save the record.
- 13. Click 🧟 to return to the SAP Easy Access screen.

As best practice should execute T-Code PA20 to review the CTO quota and deduction are correct.

The following infotypes should be reviewed:

- IT2006 (Absence Quotas), and
- IT2001 (List Absences).

#### On IT2006

Identify the correct quota line and view the "Deduction" column to confirm that the correct number of days have been deducted from the quota.

#### On IT2001

You will see two records for the Half Sick Leave w/Half AL entry. When this type of absence is recorded in the system SAP creates a technical infotype, in this case T123. This is not a duplicate record. SAP creates this record to deduct from two quotas using one record. The record type "DO NOT USE..." should not be altered in any way.

When half sick leave with half duty is selected, the technical infotype for the accrual of attendance is created.

| COFIRIGHT | CODVDICUT |
|-----------|-----------|
|-----------|-----------|

FRAUD ALERT

PRIVACY NOTICE

TERMS OF USE

Last modified: 20 February 2023

## **Special Leave**

Staff members holding any appointment other than a temporary appointment may be granted Special Leave With or Without Pay (SLWOP). Special leave without pay for staff holding a temporary appointment under the staff rules may be granted in compelling cases (e.g. serious illness or death of a family member, birth of a child).

Special leave is normally granted without pay. Periods of special leave (either with or without pay) may affect appointments and/or benefits and allowances. In the event that the staff member makes a request for SLWOP to engage in outside activities during the period of leave, this request will need to be assessed in accordance with the applicable rules.

The regulations, rules, policies, and standard operating procedures (SOP) governing special leave without pay have developed over time. The official documents are easily accessible within the UN intranet.

### **General provisions**

- Staff Regulations and Staff Rules of the United Nations <u>ST/SGB/2023/1</u> Article VI, <u>Regulation 6.2</u> Article V – Annual and special leave <u>Regulation 5.2</u> <u>Rule 5.5 – Special leave</u> <u>Rule 10.4 – Administrative leave pending investigation and the disciplinary process</u>
- Sick Leave <u>ST/AI/2005/3</u> and <u>ST/AI/2005/3/Amend.1</u>
   Section 3 Relationship of sick leave to other entitlements under the 100 and 200 series Exhaustion of sick leave entitlement (ST/AI/2005/3)
  - Sections 3.1 3.2
- Termination of Appointment for reasons of health <u>ST/AI/1999/16</u> Section 4 – Delay in determination Section 5 – Notice and effective date of termination
- 4. Family leave, maternity leave and paternity leave- <u>ST/AI/2005/2</u> and <u>ST/AI/2005/2/</u> <u>Amend.2</u>
  - Section 4 Special leave without pay (ST/AI/2023/2)

 Recording of attendance and leave – <u>ST/AI/1999/13</u> and <u>ST/AI/2005/1</u> Section 2 – Leave other than annual leave (ST/AI/1999/13)

#### **Request for Outside Employment**

- 1. Outside activities <u>ST/AI/2000/13</u> and <u>ST/IC/2006/30</u>
  - Section 6 Procedures (ST/AI/2000/13)
    - Sections 6.1 6.5- Clarification procedure
  - Sections 6.6. 6.9 Approval procedure

<u>COPYRIGHT</u>

FRAUD ALERT

PRIVACY NOTICE

TERMS OF USE

Last modified: 16 March 2023

## **Prerequisites**

#### **Review This**

The following documents and data are required to process and approve a special leave request.

- Leave Request: The Staff Member should submit a leave request in ESS providing the requisite amount of time for the request to be evaluated and processed based on the request type.
- **Documentation**: The Staff Member is required to submit relevant documentation based on the type of leave being exercised. Information sheets are available to support staff on the documentation required in each case.
- Validate Eligibility: Check that the staff member qualifies for special leave (i.e. the staff member is on a fixed-term, continuing, or permanent appointment, and exceptionally on a temporary appointment).

<u>COPYRIGHT</u>

FRAUD ALERT

PRIVACY NOTICE

TERMS OF USE

Last modified: 20 February 2023

### Process

Documented here are the processes for:

- Special Leave with or without Pay
- Jury Duty

 COPYRIGHT
 FRAUD ALERT
 PRIVACY NOTICE
 TERMS OF USE

 Last modified: 7 June 2022

## **Special Leave with or without Pay**

Requests for special leave (with, without pay or on half pay) require a two- level approval, first by the manager and secondly by the HR Partner. The process for successfully processing and approving a special leave request includes these procedures and roles:

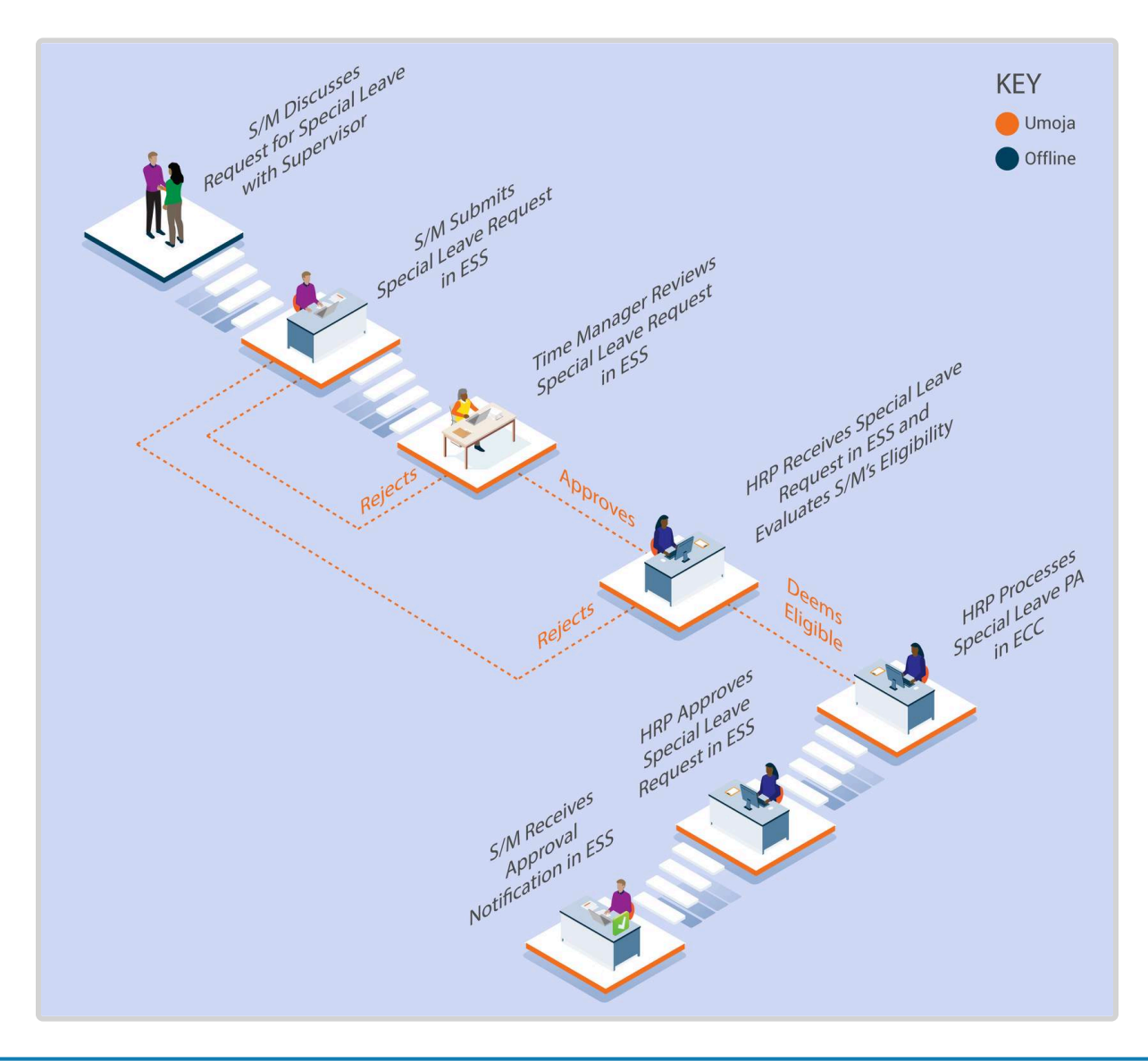

| <b>F</b> |
|----------|

The Umoja workflow will handle the time request exclusively and any requests for outside employment associated with the special leave request will continue to be processed offline (see below).

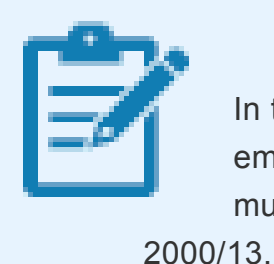

In the event that the staff member has made a request for outside employment in connection with the special leave request, the HR Partner must review and follow the relevant procedure as per Section 6 of ST/AI/ 13.

#### **Exceptional Record Entries in ECC**

Exceptionally, when neither the **Staff Member**, **Time Administrator/Time Senior Administrator** nor **Manager** have access to ESS, the HR Partner can view, create, or modify absence records, including special leave requests, directly in ECC provided all the relevant approval by the manager and the supporting documentation has been provided. **Time Senior Administrators** should never create or modify special leave requests in ECC unless they are instructed to do so by **HR Partners** as any modification or creation of special leave requests has other HR implications.

#### Insurance

HR Partners should be aware that the processing of SLWOP PAs will impact insurance contributions as follows:

At the time of approving a SLWOP Grant that spans over one full calendar month or more, Umoja dynamically delimits insurance. Unless the staff member makes the necessary contributions, their insurance will be discontinued. If the staff member decides to pay for health insurance while on SLWOP, the insurance section can make an adjustment reason (in IT378) so the staff member can enroll upon receipt of payment.

Please note that the period of SLWOP must include one full calendar month for insurance to be delimited. Periods of Special leave without pay for less than one month do not impact insurance coverage.

Examples:

- 2 May to 1 June inclusive: Insurance not delimited. Note that if the 1st or 2nd of May is a weekend or a holiday, there will not be a payroll deduction. However, when the staff member returns, the full premium will be collected from the staff member's salary.
- 1 May to 31 May: Insurance will be delimited

Last modified: 13 January 2023

• 1 May to 15 May: No impact on insurance coverage.

If the period of SLWOP has delimited insurance, once the Return from SLWOP PA is processed, Umoja will create an adjustment reason and the staff member will need to reapply for insurance in ESS.

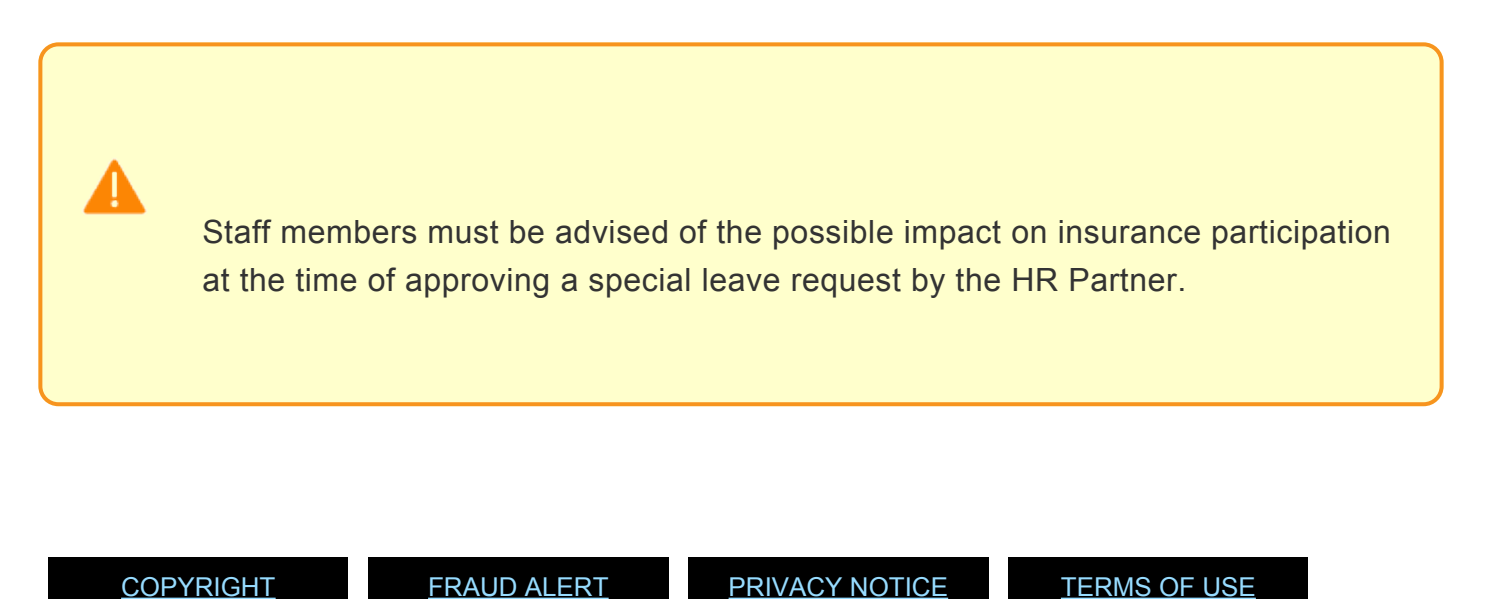

Jury Duty

The process for processing and approving a jury duty request includes these procedures and roles:

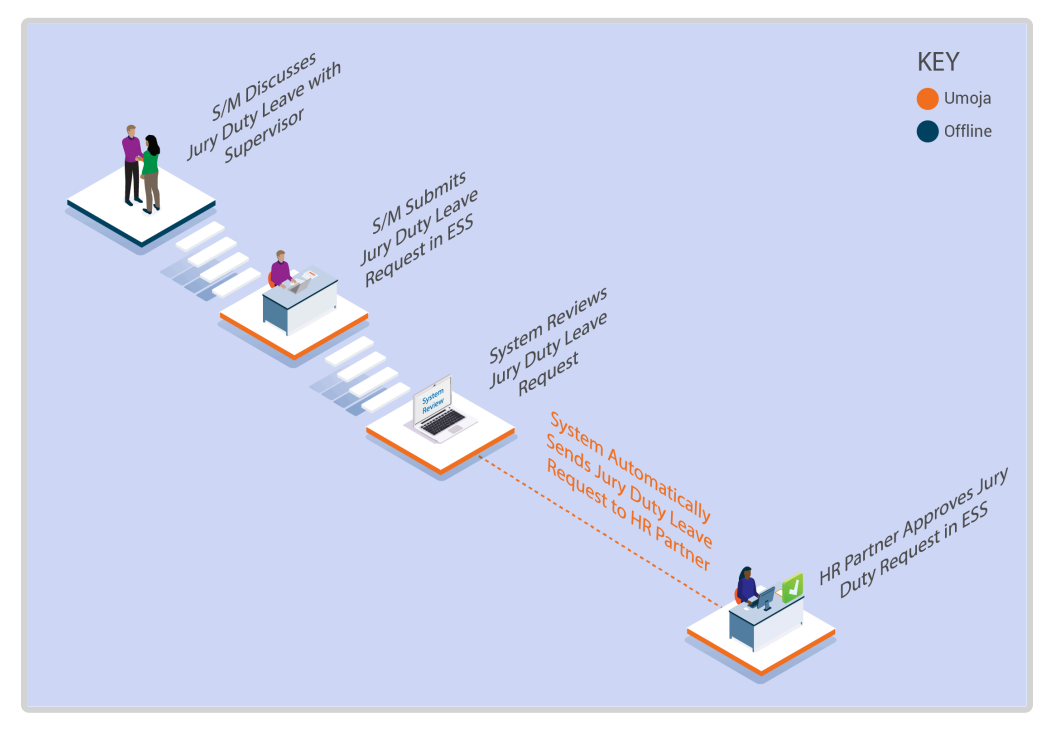

iManual published by United Nations DOS/CDOTSPDF version of the manual may become outdated. Please always consult this site to get the most updated information.

- The Staff Member requests special leave for jury duty using ESS or, exceptionally, the Time Administrator/Time Senior Administrator enters the request on behalf of the staff member using ESS.
- 2. The system automatically sends the request to the **HR Partner**.
- 3. The **HR Partner** approves or rejects request through the Portal.
- 4. The leave type and dates are updated in the system in real time.

Jury duty is marked only as a time absence entry. There is no need to execute the corresponding Special Leave with Full Pay PA in ECC as it is assumed the absence will be on full pay status as per the current Staff Rules.

#### **Exceptional Record Entries in ECC**

In very exceptional cases, when the **Staff Member**, **Time Administrator/Time Senior Administrator** and **Time Manager** do not have access to ESS, the **HR Partner** can create, modify, and delete attendance records including Jury Duty directly in ECC.

**Time Senior Administrators** should never create or modify jury duty requests in ECC unless they are instructed to do so by **HR Partners** as any modification or creation of special leave requests has other HR implications.

In cases where only the **Staff Member** does not have access to ESS, the **Time Administrator**/ **Time Senior Administrator** can submit a request on behalf of the staff member.

Click for the procedure to Submit request for special leave – jury duty

<u>COPYRIGHT</u>

<u>FRAUD ALERT</u>

PRIVACY NOTICE

TERMS OF USE

Last modified: 17 March 2023

## **Procedures**

Review This RELATED INFOTYPE:

> ABSENCES (IT2001) Refer to Common Procedure section for guidance on viewing, creating and modifying an Absence record in ECC.

<u>COPYRIGHT</u>

FRAUD ALERT

PRIVACY NOTICE

TERMS OF USE

Last modified: 20 February 2023

## **Granting Special Leave**

**Review This** 

### **Special Leave Without Pay – Grant**

HR Partners should be aware that the processing of SLWOP PAs will impact insurance contributions as follows:

#### **INSURANCE:**

At the time of approving a SLWOP Grant that spans over one full calendar month or more, Umoja dynamically delimits insurance. Unless the staff member makes the necessary contributions, their insurance will be discontinued. If the staff member decides to pay for health insurance while on SLWOP, the insurance section can make an adjustment reason (in IT378) so the staff member can enroll upon receipt of payment. Please note that the period of SLWOP must include one full calendar month for insurance to be delimited. Periods of Special leave without pay for less than one month do not impact insurance coverage.

#### Examples:

- 2 May to 1 June inclusive: Insurance not delimited. Note that if the 1st or 2nd of May is a weekend or a holiday, there will not be a payroll deduction. However when the staff member returns, the full premium will be collected from the staff member's salary.
- 1 May to 31 May: Insurance will be delimited
- 1 May to 15 May: No impact on insurance coverage.
   If the period of SLWOP has delimited insurance, once the Return from SLWOP PA is processed, Umoja will create an adjustment reason and the staff member will need to reapply for insurance in ESS.

Please be sure to advise the staff member of the possible impact on insurance participation at the time of approving the request.

1. Start the transaction using the menu path or transaction code.
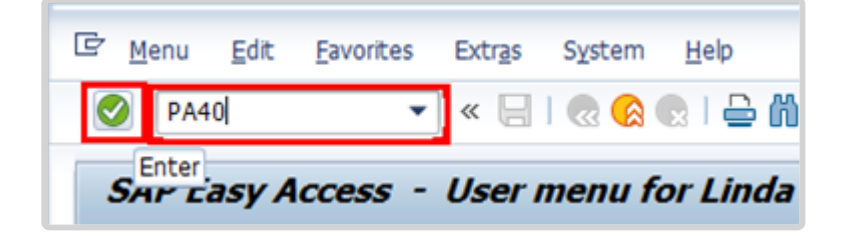

- 2. Click 🖉 after typing PA40 in the Command Text box.
- 3. Enter the staff member's personnel number and the Start date of the personnel action

| Find by                |                                |           |          |                    |          |          |           |
|------------------------|--------------------------------|-----------|----------|--------------------|----------|----------|-----------|
| • OB Person            | Personnel No. 74445            | Pers.Ass  | gn 300   | 56094 0007         | 4445     |          | - 40      |
| Collective search help | Name Abraham MCCUISTON         | EOD UN 01 | .03.2009 | SAT Hata           | n        | Emp. Sta | t Active  |
| • (a) Search Term      | EE Group 2 Local Staff         | STOO      | Port-a   | a-Prince           | Org OSRS | G SS GFM |           |
| • (A) Free search      | EE Subgrp GS General Service   | G-3       | 07       | Appt Fixed         | Term     | Exp 3    | 0.06.2018 |
|                        | Start 01.04.2015               |           |          |                    |          |          |           |
|                        | Personnel Actions              |           |          |                    |          |          |           |
|                        | Action Type                    |           | Personn  | EE group           | EE suba  |          |           |
|                        | Change Personal Data           |           |          |                    |          | -        |           |
|                        | Maintain Family Status         |           |          |                    |          | *        |           |
|                        | *** ENTITLEMENTS & PAY ***     |           |          |                    |          |          |           |
|                        | Grant Step Increment           |           |          |                    |          |          |           |
|                        | Lang Allow / Accelerated Incr. |           |          |                    |          |          |           |
|                        | Decision for Next WIGSI        |           |          |                    |          |          |           |
|                        | MSA Rate Type                  |           |          |                    |          |          |           |
|                        | Mobility Allowance             |           |          |                    |          |          |           |
|                        | Create Override Entitlement    |           |          |                    |          |          |           |
|                        | Change/Extend Override Entitle |           |          |                    |          |          |           |
|                        | Delmit Override Entitlement    |           |          |                    |          |          |           |
|                        | Override d/s - Post Adjustment |           |          |                    |          |          |           |
|                        | Ent. Payment - Off Cycle Pay   |           |          |                    |          |          |           |
|                        | Payments/Deductions/Recoveries |           |          |                    |          |          |           |
|                        | *** LEAVE ***                  |           |          |                    |          |          |           |
|                        | Sp Leave with Pay - Grant      |           |          |                    |          |          |           |
|                        | Sp Leave with Pay - Modify     |           |          |                    |          |          |           |
|                        | Sp Leave with Pay - Extend     |           |          |                    |          |          |           |
|                        | So Leave with Pay - Return     | 3         |          | -                  |          |          |           |
|                        | Sp Leave w/o Pay - Grant       |           |          | Constanting of the |          |          |           |
|                        | Sp Leave w/o Pay - Modify      |           |          |                    |          |          |           |

- 4. Select the Special Leave Without Pay Grant action.
- 5. Click to execute the Personnel Action.

| Copy Actions (                                             | 0000)                                                                                                    |
|------------------------------------------------------------|----------------------------------------------------------------------------------------------------|
| 🗟 🗟 🤽 🕒 Exec                                               | ute info group 🖉 Change info group                                                                                                    |
| Pers.No. 744<br>Name Abraham MCCUIS<br>EE Group 2 Local St | 45         Pers.Assgn         30056094 00074445         Image: Constraint of the state of the state of the stat |
| Start 01.04.                                               | Service         G-3         07         Appt         Fixed Term         Exp 30.06.2018           2015         to         31.12.9999         1         1         1         1         1         1         1         1         1         1         1         1         1         1         1         1         1         1         1         1         1         1         1         1         1         1         1         1         1         1         1         1         1         1         1         1         1         1         1         1         1         1         1         1         1         1         1         1         1         1         1         1         1         1         1         1         1         1         1         1         1         1         1         1         1         1         1         1         1         1         1         1         1         1         1         1         1         1         1         1         1         1         1         1         1         1         1         1         1         1         1         1         1         1                                                                                                    |
| Personnel action                                           |                                                                                                    |
| Action Type                                                | Sp Leave w/o Pay - Grant                                                                                                    |
| Reason for Action                                          |                                                                                                    |
| Status                                                     |                                                                                                    |
| Customer-specific                                          | •                                                                                                    |
| Employment                                                 | Active                                                                                                    |
| Organizational assignme                                    | nt                                                                                                    |
| Position                                                   | 30056094 G3 8658 FIELD SECURITY GU                                                                                                    |
| Personnel area                                             | HT00 Haiti                                                                                                    |
| Employee group                                             | 2 Local Staff                                                                                                    |
| Employee subgroup                                          | GS General Service                                                                                                    |

6. Make a note of the displayed default position as it will later appear as the lien position in IT3344 NPO Assignment. Click 🗊 to display the list of options for Reason for Action.

| 🔄 Rea  | son for Action (1) 11 Entries found              |
|--------|--------------------------------------------------|
| R      | estrictions                                      |
|        |                                                  |
| V 🗵    |                                                  |
| Na Cop | ype: 76<br>action type: Sp Leave w/o Pay - Grant |
| Ac     | Name of reason for action                        |
| 01     | Studies/Research                                 |
| 03     | Medically-related                                |
| 05     | Family Leave                                     |
| 07     | Government Service (technical)                   |
| 09     | Miltary Service                                  |
| 11     | Pension Purposes :                               |
| 13     | Administrative Leave                             |
| 15     | Non Compensatory                                 |
| 17     | Unauthorized Leave                               |
| 19     | Employment Outside UN                            |
| 21     | Other                                            |
|        |                                                  |

7. Select the appropriate value for Reason for Action.

#### Leave w/o Pay – Grant Menu Key

- **Studies/Research**: Used when a staff member will be on leave for study or research purposes.
- **Medically-related**: Used when a staff member has had sick leave requests rejected and the leave taken has to be charged to Special Leave Without Pay due to lack of balance of annual leave.
- **Family Leave**: Used when a staff member has exhausted their annual leave entitlement and they need to be away for family emergencies.
- **Government Service (technical)**: Used when a staff member has been requested by his or her government to render temporary services involving functions of a technical nature.
- **Military Service**: Used when a staff member is required to serve their national government as a member of the military, subject to meeting certain criteria.
- **Pension Purposes**: Used to protect the pension benefits of staff members who are within 2 years of achieving age 55 years and 25 years of contributory service, or who are over that age and within 2 years of 25 years of contributory service.
- Administrative Leave: Used when the staff member has been placed on administrative leave pending investigation.
- **Non Compensatory**: Used when a staff member has exhausted sick leave entitlements and the case does not warrant consideration for disability but the staff member has not returned to work.
- **Unauthorized Leave**: Used in cases of unauthorized absence once a staff member's entitlement to annual leave has been exhausted.
- **Employment Outside UN**: Used in cases where a staff member will be employed with another Organization/Company for a temporary period where they will gain skills that will be beneficial to the Organization upon their return.
- **Other**: Default option used for the transport of pre-Umoja records. Will also be used in future instances when a new option has been authorized by Policy but the system has not yet been updated to include this new reason for action.
- 8. Click 🗹 to confirm selection.

| Infotype Edit (                 | Goto Extr <u>a</u> s S <u>y</u> stem <u>H</u> elp                       |
|---------------------------------|-------------------------------------------------------------------------|
| Ø                               | ▼ 4 📙 I & 69 I 🗅 161 162 163 163 183 183 183 183 183 183 183 183 183 18 |
| Copy Actions (                  | 0000)                                                                   |
| 🗟 🗟 🤽 🗘 Exec                    | ute info group 🥒 Change info group                                      |
| Pers.No. 744                    | 45 Pers.Assgn 30056094 00074445                                         |
| EE Group 2 Local St             | aff HT00 Port-au-Prince Org OSRSG SS GFM                                |
| EE Subgrp GS General            | Service G-3 07 Appt Fixed Term Exp 30.06.2018                           |
| Start 01.04.                    | 2015 to 31.12.9999                                                      |
| Personnel action<br>Action Type | Sp Leave w/o Pay - Grant                                                |
| Reason for Action               | 01                                                                      |
| Status                          |                                                                         |
| Customer-specific               |                                                                         |
| Employment                      | Active                                                                  |
| Organizational assignme         | nt                                                                      |
| Position                        | 99999999 G3 8658 FIELD SECURITY GU                                      |
| Personnel area                  | HT00 Haiti                                                              |
| Employee group                  | 2 Local Staff                                                           |
| Employee subgroup               | GS General Service                                                      |

- 9. Replace the position with a non-payroll position.
- 10. Click validate your entries and to create the lien on the previously encumbered position.
- 11. Click  $\blacksquare$  to save the record and move to the next infotype.

| Infotype                                                                                                    | Edit Goto Extras Sy                                                                                                    | stem Help                                                                                                    |
|----------------------------------------------------------------------------------------------------|----------------------------------------------------------------------------------------------------|----------------------------------------------------------------------------------------------------|
| 0                                                                                                    | - 4 🛛 🧉                                                                                                    | ◊ (\$   ]                                                                                                    |
| Copy Org                                                                                                    | anizational Assign                                                                                                    | (Ctrl+S)<br>ment (0001)                                                                                             |
| 6 B 🔏                                                                                                    | Org Structure                                                                                                    |                                                                                                    |
| ers. No.                                                                                                    | 74445 Pers                                                                                                    | Assgn 30056094 00074445 🗸 🗣                                                                                         |
| lame Abraham                                                                                                 | MCCUISTON EOD U                                                                                                    | N 01.03.2009 NAT Haitian Emp. Stat Active                                                                           |
| E Group 2                                                                                                    | Local Staff                                                                                                    | HT00 Port-au-Prince Org OSRSG SS GFM                                                                                |
| E Subgrp GS                                                                                                  | General Service                                                                                                    | G-3 07 Appt Fixed Term Exp 30.06.2018                                                                               |
| Start                                                                                                    | 01.04.2015 🗇 To 31.                                                                                                    | 12.9999                                                                                                    |
|                                                                                                    |                                                                                                    |                                                                                                    |
| Enterprise Stra                                                                                              | Icture                                                                                                    |                                                                                                    |
| CoCode                                                                                                    | 1000 United Nations                                                                                                    |                                                                                                    |
| Pers.area                                                                                                    | HT00 Haiti                                                                                                    | Subarea HT00 Port-au-Prince                                                                                         |
|                                                                                                    | personal division of the local division of the local division of t |                                                                                                    |
| Cost Ctr                                                                                                    |                                                                                                    | Bus. Area 0999 Umoja SAP Tech. Confi                                                                                |
| Cost Ctr<br>Personnel Stru                                                                                   | cture                                                                                                    | Bus. Area U999 Umoja SAP Tech. Confi                                                                                |
| Cost Ctr<br>Personnel Stru<br>EE group                                                                       | cture           2         Local Staff                                                                                                    | Bus. Area U999 Umoja SAP Tech. Confi<br>Payr.area L1 Local - UNHQ                                                   |
| Cost Ctr<br>Personnel Stru<br>EE group<br>EE subgroup                                                        | cture           2         Local Staff           GS         General Service                                                                                                    | Bus. Area U999 Umoja SAP Tech. Confi<br>Payr.area L1 Local - UNHQ<br>Pos. Type Temporary Post                       |
| Cost Ctr<br>Personnel Stru<br>EE group<br>EE subgroup<br>Organizational                                      | cture           2         Local Staff           GS         General Service           Plan         Contemport                                                                                                    | Bus. Area U999 Umoja SAP Tech. Confi<br>Payr.area L1 Local - UNHQ<br>Pos. Type Temporary Post                       |
| Cost Ctr<br>Personnel Stru<br>EE group<br>EE subgroup<br>Organizational<br>Percentage                        | cture          2       Local Staff         GS       General Service         Plan       100.00       Assic                                                                                                    | Bus. Area U999 Umoja SAP Tech. Confi<br>Payr.area L1 Local - UNHQ<br>Pos. Type Temporary Post                       |
| Cost Ctr<br>Personnel Stru<br>EE group<br>EE subgroup<br>Organizational<br>Percentage<br>Position            | Incture          2       Local Staff         GS       General Service         Plan       100.00       Assignment of the service         999999999       Integration: doi:                                                                                                    | Bus. Area U999 Umoja SAP Tech. Confi  Payr.area L1 Local - UNHQ Pos. Type Temporary Post   pnment efault p          |
| Cost Ctr<br>Personnel Stru<br>EE group<br>EE subgroup<br>Organizational<br>Percentage<br>Position<br>Job key | 2 Local Staff<br>GS General Service<br>Plan<br>100.00 Assig<br>99999999 Integration: do                                                                                                    | Bus. Area U999 Umoja SAP Tech. Confi<br>Payr.area L1 Local - UNHQ<br>Pos. Type Temporary Post<br>gnment<br>efault p |

12. Click  $\square$  to save the record.

| Note that the position in IT0001 (Organizational Assignment)<br>defaults to 99999999 from the previous entry on IT0000 (Actions).<br>The staff member's original position will be displayed as the lien<br>ition in IT3344 (NPO Assignment). |
|----------------------------------------------------------------------------------------------------|
|                                                                                                    |
|                                                                                                    |

13. Click  $\square$  again to save the record and move to the next infotype.

| Selec | t Assignment Type         |     |
|-------|---------------------------|-----|
| Туре  | Description               |     |
| LO    | Loan to another Agency    |     |
| 0L    | Loan w/in Umoja Entities  |     |
| PM    | Permanent Movement        |     |
| SE    | Secondment to another Ag  |     |
| ZA    | Separated / Retired       |     |
| SL    | Special Leave Without Pay |     |
| TA    | Temporary Assignment      |     |
|       |                           |     |
| 4.3   | 222                       | 4 1 |

- 14. Click  $\Box$  to select Special Leave Without Pay.
- 15. Click Select.

|                                                                                                    | C GOLO EXU;                                                                            | as System Help                                                                              |                                                                                            |                                   |
|----------------------------------------------------------------------------------------------------|----------------------------------------------------------------------------------------|---------------------------------------------------------------------------------------------|--------------------------------------------------------------------------------------------|-----------------------------------|
| Ø                                                                                                    | • 4                                                                                    | 🗏 🗞 🐼 🕲 目                                                                                   | ) M K   20 10                                                                              | A &   🕅 🕅   🔞 🛙                   |
| CEnter e NPO                                                                                                    | Assignmen                                                                              | t (3344)                                                                                    |                                                                                            |                                   |
| 6 B 🔏                                                                                                    |                                                                                        |                                                                                             |                                                                                            |                                   |
| ers. No.                                                                                                    | 74445                                                                                  | Pers.Assgn 99                                                                               | 9999999 00074445                                                                           | ▼ 0 <sup>4</sup> / <sub>2</sub> 0 |
| ame Abraham MC                                                                                                    | CUISTON                                                                                | EOD UN 01.03.2009                                                                           | NAT Haitian                                                                                | Emp. Stat Active                  |
| E Group 2 Loo                                                                                                    | cal Staff                                                                              | HTOO Port-a                                                                                 | u-Prince                                                                                   | P 00 00 0000                      |
| E Subgrp GS Ge                                                                                                    | neral Service                                                                          | G-3 07                                                                                      | Appt Fixed Term                                                                            | Exp 30.06.2018                    |
| carc 01.                                                                                                    | Special Leave                                                                          | SI.12.9999                                                                                  | Evointion                                                                                  | 21 02 2016                        |
| Organizational Assi                                                                                                    | anment (from Info                                                                      | e without ray                                                                               | Expiration.                                                                                | 51.05.2016                        |
| Position.                                                                                                    | 99999999                                                                               | nknown                                                                                      |                                                                                            | Id                                |
| Duty Station:                                                                                                    | Port-au-Prin                                                                           | Ora Unit:                                                                                   | Unknown                                                                                    |                                   |
| Start Date:                                                                                                    | 01.03.2009                                                                             | Manager:                                                                                    | Unknown                                                                                    |                                   |
| Position Type:                                                                                                    |                                                                                        | Fund:                                                                                       | Unknown                                                                                    |                                   |
| Change Reason:                                                                                                    |                                                                                        | Cost Center:                                                                                | : Unknown                                                                                  |                                   |
| Movement / Trave                                                                                                    | Requirements                                                                           |                                                                                             | 0.1                                                                                        |                                   |
| Movement / Trave<br>Assignment require                                                                                                    | l Requirements<br>es change in Duty                                                    | Station:                                                                                    | OYes 💿                                                                                     | No                                |
| Movement / Trave<br>Assignment requir<br>Position Lien / Bloc                                                                                                    | l Requirements<br>es change in Duty<br>:k                                              | Station:                                                                                    | _OYes 💿                                                                                    | No                                |
| Movement / Trave<br>Assignment requin<br>Position Lien / Bloo<br>Start Date:                                                                                              | l Requirements<br>es change in Duty<br>:k<br>01.04.2015                                | Station:<br>End Date:                                                                       | Yes ●<br>31.12.9999                                                                        | No                                |
| Movement / Trave<br>Assignment requin<br>Position Lien / Bloo<br>Start Date:<br>Lien Position                                                                             | Requirements<br>es change in Duty<br>ck<br>01.04.2015<br>30056094                      | End Date:                                                                                   | Yes ●<br>31.12.99999 [<br>CURITY GUARD                                                     | No                                |
| Movement / Trave<br>Assignment require<br>Position Lien / Bloc<br>Start Date:<br>Lien Position<br>Duty Station:                                                           | Requirements<br>es change in Duty<br>k<br>01.04.2015<br>30056094<br>HT00               | End Date:<br>G3 8658 FIELD SE<br>Org.Unit:                                                  | OYes ●<br>31.12.9999<br>CURITY GUARD<br>OSRSG SS GFM                                       | No                                |
| Movement / Trave<br>Assignment require<br>Position Lien / Bloo<br>Start Date:<br>Lien Position<br>Duty Station:<br>Position Type:                                         | Requirements<br>es change in Duty<br>k<br>01.04.2015<br>30056094<br>HT00               | End Date:<br>G3 8658 FIELD SE<br>Org.Unit:<br>Manager:                                      | Yes •<br>31.12.99999<br>CURITY GUARD<br>OSRSG SS GFM<br>Gandhy ELSWOR                      | No                                |
| Movement / Trave<br>Assignment require<br>Position Lien / Bloc<br>Start Date:<br>Lien Position<br>Duty Station:<br>Position Type:                                         | Requirements<br>es change in Duty<br>ck<br>01.04.2015<br>30056094<br>HT00              | End Date:<br>G3 8658 FIELD SE<br>Org.Unit:<br>Manager:<br>Fund:                             | Yes<br>31.12.9999<br>CURITY GUARD<br>OSRSG SS GFM<br>Gandhy ELSWOR<br>Unknown              | No<br>TH                          |
| Movement / Trave<br>Assignment require<br>Position Lien / Bloo<br>Start Date:<br>Lien Position<br>Duty Station:<br>Position Type:                                         | Requirements<br>es change in Duty<br>ck<br>01.04.2015<br>30056094<br>HT00              | End Date:<br>G3 8658 FIELD SE<br>Org.Unit:<br>Manager:<br>Fund:<br>Cost Center:             | Yes<br>31.12.9999<br>CURITY GUARD<br>OSRSG SS GFM<br>Gandhy ELSWOR<br>Unknown<br>: Unknown | No<br>IH                          |
| Movement / Trave<br>Assignment require<br>Position Lien / Bloo<br>Start Date:<br>Lien Position<br>Duty Station:<br>Position Type:<br>Position Occupan                     | Requirements<br>es change in Duty<br>ck<br>01.04.2015<br>30056094<br>HT00              | End Date:<br>G3 8658 FIELD SE<br>Org.Unit:<br>Manager:<br>Fund:<br>Cost Center:             | Yes<br>31.12.9999<br>CURITY GUARD<br>OSRSG SS GFM<br>Gandhy ELSWOR<br>Unknown<br>: Unknown | No<br>TH                          |
| Movement / Trave<br>Assignment require<br>Position Lien / Bloc<br>Start Date:<br>Lien Position<br>Duty Station:<br>Position Type:<br>Position Occupan<br>Position Occupan | I Requirements<br>es change in Duty<br>k<br>01.04.2015<br>30056094<br>HT00<br>Cy Detai | Station:<br>End Date:<br>G3 8658 FIELD SE<br>Org.Unit:<br>Manager:<br>Fund:<br>Cost Center: | Yes<br>31.12.9999<br>CURITY GUARD<br>OSRSG SS GFM<br>Gandhy ELSWOR<br>Unknown<br>: Unknown | No<br>IH                          |

16. In IT3344, both the Expiration and Position Occupancy Clock fields are mandatory and the system requires that you update these two fields first before completing other sections in the infotype. The expiration field is used to enter the end date of the SLWOP. Start with this field and then proceed to the Position Occupancy Detail. If you do not complete them in this order, you will get an error message. Enter the expiration date in the Expiration text box.

For Position Occupancy Clock, Select:

• **Resume/Continue**: if the Special Leave is for less than one year, or upon Return

| from Special Leave                      |                      |              |                  |            |        |      |
|-----------------------------------------|----------------------|--------------|------------------|------------|--------|------|
| When selected, you must selected        | ct the Position Occu | upancy       | Number f         | rom the    | e list |      |
| accessed by clicking 🗇                  |                      |              |                  |            |        |      |
|                                         | Position Od          | cupancy. No. | (1) 4 Entries fo | ound       |        |      |
|                                         | Restricti            | ons          |                  |            |        |      |
| Position Occupancy Detail               |                      |              |                  | <u>N</u>   |        |      |
|                                         |                      | re.          |                  |            |        |      |
| Position Occupancy Clock I Resume / Com | Pos.Occ.No           | STy. Positi  | ion Start Date   | Exp. Date  | Months | Days |
|                                         | 0000006261           | 2 PM 30700   | 553 01.11.2015   | 30.09.2016 | 11     | 00   |
| Position Occupancy Number               | 0000006261           | 1 PM 31006   | 297 01.10.2016   | 30.11.2016 | 2      | 00   |
|                                         | 0000006261           | 1 TA 31006   | 673 01.12.2016   | 20.12.2016 | 0      | 20   |
|                                         | 0000006261           | 1 PM 31006   | 297 21.12.2016   | 31.12.9999 | 99     | 99   |
|                                         |                      |              |                  |            |        |      |

When you select Resume/Continue, always pick the last record that as an expiration date of 31.12.9999. The Umoja generated selected position occupancy number will then display in the Position Occupancy Number field.

- Suspend: if the Special Leave is for one year or longer
- **Not Applicable**: Used for staff members who are not subject to managed mobility. This includes employee group-subgroup 2 through 6:
  - 2 (local staff);
  - 3 (Conference Language Staff);
  - 4 (WAE);
  - 5 (Special Staff);
  - 6 (R/NR Loan to UN);
- As well as certain staff within employee group 1:
  - 1-GI (International GS);
  - All international staff with temporary appointments; and
  - P2 and P3 international language staff.

Notice that the new position is displayed under Organizational Assignment (IT0001), along with the job title, duty station, organizational unit, start date, position type and fund information.

Ensure that the defaulted Position Lien/Block matches the original position on IT0000 Actions, which you made note of in a previous step. If it is incorrect, do not make changes to the

position on this infotype. Stop processing the PA and review the staff member's position history.

This infotype maintains the lien position information for the duration of the Special Leave without Pay.

- 17. Click 🕑 to validate entries.
- 18. Click  $\blacksquare$  to save the record.

|   | hana masagas                                                                     |      | -  |
|---|----------------------------------------------------------------------------------|------|----|
| T | Message Text                                                                     | LTxt | De |
|   | S:/HCMNPO/MS_GEN:000 Warning: there is no funding record (1018) at 01.04.2015 fo |      | G  |
|   | Record valid from 01.01.2005 to 31.12.9999 delimited at end                      | 2    | C  |
|   | 4 <b>b</b>                                                                       | 4    |    |

19. You should see a message regarding delimiting the record. The warning message on funding is a result of working in the training environment. This warning message should not appear in production. Click is to continue to the next infotype.

| 로 Infotype Edit Go                              | oto Extr <u>a</u> s System Help                                                                                                    |
|-------------------------------------------------|----------------------------------------------------------------------------------------------------|
| Create Absences                                 | s (2001)                                                                                                    |
| 🗟 🗟 🤽 📋 🛄 Pe                                    | ersonal work schedule   Activity allocation Cost assignment External services                                                                                                    |
| Pers. No. 74445<br>Name Abraham MCCUISTO        | Pers.Assgn         99999999 00074445         Image: Second second second |
| EE Group 2 Local Staf<br>EE Subgrp GS General S | ff         HT00         Port-au-Prince           ervice         G-3         07         Appt         Fixed Term         Exp 30.06.2018                                                                                                    |
| Start 01.04.20                                  | D15 To 31.03.2016                                                                                                    |
| Absence type                                    | 1108 Special Leave without Pay                                                                                                    |
| Time                                            | - Prev.day                                                                                                    |
| Absence hours                                   | 🗍 Full-day                                                                                                    |
| Absence days                                    | 0.00                                                                                                    |

20. Enter the end date for the SLWOP Grant in the text box.

The "Start" and "To" dates should match the request for SLWOP submitted by the staff member in ESS, which the HR Partner will approve after the PA has been completed in ECC. Approval of the ESS request is only for the purposes of clearing the request from the work queue and will not create a leave absence record.

- 21. Click 🕑 to continue.
- 22. Click  $\blacksquare$  to save the record and move to the next infotype.

|                                                                     |                                                                        | 12                                                                                                    |                        |           |           |          |
|---------------------------------------------------------------------|------------------------------------------------------------------------|----------------------------------------------------------------------------------------------------|------------------------|-----------|-----------|----------|
| Copy NPO                                                            | Pension Fun                                                            | ds (0961)                                                                                                    |                        |           |           |          |
|                                                                     |                                                                        |                                                                                                    |                        |           |           |          |
|                                                                     |                                                                        |                                                                                                    |                        |           |           |          |
| Pers. No.                                                           | 74445                                                                  | Pers.Assgn                                                                                                    | 999999999              | 00074445  | •         | <b>8</b> |
| Name Abraham M                                                      | CCUISTON                                                               | EOD UN 01.03.                                                                                                    | 2009 NAT Ha            | aitian    | Emp. Stat | Active   |
| EE Group 2 L                                                        | ocal Staff                                                             | HTOO P                                                                                                    | Port-au-Prince         |           |           |          |
| EE Subgrp GS (                                                      | eneral Service                                                         | G-3                                                                                                    | 07 Appt F              | ixed Term | Exp 30.0  | 6.201    |
| Start                                                               | 1.04.2015 To                                                           | 31,12,9999                                                                                                    |                        |           |           |          |
|                                                                     |                                                                        | [                                                                                                    |                        |           |           |          |
| NPO Pension Fur                                                     | ids                                                                    |                                                                                                    |                        |           |           |          |
| PF Number                                                           | 492139                                                                 |                                                                                                    | Reason                 |           |           | *        |
|                                                                     |                                                                        |                                                                                                    |                        |           |           |          |
| Fund Details                                                        |                                                                        |                                                                                                    |                        |           |           |          |
| Fund Details<br>Status                                              | Contributing                                                           | <b>T</b>                                                                                                    | Participation          | date 0    | 1.07.2014 |          |
| Fund Details<br>Status<br>Schema                                    | Contributing                                                           |                                                                                                    | Participation          | date 0    | 1.07.2014 |          |
| Fund Details<br>Status<br>Schema                                    | Contributing<br>Contributing<br>Non contributing                       | y and the second second | Participation          | date 0    | 1.07.2014 |          |
| Fund Details<br>Status<br>Schema<br>Pensionable Ear                 | Contributing<br>Contributing<br>Non contributin<br>Validating<br>nings | g                                                                                                    | Participation          | date 0    | 1.07.2014 |          |
| Fund Details<br>Status<br>Schema<br>Pensionable Ear                 | Contributing<br>Contributing<br>Non contributin<br>Validating<br>nings | <b>9</b>                                                                                                    | Participation          | date 0    | 1.07.2014 |          |
| Fund Details<br>Status<br>Schema<br>Pensionable Eau<br>Type<br>Area | Contributing<br>Contributing<br>Non contributin<br>Validating<br>nings |                                                                                                    | Participation<br>Group | date 0:   | 1.07.2014 |          |

- 23. When a staff member is going on SLWOP regardless of the length of time (even one day), the Pension Schema will be marked as "Non-Contributing". If the staff member opts to contribute their full share to the Pension Fund, offline arrangements will need to be made by the staff member directly with Payroll. Only when such arrangements have been made, can the Payroll Administrator update IT0961 to revert the status field value to "Contributing" and select the "SLWOP Schema", to ensure that the Pension contribution is fully funded by the staff member's contribution (with no subsidy from the Organization). Select the appropriate Status.
- 24. Click 🗹 to continue.
- 25. Click  $\blacksquare$  to save the record and move to the next infotype.

| Change Entitlement M                                                                                                    | lonitoring Infotype (9003)                                                                                                    |
|----------------------------------------------------------------------------------------------------|----------------------------------------------------------------------------------------------------|
| Pers. No. 74445<br>Name Abraham MCCUISTON<br>EE Group 2 Local Staff<br>EE Subgrp GS General Service<br>Start 01.04.2015 To     | Pers.Assgn         99999999 00074445         %           EOD UN 01.03.2009 NAT Haitian         Emp. Stat         Active           HI00         Port-au-Prince         G-3         07         Appt         Fixed Term         Exp 30.06.2018           01.04.2015         Chngd         06.04.2016         INSTRUCTOR01 |
| Personnel Action Details                                                                                                    |                                                                                                    |
| Subtype<br>Action / Reason<br>Effective Date<br>Action<br>Reason<br>Initiated / Last Update Date<br>Initiated / Last Update By | 0302 Personnel action monitoring<br>7601<br>01.04.2015<br>76 Sp Leave w/o Pay - Grant<br>01 Studies/Research<br>06.04.2016<br>INSTRUCTOR01                                                                                                    |
| Action Completion Status                                                                                                    |                                                                                                    |
| Action Completed On<br>Action Completed Flag                                                                                   | No Ves                                                                                                    |
| Romarks                                                                                                    | TNO                                                                                                    |

- 26. The last infotype, IT9003, in this PA records completion of the action. Click Yes to select the Action Completed Flag documenting that the action has been completed. When you choose Yes, the Action Completed On field will automatically populate the date when you complete the action, send an email notification to the staff member and make the PA available to staff through ESS.
- 27. Click 🕑 to continue.
- 28. Click  $\blacksquare$  to save the record.
- 29. Click 🧟 to return to the SAP Easy Access screen.

You should execute T-Code PA20 to review the absence record for the SLWOP and review the infotypes updated by the processing of the Sp Leave w/o Pay PA.

As best practice the following infotypes should be reviewed:

- IT0000 (Actions);
- IT0001 (Organizational Assignment);
- IT3344 (NPO Assignment);
- IT2001 (Absences); and
- IT0961 (NPO Pension Funds).

Each personnel action completed should be documented by adding a note to the record saved on the Actions (000) Infotype. The note should contain the following elements:

- The staff member has requested to be placed on SLWOP for a period of < duration >, < reason >.
- Approval received from department regarding the SLWOP request.
- Email dated < **date** > refers.

Follow the general procedure on how to add a note to personnel actions. The procedure can be found in the About chapter of this job aid.

## Special Leave With Half Pay – Grant

Please note that processing a Special Leave with Half Pay PA has the following impact on insurance:

 A staff member on SLWHP can continue with health insurance but the premium amount will be subsidised by the Organization at half the regular amount, and the staff member will be responsible for the other half in addition to his or her regular insurance contribution.

Please be sure to inform the staff member accordingly when you process this PA.

30. Start the transaction using the menu path or transaction code.

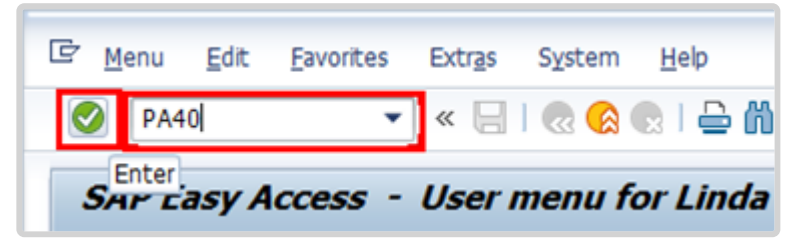

31. Click Safter typing PA40 in the Command text box.

- 32. Enter the staff member's personnel number in the Personnel No. text box.
- 33. Click 🕑 to continue.

| a l                                 |                                |                        |           |           |        |
|-------------------------------------|--------------------------------|------------------------|-----------|-----------|--------|
|                                     |                                |                        |           |           |        |
| Find by                             |                                |                        |           |           |        |
| • 90 Person                         | Personnel No. 145360 P         | ers.Assgn 30452022 001 | 45360     | Ŧ         | 10     |
| Collective search help              | Name Badjo BIGGARD EOD         | UN 03.12.2001 NAT Ethi | opian     | Emp. Stat | Active |
| (a) Search-Term     (b) Free search | EE Group 2 Local Staff         | ET00 Addis Ababa       | Org ECA S | SS ADDIS  |        |
| . Did viee search                   | EE Subgrp GS General Service   | G-5 07 Appt Pe         | manent    | Exp 29.   | 02.203 |
|                                     | Start 16.06.2015               |                        |           |           |        |
|                                     | Personnel Actions              |                        |           | 1         |        |
|                                     | Action Type                    | Personn EE group       | EE subg   |           |        |
|                                     | Change Personal Data           |                        |           |           |        |
|                                     | Maintain Family Status         |                        |           | *         |        |
|                                     | *** ENTITLEMENTS & PAY ***     |                        |           |           |        |
|                                     | Grant Step Increment           |                        |           |           |        |
|                                     | Lang Allow / Accelerated Incr. |                        |           |           |        |
|                                     | Decision for Next WIGSI        |                        |           |           |        |
|                                     | MSA Rate Type                  |                        |           |           |        |
|                                     | Mobility Allowance             |                        |           |           |        |
|                                     | Create Override Entitlement    |                        |           |           |        |
|                                     | Change/Extend Override Entitle |                        |           |           |        |
|                                     | Delmit Override Entitlement    |                        |           |           |        |
|                                     | Override d/s - Post Adjustment |                        |           |           |        |
|                                     | Ent. Payment - Off Cycle Pay   |                        |           |           |        |
|                                     | Payments/Deductions/Recoveries |                        |           |           |        |
|                                     | *** LEAVE ***                  |                        |           |           |        |
|                                     | Sp Leave with Pay - Grant      |                        |           |           |        |
|                                     | Sp Leave with Pay - Modify     |                        |           |           |        |
|                                     | Sp Leave with Pay - Extend     |                        |           |           |        |
|                                     | Sp Leave with Pay - Return     |                        |           |           |        |
|                                     | Sp Leave w/o Pay - Grant       |                        |           |           |        |
|                                     | Sp Leave w/o Pay - Modify      |                        |           |           |        |
|                                     | Sp Leave w/o Pay - Extend      |                        |           |           |        |
|                                     | So Leave w/o Pay - Return      |                        |           |           |        |
|                                     | Sp Leave with Half Pay - Grant | 1                      |           | -         |        |
|                                     | Sp Leave with Half Pay - Mod   |                        |           | *         |        |

- 34. Enter the Start date of the entitlement to special leave at half pay.
- 35. Scroll down and locate the appropriate personnel action.
- 36. Click to select *Sp Leave with Half Pay Grant*
- 37. Click O to execute the personnel action.

| Copy Act                 | ions (0000       | )               |                      |                           |                   |             |         |
|--------------------------|------------------|-----------------|----------------------|---------------------------|-------------------|-------------|---------|
| 🗟 🗟 🤽                    | Execute info     | group           | O Change             | info group                |                   |             |         |
| Pers.No.<br>Name Badjo B | 145360<br>IGGARD | Pers.Ass<br>EOI | gn 30-<br>D UN 03.13 | 452022 0014<br>2.2001 NAT | 5360<br>Ethiopian | Emp. Stat   | Active  |
| EE Group 2               | Local Staff      |                 | ETOO                 | Addis Ababa               | Org EC            | A SSS ADDIS |         |
| EE Subgrp GS             | General Service  |                 | G-5                  | 07 Appt                   | Permanent         | Exp 29.     | 02.2032 |
| Start                    | 16.06.2015       | to S            | 1.12.999             | 9                         |                   |             |         |
| Personnel actio          | n                |                 |                      |                           |                   |             |         |
| Action Type              | Sp L             | eave with       | h Half Pay -         | Grant 🔹                   | •]                |             |         |
| Reason for Act           | tion             |                 |                      |                           |                   |             |         |
| Status                   |                  |                 |                      |                           |                   |             |         |

38. Click to display a list of options for Reason for Action.

| 🔄 Reason for Action (1) 1 Entry f | ound |                             |
|-----------------------------------|------|-----------------------------|
| Restrictions                      |      |                             |
|                                   |      | <u>ν</u>                    |
| ▰◗◣▩▨◗◗                           | 불    |                             |
| A Copy me of Action Type          | Ac   | Name of reason for ac       |
| 8Leave with Half Pay - Grant      | 01   | Pending Disability Decision |
| -                                 |      |                             |

#\_Select the only available value as a Reason for Action.

Click  $\boxed{\checkmark}$  to select and continue.

| (A)                                                                                                    |                                                                                      |
|----------------------------------------------------------------------------------------------------|--------------------------------------------------------------------------------------|
| ✓                                                                                                    |                                                                                      |
| Copy Actions (C                                                                                                    | 0000)                                                                                |
| 🗟 🗟 🤽   🕀 Execu                                                                                                    | ite info group 🖉 Change info group                                                   |
| Pers.No. 14536                                                                                                    | 0 Pers.Assgn 30452022 00145360 🗣 😵                                                   |
| Name Badjo BIGGARD                                                                                                    | EOD UN 03.12.2001 NAT Ethiopian Emp. Stat Active                                     |
| EE Group 2 Local Sta                                                                                                    | ff EIOO Addis Ababa Org ECA SSS ADDIS                                                |
| EE Subgrp GS General S                                                                                                    | Service G-5 07 Appt Permanent Exp 29.02.2032                                         |
| Start 16.06.2                                                                                                    | 015 to 31.12.9999                                                                    |
|                                                                                                    |                                                                                      |
| Personnel action                                                                                                    |                                                                                      |
| Action Type                                                                                                    | Sp Leave with Half Pay - Grant 🔹                                                     |
|                                                                                                    | 010                                                                                  |
| Reason for Action                                                                                                    |                                                                                      |
| Reason for Action                                                                                                    |                                                                                      |
| Reason for Action                                                                                                    |                                                                                      |
| Reason for Action<br>Status<br>Customer-specific                                                                                           | <br>                                                                                 |
| Reason for Action<br>Status<br>Customer-specific<br>Employment                                                                             | Active                                                                               |
| Reason for Action<br>Status<br>Customer-specific<br>Employment                                                                             | Active                                                                               |
| Reason for Action<br>Status<br>Customer-specific<br>Employment<br>Organizational assignmen                                                 | Active                                                                               |
| Reason for Action<br>Status<br>Customer-specific<br>Employment<br>Organizational assignmen<br>Position                                     | Active<br>active<br>30452022 G5 6101 SERGEANT                                        |
| Reason for Action<br>Status<br>Customer-specific<br>Employment<br>Organizational assignmen<br>Position<br>Personnel area                   | Active                                                                               |
| Reason for Action<br>Status<br>Customer-specific<br>Employment<br>Organizational assignmen<br>Position<br>Personnel area<br>Employee group | Active<br>Active<br>t<br>30452022 G5 6101 SERGEANT<br>ETO0 Ethiopia<br>2 Local Staff |
| Reason for Action<br>Status<br>Customer-specific<br>Employment<br>Organizational assignmen<br>Position<br>Personnel area<br>Employee group | Active<br>Active<br>t<br>30452022 G5 6101 SERGEANT<br>ET00 Ethiopia<br>2 Local Staff |

Review the information on the screen. Note that the position will default to the position against which the staff member is charged to while on special leave with half pay. This field cannot be

changed. Click 🕑 to continue.

| 🖻 Infotype 🛛                                            | Edit Goto                                        | Extras Sys                | tem <u>H</u> elp                                                                          |                                                            |
|---------------------------------------------------------|--------------------------------------------------|---------------------------|-------------------------------------------------------------------------------------------|------------------------------------------------------------|
| 0                                                       | •                                                | ∙ ⊲ 🖳 €                   | © Q   ⊒ H H I 2                                                                           | 19 49   🛒 🛃   😗 🔮                                          |
| Copy Acti                                               | ons (000                                         | 0)                        |                                                                                           |                                                            |
|                                                         |                                                  | fo group                  | Change info group                                                                         |                                                            |
|                                                         | - Checkee In                                     | io group p                | change into group                                                                         |                                                            |
| Pers.No.                                                | 145360                                           | Pers.Assgn                | 30452022 00145360                                                                         | <b>₩</b>                                                   |
| Pers.No.                                                | 145360<br>GGARD                                  | Pers.Assgn<br>EOD UN      | 30452022 00145360                                                                         | Emp. Stat Active                                           |
| Pers.No.<br>Name Badjo BI<br>EE Group 2                 | 145360<br>GGARD<br>Local Staff                   | Pers.Assgn<br>EOD UN      | 30452022 00145360<br>03.12.2001 NAT Ethiopian<br>TOO Addis Ababa Or                       | Emp. Stat Active                                           |
| Pers.No.<br>Name Badjo BI<br>EE Group 2<br>EE Subgrp GS | 145360<br>GGARD<br>Local Staff<br>General Servic | Pers.Assgn<br>EOD UN<br>E | 30452022 00145360<br>03.12.2001 NAT Ethiopian<br>TOO Addis Ababa Or<br>-5 07 Appt Permane | Emp. Stat Active<br>eg ECA SSS ADDIS<br>ent Exp 29.02.2032 |

Click 🔙 to save the record and move to the next infotype.

| 🖻 Infotype   | <u>E</u> dit <u>G</u> oto Extr <u>a</u> s System <u>H</u> elp                 |
|--------------|-------------------------------------------------------------------------------|
| 0            | - 4 📙 🕸 🚱 🖨 🕅 🕷 😂 🖄 🕷 🗐 🐻                                                     |
| Create A     | bsences (2001)                                                                |
| 6 B 🕹        | Texternal work schedule Activity allocation Cost assignment External services |
| Pers. No.    | 145360 Pers.Assgn 30452022 00145360 V                                         |
| Name Badjo B | IGGARD EOD UN 03.12.2001 NAT Ethiopian Emp. Stat Active                       |
| EE Group 2   | Local Staff ETOO Addis Ababa Org ECA SSS ADDIS                                |
| EE Subgrp GS | General Service G-5 07 Appt Permanent Exp 29.02.2032                          |
| Start        | 16.06.2015 To 30.11.2015                                                      |
| Absence type | 1107 Special Leave w/half Pay                                                 |
| Time         | - Prev.day                                                                    |
| Absence hour | s 🗌 Full-day                                                                  |
| Absence days | 0.00                                                                          |

Enter the end date of the Special Leave Half Pay in the 'To' text box.

This infotype requires you to confirm the dates of the special leave with half pay. The United Nations Joint Staff Pension Fund meets biannually, during the months of April and November, to review disability cases as approved by OHRM.

No change is required to the "Start" date, as this defaults from IT-0000 Actions. The "To" date shall be determined based on the last date of the month of the next review.

| Infotype                                                    | Edit Goto Extras                                           | s System Help                                                                                |
|-------------------------------------------------------------|------------------------------------------------------------|----------------------------------------------------------------------------------------------|
| 0                                                           | - 4                                                        | 📙 😋 😧 🛄 🦊 🕅 분리 참 취 원 👿 🗩 🕲 🖷                                                                 |
| Create AL                                                   | sences (2001,                                              | )                                                                                            |
| 6 R 🔔                                                       | TPersonal work                                             | schedule Activity allocation Cost assignment External service                                |
| Pers. No.                                                   | 145360                                                     | Pers.Assgn 30452022 00145360 🗸 😪                                                             |
| Name Badjo Bi                                               | IGGARD                                                     | EOD UN 03.12.2001 NAT Ethiopian Emp. Stat Active                                             |
|                                                             |                                                            |                                                                                              |
| EE Group 2                                                  | Local Staff                                                | E100 Addis Ababa Org ECA SSS ADDIS                                                           |
| EE Group 2<br>EE Subgrp GS                                  | Local Staff<br>General Service                             | G-5 07 Appt Permanent Exp 29.02.2032                                                         |
| EE Group 2<br>EE Subgrp GS<br>Start                         | Local Staff<br>General Service<br>16.06.2015               | G-5 07 Appt Permanent Exp 29.02.2032                                                         |
| EE Group 2<br>EE Subgrp GS<br>Start                         | Local Staff<br>General Service<br>16.06.2015 To            | G-5 07 Appt Permanent Exp 29.02.2032<br>30.11.2015                                           |
| EE Group 2<br>EE Subgrp GS<br>Start<br>Absence type         | Local Staff<br>General Service<br>16.06.2015 To<br>1107    | G-5 07 Appt Permanent Exp 29.02.2032<br>30.11.2015<br>Special Leave w/half Pay               |
| EE Group 2<br>EE Subgrp GS<br>Start<br>Absence type<br>Time | Local Staff<br>General Service<br>16.06.2015<br>To<br>1107 | G-5 07 Appt Permanent Exp 29.02.2032<br>30.11.2015<br>Special Leave w/half Pay<br>- Prev.day |

44. Click  $\blacksquare$  to save the changes.

The last infotype, IT9003, in this PA records completion of the action. Click Yes to select the

Action Completed Flag documenting that the action has been completed. When you choose Yes, the Action Completed On field will automatically populate the date when you complete the action as indicated in the screen below, send an email notification to the staff member and make the PA available to staff through ESS.

|                                                                                                    | J                                                                                                    |
|----------------------------------------------------------------------------------------------------|----------------------------------------------------------------------------------------------------|
|                                                                                                    |                                                                                                    |
| Pers. No. 145360                                                                                                    | Pers.Assgn 30452022 00145360 🗸 😪                                                                                                    |
| Name Badjo BIGGARD                                                                                                    | EOD UN 03.12.2001 NAT Ethiopian Emp. Stat Active                                                                                                    |
| EE Group 2 Local Staff                                                                                                    | ET00 Addis Ababa Org ECA SSS ADDIS                                                                                                    |
| EE Subgrp GS General Servi                                                                                                    | e G-5 07 Appt Permanent Exp 29.02.2032                                                                                                    |
| Start 16.06.2015                                                                                                    | To 16.06.2015 Chngd 14.04.2016 INSTRUCTOR01                                                                                                    |
| Personnel Action Details<br>Subtype                                                                                                    | 0302 Personnel action monitoring                                                                                                    |
| Personnel Action Details<br>Subtype<br>Action / Reason<br>Effective Date<br>Action<br>Reason<br>Initiated / Last Update Date                                                                                  | 0302 Personnel action monitoring<br>8201<br>16.06.2015<br>82 Sp Leave with Half Pay - Grant<br>01 Pending Disability Decision<br>14.04.2016                 |
| Personnel Action Details<br>Subtype<br>Action / Reason<br>Effective Date<br>Action<br>Reason<br>Initiated / Last Update Date<br>Initiated / Last Update By                                                    | 0302 Personnel action monitoring<br>8201<br>16.06.2015<br>82 Sp Leave with Half Pay - Grant<br>01 Pending Disability Decision<br>14.04.2016<br>INSTRUCTOR01 |
| Personnel Action Details<br>Subtype<br>Action / Reason<br>Effective Date<br>Action<br>Reason<br>Initiated / Last Update Date<br>Initiated / Last Update By<br>Action Completion Status                        | 0302 Personnel action monitoring<br>8201<br>16.06.2015<br>82 Sp Leave with Half Pay - Grant<br>01 Pending Disability Decision<br>14.04.2016<br>INSTRUCTOR01 |
| Personnel Action Details<br>Subtype<br>Action / Reason<br>Effective Date<br>Action<br>Reason<br>Initiated / Last Update Date<br>Initiated / Last Update By<br>Action Completion Status<br>Action Completed On | 0302 Personnel action monitoring<br>8201<br>16.06.2015<br>82 Sp Leave with Half Pay - Grant<br>01 Pending Disability Decision<br>14.04.2016<br>INSTRUCTOR01 |

- 45. Click 🔮 to validate entries.
- 46. Click  $\blacksquare$  to save the record.
- 47. Click lo return to the HR Master Data screen.

You should execute T-Code PA20 to review the absence record for the Special Leave with Half Pay and review the infotypes updated by the processing of the Sp Leave with Half Pay PA.

As best practice the following infotypes should be reviewed:

• IT0000 (Actions);

• IT2001 (Absences).

Each personnel action completed should be documented by adding a note to the record saved on the Actions (0000) Infotype. The note should contain the following elements:

 Staff member has been placed on SLWHP upon exhaustion of entitlement to sick leave on full pay and sick leave on half pay effective < date > until decision on disability is reached at the < April/November > meeting.

Follow the general procedure on how to add a note to personnel actions. The procedure can be found in the About chapter of this job aid.

### **Special Leave with Full Pay**

If you need to place a staff member on special leave with full pay follow the procedure for special leave with half pay with the following exceptions.

Select:

- · the Special Leave full Pay personnel action, and
- the reason for action as appropriate from the following.

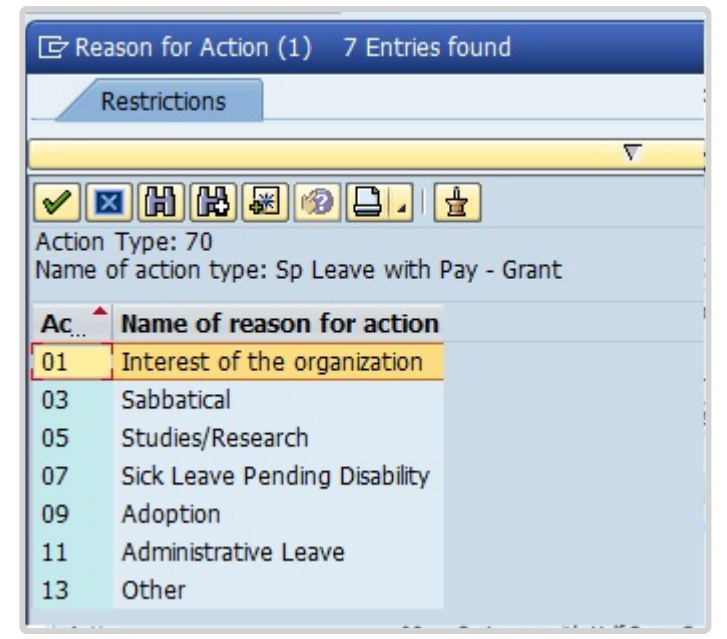

### Options:

• Interest of the organization: Used for exceptional approvals of SLFP under staff rule 5.5

- Sabbatical: Used for SLFP approved under the sabbatical leave programme
- **Studies/Research**: Used for staff members who participate in training/research activities under the programme to update substantive skills or who pursue university degree programmes or other types of studies approved for SLFP
- Sick Leave Pending Disability: Do not use. Sick leave pending disability is always on half pay
- Adoption: Used for family leave in connection with the adoption of a child
- Administrative Leave: Used to place the staff member on full pay status while on administrative leave pending investigation as per SR 10.4
- **Other**: Used to place the SM on SLFP for any other reason not captured above.

After completion of the PA, be sure to add the following remarks as a note:

**Generic SLWFP- Grant Remarks**: S/m has been placed on SLWFP from < **date** > to < **date** > for . Approval received from . Email/Memo dated refers.

### **Special Leave Approval in ESS**

Once you have received the SLWOP request in ESS, execute Sp Leave w/o Pay PA (PA40) in ECC (see procedure above) prior to approving the request in ESS. **Review and approve SLWOP** 

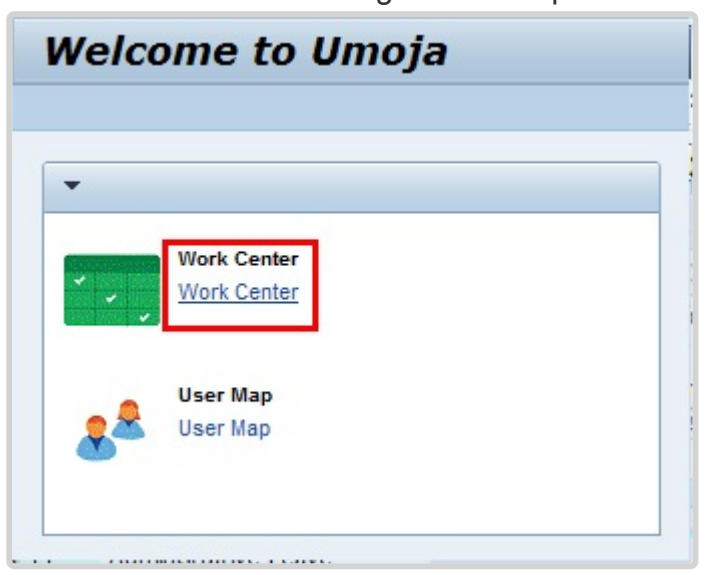

1. Start the transaction using the menu path. Home>Work Center

2. Click on the *Work Center* link.

| Draft Returned ON Pending tems ON | Completed Berns PA Pending Berns PA Completed Berns | Time Pending Berns    |                     |
|-----------------------------------|-----------------------------------------------------|-----------------------|---------------------|
| Show Quick Criteria Maintenance   |                                                     | Change Query Define N | iew Query Personals |
| /lew: [Standard View] VIEW Ref    | resh                                                |                       | Filter Setting      |
| Process Ref Process Name          | Subject                                             | Initiator Name        | Sent Date           |
|                                   |                                                     |                       |                     |
|                                   |                                                     |                       |                     |
|                                   |                                                     |                       |                     |
|                                   |                                                     |                       |                     |

3. Click *Time Pending Items* to review all new Time related requests. Depending on your role you may see multiple tabs.

| Draft Retu       | med       | OM Per                                          | iding items Of Com    | pleted tems | PA Pendir  | g tems   | PA Complete | ed tens Time Pendi | ng Items  |                     | H         |
|------------------|-----------|-------------------------------------------------|-----------------------|-------------|------------|----------|-------------|--------------------|-----------|---------------------|-----------|
| how Quick Criter | a Mainter | ance                                            |                       |             | -          | -        |             | Char               | ige Query | Define New Query Pe | rsonalize |
| New: [Standard V | iew]      | -                                               | By Review and Approve | dr Display  | Refresh    | 1        |             |                    |           | Filter              | Settings  |
| Process Ref      | Pro       | Subj                                            | Initiator Name        | Sent Date   | Effective  | Priority | Status      | Affected Employee  | Mas       | Affected Employee   |           |
| 00000001605      | Mate      | Mate<br>Leave<br>- UN -<br>Step<br>02 -<br>2599 | IONA COREEN           | 04.06.2015  | 15.06.2015 | S Medium | Ready       | OCHA GVAD PS8      | 2000      | KONA COREEN         |           |
| 00000001604      | Mate      | Mate<br>Leave<br>- UN -<br>Step                 | Dayle JOHANNAH        | 04.08.2015  | 01.07.2015 | 5 Wedium | Ready       | OCHA CRD FO PLS J  | 2000      | Dayle JOHANNAH      |           |

- 4. Click Refresh to ensure that all most recent incoming request are displayed
- 5. Click  $\square$  to select the request that you need to review.
- 6. Click *Review and Approve* to review and approve the request.

| Approve 🙀 Reject    | < Previous   | ▶ Next                                                                                                    |                                                              | 8.           |
|---------------------|--------------|----------------------------------------------------------------------------------------------------|--------------------------------------------------------------|--------------|
| Leave Details       |              |                                                                                                    |                                                              |              |
| Please, remember to | use check t  | button to calculate the days/hours**                                                                                                    | Additional Data                                              |              |
| Туг                 | pe of Leave: | Special Leave without Pay                                                                                                    | Half day:                                                    |              |
|                     |              | If you are submitting single or multiple consecutive requests<br>for "Special Leave without Pay" with no gaps that when<br>continued could or exceed one calendar month, and you                                                                             | AMPR                                                         |              |
|                     | Description  | wish to continue to participate in health insurance, life                                                                                                    | I would like to continue to participate in Health Insurance: |              |
|                     |              | insurance and/or pension fund, you should check the box<br>on the right. Please ensure you make the necessary                                                                                                    | I would like to continue to participate in Life insurance:   |              |
|                     |              | arrangements to enrol and pay yours as well as the                                                                                                    | I would like to continue to participate in Pension Fund.     |              |
|                     | Reasons'     | Studes/Research                                                                                                    | Select time manager to e-mail                                | EVIN HEVINER |
| eneral Data         |              |                                                                                                    |                                                              |              |
|                     | Start Date:  | 01.04.2015                                                                                                    |                                                              |              |
|                     | End Date:    | 31.03.2016                                                                                                    |                                                              |              |
| A                   | l/abs. days: | 251.00                                                                                                    |                                                              |              |
|                     | Last Note:   | 24.08 2015 15 57:15 Adata ULA<br>The advancement of the staff member's education will<br>benefit both the staff member and the organization As<br>such, this department has agreed to his request to be<br>placed on Special Leave without Pay (SLWOP) for a |                                                              |              |
|                     | New Note:    |                                                                                                    |                                                              |              |

- 7. Scroll down to the Leave Details section and review the following information:
  - Type of Leave and Reasons;

- · Special leave without pay Start and End date;
- Manager's note; and
- Any other note and related document(s) attached to the request. Review whether all the required documents have been attached. Refer to the Prerequisites section for the type of documentation required for each reason for special leave.

| lendar   | Tear                                                                                         | n Calendar                                                                                                    | r Ku                                                                                                    | nave Re                                                                                                    | questa                                                                                                    | R                                                                                                 | Abse                                                                                              | nce t                                                                                                    | lalan                                                                                                    | ce                                                                                                    |                                                                                                    |                                                                                                    |                                                                                                    |                                                                                                    |
|----------|----------------------------------------------------------------------------------------------|----------------------------------------------------------------------------------------------------|----------------------------------------------------------------------------------------------------|----------------------------------------------------------------------------------------------------|----------------------------------------------------------------------------------------------------|---------------------------------------------------------------------------------------------------|---------------------------------------------------------------------------------------------------|----------------------------------------------------------------------------------------------------|----------------------------------------------------------------------------------------------------|----------------------------------------------------------------------------------------------------|----------------------------------------------------------------------------------------------------|----------------------------------------------------------------------------------------------------|----------------------------------------------------------------------------------------------------|----------------------------------------------------------------------------------------------------|
| Calendar |                                                                                              |                                                                                                    |                                                                                                    |                                                                                                    |                                                                                                    |                                                                                                   |                                                                                                   |                                                                                                    |                                                                                                    |                                                                                                    |                                                                                                    |                                                                                                    |                                                                                                    |                                                                                                    |
| 14       | w 2015                                                                                       | w Ap                                                                                                    | iply .                                                                                                    |                                                                                                    |                                                                                                    |                                                                                                   |                                                                                                   |                                                                                                    |                                                                                                    |                                                                                                    |                                                                                                    |                                                                                                    |                                                                                                    |                                                                                                    |
|          |                                                                                              |                                                                                                    |                                                                                                    |                                                                                                    |                                                                                                    |                                                                                                   |                                                                                                   |                                                                                                    |                                                                                                    |                                                                                                    |                                                                                                    |                                                                                                    |                                                                                                    |                                                                                                    |
| June 2   | 915<br>D E E                                                                                 | 100                                                                                                    | 2                                                                                                    | By 2015                                                                                                    |                                                                                                    | 100                                                                                               |                                                                                                   | A                                                                                                    | ugus<br>inic                                                                                                    | 201                                                                                                    | 0                                                                                                    |                                                                                                    |                                                                                                    |                                                                                                    |
| 2 3      | 4 5 6                                                                                        | 7 27                                                                                                    | 29 30                                                                                                    | 1 2                                                                                                    | 3 4                                                                                                    | 5                                                                                                 | 31 2                                                                                              | 7 20                                                                                                    | 20                                                                                                    | 30                                                                                                    | 21                                                                                                    | 1                                                                                                    |                                                                                                    |                                                                                                    |
| 9 10 1   | 1 12 13                                                                                      | 14 28                                                                                                    | 8 7                                                                                                    |                                                                                                    | 10 11                                                                                                    | 12                                                                                                | 32 3                                                                                              | 4                                                                                                    | 8                                                                                                    |                                                                                                    | 7 1                                                                                                    |                                                                                                    |                                                                                                    |                                                                                                    |
| 16 17 1  | 8 19 20                                                                                      | 21 29                                                                                                    | 13 14                                                                                                    | 15 18                                                                                                    | 17 18                                                                                                    | 19                                                                                                | 33 10                                                                                             | 1 11                                                                                                    | 12                                                                                                    | 13                                                                                                    | 14 1                                                                                                    | 18.1                                                                                                    |                                                                                                    |                                                                                                    |
| 23 24 2  | 15 26 27                                                                                     | 28 30                                                                                                    | 20 21                                                                                                    | 22 23                                                                                                    | 24 25                                                                                                    | 26                                                                                                | 34 1                                                                                              | 1 18                                                                                                    | 18                                                                                                    | 20                                                                                                    | 21 2                                                                                                    | 12 3                                                                                                    |                                                                                                    |                                                                                                    |
| 30 1     | 2 3 4                                                                                        | 5 31                                                                                                    | 27 28                                                                                                    | 29 30                                                                                                    | 31 1                                                                                                    | 2                                                                                                 | 25 2                                                                                              | 1 25                                                                                                    | 26                                                                                                    | 27                                                                                                    | 28.3                                                                                                    |                                                                                                    |                                                                                                    |                                                                                                    |
| 7 8      | 9 10 11                                                                                      | 12 32                                                                                                    | 3 4                                                                                                    | 5 0                                                                                                    | 7 8                                                                                                    |                                                                                                   | 20 🕱                                                                                              | 1.1                                                                                                    | 2                                                                                                    | 3                                                                                                    | 4                                                                                                    | 5                                                                                                    |                                                                                                    |                                                                                                    |
| e Mut    | ipie Entrie                                                                                  | s E Sent                                                                                                    | Delet                                                                                                    | ion Reg                                                                                                    | ested                                                                                                    |                                                                                                   | on-Wo                                                                                             | rking                                                                                                    | Dey                                                                                                    |                                                                                                    |                                                                                                    |                                                                                                    |                                                                                                    |                                                                                                    |
| ¥.       |                                                                                              |                                                                                                    |                                                                                                    |                                                                                                    |                                                                                                    |                                                                                                   |                                                                                                   |                                                                                                    |                                                                                                    |                                                                                                    |                                                                                                    |                                                                                                    |                                                                                                    |                                                                                                    |
|          | alendar<br>June 2<br>June 2<br>Tu Wa 1<br>2 3<br>9 10 1<br>16 17 1<br>23 24 2<br>30 1<br>7 5 | Image: second ar         Team           alleendar         2015           June 2015         2019           June 2015         10           To We Thi Fe Ba         3           10         11         12           2         3         4         5           10         11         12         3           20         3         2         25         26           20         1         2         3         4           7         8         10         11         11           12         3         4         7         8         10         11           10         11         12         3         4         7         8         10         11         11           11         1         10         11         11         11         11         11         11         12         12         14         12         14         11         11         11         11         11         11         11         11         11         11         11         11         11         11         11         11         11         11         11         11         11 <td>endar         Team Calendar           alendar         a           a         2015         a           June 2015         a         5           Tu We Thin Fire Sa Sur<br/>2 3 4 5 8 7 27         7         2           10 11 12 13 14 5 8         7         27           10 11 12 13 14 5 8         2         2         2           10 11 12 13 14 5 8         2         2         2           10 11 12 13 14 14 28         2         2         2           20 28 28 29 29 29         2         2         2           10 10 11 12 12 14         4         5         1           1 10 10 11 12 12 14         3         4         5         1</td> <td>Line dar         Team Calendar         Line           alendar         alendar         Apply           aven 2015         Apply           June 2015         Ma Tu I           2         3         4         6         7         2         5         June 2015           10         11         12         3         4         6         7         2         5         3           10         11         12         3         14         2         5         3         16           20         3         2         3         4         5         3         2         3         3         4           30         12         3         4         5         3         3         4           30         12         3         4         5         3         3         4           10         15         15         2         3         3         4         3         3         4           10         12         3         4         5         3         3         4         3         4         3         3         4         4         4         4         3</td> <td>endar         Team Calendar         Leave Re           alendar              •          2015               •             Apply            June 2015         Juny 2015          Juny 2015          Juny 2015            June 2015         Juny 2015          Juny 2015          Juny 2015            June 2015         Juny 2015          Juny 2015          Juny 2015            June 101          101          12          Juny 2015            Juny 2015          Juny 2015          Juny 2015            Juny 2015          Juny 2015          Juny 2015            Juny 2015          Juny 2015          Juny 2015            Juny 2015          Juny 2015          Juny 2015            Juny 2015          Juny 2015          Juny 2015            Juny 2015          Juny 2015          Juny 2015            Juny 2015          Juny 2015          Juny 2015            Juny 2017          Juny 2017          Juny 2015            Juny 2017          Juny 2017          Juny 2015</td> <td>endar         Team Calendar         Leave Requests           alendar              •             •</td> <td>endar         Team Calendar         Leave Requests           alendar              •             •</td> <td>endar         Team Calendar         Leave Requests         Aber           alendar              •             2015             •             Apply               Apply                     Apply</td> <td>endar         Team Calendar         Leave Requests         Absence t           alendar              •             •</td> <td>endar         Team Calendar         Leave Requests         Absence Balan           alendar              •             •</td> <td>endar         Team Calendar         Leave Requests         Absence Balance           alendar              •             2015             •             Apply               Auno 2015             July 2015             •             Apply               Auno 2015             July 2015             •             August 201               August 201            June 2015             To Thi Tri Sia Siu             21 3             4             5</td> <td>Absence Balance         Absence Balance           alendar         Leave Requests         Absence Balance           alendar         2015         Apply           June 2015         July 2015         August 2015           Tu We Tin Fr Sis Su<br/>2 3 4 5 6 7         July 2015         August 2015           Tu We Tin Fr Sis Su<br/>2 3 4 5 6 7         Tu We Tin Fr Sis Su<br/>2 3 4 5 6 7         Tu We Tin Fr Sis Su<br/>2 3 4 5 6 7         Tu We Tin Fr Sis Su<br/>2 3 4 5 6 7         Tu We Tin Fr Sis Su<br/>2 3 4 5 6 7         Tu We Tin Fr Sis Su<br/>2 3 4 5 6 7         Tu We Tin Fr Sis Su<br/>2 3 4 5 6 7         Tu We Tin Fr Sis Su<br/>2 3 4 5 6 7         Tu We Tin Fr Sis Su<br/>2 3 4 5 6 7         Tu We Tin Fr Sis Su<br/>2 3 4 5 6 7         Tu We Tin Fr Sis Su<br/>2 3 4 5 6 7         Tu We Tin Fr Sis Su<br/>2 4 5 2 6 2 7         Tu Sis Su Sis Su<br/>2 4 5 2 6 2 7         Tu Sis Su Sis S</td> <th>endar         Team Calendar         Leave Requests         Absence Balance           alendar              •             •</th> <td>endar         Team Calendar         Leave Requests         Absence Balance           alendar              •             •</td> | endar         Team Calendar           alendar         a           a         2015         a           June 2015         a         5           Tu We Thin Fire Sa Sur<br>2 3 4 5 8 7 27         7         2           10 11 12 13 14 5 8         7         27           10 11 12 13 14 5 8         2         2         2           10 11 12 13 14 5 8         2         2         2           10 11 12 13 14 14 28         2         2         2           20 28 28 29 29 29         2         2         2           10 10 11 12 12 14         4         5         1           1 10 10 11 12 12 14         3         4         5         1 | Line dar         Team Calendar         Line           alendar         alendar         Apply           aven 2015         Apply           June 2015         Ma Tu I           2         3         4         6         7         2         5         June 2015           10         11         12         3         4         6         7         2         5         3           10         11         12         3         14         2         5         3         16           20         3         2         3         4         5         3         2         3         3         4           30         12         3         4         5         3         3         4           30         12         3         4         5         3         3         4           10         15         15         2         3         3         4         3         3         4           10         12         3         4         5         3         3         4         3         4         3         3         4         4         4         4         3 | endar         Team Calendar         Leave Re           alendar              •          2015               •             Apply            June 2015         Juny 2015          Juny 2015          Juny 2015            June 2015         Juny 2015          Juny 2015          Juny 2015            June 2015         Juny 2015          Juny 2015          Juny 2015            June 101          101          12          Juny 2015            Juny 2015          Juny 2015          Juny 2015            Juny 2015          Juny 2015          Juny 2015            Juny 2015          Juny 2015          Juny 2015            Juny 2015          Juny 2015          Juny 2015            Juny 2015          Juny 2015          Juny 2015            Juny 2015          Juny 2015          Juny 2015            Juny 2015          Juny 2015          Juny 2015            Juny 2017          Juny 2017          Juny 2015            Juny 2017          Juny 2017          Juny 2015 | endar         Team Calendar         Leave Requests           alendar              •             • | endar         Team Calendar         Leave Requests           alendar              •             • | endar         Team Calendar         Leave Requests         Aber           alendar              •             2015             •             Apply               Apply                     Apply | endar         Team Calendar         Leave Requests         Absence t           alendar              •             • | endar         Team Calendar         Leave Requests         Absence Balan           alendar              •             • | endar         Team Calendar         Leave Requests         Absence Balance           alendar              •             2015             •             Apply               Auno 2015             July 2015             •             Apply               Auno 2015             July 2015             •             August 201               August 201            June 2015             To Thi Tri Sia Siu             21 3             4             5 | Absence Balance         Absence Balance           alendar         Leave Requests         Absence Balance           alendar         2015         Apply           June 2015         July 2015         August 2015           Tu We Tin Fr Sis Su<br>2 3 4 5 6 7         July 2015         August 2015           Tu We Tin Fr Sis Su<br>2 3 4 5 6 7         Tu We Tin Fr Sis Su<br>2 3 4 5 6 7         Tu We Tin Fr Sis Su<br>2 3 4 5 6 7         Tu We Tin Fr Sis Su<br>2 3 4 5 6 7         Tu We Tin Fr Sis Su<br>2 3 4 5 6 7         Tu We Tin Fr Sis Su<br>2 3 4 5 6 7         Tu We Tin Fr Sis Su<br>2 3 4 5 6 7         Tu We Tin Fr Sis Su<br>2 3 4 5 6 7         Tu We Tin Fr Sis Su<br>2 3 4 5 6 7         Tu We Tin Fr Sis Su<br>2 3 4 5 6 7         Tu We Tin Fr Sis Su<br>2 3 4 5 6 7         Tu We Tin Fr Sis Su<br>2 4 5 2 6 2 7         Tu Sis Su Sis Su<br>2 4 5 2 6 2 7         Tu Sis Su Sis S | endar         Team Calendar         Leave Requests         Absence Balance           alendar              •             • | endar         Team Calendar         Leave Requests         Absence Balance           alendar              •             • |

8. Once the review is completed and everything is in order, scroll to the top of the page and click *Approve* or *Reject*.

If approved, a message will appear indicating that the approval was successful and the request will be moved to the Time Completed Items list. The staff member will receive a notification of the decision.

If rejected, enter the reason for rejection in the New Note field.

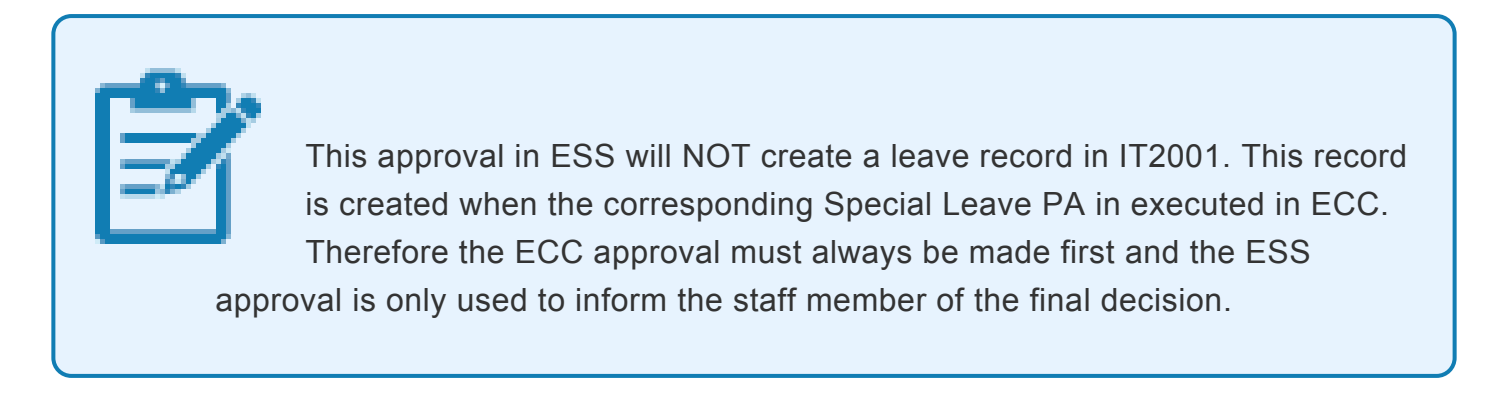

### Jury duty approval in ESS

The procedure is the same as that for approval of the SLWOP request indicated above. Note that there is no need to approve a PA in ECC for jury duty as the ESS approval will create the leave absence record.

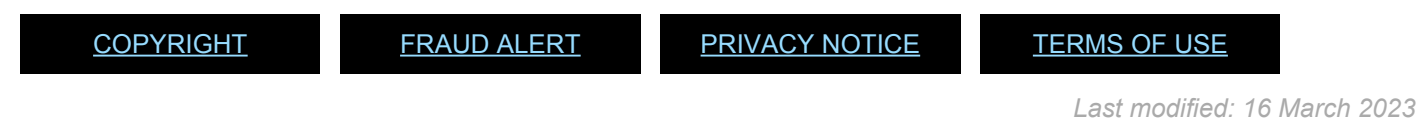

## Modifying Special Leave

There are 3 different types of Modify Special Leave PAs (without pay, with half pay or with full pay). Use the Modify Special Leave PAs when a shortening of the period of special leave is needed. We will summarize the steps for the Special leave without Pay PA. The same procedures can be used to modify the period of Special leave with half pay or on full pay.

When the modification of the Special Leave period results in an overall length of time that would make a difference to insurance (refer to the notes before the procedures on granting Special leave for details), please remember to inform the staff member accordingly.

Note that it is the overall period of special leave that affects insurance participation, not the dates the SLWOP was initially granted.

- <u>Special Leave Without Pay Modify</u>
- <u>Special Leave Without Pay Extend</u>
- Special Leave With Half Pay Extend
- Special Leave with Pay Extend

**COPYRIGHT** 

FRAUD ALERT

PRIVACY NOTICE

TERMS OF USE

iManual published by United Nations DOS/CDOTSPDF version of the manual may become outdated. Please always consult this site to get the most updated information.

Last modified: 23 August 2022

# **Special Leave Without Pay – Modify**

#### **Review This**

1. Start the transaction by Selecting the correct Modify PA type and enter the effective date of the most recent Grant or Extend PA as the effective date.

| •                      |                                                                                                    |                              |                      |          |         |         |           |  |  |  |
|------------------------|----------------------------------------------------------------------------------------------------|------------------------------|----------------------|----------|---------|---------|-----------|--|--|--|
|                        |                                                                                                    |                              |                      |          |         |         |           |  |  |  |
|                        |                                                                                                    |                              |                      |          |         |         |           |  |  |  |
| Find by                | and states and states and                                                                                                    |                              |                      |          |         |         |           |  |  |  |
| • Person               | Personnel No. 145360                                                                                                    | Pers.Assgn 30452022 00145360 |                      |          |         |         | - 4 1     |  |  |  |
| Collective search help | Name Badjo BIGGARD                                                                                                    | EOD UN                       | 3.12.2001 N7         | T Ethiop | pian    | Emp. St | at Active |  |  |  |
| • In Search term       | EE Group 2 Local Staff                                                                                                    | aba                          | ba Org ECA SSS ADDIS |          |         |         |           |  |  |  |
| all mee search         | EE Subgrp 63 General Service G-5 07 Appt Permanent Exp 29.02.                                                                                                    |                              |                      |          |         |         |           |  |  |  |
|                        | Start 16.06.2015                                                                                                    |                              |                      |          |         |         |           |  |  |  |
|                        | and the second second s | 28                           |                      |          |         |         |           |  |  |  |
|                        | Personnel Actions                                                                                                    |                              |                      |          |         |         |           |  |  |  |
|                        | Action Type                                                                                                    |                              | Personn El           | Egroup   | EE subg |         |           |  |  |  |
|                        | Change Personal Data                                                                                                    |                              |                      |          |         | *       |           |  |  |  |
|                        | Maintain Family Status                                                                                                    |                              |                      |          |         | -       |           |  |  |  |
|                        | *** ENTITLEMENTS & PAY *                                                                                                    | **                           |                      |          |         |         |           |  |  |  |
|                        | Grant Step Increment                                                                                                    |                              |                      |          |         |         |           |  |  |  |
|                        | Lang Alow / Accelerated Incr                                                                                                    |                              |                      |          |         |         |           |  |  |  |
|                        | Decision for Next WIGSI                                                                                                    |                              |                      |          |         |         |           |  |  |  |
|                        | MSA Rate Type                                                                                                    |                              |                      |          |         |         |           |  |  |  |
|                        | Mobility Allowance                                                                                                    |                              |                      |          |         |         |           |  |  |  |
|                        | Create Override Entitlement                                                                                                    |                              |                      |          |         |         |           |  |  |  |
|                        | Change/Extend Override Entit                                                                                                    | le                           |                      |          |         |         |           |  |  |  |
|                        | Delimit Override Entitlement                                                                                                    |                              |                      |          |         |         |           |  |  |  |
|                        | Override d/s - Post Adjustmer                                                                                                    | t                            |                      |          |         |         |           |  |  |  |
|                        | Ent. Payment - Off Cycle Pay                                                                                                    |                              |                      |          |         |         |           |  |  |  |
|                        | Payments/Deductions/Recove                                                                                                    | ries                         |                      |          |         |         |           |  |  |  |
|                        | *** LEAVE ***                                                                                                    |                              |                      |          |         |         |           |  |  |  |
|                        | Sp Leave with Pay - Grant                                                                                                    |                              |                      |          |         |         |           |  |  |  |
|                        | Sp Leave with Pay - Modify                                                                                                    |                              |                      |          |         |         |           |  |  |  |
|                        | Sp Leave with Pay - Extend                                                                                                    |                              |                      |          |         |         |           |  |  |  |
|                        | Sp Leave with Pay - Return                                                                                                    |                              |                      |          |         |         |           |  |  |  |
|                        | Sp Leave w/o Pay - Grant                                                                                                    |                              |                      |          |         |         |           |  |  |  |
|                        | Sp Leave w/o Pay - Modify                                                                                                    |                              |                      |          |         |         |           |  |  |  |
|                        | Sp Leave w/o Pay - Extend                                                                                                    |                              |                      |          |         |         |           |  |  |  |
|                        | Sp Leave w/o Pay - Return                                                                                                    |                              | -                    |          |         |         |           |  |  |  |
|                        | Sp Leave with Half Pay - Gran                                                                                                    |                              |                      |          |         | -       |           |  |  |  |
|                        | Sp Leave with Half Pay - Mod                                                                                                    |                              |                      |          |         | -       |           |  |  |  |

- This PA will bring up the same infotypes as the corresponding Special leave Grant PA. Follow the PA saving all infotypes until IT3344.
- 3. On IT3344, enter the enter the new end date of the period of Special Leave in the Expiration text box first. Then for Position Occupancy Clock, Select:
  - Resume/Continue: used when the overall period of Special Leave is less than one year.

|                           |                  | Position Occ | upano | y. No. (1) | 4 Entries fo | ound       |        |      |
|---------------------------|------------------|--------------|-------|------------|--------------|------------|--------|------|
|                           |                  | Restriction  | 15    |            |              |            |        |      |
| Position Occupancy Detail |                  | -            |       |            |              | <u>V</u> / |        |      |
| Paritian Occupancy Clack  | 1 Resume / Conti |              | be    |            |              |            |        |      |
| Postori occupancy cock    | T Resume / Cono  | Pos.Occ.No   | STy.  | Position   | Start Date   | Exp. Date  | Months | Days |
|                           |                  | 00000062612  | PM    | 30700553   | 01.11.2015   | 30.09.2016 | 11     | 00   |
| Position Occupancy Number | P                | 00000062611  | PM    | 31006297   | 01.10.2016   | 30.11.2016 | 2      | 00   |
|                           |                  | 00000062611  | TA    | 31006673   | 01.12.2016   | 20.12.2016 | 0      | 20   |
|                           |                  | 00000062611  | PM    | 31006297   | 21.12.2016   | 31.12.9999 | 99     | 99   |
|                           |                  |              |       |            |              |            |        |      |

4. When selected, Click 🗇 to select the Position Occupancy Number from the displayed list.

Always pick the last record that has an expiration date of 31.12.9999. The Umoja generated selected position occupancy number will then display in the Position Occupancy Number field.

- Suspend: if the total period of Special Leave is for one year or longer
- Not Applicable: Used for staff members who are not subject to managed mobility. This includes employee group-subgroup 2 through 6:
  - 2 (local staff);
  - 3 (Conference Language Staff);
  - 4 (WAE);
  - 5 (Special Staff);
  - 6 (R/NR Loan to UN);

As well as certain staff within employee group 1:

- 1-GI (International GS);
- All international staff with temporary appointments; and
- P2 and P3 international language staff.

| 🖻 Infotype    | <u>E</u> dit <u>G</u> oto Extr <u>a</u> s S <u>y</u> stem <u>H</u> elp                   |
|---------------|------------------------------------------------------------------------------------------|
| 0             | - 4 🕒 😋 😧 🗋 🗑 🔛 🗑 🔛 🖉 🖉 🖬                                                                |
| Create At     | sences (2001)                                                                            |
|               | î 🛅 Personal work schedule 🕴 Activity allocation 🛛 Cost assignment External services 🕴 🐼 |
| Pers. No.     | 74445 Pers.Assgn 99999999 00074445 🕶 😪                                                   |
| Name Abraham  | MCCUISTON EOD UN 01.03.2009 NAT Haitian Emp. Stat Active                                 |
| EE Group 2    | Local Staff HT00 Port-au-Prince                                                          |
| EE Subgrp GS  | General Service G-3 07 Appt Fixed Term Exp 30.06.2018                                    |
| Start         | 01.04.2015 To 31.03.2016                                                                 |
| Absence type  | 1108 Special Leave without Pay                                                           |
| Time          | - Prev.day                                                                               |
| Absence hours | 🔲 Full-day                                                                               |
| Absence days  | 0.00                                                                                     |

5. On IT2001, enter the new end date of the period of Special Leave in the To text box. Click on save and skip the rest of the infotypes until the end. Remember to add the note indicating the reason for the modification:8 Special Leave without Pay – Modify PA executed to shorten the original period of

SLWOP for < **reason** >. Total SLWOP period from < **date** > to < **date** > .

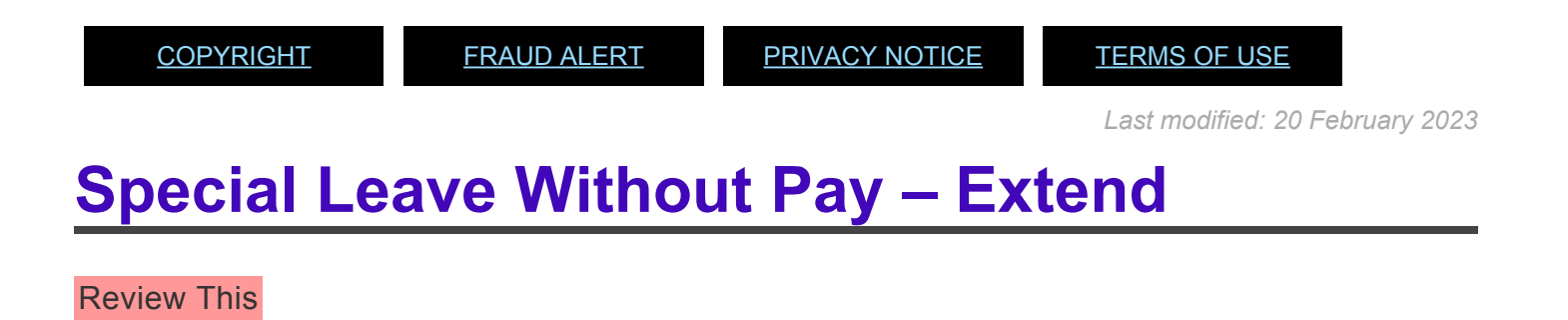

When the extension of the Special Leave period results in an overall length of time that would make a difference to insurance (refer to the notes before the procedures on granting Special leave for details), please remember to inform the staff member accordingly. Note that it is the overall period of special leave that affects insurance participation, not the dates used for the initial grant of the special leave request.

1. Start the transaction using the menu path or transaction code.

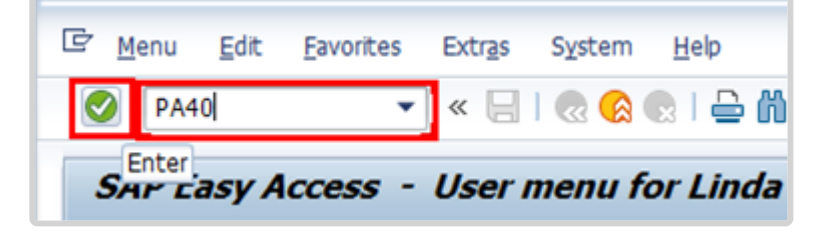

- 2. Click 🥙 after typing PA40 in the Command text box.
- Enter the staff member's personnel number and the start date of the SLWOP extension. The start date is the first day of the extension of the staff member's SLWOP (i.e. The day after the end of the Sp Leave w/o Pay – Grant PA).

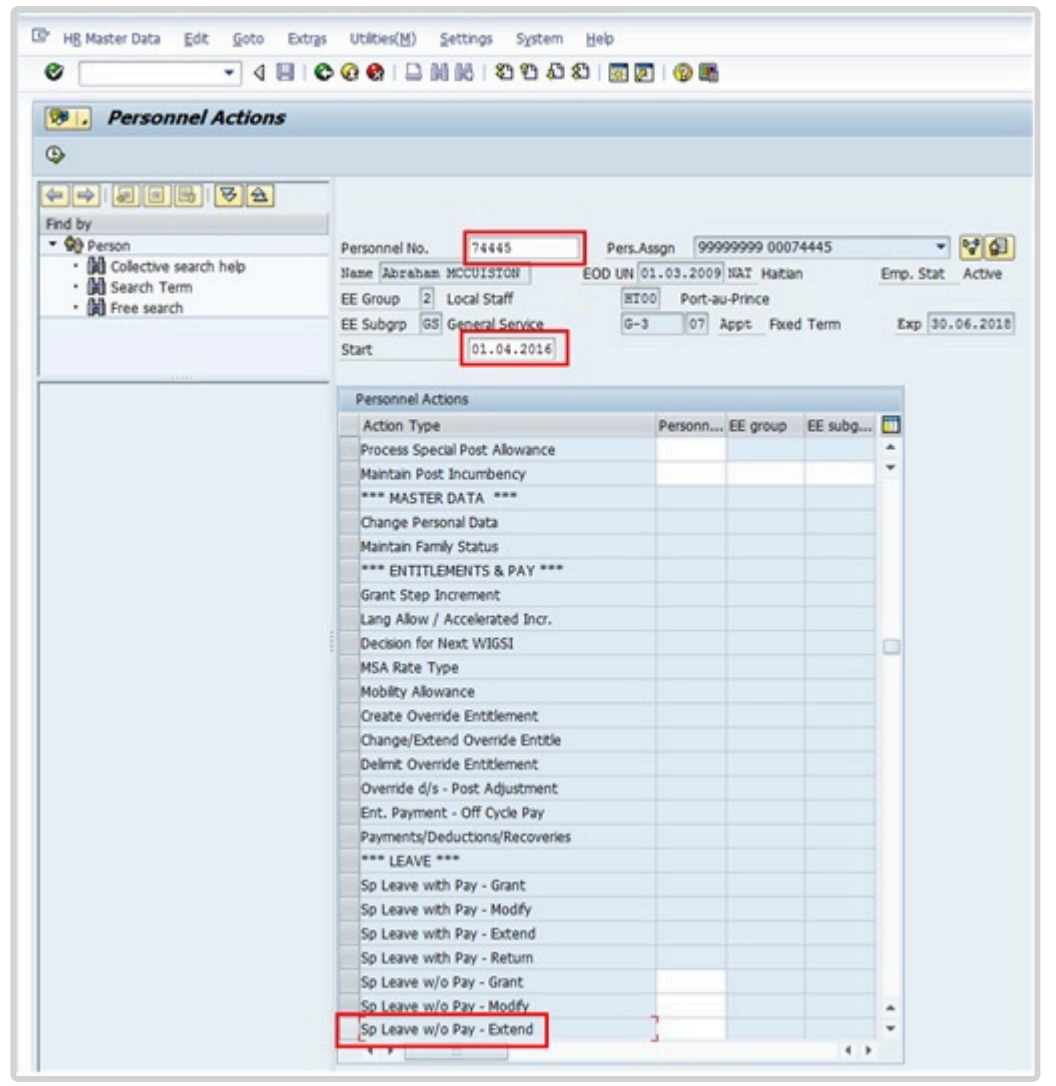

4. Click  $\square$  to select the Sp Leave w/o Pay – Extend personnel action.

iManual published by United Nations DOS/CDOTSPDF version of the manual may become outdated. Please always consult this site to get the most updated information.

| 2 | Personnel Actions |
|---|-------------------|
| ۲ |                   |

5. Click to execute the action.

| Pers.No.                       |         | 74445                                        | Pers.As | ssgn       | 9999999 | 99 0007 | 74445            | - 63      |         |
|--------------------------------|---------|----------------------------------------------|---------|------------|---------|---------|------------------|-----------|---------|
| Name Abra                      | ham     | MCCUISTON                                    | E       | DD UN 01   | .03.200 | 9 NAT   | Haitian          | Emp. Stat | Active  |
| EE Group<br>EE Subgrp<br>Start | 2<br>GS | Local Staff<br>General Service<br>01.04.2016 | to      | G-3        | 999     | Appt    | ce<br>Fixed Term | Exp 30.   | 06.2018 |
| Personnel                      | actio   | n                                            |         |            |         |         |                  |           |         |
| Action Typ                     | pe      | Sp I                                         | eave w  | /o Pay - E | xtend   |         | -                |           |         |
| Reason for                     | Act     | ion 🗍                                        | 5       |            |         |         | _                |           |         |

- 6. Click 🗇 to display a list of options for Reason for Action.
- 7. Select the appropriate Reason for Action.

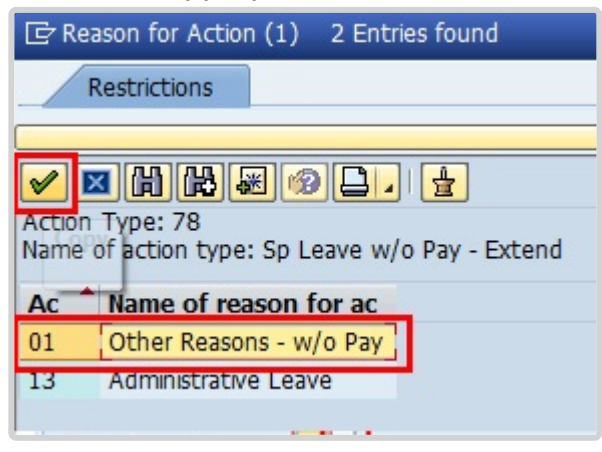

 The menu options for the SLWOP – Extend are reduced to two options for ease of use. Unless the reason for administrative leave, all reasons for action will be Other Reasons. The original list of reasons for the SLWOP PA can be found by viewing the SLWOP – Grant PA in PA20 IT0000. Click to select the reason.

| Infotype      | Edit     | Got                     | e Exte                  | r <u>a</u> s | System     | Help      |          |                |            |          |
|---------------|----------|-------------------------|-------------------------|--------------|------------|-----------|----------|----------------|------------|----------|
| 0             |          |                         | - 4                     | 8            | 00         | 😧   [     | H        | BI200          | 0 80   🛒 🖉 |          |
|               | ction    | <b>s (00</b><br>Execute | <b>IOO)</b><br>info gro | up           | 🖉 Chan     | ge info ( | group    |                |            |          |
| ers.No.       |          | 74445                   | Per                     | s.Assg       | n 9        | 9999999   | 9 0007   | 4445           |            |          |
| ame Abraha    | am MCC   | UISTON                  |                         | EOD          | UN 01.     | 03.200    | 9 NAT    | Haitian        | Emp. Stat  | Active   |
| E Group       | 2 Loc    | al Staff                |                         |              | HT00       | Port-     | au-Prind | ce             |            |          |
| E Subgrp      | GS Ger   | neral Ser               | vice                    |              | G-3        | 07        | Appt     | Fixed Term     | Exp 30     | .06.2018 |
| start         | 01.      | 04.201                  | 6 to                    | 3            | 1.12.99    | 99        |          |                |            |          |
| Personnel ac  | tion     |                         |                         |              |            |           |          | 7              |            |          |
| Action Type   |          | -                       | Sp Leav                 | e w/o        | Pay - Ex   | tend      |          | ·              |            |          |
| Reason for A  | Action   |                         | 010                     |              |            |           |          |                |            |          |
| Status        |          |                         |                         |              |            |           |          |                |            |          |
| Customer-sp   | ecific   |                         |                         |              |            |           |          | •              |            |          |
| Employment    |          |                         | Active                  |              |            |           |          | •              |            |          |
| Organization  | al assig | nment                   |                         |              |            |           |          |                |            |          |
| Position      |          |                         | 9999999                 | 99           | Integrati  | on: defa  | ult pos  | i              |            |          |
| Personnel ar  | ea       | -                       | HTOO                    | Haiti        |            |           |          |                |            |          |
| Employee gr   | oup      |                         | 2                       | Local        | Staff      |           |          |                |            |          |
| Employee su   | bgroup   | p                       | GS                      | Gene         | ral Servic | e         |          |                |            |          |
| Additional ac | tions    |                         |                         |              |            |           |          |                |            |          |
| Start Date    | Act.     | Action                  | Туре                    |              |            |           | ActR     | Reason for act | tion       |          |
|               |          |                         |                         |              |            |           |          |                |            |          |

- 9. Notice that the default position is 99999999. Click  $\bigcirc$  to continue.
- 10. Click  $\square$  to save the record.

| 로 Infotype Edit                                                                    | <u>G</u> oto Extr <u>a</u> s System <u>H</u> elp                                                                                                    |
|------------------------------------------------------------------------------------|----------------------------------------------------------------------------------------------------|
| 0                                                                                  | - 4 📙 😋 😪 🗋 🕅 🔣 12 19 🖓 🖾 19 🕼 🖉                                                                                                    |
| Change Absen                                                                       | ces (2001)                                                                                                    |
| 882 11 🗖                                                                           | Personal work schedule   Activity allocation Cost assignment External services                                                                                                    |
| Pers. No. 744<br>Name Abraham MCCUIS<br>EE Group 2 Local Si<br>EE Suboro GS Genera | I45         Pers.Assgn         99999999 00074445         %           STON         EOD UN 01.03.2009 NAT Haitian         Emp. Stat         Active           taff         HT00         Port-au-Prince         Stat         Stat           Service         G-3         07         Appt         Fixed Term         Exp 30.06.2018 |
| Start 01.04.                                                                       | 2015 To 30.09.2016 Chg. 12.04.2016 INSTRUCTOR01                                                                                                    |
| Absence type                                                                       | 1108 Special Leave without Pay                                                                                                    |
| Time                                                                               | - Prev.day                                                                                                    |
| Absence hours                                                                      | 2016.00 🗸 Full-day                                                                                                    |
| Absence days                                                                       | 252.00                                                                                                    |
|                                                                                    |                                                                                                    |

11. Enter the start date of the extension in the Start text box

Enter the end date of the extension in the To text box.

This infotype creates an absence record. Given there is an absence record for the initial SLWOP period, the "Start" and "To" date in this infotype should reflect the extension period of the SLWOP only. The leave extension request submitted by the staff member or Time Administrator in ESS should be approved by the HR Partner after this PA has been completed so the request is cleared from the work queue and a notification is sent to the staff member.

Click 🕑 to validate entries.

12. Click  $\Box$  to save the record.

| Infotype                                                         | Edit Goto                                            | Extras System H                                                   | elp                                                        |                              |                                         |
|------------------------------------------------------------------|------------------------------------------------------|-------------------------------------------------------------------|------------------------------------------------------------|------------------------------|-----------------------------------------|
| 0                                                                | •                                                    | ] ଏ 🔲 😋 ଊ ଊ                                                       |                                                            | 1 27 27                      | 0 43   🕱 🛛   🎯 🖬                        |
| Copy Org                                                         | anizationa                                           | al Assignment (                                                   | 0001)                                                      |                              |                                         |
| 6 B 🕹                                                            | Org Structure                                        |                                                                   |                                                            |                              |                                         |
| Pers. No.<br>Name Abraham<br>EE Group 2<br>EE Subgrp GS<br>Start | 74445<br>MCCUISTON<br>Local Staff<br>General Service | Pers.Assgn<br>EOD UN 01.03.2<br>HT00 Pr<br>G-3 0<br>T0 31.12.9999 | 999999999 0<br>2009 NAT Hai<br>ort-au-Prince<br>07 Appt Fo | 00074445<br>tian<br>xed Term | Emp. Stat Active                        |
| Enterprise Stru                                                  | icture                                               |                                                                   |                                                            |                              |                                         |
| CoCode<br>Pers.area<br>Cost Ctr                                  | HT00 Haiti                                           | d Nations                                                         | Subarea<br>Bus. Area                                       | HT00<br>0999                 | Port-au-Prince<br>Umoja SAP Tech. Confi |
| Personnel Stru                                                   | cture                                                |                                                                   |                                                            |                              |                                         |
| EE group<br>EE subgroup                                          | 2 Local St<br>GS General                             | aff<br>Service                                                    | Payr.area<br>Pos. Type                                     | L1 l<br>Tempo                | Local - UNHQ<br>prary Post 💌            |
| Organizational                                                   | Plan                                                 |                                                                   | -                                                          |                              |                                         |
| Percentage                                                       | 100.00                                               | Assignment                                                        |                                                            |                              |                                         |
| Position                                                         | 99999999                                             | Integration: default p                                            |                                                            |                              |                                         |
| Job key                                                          | 00000000                                             |                                                                   |                                                            |                              |                                         |
| Org. Unit                                                        | 00000000                                             |                                                                   |                                                            |                              |                                         |

- 13. Click 🕑 validate values.
- 14. Click  $\Box$  to save the record.

| 999999999 00074445  99999999 00074445 03.2009 NAT Haitian Emp. Stat Active Port-au-Prince 07 Appt. Exed Term Exp 30.06.2018 |
|----------------------------------------------------------------------------------------------------|
| 999999999 00074445  99999999 00074445 03.2009 NAT Haitian Emp. Stat Active Port-au-Prince 07 Appt. Exed Term Exp 30.06.2018 |
| 03.2009 NAT Haitian Emp. Stat Active<br>Port-au-Prince                                                                      |
| Port-au-Prince                                                                                                    |
| 07 Appt Fixed Term Exp 30.06.2018                                                                                           |
| and the lace letter and letter                                                                                              |
| 9 Chngd 12.04.2016 INSTRUCTOR01                                                                                             |
| ay Expiration: 30.09.2016                                                                                                   |
|                                                                                                    |
| Id 154                                                                                                    |
| nit: Unknown                                                                                                    |
| ger: Unknown                                                                                                    |
| Unknown                                                                                                    |
| Center: : Unknown                                                                                                    |
| 010                                                                                                    |
|                                                                                                    |
| Vate: 31.03.2016 Duration: 12 months                                                                                        |
| IELD SECURITY GUARD                                                                                                    |
| nit: OSRSG SS GFM                                                                                                    |
|                                                                                                    |
| Jer: Gandhy ELSWORTH                                                                                                    |
| ger: Gandhy ELSWORTH                                                                                                    |
| Gandhy ELSWORTH<br>Unknown<br>Center: : Unknown                                                                             |
| Gandhy ELSWORTH<br>Unknown<br>Center: : Unknown                                                                             |
| Gandhy ELSWORTH<br>Unknown<br>Center: : Unknown                                                                             |
| Gandhy ELSWORTH<br>Unknown<br>Center: : Unknown                                                                             |
|                                                                                                    |

15. In IT3344, both the Expiration and Position Occupancy Clock fields are mandatory and the system requires that you update these two fields first before completing other sections in the infotype. The expiration field is used to enter the end date of the temporary movement (assignment, loan or secondment) or SLWOP and only appears in these PAs. Start with this field and then proceed to the Position Occupancy Detail. If you do not complete them in this order, you will get an error message. You will note the Start date of the infotype NPO Assignment (IT3344) is the original SLWOP – Grant start date. This is correct, as you are only changing the expiration date and not creating a new record. Enter the end date of the SLWOP extension in the Expiration text box.

For Position Occupancy Clock, Select:

**Resume/Continue**: if the overall period of Special Leave is for less than one year, or upon Return from Special Leave When selected, you must select the Position Occupancy Number

from the list accessed by clicking 🛄.

|                                              | Position Occupancy. No. (1) 4 Entries found               |
|----------------------------------------------|-----------------------------------------------------------|
|                                              | Restrictions                                              |
| Position Occupancy Detail                    |                                                           |
| Position Occupancy Clock 1 Resume / Conti_ * | <ul> <li>MMD.</li> </ul>                                  |
|                                              | Pos.Occ.No STy. Position Start Date Exp. Date Months Days |
|                                              | 000000062612 PM 30700553 01.11.2015 30.09.2016 11 00      |
| Position Occupancy Number                    | 000000062611 PM 31006297 01.10.2016 30.11.2016 2 00       |
|                                              | 000000062611 TA 31006673 01.12.2016 20.12.2016 0 20       |
|                                              | 000000062611 PM 31006297 21.12.2016 31.12.9999 99 99      |
|                                              |                                                           |

When you select Resume/Continue, always pick the last record that as an expiration date of 31.12.9999. The Umoja generated selected position occupancy number will then display in the Position Occupancy Number field.

- Suspend: if the total period of Special Leave is for one year or longer
- **Not Applicable**: Used for staff members who are not subject to managed mobility. This includes employee group-subgroup 2 through 6:
- 2 (local staff);
- 3 (Conference Language Staff);
- 4 (WAE);
- 5 (Special Staff);
- 6 (R/NR Loan to UN);

As well as certain staff within employee group 1:

- 1-GI (International GS);
- All international staff with temporary appointments; and
- P2 and P3 international language staff.

Click 🔮 to continue.

| Infotype Edit       | <u>G</u> oto Extr <u>a</u> s    | System <u>H</u> elp |                                                    |
|---------------------|---------------------------------|---------------------|----------------------------------------------------|
| 82                  | - 4 🔲                           | A @ A   D           | 🛤 🛤 🛙 🛠 የት ብ 🛠 🖬 🐷 🔊 🕯                             |
| Infotype Ed         | it <u>G</u> oto Extr <u>a</u> s | System Help         |                                                    |
| Ø                   | - 4                             | C 🔇 🔇 I 🗎           | ₩ ₩ I 20 20 40 1 1 1 1 1 1 1 1 1 1 1 1 1 1 1 1 1 1 |
| Change NP           | O Assignment (                  | (3344)              |                                                    |
| 6 B 🚨               |                                 |                     |                                                    |
| Pers. No.           | 74445 P                         | ers.Assgn 999       | 999999 00074445 🔹 😪                                |
| Name Abraham MC     | CUISTON EOD                     | UN 01.03.2009       | NAT Haitian Emp. Stat Active                       |
| EE Group 2 Lo       | cal Staff                       | HT00 Port-au        | -Prince                                            |
| EE Subarp GS Ge     | eneral Service                  | G-3 07 A            | appt Fixed Term Exp 30.06.2018                     |
| Start 01.           | 04.2015 To 31                   | .12.9999 Chng       | d 12.04.2016 INSTRUCTOR01                          |
| Assignment Type     | Special Leave Wi                | thout Pay           | Expiration: 30.09.2016                             |
| Organizational Assi | gnment (from Infotype           | 0001)               |                                                    |
| Position:           | 99999999 Unkno                  | wn                  | Id 154                                             |
| Duty Station:       | Port-au-Prin                    | Org.Unit:           | Unknown                                            |
| Start Date:         | 01.03.2009                      | Manager:            | Unknown                                            |
| Position Type:      |                                 | Fund:               | Unknown                                            |
| Change Reason:      |                                 | Cost Center:        | : Unknown                                          |
| Movement / Trave    | el Requirements                 |                     |                                                    |
| Assignment requir   | es change in Duty Stat          | ion:                | OYes ()No                                          |
| Position Lien / Blo | ck                              |                     |                                                    |
| Start Date:         | 01.04.2015                      | End Date:           | 30.09.2016 Duration: 18 months                     |
| Lien Position       | 30056094 G3                     | 8658 FIELD SEC      | URITY GUARD                                        |
| Duty Station:       | HTOO                            | Org.Unit:           | OSRSG SS GFM                                       |
| Position Type:      |                                 | Manager:            | Gandhy ELSWORTH                                    |
|                     |                                 | Fund:               | Unknown                                            |
|                     |                                 |                     |                                                    |

The start and end dates in the Position Lien/Block section of IT3344 now reflect the full duration of the SLWOP period.

• Click 🔲 to save the record.

iManual published by United Nations DOS/CDOTSPDF version of the manual may become outdated. Please always consult this site to get the most updated information.

| 8 8 <u>~</u>                       |                |               | _              |          |           |        |
|------------------------------------|----------------|---------------|----------------|----------|-----------|--------|
| ers. No.                           | 74445          | Pers.Assgn    | 99999999       | 00074445 | -         | 3      |
| ame Abraham M                      | CCUISTON       | EOD UN 01.03. | 2009 NAT Ha    | itian    | Emp. Stat | Active |
| E Group 2 L                        | ocal Staff     | HT00 P        | Port-au-Prince |          |           |        |
| E Subgrp GS (                      | eneral Service | G-3           | 07 Appt Fi     | xed Term | Exp 30.06 | 5.2018 |
| tart [                             | 1.04.2016 🗇 o  | 30.09.2016    |                |          |           |        |
|                                    |                |               |                |          |           |        |
| NPO Pension Fur                    | ids            |               |                |          |           |        |
| PF Number                          | 492139         |               | Reason         |          |           | •      |
|                                    |                |               |                |          |           |        |
| Fund Details                       |                |               |                |          |           |        |
| Fund Details<br>Status             | Non contribut  | ting 🔹        |                |          |           |        |
| Fund Details<br>Status             | Non contribut  | ting 👻        |                |          |           |        |
| Fund Details<br>Status             | Non contribut  | ting 👻        |                |          |           |        |
| Fund Details<br>Status             | Non contribut  | ting 💌        |                |          |           |        |
| Fund Details<br>Status<br>Comments | Non contribut  | ting 💌        |                |          |           |        |

- Click L to skip this record as there are no changes to be made to this infotype. The SLWOP period will always be non-contributing unless the staff member has already provided proof of payment contributions.
- The last infotype, IT9003, in this PA records completion of the action. Click Yes to select the Action Completed Flag documenting that the action has been completed. When you choose Yes, the Action Completed On field will automatically populate the date when you complete the action as indicated in the screen below, send an email notification to the staff member and make the PA available to staff through ESS.

| Infotype Edit Goto E                    | rtr <u>a</u> s S <u>v</u> stem <u>H</u> elp    |  |  |  |  |  |
|-----------------------------------------|------------------------------------------------|--|--|--|--|--|
| Ø - · ·                                 | 4 🕒 �️@♥ : ⊒ ₩ ₩ : 20 10 20 1 🕱 🖉 9 🕒          |  |  |  |  |  |
| Change Entitlement N                    | Monitoring Infotype (9003)                     |  |  |  |  |  |
| 6 B <u>&amp;</u>                        |                                                |  |  |  |  |  |
| ers. No. 74445                          | Pers.Assgn 99999999 00074445 💌 😪               |  |  |  |  |  |
| Name Abraham MCCUISTON                  | EOD UN 01.03.2009 NAT Haitian Emp. Stat Active |  |  |  |  |  |
| E Group 2 Local Staff                   | HT00 Port-au-Prince                            |  |  |  |  |  |
| EE Subgrp GS General Service            | G-3 07 Appt Fixed Term Exp 30.06.2018          |  |  |  |  |  |
| Start 01.04.2015 🗇 To                   | 01.04.2015 Chngd 11.04.2016 INSTRUCTOR01       |  |  |  |  |  |
|                                         |                                                |  |  |  |  |  |
| Personnel Action Details                |                                                |  |  |  |  |  |
| Subtype                                 | 0302 Personnel action monitoring               |  |  |  |  |  |
| Action / Reason                         | 7601                                           |  |  |  |  |  |
| Effective Date                          | 01.04.2015                                     |  |  |  |  |  |
| Action                                  | 76 Sp Leave w/o Pay - Grant                    |  |  |  |  |  |
| Reason                                  | 01 Studies/Research                            |  |  |  |  |  |
| Initiated / Last Update Date            | 06.04.2016                                     |  |  |  |  |  |
| Initiated / Last Update By INSTRUCTOR01 |                                                |  |  |  |  |  |
|                                         |                                                |  |  |  |  |  |
| Action Completion Status                |                                                |  |  |  |  |  |
| Action Completed On                     | 11.04.2016                                     |  |  |  |  |  |
| Action Completed Flag                   | Yes                                            |  |  |  |  |  |
|                                         |                                                |  |  |  |  |  |
| Remarks                                 |                                                |  |  |  |  |  |
|                                         |                                                |  |  |  |  |  |

- Click 🙋 to continue.
- Click 🔲 to save the record.
- Click low to return to the SAP Easy Access screen.

You should execute a PA20 to review the PA and infotypes to which you made changes in this transaction.

As best practice, the following infotypes should be reviewed:

- IT0000 (Actions);
- IT0001 (Organizational Assignment);
- IT3344 (NPO Assignment);
- IT2001 (Absences); and
- IT0961 (NPO Pension Funds).

### Each personnel action completed should be documented by adding a note to the record saved

on the Actions (0000) Infotype. The note should contain the following elements:

 Special leave without pay extended from < date > to < date > for < purpose > following request from the staff member dated < date >.

Follow the general procedure on how to add a note to personnel actions. The procedure can be found in the About chapter of this job aid.

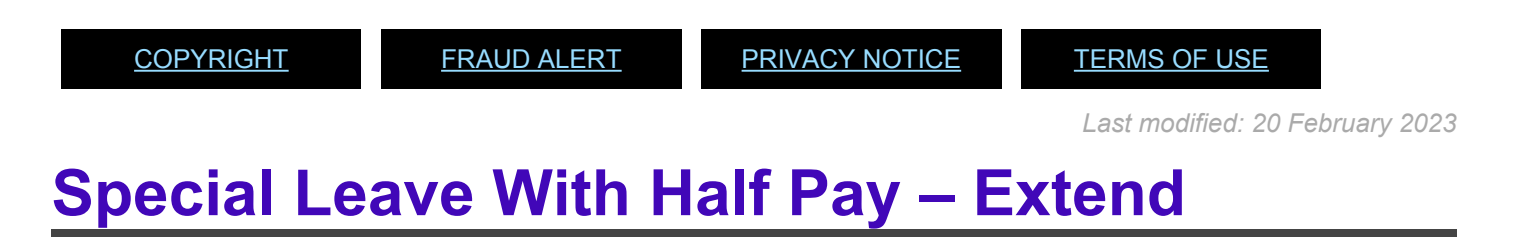

**Review This** 

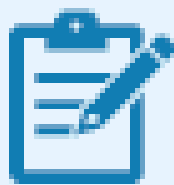

Normally, the extension would be through the end of the month of April, in which the UNJSPF's meeting will be held. However, as the 30th of April 2016 falls on a Saturday, the system will not allow you to proceed as it is a non-working period and will bring you to a hard stop if you try to enter that date. Further, the system recognizes UN official holidays, and will not allow you to enter an official holiday as an end date. Floating Holidays are allowed.

1. Start the transaction using the menu path or transaction code.

| ☞ <u>M</u> enu | <u>E</u> dit | <u>F</u> avorites | Extr <u>a</u> s | S <u>y</u> stem | <u>H</u> elp |     |
|----------------|--------------|-------------------|-----------------|-----------------|--------------|-----|
| <b>P</b>       | A40          | •                 | « 🖯             | 🗟 🚷             | Q   🖨        | ő ő |
| Enter          | Easy A       | ccess             |                 |                 |              |     |
|                | 1 🍋 1 5      | 🛵 🦽 🖉             | <b>•</b>        |                 |              |     |

iManual published by United Nations DOS/CDOTSPDF version of the manual may become outdated. Please always consult this site to get the most updated information.
- 2. Click Safter typing PA40 in the Command text box.
- 3. Enter the staff member's personnel number and the Start date of the personnel action.

| Image: State of the state of the state o | sonnel No. 145360 Pe<br>be Bedjo BJGGARD EOD U<br>Group 2 Local Staff<br>Subgrp GS General Service<br>rt 01.12.2015<br>Versonnel Actions<br>Action Type<br>Maintain Famly Status<br>*** ENTITLEMENTS & PAY ***<br>Grant Step Increment<br>Lang Allow / Accelerated Incr.<br>Decision for Next WIGSI<br>MSA Rate Type<br>Mobility Allowance<br>Create Override Entitlement<br>Change/Extend Override Entitle<br>Delimit Override Entitlement   | rs.Assgn<br>N 03.12.<br>ETOO A<br>G-5<br>Perse | 30452022 001<br>2001 NAT Ethic<br>idds Ababa<br>07 Appt Per  | 45360<br>opian<br>Org ECA<br>manent<br>EE subg | Emp. Stat<br>SSS ADDIS<br>Exp 25 | .02.20 |
|----------------------------------------------------------------------------------------------------|----------------------------------------------------------------------------------------------------|------------------------------------------------|--------------------------------------------------------------|------------------------------------------------|----------------------------------|--------|
| Implicit in the search help       Person         Implicit in the search help       Base in the search help         Implicit in the search       EE         Implicit in the search       EE         Implicit in the search                                                                                                    | sonnel No. 145360 Per<br>le Bedjo BIGGARD EOD U<br>Group 2 Local Staff<br>Subgrp GS General Service<br>rt 01.12.2015<br>Versonnel Actions<br>Action Type<br>Maintain Family Status<br>*** ENTITLEMENTS & PAY ***<br>Grant Step Increment<br>Lang Allow / Accelerated Incr.<br>Decision for Next WIGSI<br>MSA Rate Type<br>Mobility Allowance<br>Create Overnide Entitlement<br>Change/Extend Overnide Entitle<br>Delimit Overnide Entitlement | rs.Assgn<br>N 03.12.<br>ETOO A<br>G-5 Pers     | 30452022 001<br>2001 NAT Ethk<br>dds Ababa<br>07 Appt Per    | 45360<br>opian<br>Org ECA<br>manent<br>EE subg | Emp. Stat<br>SSS ADDIS<br>Exp 25 | Activ  |
|                                                                                                    | sonnel No. 145360 Per<br>le Bedjo BIGGARD EOD U<br>Group 2 Local Staff<br>Subgrp GS General Service<br>rt 01.12.2015<br>Versonnel Actions<br>Action Type<br>Maintain Family Status<br>*** ENTITLEMENTS & PAY ***<br>Grant Step Increment<br>Lang Allow / Accelerated Incr.<br>Decision for Next WIGSI<br>MSA Rate Type<br>Mobility Allowance<br>Create Overnide Entitlement<br>Change/Extend Overnide Entitle<br>Delimit Overnide Entitlement | rs.Assgn<br>N 03.12.<br>ETOO A<br>G-5          | 30452022 001<br>2001 NAT Ethk<br>dds Ababa<br>07 Appt Per    | 45360<br>opian<br>Org ECA<br>manent<br>EE subg | Emp. Stat<br>SSS ADDIS<br>Exp 25 | Activ  |
| nd by Person Per                                                                                                    | sonnel No. 145360 Per<br>le Bedjo BIGGARD EOD U<br>Group 2 Local Staff<br>Subgrp GS General Service<br>rt 01.12.2015<br>Versonnel Actions<br>Action Type<br>Naintain Family Status<br>*** ENTITLEMENTS & PAY ***<br>Grant Step Increment<br>Lang Allow / Accelerated Incr.<br>Decision for Next WIGSI<br>MSA Rate Type<br>Mobility Allowance<br>Create Overnide Entitlement<br>Change/Extend Overnide Entitle<br>Delimit Overnide Entitlement | rs-Assign<br>N 03.12.<br>ETOO A<br>G-5 Persi   | 30452022 001<br>2001 NAT Ethk<br>dds Ababa<br>07 Appt Per    | 45360<br>opian<br>Org ECA<br>manent<br>EE subg | Emp. Stat<br>SSS ADDIS<br>Exp 25 | Activ  |
| Person     Person     Person     Macolective search help     Macolective search help     Macolective search     EE     Sta                                                                                                    | sonnel No. 145360 Per<br>Badyo BIGGARD EOD U<br>Group 2 Local Staff<br>Subgrp GS General Service<br>rt 01.12.2015<br>Personnel Actions<br>Action Type<br>Naintain Family Status<br>Part Status<br>Part Step Increment<br>Lang Allow / Accelerated Incr.<br>Decision for Next WIGSI<br>MSA Rate Type<br>Mobility Allowance<br>Create Override Entitlement<br>Change/Extend Override Entitle<br>Delmit Override Entitlement                     | rs.Assgn<br>N 03.12.<br>ET00 A<br>G-5 Perse    | 30452022 001<br>2001 NAT Ethic<br>iddis Ababa<br>07 Appt Per | 45360<br>opian<br>Org ECA<br>manent            | Emp. Stat<br>SSS ADDIS<br>Exp 23 | Activ  |
| Ald Collective search help     Ald Search Term     Ald Free search     EE EE Sta                                                                                                    | e Bedjo BIGGARD EOD U<br>Group 2 Local Staff<br>Subgrp GS General Service<br>rt 01.12.2015<br>Versonnel Actions<br>Action Type<br>Maintain Family Status<br>**** ENTITLEMENTS & PAY ****<br>Grant Step Increment<br>Lang Allow / Accelerated Incr.<br>Decision for Next WIGSI<br>MSA Rate Type<br>Mobility Allowance<br>Create Override Entitlement<br>Change/Extend Override Entitle<br>Delimit Override Entitlement                         | N 03.12.<br>ETOO A<br>G-5<br>Perse             | 2001) NAT Ethic<br>Idds Ababa<br>07 Appt Per                 | opian<br>Org ECA<br>manent                     | Emp. Stat<br>SSS ADDIS<br>Exp 25 | Activ  |
| · M Search Term EE<br>· M Free search EE<br>Sta                                                                                                    | Group 2 Local Staff<br>Subgrp GS General Service<br>rt 01.12.2015<br>Versonnel Actions<br>Action Type<br>Maintain Famly Status<br>*** ENTITLEMENTS & PAY ***<br>Grant Step Increment<br>Lang Allow / Accelerated Incr.<br>Decision for Next WIGSI<br>MSA Rate Type<br>Mobility Allowance<br>Create Override Entitlement<br>Change/Extend Override Entitle<br>Delmit Override Entitlement                                                      | ETOO A<br>G-5<br>Pers                          | idds Ababa<br>07 Appt Per                                    | Org ECA:<br>manent                             | Exp 25                           | .02.20 |
| • Jag Free search EE Sta                                                                                                    | Subgrp 65 General Service<br>It 01.12.2015<br>Versonnel Actions<br>Action Type<br>Maintain Family Status<br>**** ENTITLEMENTS & PAY ****<br>Grant Step Increment<br>Lang Allow / Accelerated Incr.<br>Decision for Next WIGSI<br>MSA Rate Type<br>Mobility Allowance<br>Create Override Entitlement<br>Change/Extend Override Entitle<br>Delmit Override Entitlement                                                                          | G-5<br>Pers                                    | 07 Appt Per                                                  | EE subg                                        | Exp 29                           | 02.20  |
| Sta                                                                                                    | rt 01.12.2015<br>ersonnel Actions<br>Action Type<br>Maintain Family Status<br>**** ENTITLEMENTS & PAY ****<br>Grant Step Increment<br>Lang Allow / Accelerated Incr.<br>Decision for Next WIGSI<br>MSA Rate Type<br>Mobility Allowance<br>Create Override Entitlement<br>Change/Extend Override Entitle<br>Delimit Override Entitlement                                                                                                    | Pers                                           | onn EE group                                                 | EE subg                                        | •                                |        |
|                                                                                                    | ersonnel Actions<br>Action Type<br>Maintain Family Status<br>*** ENTITLEMENTS & PAY ***<br>Grant Step Increment<br>Lang Allow / Accelerated Incr.<br>Decision for Next WIGSI<br>MSA Rate Type<br>Mobility Allowance<br>Create Override Entitlement<br>Change/Extend Override Entitle<br>Delimit Override Entitlement                                                                                                    | Pers                                           | onn EE group                                                 | EE subg                                        | •                                |        |
|                                                                                                    | ersonnel Actions<br>Action Type<br>Maintain Family Status<br>*** ENTITLEMENTS & PAY ***<br>Grant Step Increment<br>Lang Alow / Accelerated Incr.<br>Decision for Next WIGSI<br>MSA Rate Type<br>Mobility Allowance<br>Create Override Entitlement<br>Change/Extend Override Entitle<br>Delimit Override Entitlement                                                                                                    | Pers                                           | onn EE group                                                 | EE subg                                        | :                                |        |
|                                                                                                    | Action Type<br>Naintain Family Status<br>*** ENTITLEMENTS & PAY ***<br>Grant Step Increment<br>Lang Allow / Accelerated Incr.<br>Decision for Next WIGSI<br>MSA Rate Type<br>Mobility Allowance<br>Create Override Entitlement<br>Change/Extend Override Entitle<br>Delimit Override Entitlement                                                                                                    | Pers                                           | onn EE group                                                 | EE subg                                        | •                                |        |
|                                                                                                    | Maintain Family Status<br>*** ENTITLEMENTS & PAY ***<br>Grant Step Increment<br>Lang Allow / Accelerated Incr.<br>Decision for Next WIGSI<br>MSA Rate Type<br>Mobility Allowance<br>Create Override Entitlement<br>Change/Extend Override Entitle<br>Delimit Override Entitlement                                                                                                    |                                                |                                                              |                                                | *                                |        |
|                                                                                                    | ENTITLEMENTS & PAY ***<br>Grant Step Increment<br>Lang Allow / Accelerated Incr.<br>Decision for Next WIGSI<br>MSA Rate Type<br>Mobility Allowance<br>Create Override Entitlement<br>Change/Extend Override Entitle<br>Delimit Override Entitlement                                                                                                    |                                                |                                                              |                                                |                                  |        |
|                                                                                                    | Grant Step Increment<br>Lang Allow / Accelerated Incr.<br>Decision for Next WIGSI<br>MSA Rate Type<br>Mobility Allowance<br>Create Override Entitlement<br>Change/Extend Override Entitle<br>Delimit Override Entitlement                                                                                                    |                                                |                                                              |                                                |                                  |        |
|                                                                                                    | Lang Allow / Accelerated Incr.<br>Decision for Next WIGSI<br>MSA Rate Type<br>Mobility Allowance<br>Create Override Entitlement<br>Change/Extend Override Entitle<br>Delimit Override Entitlement                                                                                                    |                                                |                                                              |                                                |                                  |        |
|                                                                                                    | Decision for Next WIGSI<br>MSA Rate Type<br>Mobility Allowance<br>Create Override Entitlement<br>Change/Extend Override Entitle<br>Delimit Override Entitlement                                                                                                    |                                                |                                                              |                                                |                                  |        |
|                                                                                                    | MSA Rate Type<br>Mobility Allowance<br>Create Override Entitlement<br>Change/Extend Override Entitle<br>Delimit Override Entitlement                                                                                                    |                                                |                                                              |                                                |                                  |        |
|                                                                                                    | Nobilty Allowance<br>Create Override Entitlement<br>Change/Extend Override Entitle<br>Delimit Override Entitlement                                                                                                    |                                                |                                                              |                                                | 1                                |        |
|                                                                                                    | Create Override Entitlement<br>Change/Extend Override Entitle<br>Delimit Override Entitlement                                                                                                    |                                                |                                                              |                                                |                                  |        |
|                                                                                                    | Change/Extend Override Entitle<br>Delimit Override Entitlement                                                                                                    |                                                |                                                              |                                                |                                  |        |
|                                                                                                    | Delmit Override Entitlement                                                                                                    |                                                |                                                              |                                                | 1                                |        |
|                                                                                                    |                                                                                                    |                                                |                                                              |                                                |                                  |        |
|                                                                                                    | Override d/s - Post Adjustment                                                                                                    |                                                |                                                              |                                                |                                  |        |
|                                                                                                    | Ent. Payment - Off Cycle Pay                                                                                                    |                                                |                                                              |                                                |                                  |        |
|                                                                                                    | Payments/Deductions/Recoveries                                                                                                    |                                                |                                                              |                                                | 1                                |        |
|                                                                                                    | *** LEAVE ***                                                                                                    |                                                |                                                              |                                                |                                  |        |
|                                                                                                    | Sp Leave with Pay - Grant                                                                                                    |                                                |                                                              |                                                |                                  |        |
|                                                                                                    | Sp Leave with Pay - Modify                                                                                                    |                                                |                                                              |                                                |                                  |        |
|                                                                                                    | Sp Leave with Pay - Extend                                                                                                    |                                                |                                                              |                                                |                                  |        |
|                                                                                                    | Sp Leave with Pay - Return                                                                                                    |                                                |                                                              |                                                |                                  |        |
|                                                                                                    | Sp Leave w/o Pay - Grant                                                                                                    |                                                |                                                              |                                                |                                  |        |
| 100                                                                                                    | Sp Leave w/o Pay - Modify                                                                                                    |                                                |                                                              |                                                |                                  |        |
| 100                                                                                                    | Sp Leave w/o Pay - Extend                                                                                                    |                                                | 1.1                                                          |                                                |                                  |        |
|                                                                                                    | Sp Leave w/o Pay - Return                                                                                                    |                                                |                                                              |                                                |                                  |        |
|                                                                                                    | Sp Leave with Half Pay - Grant                                                                                                    |                                                |                                                              |                                                |                                  |        |
| _                                                                                                    | So Leave with Half Pay - Mod                                                                                                    | -                                              |                                                              |                                                | -                                |        |

- 4. Select the *Sp Leave with Half Pay Ext* action.
- 5. Click to execute the Personnel Action.

| ☑ Infotype                                                      | <u>E</u> dit <u>G</u> oto Extr <u>a</u> s S <u>y</u> stem <u>H</u> elp                                                                                                    |
|-----------------------------------------------------------------|----------------------------------------------------------------------------------------------------|
| 0                                                               | - 4 📙 😋 🚱 🖨 🕍 🕅 🖓 🖼 🖉 🚱 関                                                                                                    |
| Copy Act                                                        | tions (0000)                                                                                                    |
| 6 🗟 🤽                                                           | Dexecute info group 🖉 Change info group                                                                                                    |
| Pers.No.<br>Name Badjo E<br>EE Group 2<br>EE Subgrp GS<br>Start | 145360         Pers.Assgn         30452022 00145360         Image: Constraint of the system of the system |
| Personnel acti<br>Action Type<br>Reason for Ac                  | on<br>Sp Leave with Half Pay - Ext                                                                                                    |
| Status                                                          |                                                                                                    |

6. Click  $\square$  to display the list of options for Reason for Action.

| Reason for Action (1) 1 Entr    | y found                        |   |
|---------------------------------|--------------------------------|---|
| Restrictions                    |                                | _ |
|                                 | $\nabla$                       |   |
| ✓ ☑ ₩ ₩ ₩ ∅                     | 1                              |   |
| Ac. Name of Action Type         | Ac. Name of reason for ac.     |   |
| 84 Sp Leave with Half Pay - Ext | 01 Pending Disability Decision |   |
|                                 |                                |   |

- 7. Select the only value as a Reason for Action.
- 8. Click 🗹 to continue.

| 🗟 🗟 🧟 🗣 Exect             | ute info group 🛛 🖉 Change i |             |                   |                |
|---------------------------|-----------------------------|-------------|-------------------|----------------|
| ers.No. 1453              |                             | nfo group   |                   |                |
|                           | 60 Pers.Assgn 3043          | 52022 0014  | 5360              | •              |
| ame Badjo BIGGARD         | EOD UN 03.12.               | 2001 NAT    | Ethiopian Em      | p. Stat Active |
| E Group 2 Local St        | aff EIOO /                  | Addis Ababa | Org ECA SSS       | ADDIS          |
| E Subgrp GS General       | Service G-5                 | 07 Appt     | Permanent E       | xp 29.02.2032  |
| tart 01.12.1              | 2015 to 31.12.9999          |             |                   |                |
|                           |                             |             |                   |                |
| Personnel action          |                             |             |                   |                |
| Action Type               | Sp Leave with Half Pay - E  | xt 🔹        |                   |                |
| Reason for Action         | 01                          |             |                   |                |
|                           |                             |             |                   |                |
| Status                    |                             |             |                   |                |
| Customer-specific         |                             |             | *                 |                |
| Employment                | Active                      |             | *                 |                |
|                           |                             |             |                   |                |
| Organizational assignment | at                          |             |                   |                |
| Position                  | 30452022 G5 6101 SE         | RGEANT      |                   |                |
| Personnel area            | ET00 Ethiopia               |             |                   |                |
| Employee group            | 2 Local Staff               |             |                   |                |
| Employee subgroup         | GS General Service          |             |                   |                |
| A delition of a object of |                             |             |                   |                |
| Additional actions        |                             |             | 1                 |                |
| Start Date Act. Acti      | on Type                     | ActR        | Reason for action |                |
|                           |                             |             |                   |                |
|                           |                             |             |                   |                |
|                           |                             |             |                   |                |
|                           |                             |             |                   |                |

 Review the information on the screen. Note that the position will default to the position against which the staff member is charged to while on special leave with half pay. This field cannot be changed. Click Stocontinue.

| 0                                                  | -                                                  | 4                | © @                           | 😫 I 🕀 M                                   | K   2 9                                    | 10 XI   🐹 🖉                          | ]   🔞  |
|----------------------------------------------------|----------------------------------------------------|------------------|-------------------------------|-------------------------------------------|--------------------------------------------|--------------------------------------|--------|
| Copy Act                                           | ions (0000                                         | I)               |                               |                                           |                                            |                                      |        |
| 🗟 🗟 🚨 I                                            | Execute info                                       | group            | 0 Chang                       | ge info group                             |                                            |                                      |        |
|                                                    |                                                    |                  |                               |                                           |                                            |                                      |        |
| ers.No.                                            | 145360                                             | Pers.Assg        | n 3                           | 0452022 001                               | 45360                                      | <b>▼ </b> • <b>*</b>                 |        |
| ers.No.<br>ame Badjo B                             | 145360<br>IGGARD                                   | Pers.Assg        | n 3<br>UN 03.3                | 0452022 001<br>12.2001 NAT                | 45360<br>Ethiopian                         | Emp. Stat                            | Active |
| ers.No.<br>ame Badjo B<br>E Group 2                | 145360<br>IGGARD<br>Local Staff                    | Pers.Assg<br>EOD | n 3<br>UN 03.2                | 0452022 001<br>12.2001 NAT<br>Addis Ababi | 45360<br>Ethiopian<br>a Org (              | Emp. Stat                            | Active |
| ers.No.<br>ame Badjo B<br>E Group 2<br>E Subgrp GS | 145360<br>IGGARD<br>Local Staff<br>General Service | Pers.Assg<br>EOD | n 3<br>UN 03.2<br>ET00<br>G-5 | 0452022 001<br>12.2001 NAT<br>Addis Abab  | 45360<br>Ethiopian<br>a Org E<br>Permanent | Emp. Stat<br>ECA SSS ADDIS<br>Exp 29 | Active |

10. Click 🔲 to save the record and move to the next infotype.

| 🖻 Infotype   | Edit Go    | oto Extr <u>a</u> s S <u>y</u> stem <u>H</u> elp                              |
|--------------|------------|-------------------------------------------------------------------------------|
| 0            |            | 🔹 4 📙 🕸 🥸 😂 🛗 🛗 🛗 🖄 12 12 43 1 🖾 20 1 12 10 11                                |
| Change       | Absence    | es (2001)                                                                     |
| 6 6 2        | î 🛄 Pe     | ersonal work schedule   Activity allocation Cost assignment External services |
| Pers. No.    | 145360     | 0 Pers.Assgn 30452022 00145360                                                |
| Name Badjo   | BIGGARD    | EOD UN 03.12.2001 NAT Ethiopian Emp. Stat Active                              |
| EE Group 2   | Local Staf | ff ETOO Addis Ababa Org ECA SSS ADDIS                                         |
| EE Subgrp G  | General S  | ervice G-5 07 Appt Permanent Exp 29.02.2032                                   |
| Start        | 16.06.20   | 015 To 29.04.2016 Chg. 14.04.2016 INSTRUCTOR01                                |
| Absence type |            | 1107 Special Leave w/half Pay                                                 |
| Time         |            | - Prev.day                                                                    |
| Absence hou  | rs         | 873.00 V Full-day                                                             |
| Absence days | 5          | 116.00                                                                        |
|              |            |                                                                               |
|              |            |                                                                               |

- 11. Enter the end date for the special leave.
- 12. Click 🔮 to validate the entries and update the absence days under this absence type.

| 0                                                                                | ▼ 4 🕒 ♦ 6 9 1 2 11 12 12 12 12 12 12 12 12 12 12 12                                                                                                    |
|----------------------------------------------------------------------------------|----------------------------------------------------------------------------------------------------|
| Change Absen                                                                     | nces (2001)                                                                                                    |
| 8 8 <u>~</u> 1 🗖                                                                 | Personal work schedule   Activity allocation Cost assignment External services                                                                                                    |
| Pers. No. 145<br>Name Badjo BIGGARD<br>EE Group 2 Local S<br>EE Subgrp GS Genera | 360         Pers.Assgn         30452022 00145360         %           EOD UN 03.12.2001 NAT         Ethiopian         Emp. Stat         Active           itaff         ET00         Addis Ababa         Org         ECA SSS ADDIS           al Service         G-5         07         Appt         Permanent         Exp         29.02.2032 |
| Start [16.06                                                                     | .2015 To 29.04.2016 Chg. 15.04.2016 INSTRUCTOR01                                                                                                    |
| Absence type                                                                     | 1107 Special Leave w/half Pay                                                                                                    |
| Time                                                                             | - Prev.day                                                                                                    |
| Absence hours                                                                    | 1657.50 🖓 Full-day                                                                                                    |
|                                                                                  |                                                                                                    |

13. Notice that the Absence hours and Absence days have changed, click 🔲 to save the entries.

| Change Entitlement M                                                                                                    | onitoring Infotype (9003)                                                                                                    |
|----------------------------------------------------------------------------------------------------|----------------------------------------------------------------------------------------------------|
| Pers. No. 145360<br>Name Badjo BIGGARD<br>EE Group 2 Local Staff<br>EE Subgrp GS General Service<br>Start 01.12.2015 To        | Pers.Assgn         30452022 00145360         Image: Constraint of the symplectic constraint of the symplectic consymplectic consymplectic constraint of the symplectic constraint |
| Personnel Action Details                                                                                                    |                                                                                                    |
| Subtype<br>Action / Reason<br>Effective Date<br>Action<br>Reason<br>Initiated / Last Update Date<br>Initiated / Last Update By | 0302 Personnel action monitoring<br>8401<br>01.12.2015<br>84 Sp Leave with Half Pay - Ext<br>01 Pending Disability Decision<br>15.04.2016<br>INSTRUCTOR01                                                                                                    |
| Action Completion Status                                                                                                    |                                                                                                    |
| Action Completed On<br>Action Completed Flag                                                                                   | No Ves                                                                                                    |
| Pamarka                                                                                                    | NO                                                                                                    |

- 14. Click the Action Completed Flag combo box.
- 15. Click Yes to select the Action Completed Flag documenting that the action has been completed. When you choose 'Yes', the Action Completed On field will automatically populate the date when you completed the action. In addition, an automatic email notification is sent to the staff member to notify them of the approval of the PA and that the PA will then be made available in ESS for the staff member to view.
- 16. Click 🕑 to continue.
- 17. Click  $\square$  to save the entries.

| • 4 🗉                                                              | COBID M M I 2 2 2                                | 8 🛛       | 0       |            |           |           |        |
|--------------------------------------------------------------------|--------------------------------------------------|-----------|---------|------------|-----------|-----------|--------|
| Personnel Actions                                                  | Back (F3)                                        |           |         |            |           |           |        |
| Ð                                                                  |                                                  |           |         |            |           |           |        |
| 부 수 위 비행 정요<br>ind by<br>영 Person                                  | Personnel No. 145360                             | Pers.As   | sgn 304 | 52022 0014 | 5360      | -         | 70     |
| (a) Collective search help     (b) Search Term     (a) Free search | Name Badjo BIGGARD<br>EE Group 2 Local Staff     | EOD UN 03 | Adds /  | NAT Ethiop | Org ECA S | Emp. Stat | Active |
|                                                                    | EE Subgrp GS General Service<br>Start 01.12.2015 | G-5       | 07 3    | ppt Perm   | nanent    | Exp 29    | 02.203 |
|                                                                    | Personnel Actions                                |           |         |            |           |           |        |
|                                                                    | Action Type                                      |           | Personn | EE group   | EE subg   |           |        |

18. Click 🧟 to return to the SAP Easy Access screen.

You should execute a PA20 to review the PA and infotypes to which you made changes in this transaction.

As best practice, the following infotypes should be reviewed:

- IT0000 (Actions); and
- IT2001 (Absences).

Each personnel action completed should be documented by adding a note to the record saved on the Actions (0000) Infotype. The note should contain the following elements:

- Staff member has been extended on SL with half pay as a result of < reason > through < date >.
- The case will be considered by the disability board at the April/November meeting.

Follow the general procedure on how to add a note to personnel actions. The procedure can be found in the About chapter of this job aid.

<u>COPYRIGHT</u>

FRAUD ALERT

PRIVACY NOTICE

TERMS OF USE

Last modified: 20 February 2023

### **Special Leave with Pay – Extend**

#### **Review This**

The procedure to process a Special Leave with pay – Extend is the same as for Special Leave

iManual published by United Nations DOS/CDOTSPDF version of the manual may become outdated. Please always consult this site to get the most updated information.

without pay – Extend, except you select the Sp Leave with Pay – Extend Personnel Action. For the Reason for Action you may choose from the following options:

| Er Rea           | ason for Action (1) 3 Entr                                         | ies found |  |  |  |  |  |  |
|------------------|--------------------------------------------------------------------|-----------|--|--|--|--|--|--|
| Restrictions     |                                                                    |           |  |  |  |  |  |  |
|                  |                                                                    | V         |  |  |  |  |  |  |
|                  |                                                                    |           |  |  |  |  |  |  |
| Action<br>Name ( | Action Type: 72<br>Name of action type: Sp Leave with Pay - Extend |           |  |  |  |  |  |  |
| Ac.              | Name of reason for ac                                              |           |  |  |  |  |  |  |
| 01               | Other Reasons with Pay                                             |           |  |  |  |  |  |  |
| 09               | Adoption                                                           |           |  |  |  |  |  |  |
| 11               | Administrative Leave                                               |           |  |  |  |  |  |  |
|                  |                                                                    |           |  |  |  |  |  |  |

- Other Reasons with Pay: Used to extend the staff member on Special Leave for any other reason not captured below
- Adoption: Used for family leave in connection with the adoption of a child
- \* Administrative Leave: Used when the staff member has been placed on administrative leave pending investigation.

After you finalize the PA, do not forget to add a note summarizing your changes. **Generic SLWFP – Extend Remarks**: S/m has requested a extension of his/her original request for SLWFP for . Approval received from . Email/Memo dated refers. Total SLWFP period from .

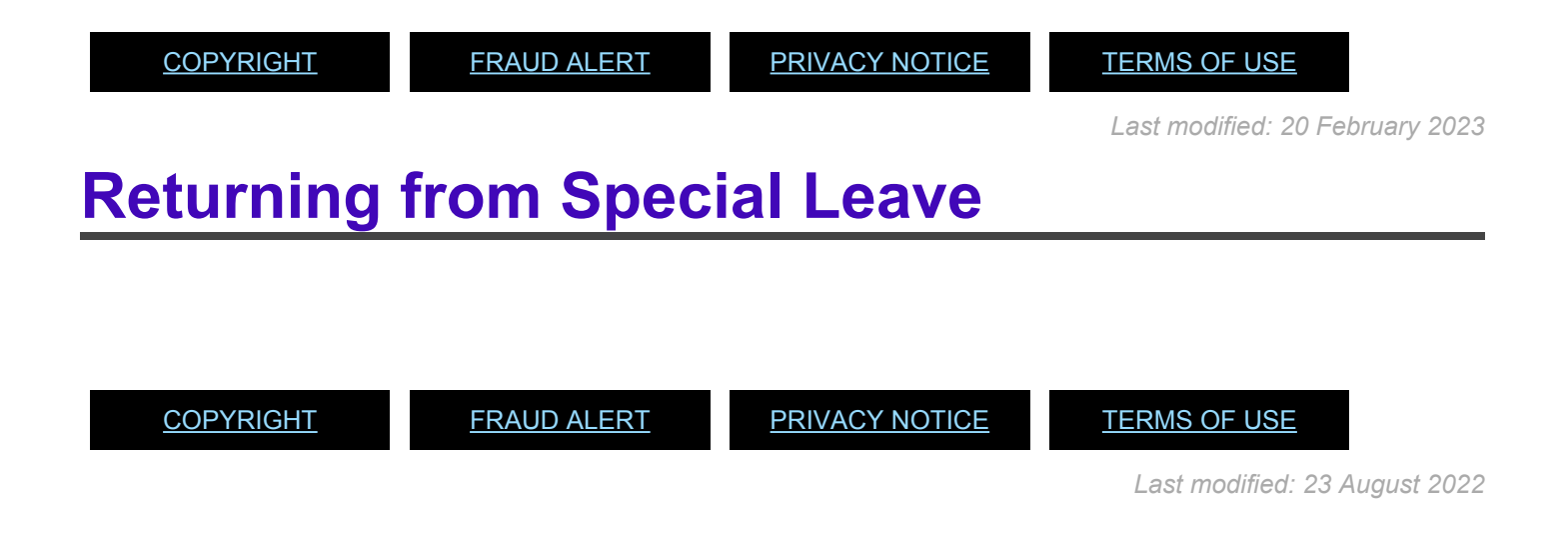

## **Special Leave Without Pay – Return**

#### **Review This**

The SLWOP return must be processed even if the end of the SLWOP coincides with the end date of the original grant of Extend SLWOP PA as it is the action that puts the staff member back on their lien position and resets the pension status to contributing if the staff member has not been contributing while on SLWOP.

At the time of approving a SLWOP Grant or a SLWOP Extend PA that includes one full calendar month or more, Umoja dynamically delimits insurance and unless the staff makes the necessary contributions their insurance will be discontinued.

Once the Return from SLWOP PA is processed, Umoja will dynamically create an adjustment reason and the staff member will need to reapply for insurance in ESS. Be sure to inform the staff member of this when you process the PA.

Before you start this PA, you will need to look up the number of the position that the staff member is returning to.

1. Start the transaction using the menu path or transaction code.

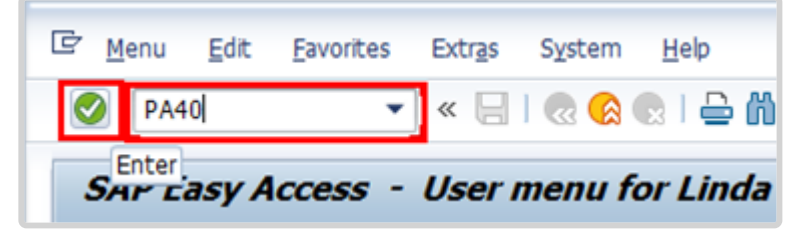

2. Click 🧭 after typing PA40 in the Command text box.

| ۱ <b>۵</b> ۲ ۲                                                                                                    | C C C C I I I I I I I I I I I I I I I I                                                                                                    |
|----------------------------------------------------------------------------------------------------|----------------------------------------------------------------------------------------------------|
| 👼 . Personnel Actions                                                                                                    |                                                                                                    |
| <b>9</b>                                                                                                    |                                                                                                    |
| <ul> <li>← → @ 0 mb i ♥ ▲</li> <li>Find by</li> <li>♥ Person</li> <li>M Colective search help</li> <li>M Search Term</li> <li>M Free search</li> </ul> | Personnel No.         74445         Pers.Assgn         99999999 00074445         Image: State State Sta |
|                                                                                                    | Personnel Actions                                                                                                    |

 Enter the staff member's personnel number in the Personnel No. text box. The start date is the first day the staff member returns from SLWOP. Enter the start date in the Start text box. Click Start to continue.

| 수수 중이는 당숙<br>Find by      |                                                                                                    |          |          |            |         |          |          |
|---------------------------|----------------------------------------------------------------------------------------------------|----------|----------|------------|---------|----------|----------|
|                           | Personnel No. 74445                                                                                             | Pers.Ast | ign 999  | 99999 0007 | 4445    |          | 140      |
| GO Collective search help | Name Abraham MCCUISTON E                                                                                        | OD UN 01 | .03.2009 | NAT Haitia | n       | Emp. Sta | t Active |
| • [ji] Search Term        | EE Group 2 Local Staff                                                                                          | HT00     | Port-a   | u-Prince   |         |          |          |
| - DO Hee search           | EE Subgrp GS General Service                                                                                    | G-3      | 07       | Appt Face  | d Term  | Exp 3    | 0.06.201 |
|                           | Start 01.10.2016                                                                                                |          |          |            |         |          |          |
|                           | The second second second second second second second second second second second second second second second se |          |          |            |         |          |          |
|                           | Personnel Actions                                                                                               |          |          |            |         |          |          |
|                           | Action Type                                                                                                    |          | Personn  | EE group   | EE subg | -        |          |
|                           | Grant Step Increment                                                                                            |          |          |            |         | -        |          |
|                           | Lang Allow / Accelerated Incr.                                                                                  |          |          |            |         | *        |          |
|                           | Decision for Next WIGSI                                                                                         |          |          |            |         |          |          |
|                           | MSA Rate Type                                                                                                   |          |          |            |         |          |          |
|                           | Mobility Allowance                                                                                              |          |          |            |         |          |          |
|                           | Create Override Entitlement                                                                                     |          |          |            |         |          |          |
|                           | Change/Extend Override Entitle                                                                                  |          |          |            |         |          |          |
|                           | Delmit Override Entitlement                                                                                     |          |          |            |         |          |          |
|                           | Override d/s - Post Adjustment                                                                                  |          |          |            |         |          |          |
|                           | Ent. Payment - Off Cycle Pay                                                                                    |          |          |            |         | -        |          |
|                           | Payments/Deductions/Recoveries                                                                                  |          |          |            |         | -        |          |
|                           | *** LEAVE ***                                                                                                   |          |          |            |         |          |          |
|                           | Sp Leave with Pay - Grant                                                                                       |          |          |            |         |          |          |
|                           | Sp Leave with Pay - Modify                                                                                      |          |          |            |         |          |          |
|                           | Sp Leave with Pay - Extend                                                                                      |          |          |            |         |          |          |
|                           | Sp Leave with Pay - Return                                                                                      |          |          |            |         |          |          |
|                           | Sp Leave w/o Pay - Grant                                                                                        |          |          |            |         |          |          |
|                           | Sp Leave w/o Pay - Modify                                                                                       |          |          |            |         |          |          |
|                           | Sp Leave w/o Pay - Extend                                                                                       |          |          |            |         |          |          |
|                           | op Leave w/o Pay - Return                                                                                       |          |          |            |         |          |          |
|                           | Colores with the Prove Prove                                                                                    |          |          |            |         |          |          |

4. Scroll through the list and click to select the 'Sp Leave w Pay – Return' personnel action. Click 🚱 to execute the personnel action.

| Pers.No.       | 74445           | Pers.Assgn | 99999999 000744     | 145        | - 63      |        |
|----------------|-----------------|------------|---------------------|------------|-----------|--------|
| Name Abraham   | MCCUISTON       | EOD U      | N 01.03.2009 NAT H  | aitian     | Emp. Stat | Active |
| EE Group 2     | Local Staff     |            | HT00 Port-au-Prince |            |           |        |
| EE Subgrp GS   | General Service |            | G-3 07 Appt         | Fixed Term | Exp 30.06 | 5.2018 |
| Start          | 01.10.2016      | to 31.     | 12.9999             |            |           |        |
|                |                 |            |                     |            |           |        |
| Personnel acti | on              |            |                     |            |           |        |

5. Click on the 'Reason for Action' field and then click to display the list of options.

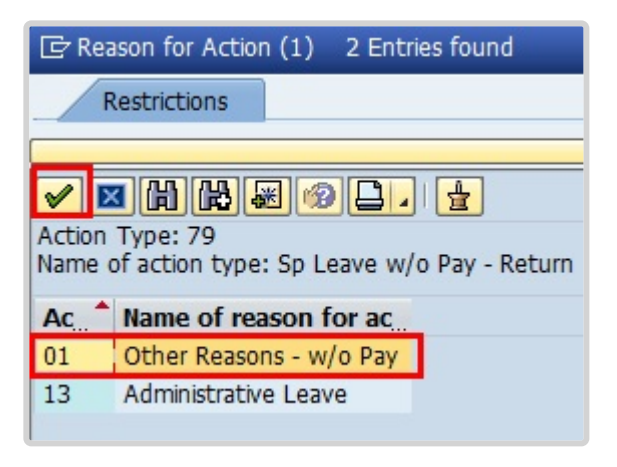

6. Select the applicable reason.

The menu options for the SLWOP – Return are reduced to two options for ease of use. Always select Other Reasons unless the staff member is being put on administrative leave. The original reason for the SLWOP PA can be found by viewing the SLWOP – Grant PA in PA20 IT0000.

| 7. | Click | <ul> <li>Image: A start of the start of the start of</li></ul> | to | select. |
|----|-------|----------------------------------------------------------------------------------------------------|----|---------|
|----|-------|----------------------------------------------------------------------------------------------------|----|---------|

| Copy Actions            | (0000)                                             |
|-------------------------|----------------------------------------------------|
| 🗟 🗟 🤽 🕒 Exe             | cute info group 🖉 Change info group                |
| Pers.No. 744            | 145 Pers.Assgn 99999999 00074445 🗸 😪               |
| Name Abraham MCCUIS     | TON EOD UN 01.03.2009 NAT Haitian Emp. Stat Active |
| EE Group 2 Local S      | taff HT00 Port-au-Prince                           |
| EE Subgrp GS Genera     | Service G-3 07 Appt Fixed Term Exp 30.06.2018      |
| Start 01.10.            | 2016 to 31.12.9999                                 |
| -                       |                                                    |
| Personnel action        |                                                    |
| Action Type             | Sp Leave w/o Pay - Return 💌                        |
| Reason for Action       | 01 Other Reasons - w/o Pay                         |
| Status                  |                                                    |
| Customer-specific       | ▼                                                  |
| Employment              | Active                                             |
|                         |                                                    |
| Organizational assignme | ent                                                |
| Position                | 30056094 G3 8658 FIELD SECURITY GU                 |
| Personnel area          | HT00 Haiti                                         |
| Employee group          | 2 Local Staff                                      |
| Employee subgroup       | GS General Service                                 |
|                         |                                                    |

iManual published by United Nations DOS/CDOTSPDF version of the manual may become outdated. Please always consult this site to get the most updated information.

8. In the Organizational assignment section enter the lien position number.

This infotype requires you to enter the lien position, which the staff member had previously encumbered and had been blocked for him/her throughout the period of Special Leave without Pay. To confirm this, you may open another session on ECC, and via T-Code PA30, open IT-3344 and review the lien position.

9. Click 🙋 to continue.

Upon validation, the position details will display on the Organizational Assignment section. Review the position details to ensure that they are correct.

| - Tunorabe                                                                                                    | Edit Goto Extras System Help                                                                                                    |
|----------------------------------------------------------------------------------------------------|----------------------------------------------------------------------------------------------------|
| 0                                                                                                    |                                                                                                    |
| Copy Org                                                                                                    | ganizational Assignment (0001)                                                                                                    |
| 6 6 2                                                                                                    | Org Structure                                                                                                    |
| Pers. No.                                                                                                    | 74445 Pers.Assgn 99999999 00074445 👻 😪                                                                                                    |
| Name Abraham                                                                                                    | m MCCUISTON EOD UN 01.03.2009 NAT Haitian Emp. Stat Act                                                                                                    |
| EE Group 2                                                                                                    | Local Staff HT00 Port-au-Prince                                                                                                    |
| EE Subgrp GS                                                                                                    | S General Service G-3 07 Appt Fixed Term Exp 30.06.2                                                                                                    |
| Start                                                                                                    | 01.10.2016 0 0 31.12.9999                                                                                                    |
| Enternrice Str                                                                                                    |                                                                                                    |
| Encerprise Su                                                                                                    | ucture                                                                                                    |
| CoCode                                                                                                    | 1000 United Nations                                                                                                    |
| CoCode<br>Pers.area                                                                                                    | Interview         Interview         Interview <t< td=""></t<>                                                                                                    |
| CoCode<br>Pers.area<br>Cost Ctr                                                                                          | 1000       United Nations         HT00       Haiti       Subarea       HT00       Port-au-Prince         HR012       HR MINUSTAH No Post Bus. Area       U999       Umoja SAP Tech. Cor                                                                                                    |
| CoCode<br>Pers.area<br>Cost Ctr<br>Personnel Str                                                                         | 1000       United Nations         HI00       Haiti       Subarea       HI00       Port-au-Prince         HR012       HR MINUSTAH No Post       Bus. Area       U999       Umoja SAP Tech. Cor         ucture       Uture       Uture       Uture       Uture       Uture       Uture                                                                                                    |
| CoCode<br>Pers.area<br>Cost Ctr<br>Personnel Stru<br>EE group                                                            | 1000       United Nations         HT00       Haiti       Subarea       HT00       Port-au-Prince         HR012       HR MINUSTAH No Post       Bus. Area       U999       Umoja SAP Tech. Cor         ucture       2       Local Staff       Payr.area       LF       Local Field Staff                                                                                                    |
| CoCode<br>Pers.area<br>Cost Ctr<br>Personnel Stru<br>EE group<br>EE subgroup                                             | Intel Nations         Intel Nations         HT00       Haiti         Subarea       HT00         Port-au-Prince         HR012       HR MINUSTAH No Post Bus. Area       U999         Unoja SAP Tech. Con         ucture         2       Local Staff       Payr.area         GS       General Service       Pos. Type         Temporary Post                                                                                                    |
| CoCode<br>Pers.area<br>Cost Ctr<br>Personnel Stru<br>EE group<br>EE subgroup                                             | Interview       Interview         1000       United Nations         HT00       Haiti       Subarea         HR012       HR MINUSTAH No Post       Bus. Area       U999         Umoja SAP Tech. Cor         ucture         2       Local Staff       Payr.area       LF       Local Field Staff         GS       General Service       Pos. Type       Temporary Post                                                                                                    |
| CoCode<br>Pers.area<br>Cost Ctr<br>Personnel Stru<br>EE group<br>EE subgroup<br>Organizational                           | 1000       United Nations         HT00       Haiti       Subarea       HT00       Port-au-Prince         HR012       HR MINUSTAH No Post       Bus. Area       U999       Umoja SAP Tech. Cor         ucture       Image: Constraint of the state of the state of the |
| CoCode<br>Pers.area<br>Cost Ctr<br>Personnel Stru<br>EE group<br>EE subgroup<br>Organizational<br>Percentage             | 1000       United Nations         HT00       Haiti       Subarea       HT00       Port-au-Prince         HR012       HR MINUSTAH No Post       Bus. Area       U999       Umoja SAP Tech. Cor         ucture       Image: Comparison of the state of the state of the |
| CoCode<br>Pers.area<br>Cost Ctr<br>Personnel Stru<br>EE group<br>EE subgroup<br>Organizational<br>Percentage<br>Position | I000       United Nations         HT00       Haiti       Subarea       HT00       Port-au-Prince         HR012       HR MINUSTAH No Post       Bus. Area       U999       Umoja SAP Tech. Cor         ucture       Image: Comparison of the staff       Payr.area       LF       Local Field Staff         Image: Comparison of the staff       Pos. Type       Temporary Post       Image: Comparison of the staff         Image: Plan       Person Responsible       Image: Comparison of the staff       Person Responsible         Image: Image: Image: Comparison of the staff       Image: Comparison of the staff       Person Responsible                                                                                                    |

11. No changes are to be made on this infotype. However, note that the position has already changed from 999999999 to the staff member's previously encumbered position as of the start date of the return from Special Leave without Pay. 12. Click  $\square$  to save the entries.

| Select | Assignment Type           |     |
|--------|---------------------------|-----|
| Туре   | Description               |     |
| LO     | Loan to another Agency    |     |
| UL     | Loan w/in Umoja Entities  |     |
| PM     | Permanent Movement        |     |
| SE     | Secondment to another Ag  |     |
| ZA     | Separated / Retired       |     |
| SL     | Special Leave Without Pay |     |
| TA     | Temporary Assignment      |     |
|        |                           |     |
| 4 1    |                           | < > |

- 13. Click  $\square$  to select the assignment type.
- 14. Click Select to continue.

| Infotype Edit        | <u>G</u> oto Extras | System <u>H</u> elp        |                                       |           |          |
|----------------------|---------------------|----------------------------|---------------------------------------|-----------|----------|
| 0                    | - 40                | 3 🕫 🚱 😪                    | · · · · · · · · · · · · · · · · · · · | र 🕄 🔣 🕄   | 1 🔞 🖪    |
| Create NPO           | Assignment          | Save (Ctrl+S)              |                                       |           |          |
| 6 🗟 🤽                |                     |                            |                                       |           |          |
| ers. No.             | 74445               | Pers.Assgn 999             | 999999 00074445                       | •         | <b>8</b> |
| ame Abraham MCC      | CUISTON             | EOD UN 01.03.2009          | NAT Haitian                           | Emp. Stat | Active   |
| E Group 2 Loc        | al Staff            | HT00 Port-au               | -Prince                               |           |          |
| E Subgrp GS Ger      | neral Service       | G-3 07 J                   | appt Fixed Term                       | Exp 30.0  | 6.2018   |
| tart 01.1            | 10.2016 🗇 To        | 31.12.9999                 |                                       |           |          |
| ssignment Type       | Permanent Mov       | ement                      |                                       |           |          |
| Organizational Assig | nment (from Infot   | ype 0001)                  |                                       |           |          |
| Position:            | 30056094 G3         | 8658 FIELD SECURI          | ITY GUARD                             | Id        | 0        |
| Duty Station:        | Port-au-Prin        | Org.Unit:                  | OSRSG SS GFM                          |           |          |
| Start Date:          | 01.03.2009          | Manager:                   | Gandhy ELSWORTH                       | ł         |          |
| Position Type:       |                     | Fund:                      | Unknown                               |           |          |
| Change Reason:       |                     | Cost Center:               | : Unknown                             |           |          |
|                      |                     |                            |                                       |           |          |
| Movement / Travel    | Requirements        |                            |                                       |           |          |
| Assignment require   | es change in Duty S | station:                   | OYes No                               |           |          |
|                      |                     |                            |                                       |           |          |
| Position Occupant    | cy Detail           |                            |                                       |           |          |
|                      |                     |                            |                                       |           |          |
| Poston Occupant      | CY CDCK             | 5                          | <b>.</b>                              |           |          |
|                      | 0                   | Reset<br>Resume / Continue | 1                                     |           |          |
| Position Occupant    | cy Number 2         | Suspend                    |                                       |           |          |
|                      |                     |                            |                                       |           |          |

15. In IT3344, the Position Occupancy Clock is mandatory, and the system requires that you update this field first before completing other sections in the infotype. When returning from SLWOP the Position

Occupancy Clock must be set to Resume/Continue. **If you fail to complete this field before making any other changes on this infotype, you will get an error message.** For Position Occupancy Clock, Select:

**Resume/Continue**: upon Return from Special Leave When selected, you must select the Position Occupancy Number from the list accessed by clicking .

|                           |                  | Position Occ | upan | cy. No. (1) | 4 Entries fo | ound       |        |      |
|---------------------------|------------------|--------------|------|-------------|--------------|------------|--------|------|
|                           |                  | Restriction  | ns   |             |              |            |        |      |
| Position Occupancy Detail |                  | -            |      |             |              | <u>V</u>   |        |      |
| Position Occupancy Clock  | 1 Resume / Conti |              | be   |             |              |            |        |      |
|                           |                  | Pos.Occ.No   | STy. | Position    | Start Date   | Exp. Date  | Months | Days |
|                           | 201              | 00000062612  | PM   | 30700553    | 01.11.2015   | 30.09.2016 | 11     | 00   |
| Position Occupancy Number | P                | 00000062611  | PM   | 31006297    | 01.10.2016   | 30.11.2016 | 2      | 00   |
|                           |                  | 00000062611  | TA   | 31006673    | 01.12.2016   | 20.12.2016 | 0      | 20   |
|                           |                  | 00000062611  | PM   | 31006297    | 21.12.2016   | 31.12.9999 | 99     | 99   |
|                           |                  |              |      |             |              |            |        |      |

When you select Resume/Continue, always pick the last record that has an expiration date of 31.12.9999. The Umoja generated selected position occupancy number will then display in the Position Occupancy Number field.

- **Not Applicable**: Used for staff members who are not subject to managed mobility. This includes employee group-subgroup 2 through 6:
- 2 (local staff);
- 3 (Conference Language Staff);
- 4 (WAE);
- 5 (Special Staff);
- 6 (R/NR Loan to UN);

As well as certain staff within employee group 1:

- 1-GI (International GS);
- All international staff with temporary appointments; and
- P2 and P3 international language staff.
- 16. Click  $\square$  to save entries and continue.

| ¢ | )isplay Messages  |                                           |                         | ×   |
|---|-------------------|-------------------------------------------|-------------------------|-----|
| T | Message Text      |                                           | LTxt                    | Det |
|   | Record valid from | 01.04.2015 to 31.12.9999 delimited at end | 0                       | Q   |
|   | • •               | ***                                       | 4                       | Þ   |
|   |                   | Correct errors                            | P Technical Information | ×   |

17. Click 🗹 to continue. This action will delimit the SLWOP record so a display message will pop up to remind you of the implications.

| Copy NPC      | O Pension Fu               | unds (0961)   |              |             |                  |
|---------------|----------------------------|---------------|--------------|-------------|------------------|
| 🗟 🗟 🤽         |                            |               |              |             |                  |
| Pers. No.     | 74445                      | Pers.Assgn    | 9999999      | 99 00074445 | ▼ 9.3            |
| Name Abraham  | MCCUISTON                  | EOD UN 01.03. | 2009 NAT     | Haitian     | Emp. Stat Active |
| EE Group 2    | Local Staff                | HT00 P        | Port-au-Prin | ce          |                  |
| EE Subgrp GS  | General Service            | G-3           | 07 Appt      | Fixed Term  | Exp 30.06.2018   |
| Start         | 01.10.2016 To              | 31.12.9999    |              |             |                  |
|               |                            |               |              |             |                  |
| NPO Pension F | unds                       |               |              |             |                  |
| PF Number     | 492139                     |               | Reason       |             | •                |
| Fund Details  |                            |               |              |             |                  |
| Status        | Non contribu               | iting 🔽       |              |             |                  |
|               | Contributing               |               |              |             |                  |
|               | Non contribu<br>Validating | ting          |              |             |                  |

18. Click "Contributing" to reinstate the staff member's pension contributions, since the staff member is coming back on payroll and will be contributing to Pension.

| Infotype Edit      | : <u>G</u> oto Extr <u>a</u> s S<br>▼ <b>⊲ [</b> ] | ystem Help<br>仑 영 😪   🗅 🛗 🙌   む む む 紀   👿 🗩   🛞 🖩 |
|--------------------|----------------------------------------------------|---------------------------------------------------|
| Copy NPO P         | ension Funds (                                     | 0961)                                             |
| 69 🔒 🤽             |                                                    |                                                   |
| Pers. No.          | 74445 Pe                                           | rs.Assgn 99999999 00074445 👻 😪                    |
| Name Abraham MCC   | UISTON EOD                                         | UN 01.03.2009 NAT Haitian Emp. Stat Active        |
| EE Group 2 Loc     | al Staff                                           | HT00 Port-au-Prince                               |
| EE Subgrp GS Ger   | neral Service                                      | G-3 07 Appt Fixed Term Exp 30.06.2018             |
| Start 01.          | 10.2016 To 31.                                     | 12.9999                                           |
|                    |                                                    |                                                   |
| NPO Pension Funds  | 5                                                  |                                                   |
| PF Number          | 492139                                             | Reason                                            |
| Fund Details       |                                                    |                                                   |
| Status             | Contributing                                       | <ul> <li>Participation date 01.10.2016</li> </ul> |
| Schema             | ſ                                                  | <b>v</b>                                          |
|                    | SLWOP Schema                                       |                                                   |
| Pensionable Earnin | Standard Schema                                    |                                                   |
| -                  |                                                    |                                                   |

19. Select the Schema that will be used.

Schema options are:

- **SLWOP Schema** used to indicate that 100% of the pension contribution will be paid by the staff member.
- Standard Schema used to indicate that the pension contribution will be split with the

organization paying 2/3 of the share and the staff member paying 1/3 of the share.

- 20. Click 🕑 to continue.
- 21. Click 🗹 again to continue.
- 22. Click  $\blacksquare$  to save the entries.
- 23. The last infotype, IT9003, in this PA records completion of the action. Click Yes to select the Action Completed Flag documenting that the action has been completed. When you choose Yes, the Action

Completed On field will automatically populate the date when you complete the action as indicated in the screen below, send an email notification to the staff member and make the PA available to staff through ESS.

| Ø - <                                                                                                    | 📙 🗞 🗞 🖶 🗑 🕷 🗄 🏷 🕾 🕄 🖉 🗑 🖷                      |
|----------------------------------------------------------------------------------------------------|------------------------------------------------|
| Change Entitlement M                                                                                             | onitoring Infotype (9003)                      |
| 6 6 2                                                                                                    |                                                |
| Pers. No. 74445                                                                                                  | Pers.Assgn 99999999 00074445 🗸                 |
| Name Abraham MCCUISTON                                                                                           | EOD UN 01.03.2009 NAT Haitian Emp. Stat Active |
| E Group 2 Local Staff                                                                                            | HT00 Port-au-Prince                            |
| E Subgrp GS General Service                                                                                      | G-3 07 Appt Fixed Term Exp 30.06.2018          |
| start 01.10.2016 🗇 To                                                                                            | 01.10.2016 Chngd 11.04.2016 INSTRUCTOR01       |
| and the second second second second second second second second second second second second second second second |                                                |
| Personnel Action Details                                                                                         |                                                |
| Subtype                                                                                                    | 0302 Personnel action monitoring               |
| Action / Reason                                                                                                  | 7901                                           |
| Effective Date                                                                                                   | 01.10.2016                                     |
| Action                                                                                                    | 79 Sp Leave w/o Pay - Return                   |
| Reason                                                                                                    | 01 Other Reasons - w/o Pay                     |
| Initiated / Last Update Date                                                                                     | 11.04.2016                                     |
| Initiated / Last Update By                                                                                       | INSTRUCTOR01                                   |
|                                                                                                    |                                                |
| Action Completion Status                                                                                         |                                                |
| Action Completed On                                                                                              | 11.04.2016                                     |
| Action Completed Flag                                                                                            | Yes 💌                                          |
|                                                                                                    |                                                |
| Remarks                                                                                                    |                                                |

- 24. Click 🔮 to validate entries.
- 25. Click  $\square$  to save the record.

| Ø 🔹 🔹                                      | 1 🗉 💽 |              | 0 3 1 30  | 1 2 I I I I I I I I I I I I I I I I I I | 0 m               |           |        |
|--------------------------------------------|-------|--------------|-----------|-----------------------------------------|-------------------|-----------|--------|
| 😻 . Personnel Actio                        | ons   |              |           |                                         |                   |           |        |
| •                                          |       |              |           |                                         |                   |           |        |
|                                            | 2     |              |           |                                         |                   |           |        |
| Find by                                    |       |              |           |                                         |                   |           | -      |
| • We Person                                | P     | ersonnel No. | 74445     | Pers.Assgn                              | 99999999 00074445 | *         | 20     |
| <ul> <li>Collective search help</li> </ul> | N     | ame Abraham  | MCCUISTON | EOD UN 01.03                            | .2009 NAT Hatian  | Emp. Stat | Active |

26. Click 🚾 to return to the SAP Easy Access screen.

You should execute a PA20 to review the PA and infotypes to which you made changes in this transaction.

As best practice, the following infotypes should be reviewed:

- IT0000 (Actions);
- IT0001 (Organizational Assignment);
- IT3344 (NPO Assignment); and
- IT0961 (NPO Pension Funds).

Each personnel action completed should be documented by adding a note to the record saved on the Actions (0000) Infotype. The note should contain the following elements:

- Staff member has returned from SLWOP effective < date >.
- The staff member's period of SLWOP was effective for a < enter period of time > period from < date > to < date >.

Follow the general procedure on how to add a note to personnel actions. The procedure can be found in the About chapter of this job aid.

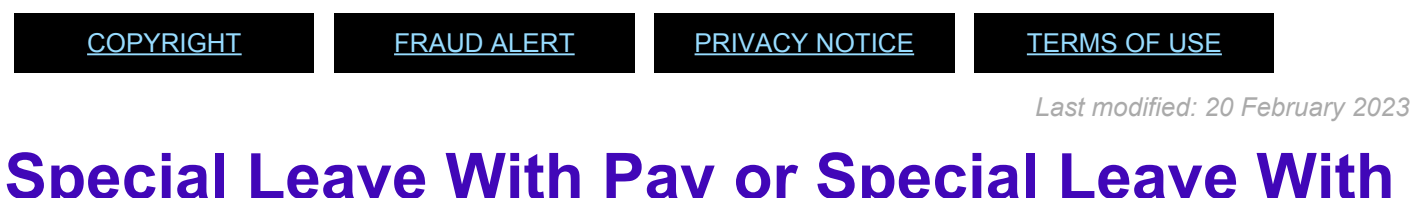

# Special Leave With Pay or Special Leave With Half Pay- Return

#### **Review This**

The procedure to process a Special Leave with pay – Return is the same as for Special Leave

iManual published by United Nations DOS/CDOTSPDF version of the manual may become outdated. Please always consult this site to get the most updated information.

without pay – Return, except you would select the Sp Leave with Pay – Return Personnel Action.

| Personnel Actions¶                       |                                                            |
|------------------------------------------|------------------------------------------------------------|
| Personnel Actions                        |                                                            |
| <b>(</b>                                 |                                                            |
| Execute (F8)                             |                                                            |
| Find by                                  |                                                            |
| ▼ & Person                               | Personnel No. 19990663 Pers.Assgn 30523057 19990663        |
| Collective search help     M Search Term | Name VANITA KATSUMI EOD UN 07.03.2013 NAT Gambian Emp      |
|                                          | EE Group 1 International Staff CB00 Geneva Org OCHA GVA    |
| Free search                              | FE Suborn PR Professional & Above P-4 07 Appt Eved Term Ex |
|                                          | Start 01.04.2016                                           |
|                                          |                                                            |
| 2000                                     | Personnel Actions                                          |
|                                          | Action Type Personn EE group EE subg                       |
|                                          | Sp Leave with Pay - Return                                 |
|                                          | Sp Leave w/o Pay - Grant                                   |
|                                          | Sp Leave w/o Pay - Modify                                  |
|                                          | Sp Leave w/o Pay - Extend                                  |
|                                          | So Langeredo Dave , Rabura                                 |

After completion of the PA, remember to add a note capturing the changes made:

• Staff member returned from < SLHP / SLFP > effective < date > upon < reason >.

| <u>COPYRIGHT</u> | FRAUD ALERT | PRIVACY NOTICE | <u>TERMS OF USE</u>             |
|------------------|-------------|----------------|---------------------------------|
|                  |             |                | Last modified: 20 February 2023 |

### **Home Leave**

### **Review This**

Home leave travel is an entitlement for internationally recruited staff residing and serving outside their home country or holding permanent residency in a country other than their country of nationality, who are serving in a duty station outside of the country of permanent residency, for the purpose of spending a reasonable amount of annual leave at the home country. This entitlement covers travel expenses (i.e. one round trip from duty station to the place of home leave as well as excess baggage, unaccompanied shipment of personal effects, terminal expenses and travel time) for the staff member and eligible family member.

Time taken as home leave is charged to annual leave. In line with Staff Rules, travel time not chargeable to annual leave may be given to the staff member.

The regulations, rules, policies and standard operating procedures (SOP) governing home leave have developed over time. The official documents are easily accessible within the UN intranet.

- Staff Regulations and Staff Rules of the United Nations <u>ST/SGB/2023/1</u> <u>Rule 5.4 – Home leave</u> <u>Rule 5.5 – Special leave</u> Article V – <u>Annual and special leave – Regulation 5.3</u>
- 2. Home Leave <u>ST/AI/2015/2/Rev.1</u> Section 1 – Definitions
  - Eligible family members
  - Excess baggage
  - Home country
  - Non-family duty station
  - · Place of home leave
  - Terminal expenses
  - Travel time
  - Unaccompanied shipment

#### Section 2 – General provisions

Purpose

- Eligibility
- Frequency of home leave cycle
- Elements

Section 3 – Conditions for exercising the home leave entitlement

- Accrual of service credits towards home leave
- Utilization of service credit points towards home leave travel
- Advance and delayed home leave
- Maximum service credit points
- Intervals between home leave travel and other types of travel
- Loss of entitlement to return travel expenses
- · Loss of entitlement to home leave travel

Section 4 – Travel of eligible family members

- Special conditions applicable when both spouses are staff members of organizations of the United Nations common system
- Travel of a newborn or adopted child
- Service in non-family duty stations
- Section 5 Length of stay in the country of home leave
- Section 6 Change of country of home leave
- Section 7 Place of home leave within the country of home leave
  - Determination of the place of home leave within the country of home leave
  - Change of the place of home leave within the country of home leave
- Section 8 Travel to a country other than the recognized country of home leave
- Section 9 Travel arrangements
- Section 10 Home leave travel request

Section 11 – Transitional measures for establishing the points system in duty stations with a 24-month home leave cycle

Section 12 – Final provisions

3. Official Travel – <u>ST/AI/2013/3</u>, <u>ST/AI/2013/3/Amend.3</u>, <u>ST/AI/2013/3/Amend.4</u>, <u>ST/IC/</u> 2019/16

Section 6 – Travel time on home leave or family visit (ST/AI/2013/3 & ST/AI/2013/3/ Amend.3) Section 12 – Lump-sum option for travel on home leave or family visit or education grant travel (ST/AI/2013/3 & ST/AI/2013/3/Amend.3)

- Section 13 Travel claims (ST/AI/2013/3 & ST/AI/2013/3/Amend.3)
- Sections 13.1 13.4 General (ST/AI/2013/3 & ST/AI/2013/3/Amend.3)

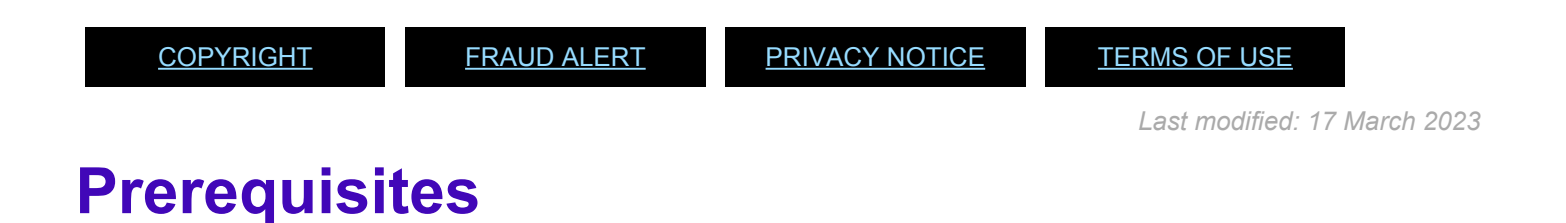

#### **Review This**

The following documents and data are required for a home leave time request.

- Validate Appointment Status: The HR Partner should review the expiration date of the staff member's appointment to ensure they have a valid appointment of at least six months upon the proposed completion of their home leave. This is viewable in IT0016 (Contract Elements). If their contract needs to be extended please refer to the HR Partner Personnel Administration – Contracts job aid.
- Validate Eligibility for Travel Approval: Check to ensure:
  - The place of home leave has been established in Umoja (should appear at the top of the travel portal request submitted by the staff member), otherwise create the Place of Home Leave in IT3244 (NPO Entitlement Country and City) ensuring that the effective date of the creation of the IT3244 record is the date the staff member became entitled to international benefits (onboarding date for most staff, but date of promotion from G to P in the case of staff members who have been promoted from the G to the P category).
  - HL Points: the staff member has the required home leave points, the required number of home leave points have been deducted from the quota based on the approved Annual Leave – Home Leave absence record
    - HL Absence Record: the staff member has submitted and received approva for their home leave by the Time Manager and the record is viewable in ECC The dates of the absence record should coincide with their travel request and meet the minimum stay requirements
    - Dependency Check: any family members included in home leave travel

request are eligible (e.g. are a recognized spouse and/or dependent children and the staff member is not serving in a nonfamily duty station).

- Previous Travel Check: The staff member has not had any travel that would invalidate the entitlement to home leave at this time (e.g. interactions of trave with family visit, etc.).
- Validate Eligibility for Travel Days: This verification and granting of travel days is done upon return from home leave travel by the staff member and after the HR Partner verifies that:
  - The staff member has completed their expense report and was issued a UN purchased ticket as part of their home leave.
  - The HR Partner has checked that all dates for their travel/leave match their original AL-HL request
  - Travel days fall on week days.
- Check for Exceptions/Special Cases: The HR Partner should check for any exceptional requests or cases (e.g. Advance home leave request).
  - Combined Home Leave and Parental Leave under development: Umoja will allow the staff member to submit a home leave request while the staff member is also on parental leave. In this special case upon approval of the home leave entitlement, Umoja will deduct both the home leave quota and the annual leave days for the period of home leave. As a result, the HR Partner or Time Senior Administrator will have to credit in ECC the staff member's annual leave for the period of time that home leave overlaps with Parental Leave.

It is also possible to have staff members request conversion of AL\_HL days to sick leave. In this case, the staff member will need to submit the medical certificate offline to the HR partner and the HR partner will convert the corresponding days of AL to sick leave. Umoja only allows staff members to submit overlapping entries for home leave and parental leave. Any other overlaps will not be allowed in ESS and will have to be made in ECC.

<u>COPYRIGHT</u>

FRAUD ALERT

PRIVACY NOTICE

TERMS OF USE

Last modified: 16 March 2023

### Process

### **Review This**

The process for successfully processing and approving a home leave request includes these procedures and roles:

### **Step 1: Submission of Time Request**

- 1. The **Staff Member** requests Annual Leave Home Leave using ESS or, exceptionally, the Time Administrator enters the leave on behalf of the staff member.
- 2. The system checks the staff member's home leave points and annual leave days and that the period does not overlap with another leave request. The only overlap that ESS will allow is a combination of home leave with parental leave. All other overlaps will give staff an error message and will not allow them to proceed.
- 3. If the staff member has sufficient number of home leave points and annual leave, the system submits the request to the **Time Manager**.
- 4. The **Time Manager** approves or rejects the leave request using the Portal based on the exigencies of service.
- 5. Annual leave quota and, when applicable, Home Leave points are deducted automatically on the first day of the leave.

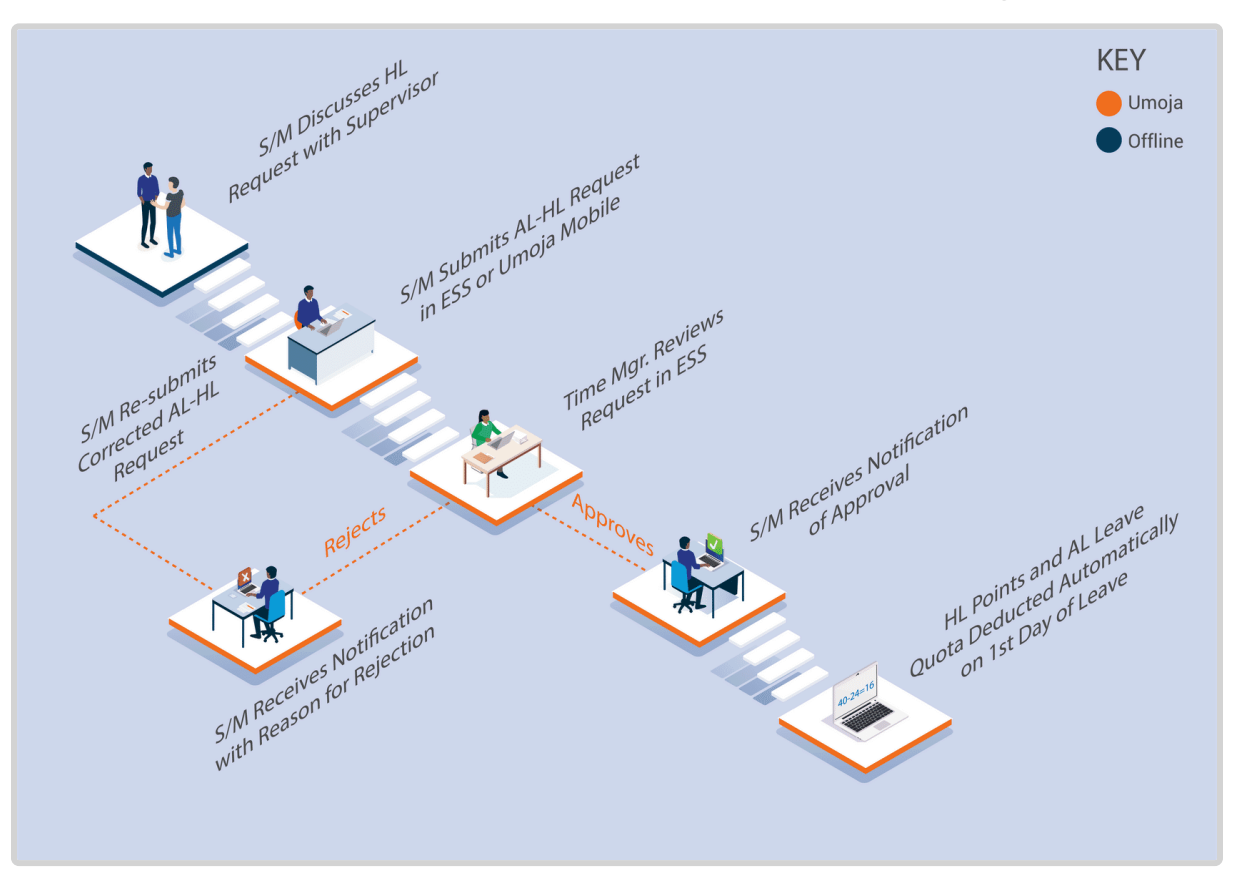

### **Step 2: Submission of Travel Request**

The steps above complete the leave request, however the staff member cannot travel until they create a Home Leave travel request in the travel portal (ESS). It is at this point that the request will be reviewed by the HR Partner for eligibility to the home leave entitlement.

- 6. The **Staff Member** submits a travel request for themself and/or eligible dependents to travel on home leave on dates matching the time request that has been approved by the manager.
- 7. The **HR Partner** will receive the travel request in the pending travel queue in their Approver Work Center and Worklist.
- 8. The **HR Partner** will review the request, checking that all prerequisites indicated above are satisfied. The **HR Partner** has the option of approving, rejecting or returning the request to the **Staff Member** for corrections in the Portal.
- If approved by the HR Partner, it then goes to the travel approver and certifying officer for further review and authorization of travel and the ticket will be issued or a lump sum will be given to the Staff Member, as requested.
   If the Staff Member initially requested lump sum and the request is approved by the HR Partner, it will go to the travel approver for confirmation of the amount of lump sum. If

the **Staff Member** rejects the lump sum and decides to opt for a UN issued ticket and entitlement, then the **HR Partner** does not need to confirm eligibility again. At that point, the request bypasses the **HR Partner** and goes to the travel approver and certifying officer.

#\_Once the **Staff Member** has returned from Home Leave, they will create their Expense Report within 14 days from the return day. If this step was ignored/forgotten the **Staff Member** will be recovered from the payroll the full cost to the UN of the Home Leave Travel (Lumpsum or Ticket Costs)..

**Staff Members** are entitled to Travel Time as defined in the UN Staff Rules. If the **Staff Member** opts for UN issued tickets travel days will be automatically credited back to the **Staff Member** once they submit their travel expense report. If the staff member selects the lump sum option, they will need to submit an offline request to the **HR Partner** to credit travel days and the **HR Partner** will modify the Annual Leave – Home Leave record in ECC upon return from Home Leave.

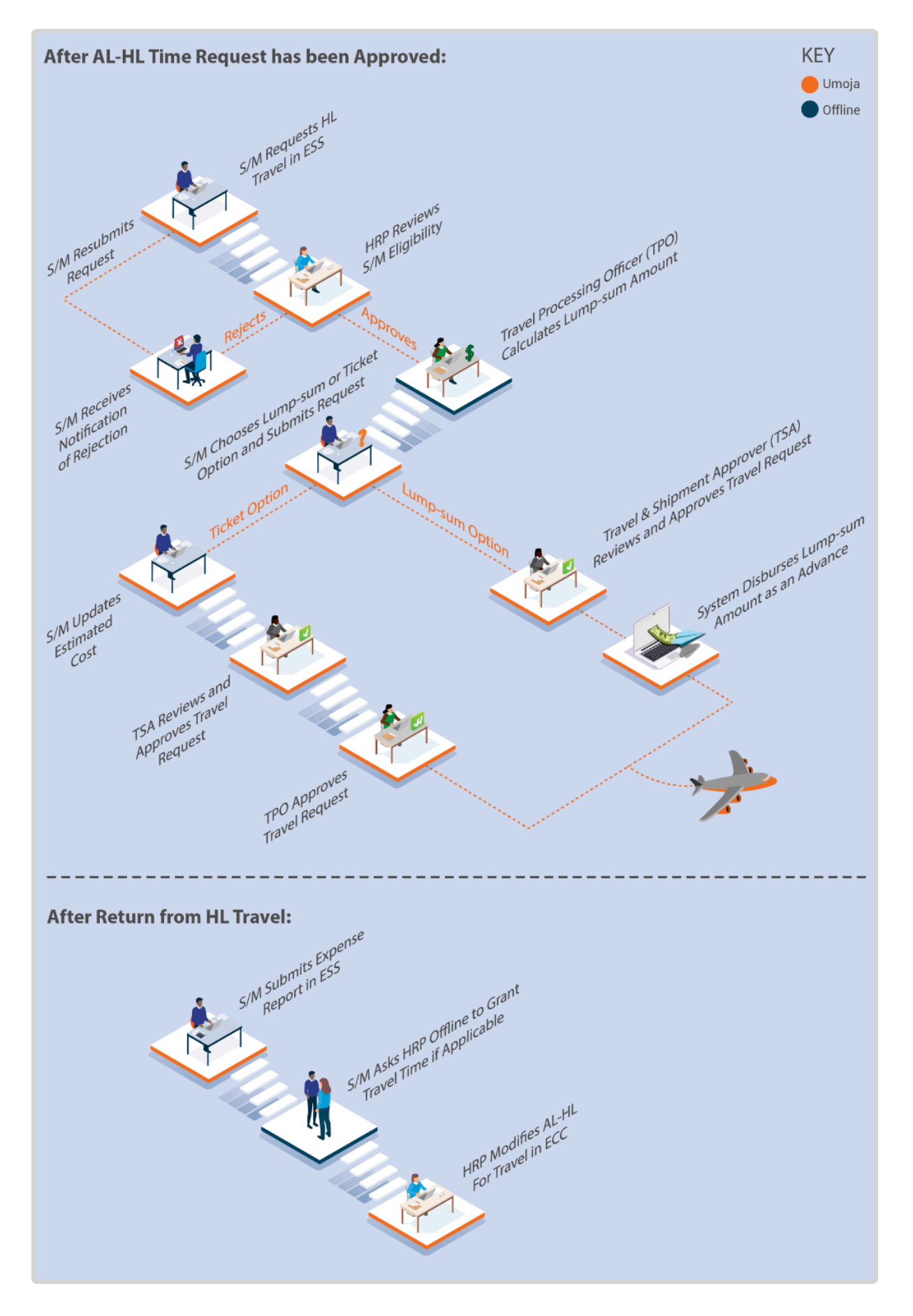

iManual published by United Nations DOS/CDOTSPDF version of the manual may become outdated. Please always consult this site to get the most updated information.

### **Exceptional Record Entries in ECC and Portal**

- 11. Exceptionally, when neither the Staff Member or Time Administrator nor the Time Manager have access to ESS, the HR Partner can view, create and modify attendance records including the annual leave home leave days and quota deduction for annual leave directly in ECC upon receipt of the confirmation by the Time Manager that the staff member may go on home leave. However it must be noted that submission of time requests on the Portal on behalf of staff is the primary responsibility of the Time Administrator.
- 12. Additionally, the **HR partner** also has the role of travel administrator, and so the **HR Partner** can also in exceptional circumstances submit a travel request for home leave in the travel portal on behalf of the staff member. Again, it must be noted that submission of travel requests on the Portal on behalf of staff members is the primary responsibility of the **Travel Administrator**.

<u>COPYRIGHT</u>

FRAUD ALERT

PRIVACY NOTICE

TERMS OF USE

Last modified: 16 March 2023

### **Procedures**

#### Review This RELATED INFOTYPES:

- ABSENCE QUOTAS (IT2006),
- ABSENCES (IT2001),
- FAMILY MEMBER/DEPENDENTS (IT0021),
- ADDITIONAL OFF-CYCLE PAYMENTS (IT0267).

Refer to the Common Procedure section for guidance on how to view, create or modify an Annual Leave – Home Leave absence record(s) and Home Leave Points quota in ECC.

Ż

The direct entry of the AL-HL record in ECC should only be done in very exceptional circumstances. In the majority of cases, the HR Partner will not be involved in the approval of

the AL-HL request as this workflow is between the staff member and the manager and any on-behalf functionalities are the primary responsibility of the Time Administrator.

<u>COPYRIGHT</u>

FRAUD ALERT

PRIVACY NOTICE

TERMS OF USE

Last modified: 20 February 2023

### Home Leave Travel Approval

#### **Review This**

This procedure will show you how to check all the prerequisites for home leave travel before the HR Partner can approve the home leave request in the travel portal. HR Partner approval of the travel request in the travel portal is based on eligibility to the travel entitlement only as the approval to take the time off and the deduction of the AL and HL quotas already takes place when the manager approves the leave request. For further information about the workflow of the travel request, consult the training materials on travel, as this procedure will only focus on the role of the HR Partner in the travel approval process.

1. Log on to the Umoja Portal.

2. You can access Travel Requests requiring your approval either from *My Worklist* one the HR Partner tab in the Portal, or from the Welcome to Umoja screen. The *My Worklist* view displays all pending items under the Tasks tab. Click *Approver Work Center*.

| Approver            | Work C        | Center                       |                         |
|---------------------|---------------|------------------------------|-------------------------|
| Entitlements Comp   | pleted Items  | Travel Request Pending Items | Travel Request Complete |
| Show Quick Criteria | a Maintenance | ]                            |                         |
| View: [Standard Vi  | iew] 🔻        | Process Refresh              |                         |
| Process Ref         | Process Name  | e                            |                         |
|                     |               |                              |                         |
|                     |               |                              |                         |
|                     |               |                              |                         |
|                     |               |                              |                         |
|                     |               |                              |                         |
|                     |               |                              |                         |
|                     |               |                              |                         |
|                     |               |                              |                         |
|                     |               |                              |                         |
|                     |               |                              |                         |

- 3. Click Trave Request Pending ITems.
- 4. Click  $\square$  to select the record you want to review.

|   | Approver            | Work Ce       | nter             |                  |                        |                |
|---|---------------------|---------------|------------------|------------------|------------------------|----------------|
| 1 | Entitlements Comp   | pleted Items  | Travel Request   | Pending Items    | Travel Request Comple  | ted Items Ship |
|   | Show Quick Criteria | a Maintenance |                  |                  |                        |                |
|   | View: Training - EM | IS 💌          | log Review and A | pprove Travel    | Authorization . Refres | sh             |
|   | Trip Start Date     | Trip End Date | Travel req.      | Review and Appro | Personnel # of th      | Travel Purpose |
|   | 07.01.2015          | 28.01.2015    | 46               | Ende BRAGA       | DO 78579950            | EN- 1. Home le |
| T |                     | -             |                  |                  |                        |                |

5. Click Review and Approve.

| There that Data flag:       If #1245       Bit Bit Bit       Interfer type * Bit W of Farly       Pace of non-text the free text is the exact the face of theme text is the exact tax is the exact tax is the exact                                                                         | Basic Details                                                                        |                                             |                               |                                             |                            |                                      |                                         |                                                                                                    |
|----------------------------------------------------------------------------------------------------|--------------------------------------------------------------------------------------|---------------------------------------------|-------------------------------|---------------------------------------------|----------------------------|--------------------------------------|-----------------------------------------|----------------------------------------------------------------------------------------------------|
| Taxwell not Detailine       2012/041 (200)       Number of Transform." ()       Exclusion of process of theme texts       Detailine       Detailine       Detaili                                                                                                    | Travel Start Date/Time:                                                              | 87.01.2015                                  | 00.00 Travels                 | r Type: Staff and Fan                       | Wy Pace of                 | rechulment                           |                                         | New York                                                                                                    |
| Journey Type:     Bench-Tree     If Arguit code of the arguit neared to the evaluated place of near base       Taxating Puppee:     Main Puppee:     Main Puppee:     If Arguit code of the arguit neared to the evaluated place of near base       Taxating Puppee:     Main Puppee:     Main Puppee:     If Arguit code of the arguit near base       Taxating Puppee:     Main Puppee:     Main Puppee:     If Arguit code of the arguit near base       Comments/Special Instructions     If Arguit code of the arguit near base     If Arguit code of the arguit near base       Enserary Details     Please specify ORLY the official kinearce the consecting points or stopovent(s). If any, should not be included unless there is a change is mode of transportation. Personal deviation details.       Anthread travel destruction:     If Arguit Puppee:     Arguit Puppee:       Description Dear Time     Description Dear Time     Arguit Puppee:       Of 412010     Oto Puppee:     Arguit Puppee:     Arguit Puppee:       Of 412010     Oto Puppee:     Arguit Puppee:     Instruction Puppee:       Of 412010     Oto Puppee:     Arguit Puppee:     Instruction Puppee:       Order Time:     Arguit Puppee:     If Arguit Puppee:     If Arguit Puppee:       Of 412010     Oto Puppee:     If Arguit Puppee:     If Arguit Puppee:       Of 412010     Oto Puppee:     If Arguit Puppee:     If Arguit Puppee:     If Arguit Puppee:                                                                                                    | Travel End Date/Time:                                                                | 28.01.2015                                  | 12:00 Number                  | of Travelers: * [4]                         | (stable)                   | ed place of home leave:              |                                         | Ocean Vew, New Jer                                                                                                    |
| Inversion of the set of the set o      |                                                                                      |                                             | Journey                       | Type: Round-Trip                            | Arpot o                    | ode of the asport nearest to the est | ablahed place of home leav              | <ul> <li>International Content</li> </ul>                                                                                                    |
| The typ vealers to the following event (407 APR_CABLE) Connected Special Instructions                                                                                                    | Travel Purpose: *                                                                    | None Leave 201                              | \$                            |                                             | 10                         |                                      |                                         |                                                                                                    |
| CommentarSpecial Instructions<br>Encerary Details<br>Prease specify ONE Y the official Kinescary here. Connecting points or stopoven(s), if any, should not be included unless there is a change in mode of transportation. Personal deviation details,<br>should be clearly indicated in screen #.<br>Autorized there's details in the BMADADO, 20 Dec 1966, 1927900<br>Departur DataTime Departure Annual Chy/Country Applicate Subsistemer Subsistemer Country Subsistemer Feger<br>97 512110 (2019) SubStantian Chy/Country III Commercial Annual (2010) (200) (ARDADI CHY/ALUSA ) 2056AMSA for Reysen () Subsistemer () Subsistemer () () () () () () () () () () () () ()                                                                                                    | This trip relates to the following                                                   | event APRICABL                              | 1                             |                                             |                            |                                      |                                         |                                                                                                    |
| Conserted Special Instructions                                                                                                    |                                                                                      |                                             |                               |                                             |                            |                                      |                                         |                                                                                                    |
|                                                                                                    | Comments/Special Instructions                                                        |                                             |                               |                                             |                            |                                      |                                         |                                                                                                    |
| teresy Details IV: Ende BNAGADO, 32 Dec 1966, 7857950<br>Departure Dipolitic Diversities ChylCounty Robert Travel Annai Debulline Annai ChylCounty Apicable Subsidence Subsidence Country Subsidence Region<br>27 01 2015 (2016) (2016) (2016) (2016) (2017) (2017) | Please specify ONLY the<br>should be clearly indice<br>Authorized travel destination | e official kinerary h<br>ated in screen #6. | ere. Connecting points o      | r stopover(s), if any, show                 | ald not be included unless | there is a change in mode            | of transportation. Pe                   | nonal deviation details, if                                                                                                    |
| Control Control Contro Control Control Control Control Control Control Control Control Co           | Binerary Details: Mr. Ende SIGA                                                      | GADO, 23 Det 1968, 785                      | 179050                        | 1-1-1-1-1-1-1-1-1-1-1-1-1-1-1-1-1-1-1-1-    | 1                          | Andrew Providence                    | 6 4 4 4 4 4 4 4 4 4 4 4 4 4 4 4 4 4 4 4 | and the second second se |
| The set for the for each puring.                                                                                                    | ceperare case time                                                                   | Ceparane Chyroburey                         | mode of thever                | Annual Deserting                            | Toth share carries and     | Approable Subsection                 | Subsection Country Sub                  | assence region                                                                                                    |
| an analog new province and all an annexes reports Tables and Tables and Tables and Tables Tables and Tables and Tables Tables and Tables and Tables Tables and Tables Tables and Tables and Tables a                                                                                                    | 17 AL 1912 [20 00 ] 1948                                                             | AND ADD A                                   | The first commercial Aircraft | 12 10 11 2015 ET (12 10                     | Internet CPV/AUUSA         | 1 CONVERSE NOT Payable               | Victori Rationa W St                    | tentence for Application [1]                                                                                                    |
| Taking some for each payments                                                                                                    | to an transition (as as 1 ) with                                                     | ARTE OFF, KUNSA                             | FE IL COMPLOS VIDER           | 1 (10 11 10 10 10 10 10 10 10 10 10 10 10 1 | Tanan alves, y             | This coverse an unland               | Count entres (a) 26                     | essence an others D D                                                                                                    |
|                                                                                                    | travertime for each purney.                                                          |                                             |                               |                                             |                            |                                      |                                         |                                                                                                    |

- 6. From this screen you can note the
  - staff member's place of home leave vs. the staff member's itinerary information,
  - dates of requested Home Leave travel, and
  - number of dependents traveling with the staff member and their eligibility for home leave travel.

Click To scroll down to view the travel itinerary of the staff member and dependants.

| uthorized travel dealer  | eten: OCEAN VEW ALUSA          | 10                        |                        |                     |                       |                                    |                                  |
|--------------------------|--------------------------------|---------------------------|------------------------|---------------------|-----------------------|------------------------------------|----------------------------------|
| inerary Details: Mr. End | 8 884G400, 23 Dec 1968, 78     | 179910                    |                        |                     |                       |                                    |                                  |
| Departure Date/Time      | Departure City/Country         | Mode of Travel            | Avvia Date Time        | Arrival Day/Country | Applicable Substation | e Subsistence Country              | Subsistence Region               |
| 00.00                    | NAROBURENVA                    | 01 Commercial Aircraft    | · 08.01.2015 12 12.00  | ATLANTC CITY ALUSA  | 2 DSAMSA Not Payable  | W United Nations                   | Subsistence Net Applicate (1)    |
| 27 01 2015 🛅 08 00       | ATLANTE OTV NUUSA              | 01 Commercial Aircraft    | · 28.01.2015 12 12:00  | NAROBUENVA          | 2 DSAMSA Not Payable  | · Onlied Nations                   | Subsistence Not Applicabl (1)    |
| ravel the for each pur   | Ney:                           |                           |                        |                     |                       |                                    |                                  |
| inerary Details for Ma.  | CVRA Warkie (85 Jul 1977) , 78 | 57995001                  |                        |                     |                       |                                    |                                  |
| 00.00                    | NAROBI, KENYA                  | 01 Commercial Aircraft    | 12:00 (01.2015) (12:00 | ATLANTE OTY ALLISA  | 2 DSAMSA Not Payable  | <ul> <li>United Nations</li> </ul> | Subeletence Not Applicabl 🗍 🗍    |
| 27 41 2815 图 98-98       | ATLANTIC OTV, NUUSA            | 1 Gil Commercial Aircraft | ■ 28.0+20+5 10 12.00   | NAROBIKENYA         | 2 DSAMSA Not Payable  | United Nations                     | Subsistence Not Applicabl 🗍 🗍 🕻  |
| inerary Details for: Ma  | JEAN BAPTISTE BRAGADO (10      | Dec 2009) , 785799500201  |                        |                     |                       |                                    |                                  |
| 07 01 2015 🛅 08:00       | NAROB, KENYA                   | 📋 81 Commercial Aircraft  | 12:00 to 20:15         | ATLANTE OTY ALLISA  | 2 DSAMSA Not Payable  | <ul> <li>United Nationa</li> </ul> | Subeletence Not Applicabl 🗇 🗊 🕻  |
| 27 01 2815 🛅 (46-96      | ATLANTIC OTV, NUMA             | 01 Commercial Aircraft    | 28 01 29 15 10 12 00   | NAROBIAENYA         | 2 DSAMSA Not Payable  | <ul> <li>United Nations</li> </ul> | Subsistence Not Applicabl 🗍 🗊 🕻  |
| merary Details for: Ma.  | WCHALAK BRAGADO (21 Aug        | 2012), 785799506262       |                        |                     |                       |                                    |                                  |
| 07 01 2015 🛅 08 00       | NAROB, KENYA                   | 1 Commercial Aircraft     | ■ 08.01.2015 12 12:00  | ATLANTE OTY ALLISA  | 2 DSAMSA Not Payable  | · United Nations                   | Subeletence Not Applicabl 🗇 🗊 🕻  |
| 27 01 2015 🛅 08:00       | ATLANTE OTV, NUMBA             | 1 Commercial Aircraft     | 28 01 2015 12 12:00    | NAROBUENYA          | 2 DSAMSA Not Payable  | w United Nations w                 | Subsistence Not Applicatel 🗇 🗊 🕻 |
| Delete Travellers        |                                |                           |                        |                     |                       |                                    |                                  |
|                          |                                |                           |                        |                     |                       |                                    |                                  |

7. Use the horizontal scroll bar to view the entire width of the form as necessary.

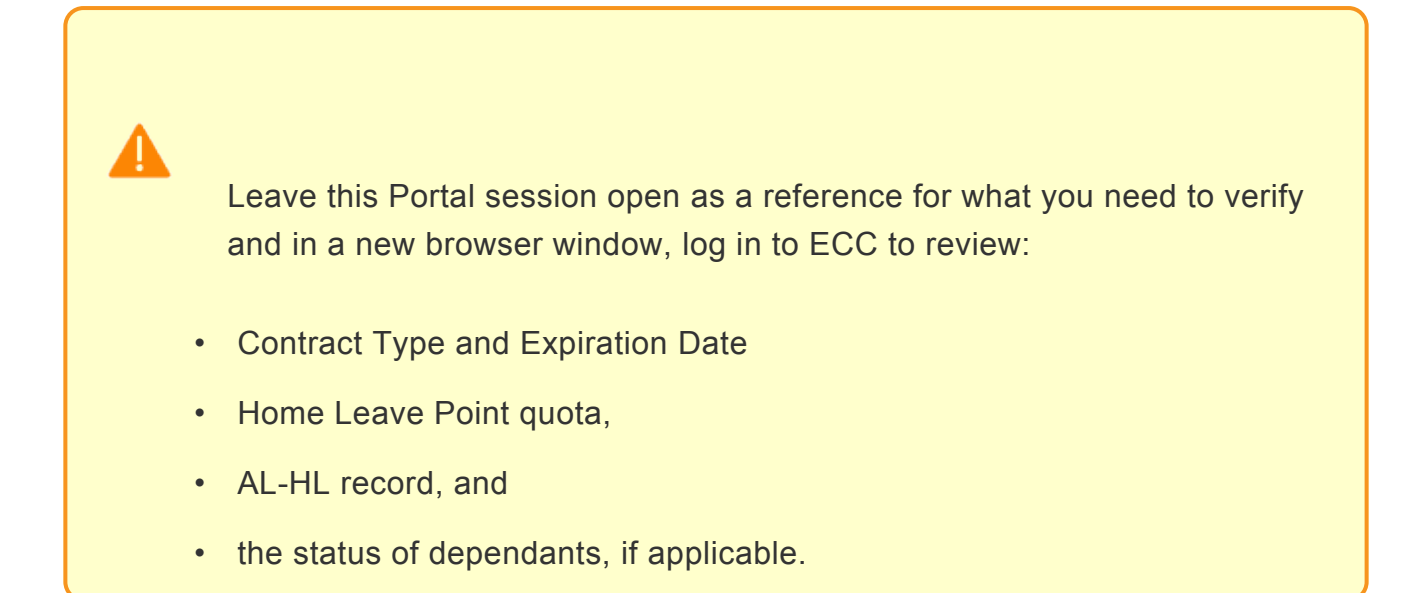

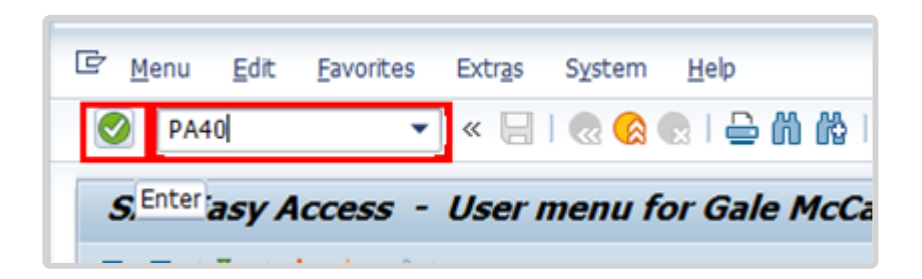

- 8. Click 🧭 after typing PA20 in the Command text box.
- 9. Enter the staff member's personnel number in the Personnel No. text box.

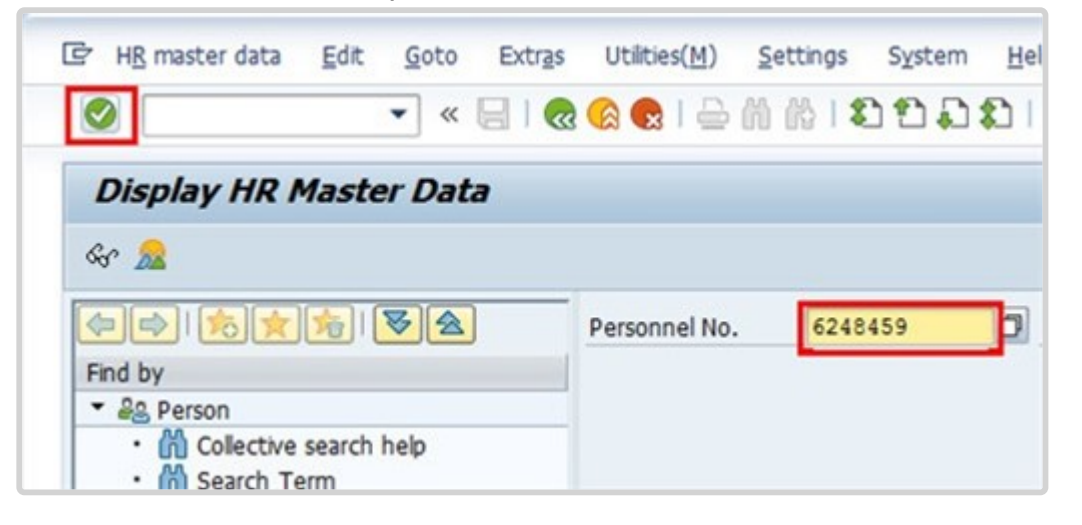

- 10. Click 🥙 to continue.
- 11. To verify the staff member Home Leave Point quota, Click *Time Data*.
- 12. The Home Leave Point quota is an Absence Quota. Click 📃 to select Absence Quotas.
- 13. Click All to display all Absence Quota records.

| Contraction (Shift+F8)                                     | Personnel No. 78579950 Pe           | rs.Assgn 30522127 78579950 💌 😪               |
|------------------------------------------------------------|-------------------------------------|----------------------------------------------|
| Find by                                                    | Name Ende BRAGADO EOD U             | IN 24.09.2009 NAT of the USA Emp. Stat Activ |
| • 🔒 Person                                                 | EE Group 1 International Staff      | KE00 Nairobi Org OCHA CED ROFA KEN N         |
| Collective search help     M Search Term     M Free search | EE Subgrp PR Professional & Above   | P-4 04 Appt Fixed Term Exp 14.11.20          |
|                                                            | Basic Data Contract Data Payro      | ol Data / Time Data / Benefits Data / S 🕐 🕨  |
|                                                            | Infotype text                       | Period                                       |
|                                                            | Organizational Assignment           |                                              |
|                                                            | Planned Working Time                | From 01.01.1800 To 31.12.9999                |
|                                                            | Time Quota Compensation             | CToday Ofur week                             |
|                                                            | Absences                            | O Al Ourrent month                           |
|                                                            | Attendances                         | OFram ourr data                              |
|                                                            | Substitutions                       | OTa Current Data Olast meeth                 |
|                                                            | Overtime                            | O To content bace O case monor               |
|                                                            | Maternity Protection/Parental Leave | Current Penod OCurrent Year                  |
|                                                            | Absence Quotas                      | Choose                                       |
|                                                            | Direct colorities                   |                                              |
|                                                            | Direct selection                    |                                              |

14. On this screen, note the staff member's Appointment Type and Expiration Date. The Expiration Date field on this screen does not show any future renewals of appointment, even if the PA has been approved. You must access Infotype 0016, Contract Elements, to check if an extension of appointment PA has been approved. Click 2 to display the list of records.

15. Click  $\square$  to select the Home Leave Points record.

| Overview Absence Quotas                    | (2006)                              |                           |                      |            |
|--------------------------------------------|-------------------------------------|---------------------------|----------------------|------------|
| Choose                                     |                                     |                           |                      |            |
| (= Choose (F2)                             | Pers. No. 78579950 Pers./           | asign 30522127 78579950   | - 😪                  |            |
| Find by                                    | Name Ende BRAGADO EOD UN            | 24.09.2009 NAT of the USA | Emp. Stat Active     |            |
| ■ A≜ Person                                | EE Group 1 International Staff K    | 000 Nairobi Org O         | CHA ORD ROEA KEN NA_ |            |
| M Collective search help     M Search Term | EE Subgrp PR Professional & Above P | -4 04 Appt Fixed Term     | Exp 14.11.2015       |            |
| <ul> <li>M Free search</li> </ul>          | 10 Choose 01.01.1200 10 31.1        | 2.3333 217.               |                      |            |
|                                            | Absence Quotas                      |                           |                      |            |
|                                            | Start Date End Date A Quota ter     | t Start ded               | End ded. Number      | Deduction  |
|                                            | 01.04.2015 31.03.2016 01 Annual Le  | ave Balance 01.04.2015    | 31.10.2016 41.000    | 0.00000    |
|                                            | 01.04.2015 31.03.2016 03Uncertified | SL 01.04.2015             | 31.03.2016 7.000     | 0.00000    |
|                                            | 01.09.2014 31.12.9999 02.5kk Leave  | with Full Pay 01.09.2010  | 31.12.9999 195.000   | 0.00000 01 |
|                                            | 01.09.2014 31.12.9999 04Sick Leave  | with Half Pay 01.09.2010  | 31.12.9999 195.000   | 0.00000 01 |
|                                            | 01.09.2014 31.12.9999 09Home Lea    | ve Points 01.09.2014      | 31.12.9999 22.000    | 0.00000    |
|                                            | 01.04.2014 31.03.2015 01Annual Le   | ave Balance 01.04.2014    | 31.10.2015 57.000    | 16.00000   |
|                                            | 01.04.2014 31.03.2015 03Uncertified | 1 SL 01.04.2014           | 31.03.2015 14.000    | 0.00000    |

16. Click Choose.

| Infotype Edit Goto Extras                                                  | System Help                                              | 1111 <b>7</b> 10 🐺                                                                                                    |
|----------------------------------------------------------------------------|----------------------------------------------------------|----------------------------------------------------------------------------------------------------|
| Display Absence Quotas (2                                                  | 2006)                                                    |                                                                                                    |
| 🔊 🕃 🧟 🕤 🗑 Personal work sche                                               | dule Activity allocation                                 | Cost assignment External services 🛛 🦉                                                                                                    |
|                                                                            | Pers. No. 78579                                          | 150 Pers.Assgn 30522127 78579950                                                                                                    |
| Be Person     M Collective search help     M Search Term     M Free search | EE Group 1 Interna<br>EE Subgrp FR Profess<br>From 01.09 | tional Staff REDO Nairobi Org OCHA CRD ROEA KEN NA.<br>ional & Above P-4 04 Appt Fixed Term Exp 14.11.2015<br>2014 To 31.12.9999 Chg. 08.04.2015 EMENDEZ |
|                                                                            | Absence quota                                            |                                                                                                    |
|                                                                            | Time                                                     |                                                                                                    |
|                                                                            | Quota number                                             | 22.00000 Days                                                                                                    |
|                                                                            | Deduction                                                | 0.00000 >> Neg. deduction to 6.00000-                                                                                                    |
|                                                                            | Deduction from                                           | 01.09.2014                                                                                                    |
|                                                                            | Deduction to                                             | 31.12.9999                                                                                                    |

17. Click after verifying the Home Leave Point quota.

Ensure the staff member has the correct number of points for Home Leave.

- 18. Click 🪾 again to return to the Display HR Master Data screen.
- 19. Click  $\square$  to select Absences.

### You must confirm that the

- dates on the Travel Itinerary match those on the Leave request, and
- staff member meets the minimum required stay period.

| 🖉 🔹 🖉 🖉                 | s Utilities(M) 2ettings System Hep<br>@ 🕼 🕲   🗁 🕅 🕼   🏝 🏝 🎝 🎝 🕄   🌄 🗷                                                                                                    | 1 © 💀                                                                                                    |
|-------------------------|----------------------------------------------------------------------------------------------------|----------------------------------------------------------------------------------------------------|
| े Display Inc Master Da |                                                                                                    |                                                                                                    |
| @ @   \$\$ \$ \$ B & B  | Personnel No. 78579950 Pers.A                                                                                                    | ssgn 30522127 78579950 💌 😪                                                                                                    |
| Find by                 | Name Ende BRAGADO EOD UN 2                                                                                                    | 4.09.2009 NAT of the USA Emp. Stat Activ                                                                                                    |
| * 🔐 Person              | EE Group 1 International Staff KEO                                                                                                    | 0 Nairobi 0zg OCHA CRD ROEA KEN N                                                                                                    |
| Search Term             | EE SUDGED [PK Professional & ADOVE P-4                                                                                                    | and apps Hoted Lemm Exp 14.11.20                                                                                                    |
| • 🕅 Free search         | Basic Data Contract Data Payroll Da                                                                                                    | ta Time Data Benefits Data S C 🕨                                                                                                    |
| • (n) Free search       | Basic Data Contract Data Payrol Da                                                                                                    | ta Time Data Benefits Data S • •                                                                                                    |
| • 🕅 Free search         | Basic Data Contract Data Payrol Da<br>Infotype text S<br>Organizational Assignment                                                                                                    | ta Time Data Benefits Data S • •                                                                                                    |
| • (n) Free search       | Basic Data Contract Data Payrol Da<br>Infotype text S<br>Organizational Assignment Planned Working Time                                                                                         | ta Time Data Benefits Data S ( )<br>Period<br>Period<br>From 01.01.1800 To 31.12.9999                                                                                                    |
| • (iii) Free search     | Basic Data Contract Data Payroll Da<br>Infotype text S<br>Organizational Assignment<br>Planned Working Time<br>Time Quota Compensation                                                          | ta Trme Data Benefits Data S ( )<br>Period<br>Period<br>From 01.01.1800 To 01.12.9999<br>Today Oturr.week                                                                                   |
| • 👔 Free search         | Basic Data Contract Data Payrol Da<br>Infotype text S<br>Organizational Assignment Planned Working Time<br>Time Quota Compensation<br>Absences                                                  | ta Time Data Benefits Data S ( ) Period Period From 01.01.1800 To 01.12.9999 Otoday Ourr.week All Ourrent month                                                                             |
| • 👔 Free search         | Basic Data Contract Data Payrol Da<br>Infotype text S<br>Organizational Assignment Planned Working Time<br>Time Quota Compensation<br>Absences<br>Attendances                                   | ta Time Data Benefits Data S  Period Period From 01.01.1800 To 31.12.9999 Today Curr.week Al Current month From curr.date Last week                                                         |
| • 👔 Free search         | Basic Data Contract Data Payrol Da<br>Infotype text S<br>Organizational Assignment<br>Planned Working Time<br>Time Quota Compensation<br>Absences<br>Attendances<br>Substitutions               | ta Time Data Benefits Data S ( ) Period Period From 01.01.1800 To 31.12.9999 Otoday Ourr.week All Ourrent month From curr.date Last week To Current Date Last month                         |
| • 🕅 Free search         | Basic Data Contract Data Payrol Da<br>Infotype text S.,<br>Organizational Assignment<br>Planned Working Time<br>Time Quota Compensation<br>Absences<br>Attendances<br>Substitutions<br>Overtime | ta Time Data Benefits Data S  Period Period From 01.01.1800 To 31.12.9999 Today Curr.week All Current month From curr.date Last week To Current Date Last month Current Period Current Year |

- 20. Click 🗹 to continue.
- 21. Click  $\stackrel{\text{lee}}{=}$  to display the Absences records.
- 22. Click  $\square$  to select the Annual Leave-Home Leave record.

| Overview Absences (2001 | )                                                                      |
|-------------------------|------------------------------------------------------------------------|
| Choose                  |                                                                        |
|                         | Pers. No. 78579950 Pers. Assgn 30522127 78579950 V                     |
| Find by                 | Name Ende BRAGADO EOD UN 24.09.2009 MAT of the USA Emp. Stat Active    |
| * 🚑 Person              | EE Group 1 International Staff R2:00 Nairobi Ozg OCHA CRD ROEA KEN NA  |
| Collective search help  | EE Subgrp PR Professional & Above P-4 04 Appt Fixed Term Exp 14.11.201 |
| Gene search             | Choose 01.01.1800 To 31.12.9999 STy.                                   |
| U Free Search           | Absences                                                               |
|                         | Start Date End Date Ab Att./abs. type text From To P Abs.days Hot      |
|                         | 07.01.2015 28.01.2015 1114 Annual Leave-Home Leave 16.00 *             |

23. Click Choose to view the details.

iManual published by United Nations DOS/CDOTSPDF version of the manual may become outdated. Please always consult this site to get the most updated information.

| 🖉 💌 🐨 😡                                                      | 🔞 😪 I 🖨 🖄 🕼 I ဆ 🛍                                                                                                    | 1 A A I 🜄 🗖 I 🞯 🖳                                |
|--------------------------------------------------------------|----------------------------------------------------------------------------------------------------|--------------------------------------------------|
| Display Absences (2001)                                      | Back (F3)                                                                                                    |                                                  |
| 🔊 🕼 🧟 l 🔐 🔟 Personal work sche                               | dule   Activity allocation Cost                                                                                                    | t assignment 🛛 External services 🚽 🐯             |
| (⇒) (\$ ★ (\$) (\$ ▲)                                        | Pers. No. 28579950                                                                                                    | Pers.Assgn 30522127 78579950 💌 💱                 |
| Find by                                                      | Name Ende BRAGADO                                                                                                    | EOD UN 24.09.2009 NAT of the USA Emp. Stat Activ |
| ■ AB Person                                                  | EE Group 1 International S                                                                                                    | Staff KE00 Narobi Org OCHA CRD ROEA KEN N        |
| M Collective search help     M Search Term     M Free search | EE Subgro PR Professional &                                                                                                    | Above P-4 04 Appt Fixed Term Exp 14.11.20        |
|                                                              | Start 07.01.2015                                                                                                    | To 28.01.2015 Chg. 25.03.2015 EMENDEZ            |
|                                                              | Absence                                                                                                    |                                                  |
|                                                              | Absence type                                                                                                    | 1114 Annual Leave-Home Leave                     |
|                                                              | Time                                                                                                    | - Prev.day                                       |
|                                                              | Absence hours                                                                                                    | 128.00 @Full-day                                 |
|                                                              | Absence days                                                                                                    | 16.00                                            |
|                                                              | Calendar davs                                                                                                    | 22.00                                            |
|                                                              | and the second second s |                                                  |

- 24. Click 🚾 after reviewing the details of the leave request.
- 25. Click 🚾 to return to the Display HR Master Data screen.
- 26. Click *Basic Data* to verify the dependency and installation status for all dependants included on the Home Leave travel itinerary.

The next few steps will guide you on checking the dependency and installation records for all dependents included in the HL travel itinerary.

27. Click to select Family Members/Dependants.
| 🖙 HB master data Edit Goto Ext                                     | rgs Utilities( <u>M) S</u> ettings System <u>H</u> elp                     |                                                                                                    |
|--------------------------------------------------------------------|----------------------------------------------------------------------------|----------------------------------------------------------------------------------------------------|
| 🖉 🔍 👻 🔛                                                            | 🗟 😨   🗁 🕅 👘   ସି ପି କି ସି 🗐 🛃                                              | 0 🐺                                                                                                    |
| Display HR Master D                                                | ata                                                                        |                                                                                                    |
| Overview (Shift+F8)                                                | Personnel No. 78579950 Pers.Ast                                            | sgn 30522127 78579950 💌 👻 👻                                                                                                    |
| Find by                                                            | Name Ende BRAGADO EOD UN 24                                                | .09.2009 NAT of the USA Emp. Stat Active                                                                                                    |
| * 🖧 Person                                                         | EE Group 1 International Staff RE00                                        | Nairobi Ozg OCHA CRD ROEA KEN NA                                                                                                    |
| (m) Collective search help     (m) Search Term     (m) Free search | EE Subgrp ER Professional & Above P-4 Basic Data Contract Data Payroll Dat | 04     Appt     Fixed Term     Exp     14.11.2015       a     Time Data     Benefits Data     S     Image: Second Second Secon |
|                                                                    | Infotype text S                                                            | Period                                                                                                    |
|                                                                    | Actions 🗸 *                                                                | OPeriod                                                                                                    |
|                                                                    | Organizational Assignment                                                  | From 01.01.1800 To 31.12.9999                                                                                                    |
|                                                                    | Personal Data 🖌 🗸                                                          | O Today O Curr, week                                                                                                    |
|                                                                    | Family Member/Dependents                                                   | Al OCurrent month                                                                                                    |
|                                                                    | Documents on Dependents                                                    | O From curr.date OLast week                                                                                                    |
|                                                                    | Addresses                                                                  | O To Current Date O Last month                                                                                                    |
|                                                                    | Bank Detais                                                                | OCurrent Period OCurrent Year                                                                                                    |
|                                                                    | Contract Elements                                                          | Choose                                                                                                    |
|                                                                    | Monitoring of Tasks                                                        |                                                                                                    |

- 28. Click  $\square$  to view a list of records.
- 29. Click to select a dependant.

Confirm all dependents identified in Home Leave Travel request are:

- currently residing with the staff member, and
- entitled to HL Travel.

| 🖉 💽 🔹 🖓                                      |                   | 12222120             | 0 📮                  |                  |           |
|----------------------------------------------|-------------------|----------------------|----------------------|------------------|-----------|
| Overview Family Member/                      | Dependents (002   | 21)                  |                      |                  |           |
| 9                                            |                   |                      |                      |                  |           |
| (a) (b) ★ (b) ▼ (b)                          | Pers. No. 785     | 19950 Pers.Assgn     | 30522127 78579       | 950 -            |           |
| Find by                                      | Name Ende BRAGADO | EOD UN 24.           | 09.2009 NAT of the U | SA Emp. Stat     | Activ     |
| * 🚑 Person                                   | EE Group 1 Inte   | national Staff 8200  | Nairobi C            | and OCHA ORD ROE | A KEN NA  |
| <ul> <li>M Collective search help</li> </ul> | EE Subgrp PR Prof | essional & Above P-4 | 04 Appt Fixed T      | erm Exp 14       | .11.20    |
| Garch Term     Garch Free search             | Choose 01.0       | 1.1800 to 31.12.99   | 99 STy.              |                  |           |
|                                              | Type Name         | N. G Last name       | First name           | Birth da Nat I   | Birthplac |
|                                              | 01 Spouse & R.    | . F Mariola          | CYRA                 | 03.07.1977 QA 0  | Qatar     |
|                                              | 02 Child          | 01 F BRAGADO         | JEAN BAPTISTE        | 10.12.2009 RO F  | tomania   |
|                                              | 02 Child          | 02 E BRAGADO         | MICHALAK             | 31.08.2012 RE F  | heunion   |

iManual published by United Nations DOS/CDOTSPDF version of the manual may become outdated. Please always consult this site to get the most updated information.

### 30. Click $\bigcirc$ to view details.

| 🖉 🔹 🔹 🔍                                      | 🔞 🗟 😌   合 / / / / 印 白 島 和   🌄 🖬 🗐 🖳                                  |
|----------------------------------------------|----------------------------------------------------------------------|
| Display Family Member/D                      | ene Back (F3) (0021)                                                 |
| a a 🗴                                        |                                                                      |
|                                              | Pers, No. 8579950 Pers.Asson 30522127 78579950                       |
| Find by                                      | Name Ende BRAGADO EOD UN 24.09.2009 NAT of the USA Emp. Stat Act     |
| * 🖧 Person                                   | EE Group 1 International Staff KE00 Nairobi Ozg OCHA CRD ROEA KEN N  |
| <ul> <li>M Collective search help</li> </ul> | EE Suborp PR Professional & Above P-4 04 Appt Fixed Term Exp 14.11.2 |
| Garch Term     Garch Free search             | Start 01.09.2014 To 31.12.9999 Chg. 01.10.2014 BODST1E500            |
|                                              | Personal Data                                                        |
|                                              | Family Member 01 Spouse & Rel-Recog. Number                          |
|                                              | Last name Mariola Birth name                                         |
|                                              | First name CYRA Ref.Pers.No.                                         |
|                                              | Gender   Fernale  Male                                               |
|                                              | Date of bith 03.07.1977 UN National QA Qatari                        |
|                                              | Bithplace Qatar Ctry o.bith QA Qatar                                 |
|                                              | Additional fields                                                    |
|                                              | Middle name                                                          |
|                                              | Marital Status Marit&R  Since 21.12.2007                             |
|                                              |                                                                      |
|                                              | Dependent Override In receipt of allowance since 24.09.2009          |
|                                              | Death Date                                                           |
|                                              | ☑ Living with staff member                                           |
|                                              | Financially Dependent                                                |
|                                              | Employer type                                                        |
|                                              | Work Duty Station                                                    |
|                                              | UN Organization                                                      |
|                                              |                                                                      |

31. Click 🧟 after verifying that *Living with staff member* is selected.

| 🖻 Infotype Edit Goto Extras                  | System H | jelp     |                       |       |              |                 |                         |            |       |           |
|----------------------------------------------|----------|----------|-----------------------|-------|--------------|-----------------|-------------------------|------------|-------|-----------|
| 🖉 🔹 🗸                                        | 🔞 🔕 🕤    | 100      | 001                   | 8     | 2            | 1 2 2 1 3 2 1 6 |                         |            |       |           |
| Overview Family Member/                      | Depend   | ents (   | 0021                  | )     |              |                 |                         |            |       |           |
| 9                                            |          |          |                       |       |              |                 |                         |            |       |           |
|                                              | Pers. N  | lo.      | 78579                 | 950   |              | Pers.Assgn      | 30522127 7857           | 9950       | _     | - 😪       |
| Find by                                      | Name     | Ende BRJ | AGADO                 |       |              | EOD UN 24.09.   | 2009 NAT of the U       | JSA Em     | p. St | at Active |
| <ul> <li>As Person</li> </ul>                | EE Group |          | 1 International Staff |       | Staff REOD N | lairobi         | Org OCHA CRD ROEA KEN I |            |       |           |
| <ul> <li>M Collective search help</li> </ul> | EE Sub   | orp PR   | Profes                | siona | 8.16         | Above P-4       | 04 Appt Fixed           | Term I     | mp [  | 14.11.201 |
| Gill Search Term     Gill Free search        | Cho      | oose     | 01.01                 | .180  | 00           | to 31.12.9999   | STy.                    | ]          |       |           |
|                                              | Тур      | e Name   |                       | N. 0  | 5 L          | ast name        | First name              | Birth da   | Nat   | Birthplac |
|                                              | 01       | Spouse   | 8.R.                  | F     | M            | tariola         | CYRA                    | 03.07.1977 | QA    | Qatar 4   |
|                                              | 02       | Child    |                       | 01 F  | B            | RAGADO          | JEAN BAPTISTE           | 10.12.2009 | RO    | Romania   |
|                                              | 02       | Child    |                       | )2 F  | 8            | RAGADO          | MICHALAK                | 31.08.2012 | RE    | Reunion   |

32. Click after verifying the Living with staff member indicator for each dependant on the travel itinerary.

Note that in the case of children, they must be recognised dependants, so the financially dependant indicator must be clicked, and in the case of children over the age of 18, the full-

#### time

attendance indicator must be clicked as well. Otherwise they will not be dependents and therefore will not be entitled to Home Leave.

Next, view Infotype IT0267, Additional Off-Cycle Payments, to review the Assignment Grant/ Relocation records to confirm the dependants were travelled by the Organization.

| Display HR Master D                                                | ata                               |                                                |
|--------------------------------------------------------------------|-----------------------------------|------------------------------------------------|
| & <u>8</u>                                                         |                                   |                                                |
|                                                                    | Personnel No. 78579950            | Pers.Assgn 30522127 78579950 V                 |
| Find by                                                            | Name Ende BRAGADO E               | OD UN 24.09.2009 NAT of the USA Emp. Stat Acti |
| * 🔒 Person                                                         | EE Group 1 International Staff    | 1200 Nairobi Ozg OCHA CRD ROEA KEN N           |
| (f) Collective search help     (f) Search Term     (f) Free search | EE Subgrp PR Professional & Above | P-4 04 Appt Fixed Term Exp 14.11.20            |
|                                                                    | Basic Data Contract Data          | Payroll Data Time Data Benefits Data S         |
|                                                                    |                                   |                                                |
|                                                                    | Infotype text                     | S Period                                       |
|                                                                    | Actions                           | Period                                         |
|                                                                    | Organizational Assignment         | From 01.01.1800 To 31.12.9999                  |
|                                                                    | Personal Data                     | Curr.week                                      |
|                                                                    | Family Member/Dependents          | <ul> <li>Al Ourrent month</li> </ul>           |
|                                                                    | Documents on Dependents           | O From curr.date O Last week                   |
|                                                                    | Addresses                         | To Current Date OLast month                    |
|                                                                    | Bank Details                      | OCurrent Period OCurrent Year                  |
|                                                                    | Contract Elements                 | Choose                                         |
|                                                                    |                                   | Dell Croose                                    |
|                                                                    | Monitoring of Tasks               | · ·                                            |

- 33. Click 🥝 after typing 0267 in the Infotype text box.
- 34. Click  $^{\square}$  to view the list of records.

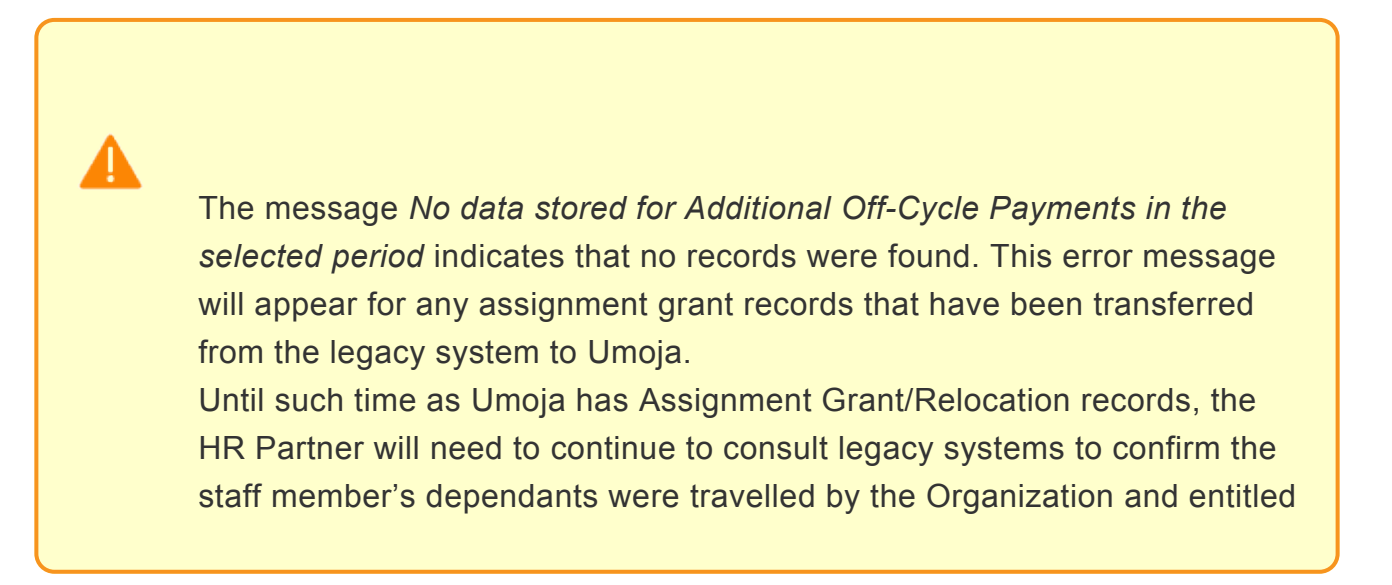

to participate in Home Leave travel.

35. If the historical records of assignment grant are in Umoja, follow this step. Click to select the the record you want to view.

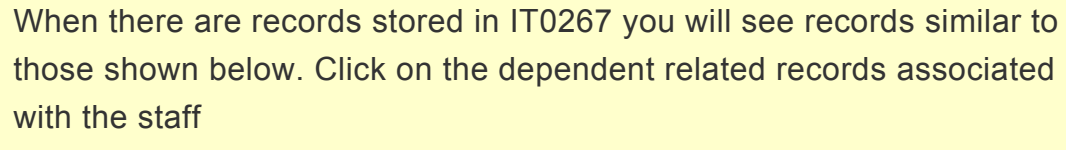

member's current duty station to confirm travel by the Organization.

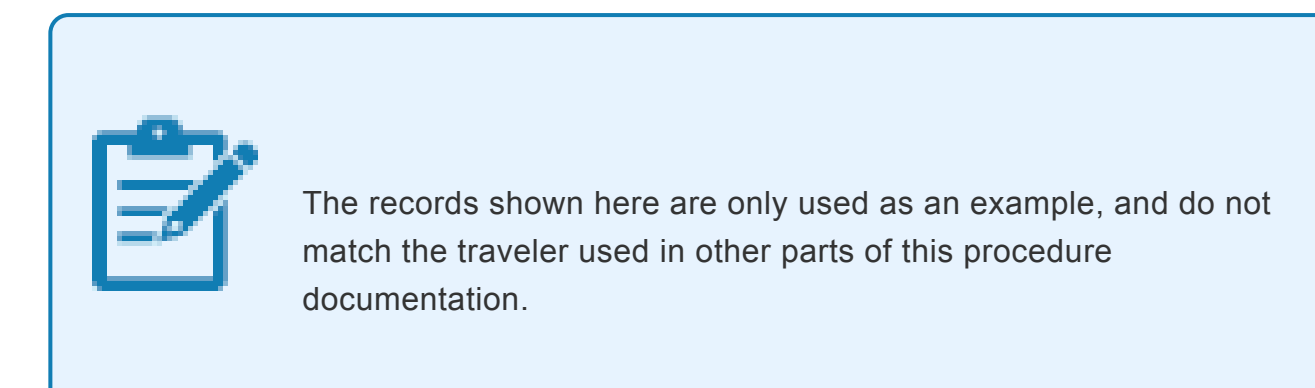

| Overview Additional Off-C                    | vcle Payments (0267)      |                     |                       |                |     |
|----------------------------------------------|---------------------------|---------------------|-----------------------|----------------|-----|
| 3                                            |                           |                     |                       |                |     |
|                                              | Pers. No. 10000404        | Pers-Assgn          | 31002114 10000404     | -              |     |
| Find by                                      | Name Gary LUCK            | EOD UN 01.1         | 2.2014 NAT Ecuadorian | Emp. Stat Acti | ve  |
| * 🚑 Person                                   | EE Group 1 Internationa   | al Staff THOO       | Bangkok Ozg           | ESCAP OES      |     |
| <ul> <li>M Collective search help</li> </ul> | EE Subgrp FR Professional | & Above P-3         | 01 Appt Fixed Term    | Exp 30.11.2    | 016 |
| M Search Term     M Free search              | Thoose 01.01.180          | 0 To 31.12.999      | 9 STy.                |                |     |
| ag nee see of                                |                           |                     |                       |                |     |
|                                              | Wa Long text              | Start               | O. Amount             | Curr I Number  |     |
|                                              | 1189 Rel Grant Family O   | nly 24.03.2015      | 5,000.00              | USD I 0.0      | ( * |
|                                              | 1195 Rel Grant Single R   | ate 10k 24.03.2015  | 10,000.00             | USD I 0.0      | (*  |
|                                              | 1284 Assig Grant DSA D    | ependent 18.03.2015 | 3,330.00              | USD 0.0        | (   |
|                                              | 1189 Rel Grant Family O   | nly 13.03.2015      | 5,000.00              | USD I 0.0      | C   |
|                                              | 1195 Rel Grant Single R   | ate 10k 13.03.2015  | 10,000.00             | USD I 0.0      | C   |
|                                              | 1283 Assig Grant DSA S    | taff 13.03.2015     | 6,660.00              | USD 0.0        | C   |
|                                              | 1290 AG Lump Sum 1st      | - Manual 12.03.2015 | 5,457.97              | USD 9.0        | 0   |
|                                              | 1189 Rel Grant Family O   | nly 04.03.2015      | 5,000.00              | USD I 0.0      | C   |
|                                              | 1195 Rel Grant Single R   | ate 10k 04.03.2015  | 10,000.00             | USD I 0.0      | (   |
|                                              | 1283 Assig Grant DSA S    | taff 04.03.2015     | 6,660.00              | USD 0.0        | (   |
|                                              | 1284 🗍 ig Grant DSA D     | ependent 04.03.2015 | 3,330.00              | USD 0.0        | ¢., |
|                                              | 1284 Assig Grant DSA D    | ependent 04.03.2015 | 3,330.00              | USD 0.0        | (   |
|                                              | 1284 Assig Grant DSA D    | ependent 04.03.2015 | 3,330.00              | USD 0.0        | (   |
|                                              | 1284 Assig Grant DSA D    | ependent 04.03.2015 | 3,330.00              | USD 0.0        | 0   |

36. Click 🖾 to display details.

| 🖉 🔻 🚽                      | 🔞 🗞 🖶 🕼 修 1 む む む む む 🏹 🗁 1 🛛 🐺                                                |
|----------------------------|--------------------------------------------------------------------------------|
|                            | Back (F3)                                                                      |
| Display Additional Off-Cyd | cle rayments (0267)                                                            |
| 🔊 🕼 🧟 I 💱                  |                                                                                |
|                            | Pers, No. 10000404 Pers, Assgn 31002114 10000404                               |
| Find by                    | Name Gary LUCK EOD UN 01.12.2014 NAT Ecuadorian Emp. Stat Activ                |
| • 🚑 Person                 | EE Group 1 International Staff THOO Bangkok Org ESCAP OES                      |
| Collective search help     | EE Subgrp PR Professional & Above P-3 01 Appt Fixed Term Exp 30.11.20          |
| Gill Search Term           | Chge 04.03.2015 WF-BATCH                                                       |
| - UN mee search            |                                                                                |
|                            | Additional Off-Cycle Payments                                                  |
|                            | Wage Type 1284 Assig Grant DSA Dependent                                       |
| Some .                     |                                                                                |
|                            | Amount 3,330.00 USD                                                            |
|                            | Number/unit 0.00                                                               |
|                            | Payment date 04.03.2015                                                        |
|                            | Assignment Number 00000000359                                                  |
|                            | Reason for Change                                                              |
|                            |                                                                                |
|                            | Off-cycle reas. Z002 Advance Payment                                           |
|                            | Payroll type A                                                                 |
|                            | Payroll Identifier                                                             |
|                            | Requestor's Remarks                                                            |
|                            | Approver's Remarks                                                             |
|                            | Staff member's spouse, Ms. Jane Doe, traveled by the Organization on 01.01.201 |
|                            | Number & Time/Measurement Unit                                                 |
|                            | Number 0.00                                                                    |
|                            | Time/Measurement Unit                                                          |
|                            | Family type 8 ID                                                               |
|                            |                                                                                |
|                            | Exercise A Bal Parent                                                          |

37. After reviewing the information, click to return to the list of records.

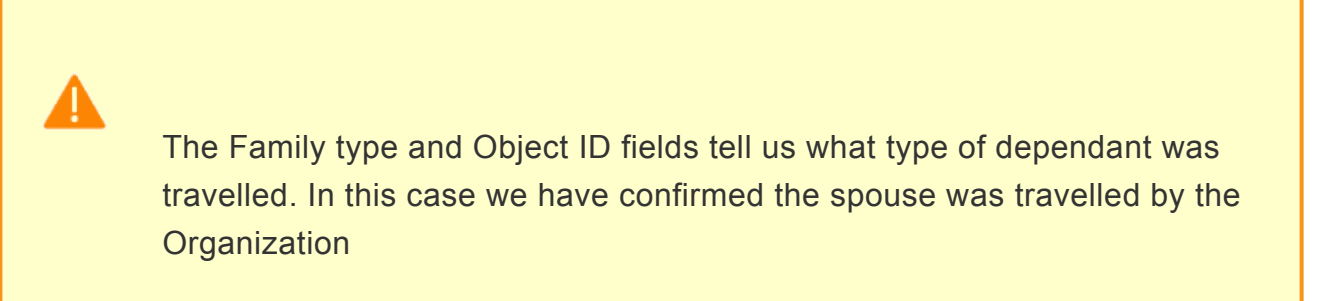

| 🔮 🔹 * « 🗟                                                                                                    | 🙍 😋 🖶 日日 前前日 日日 日日 町 🗑 🖉 🛛 🔍 🐺                                                                                                    |                 |
|----------------------------------------------------------------------------------------------------|----------------------------------------------------------------------------------------------------|-----------------|
| Display Additional Off-Cy                                                                                                    | le Payments (0267)                                                                                                    |                 |
| 0.0.0.0                                                                                                    |                                                                                                    |                 |
| Image: State of the state of the state o | Pers. No.         \$2000414'         Pers.Augn         \$2002114         20000494'         Image           Rame Sarry 200K         EDD UN 01.12.2014' IB32' Ecuadorian         Emp. Sar         EDD UN 01.12.2014' IB32' Ecuadorian         Emp. Sar           EE Grup 1         2         Pers.Augn         Sardorian         Emp. Sar           EE Grup 2         2         Pers.Augn         Sardorian         Emp. Sar           EE Grup 3         2         Pers.Augn         Sardorian         Emp. Sar           EE Grup 3         2         Pers.Augn         Sardorian         Emp. Sar           EE Grup 3         2         Pers.Augn         Sardorian         Emp. Sar           Addebraid Off-Cycle Payments         Wage Type         1214'         Aug Grant D5A Dependent           Amount         3, 330-00         EDD         Payment data         66.04.2013'           Augnment Mumber Vonther         0.00         Payment data         Payment data         Payment data           Off-cycle reas.         Payment data         Payment data         Payment data         Payment data | ¥.com<br>1.200€ |
|                                                                                                    | Staff member's spouse, Hs. Jane Doe, traveled by the Organization on 01.01.201                                                                                                    |                 |
|                                                                                                    | Number & Time/Heasurement Unit. Number 9.00 Time/Heasurement Unit Family tope & ID                                                                                                    |                 |
|                                                                                                    | Family type 01 Spouse & Rel-Recog.<br>Object ID                                                                                                    |                 |

- 38. Click  $\bigcirc$  to return to the list of records.
- 39. Click  $\square$  to select the next record you want to view.

| Overview Additional Off-C                    | ycle Paym | ents (0267)               |            |            |            |       |         |           |
|----------------------------------------------|-----------|---------------------------|------------|------------|------------|-------|---------|-----------|
| 3                                            |           |                           |            |            |            |       |         |           |
| Display (F2)                                 | Pers. No. | 10000404                  | Pers.Assgn | 310021     | 4 10000404 |       |         | -         |
| Find by                                      | Name Ga   | ry LUCK E                 | OD UN 01.1 | 2.2014 NAT | Ecuadorian | E     | mp. St  | at Active |
| · #@ Person                                  | EE Group  | 1 International Staff     | THOO       | Bangkok    | Org        | ESCAP | OES     |           |
| <ul> <li>M Collective search help</li> </ul> | EE Subgr  | PR Professional & Above   | P-3        | 01 Appt    | Fixed Term |       | Exp     | 30.11.20  |
| m Search Term     m Free search              | Choose    | se 01.01.1800 To          | 31.12.999  | 9 STy      |            |       |         |           |
|                                              | Wa        | Long text                 | Start      | O. Amount  |            | Curr  | . L. N. | mber      |
|                                              | 1189      | Rel Grant Family Only     | 24.03.2015 |            | 5,000.00   | USD   | I       | 0.00      |
|                                              | 1195      | Rel Grant Single Rate 10k | 24.03.2015 |            | 10,000.00  | USD   | I       | 0.00      |
|                                              | 1284      | Assig Grant DSA Dependent | 18.03.2015 |            | 3,330.00   | USD   |         | 0.00      |
|                                              | 1189      | Rel Grant Family Only     | 13.03.2015 |            | 5,000.00   | USD   | I       | 0.00      |
|                                              | 1195      | Rel Grant Single Rate 10k | 13.03.2015 |            | 10,000.00  | USD   | I       | 0.00      |
|                                              | 1283      | Assig Grant DSA Staff     | 13.03.2015 |            | 6,660.00   | USD   |         | 0.0       |
|                                              | 1290      | AG Lump Sum 1st - Manual  | 12.03.2015 |            | 5,457.97   | USD   |         | 9.00      |
|                                              | 1189      | Rel Grant Family Only     | 04.03.2015 |            | 5,000.00   | USD   | I       | 0.0       |
|                                              | 1195      | Rel Grant Single Rate 10k | 04.03.2015 |            | 10,000.00  | USD   | I       | 0.0       |
|                                              | 1283      | Assig Grant DSA Staff     | 04.03.2015 |            | 6,660.00   | USD   |         | 0.0       |
|                                              | 1284      | Assig Grant DSA Dependent | 04.03.2015 |            | 3,330.00   | USD   |         | 0.00      |
|                                              | 1284      | ig Grant DSA Dependent    | 04.03.2015 |            | 3,330.00   | USD   |         | 0.0       |
|                                              | 1284      | Assig Grant DSA Dependent | 04.03.2015 |            | 3,330.00   | USD   |         | 0.00      |
|                                              | 1284      | Assig Grant DSA Dependent | 04.03.2015 |            | 3,330.00   | USD   |         | 0.00      |
|                                              | 1290      | AG Lump Sum 1st - Manual  | 04.03.2015 |            | 7,274,77   | USD   |         | 12.00     |

40. Click 🖾 to display details of another dependant.

|                                                            | Back (F3)                                                                                          |
|------------------------------------------------------------|----------------------------------------------------------------------------------------------------|
| Display Additional Off-Cy                                  | ele Payments (0267)                                                                                |
| S B 🕿 😣                                                    |                                                                                                    |
|                                                            | Pers. No. 10000404 Pers.Assgn 31002114 10000404 V                                                  |
| Find by                                                    | Name Gary LUCK EOD UN 01.12.2014 NAT Ecuadorian Emp. Stat Active                                   |
| * ag Person                                                | EE Group 1 International Staff TH00 Bangkok Org ESCAP OES                                          |
| Collective search help     M Search Term     M Free search | EE Subgrp FR Professional & Above P-3 01 Appt Fixed Term Exp 30.11.201<br>Chge 04.03.2015 WF-BAICH |
|                                                            | Additional Off-Cycle Payments                                                                      |
|                                                            | Wage Type 1284 Assig Grant DSA Dependent                                                           |
|                                                            |                                                                                                    |
|                                                            | Amount 3,330.00 03D                                                                                |
|                                                            | Number/unit 0.00                                                                                   |
|                                                            | Payment date 04.03.2015                                                                            |
|                                                            | Assignment Number 00000000359                                                                      |
|                                                            | Reason for Change                                                                                  |
|                                                            |                                                                                                    |
|                                                            | Off-cycle reas. 2002 Advance Payment                                                               |
|                                                            | Payrol type A                                                                                      |
|                                                            | Payroll Identifier                                                                                 |
|                                                            | Requestor's Remarks                                                                                |
|                                                            |                                                                                                    |
|                                                            | · · · · · · · · · · · · · · · · · · ·                                                              |
|                                                            | Approver's Remarks                                                                                 |
|                                                            | Staff member's child, Mary, travelled by the Organization on 01.01.2015.                           |
|                                                            | Lumber 8. Tene Manurament Lint                                                                     |
|                                                            | Number 0.00                                                                                        |
|                                                            | Time/Neasurement Unit                                                                              |
|                                                            | Family type & ID                                                                                   |
|                                                            | Family type 02 Child                                                                               |
|                                                            |                                                                                                    |

41. After reviewing the information, click  $\bigcirc$  to return to the list of records.

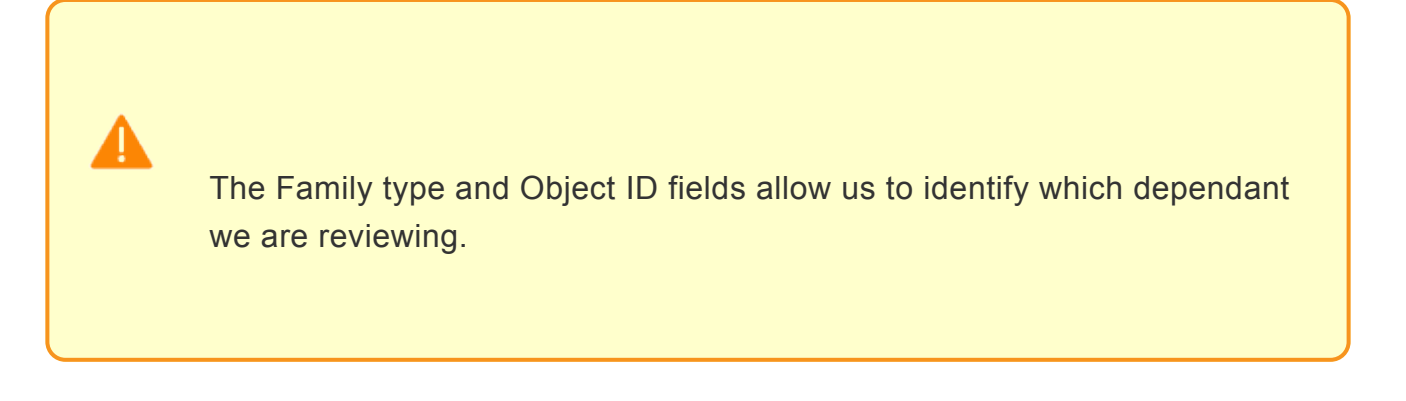

42. Click  $\bigcirc$  to exit after finished reviewing the last dependent record.

You will now access the staff member's travel history to verify eligibility for Home Leave.

43. Return to the Portal session, and click Travel Administrator.

| mpl | oyee Services                                         |
|-----|-------------------------------------------------------|
| •   | Map Directory Index                                   |
|     | Travel Administration Access to Travel Administration |
|     | Access to Travel Documentation                        |

44. Click Travel Administration.

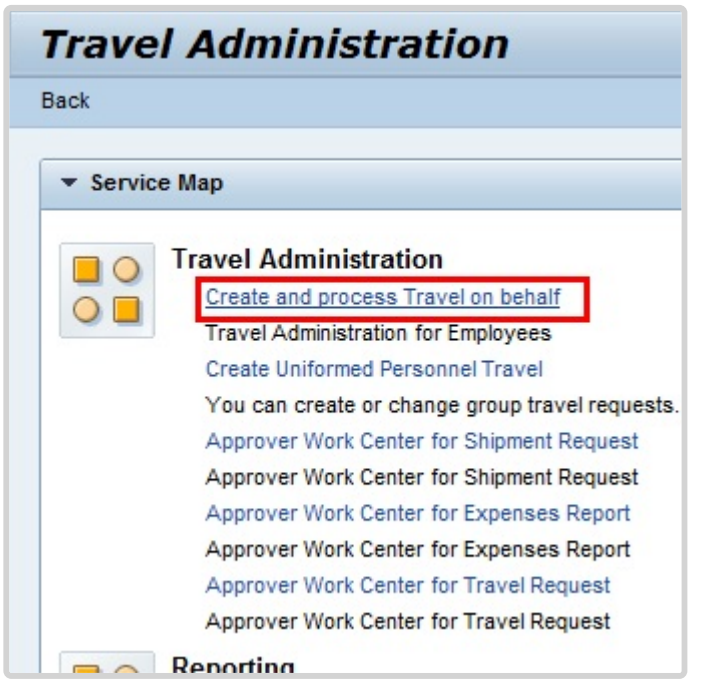

iManual published by United Nations DOS/CDOTSPDF version of the manual may become outdated. Please always consult this site to get the most updated information.

- 45. In addition to allowing you to act on behalf of a staff member, Create and process Travel on behalf can be used to view previously approved travel requests and expense reports until such time that a travel report is available. Click *Create and process Travel on behalf*.
- 46. Click  $\square$  to select the staff member you want to view.

|                               | yee List                                                     |                                                                                           | 1                                                                                                    |                                                                                                    | -                                                                                    |                                                                                                    |                                                                                                    |                                                                   |                                                    |
|-------------------------------|--------------------------------------------------------------|-------------------------------------------------------------------------------------------|----------------------------------------------------------------------------------------------------|----------------------------------------------------------------------------------------------------|--------------------------------------------------------------------------------------|----------------------------------------------------------------------------------------------------|----------------------------------------------------------------------------------------------------|-------------------------------------------------------------------|----------------------------------------------------|
| View;                         | [Standard Vi                                                 | ew] 💌                                                                                     | Add Em                                                                                                   | ployee(s)    Remove Employee                                                                                                    | <u>s)</u>                                                                            |                                                                                                    |                                                                                                    |                                                                   |                                                    |
| Las                           | it Name (Surr                                                | iame)                                                                                     |                                                                                                    | First Name Per                                                                                                    | sonnel assignme                                                                      | ant                                                                                                    | Office                                                                                                    | Telephone No                                                      | <b>)</b> .                                         |
| LUC                           | СК                                                           |                                                                                           |                                                                                                    | Gary 310                                                                                                    | 02114 1000040                                                                        | 4                                                                                                    |                                                                                                    |                                                                   |                                                    |
| TO                            | м                                                            |                                                                                           |                                                                                                    | Travel Test 995                                                                                                    | 99999 1000054                                                                        | 7                                                                                                    |                                                                                                    |                                                                   |                                                    |
| ZAS                           | RITA                                                         |                                                                                           |                                                                                                    | ULU 310                                                                                                    | 02034 2000010                                                                        | 0                                                                                                    |                                                                                                    |                                                                   |                                                    |
| AR                            | DISJ                                                         |                                                                                           |                                                                                                    | ANTOINETTE 300                                                                                                    | 15018 2000398                                                                        | 9                                                                                                    |                                                                                                    |                                                                   |                                                    |
| RAJ                           | MONE                                                         |                                                                                           |                                                                                                    | Boure 300                                                                                                    | 79729 2000753                                                                        | 2                                                                                                    |                                                                                                    |                                                                   |                                                    |
|                               |                                                              |                                                                                           |                                                                                                    |                                                                                                    |                                                                                      | ravel(1) Lum                                                                                                    | p Sum Request(                                                                                                    | 0) Shipment                                                       | Reque                                              |
| Viev                          | w: [Standard                                                 | View]                                                                                     | ▼ Create                                                                                                 | Travel Request                                                                                                    | oment Request                                                                        | Entitlement Trav                                                                                                    | el(1) belonging<br>el (On Behalf)                                                                                                    | 0) Shipment                                                       | Reque<br>Request                                   |
| Viev<br>B T                   | w: [[Standard<br>irip Number                                 | View]<br>Start Date                                                                       | Create     End Date                                                                                      | Travel Request . Create Sh<br>Travel Category/Type                                                                                                    | oment Request                                                                        | Entitlement Trav<br>Entitlement Trav<br>Entitlement Trav                                                                                                    | p Sum Request(<br>el(1) belonging<br>el (On Behalf)<br>Travel Purpose                                                                      | 0) Shipment<br>g to type Travel F                                 | Request<br>Request                                 |
| Viev<br>B T                   | v: [Standard<br>rip Number<br>035                            | View]<br>Start Date<br>19.03.2015                                                         | Create End Date 25.03.2015                                                                               | Travel Request  Travel Create Sh Travel Category/Type OT- 1. Official business                                                                                          | Destination                                                                          | Entitlement Trav<br>Entitlement Trav<br>Entitlement Trav<br>SE,SWITZERLAND                                                                                                    | p Sum Request(<br>el(1) belonging<br>el (On Behalf)<br>Travel Purpose<br>Attend CMCOC                                                      | 0) Shipment<br>g to type Travel F                                 | Request<br>Request<br>V<br>S                       |
| Viev<br>EB T<br>1<br>9        | v: [Standard<br>irip Number<br>035<br>19                     | View]<br>Start Date<br>19.03.2015<br>03.01.2015                                           | <ul> <li>Create</li> <li>End Date</li> <li>25.03.2015</li> <li>03.01.2015</li> </ul>                     | Travel Request  Travel Category/Type OT- 1. Official business OT- 1. Official business                                                                                  | Destination<br>GENEVE,G<br>LISBON,11                                                 | Entitlement Trav<br>Entitlement Trav<br>Entitlement Trav<br>Entitlement Trav<br>Entitlement Trav<br>Entitlement Trav                                                                                                    | el(1) belonging<br>el (On Behalf)<br>Travel Purpose<br>Attend CINCOO<br>test                                                               | 0) Shipment<br>g to type Travel F<br>B<br>DRD Training            | Request<br>Request<br>V<br>S                       |
| View<br>E T<br>1<br>9<br>9    | v: [Standard<br>rip Number<br>035<br>119<br>118              | View]<br>Start Date<br>19.03.2015<br>03.01.2015<br>03.01.2015                             | <ul> <li>Create</li> <li>End Date</li> <li>25.03.2015</li> <li>03.01.2015</li> <li>03.01.2015</li> </ul> | Travel Request  Create Sh Travel Category/Type OT- 1. Official business OT- 1. Official business OT- 1. Official business OT- 1. Official business                      | Destination<br>GENEVE.G<br>LISBON.11<br>LISBON.11                                    | Entitlement Trav<br>Entitlement Trav<br>Entitlement Trav<br>Entitlement Trav<br>Entitlement Trav<br>Entitlement Trav<br>Entitlement Trav                                                                                                    | p Sum Request(<br>el(1) belonging<br>el (On Behalf)<br>Travel Purpose<br>Attend CIMCOO<br>test<br>test                                     | 0) Shipment<br>g to type Travel F<br>Contractions<br>DRD Training | Request<br>Request<br>W<br>S<br>T<br>C             |
| View<br>1<br>9<br>9<br>8      | v: [Standard<br>rip Number<br>035<br>19<br>18<br>08          | View]<br>Start Date<br>19.03.2015<br>03.01.2015<br>03.01.2015<br>01.02.2017               | Create<br>End Date<br>25.03.2015<br>03.01.2015<br>03.01.2015<br>02.02.2017                               | Travel Request  Create Sh Travel Category/Type OT- 1. Official business OT- 1. Official business OT- 1. Official business EN- 1. Home leave                             | Destination<br>GENEVE, G<br>LISBON, 11<br>LISBON, 11<br>QUITO, ECI                   | Entitlement Trav<br>Entitlement Trav<br>Entitlement Trav<br>Entitlement Trav<br>Entitlement Trav<br>Entitlement Trav<br>Entitlement Trav<br>Entitlement Trav<br>Entitlement Trav<br>Entitlement Trav                                                                                                    | el(1) belonging<br>el (0n Behalf)<br>Travel Purpose<br>Attend CIMCOC<br>test<br>test<br>HL Request for                                     | 0) Shipment<br>g to type Travel F<br>DRD Training<br>2017         | Request<br>Request<br>V<br>S<br>T<br>C<br>T        |
| View<br>1<br>9<br>9<br>8<br>5 | v: [Standard<br>inp Number<br>035<br>119<br>118<br>108<br>40 | View]<br>Start Date<br>19.03.2015<br>03.01.2015<br>03.01.2015<br>01.02.2017<br>03.02.2015 | Create<br>End Date<br>25.03.2015<br>03.01.2015<br>03.01.2015<br>02.02.2017<br>03.02.2015                 | Travel Request  Create Sh Travel Category/Type OT- 1. Official business OT- 1. Official business OT- 1. Official business EN- 1. Home leave HR- 02. Appointment Temp Re | Destination<br>GENEVE, C<br>LISBON, 11<br>LISBON, 11<br>QUITO, ECI<br>plc LISBON, 11 | Entitlement Trav<br>Entitlement Trav<br>Entitlement Entitlement Entitlement<br>Entitlement Entitlement<br>Entitlement Entitlement<br>Entitlement Entitlement<br>Entitlement Entitlement<br>Entitlement<br>Entitl | P Sum Request(<br>el(1) belonging<br>el (On Behalf)<br>Travel Purpose<br>Attend CIMCOC<br>test<br>test<br>HL Request for<br>Test Defect #3 | 0) Shipment<br>g to type Travel F<br>DRD Training<br>2017<br>390  | Request<br>Request<br>W<br>S<br>Th<br>C<br>Th<br>H |

47. Click Entitlement Travel (1).

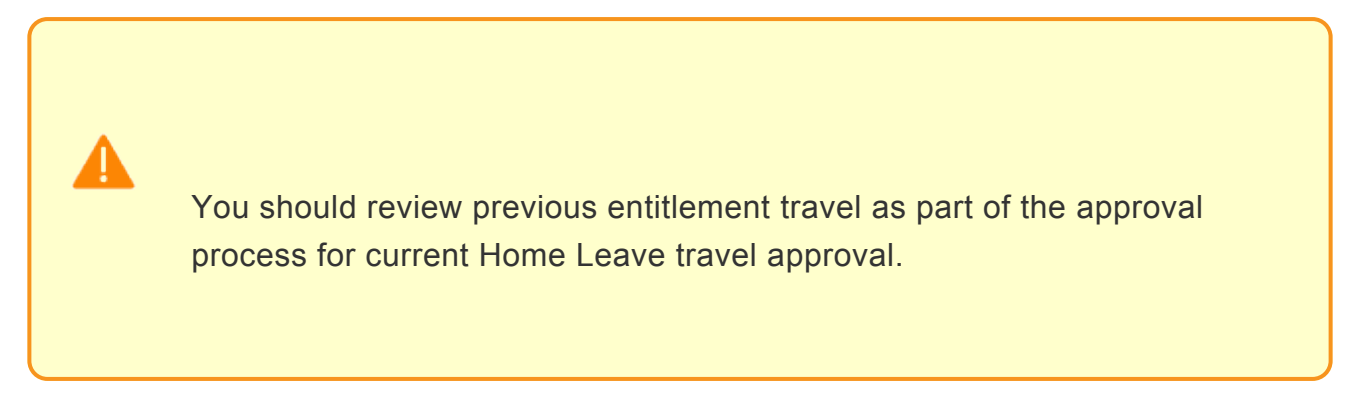

Once the staff member has been selected the "Details" section for the staff member will populate. This may take several seconds to update.

There are several tabs that allow you to view all or specific travel types. Select as appropriate. In this example you will select *Entitlement Travel* to filter the view.

| Employee List                       |            |                   |                    |                     |                |                    |                      |
|-------------------------------------|------------|-------------------|--------------------|---------------------|----------------|--------------------|----------------------|
| View: [Standard Vi                  | ew] 💌 🗄    | Add Employe       | e(s) Remove Employ | yee(s)              |                |                    |                      |
| B Last Name (Sum                    | ame)       | First I           | iame i             | Personnel assignmen | t              | Office Telepho     | one No. Cost C       |
| LUCK                                |            | Gary              |                    | 31002114 10000404   |                |                    | HRES                 |
| том                                 |            | Trave             | Test S             | 9999999 10000547    |                |                    | OCHA                 |
| ZARITA                              |            | ULU               | 1                  | 31002034 20000100   |                |                    | HROC                 |
| ARDISJ                              |            | ANTO              | INETTE :           | 0015018 20003989    |                |                    | HR Ge                |
| RAMONE                              |            | Boure             |                    | 0079729 20007532    |                |                    | HR DM                |
| All Trips (On Be<br>View: [Standard | view)      | Official Travel ( | (3) HR Travel (8)  | Change Copy D       | Travel (1) Lun | np Sum Request (0) | Shipment Request (1) |
| Trip Number                         | Start Date | End Date          | Travel Category/Ty | pe Lumpsum          | Destination    | Travel Purpose     | Workflow Status      |
| 808                                 | 01.02.2017 | 02.02.2017        | EN- 1. Home leave  | 0.00                | QUITO,ECUADOR  | HL Request for 201 | 7 TO Approved        |
|                                     |            |                   |                    |                     |                |                    |                      |

48. Click button 🗌 .

The HR Partner will be able to view all entitlement travel in this section (i.e. Home Leave, Family Visit, etc.). Until such a time as Umoja has recent HL records, the HR Partner will need to continue to consult legacy systems to confirm last home leave travel and related information.

| View: [Standard View]                                                                   | Add Employee(s) Remov                                                  | e Employee(s)                                                                                             |                                                       |                        |
|-----------------------------------------------------------------------------------------|------------------------------------------------------------------------|----------------------------------------------------------------------------------------------------|-------------------------------------------------------|------------------------|
| 3 Last Name (Sumame)                                                                    | First Name                                                             | Personnel assignment                                                                                      | Office Te                                             | lephone No. Cos        |
| LUCK                                                                                    | Gary                                                                   | 31002114 10000404                                                                                         |                                                       | HRI                    |
| том                                                                                     | Travel Test                                                            | 99999999 10000547                                                                                         |                                                       | OCH                    |
| ZARITA                                                                                  | uu                                                                     | 31002034 20000100                                                                                         |                                                       | HR                     |
| ARDISJ                                                                                  | ANTONETTE                                                              | 30015018 20003989                                                                                         |                                                       | HR                     |
| RAMONE                                                                                  | Boure                                                                  | 30079729 20007532                                                                                         |                                                       | HR                     |
|                                                                                         |                                                                        |                                                                                                    |                                                       |                        |
| All Trips (On Behalf) (12)                                                              | Official Travel (3) HR T                                               | ravel (8) Entitlement Travel (1) Lu                                                                       | mp Sum Request (0                                     | ) Shipment Request (1) |
| All Trips (On Behalf) (12)                                                              | Official Travel (3) HR T                                               | ravel (8) Entitlement Travel (1) Lu<br>splay Change Copy Delete Create En                                 | mp Sum Request (0<br>Itlement Travel                  | ) Shipment Request (1) |
| Unlock<br>All Trips (On Behalf) (12)<br>View: [Standard View]<br>Trip Number Start Date | Official Travel (3) HR T<br>Display PDF Form Di<br>End Date Display PD | ravel (8) Entitlement Travel (1) Lu<br>splay Change Copy Delete Create Ent<br>OF Form Lumpsum Destination | mp Sum Request (0<br>Bernent Travel<br>Travel Purpose | ) Shipment Request (1) |

49. Click *Display PDF Form* to view the travel history as a PDF, which provides consolidated information for the travel. The Display button displays all the travel detail on the display only.

The Workflow Status column shows the current status of the request. Approved travel will have the status **TO Approved**.

#### 50. Return to the Approver Work Center Portal session.

| Authorized travel destina | ation: OCEAN VIEW,NJ,USA    |       | 0                       |   |                    |         |                                                                                                    |   |  |
|---------------------------|-----------------------------|-------|-------------------------|---|--------------------|---------|----------------------------------------------------------------------------------------------------|---|--|
| inerary Details: Mr. End  | e BRAGADO, 23 Dec 1968, 785 | 79950 | )                       |   |                    |         |                                                                                                    |   |  |
| Departure Date/Time       | Departure City/Country      |       | Mode of Travel          |   | Arrival Da         | te/Time | Arrival City/Country                                                                                                    |   |  |
| 08:00                     | NAIROBUKENYA                | 0     | 01 Commercial Aircraft  | × | 08.01.2015         | 12:00   | ATLANTIC CITY,NJ,USA                                                                                                    | 1 |  |
| 7.01.2015 08:00           | ATLANTIC CITY,NJ,USA        | Ø     | 01 Commercial Aircraft  | - | 28.01.2015         | 12:00   | NAIROBI, KENYA                                                                                                    |   |  |
| 7.01.2015 08:00           | NAIROBLKENYA                | 0     | 01 Commercial Aircraft  | - | 08.01.2015         | 12:00   | ATLANTIC CITY,NJ,USA                                                                                                    |   |  |
| ravel time for each jour  | ney.                        |       |                         |   |                    |         |                                                                                                    |   |  |
| 7.01.2015 08:00           | NAIROBUKENYA                | 0     | 01 Commercial Aircraft  | - | 08.01.2015         | 12:00   | ATLANTIC CITY,NJ,USA                                                                                                    | - |  |
| 7.01.2015 08:00           | ATLANTIC CITY,NJ,USA        | 0     | 01 Commercial Aircraft  |   | 28.01.2015         | 12:00   | NAIROBLKENYA                                                                                                    |   |  |
| and the last of the last  |                             |       |                         | - |                    |         |                                                                                                    | - |  |
| Terary Details for. Ms.   | NAIDOBLIKENVA               | Jec 2 | 01 Commercial Aircra®   |   | 08 01 2015         | 12:00   | ATLANTIC OTVINUESA                                                                                                    |   |  |
| 7 01 2015 10 08:00        |                             |       | 01 Commercial Aircraft  |   | 28.01 2015         | 12:00   | NAIROBI KENYA                                                                                                    | - |  |
|                           |                             | -     | of connectary inclusion |   | and a state of the | 12.00   | Line of the line of the line o | - |  |
| nerary Details for: Ms.   | MICHALAK BRAGADO (31 Aug 2  | 2012) | 785799500202            |   |                    |         |                                                                                                    |   |  |
| 7.01.2015 08:00           | NAIROBUKENYA                | 0     | 01 Commercial Aircraft  | - | 08.01.2015         | 12:00   | ATLANTIC CITY,NJ,USA                                                                                                    |   |  |
| 7.01.2015 08:00           | ATLANTIC CITY,NJ,USA        | Ø     | 01 Commercial Aircraft  | ¥ | 28.01.2015         | 12:00   | NAIROBI, KENYA                                                                                                    |   |  |
| Delete Travellars         |                             | - I   | -                       |   |                    |         |                                                                                                    |   |  |
| Denete Hareners           |                             | _     |                         |   |                    |         |                                                                                                    |   |  |

51. After completing the verification of the staff member's absence and dependency details, return to the Portal session, and click *Additional Data* to continue with the approval of the travel request.

| dditional Data for Travel                                                                                                    |               |                                               |                            |           |          |
|----------------------------------------------------------------------------------------------------|---------------|-----------------------------------------------|----------------------------|-----------|----------|
| Subsistence Allowance/Deductions                                                                                                    |               |                                               |                            |           |          |
|                                                                                                    |               |                                               |                            |           |          |
| Travel advance requested: *                                                                                                    | OYes          | (R No                                         |                            |           |          |
| Travel Processing Office: *                                                                                                    | UN HO N       | EW YORK                                       | *                          |           |          |
| Tickets to be issued through: *                                                                                                    | ( Comm        | ercial Travel Provider (i.e. Travel Agency)   | O UNDP/Other UN Agenc      | y OMe     | mber Sta |
| Estimated Costs:                                                                                                    |               | 9,308                                         | 00 Enter Estimated         | Costs     |          |
| Cost Assignment. *                                                                                                    | 100.00 1      | 6 Cost Center 11103 (OCHA CPD CERF), Fun      | ds Ch Goto Estim           | ited Cost | 5        |
|                                                                                                    |               |                                               |                            |           | _        |
| is a voluntary downgrade of entitled class of service requested?: *                                                                                   | C Yes         | ( No                                          |                            |           |          |
| Has authorization to a higher standard of accommodation been granted on<br>exceptional basis? If yes, please attach signed approval form: *           | O Yes         | i≆ No                                         |                            |           |          |
| Is there any other travel type paid by UN undertaken in conjunction with this trav                                                                    | el (e.g. Offi | cial travel combined with Home Leave)?: *     |                            | OYes      | ( No     |
| is there leave taken in conjunction with this travel? (Not applicable for Home Lea                                                                    | ve, Family V  | fisit or Reverse Education Grant. Select "No" | for these travel types): * | OYes      | No       |
| Is the Traveller a member of an organ or subsidiary organ of the UN subject to<br>the standard of accommodation under ST/SGB107/Rev 67:               | C Yes         | @ No                                          |                            |           |          |
| is the Traveller a member of the Secretary-General's or Deputy Secretary<br>General's delegation? If yes, please attach all relevant correspondence.: | C Yes         | 🛞 No                                          |                            |           |          |
| Personal Deviation: *                                                                                                    | O Yes         | @ No                                          |                            |           |          |
| Request conversion of unaccompanied shipment into accompanied excess if                                                                               | eegeee        |                                               |                            |           |          |

Under Additional Data for Travel, review the responses to the mandatory questions answered by the staff member. The request should be returned to the staff member if there are any errors. The Cost Assignment information will be verified by Certifying Officer.

52. Click To scroll down and view the rest of the form.

| C Yes                | (R No                                                                   |                                                                                                    |                                                                                                |
|----------------------|-------------------------------------------------------------------------|----------------------------------------------------------------------------------------------------|------------------------------------------------------------------------------------------------|
|                      |                                                                         |                                                                                                    |                                                                                                |
| (e.g. Offic          | cial travel combined with Home Leave)?: *                               | OYes                                                                                                    | (i No                                                                                          |
| Family V             | 'sit or Reverse Education Grant. Select 'No' for these travel types): * | C Yes                                                                                                    | No                                                                                             |
| OYes                 | @ No                                                                    |                                                                                                    |                                                                                                |
| O Yes                | @ No                                                                    |                                                                                                    |                                                                                                |
| O Yes                | ® No                                                                    |                                                                                                    |                                                                                                |
| ypage<br>ve anticipe | ifed departure date:                                                    |                                                                                                    |                                                                                                |
|                      |                                                                         |                                                                                                    |                                                                                                |
|                      |                                                                         |                                                                                                    |                                                                                                |
|                      |                                                                         |                                                                                                    |                                                                                                |
|                      | Family V<br>O Yes<br>O Yes<br>O Yes<br>gage<br>e anticipi               | Pamily Visit or Reverse Education Grant. Select "No" for these travel types): *  Yes Rio  Yes Rio  yes Rio  gage e articipated departure date: | Family Visit or Reverse Education Grant. Select "No" for these travel types): ■ ○ Yes<br>○ Yes |

- 53. Once you have verified the information is in order, click Approval.
- 54. Enter your name in the Processed By text box. Document the transaction in the Enter your comments text box.

| Approve Entitlement Travel for 78579950 (46)                                                                                       |
|----------------------------------------------------------------------------------------------------|
|                                                                                                    |
| General Data Additional Data Approval                                                                                              |
| Initiating Travel for: Home leave Travel For<br>Duty Station KE00 Nairobi Telephone E-mail ID someone@someone.com Contract Type Fo |
| Previous Step     Save Draft                                                                                                    |
|                                                                                                    |
|                                                                                                    |
| Processed By: CUC PRUDENCE                                                                                                    |
| Approve Return for revision Reject                                                                                                 |
| Approve                                                                                                    |
|                                                                                                    |
| Enter your comments                                                                                                    |
| Home Leave approved for 07.01.2015 - 28.01.2015. Next HL due in 2017.                                                              |
|                                                                                                    |
|                                                                                                    |
|                                                                                                    |
|                                                                                                    |
|                                                                                                    |

- 55. You have three options to complete your review:
  - Return for revision to return the request to the staff member for revisions. Include remarks in the Enter you comments text box with instructions to the staff member regarding corrections needed.
  - **Reject** to cancel the request. The request will be deleted and the staff member would need to submit a new request. Include remarks in the Enter you comments text box with instructions to the staff member regarding reasons for rejection.
  - **Approve** to move the request forward. Include remarks in the Enter you comments text box documenting the number of dependants traveling, and if the Home Leave will be taken in conjunction with any official travel.

|                                                                                                    | ・ C × の Approver Work Center - Umoj                                                                                 |
|----------------------------------------------------------------------------------------------------|----------------------------------------------------------------------------------------------------|
| 🖕 🏗 Unite Connections ⊘ HP Application Lifecycle [] Umoja QA Portal - Q3J 🕘 Umo                                                                                                    | oja 🗿 OPPBA Portal 🚺 SAP NetWeaver Portal                                                                           |
| Approve Entitlement Travel for 78579950 ( 4                                                                                                    | 6)                                                                                                    |
| ]⊕]<br>General Data Additional Data Approval                                                                                                    |                                                                                                    |
| Initiating Travel for: Home leave Travel For<br>Duty Station KE00 Narobi Telephone E-mail ID someone@someone.com Contract Ty<br>Previous Step Step Seve Draft                                                                                                    | b International Staff Employee Subgroup Professional & Abov<br>ppe Fixed Term Master Cost Centre HR OCHA No Post On |
|                                                                                                    |                                                                                                    |
| To Overall budget exceeded by 9,308.00 USD (UN Payroll Fund Check Lev.) for document item 00010                                                                                                    |                                                                                                    |
| Cverall budget exceeded by 9,308.00 USD (UN Payroll Fund Check Lev.) for document item 00010<br>Overall budget exceeded by 9,308.00 USD (UN Standard AVC Ledger) for document item 00010                                                                                                    |                                                                                                    |
| Overall budget exceeded by 9,308.00 USD (UN Payroll Fund Check Lev.) for document item 00010     Overall budget exceeded by 9,308.00 USD (UN Standard AVC Ledger) for document item 00010     Error in document: TRAVL 00000004678579950 TIECLNT510                                                                           |                                                                                                    |
| Overall budget exceeded by 9,308.00 USD (UN Payroll Fund Check Lev.) for document item 00010     Overall budget exceeded by 9,308.00 USD (UN Standard AVC Ledger) for document item 00010     Error in document: TRAVL 00000004678579950 T1ECLNTS10     Travel Request 000000046 forwarded successfully                       |                                                                                                    |
| Overall budget exceeded by 9,308.00 USD (UN Payroll Fund Check Lev.) for document item 00010 Coverall budget exceeded by 9,308.00 USD (UN Standard AVC Ledger) for document item 00010 For in document: TRAVL 00000004878579950 T1ECLNTS10 Travel Request 000000046 forwarded successfully Travel Request 000000046 was saved |                                                                                                    |

56. Click Approver Work Center – Umoja to return to the Approver Work Center.

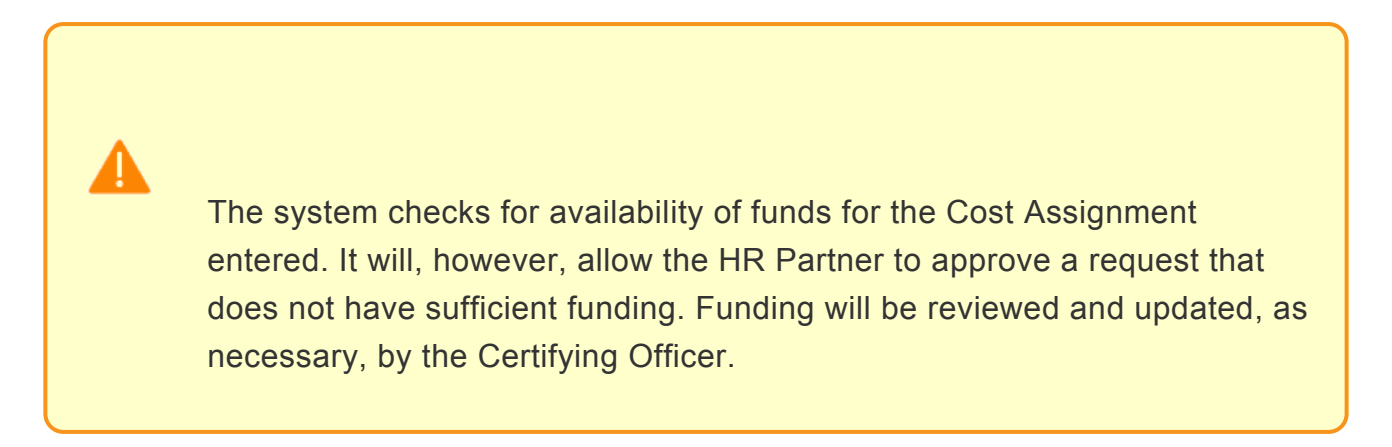

| Entitlements Com  | pleted items Ti | ravel Request Per | nding Items Tr | ravel Request Complet | ted items Sh   |
|-------------------|-----------------|-------------------|----------------|-----------------------|----------------|
| Show Quick Criter | ia Maintenance  | - Deview and Appr | Traval Autho   | Dafras                | -              |
| Trip Start Date   | Trip End Date   | Travel req.#      | Traveler Name  | Personnel # of th     | Travel Purpose |
| 07.01.2015        | 28.01.2015      | 46                | Ende BRAGADO   | 78579950              | EN- 1. Home le |

57. The request is still listed in your "Pending Items" tab after completing the approval. Simply click the *Refresh* button, to update the list of pending items. The request will move to the "Travel Request Completed Items" tab. Click *Refresh* button.

| Appro      | ver W                                                   | ork        | Cent | er        |          |          |                                       |       |         |          |            |      |      |        |
|------------|---------------------------------------------------------|------------|------|-----------|----------|----------|---------------------------------------|-------|---------|----------|------------|------|------|--------|
| / Entiteme | Entitlements Pending Items Entitlements Completed Items |            | Trav | el Reque  | st Pendi | ng Items | Travel Request Completed items Shipme |       |         |          | Shipment R |      |      |        |
| Show Qui   | ck Criteria M                                           | aintenance |      |           |          |          |                                       |       |         |          |            |      |      | Change |
| View: [Sta | ndard View                                              |            | 🕹 R  | eview and | Approve  | Travel   | Authoriza                             | ion   | Refresh |          |            |      |      |        |
| Trip       | Trip En                                                 | Trav       | Trav | Pers      | Travel   | tiner    | Trav                                  | Certi | Submis  | Priority | Status     | Grou | Lump | Total  |
|            |                                                         |            |      |           |          |          |                                       |       |         |          |            |      |      |        |
|            |                                                         |            |      |           |          |          |                                       |       |         |          |            |      |      |        |

58. End of simulation.

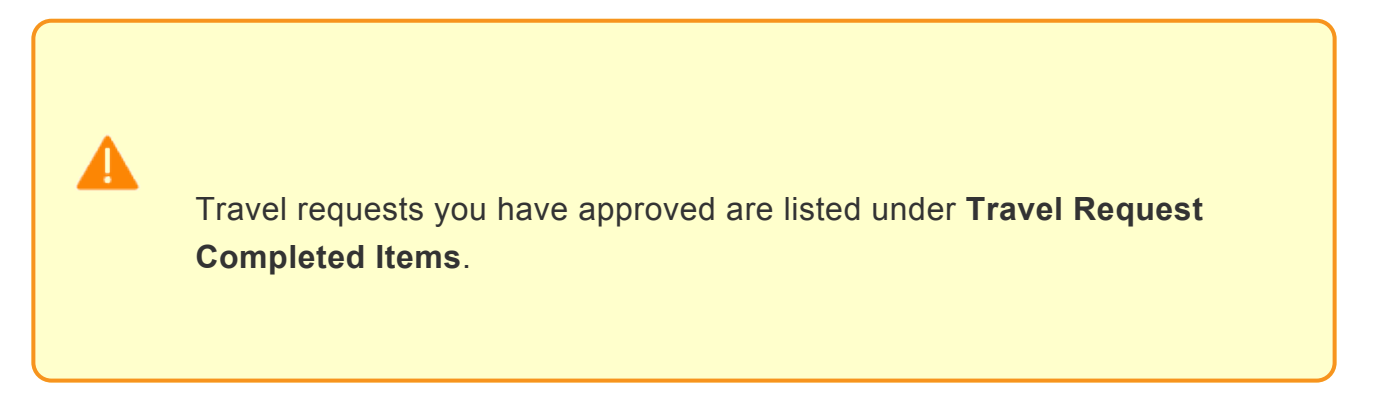

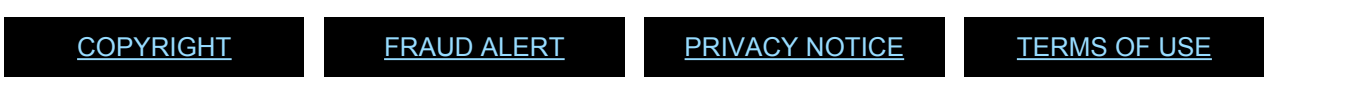

Last modified: 20 February 2023

# Home Leave Travel Days

#### **Review This**

1. Start the transaction using the menu path or transaction code.

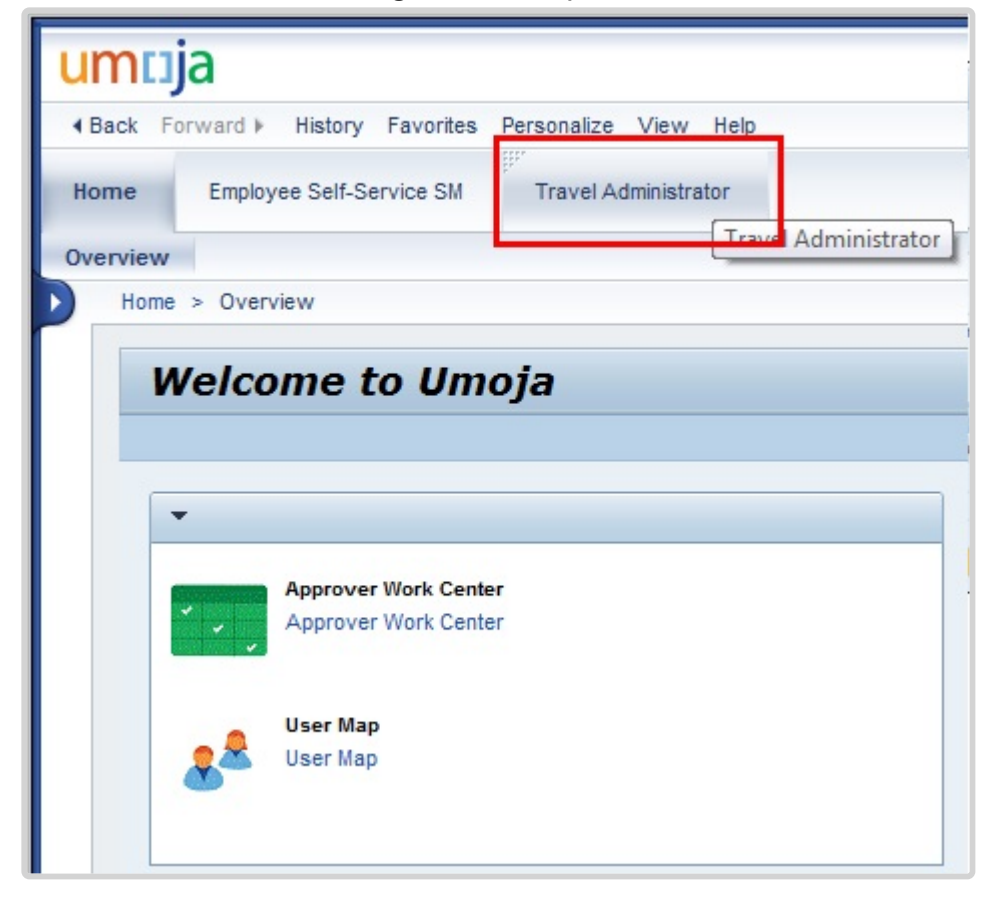

2. Click \_ Travel Administrator\_.

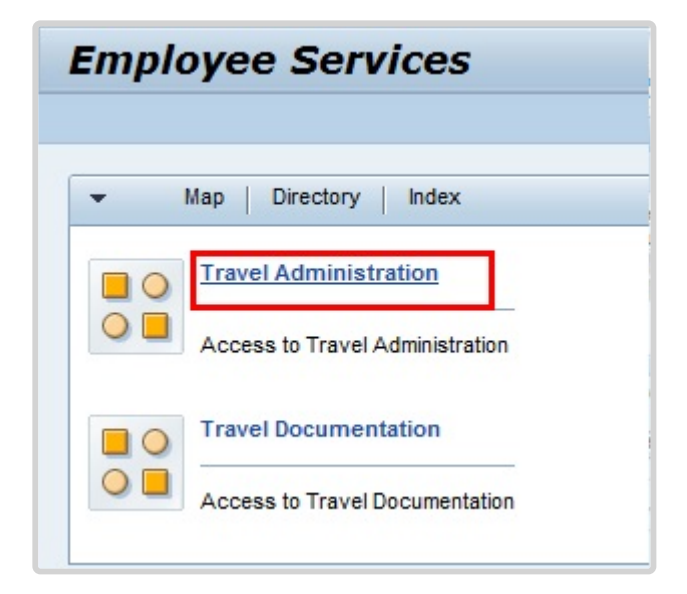

3. Click Travel Administration.

| Travel Administration                         |
|-----------------------------------------------|
| Back                                          |
|                                               |
| ▼ Service Map                                 |
| Travel Administration                         |
| Create and process Travel on behalf           |
| Travel Administration for Employees           |
| Create Uniformed Personnel Travel             |
| You can create or change group travel request |
| Approver Work Center for Shipment Request     |
| Approver Work Center for Shipment Request     |
| Approver Work Center for Expenses Report      |
| Approver Work Center for Expenses Report      |
| Approver Work Center for Travel Request       |
| Approver Work Center for Travel Request       |
| - Reporting                                   |

- 4. In addition to allowing you to act on behalf of a staff member, Create and process Travel on behalf can be used to view previously approved travel requests and expense reports until such time that a report is available. Click *Create and process Travel on behalf*.
- 5. Click to select the staff member you want to view. If the staff member you are reviewing is not in your employee list, you can click the "Add Employee(s)" button to add the staff member.

| Last Name (Sumame) | First Name  | Personnel assignment | Office | Telephone No. | Cost Center Name   | E-Mail          |
|--------------------|-------------|----------------------|--------|---------------|--------------------|-----------------|
| LUCK               | Gary        | 31002114 10000404    |        |               | HR ESCAP No Post   | MENDEZE QUIL OF |
| TOM                | Travel Test | 99999999 10000547    |        |               | OCHA CPD CERF      |                 |
| ZARITA             | LLU         | 31002034 20000100    |        |               | HR OCHA No Post    | someone@someo   |
| ARDISJ             | ANTONETTE   | 30015018-20003969    |        |               | HR Generic No Post | someone@someo   |
| BANONE             | Boure       | 30079729 20007532    |        |               | HR DM No Post      | SECHOUN ORG     |
| Entre I            |             |                      |        |               |                    |                 |

6. Use the Expense Report section to confirm that the staff member's travel has taken place as approved prior to adjusting their AL-HL record to include Travel Days, if applicable.

Click Expense Report with Travel Authorization to access submitted expense reports.

|   | All Trips (On B | ienalt) (12) | Official Trav | ver (3)   Mix Travel (6)   Ente | tement Travel (1)    | p Sum Hequest (0) Shipment Hequ      | est (1) Expense Repo       |
|---|-----------------|--------------|---------------|---------------------------------|----------------------|--------------------------------------|----------------------------|
| V | iew: [Standard  | I View]      | Display       | PDF Form Display Change D       | elete                | Report                               | Wedden Older               |
| p | Trp Number      | Start Date   | End Date      | Travel Category/Type            | Destination          | Travel Purpose                       | Workflow Status            |
|   | 919             | 03.01.2015   | 03.01.2015    | OT- 1. Official business        | LISBON, 11, PORTUGAL | test                                 | Travel Claim Unit Approved |
|   | 497             | 01.01.2015   | 02.01.2015    | HR- 02. Appointment Temp Replc  | Bangkok City         | Initial Appointment Dependant Travel | Travel Claim Unit Approved |
|   | 469             | 30.11.2014   | 02 12 2014    | HD, 02 Appointment Temp Depin   | Bannink City         | Initial Appointment                  | Submitted                  |

7. You can view the expense report detail online (Display button), or saved as a PDF. Click *Display PDF Form* to view the expense report detail.

The Workflow Status column will show you the current status. Approved expense reports will have the status Travel Claim Unit Approved.

|                      |                |               |                               |                        |                                                                                                    | Dearbh.                           | Q.+                 | Unip                                                                                                    | an portal - 032                  |        |
|----------------------|----------------|---------------|-------------------------------|------------------------|----------------------------------------------------------------------------------------------------|-----------------------------------|---------------------|----------------------------------------------------------------------------------------------------|----------------------------------|--------|
| Back Forward # .     | Natury Favo    | thes Personal | the Vew Heb                   |                        |                                                                                                    |                                   |                     | Vie                                                                                                    | tone ROSELINE NAM                | 0055   |
| une Employee         | Self-Service S | a Trave       | Administrator                 |                        |                                                                                                    |                                   |                     |                                                                                                    |                                  |        |
| enview by Mart       | del .          |               |                               |                        |                                                                                                    |                                   |                     |                                                                                                    |                                  |        |
| avel Administrator > | Overview       |               |                               |                        |                                                                                                    |                                   |                     |                                                                                                    | Full Screen Opt                  | lone * |
| Employee List        |                |               |                               |                        |                                                                                                    |                                   |                     |                                                                                                    |                                  |        |
| View: (Standard V    | (ev) (w)       | Add Emple     | type(a) Asmove Employee(a)    |                        |                                                                                                    |                                   |                     |                                                                                                    | Filter Set                       | tings  |
| R. Last Name (Sur    | namel          | Fa            | at Name Personnel             | sasignment             | Office Telephone N                                                                                                    | o. Cost Center Name               | E-Mail              |                                                                                                    |                                  |        |
| LUCK                 |                | Or O          | ary 31002114                  | 10000404               |                                                                                                    | HR ESCAP No Post                  | MENCK21@U           | N ORO                                                                                                    |                                  |        |
| TOM                  |                | Ter           | avei Test 90000000            | 10000147               |                                                                                                    | OCHA OPD CERF                     |                     |                                                                                                    |                                  | 72     |
| ZAREA                |                | LA            | U 31002034.                   | 20000100               |                                                                                                    | INR ODIA No Post                  | someone@so          | desmesse com                                                                                                    |                                  |        |
| ARDISJ               |                | AP            | CONSTIL 30015018              | 49603969               |                                                                                                    | HR Generic No Post                | someoneday          | someone com                                                                                                    |                                  |        |
| RANDAE               |                | Br.           | ure 30079729                  | 20007102               |                                                                                                    | HR CM No Peel                     | Post SED-real of    |                                                                                                    |                                  | 14     |
| Vex (pander)         | (Vev)          | • Deploy I    | Of Farm   Deploy   Charge     | Conte   Create Expense | Report                                                                                                    |                                   |                     |                                                                                                    | Filer Sette                      | 98     |
| 12. Trp Number       | Start Date     | End Date      | Travel Calegory/Type          | Destination            | Travel Purpose                                                                                                    | Workflow Statue                   | Recommended Actions | Halory                                                                                                    | Event Name                       | -      |
| 919                  | 03.01.2015     | 03.01.2015    | CT. 1. Official business      | LISBON, 11, PORTUGAL   | test                                                                                                    | Travel Calm Unit Approved         | No Action           | Children                                                                                                    | NAME ADDRESS OF A READ           |        |
| 497                  | 01.01.2015     | 02.01.2015    | HR. 02. Apportment Temp Rept; | Bangkok City           | Indial Appointment Cependant                                                                                                    | Travel Travel Claim Unit Approved | No Artista          |                                                                                                    | NUT REPORTED                     |        |
|                      | 20.11.2014     | 92.12.2014    | THE BZ Appointment Leng Hepic |                        | and the second second sec |                                   | 1                   | Deuties                                                                                                    | NOT APPLICABLE                   |        |
|                      |                |               |                               | transfer city          | Initial Appointment                                                                                                    | Submitted                         | Awat CO Approval    | Disating<br>Disating                                                                                                    | NOT APPLICABLE                   |        |
|                      |                |               |                               | and from city.         | Indai Apportment                                                                                                    | Submitted                         | Awat CO Approval    | Disating<br>Disating                                                                                                    | NOT APPLICABLE                   | 8      |
| G                    |                |               |                               |                        | Intel Apportment                                                                                                    | Submitted                         | Amet CO Approval    | Discilla<br>Ciscoling<br>Ciscoling<br>Ciscoli | NOT APPLICABLE<br>NOT APPLICABLE |        |

8. Once you have completed your review, you can log out of the system. Click Log off.

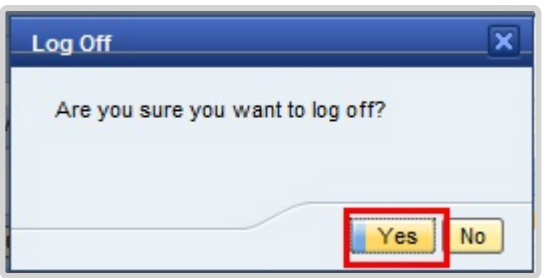

9. Click Yes.

This procedure allowed you to check whether the start and end dates of actual travel on HL fell during the week. For such days you will need to convert the AL-HL days to travel days. Refer to the common procedures on modifying leave types to adjust the appropriate number of AL-HL days to travel days (i.e., reduce the number of AL-HL days).

Once this has been done, refer to the common procedures on creating an absence record using infotype 2001 subtype 1101 to grant travel days for the days reduced from the AL-HL record.

For example, if someone traveled on HL from 01.06.2015 (Monday) to 19.06.2015 (Friday) to a location that has one day of travel time, the AL-HL days would need to be modified to 02.06.2015 to 18.06.2015. Then two travel day records would need to be created, one for 01.06.2015, and a second for 19.06.2015.

| COPYRIGHT | FRAUD ALERT |
|-----------|-------------|
|           |             |

PRIVACY NOTICE

TERMS OF USE

Last modified: 20 February 2023

# **Family Visit**

Family visit travel is an entitlement for internationally recruited staff members with fixed-term, permanent, or continuing appointments and qualifying locally recruited staff members on mission assignment who are deployed to a duty station or mission area away from their spouse and dependent child(ren). This entitlement covers travel and related expenses (e.g., one round trip from duty station/mission area to the place of residence of eligible family members).

Travel time shall be granted to staff members who utilize the normal entitlement for family visit through the provision of an actual air ticket issued by the Organization. Staff members shall be granted a fixed amount of travel time not chargeable to annual leave for travel undertaken during working days.

This chapter will cover only the request for annual leave as a result of the family visit. It will not cover the steps needed to make a request for the travel entitlement. If the staff member requires help with this transaction, you should refer them to the Travel Administrator.

The regulations, rules, policies, and standard operating procedures (SOP) governing the family visit entitlement have developed over time. The official documents are easily accessible within the UN intranet.

- 1. Family Visit Travel <u>ST/AI/2000/15</u> and <u>ST/AI/2000/15/Amend.1</u>
  - Section 1 Eligibility
  - Section 2 Timing of travel
  - Section 4 Conditions of entitlement
- Staff Regulations and Staff Rules of the United Nations <u>ST/SGB/2023/1</u> <u>Rule 5.4 – Home leave</u> <u>Rule 7.2 – Official travel of staff members and their eligible family members</u>
- 3. Official Travel ST/AI/2013/3, ST/AI/2013/3/Amend.3, and ST/AI/2013/3/Amend.4
  - Section 6 Travel time on home leave or family visit (ST/AI/2013/3 & ST/AI/2013/3/ Amend.3)
  - Section 12 Lump-sum option for travel on home leave or family visit or education grant travel (ST/AI/2013/3 & ST/AI/2013/3/Amend.3)
  - Section 13 Travel claims (ST/AI/2013/3 & ST/AI/2013/3/Amend.3)

- Sections 13.1 13.4 General
- Sections 13.5 13.6 Travel under the lump-sum option

<u>COPYRIGHT</u>

FRAUD ALERT

PRIVACY NOTICE

TERMS OF USE

Last modified: 16 March 2023

### Prerequisites

#### **Review This**

The following documents and data are required to process and approve a family visit request:

- Validate Appointment Status: The HR Partner should review the type and expiration date of the staff member's appointment to ensure they have a valid international appointment for at least six (three months for a duty station with a 12- month home leave cycle) months following return from family visit travel. The appointment status is viewable in IT0016 (Contract Elements). If their contract needs to be extended please refer to the HR Partner Personnel Administration – Contracts job aid.
- Validate Eligibility for Travel Approval: Check to ensure:
  - The staff member is eligible to use family visit travel for the year requested.
  - Family Visit Absence Record: the staff member has submitted and received approval for their family visit and the record is viewable in ECC. The dates of the absence record should coincide with their travel request and meet the minimum stay requirements.
  - **Dependency Check**: the **HR Partner** will check that no family members were installed at the duty station.
  - **Previous Travel Check**: The staff member has not had any travel that would invalidate the entitlement to family visit at the time.

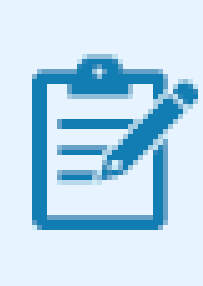

Family Leave visit shall not be authorized in the calendar year in which the home leave falls due. Even if the Home Leave was postponed one year, family visit for that year will still not be authorized, except for duty stations with a 12-month leave cycle, in which case, the minimum interval (3 months) between return from home leave and beginning family leave is met.

Additionally, at least 9 months must have elapsed between the last Home leave travel and at least 12 months of service must be accrued.

- Validate Eligibility for Travel Days (after travel is undertaken) Time Senior Administrator Only: Check to ensure:
  - The staff member has completed their expense report and was issued a UN purchased ticket as part of their family visit. The **Time Senior Administrator** will confirm all dates for their travel/leave match their original AL-FV request and make the required adjustment to the AL-FV absence record in ECC to include travel days, if eligible.
- Check for Exceptions/Special Cases: The HR Partner should check for any exceptional requests or cases.
- Official Documentation: Documentation from the staff member and their manager regarding any leave request that could not be entered into ESS and requires **HR Partner** action to enter it directly in ECC.

Although the **HR Partner** has access to submit time and travel transactions on behalf of the staff member, it must be noted that these are the primary responsibilities of the **Time and Travel Administrators** respectively and these requests should be submitted to them first.

 COPYRIGHT
 FRAUD ALERT
 PRIVACY NOTICE
 TERMS OF USE

 Last modified: 20 February 2023

 Process

The process for successfully processing and approving a family visit request includes these basic activities:

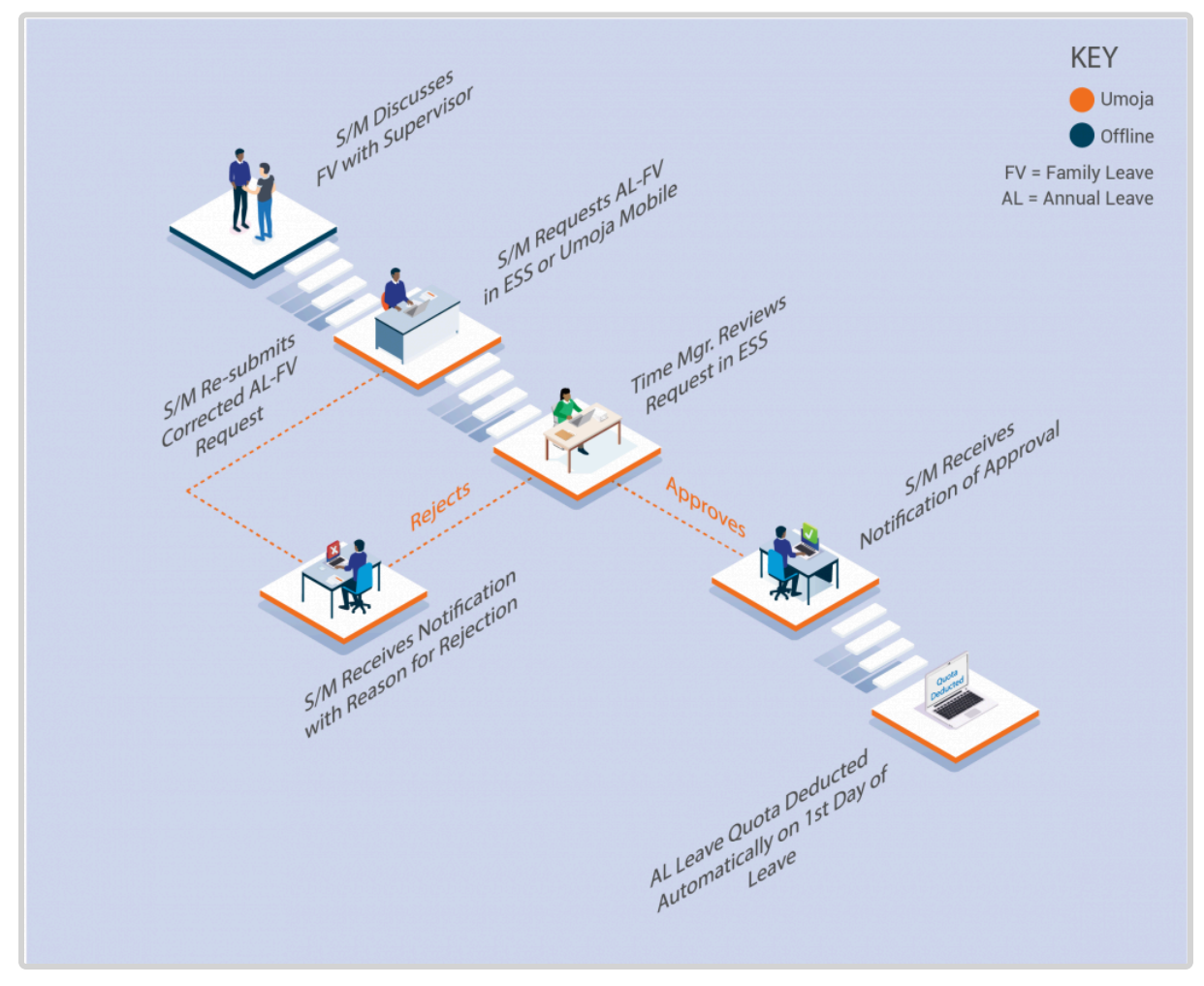

- The Staff Member requests Annual Leave Family Visit using ESS or, exceptionally, the Time Administrator/Time Senior Administrator enters the leave request on behalf of the staff member using ESS if the staff member is unable to access Umoja.
- 2. The system checks that the staff member has sufficient annual leave remaining to proceed with the request.
- 3. If the **Staff Member** has enough annual leave balance, the system automatically sends the request to the **Manager**.
- 4. The **Manager** reviews and approves or rejects the leave request using the Portal.
- 5. Annual leave quota is deducted in real time.
- 6. The leave type and dates are updated in the system in real time.

This is the end of the process of the Family Visit regarding the leave request. Upon receipt of

approval by the manager, the staff member must submit the travel request which will be reviewed by the **HR Partner** for eligibility of the entitlement as part of the travel approval.

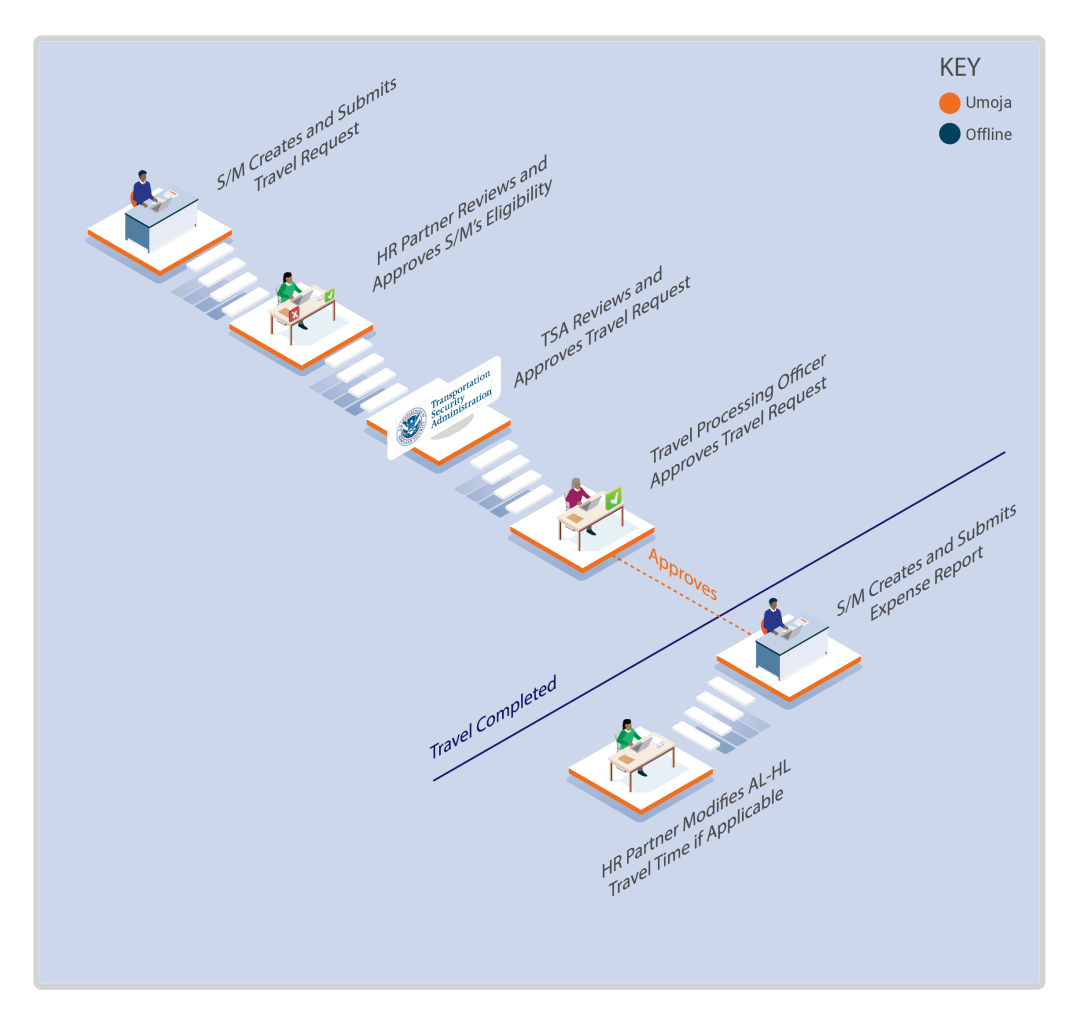

- 7. The staff member creates a Family Visit travel request in the travel portal (ESS), or exceptionally, the **Time Administrator/Time Senior Administrator** enters the leave request on behalf of the staff member.
- 8. The **HR Partner** receives the travel request in the pending travel queue in their Approver Work Center and Work List.
- 9. The **HR Partner** reviews the request in the Portal, checking that all prerequisites are satisfied and then approves, rejects, or returns the submission to the staff member for corrections, as appropriate.
- 10. If approved, once the **Staff Member** has returned from Family Visit, he/she creates the related Expense Report to complete the process.

11. The **Staff Member** may be entitled to Travel Time, to claim the days they must submit an offline request to the **HR Partner** to credit these travel days, and the **HR Partner** will modify the Annual Leave – Family Visit record in ECC to update the **Staff Member's** travel time. Travel days will only be reinstated once the staff member has submitted a travel expense report.

Exceptional Record Entries in ECC

12. Exceptionally, when neither the **Staff Member** nor **Time Administrator** have access to ESS, the **HR Partner** or **Time Senior Administrator** can view, create, or modify absence records (including Annual Leave- Family Visit) directly in ECC.

Important Note to Time Senior Administrators: In the event that the staff member contacts you with a request to change any of the AL-HL days to travel time, you should inform them that they need to submit this request offline to the HR Partner after they return from Family Visit, and they have submitted their expense report.

Please note that as **Time Administrator**, you only have access to submit time requests on behalf of staff members. **Time Senior Administrators** will also have the ability to view, modify or create leave records in ECC. For help submitting the travel request, the **Staff Members** should be directed to the **Travel Administrator**.

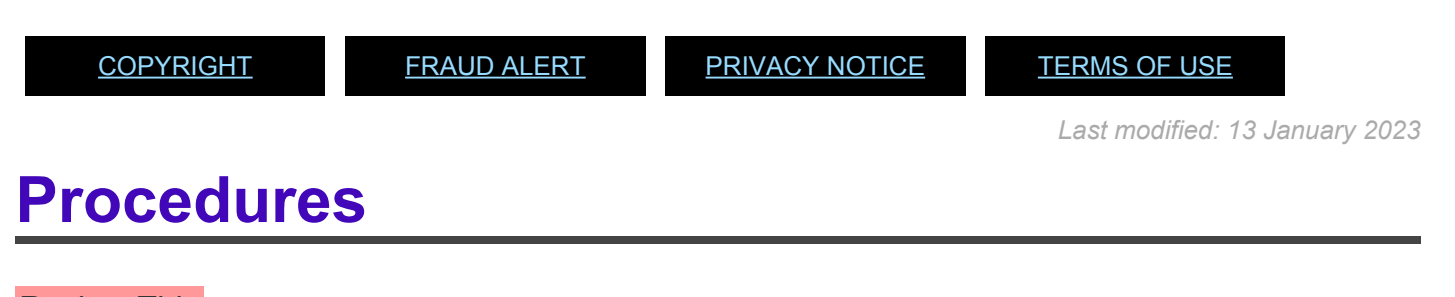

Review This RELATED INFOTYPES:

- ABSENCE QUOTAS (IT2006),
- ABSENCES (IT2001),

iManual published by United Nations DOS/CDOTSPDF version of the manual may become outdated. Please always consult this site to get the most updated information.

- FAMILY MEMBER/DEPENDENTS (IT0021),
- ADDITIONAL OFF-CYCLE PAYMENTS (IT0267).
   Refer to Common Procedure section for guidance on how to view, modify or create Annual Leave – Family visit records.

### **Approval of Family Visit Request**

For the HR Partner approval of the family leave travel entitlement request, refer to the Home Leave Procedures section for guidance as the process will be exactly the same. Although the procedures are the same, attention should be paid to applying the right policy rules on family visit at the different stages of review. Two procedures are applicable: the review process required for Travel Approval and the Modification of an Annual Leave – Family Visit record in ECC for travel time.

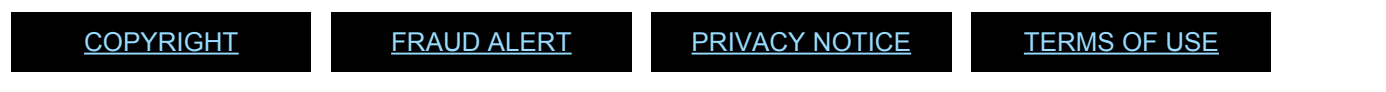

Last modified: 20 February 2023

# **Rest and Recuperation**

Rest and recuperation is a five-day leave period and two days of travel (7 days in total) with full pay granted to eligible staff members and certain other individuals required to work for extended periods of time<sup>1</sup> at duty stations under hazardous, stressful and difficult conditions.

The policies and standard operating procedures (SOP) governing rest and recuperation have developed over time. The official documents are easily accessible within the UN intranet.

### **Rest and recuperation**

### ST/AI/2018/10, ST/AI.2018.10/Corr.1, ST/IC/2020/9

- Section 1 General provisions
  - Sections 1.1 1.2 Purpose
  - Sectins 1.3 1.4 Eligibility
- Section 2 Approval of duty stations for rest and recuperation
  - Sections 2.4 2.5 Effect of change in approval status
- Section 3 Rest and recuperation conditions
  - Sections 3.1 3.2 Conditions
  - Sections 3.3 3.7 Qualifying service
  - Sections 3.8 3.12 Duration of rest and recuperation absence from the duty station and the combination of other types of authorized absence
  - Sections 3.12 3.15 Timing of rest and recuperation
- Section 4 Transportation
- Section 5 Relationship of rest and recuperation with other entitlements

### Knowledge Gateway: Rest and Recuperation

| Frequency | Conditions                                                                                                    |    |
|-----------|----------------------------------------------------------------------------------------------------|----|
| 6 weeks   | <ul> <li>Extreme situations as follows:</li> <li>Very dangerous locations where staff are directly targeted as a result of their association with the United Nations or where premises are targeted, causing imminent threat to staff</li> <li>Locations where there is war or active armed conflict and where staff are high risk of becoming collateral damage</li> </ul> | at |

| 8 weeks  | <ul> <li>All non-family/restricted duty stations:</li> <li>All duty stations declared by the Department of Safety and Security as restricted for all eligible dependents for security reasons</li> <li>All duty stations designated as "non-family" by the Chair of the Internation Civil Service Commission</li> </ul> | al |
|----------|----------------------------------------------------------------------------------------------------|----|
| 12 weeks | <ul> <li>Duty stations with a high level of hardship:</li> <li>Non-capital duty stations<sup>2</sup> with a hardship classification of D or E</li> <li>Exceptional cases of category E capital cities</li> </ul>                                                                                                    |    |

<sup>1</sup>For very exceptional cases, a four-week rest and recuperation cycle can be approved by the Chair of the International Civil Service Commission, under delegated authority from the Commission, upon the recommendation of the Human Resources Network of the United Nations System Chief Executives Board for Coordination.

<sup>2</sup>Duty stations classified as D and E that do not have security restrictions but where the local conditions make them unsuitable for families owing to the lack of educational and health facilities and basic goods.

<u>COPYRIGHT</u>

FRAUD ALERT

PRIVACY NOTICE

TERMS OF USE

Last modified: 31 January 2023

# Prerequisites

#### **Review This**

Although the **HR Partner** has access to submit time and travel transactions on behalf of the **Staff Member**, it must be noted that these are the primary responsibilities of the **Time and Travel Administrators** respectively and these requests should be submitted to them first.

The following documents and data are required to submit an R&R leave request on behalf of the staff member:

- Validate Eligibility for R&R Leave Approval: The HR Partner must review the submitted leave request and previous leave records in ECC to verify the staff member has served the required period of time at the duty station to qualify for the entitlement. The HR Partner must ensure there has been no break in qualifying service at the duty station (e.g. no absences from the duty station for more than 3 days on other leave types, etc.).
- Validate Eligibility for R&R Leave Approval: The staff member should have served the

required period of time at the duty station to qualify for the entitlement (refer to the policy section in this job aid).

 Check for Exceptions/Special Cases: If a Staff Member requests to postpone his R&R beyond one month, then the Staff Member must submit, together with the R&R request, a memo explaining why he/ she was not able to take it on time. The memo must be signed by the staff member and the Chief of Section.

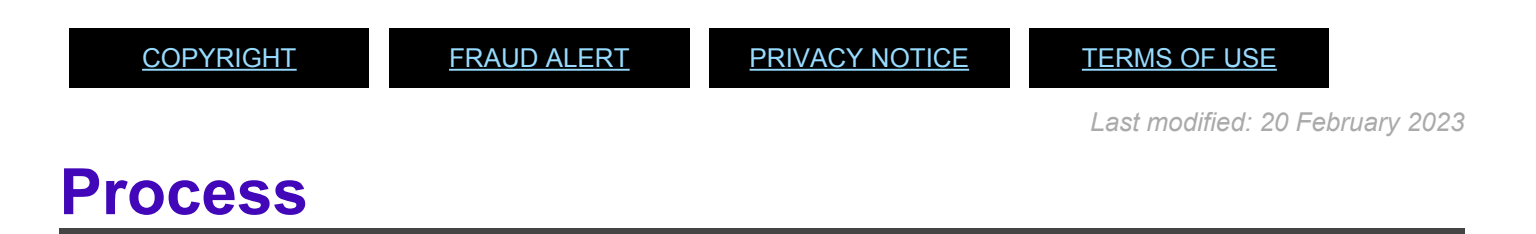

#### **Review This**

The Time and Attendance action for rest and recuperation requires the staff member to define the dates and duration of the R&R and travel time in the system.

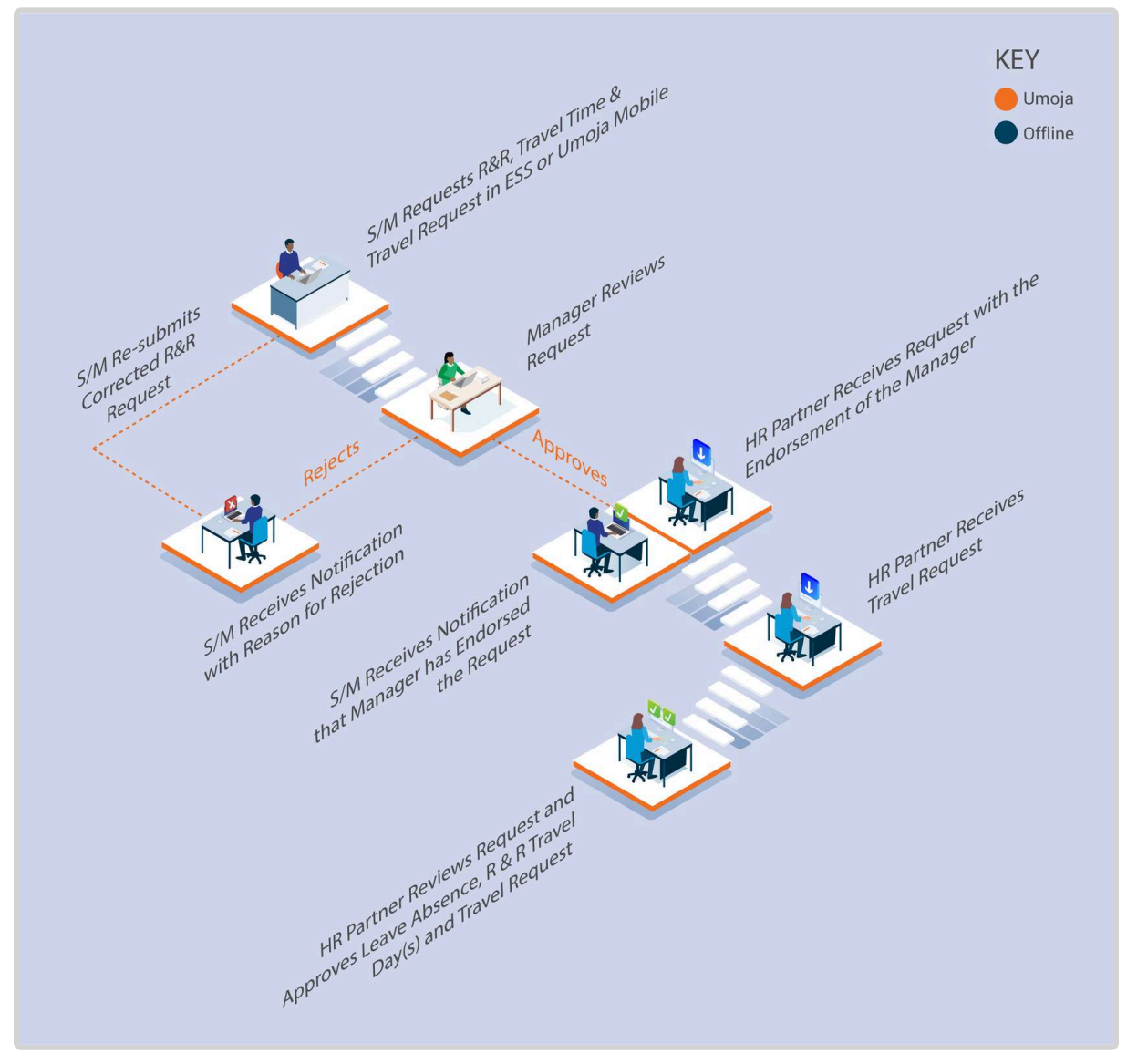

- The Staff Member requests for R&R and Travel Time R&R leave using ESS or, exceptionally, the Time Administrator enters the leave on behalf of the staff member using ESS.
- 2. The system sends the request to the **Time Manager** for approval.
- 3. The Manager verifies and reviews the leave request using the Portal.
  - a. If the **Time Manager** endorses the request, a notification is sent to the staff member and **HR Partner**.
  - b. If the **Time Manager** rejects the request, the staff member is notified. The **Staff member** will need to create and submit a new request.

### **Travel Request**

4. The Staff Member submits a request for Travel. The travel request must be submitted

regardless of the mode of travel (UN transportation, lump sum or paid ticket) at the same time as the leave request or as soon as possible after the **Time Manager** has endorsed the request.

- 5. The **HR Partner** checks eligibility and reviews the request for both R&R leave (in the Time Module) and R&R Travel (in the Travel Portal).
  - a. If the **HR Partner** approves the leave and travel requests, the leave request is recorded in ECC and a notification is sent to the staff member. The travel request will then continue the travel approval workflow for approval by the certifying officer and travel officer.
  - b. If the **HR Partner** rejects the request, the staff member and Time Manager are notified. The staff member will need to create and submit a new leave and travel request.
- 6. The **HR Partner** will approve or reject both the travel and leave requests at the same time. So it is only upon receipt of the approval by the **HR Partner** that the staff member can consider that the eligibility to go on R&R has been met. The staff member is not authorised to go on R&R if only endorsed by the manager.

### **Exceptional Record Entries in ECC and Portal**

- 7. Exceptionally, when neither the **Staff Member** or **Time Administrator** nor the **Manager** has access to ESS, the **HR Partner** can view, create and modify absence records (including R&R) directly in ECC.
- As the HR Partner also has a travel administrator role, in exceptional circumstances the HR Partner can also submit the travel request on behalf of the staff member in the Portal.

<u>COPYRIGHT</u>

FRAUD ALERT

PRIVACY NOTICE

TERMS OF USE

Last modified: 20 February 2023

# **Procedures**

Review This RELATED INFOTYPES:

- ABSENCE QUOTAS (IT2006),
- ABSENCES (IT2001).

Refer to the Common Procedure section for guidance on how to View, Create and Modify an R&R and/or Travel Time – R&R record(s) in ECC.

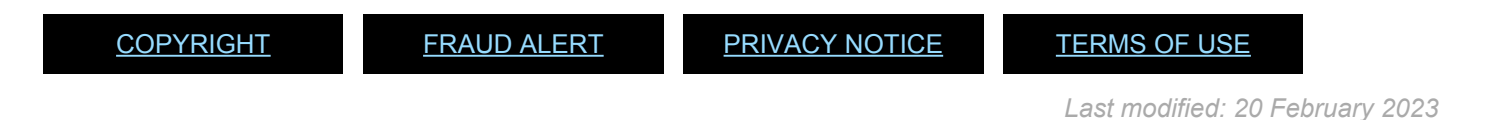

# Approval of R&R travel request

#### **Review This**

Refer to the Home Leave Procedures section for guidance on the review process required for Travel Approval. Although the procedures are the same, care should be taken to apply the corresponding policy for R&R when reviewing the R&R records. Note also that travel days would have been approved in the Time Portal, so there is no need to correct days post facto as in the case of home leave or family visit.

The following comments must be submitted with the travel approval:

**Generic R&R Travel Approval Comment (ESS)**: R&R approved for . Next R&R due in if no break in qualifying service. R&R Travel and Leave record approved.

<u>COPYRIGHT</u>

FRAUD ALERT

PRIVACY NOTICE

TERMS OF USE

Last modified: 20 February 2023

# Approval of R&R leave and R&R travel time in the time module.

#### **Review This**

As soon as the request for R&R travel is approved in the Travel Portal, the HR Partner must also approve the corresponding leave requests in the Time Portal.

Follow the procedures for approval of Sick leave. In the work center, you should see a request for approval of leave for R&R and one or two for R&R travel (since travel days are given on

actual days travelled, two separate submissions will have to be made for the outward and return travel days as they are not consecutive). Approve following the same steps once you have

verified that the dates correspond to the dates that have just been approved in the travel request.

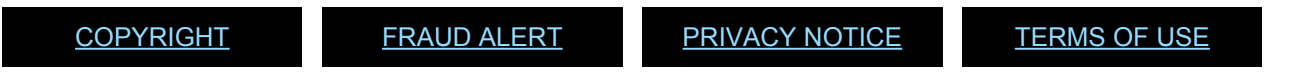

Last modified: 20 February 2023

## **Overtime, Compensatory Time Off, and Night** Differential

Staff members time and attendance is closely associated with separations, but also reflects regular monthly compensation. Good administration includes managing staff time and attendance on a regular basis.

**Overtime** is granted based on the justification of workload demands and the time sensitivity of programme delivery to staff members in the General Services and Trades and Crafts categories, and the Field Service Category up to and including the FS5 level.

**Compensatory time off** (CTO) is provided for the first hour in excess of the eight-hour work day (first half-hour during the main part of the General Assembly).

A staff member who is assigned to regularly scheduled night-time tours of duty is eligible to earn **night differential** at a rate of 10 percent of the aggregate salary, their language allowance(s) and post adjustment, if applicable to compensate for working during the hours of 6 p.m. and 9:30 a.m.

The regulations, rules, policies, and standard operating procedures (SOP) governing overtime, compensatory time off and night differential have developed over time. The official documents are easily accessible within the UN intranet.

### Overtime

- 1. Staff Regulations and Staff Rules of the United Nations ST/SGB/2023/1
  - <u>Regulation 1.3 Performance of staff</u>
  - Rule 1.4 Performance of Staff
  - Rule 5.1 Hours of work
  - Rule 5.2 Official holidays
- Overtime compensation for staff members in the Field Service category at established missions – <u>ST/AI/2000/3</u>
  - Section 1 General provisions
  - Section 2 Definitions
  - Section 3 Credits for overtime work
- Section 4 Compensation for overtime
- Section 5 Temporary assignment, transfer or separation from an established mission
- Section 6 Stand-by duty
- Section 7 Final provisions

## **Compensatory Time Off (CTO)**

 Staff Regulations and Staff Rules of the United Nations – <u>ST/SGB/2023/1</u> <u>Rule 5.1 – Overtime and compensatory time off</u>

## **Night Differential**

 Staff Regulations and Staff Rules of the United Nations – <u>ST/SGB/2023/1</u> <u>Rule 5.1 – Night differential</u>

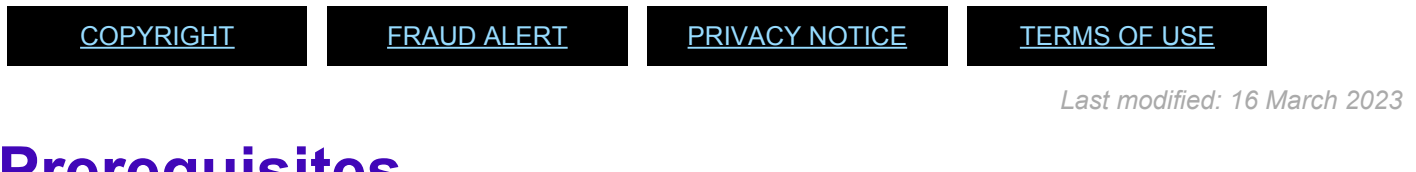

## **Prerequisites**

The following documents and data are required to process and approve overtime, compensatory time off (CTO), and night differential requests.

### For CTO and OT:

- The **Staff Member** must obtain offline authorisation from their manager prior to working CTO or OT. Once the **Time Manager** has agreed and the **Staff Member** has worked the overtime or Compensatory time hours, the request will be submitted in ESS.
- Official Documentation: Documentation from the Staff Member and their Time Manager or approving authority regarding any authorized OT or CTO already completed that could not be entered into ESS and requires HR Partner action directly in ECC.

### For Night Differential:

• If the **Staff Member** uses a work schedule in which Night Differential hours are embedded, there is nothing to do, as the payment will be calculated based on their work

schedule

 If night differential hours are not part of the schedule of the Staff Member, the Staff Member must make an offline request for these hours to the manager, who will seek approval from their budget authority before authorizing the time. Once the work has been certified by the manager, the HR Partner or Time Senior Administrator will enter the details in ECC.

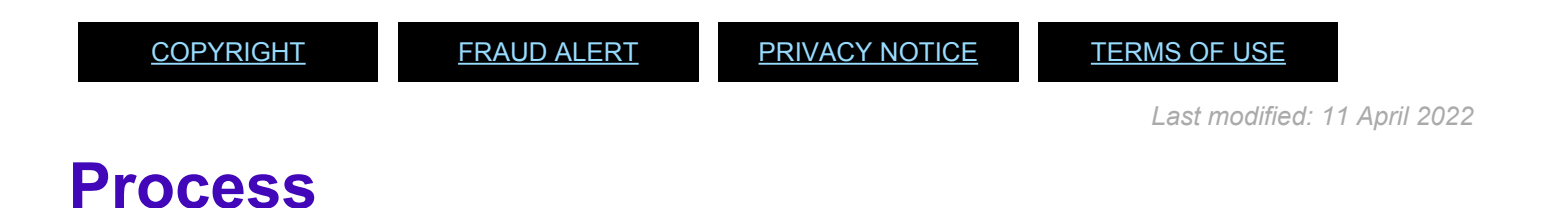

Night differential is an offline process. The HR Partner or Time Senior Administrator enters the time in ECC once it is confirmed that the budget authority has approved the time and that the time manager certifies that staff member has worked the hours.

**Staff Members** and **Time Administrators/Time Senior Administrators** on behalf of staff members are responsible for the entry of OT and CTO in ESS.

Overtime 1.0 (overtime accrued at the rate of 1 hour per hour worked), CTO 2.0 (overtime accrued at the rate of 2 hours per hour worked), CTO 1.5 (overtime accrued at the rate of 1.5 hours per hour worked) are only available in ECC not as a drop down in ESS.

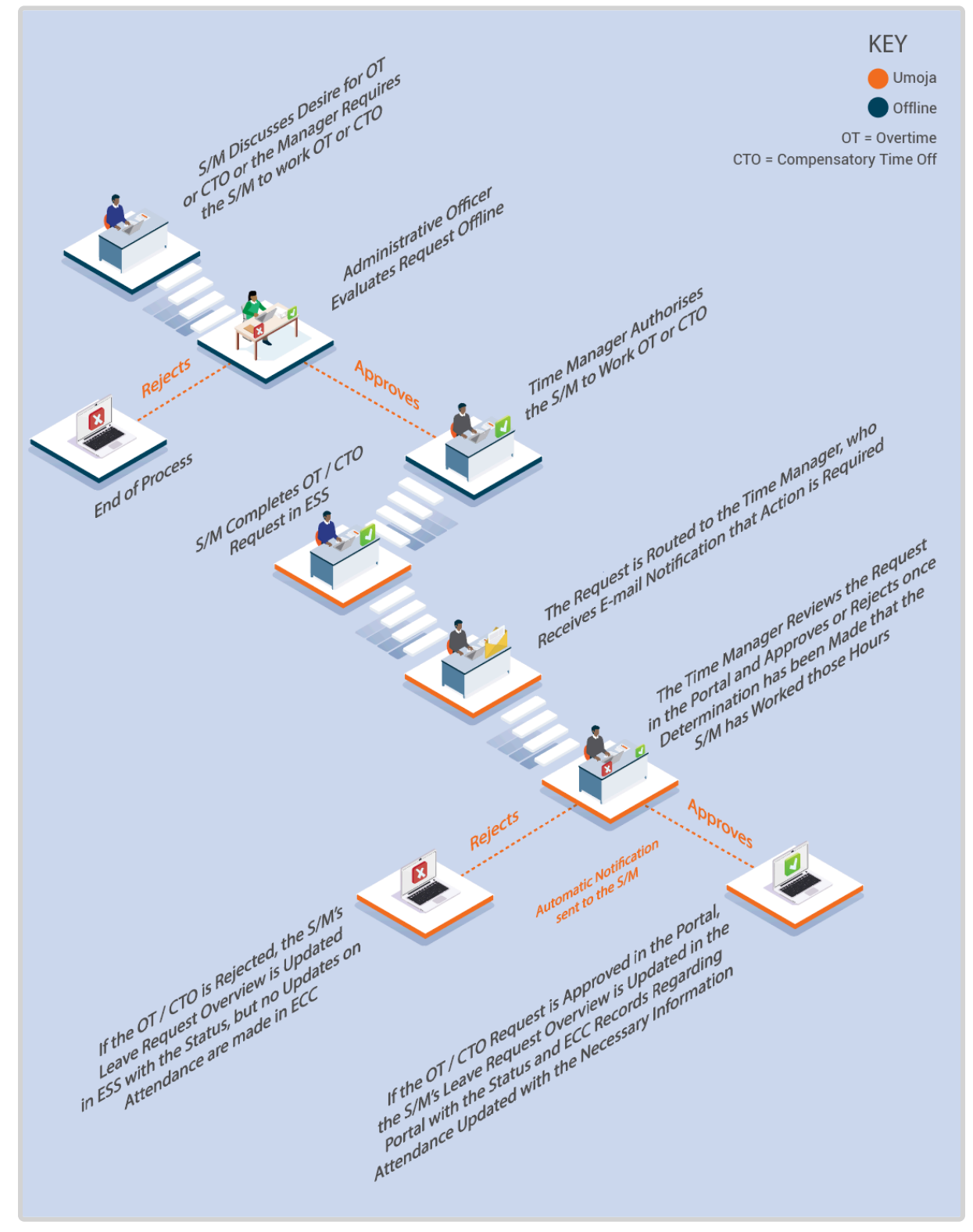

- The Staff Member requests to work OT or CTO, or the Time Administrator requires the Staff Member to work OT or CTO. Once the Time Manager agrees on the need, they must check offline with the administrative officer to agree to pay overtime or to offer CTO to the Staff Member.
- 2. Once the authorization for CTO or OT (Practices on how to approve one or the other

vary across the Organization) is obtained from the administrative officer, the **Time Manager** authorises the **Staff Member** to work OT or CTO.

- 3. Once the **Staff Member** has worked OT, or is due CTO, the **Staff Member** or **Time Administrator** on behalf of the staff member creates the OT/CTO request in ESS.
- 4. The request is routed to the **Time Manager**, who receives e-mail notification that action is required.
- 5. The **Time Manager** reviews the request in the Portal and approves or rejects once determination has been made that the **Staff Member** has worked those hours.
- 6. An automatic notification of the approval/rejection is sent to the **Staff Member**.
- 7. If the OT/CTO request is approved in the Portal, the **Staff Member**'s leave request overview is updated in the Portal with the status and ECC records regarding attendance are updated with the necessary information.
- 8. If the OT/CTO is rejected, the **Staff Member**'s leave request overview is updated in ESS with the status, but no updates on attendance are made in ECC.

There are two possible selections of attendance for Overtime: Overtime (1.5) and Overtime (2.0). The numbers in brackets refer to the number of hours that need to becompensated for the hour worked. If you are using the procedure below to enter Overtime, you must be aware of the local rules in your duty station to determine whether you need to use Overtime (1.5) or Overtime (2.0) for the hours and days that the staff member worked. Overtime 1.0 can only be entered in ECC by the **Time Senior Administrator** or, in exceptional circumstances, the **HR Partner**.

### **Overtime worked for a Different Department Process**

9. When OT is completed by a **Staff Member** who provides services to another department

the ESS entry is approved by the **Time Manager** of the department the staff member serves in. The original request by the staff member must clearly indicate that the request is for services in another department.

- 10. The HR Partner gets notification that approval has been made for OT that should be charged to another department and should coordinate with the department where services were rendered to determine the Cost Assignment information so payment of the OT is deducted from the correct budget.
- 11. The **HR Partner** will record change of cost centre in ECC, preferably before the payroll for that month is run, otherwise, the charges will automatically be deducted from the budget of the department to which the staff member belongs. If this happens, charges will be reversed and posted accordingly in the next payroll cycle.

#### **Compensatory Time Office Payment Process**

- 12. For Departments that pay out any CTO more than 40 hours, the **HR Partner** must be informed to process the payment in ECC.
- 13. The HR Partner will review the CTO balance in Absence Quotas (IT2006) and create a Time Quota Compensation (IT0416) record for any hours in excess of 40. The system will automatically payout the excess hours and adjust the CTO balance in IT2006.

### Exceptional Record Entries in ECC

14. Exceptionally, when neither the Staff Member and Time Administrator nor the Time Manager have access to ESS, the Time Senior Administrator, or exceptionally the HR Partner, can view, create, and modify attendance records (including OT, and CTO) directly in ECC. Maintenance of leave records in ECC is the primary responsibility of the Time Senior Administrator, not the HR Partner.

<u>COPYRIGHT</u>

FRAUD ALERT

PRIVACY NOTICE

<u>TERMS OF USE</u>

Last modified: 13 January 2023

## **Procedures**

### Review This RELATED INFOTYPES:

- ABSENCE QUOTA (IT2006),
- TIME QUOTA COMPENSATION (IT0416)

Based on the process described above, the CTO and OT approvals are workflows between the staff member and manager. If the HR partner needs to view, create or modify a CTO or OT record, please refer to the common procedure section for guidance.

In exceptional cases if OT needs to be entered at 1.0 it can only be entered in ECC by the Time Senior Administrator, or exceptionally by the HR Partner. In this case, follow the common procedure for entering an leave record in ECC making sure that the right ratio of compensation is used.

The only procedure that requires HR Partner intervention is the OT charged to another department and, in the case of NY staff only, the payment of CTO in excess of 40 hours.

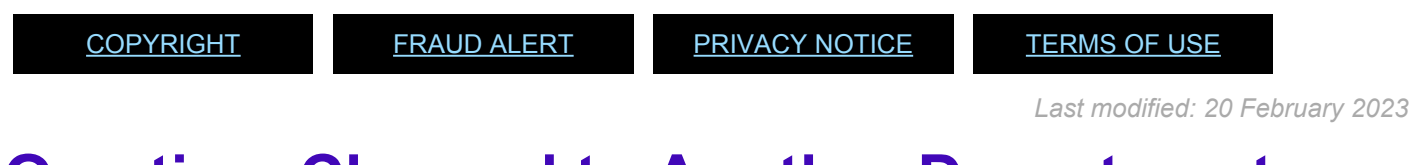

## **Overtime Charged to Another Department**

### **Review This**

1. Start the transaction using the menu path or transaction code.

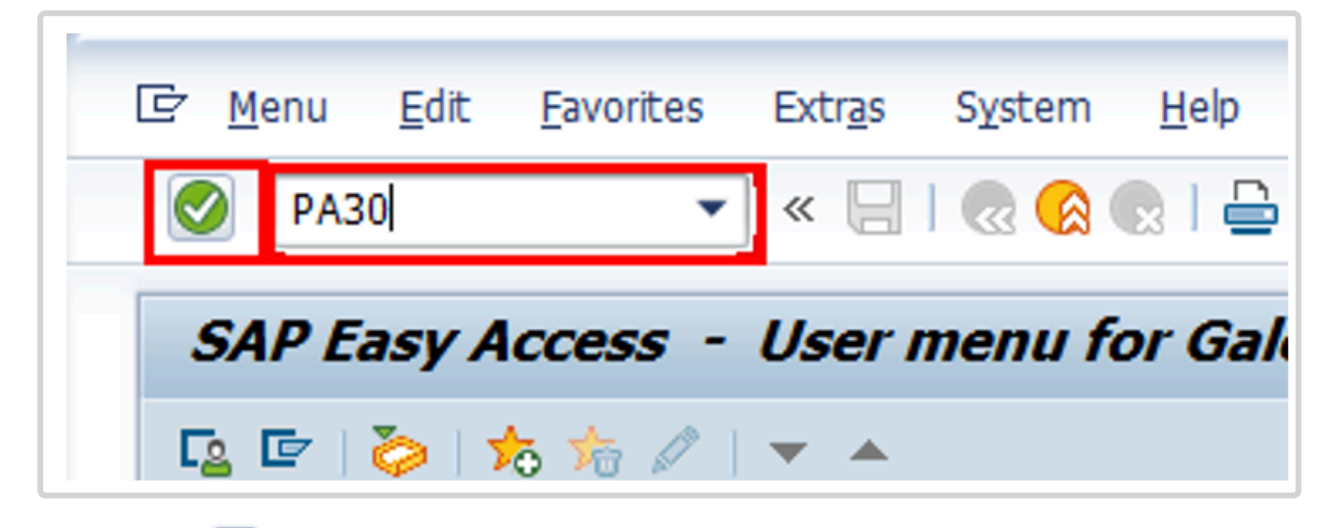

- 2. Click 🧭 after typing PA30 in the Command text box.
- 3. Enter the staff member's personnel number in the Personnel No. text box.

| HB master  | data <u>E</u> dit | Goto  | Extras | Utilities(M) | Settings | System | Help     |          |   |
|------------|-------------------|-------|--------|--------------|----------|--------|----------|----------|---|
|            |                   | • «   |        | 6 6 1 8      | 00.0014  | 000    | <b>1</b> |          |   |
| Maintain   | HR Mas            | ter D | ata    |              |          |        |          |          |   |
| D / Gr [   | 000               | 2     |        |              |          |        |          |          |   |
|            |                   | ₹ 😒   | ]      | Personnel No | 929      | 93604  | D Pe     | rs.Assgn | Г |
| Find by    |                   |       |        |              | _        |        |          |          |   |
| * 🚑 Person |                   |       |        |              |          |        |          |          |   |
| AA         | active controls   | hala  |        |              |          |        |          |          |   |

- 4. Click 🙋 to continue.
- 5. If you do not know the date when the OT occurred, select *ALL* to see all leave records or the date range to see leave that falls within that period of time. Click *Current month* to view leave records for the current month.
- 6. Enter the Infotype ID for Attendances, 2002, in the Infotype text box.

| 🖙 HB master data Edit Goto Extras                                          | Utilities(M) Settings System                                                                                                    | Нер                                                                                                    |
|----------------------------------------------------------------------------|----------------------------------------------------------------------------------------------------|----------------------------------------------------------------------------------------------------|
| 🖉 🔹 🖌 🖉                                                                    | C C C I A M A I A D A S                                                                                                    | 🗅 I 🛜 🖻 I 🞯 🖳                                                                                                    |
| Maintain HR Master Da                                                      | nta                                                                                                    |                                                                                                    |
| D / & D 🖑 🗃 🧟                                                              |                                                                                                    |                                                                                                    |
|                                                                            | Personnel No. 12806962                                                                                                    | Pers.Assgn 30005198 12806962                                                                                                    |
| Find by                                                                    | Name Kissa PAMELIA                                                                                                    | EOD UN 15.09.2008 NAT of the USA Emp. Stat Active                                                                                                    |
| Ag Person     M Collective search help     M Search Term     M Free search | EE Group 2 Local Staff<br>EE Subgrp 03 General Service                                                                                                    | 0500         New York         Org         DGACM OUSG ICTS           G-5         07         Appt         Fixed Term         Exp [31.07.201                                                                 |
|                                                                            | Basic Data Contract Data Infotype text Organizational Assignment Planned Working Time Time Quota Compensation Absences Attendances Substitutions Overtime Matemity Protection/Parental Lea Absence Quotas Direct selection Infotype 2002 | Payrol Data Time Data Benefits Data S ()<br>S<br>Period<br>Period<br>Prom 01.03.2015 To 31.03.2015<br>Today<br>Curr.week<br>Al<br>Prom curr.date Last week<br>To Current Period<br>Current Year<br>Choose |

- 7. Click  $\bigcirc$  to confirm entries.
- 8. Click  $^{\square}$  to view the list of Attendances.
- 9. Click  $\square$  to select the OT record you want to modify.

| List Attendances (2002)    |                                            |                                |
|----------------------------|--------------------------------------------|--------------------------------|
| 000068                     |                                            |                                |
| Change (F6)                | Pers. No. 12806962 Pers.Assgn 3000         | 5198 12806962 💌 💱              |
| Find by                    | Name Kissa PAMELIA EOD UN 15.09.2008 N     | AT of the USA Emp. Stat Active |
| <ul> <li>Berson</li> </ul> | EE Group 2 Local Staff 0500 New Yor        | k Org DGACM OUSG ICTS          |
| Collective search help     | EE Subgrp GS General Service G-S 07 Apr    | pt Fixed Term Exp 31.07.201    |
| • M Search Term            | Choose 01.03.2015 To 31.03.2015            | STy.                           |
| Bill Hee Search            | Attendances                                |                                |
|                            | Start Date End Date At Att./abs. type text | From to P Att.days Hor         |
|                            | 02.03.2015 02.03.2015 1004 Overtime (1.5)  | 06:00 08:00 0.25 *             |
|                            |                                            |                                |

10. Click 🖉

| 2)                                                                                                    |                                                                                                    |
|----------------------------------------------------------------------------------------------------|----------------------------------------------------------------------------------------------------|
| edule Activity allocation                                                                                | Cost assignment ] External services   🐺                                                                                                    |
| Pers. No. 1280696<br>Name Kissa PAMELIA<br>EE Group 2 Local Sta<br>EE Subgrp GS General<br>Start 02.03.2 | 2         Pers.Assgn         30005198 12806962           EOD UN         15.09.2008         NAT of the USA         Emp. St           ff         US00         New York         Org         DGACM OUSG           Service         G-5         07         Appt         Fixed Term         Exp           ODS         To         02.03.2015         Chg.         25.03.2015         EMENDEZ |
| Attendance<br>Attendance type                                                                            | 1004 Overtime (1.5)                                                                                                    |
| Time<br>Attendance hours                                                                                 | 06:00 - 08:00 Previous day                                                                                                    |
| Attendance days<br>Calendar days                                                                         | 0.25                                                                                                    |
| Payroll                                                                                                  |                                                                                                    |
| Payrol hours<br>Payrol days                                                                              | 0.25                                                                                                    |
| Overtime comp. type<br>Eval.type atts/abs                                                                | Depends on wage type                                                                                                    |
|                                                                                                    | 2)<br>edule Activity allocation<br>Pers. No. 1280696<br>Name K133a PAMELIA<br>EE Group 2 Local Sta<br>EE Subgrp GS General S<br>Start 02.03.2<br>Attendance type<br>Time<br>Attendance type<br>Time<br>Attendance days<br>Calendar days<br>Calendar days<br>Payroll<br>Payrol hours<br>Payrol days<br>Overtime comp. type<br>Eval.type atts/abs                                      |

- 11. Click Cost assignment.
- 12. The information needed to complete this screen must be provided by the HR partner of the Department where the OT is to be charged. This information is exchanged between HR partners offline.

Enter the:

- Fund number of the department to be charged.
- BP number.
- Cost center number of the department to be charged.

| Fund            | 10UNA | BP | B15   |      |    |
|-----------------|-------|----|-------|------|----|
| Cost Center     | 10386 |    | Grant |      |    |
| Functional Area |       |    |       |      |    |
| Funds Center    |       |    |       |      |    |
|                 |       |    |       | 🛃 Mo | re |

- Click Transfer to save the entries.
- Press F9 to add a note.

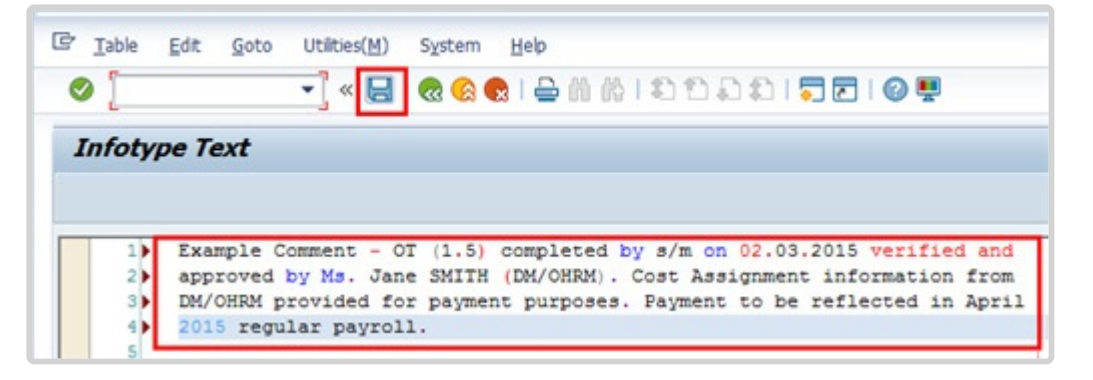

- The note should contain the following elements: Overtime < enter OT-1, OT-1.5, or OT-2 > completed by s/m on < enter date or dates > verified and approved by < enter approving Officer or Dept .>. Cost Assignment information from < enter Office/Dept > provided for payment purposes. Payment to be reflected in < enter month and year > regular payroll.
- 16. Click  $\square$  to save the note.
- 17. Click 🚾 to return to the Maintain HR Master Data screen.
- 18. Click to 🧟 return to the SAP Easy Access screen.

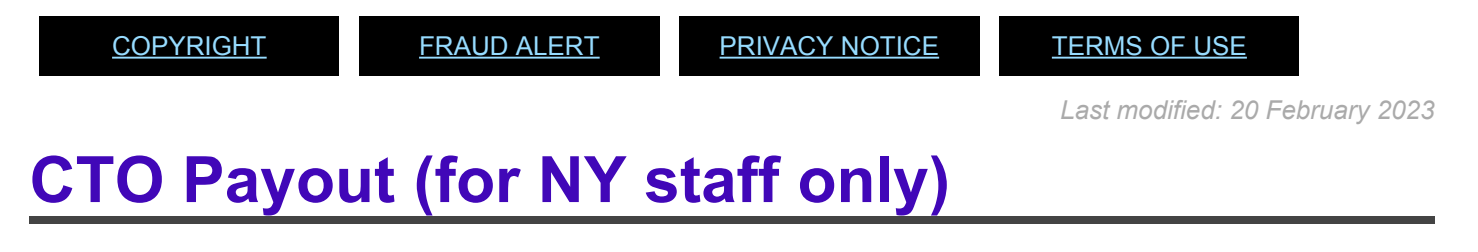

### **Review This**

1. Start the transaction using the menu path or transaction code.

| ⊡ <u>M</u> enu | <u>E</u> dit | <u>F</u> avorites | Extr <u>a</u> s | S <u>y</u> stem | <u>H</u> elp |
|----------------|--------------|-------------------|-----------------|-----------------|--------------|
| PA2            | 20           | •                 | ) « 🖯           | 🗟 🚷             | R   🖶        |
| SAP E          | asy A        | ccess             |                 |                 |              |
| <b>L</b>       | ۲ 🗳          | रु 📩 🖉 ।          | <b>•</b>        |                 |              |

- Before processing the payout of CTO, use PA20 to check the number of hours of CTO that have been accrued by the staff member. Click after typing PA20 in the Command text box.
- 3. Enter the staff member's personnel number in the Personnel No. text box.

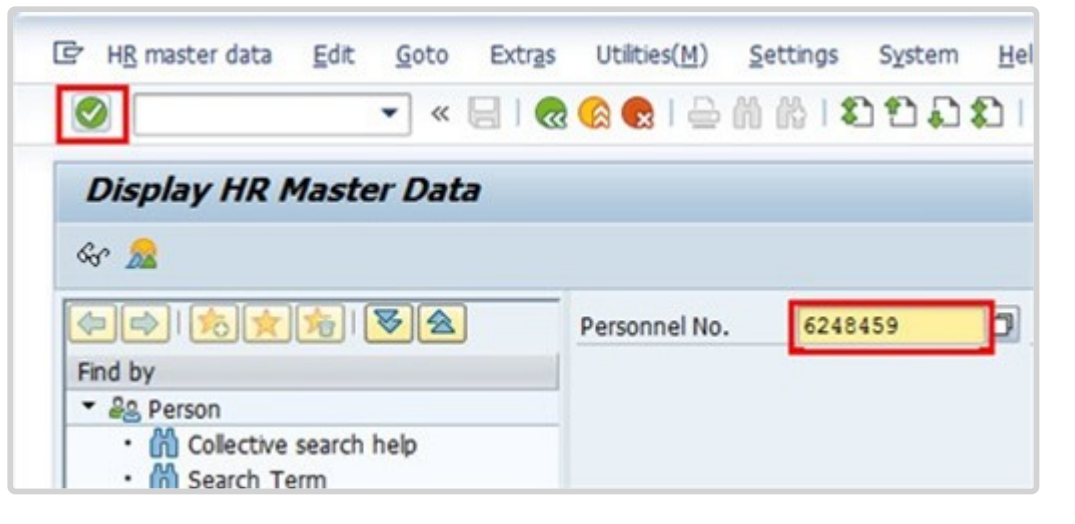

- 4. Click 🔮 to continue.
- 5. Enter the Absences infotype ID, 2006, in the Infotype text box to access the list of Absences records.

| 🖲 🔎 Display HR Master Di<br>🖉 🔝                                                           | nta                                                                                                    |                                                                                                    |
|-------------------------------------------------------------------------------------------|----------------------------------------------------------------------------------------------------|----------------------------------------------------------------------------------------------------|
| ind by<br>* Ag Person<br>• M Collective search help<br>• M Search Term<br>• M Free search | Personnel No. 12806962 Pers.J<br>Name KLess PAMELIA EOD UN<br>EE Group 2 Local Staff U3<br>EE Subgrp 03 General Service G-<br>Basic Data Contract Data Payrol D                               | Assgn 30005198 12806962   Solution State of the USA Emp. State Active New York Orig DGACM OUSG ICTS ON Appt Fixed Term Exp 31.07.2  Time Data Benefits Data S |
|                                                                                           | Infotype text S<br>Organizational Assignment<br>Planned Working Time<br>Time Quota Compensation<br>Absences<br>Attendances<br>Substitutions<br>Overtime<br>Matemity Protection/Parental Leave |                                                                                                    |

- 6. Click 🕑 to continue.
- 7. Click  $\square$  to access the list of records.
- 8. Click  $\square$  to select the CTO record.

| Overview Absence Quotas (                                                                                                    | 2006)                                                                                                    |                                                                                                    |                                                                                        |                                            |
|----------------------------------------------------------------------------------------------------|----------------------------------------------------------------------------------------------------|----------------------------------------------------------------------------------------------------|----------------------------------------------------------------------------------------|--------------------------------------------|
| Choose                                                                                                    |                                                                                                    |                                                                                                    |                                                                                        |                                            |
| Colective search heit         Find by           • ⓓ Person         • 혭 Colective search heit           • 혭 Search Term         • 礆 Free search | Pers. No.         12806962         Pers.Ass           Name         Rissa         PAMELIA         EOD UN 15           EE         Group         2         Local Staff         7350           ES         July (05)         General Service         G-5         50           Choose         Ohoose         01.02.2015         To         30.04.2           Absence Quotas         Court         Service         Service         Service | n 30005198 12806962<br>.09.2008 NAI of the USA<br>New York Org Di<br>07 Appt Fixed Term<br>015 STy. | Emp. Stat Active<br>SACM OUSG ICTS<br>Exp 31.07.2015                                   |                                            |
|                                                                                                    | Start Date         End Date         A         Quota text           D2.02.2015         31.12.9999         05 Compensator           01.09.2014         31.12.9999         025 ck Leave with           01.09.2014         31.12.9999         025 ck Leave with                                                                                                    | Start ded<br>v Time-Off 02.02.2015<br>th Full Pay 01.09.2010<br>th Half Pay 01.09.2010              | End ded. Number<br>31.12.9999 50.00000<br>31.12.9999 195.00000<br>31.12.9999 195.00000 | Deduction<br>0.00000<br>0.00000<br>0.00000 |

9. Click Choose.

| 🖉 /nPA30 🔹 😪 🗌                                             | 0 0 0 0 0 0 0 0 0                  | 5 1 2 2 1 5 E I © 🖳                                                                                                    |
|------------------------------------------------------------|------------------------------------|----------------------------------------------------------------------------------------------------|
| Display Absence Quotas (2                                  | 2006)                              |                                                                                                    |
| 🔊 🕞 🧝 🔟 Personal work sche                                 | dule Activity allocation           | Cost assignment External services   🎉                                                                                                    |
|                                                            | Pers. No. 128069                   | Peta Assgn 30005198 12806962                                                                                                    |
| * 80 Person                                                | FE Group 2 Local S                 | taff US00 New York Orn DGACM OliSG ICTS                                                                                                    |
| Collective search help     M Search Term     M Free search | EE Subgrp GS Genera<br>From 02.02. | I Service         G-5         07         Appt         Fixed Term         Exp         31.07.20           2015         To         31.12.9999         Chg.         24.03.2015         EMENDEZ |
|                                                            | Absence quota                      |                                                                                                    |
|                                                            | Category                           | 05 Compensatory Time-Off                                                                                                    |
|                                                            | Time                               |                                                                                                    |
|                                                            | Quota number                       | 50.00000 Hours                                                                                                    |
|                                                            | Deduction                          | 0.00000 > Neg. deduction to 0.00000                                                                                                    |
|                                                            | Deduction from                     | 02.02.2015                                                                                                    |
|                                                            | Deduction to                       | 31,12,9999                                                                                                    |

- 10. The Quota number indicates the total number of hours accrued as CTO. If sufficient hours have been accrued, use PA30 to make the payment. Click after typing /nPA30 in the Command text box.
- 11. Click *Today* to indicate today as the date of approval.
- 12. Enter the Infotype ID for Create Time Quota Compensation, 0416, in the Infotype text box.

| 👼 , Maintain Time Data                                                                                                    |                                                                                                    |
|----------------------------------------------------------------------------------------------------|----------------------------------------------------------------------------------------------------|
| 🖸 🖉 🛱   🤽 🛗 List entry 🛛 🖬                                                                                                    | Week 🔤 Month 🕮 Year                                                                                                    |
| <ul> <li>← → 細 密 珍 全</li> <li>Find by</li> <li>◆ 静 Person</li> <li>◆ 聞 Collective search help</li> <li>◆ 聞 Search Term</li> <li>◆ 聞 Free search</li> </ul> | Personnel no.     10073774       Name     EOD UN 10.07.2017 NAT Ugandan     Emp. Stat       EE Group     2     Local Staff     UG01       Entebbe     Org     ODMS ASU                                                                                                    |
|                                                                                                    | EE Subgrp       GS       General Service       G-5       09       Appt       Fixed Term       Exp       30.06.2021         Umoja Time Data       E       Period       Period       Period       Period       Prom       19.12.2022       To       19.12.2022         Attendances       Image: Substitutions       Image: Substitutions       Image: S |

13. Click to create a new record.

14. Click *1101 CTO Payout* to select for a CTO payment during the active service of a staff member.

| C  | Subty | pes for infotyp | e "Time Quota Compensation" |
|----|-------|-----------------|-----------------------------|
|    | Rest  | trictions       |                             |
| _  |       |                 | $\nabla$                    |
|    |       | <b>m (%) %</b>  | P 🔒 🗸                       |
| ES | Сору  | og Comp.me      | th. Description             |
| 1  |       | 1100            | ALCommutation to Cash       |
| 1  | 99    | 1101            | CTO Payout                  |
| 1  | 99    | 1102            | CTO Payout - Separation     |

15. Click 🗹 to confirm selection.

| 📀 🔍 👻 🖶                   | 000000000000                                                                                                    | 11 2                                                                                                    | 0 🖷                                  |                                        |                                                   |        |
|---------------------------|----------------------------------------------------------------------------------------------------|----------------------------------------------------------------------------------------------------|--------------------------------------|----------------------------------------|---------------------------------------------------|--------|
| Create Time Quota Comp    | ensation (0416)                                                                                                    |                                                                                                    |                                      |                                        |                                                   |        |
|                           |                                                                                                    |                                                                                                    |                                      |                                        |                                                   |        |
| el le la Se la Compensate |                                                                                                    |                                                                                                    |                                      |                                        |                                                   | _      |
|                           | uate compensation according to entry (C                                                                                                    | tri+F10) rs.Assgr                                                                                                    | 3000                                 | 5198 12806962                          | •                                                 | 4      |
| Find by                   | Name Kissa PAMELIA                                                                                                    | EOD UN 15.                                                                                                    | 09.2008 N                            | AT of the USA                          | Emp. Stat                                         | Act    |
| • 🚑 Person                | EE Group 2 Local Staff                                                                                                    | 0500                                                                                                    | New York                             | c Org DG                               | ACM OUSG ICTS                                     | 5      |
| Collective search help    | EE Subgrp GS General Service                                                                                                    | G-5                                                                                                    | 07 Apr                               | pt Fixed Term                          | Exp 31.0                                          | 17.;   |
| • (1) Search Term         | Start 01.04.2015                                                                                                    |                                                                                                    |                                      |                                        |                                                   |        |
| · UU Free search          |                                                                                                    |                                                                                                    |                                      |                                        |                                                   |        |
|                           | a la la la la la la la la la la la la la                                                                                                    |                                                                                                    |                                      |                                        |                                                   |        |
|                           | Comp. method 1101                                                                                                    | CTO Payout                                                                                                    |                                      |                                        |                                                   |        |
|                           | Comp. method 1101                                                                                                    | CTO Payout                                                                                                    |                                      |                                        |                                                   |        |
|                           | Compensation specifications                                                                                                    | CTO Payout                                                                                                    |                                      |                                        |                                                   |        |
|                           | Compensation specifications Time quota type 05 0                                                                                                    | CTO Payout                                                                                                    | ne-Off                               |                                        |                                                   |        |
|                           | Compensation specifications Time quota type Compensation rule Compensation rule Comp | CTO Payout                                                                                                    | ne-Off                               |                                        |                                                   |        |
|                           | Compensation specifications Time quota type OS Compensation rule O00 No. to compensate                                                                                                    | CTO Payout<br>Compensatory Tin                                                                                        | ne-Off                               |                                        |                                                   |        |
|                           | Compensation specifications Time quota type OS Compensation rule No. to compensate Do                                                                                                    | CTO Payout<br>Compensatory Tin                                                                                        | ne-Off                               |                                        |                                                   |        |
|                           | Compensation specifications Time quota type OS Compensation rule OOO No. to compensate Do                                                                                                    | CTO Payout<br>Compensatory Tin<br>10.00000<br>not account                                                             | ne-Off                               |                                        |                                                   |        |
|                           | Compensation specifications Time quota type OS Compensation rule OOO No. to compensate Do Absence quotas                                                                                                    | CTO Payout<br>Compensatory Tin<br>10.00000<br>not account                                                             | ne-Off                               |                                        |                                                   |        |
|                           | Compensation specifications Time quota type OS Compensation rule OOO No. to compensate Absence quotas ATy Quota text                                                                                                    | CTO Payout<br>Compensatory Tin<br>IO.00000<br>not account<br>Enttl.                                                   | unit                                 | Comp.                                  | Rem.                                              | ,      |
|                           | Compensation specifications Time quota type OS Compensation rule OOO No. to compensate TDo Absence quotas ATy Quota text O1 Annual Leave Babnce                                                                                                    | CTO Payout<br>Compensatory Tin<br>IO.00000<br>Inot account<br>Enttl.<br>69.00000                                      | unit<br>Days                         | Comp.<br>0.00000                       | Rem.<br>69.0000                                   | 0      |
|                           | Comp. method 1101 Compensation specifications Time quota type 05 0 Compensation rule 0000 No. to compensate 1 Do Absence quotas ATy Quota text 01 Annual Leave Balance 02Sick Leave with Ful Pay                                                                                                    | CTO Payout<br>Compensatory Tin<br>Lo.00000<br>not account<br>Entiti.<br>69.00000<br>195.00000                         | Unit<br>Days<br>Days                 | Comp.<br>0.00000<br>0.00000            | Rem.<br>69.0000<br>195.0000                       | 0      |
|                           | Comp. method 1101 Compensation specifications Time quota type 05 0 Compensation rule 000 No. to compensate 3 Do Absence quotas ATy Quota text 01 Annual Leave Balance 02 Sick Leave with Ful Pay 03 Uncertified SL                                                                                                    | CTO Payout<br>Compensatory Tin<br>to.00000<br>not account<br>Entiti.<br>69.00000<br>195.00000<br>7.00000              | unit<br>Days<br>Days<br>Days         | Comp.<br>0.00000<br>0.00000<br>0.00000 | Rem.<br>69.0000<br>195.0000<br>7.0000             | 0000   |
|                           | Comp. method 1101 Compensation specifications Time quota type 05 0 Compensation rule 000 No. to compensate 2 Do Absence quotas ATy Quota text 01 Annual Leave Balance 02 Sick Leave with Full Pay 03 Uncertified SL 04 Sick Leave with Half Pay                                                                                                    | CTO Payout<br>Compensatory Tin<br>10.00000<br>not account<br>Entiti.<br>69.00000<br>195.00000<br>7.00000<br>195.00000 | Unit<br>Days<br>Days<br>Days<br>Days | Comp.<br>0.00000<br>0.00000<br>0.00000 | Rem.<br>69.0000<br>195.0000<br>7.0000<br>195.0000 | 000000 |

- 16. Select the time transaction that will be paid out. Enter the number of hours to be paid out. Click *Compensate* to complete the transaction.
- 17. Press F9 to add a note.
- 18. Enter a note to document the transaction. The note for this transaction should include:
  - Total number of hours paid at the date of review period.
  - Payment to be reflected in MONTH payroll (based on cutoff dates).

| ed by Mr. John SMITH, s/m entitled to<br>of available 50 hour quota. Email dated<br>o be reflected in April 2015 regular payroll |
|----------------------------------------------------------------------------------------------------|
|                                                                                                    |
|                                                                                                    |

• Click low to return to the SAP Easy Access Screen.

As best practice should execute T-Code PA20 to review the CTO quota and deduction are correct.

The following infotypes should be reviewed:

- IT2006 (Absence Quotas), and
- IT0416 (Overview Time Quota Compensation).

 COPYRIGHT
 FRAUD ALERT
 PRIVACY NOTICE
 TERMS OF USE

Last modified: 20 February 2023

# **Flexible Working Arrangements**

In Umoja you will always be required to mark absences from the office through ESS and you will not normally be required to mark your attendance. However, when you work outside normal work hours, use flexible work arrangements or have a contract that only calls on your services for certain days (such as a WAE contract) you will be required to submit your attendance in ESS.

As there will be no record that staff members worked those hours or days unless they enter the attendance information in the system, staff members are advised to be diligent about keeping an accurate attendance record as otherwise, it may have an impact on compensation.

Flexible working arrangements that must be recorded are:

- Telecommuting record the days worked
- Attendance (Compressed) this is used to record the "extra" hours that the staff member works on a compressed work schedule. It generates a quota called compressed regular day off.
- **Compressed Reg Day Off** this is used to record the days taken off after satisfying the extra hours required for the compressed work schedule.

The regulations, rules, policies, and standard operating procedures (SOP) governing flexible working arrangements developed over time. The official documents are easily accessible within the UN Intranet.

1. Flexible working arrangements – <u>ST/SGB/2019/3</u>, <u>ST/IC/2019/15</u>, <u>ST/SGB/2023/1</u>

<u>COPYRIGHT</u>

FRAUD ALERT

PRIVACY NOTICE

TERMS OF USE

Last modified: 17 March 2023

## **Prerequisites**

 The Staff Member must obtain offline authorisation from their manager before starting the flexible work arrangements. Please refer to the website for <u>Flexible Work</u> <u>Arrangements</u> to ensure that the appropriate forms and agreements between the staff member and the managers are signed and submitted to HR.

- Written request with justification add approval (if the Time Administrator/Time Senior Administrator is to submit requests on behalf of staff): Staff members must submit a written request for the type of leave request they want time administrators to submit on their behalf with a clear explanation as to why it is necessary to request their assistance. They must also provide written approval of the request by the time manager. In the event that the reason is justified, the time administrator will proceed to submit their request on their behalf.
- The request must clearly indicate the type of leave as well as the day(s) and hours requested.

**Time Senior Administrators** are primarily responsible for maintaining and monitoring attendance records in ECC. However, the **HR Partner** also has access if the **Time Senior Administrator** is not available.

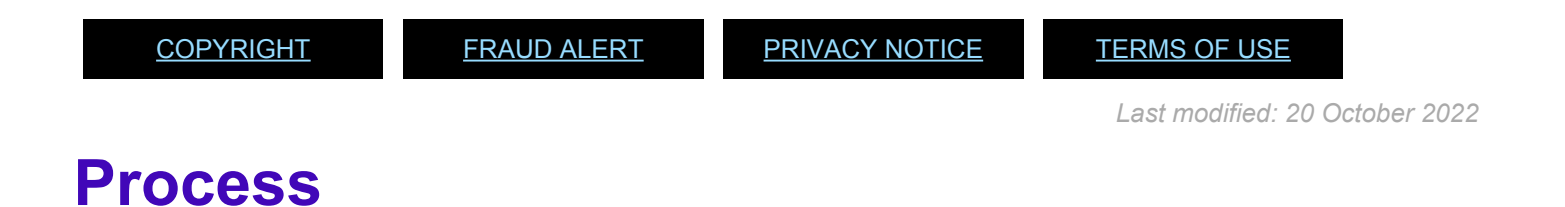

**Staff Members** and **Time Administrators/Time Senior Administrator** on behalf of staff members are responsible for the entry of their compressed attendance/absence and telecommuting in ESS.

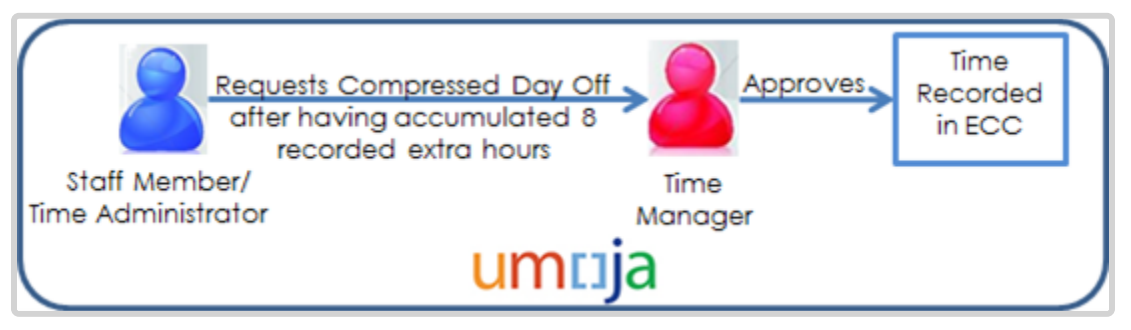

- 1. The **Staff Member** discusses their compressed attendance eligibility with their supervisor offline and signs the required offline agreement (see above).
- Once the Staff Member has worked the extra hours for the compressed attendance, the Staff Member or Time Administrator/Time Senior Administrator on behalf of the staff member records the extra hours worked in ESS.

- 3. Once the Staff Member has accrued 8 hours for the compressed attendance, they will have accrued a Compressed regular day off.
- 4. To take the Compressed regular day off, the Staff Member or Time Administrator/Time Senior Administrator on behalf of the staff member will need to request the Compressed regular day off in ESS.
- 5. Upon approval of the day off by the **Time Manager**, the **Staff Member**'s entry is updated in ESS and ECC records regarding the Compressed attendance with the necessary information.

### Telecommuting

- 1. The **Staff Member** discusses their telecommuting eligibility with their supervisor offline and signs the offline agreement (see above).
- Once the Staff Member has worked remotely, up to a maximum of 2 days a week, the Staff Member or Time Administrator/Time Senior Administrator on behalf of the staff member records the time worked remotely in ESS.
- 3. The **Staff Member**'s entry is updated in ESS and ECC records regarding the telecommuting with the necessary information. There is no workflow for approval of telecommuting by the **Time Manager** in Umoja as it is assumed that approval has taken place offline.

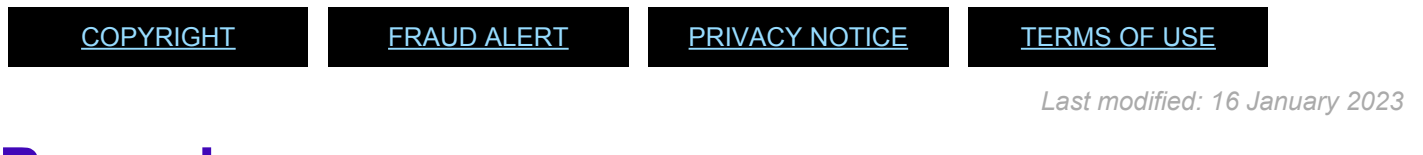

## **Procedures**

### **Review This**

Time Administrators and Time Senior Administrators can submit requests in ESS on behalf of staff members. HR Partners and Time Senior administrators can record these entries in ECC in exceptional circumstances when ESS cannot be used.

HR Partners will therefore only be involved sporadically in recording flexible working arrangements in ECC as the standard process is to have entries submitted through ESS. In these exceptional situations, HR Partners can use the procedures documented under "View, create and modify records" to view, create or modify flexible working arrangement entries.

<u>COPYRIGHT</u>

FRAUD ALERT

PRIVACY NOTICE

TERMS OF USE

Last modified: 20 February 2023

# Miscellaneous Attendance/Absence Types

In Umoja staff members will always be required to mark absence from the office through ESS and staff members will not normally be required to mark their attendance. However, when staff members work outside normal work hours, use flexible work arrangements, or have a contract that only calls on their services for certain days (such as a WAE contract) they will be required to submit their attendance in ESS.

As there will be no record that the staff member worked those hours or days unless they enter the attendance information in the system, staff members and Time Administrators/Time Senior Administrators are advised to be diligent about keeping an accurate attendance record as otherwise it will have an impact on the staff members compensation. If no entry exists, payment will not be made to the staff member.

The type of attendance that must be recorded are:

- Standby/On call some departments require staff to be on Standby/On call
- Attendance When Actually Employed (WAE) this is used for WAE entries and must be entered every day that the WAE staff has worked so they will be paid. The staff member needs to be in the 7DAYWAE work schedule in order for all entries, including weekends, to be paid.
- Daily Conference Language Additional Days this is for conference language staff (daily) that work during the weekends. Normally, the conference language staff is paid based on a 5 day/week schedule but if the staff works on the weekends, this entry needs to be made to allow payments on those days.
- Official Business is used to record hours/days when the staff member is on official business.
- **Floating Holiday**: Some duty stations allow staff members to select one day from a predefined set of days as the 10th holiday for that duty station. The other 9 official holiday days are fixed.

The regulations, rules, policies, and standard operating procedures (SOP) governing the topics in this chapter have developed over time. The official documents are easily accessible within the UN intranet.

Staff Regulations and Staff Rules of the United Nations – ST/SGB/2023/1

- WAE Staff Regulation 1.3 & Staff Rule 1.4
- WAE <u>ST/SGB/283</u>

- Floating Holidays Staff Rule 5.2
- Floating Holidays <u>ST/SGB/2019/6</u>, Section 3

### Standby/On call

The time recording for Standby/On call is a transactional activity that allows the staff member and Time Administrator/Time Senior Administrator to enter the actual hours that the staff member was on Standby/On call so that the payments are correct for that time.

### When Actually Employed (WAE)

The time recording for WAE is a transactional activity that allows the staff member and Time Administrator/Time Senior Administrator to enter the actual days that a 'when actually employed' employee has worked so that payments can be made for the days worked.

### **Daily Conference Language Additional Days**

The time recording for Daily Conference Language Additional Days is a transactional activity that allows the Time Administrator/Time Senior Administrator to enter the actual days that a Conference Language professional worked beyond their normal 5 days so that payments can be made for the additional days worked.

### **Official Business**

The time recording for Official Business is a transactional activity that allows the Time Administrator/Time Senior Administrator to enter the actual days that a staff member is out of the office on official UN business.

### **Floating holiday**

The General Assembly, in its resolution 69/250, recognized the significance of a number of other holidays. Accordingly, in the interest of respecting the diversity of the staff of the United Nations, staff members are given the option of observing one floating holiday. The days of these floating holidays are published every year in the calendar or official holidays published at each duty station.

Staff members should inform their supervisors in advance as early in the year as possible of the floating holiday they wish to observe. Managers are to respect the floating holiday chosen by the staff member. If, owing to exigencies of service, a staff member in the General Service and related categories is required to report for work on the date chosen as the floating holiday,

the staff member will be recorded as having taken the floating holiday and compensated for overtime worked on an official holiday. Staff in the Professional and higher categories who are required to work on the date chosen as the floating holiday will not be recorded as having taken the floating holiday and may choose to observe one of the remaining floating holidays.

<u>COPYRIGHT</u>

FRAUD ALERT

PRIVACY NOTICE

TERMS OF USE

Last modified: 17 March 2023

## **Prerequisites**

- The **Staff Member** must obtain offline authorisation or request to work on these attendance modalities from their manager.
- Written request with justification: Staff members must submit a written request for the type of leave request they want Time Administrators to submit on their behalf with a clear explanation as to why it is necessary to request their assistance. In the event that the reason is justified, the Time Administrator/Time Senior Administrators will proceed to submit their request on their behalf.

The request must clearly indicate the type of leave as well as the day(s) and hours requested.

<u>COPYRIGHT</u>

FRAUD ALERT

PRIVACY NOTICE

TERMS OF USE

Last modified: 20 October 2022

## **Process**

**Staff Members** and **Time Administrators/Time Senior Administrators** who submit requests on behalf of staff members are responsible for the entry of these attendance types in ESS. For all types of attendance/absence described in this chapter except official business and WAE, the process is as follows:

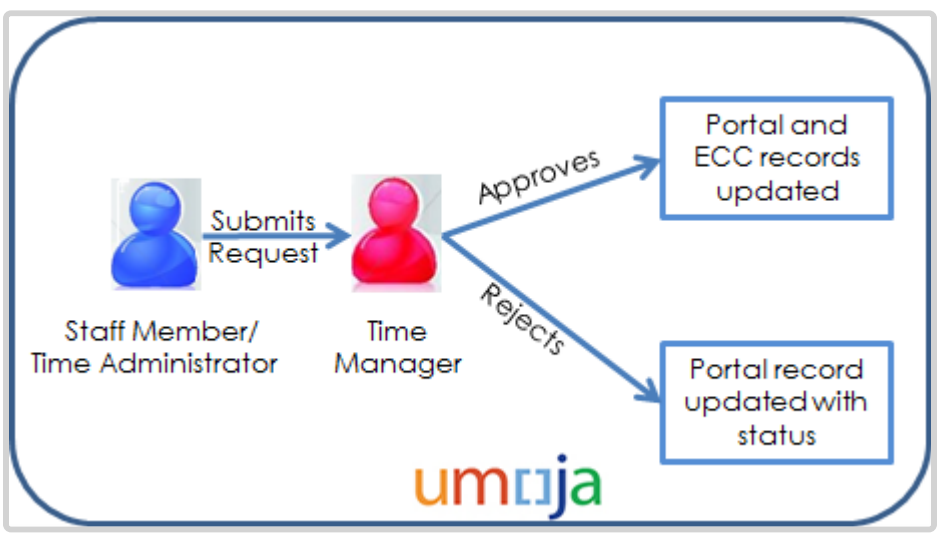

- Once the Staff Member has worked the days/hours, the Staff Member or Time Administrator/Time Senior Administrator on behalf of the staff member creates the request in ESS.
- 2. The request is routed to the **Time Manager**, who receives e-mail notification that action is required.
- The Time Manager reviews the request in the Portal and approves or rejects once determination has been made that the Staff Member has worked for the time submitted. An automatic notification of the approval/rejection is sent to the Staff Member.
  - a. If the request is approved in the Portal, the **Staff Member's** leave request overview is updated in ESS with the status and ECC records regarding attendance are updated with the necessary information.
  - b. If the request is rejected, the **Staff Member's** leave request overview is updated in ESS with the status, but no updates on attendance are made in ECC.

The floating holiday is also routed to the **Time Manager** for approval and follows the same workflow as annual leave.

### Process for Official Business

Official business does not have a workflow. The **Staff Member** or the **Time Administrator**/ **Time Senior Administrator** on behalf of the staff member submits the request, and the attendance type is automatically recorded without the need of authorization as it is assumed that the staff member would have obtained authorization for the official business offline.

Official business is a time keeping entry and may be used by the **Time Administrators/Time** 

**Senior Administrators** in the office to compare the absences from the office with the actual entries found in Umoja.

### Process for WAE

This process begins after the staff member has logged into the Umoja Employee Self-Service application.

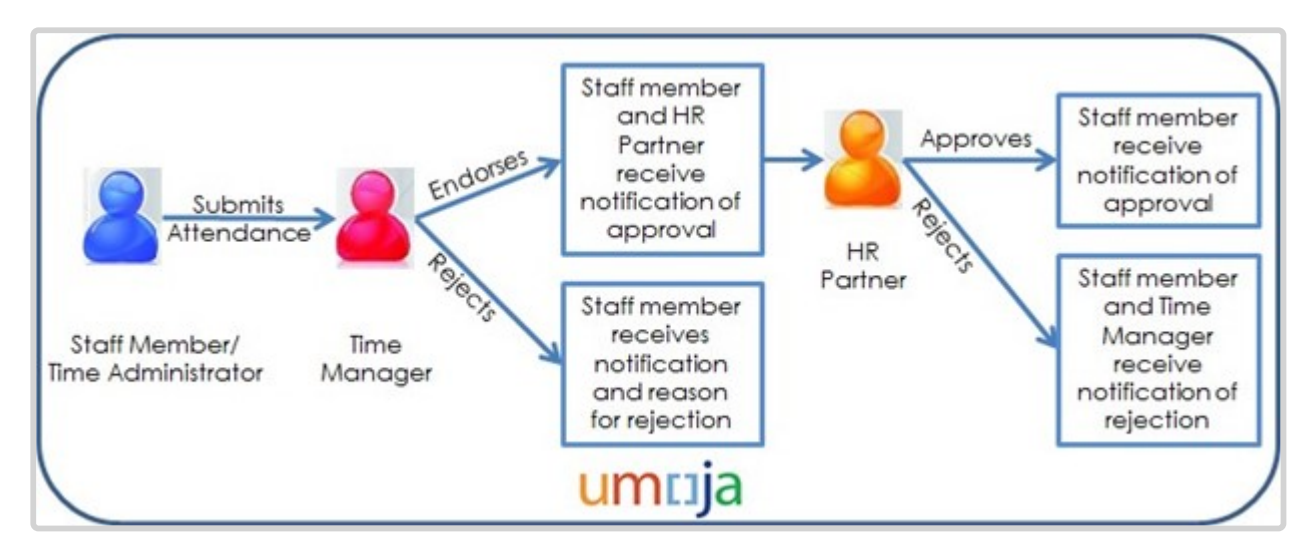

- 1. The Staff Member receives approval offline from the manager to work for certain days/ hours.
- 2. The Staff Member records hours worked leave through the Umoja Employee Self-Service portal.
- The Time Manager verifies and reviews the request through the Umoja Approver Work Centre. If the Time Manager approves the request, the request is routed to the HR Partner for final approval.
- 4. Upon approval of the request by the HR Partner, the entry is recorded in ECC.

The ESS process described above is the standard approval process for WAE attendance.

Alternatively, **if the staff member has not entered the records** in ESS, the HR Partner or Time Senior Administrator may enter the attendance in ECC once they have had confirmation from the manager that the staff member has worked the days.

<u>COPYRIGHT</u>

FRAUD ALERT

PRIVACY NOTICE

TERMS OF USE

Last modified: 16 January 2023

## **Procedures**

#### **Review This**

As indicated in the process section above, the HR Partner is not involved in the approval of these attendance types (with the exception of WAE attendance) and does not have access to submit time requests on behalf of the staff member. However the HR Partner can record these attendance/ absence types at any time in ECC upon receipt of confirmation that the staff member worked the specified hours. It must be noted that maintenance of ECC time records is the primary responsibility of the Time Senior Administrator, however.

In the event that HR Partners have to record these attendance types in ECC, please follow the common procedures for viewing, creating and modifying records and work schedules found in this job aid.

<u>COPYRIGHT</u>

FRAUD ALERT

PRIVACY NOTICE

TERMS OF USE

Last modified: 20 February 2023

# **Mission Subsistence Allowance**

Mission Subsistence Allowance is a daily allowance payable by the Organization for living expenses incurred by civilian police and military observers in the field in connection with their assignment or appointment to a special mission.

The special mission area shall be defined by the Organization in accordance with relevant resolutions of the Security Council and the General Assembly.

The regulations, rules, policies, and standard operating procedures (SOP) governing danger pay have developed over time. The official documents are easily accessible within the UN Intranet.

Please note that further to General Assembly resolution 63/250 on the contractual reform, as of 1 July 2009, international civilian staff members are no longer entitled to Mission Subsistence allowance. Instead, a staff member on mission assignment is installed in the Mission and is paid the applicable post adjustment, base salary, and related entitlements to the Mission location. The ST AI quoted below is therefore still applicable but only to civilian police and military observers. No MSA payments should ever be processed for staff.

- 1. Mission Subsistence Allowance <u>ST/AI2021/2</u>, <u>ST/IC/2021/15</u>, <u>ST/IC/2021/15/Amend.1</u>
  - Section 1 Purpose (ST/AI/2021/2)
  - Section 2 Eligibility (ST/AI/2021/2)
  - Section 3 Mission subsistence allowance rates (ST/AI/2021/2)
  - Section 4 Currency (ST/AI/2021/2)
  - Section 5 Payment (ST/AI/2021/2)
  - Section 6 Payment of mission subsistence allowance during official travel (ST/AI/2021/ 2)
  - Section 7 Payment of mission subsistence allowance during injury, illness, hospitalization or authorized mediccal evacuation (ST/AI/2021/2)
  - Section 8 Administration of mission subsistence allowance (ST/AI/2021/2)
  - Section 9 Final Provisions (ST/AI/2021/2)

<u>COPYRIGHT</u>

FRAUD ALERT

PRIVACY NOTICE

TERMS OF USE

## **Prerequisites**

- MSA payments are automatically disbursed every time to civilian and military personnel assigned to serve in a Mission location where MSA is payable.
- The Time Senior Administrator can take the necessary action in ECC to ensure the proper deduction of "no MSA" is accurately reflected if appropriate based on their leave record. To do that, the Time Senior Administrator needs to ensure that they have accurate information on the absences away from the duty station from the timekeeper of civilian or military staff (this is an off line action).
- The HR Partner also has access to perform these transactions, but it must be understood that the Time Senior Administrator has primary responsibility for recording no MSA or overrides to MSA.

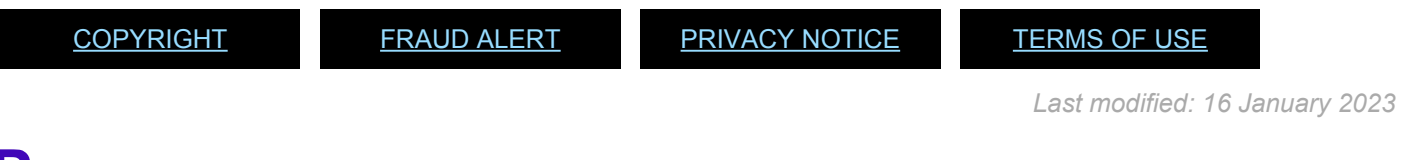

## Process

The process for successfully recording No MSA or MSA Override requests includes these procedures and roles:

- The person responsible for time and attendance at the duty station enters all the absences of military personnel from the duty station in a timely manner in the current system. Time spent away from the Mission location is communicated to the Time Senior Administrator.
- 2. MSA payments are automatically disbursed every time to civilian and military personnel assigned to serve in a Mission location where MSA is payable. The Time Senior Administrator only needs to monitor their attendance to determine which days should be marked as not entitled to MSA (because of travel outside the mission area, for instance) However, in the case of civilian and military personnel, their attendance record keeping is not done in Umoja. Therefore, the Time Senior Administrator in charge of making deductions for MSA needs to be in close contact with the person dealing with time and attendance of civilian and military personnel to obtain their absence information. This is done offline. Umoja will only be used to record no MSA days or MSA Override.

<u>COPYRIGHT</u>

FRAUD ALERT

PRIVACY NOTICE

TERMS OF USE

Last modified: 16 January 2023

## **Procedures**

Use the following attendance types for MSA transactions:

| Subtype | Attendance Type | Information                                    |
|---------|-----------------|------------------------------------------------|
| 1015    | MSA Override    | This entry allows an override of the MSA rate. |
| 1017    | No MSA          | This reduces the monthly MSA payment.          |

| <u>COPYRIGHT</u> | FRAUD ALERT | PRIVACY NOTICE | TERMS OF USE                 |
|------------------|-------------|----------------|------------------------------|
|                  |             |                | Last modified: 13 April 2022 |
|                  |             |                |                              |

# Enter no MSA

1. Start the transaction using the menu path or transaction code.

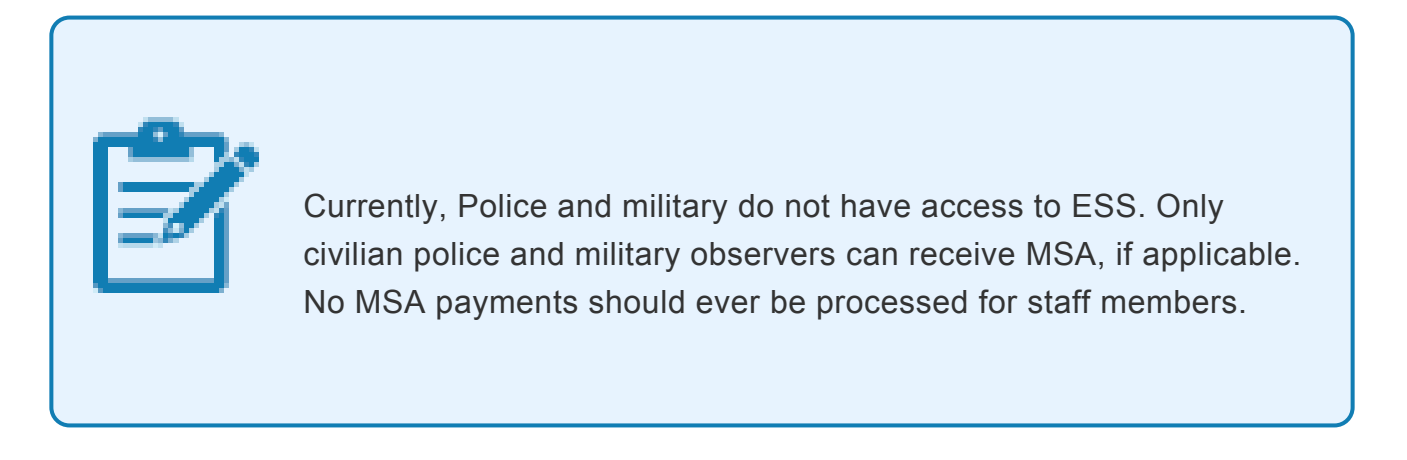

2. Click Search after typing PA61 in the Command text box.

| 🖙 <u>M</u> enu <u>E</u> dit | Eavorites Extr <u>a</u> s S <u>y</u> stem <u>H</u> elp                                                                                                    |
|-----------------------------|----------------------------------------------------------------------------------------------------|
| PA61                        | ✓ □ ○ ○ ○ ○ □ □ □ □ □ □ ○ □ □ ○ □ □ ○ □ □ ○ □ □ ○ □ □ ○ □ □ ○ □ □ □ ○ □ □ ○ □ □ ○ □ □ ○ □ □ ○ □ □ ○ □ □ ○ □ □ ○ □ □ ○ □ □ ○ □ □ □ ○ □ □ □ ○ □ □ □ ○ □ □ □ ○ □ □ □ ○ □ □ □ ○ □ □ □ ○ □ □ □ ○ □ □ □ ○ □ □ □ ○ □ □ □ ○ □ □ □ ○ □ □ □ ○ □ □ □ ○ □ □ □ ○ □ □ □ ○ □ □ □ ○ □ □ □ □ ○ □ □ □ □ ○ □ □ □ □ ○ □ □ □ □ ○ □ □ □ ○ □ □ □ □ ○ □ □ □ □ ○ □ □ □ □ ○ □ □ □ □ ○ □ □ □ □ ○ □ □ □ □ □ ○ □ □ □ □ □ ○ □ □ □ □ □ □ □ ○ □ □ □ □ ○ □ □ □ □ □ □ □ □ ○ □ □ □ □ □ □ □ □ □ □ □ □ □ □ □ □ □ □ □ □ |
| SAP Easy A                  | Access                                                                                                    |
| 😼 🖬 🏷 I 🗸                   |                                                                                                    |
| Favorites     SAP menu      |                                                                                                    |

- 3. Enter:
  - civilian police or military observer's personnel number
  - · the From and To dates of the absence from the duty station
  - the infotype used to record attendance

| E Subgrp M3 UN Police                                                                                                    | NAI Chadian Emp. Stat Active<br>HI00 Port-au-Prince Org MINUSTAH Civilian Police<br>MSA-1 Appt UN Police Officer Exp 02.03.201                                           |
|----------------------------------------------------------------------------------------------------|----------------------------------------------------------------------------------------------------|
| Time data                                                                                                    | E., 🚺                                                                                                    |
| Absences                                                                                                    | Period                                                                                                    |
| Time Events<br>Overtime<br>Substitutions<br>Availability<br>Attendance Quotas<br>Absence Quotas<br>Quota Corrections<br>Time Quota Compensation | From 11.12.2014 To 12.12.2014<br>Today Curr.week<br>All Current month<br>From curr.date Last week<br>To Current Date Last month<br>Current Period Current Year<br>Choose |

- 4. Click 1 to display the options for the subtype (STy).
- 5. Select the appropriate attendance type.
- 6. Click  $\checkmark$  to copy.

| Subtypes for infotype "Attendances" (1) |              |                           |  |  |  |  |
|-----------------------------------------|--------------|---------------------------|--|--|--|--|
|                                         | Restrictions |                           |  |  |  |  |
|                                         | v.           |                           |  |  |  |  |
|                                         |              | <b>₩ ≈</b> @ <b>=</b> .   |  |  |  |  |
| Pec                                     | A/AType      | Att./abs. type text       |  |  |  |  |
| 9                                       | ppy 1        | Attendance (WAE)          |  |  |  |  |
| 99-                                     | 1002         | Attendance (Compressed)   |  |  |  |  |
| 99                                      | 1003         | Overtime (1.0)            |  |  |  |  |
| 99                                      | 1004         | Overtime (1.5)            |  |  |  |  |
| 99                                      | 1005         | Overtime (2.0)            |  |  |  |  |
| 99                                      | 1006         | CTO Accrual               |  |  |  |  |
| 99                                      | 1007         | Official Business         |  |  |  |  |
| 99                                      | 1008         | Telecommuting             |  |  |  |  |
| 99                                      | 1009         | Stand-by/On call          |  |  |  |  |
| 99                                      | 1010         | Weekend Premium           |  |  |  |  |
| 99                                      | 1013         | Night Differential        |  |  |  |  |
| 99                                      | 1014         | No Danger Pay             |  |  |  |  |
| 99                                      | 1015         | MSA Override              |  |  |  |  |
| 99                                      | 1017         | No MSA                    |  |  |  |  |
| 99                                      | 1018         | Daily Cnf Lng-Addt'l Days |  |  |  |  |
| 99                                      | 1019         | CTO Accrual 1.5           |  |  |  |  |
| 99                                      | 1020         | CTO Accrual 2.0           |  |  |  |  |

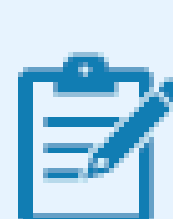

The full list of attendance types that you can choose from is:

• Attendance (WAE) – used for WAE contracts. Attendance must be entered for every day that the WAE staff will be paid (you can use a date range for this entry). Note that staff member needs to be in the 7DAYWAE work schedule (Infotype 0007) in order for all entries to be paid regardless of whether it is a weekend.

 Attendance (compressed) – used to record the "extra" hours that the staff member works on a compressed work schedule (normally 10 in 9). By adding the attendance on these days, a quota called compressed regular day off will be generated and it will allow the staff member to request the 10th day off once enough extra hours have been accrued.

- **Overtime (1.0)** used when you are recording overtime that must be processed with a 1.0 payment factor
- **Overtime (1.5)** used when you are recording overtime that must be processed with a 1.5 payment factor
- **Overtime (2.0)** used when you are recording overtime that must be processed with a 2.0 payment factor
- **CTO accrual** This entry is used to create a compensatory time off quota. As in the case of attendance (compressed), once enough CTO hours have been accrued, the staff member will be able to charge leave to this quota.
- **Official business** This entry is used to record the time worked away from the office as official business
- Telecommuting used to record the time worked away from the office approved as telecommuting
- **Stand-by/On call** used to record the time that a staff member has been required to block time to be on stand-by or on-call
- Weekend Premium used to record the time that a staff member in Geneva with weekend premium schedule has worked
- Night Differential used to record night differential for staff who do not have automatic night differential based on work schedule
- No danger pay used to record the days that a staff member in a danger pay location has been absent from the duty station that triggers the danger pay. If you choose this option, the danger pay for the days you enter will be deducted.
- MSA override used to override the MSA rate
- No MSA used to record the days that the non-staff will have to have MSA deducted.
- **Daily Cnf Lng-Addt'l Days** used for conference language staff paid on a daily rate who work on weekends. As conference language staff are paid

based on a 5 day/week schedule, this option is to be chosen to record time worked on a weekend and to ensure payment.

7. Click to create the attendance record.

| P                       |      |                                             |
|-------------------------|------|---------------------------------------------|
| rsonnel no. 994273      |      | <u>p</u>                                    |
| me Bureau NGUETORA      | _    | NAT Chadian Emp. Stat Active                |
| Group M Military/Police | HT00 | Port-au-Prince Org MINUSTAH Civilian Police |
| Subgrp M3 UN Police     | MSA- | Appt UN Police Officer Exp 02.03.20         |
|                         |      |                                             |
| Time data               | E 🛄  |                                             |
| Absences                |      | Period                                      |
| Attendances             | -    | Period                                      |
| Time Events             |      | From 11.12.2014 To 12.12.2014               |
| Overtime                |      | O Today O Curr.week                         |
| Substitutions           |      | OAL OQurrent month                          |
| Availability            |      | OFrom curr date Of act week                 |
| Attendance Quotas       |      | O To Ourrent Date Olast month               |
| Absence Quotas          |      | O for callence bace O case mondif           |
| Quota Corrections       | -    | Current Period Ocurrent Year                |
|                         |      | E Choose                                    |

8. Review the information and click  $\square$  to save the record.

| ©                                                             | ▲ ▲ ▲ ▲ ▲ ▲ ▲ ▲ ▲ ▲ ▲ ▲ ▲ ▲ ▲ ▲ ▲ ▲ ▲                                                                                                    |  |
|---------------------------------------------------------------|----------------------------------------------------------------------------------------------------|--|
| Create Attendar                                               | nces (2002) ersonal work schedule Activity allocation Cost assignment External services                                                                                                    |  |
| Vers. No. 99427<br>Name Bureau NGUETORA                       | Pers.Assgn         00994273 30900135 00994273         Image: Complexity of the second second s |  |
| E Group M Miltary/Po<br>E Subgrp M3 UN Police<br>tart 11.12.2 | Volce         HT00         Port-au-Prince         Org         MINUSTAH         Civilian Police           e         MSA-1         Appt         UN Police Officer         Exp         02.03.2014           1014         To         12.12.2014         Image: Comparison of the police of the police of the pol                                                                                                    |  |
| Attendance                                                    |                                                                                                    |  |
| Attendance type                                               | 1017 No MSA                                                                                                    |  |
| Attendance hours                                              | 16.00 VFull-day                                                                                                    |  |
| Attendance days                                               | 2.00                                                                                                    |  |
| Calendar days                                                 | 2.00                                                                                                    |  |
|                                                               |                                                                                                    |  |
| Payroll                                                       |                                                                                                    |  |
| Payroll<br>Payroll hours                                      | 16.00                                                                                                    |  |
| Payroll<br>Payroll hours<br>Payroll days                      | 16.00                                                                                                    |  |

9. Click  $^{\square}$  to view an overview of the attendance screen.

| ersonnel no. 994273<br>ame Bureau NGUETORA<br>E Group M Miltary/Police<br>E Subgrp M3 UN Police                                                 | NAT Chadian Emp. Stat<br>HIOO Port-au-Prince Org MINUSTAH Civilia<br>MSA-1 Appt UN Police Officer Exp 02                                                                                                    | Active<br>Police |
|----------------------------------------------------------------------------------------------------|----------------------------------------------------------------------------------------------------|------------------|
| Time data                                                                                                    | E T                                                                                                    |                  |
| Attendances                                                                                                    | • Period                                                                                                    | -                |
| Time Events<br>Overtime<br>Substitutions<br>Availability<br>Attendance Quotas<br>Absence Quotas<br>Quota Corrections<br>Time Quota Compensation | From       11.12.2014       To       12.12.2014         Today       Curr.week         All       Current month         From curr.date       Last week         To Current Date       Last month         Current Period       Current Year         Choose | i]               |

10. Review the record and click  $\bigcirc$  to return to the SAP Easy Access screen.

| ist Atten                                               | dances (.                                                      | 2002 | ?)                                                                                                    |                                               |         |                                      |             |                    |
|---------------------------------------------------------|----------------------------------------------------------------|------|----------------------------------------------------------------------------------------------------|-----------------------------------------------|---------|--------------------------------------|-------------|--------------------|
| ) / 🗅 🖯                                                 | 6                                                              |      |                                                                                                    |                                               |         |                                      |             |                    |
| s. No.<br>me Bureau N<br>Group M<br>Subgrp M3<br>Choose | 994273<br>GUETORA<br>Miltary/Police<br>UN Police<br>11.12.2014 | То   | Pers.Assgn         00994273           NAT         Ch           HT00         Port-au-Prince           MSA-1         Appt           12.12.2014         STy. | 3090013<br>hadian<br>Org<br>UN Police<br>1017 | g MINUS | 4273  Emp. Stat TAH Civilian Exp 02. | Act<br>Poli | tive<br>ce<br>2014 |
| Start Date                                              | End Date                                                       | At   | Att./abs. type text                                                                                                    | From                                          | to      | P Att.davs                           | Но          |                    |
| 11.12.2014                                              | 12.12.2014                                                     | 1017 | No MSA                                                                                                    |                                               |         | 2.00                                 |             |                    |
|                                                         |                                                                |      |                                                                                                    |                                               |         |                                      |             | •                  |
|                                                         |                                                                |      |                                                                                                    |                                               |         |                                      |             |                    |

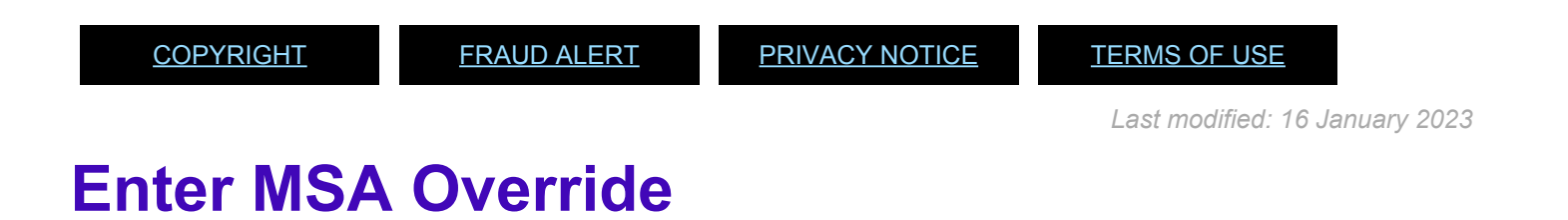

1. Start the transaction using the menu path or transaction code.

| 🖙 <u>M</u> enu <u>E</u> di | t <u>F</u> avorites Extr | as System | Help      |      |             |
|----------------------------|--------------------------|-----------|-----------|------|-------------|
| PA61                       | - √                      | B   C Q ( | a I d H K | 8988 | i 🐹 🗾 i 🔞 🖪 |
| SAP Easy                   | Access                   |           |           |      |             |
| 🎸 🖻 🚯                      | 🗶 🗟 🥒 🔻                  | <b>^</b>  |           |      |             |
| Favorites     SAP men      | U                        |           |           |      |             |

- 2. Click Set after typing PA61 in the Command text box. Only the following can receive MSA, if applicable.
  - Military Staff Officer,
  - Military Expert on Mission (Military Observer/MilObs or MO, MLO, MILAD),
  - UNPol or
  - Individual Police and Government Provided Personnel

### No MSA payments should ever be processed for staff members.

- 3. Enter:
  - the individual's personnel number
  - the From and To dates of the absence from the duty station
  - the infotype used to record attendance
  - the subtype to record attendance
- 4. Click to create the attendance record.

|                                                                                                    | 🕼 Week 💼 Month 🛅 Year                                                                                                    |
|----------------------------------------------------------------------------------------------------|----------------------------------------------------------------------------------------------------|
| rsonnel no.<br>Ime Bureau NGUEIORA<br>Group M Miltary/Police<br>E Subgrp M3 UN Police                                                           | NAT Chadian Emp. Stat Acti<br>HT00 Port-au-Prince Org MINUSTAH Civilan Polic<br>MSA-1 Appt UN Police Officer Exp 02.03.2                                                 |
| Time data<br>Absences                                                                                                    | E T                                                                                                    |
| Attendances                                                                                                    | OPeriod                                                                                                    |
| Time Events<br>Overtime<br>Substitutions<br>Availability<br>Attendance Quotas<br>Absence Quotas<br>Quota Corrections<br>Time Quota Compensation | From 11.12.2014 To 12.12.2014<br>Today Curr.week<br>All Current month<br>From curr.date Last week<br>To Current Date Last month<br>Current Period Current Year<br>Choose |

5. Click Different payment 💀 to enter the override amount.

| infotype Edit G                                      | oto Extras System Help                                                      |
|------------------------------------------------------|-----------------------------------------------------------------------------|
| ø                                                    | 4 8 0 0 0 1 1 10 10 10 10 10 10 10 10 10 10                                 |
| Create Attenda                                       | nces (2002)                                                                 |
| 9 8 <u>2</u> 17 🗖 P                                  | ersonal work schedule Activity allocation Cost assignment External services |
| Pers. No. 99427                                      | 13 Pers.Assgn 00994273 30900135 00994273 💌 😭                                |
| Name Bureau NGUETORA                                 | NAT Chadian Emp. Stat Active                                                |
| EE Group M Miltary/P                                 | olice BT00 Port-au-Prince Ozg MINUSTAH Ovilan Police                        |
| EE Subgrp M3 UN Polce                                | 8 MSA-1 Appt UN Polce Officer Exp 02.03.2014                                |
| Start 15.12.2                                        | 1014 To 17.12.2014                                                          |
|                                                      |                                                                             |
| Attendance                                           |                                                                             |
| Attendance type                                      | 1015 MSA Override                                                           |
| Time                                                 | - Previous day                                                              |
| Attendance hours                                     | 24.00 Full-day                                                              |
| Attendance days                                      | 3.00                                                                        |
| Calendar days                                        | 3.00                                                                        |
|                                                      |                                                                             |
| Payroll                                              |                                                                             |
|                                                      | 24.00                                                                       |
| Payrol hours                                         | *****                                                                       |
| Payrol hours<br>Payrol days                          | 3.00                                                                        |
| Payroll hours<br>Payroll days<br>Overtime comp. type | 3.00<br>Depends on wage type                                                |

6. Enter the Valuation basis.
| Premium number  |        |   |
|-----------------|--------|---|
| Premium ID      |        |   |
| Pay Scale Group |        |   |
| Pay scale level |        |   |
| Object Type     |        |   |
| Position        |        |   |
| Extra pay ID    |        | _ |
| Valuation basis | 50 USD |   |
|                 |        |   |

- 7. Click 🗹 to continue.
- 8. Click  $\square$  to save the record.

| Ø _ 4 🛛 🤇                                                                                                    | ) 🚱 😪   🚍                   1    1    1    1                                                                                                    |
|----------------------------------------------------------------------------------------------------|----------------------------------------------------------------------------------------------------|
| Create Attendances (2002)                                                                                                    |                                                                                                    |
| 🗟 🗟 🤽   🗊 🎹 Personal work schedu                                                                                                    | le Activity allocation Cost assignment External services                                                                                                    |
| <ul> <li>► ● 總 密 珍 全</li> <li>Find by</li> <li>● Person</li> <li>● Collective search help</li> <li>● Search Term</li> <li>● Free search</li> </ul> | Pers. No.       Pers.Assgn       Pers.Assgn       Emp. Stat       Control of the second second s |

9. Click <sup>22</sup> to view an overview of the attendance screen

| ersonnel no. 994273      |         | <b>`</b> 0                                  |
|--------------------------|---------|---------------------------------------------|
| ame Bureau NGUETORA      |         | NAT Chadian Emp. Stat Active                |
| E Group M Miltary/Police | HTOO    | Port-au-Prince Org MINUSTAH Civilian Police |
| E Subaro M3 LIN Police   | MSD-1   | Appt. UN Police Officer Exp. 02.03.20       |
|                          |         |                                             |
| Time data                | E III   |                                             |
| Absences                 | L       | Period                                      |
| Attendances              | -       | Period                                      |
| Time Events              |         | From 11 12 2014 To 12 12 2014               |
| Overtime                 |         |                                             |
| Substitutions            |         | O All O Current month                       |
| Availability             |         | O'All O'Current month                       |
| Attendance Quotas        |         | OFrom curr.date OLast week                  |
| Absence Quotas           |         | O To Current Date O Last month              |
| Quota Corrections        |         | OCurrent Period OCurrent Year               |
| Time Queta Compensation  | <u></u> | Choose                                      |

.#\_ Review the record and click  $\bigcirc$  to return to the SAP Easy Access Screen.

| 0              |               | 4    | 🗏 । ତି 🖓 🖓        |               | 81839     | 0.08    |             | 0       |
|----------------|---------------|------|-------------------|---------------|-----------|---------|-------------|---------|
| List Attend    | lances (.     | 2002 | ?)                |               |           |         |             |         |
| 0000           | â             |      |                   |               |           |         |             |         |
| Pers. No.      | 994273        |      | Pers.Assgn        | 00994273      | 3090013   | 5 00994 | 273 💌       | 2       |
| Name Bureau NG | UETORA        |      |                   | NAT C         | hadian    | E       | imp. Stat   | Active  |
| EE Group M M   | litary/Police |      | HT00 P            | ort-au-Prince | Org       | MINUS   | TAH Civilan | Police  |
| EE Subgrp M3 U | N Police      |      | MSA-1             | Appt          | UN Police | Officer | Exp 02.0    | 03.2014 |
| Choose 1       | 5.12.2014     | То   | 17.12.2014        | STy.          | 1015      |         |             |         |
| Attendances    |               |      |                   |               |           |         |             |         |
| Start Date     | End Date      | At   | Att./abs. type te | xt.           | From      | to F    | Att.days    | Ho      |
| 15 12 2014     | 17 12 2014    | 1011 | MSA Override      |               |           |         | 3.00        | -       |

After the **MSA Override** attendance record is created, wait one day for Time Evaluation to run and adjust the MSA amount, then check IT0008 (Basic Pay) to confirm the override has been affected. Verification of the MSA amounts is especially important to ensure payment has been made correctly.

<u>COPYRIGHT</u>

FRAUD ALERT

PRIVACY NOTICE

TERMS OF USE

Last modified: 16 January 2023

# View, Create and Modify Records

All attendance and absence types in Umoja have an identical process for viewing, creating and modifying records in ECC

**View Attendance/Absence Records**: Allows the viewing of any absence or attendance record of a given staff member

**Create Attendance Record**: Allows the creation of any attendance type in ECC. Some attendance types, like CTO Accrual, require records to be entered as individual day entries with updated time fields of the record.

**Create Absence Record**: Allows creation of any absence type in ECC. Some absence types, like half-day CSL should only be updated by the HR Partner, require records to be entered as individual day entries and the HR Partner will update the time fields of the record.

**Modify Attendance/Absence Record**: Allows dates or characteristics of a specific attendance or absence leave types to be changed. The system will not allow the changing of the subtype of the attendance/leave.

Use the Create or Modify Attendance procedures below for the following attendance types. Their related subtype is shown below:

| Subtype | Attendance<br>Type         | Information                                                                                                    |
|---------|----------------------------|----------------------------------------------------------------------------------------------------|
| 1001    | Attendance<br>(WAE)        | This is used for When Actually Employed (WAE) entries and must be<br>entered for every day that the WAE staff will be paid (you can use a<br>date range for this entry). Note that staff member needs to be in the<br>7DAYWAE work schedule (Infotype 0007) for all entries to be paid<br>even if it is a weekend.  |
| 1002    | Attendance<br>(Compressed) | This is used to record the "extra" hours that the staff member works<br>on a <u>compressed work schedule</u> (Flexible Work Arrangements). It<br>generates a quota called compressed regular day off which will allow<br>the staff member to request the 10th day off once enough extra hours<br>have been accrued. |

## **INFOTYPE 2002 (Attendances)**

| 1003 | Overtime (1.0)                | Overtime with a 1.0 payment factor, used exceptionally.                                                                                                    |
|------|-------------------------------|----------------------------------------------------------------------------------------------------|
| 1004 | Overtime (1.5)                | Overtime with a 1.5 payment factor.                                                                                                    |
| 1005 | Overtime (2.0)                | Overtime with a 2.0 payment factor.                                                                                                    |
| 1006 | CTO Accrual                   | This entry is used to create a compensatory time off quota. The accrual is at straight time. As in the case of attendance (compressed), once enough CTO hours have been accrued, the staff member will be able to charge leave to this quota.                 |
| 1008 | Telecommuting                 | To record telecommuting hours/days.                                                                                                    |
| 1009 | Stand-by/On<br>call           | To record stand-by/on call hours.                                                                                                    |
| 1010 | Weekend<br>Premium            | For Geneva staff with weekend premium schedule.                                                                                                    |
| 1013 | Night<br>Differential         | This is to record night differential for staff who do not have automatic night differential based on work schedule.                                                                                                    |
| 1014 | No Danger<br>Pay              | This entry is used to record the days that a staff member in a danger<br>pay location has been absent from the duty station that triggers the<br>danger pay. If you choose this option, the danger pay for the days you<br>enter will be deducted.            |
| 1015 | MSA Override                  | This entry allows an override of the MSA rate.                                                                                                    |
| 1017 | No MSA                        | This reduces the monthly MSA payment.                                                                                                    |
| 1018 | Daily Cnf Lng-<br>Addt'l Days | This is for conference language staff (daily) that work during the weekends. Normally, the conference language staff is paid based on a 5 day/week schedule, but if the staff works on the weekends, this entry needs to be made to allow additional payment. |
| 1019 | CTO Accrual<br>1.5            | Used to create a compensatory time-off quota. The accrual is at the rate of 1.5 times the hours worked. As in the case of attendance (compressed), once enough CTO hours have been accrued, the staff member will be able to charge leave to this quota.      |
| 1020 | CTO Accrual<br>2.0            | Used to create a compensatory time-off quota. The accrual is at the rate of 2.0 times the hours worked. As in the case of attendance (compressed), once enough CTO hours have been accrued, the staff member will be able to charge leave to this quota.      |

| 1021 | Official Bus. –<br>w/Travel  | Used for approved official business involving official travel.                                                                                                    |
|------|------------------------------|----------------------------------------------------------------------------------------------------|
| 1022 | Official Bus. –<br>No Travel | Used for approved official business away from UN premises that does<br>not involve official travel. (e.g., a training session outside the UN<br>premises at the same duty station.)                |
| 1023 | Telecommuting<br>COVID-19    | Used to record telecommuting hours/days during the period from 12<br>October 2020 to 5 July 2021 (Note that the use of the "telecommuting<br>COVID-19" option was discontinued as of 5 July 2021.) |

Use the Create or Modify Absence procedures for the following absence types. Their related subtype is shown below:

## **INFOTYPE 2001 (Absences)**

| Subtype | Absence<br>Type                | Quota        | Information                                                                                                    |
|---------|--------------------------------|--------------|----------------------------------------------------------------------------------------------------|
| 1100    | Annual Leave                   | Annual Leave | Used to record annual leave.                                                                                                    |
| 1101    | Travel Time                    |              | Used to record travel time for non-R&R travel (usually for home leave).                                                                                                    |
| 1102    | Maternity<br>Leave             |              | Used to view Maternity Leave taken. To create or<br>modify a Maternity Leave record, refer to the<br>Maternity Leave Section, Procedures, and use<br>Infotype 0080 as documented there.                                            |
| 1103    | Jury Duty                      |              | Used to record jury duty.                                                                                                    |
| 1104    | Floating<br>Holiday            |              | Used to record the selection of optional official holiday from the designated list of approved days for the staff member's duty station.                                                                                           |
| 1105    | Regular Day<br>Off             |              | Used to record regular day off.                                                                                                    |
| 1106    | Special<br>Leave w/Full<br>Pay |              | This entry is used to record absences as a result<br>of approved special leave with full pay. Please<br>refer to the special leave section of this job aid for<br>additional information on how to process this leave<br>request.* |

| 1107 | Special<br>Leave w/Half<br>Pay      |                                       | This entry is used to record absences as a result<br>of approved special leave with half pay. Please<br>refer to the special leave section of this job aid for<br>additional information on how to process this leave<br>request.*         |
|------|-------------------------------------|---------------------------------------|----------------------------------------------------------------------------------------------------|
| 1108 | Special<br>Leave without<br>Pay     |                                       | This entry is used to record absences as a result<br>of approved special leave without pay. Please<br>refer to the special leave section of this job aid for<br>additional information on how to process this leave<br>request.*           |
| 1109 | Administrative<br>Leave with<br>Pay |                                       | This entry is used to record absences as a result<br>of administrative leave with pay. Please refer to<br>the special leave section of this job aid for<br>additional information on how to process this leave<br>request.                 |
| 1110 | Suspension<br>without Pay           |                                       | This entry is used to record absences as a result<br>of the disciplinary measure of suspension without<br>pay.                                                                                                    |
| 1111 | Rest &<br>Recuperation<br>(R&R)     |                                       | Used to record R&R days.                                                                                                    |
| 1112 | Compressed<br>Reg Day Off           | Compressed<br>regular day off         | This entry is used to record absences taken on the 10th day of a 9 in 10 compressed work schedule and can only be used if the staff member has accrued the corresponding time under the attendance option <b>Attendance (compressed)</b> . |
| 1114 | Annual<br>Leave-Home<br>Leave       | Annual Leave/<br>Home Leave<br>Points | This entry is used to record annual leave as a result of home leave, and it will reduce the home leave points by 24.                                                                                                    |
| 1115 | Annual<br>Leave-Family<br>Visit     | Annual Leave                          | Used to record annual leave due to family visit.                                                                                                    |
| 1116 | Annual<br>Leave-<br>Reverse EGT     | Annual Leave                          | Used to record annual leave due to reverse Education Grant Travel.                                                                                                    |

| 1119 | Certified Sick<br>Leave           | Sick Leave with full pay                               | Used for sick leave with full pay only.                                                                                                    |
|------|-----------------------------------|--------------------------------------------------------|----------------------------------------------------------------------------------------------------|
| 1120 | Uncertified<br>Sick leave         | Uncertified sick<br>leave/ Sick Leave<br>with full pay | Used for uncertified sick leave (USL is 7 days per cycle). Also deducts from sick leave with full pay at the same time.                                                                                                    |
| 1121 | Sick Leave<br>with Half Pay       | Sick Leave w/ half<br>pay                              | Used for sick leave with half pay.                                                                                                    |
| 1122 | Half Sick<br>Leave w/Half<br>Duty | Sick Leave w/ half<br>pay                              | Used for sick leave with half pay combined with work (for full pay status).                                                                                                    |
| 1123 | Half Sick<br>Leave w/Half<br>AL   | Sick Leave with<br>half pay/ Annual<br>Leave           | Used for sick leave with half pay combined with annual leave (for full pay status).                                                                                                    |
| 1124 | CTO Use                           | Compensatory<br>Time-Off                               | Used to record CTO use.                                                                                                    |
| 1126 | Paternity<br>Leave                | Paternity Leave                                        | This entry is used to record absence as a result of<br>paternity leave and will deduct the time against the<br>paternity leave balance. A paternity leave quota<br>needs to be set up prior to choosing this option.<br>Please refer to the paternity leave section of this<br>job aid for additional information on how to<br>process this leave request. |
| 1127 | Adoption<br>Leave                 |                                                        | This entry is used to record absences as special leave with full pay, reason adoption.*                                                                                                    |
| 1129 | Administrative<br>Lv w/o Pay      |                                                        | This entry is used to record absences as a result<br>of special leave without pay, reason Administrative<br>Leave. Please refer to the special leave section of<br>this job aid for additional information on how to<br>process this leave request.*                                                                                                    |
| 1130 | Special<br>Leave Partial<br>Pay   |                                                        | This entry is used to record absences as a result<br>of special leave with partial pay. Please refer to<br>the special leave section of this job aid for<br>additional information on how to process this leave<br>request.*                                                                                                    |

| 1131 | Sick Leave –<br>Svc Incurred  |                                                                                                    | This is used when a sick leave is determined to be<br>service incurred and should not be deducted from<br>the sick leave quota.                              |
|------|-------------------------------|----------------------------------------------------------------------------------------------------|----------------------------------------------------------------------------------------------------|
| 1141 | Travel Time<br>for R&R        |                                                                                                    | Used for travel time of R&R.                                                                                                    |
| 1145 | Uncertified<br>SL – Half Pay  |                                                                                                    | Used to record USL when the staff member has exhausted the quota for CSL on full pay.                                                                        |
| 1146 | 1/2 AL – 1/2<br>SLWOP         |                                                                                                    | Used to record a combination of 1/2 day on annual leave with 1/2 day on SLWOP.                                                                               |
| 1150 | Conf Lng<br>Unpaid<br>Absence |                                                                                                    | Used to record absences taken by conference language staff on a daily contract                                                                               |
| 1160 | Unauthorized<br>absence       | Used to record<br>absences not<br>accounted for by<br>another approved<br>absence type, e.g.<br>annual leave,<br>uncertified sick<br>leave etc. |                                                                                                    |
| 1220 | Family<br>Emergency<br>Leave  | Uncertified sick<br>leave/ Sick Leave<br>with full pay                                                                                          | Used for uncertified sick leave used for a family<br>emergency (USL is 7 days per cycle). Also<br>deducts from sick leave with full pay at the same<br>time. |

(\*) Requires HR Partner to process Personnel Action in ECC

<u>COPYRIGHT</u>

FRAUD ALERT

PRIVACY NOTICE

TERMS OF USE

Last modified: 16 January 2023

## **View Attendance/Absence Records**

**Review This** 

This procedure is documented using PA20 Display HR Master Data(view for HR Partners). Time Senior Administrators should use PA51 Display Time Data. All other instructions remain the same.

- 1. Start the transaction using the menu path or transaction code.
- 2. Click 🧭 after typing PA20 in the Command text box.

| C M | enu <u>E</u> dit | <u>F</u> avorites | Extr <u>a</u> s | S <u>v</u> stem | <u>H</u> elp |
|-----|------------------|-------------------|-----------------|-----------------|--------------|
|     | PA20             | •                 | ) « 🖯           | 🗟 🙆             | R I 🖴        |
|     |                  |                   |                 |                 |              |
| SA  | AP Easy A        | ccess             |                 |                 |              |

3. Enter the staff member's personnel number in the Personnel No. text box.

| G HR master data | Edit Goto   | Extras | Utilities( <u>M</u> ) | Settings | System | He    |
|------------------|-------------|--------|-----------------------|----------|--------|-------|
|                  | • «         |        | ۵ ا 😡 🔕               | M M I 🖲  | 100    | 31    |
| Display HR N     | laster Dat  | ta     |                       |          |        |       |
| &r <u>22</u>     |             |        |                       |          |        |       |
|                  | <u>10</u>   |        | Personnel No.         | 6248     | 459    | þ     |
| Find by          |             |        |                       |          |        | - 1.1 |
| ▼ 2 Person       |             |        |                       |          |        |       |
| Collective       | search help |        |                       |          |        |       |

5. You may indicate the range of dates you want to view or click on ALL to review all the leave history.

Enter the identifier for the Infotype you want to review in the Infotype text box, e.g. 2002 for Attendance, or 0080 for Maternity Leave.

6. Click 🔮 to continue.

7. Click  $\stackrel{\text{loc}}{=}$  to view list of records.

8. Click  $\square$  to select the record you want to view.

| Display HR Master D                        | ata                                                                                                    |                                                                                                    |
|--------------------------------------------|----------------------------------------------------------------------------------------------------|----------------------------------------------------------------------------------------------------|
| 63 <u>Q</u>                                |                                                                                                    |                                                                                                    |
|                                            | Personnel No. 6248459 Pers                                                                                                    | s.Assgn 30350169 06248459 💌 💱                                                                                                    |
| Find by                                    | Name CAMIE MARGARETA EOD UN                                                                                                    | 01.05.2000 NAT Thai Emp. Stat Act                                                                                                    |
| <ul> <li>Ag Person</li> </ul>              | EE Group 2 Local Staff                                                                                                    | 1800 Bangkok Org ESCAP MPDD DPS                                                                                                    |
| M Collective search help     M Search Term | EE Subgrp G3 General Service G                                                                                                    | 1-4 13 Appt Permanent Exp 31.01.2                                                                                                    |
| • 🚯 Free search                            | Ratic Data Contract Data Raced                                                                                                    | Data Tana Data Banafite Data 6                                                                                                    |
|                                            | CONTRACTOR CONTRACTOR CONTRACTOR CONTRACTOR                                                                                                    |                                                                                                    |
|                                            |                                                                                                    |                                                                                                    |
|                                            | Infotype text S.                                                                                                    | Period                                                                                                    |
|                                            | Infotype text S.<br>Organizational Assignment                                                                                                    | Period                                                                                                    |
|                                            | Infotype text S.<br>Organizational Assignment Planned Working Time                                                                                       | Period  Period  From 09.03.2015 To 20.03.2015                                                                                                    |
|                                            | Infotype text S.<br>Organizational Assignment<br>Planned Working Time                                                                                    | Period<br>Period<br>From 09.03.2015 To 20.03.2015<br>O Today Ocur.week                                                                                           |
|                                            | Infotype text S.<br>Organizational Assignment<br>Planned Working Time<br>Time Quota Compensation<br>Absences                                             | Period<br>From 09.03.2015 To 20.03.2015<br>OToday Curr.week<br>Al Current month                                                                                  |
|                                            | Infotype text S.<br>Organizational Assignment<br>Planned Working Time<br>Time Quota Compensation<br>Absences<br>Attendances                              | Period<br>From 09.03.2015 To 20.03.2015<br>Today Curr.week<br>Al Current month<br>From curr.date Last week                                                       |
|                                            | Infotype text S.<br>Organizational Assignment Planned Working Time<br>Time Quota Compensation<br>Absences<br>Attendances<br>Substitutions                | Period<br>From 09.03.2015 To 20.03.2015<br>O Today<br>All Current month<br>From curr.date Last week<br>To Current Date Last month                                |
|                                            | Infotype text S.<br>Organizational Assignment<br>Planned Working Time<br>Time Quota Compensation<br>Absences<br>Attendances<br>Substitutions<br>Overtime | Period<br>From 09.03.2015 To 20.03.2015<br>O Today<br>All Current month<br>From curr.date Last week<br>To Current Date Last month<br>Current Period Current Year |

### 9. Click Choose.

| ers No.       |                                              |                                                                                           |                                                                                                    |                                                                                                    |                                                                                                    |                                                                                                    |                                                                                                    |                                                                                                    |
|---------------|----------------------------------------------|-------------------------------------------------------------------------------------------|----------------------------------------------------------------------------------------------------|----------------------------------------------------------------------------------------------------|----------------------------------------------------------------------------------------------------|----------------------------------------------------------------------------------------------------|----------------------------------------------------------------------------------------------------|----------------------------------------------------------------------------------------------------|
| ers No.       |                                              |                                                                                           |                                                                                                    |                                                                                                    |                                                                                                    |                                                                                                    |                                                                                                    |                                                                                                    |
| CONTRACTOR OF |                                              | 6248459                                                                                   |                                                                                                    | Pers.Assgn                                                                                                    | 303501                                                                                                    | 69 06248459                                                                                                    | -                                                                                                    | 2                                                                                                    |
| ane Ch        | NIE N                                        | ARGARETA                                                                                  |                                                                                                    | EOD UN 01.0                                                                                                    | 5.2000 NAT                                                                                                    | Thai                                                                                                    | Emp. Stat                                                                                                    | Active                                                                                                    |
| E Group       | 2                                            | Local Staff                                                                               |                                                                                                    | THOO                                                                                                    | Bangkok                                                                                                    | Org E                                                                                                    | SCAP MPDD DPS                                                                                                    |                                                                                                    |
| E Subgr       | p GS                                         | General Ser                                                                               | vice                                                                                                    | G-4                                                                                                    | 13 Appt                                                                                                    | Permanent                                                                                                    | Exp 31.                                                                                                    | 01.202                                                                                                    |
| Cho           | ose                                          | 09.03.201                                                                                 | 5 To                                                                                                    | 20.03.201                                                                                                    | 5 ST;                                                                                                    | y.                                                                                                    |                                                                                                    |                                                                                                    |
| Absence       | 15                                           |                                                                                           |                                                                                                    |                                                                                                    |                                                                                                    |                                                                                                    |                                                                                                    |                                                                                                    |
| Star          | Date                                         | End Date                                                                                  | Ab.                                                                                                    | Att./abs.type                                                                                                    | text                                                                                                    | From To                                                                                                    | P Ahs days                                                                                                    | Ho                                                                                                    |
| 09.0          | 3.2015                                       | 20.03.201                                                                                 | 5 1100                                                                                                    | Annual Leave                                                                                                    |                                                                                                    |                                                                                                    | 10.0                                                                                                    | - 0                                                                                                    |
|               | E Group<br>E Subgr<br>Cho<br>Absence<br>Stat | ame CANIE M<br>E Group 2<br>E Subgrp G3<br>Choose<br>Absences<br>Start Date<br>09.03.2015 | ame CANIE MARGARETA<br>E Group 2 Local Staff<br>E Subgrp 63 General Ser<br>Choose 09.03.201<br>Absences<br>Start Date End Date<br>09.03.2015 20.03.201 | Isme CANTE HARDARETA<br>E Group 2 Local Staff<br>E Subgrp G3 General Service<br>Choose 09.03.2015 To<br>Absences<br>Start Date End Date Ab<br>09.03.2015 20.03.2015 1100 | Iame         CANTE         MARGARETA         EOD UN         01.0           E Group         2         Local Staff         THOO         THOO           E Subgrp         03         General Service         0-4         0-4           Choose         09.03.2015         To         20.03.201         Absences           Start Date         End Date         Ab.         Att./abs. type           09.03.2015         20.03.2015         1100         Annual Leave | Iame         CAMIE         MARGARETA         EOD UN         01.05.2000         NAT           E Group         2         Local Staff         THOO         Bangkok           E Group         2         Local Staff         THOO         Bangkok           E Subgrp         G3         General Service         G-4         13         Appt           Choose         09.03.2015         To         20.03.2015         ST           Absences         Start Date         End Date         Ab         Att./abs. type text           09.03.2015         20.03.2015         1100         Annual Leave | Iame     CANTE     MARGARETA     EOD UN     01.05.2000     MAT     Thai       E Group     2     Local Staff     TNO0     Bangkok     Org     E       E Subgrp     G3     General Service     G-4     13     Appt     Permanent       Choose     09.03.2015     To     20.03.2015     STy.     Absences       Start Date     End Date     Ab     Att /abs. type text     From     Tr       09.03.2015     20.03.2015     1100     Annual Leave | Iame     CANTE     MARGARETA     EOD UN     01.05.2000     MAT     Thai     Emp. Stat       E Group     2     Local Staff     TNOO     Bangkok     Org     ESCAP MPDD DPS       E Subgrp     G3     General Service     G-4     13     Appt     Permanent     Exp     31.       Choose     09.03.2015     To     20.03.2015     STy.     Absences     Start Date     From     To     P. Abs.daxs.       09.03.2015     20.03.2015     1100     Annual Leave     10.0 |

- 10. After reviewing the record details, click  $\bigcirc$  to return to the list of records.
- 11. Click 🚾 to return to the HR Master Data screen.
- 12. Click 🙆 to return to the SAP Easy Access screen.

| 🖉 💌 🖷                                      | 000000000000000000000000000000000000000 | A A I 📆 🗷 I 🥹 🐺                            |
|--------------------------------------------|-----------------------------------------|--------------------------------------------|
| Display Absences (2001)                    |                                         |                                            |
| 🔊 🗔 🙎 🕤 📜 Personal work sch                | edule Activity allocation Cost          | assignment External services   🐺           |
|                                            | Pers. No. 6248459                       | Pers.Assgn 30350169 06248459 🔹 💱           |
| Find by                                    | Name CAMIE MARGARETA                    | EOD UN 01.05.2000 MAT Thai Emp. Stat Activ |
| <ul> <li>Ag Person</li> </ul>              | EE Group 2 Local Staff                  | T800 Bangkok Org ESCAP MPDD DPS            |
| <ul> <li>Collective search help</li> </ul> | EE Subgrp G5 General Service            | e 0-4 13 Appt Permanent Exp 31.01.20       |
| M Search Term     M Free search            | Start 09.03.2015                        | To 20.03.2015 Chg. 23.03.2015 EMERCEZ      |
|                                            | Absence                                 |                                            |
|                                            | Absence type                            | 1100 Annual Leave                          |
|                                            | Time                                    | - Prev.day                                 |
|                                            | Absence hours                           | 80.00 Full-day                             |
|                                            | Absence days                            | 10.00                                      |
|                                            | Calendar days                           | 12.00                                      |
|                                            | Quota used                              | 10.00 Days                                 |
|                                            | Advance payment                         |                                            |
|                                            | Off-cycle reason                        |                                            |
|                                            | Payment date                            |                                            |
|                                            | Payrol Identifier                       |                                            |
|                                            | Paural hose                             |                                            |

<u>COPYRIGHT</u>

FRAUD ALERT

PRIVACY NOTICE

TERMS OF USE

Last modified: 20 February 2023

# **Create Attendance Record**

While attendance is normally automatically recorded, there are times that attendance must be manually recorded. Two such examples are:

- Recording CTO Accrual
- <u>Recording WAE Attendance</u>

<u>COPYRIGHT</u> <u>FRAUD ALERT</u> <u>PRIVACY NOTICE</u>

TERMS OF USE

Last modified: 2 June 2022

# **Recording CTO Accrual**

#### **Review This**

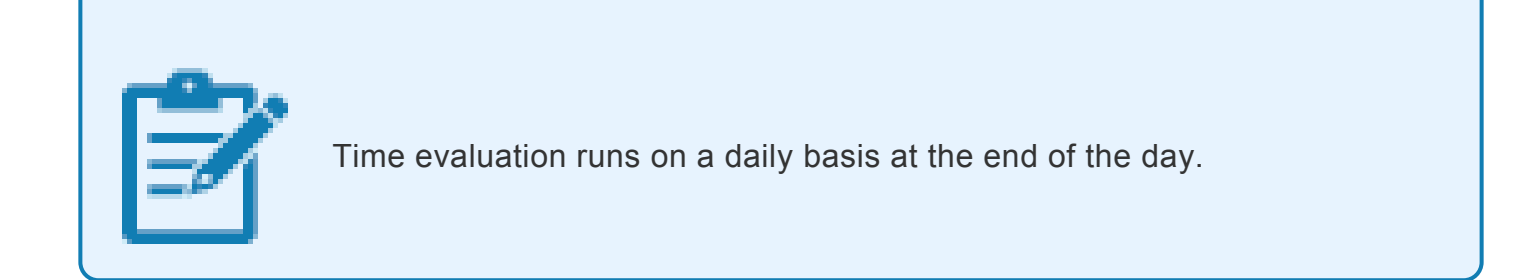

1. Should only be used in cases where the staff member and time administrator do not have access to ESS and are unable to record entries.Start the transaction using the menu path or transaction code.

| 🔄 <u>M</u> enu <u>E</u> dit <u>F</u> avorites Extr <u>a</u> s System | n <u>H</u> elp |
|----------------------------------------------------------------------|----------------|
| 🕗 PA30 🔹 🖌 🖓 🤤                                                       | 8 💽   🖨        |
| SAP Easy Access - User menu                                          | for Gal        |
|                                                                      |                |

- 2. Click of after typing PA30 in the Command text box.
- 3. Enter
  - the staff member's personnel number,
  - · the from and to dates of the attendance and
  - 2002 in the Infotype text box.

| 👦 🔎 Maintain Time Data                                                                                                    |                                                                                                    |
|----------------------------------------------------------------------------------------------------|----------------------------------------------------------------------------------------------------|
| 🗋 🖉 🛍 🗊 🔝 🎆 List entry 🛛 🖬                                                                                                    | Week 🖽 Month 🖽 Year                                                                                                    |
| Image: Collective search help         · Image: Collective search help         · Image: Collective search help         · Image: Collective search help         · Image: Collective search help         · Image: Image: Collective search help         · Image: Image: Collective search help         · Image: Image: Collective search help         · Image: Image: Image: Collective search help         · Image: Image: Image: Image: Collective search help         · Image: Image: Image: Image: Image: Collective search help         · Image: Image: | Personnel no.       10073774         Name       Emp. stat       Active         EE Group       2       Local Staff       Org ODMS ASU         EE Subgrp       GS       General Service       G-5       09       Appt       Fixed Term       Exp       30.06.2021                                                                                                    |
|                                                                                                    | Umoja Time Data       E.         Planned Working Time <ul> <li>Period</li> <li>Period</li> <li>From 01.01.2019 To 30.01.2019</li> <li>Today</li> <li>Current month</li> <li>Gurent Date</li> <li>Last week</li> <li>To Current Date</li> <li>Last month</li> <li>Current Period</li> <li>Current Year</li> </ul> Direct selection         Infotype         2002         STy           Direct selection         STy         STy           Infotype         2002         STy           Corrections         STy         Sty           Direct selection         Sty         Sty |

### 4. Click 🙋 to continue.

| Maintain Time Data      |                                                           |                                   |  |  |
|-------------------------|-----------------------------------------------------------|-----------------------------------|--|--|
| 🗋 🗊  🧟 🎹 List entry 🛛 🛅 | Week 📠 Month 💼 Year                                       | Restrictions                      |  |  |
|                         | [                                                         |                                   |  |  |
| 1500                    | Percepted no. 10073774                                    | PSG A/AType Att./abs. type text   |  |  |
| Collective search help  | Vers Facher Manaret 20073714                              | 99 1001 Attendance (WAE)          |  |  |
| Search Term             | Name Esther Mangeni AGANIRA EOD UN 10.07.2017 NAT Ugandan | 99 1002 Attendance (Compressed)   |  |  |
| Free search             | EE Group 2 Local Staff 0G01 Entebbe 0rg ODMS              | 99 1003 Overtime (1.0)            |  |  |
|                         | EE Subgrp GS General Service G-5 09 Appt Fixed Term       | 99 1004 Overtime (1.5)            |  |  |
|                         |                                                           | 99 1005 Overtime (2.0)            |  |  |
|                         | Umoja Time Data E 🚺                                       | 99 1000 CTO Accidar               |  |  |
|                         | Planned Working Time 🖌 🔺 Period                           | 99 1008 Teleconnicting            |  |  |
|                         | Absences                                                  | 99 1010 Weekend Premium           |  |  |
|                         | Attendances                                               | 99 1013 Night Differential        |  |  |
|                         | Substitutions                                             | 99 1014 No Danger Pay             |  |  |
|                         | Absonce Quistas                                           | 99 1015 MSA Override              |  |  |
|                         | Queta Corrections                                         | 99 1017 No MSA                    |  |  |
|                         | Cuota corrections OFrom curr.date Clast w                 | 99 1018 Daily Cnf Lng-Addt'l Days |  |  |
|                         | The Quota Compensation O To Current Date Clast m          | 99 1019 CTO Accrual 1.5           |  |  |
|                         | Time Transfer Specifications OCurrent Period OCurrent     | 99 1020 CTO Accrual 2.0           |  |  |
|                         | Choose                                                    | 99 1021 Official Bus w/Travel     |  |  |
|                         | ÷                                                         | 99 1022 Official Bus No Travel    |  |  |
|                         |                                                           | 99 1023 Telecommuting-COVID-19    |  |  |
|                         | Direct selection                                          | 19 Entries found                  |  |  |
|                         | Infotype Attendances STy                                  |                                   |  |  |
|                         |                                                           |                                   |  |  |

5. Click  $\Box$  to display the list of options for STy.

6. Select the appropriate attendance type.

| Subtypes for infotype "Attendances" (1) |           |                           |  |  |
|-----------------------------------------|-----------|---------------------------|--|--|
| Restrictions                            |           |                           |  |  |
|                                         |           |                           |  |  |
| ✓                                       | 🛛 (4) (4) | t 😹 🐵 🕒 ,                 |  |  |
| PSG                                     | A/AType   | Att./abs. type text       |  |  |
| 99                                      | 1001      | Attendance (WAE)          |  |  |
| 99                                      | 1002      | Attendance (Compressed)   |  |  |
| 99                                      | 1003      | Overtime (1.0)            |  |  |
| 99                                      | 1004      | Overtime (1.5)            |  |  |
| 99                                      | 1005      | Overtime (2.0)            |  |  |
| 99                                      | 1006      | CTO Accrual               |  |  |
| 99                                      | 1008      | Telecommuting             |  |  |
| 99                                      | 1009      | Stand-by/On call          |  |  |
| 99                                      | 1010      | Weekend Premium           |  |  |
| 99                                      | 1013      | Night Differential        |  |  |
| 99                                      | 1014      | No Danger Pay             |  |  |
| 99                                      | 1015      | MSA Override              |  |  |
| 99                                      | 1017      | No MSA                    |  |  |
| 99                                      | 1018      | Daily Cnf Lng-Addt'l Days |  |  |
| 99                                      | 1019      | CTO Accrual 1.5           |  |  |
| 99                                      | 1020      | CTO Accrual 2.0           |  |  |
| 99                                      | 1021      | Official Bus w/Travel     |  |  |
| 99                                      | 1022      | Official Bus No Travel    |  |  |
| 99                                      | 1023      | Telecommuting-COVID-19    |  |  |

7. Click 🗹 to confirm selection.

This is the full list of attendance types that have to be chosen from.

- Attendance (WAE) used for WAE contracts. Attendance has to be entered for every day that the WAE staff will be paid (you can use a date range for this entry). Note that staff member needs to be in the 7DAYWAE work schedule (Infotype 0007) in order for all entries to be paid regardless of whether it is a weekend.
- Attendance (compressed) used to record the "extra" hours that the staff member works on a compressed work schedule (normally 10 in 9). By adding the attendance on these days, a quota called compressed regular day off will be generated and it will allow the staff member to request the 10th day off once enough extra hours have been accrued.
- **Overtime (1.0)** used when you are recording overtime that has to be processed with a 1.0 payment factor
- **Overtime (1.5)** used when you are recording overtime that has to be processed with a 1.5 payment factor
- **Overtime (2.0)** used when you are recording overtime that has to be processed with a 2.0 payment factor
- CTO accrual This entry is used to create a compensatory time off quota. As in the case

of attendance (compressed), once enough CTO hours have been accrued, the staff member will be able to charge leave to this quota.

• **Official business** – This entry is used to record the time worked away from the office as official business.

This is the full list of attendance types that have to be chosen from.

- Telecommuting used to record the time worked away from the office approved as telecommuting
- Stand-by/On call used to record the time that a staff member has been required to block time to be on stand-by or on-call
- Weekend Premium used to record the time that a staff member in Geneva with weekend premium schedule has worked
- **Night Differential** used to record night differential for staff who do not have automatic night differential based on work schedule
- No danger pay used to record the days that a staff member in a danger pay location has been absent from the duty station that triggers the danger pay. If you choose this option, the danger pay for the days you enter will be deducted.
- MSA override used to override the MSA rate
- No MSA used to record the days that the non-staff will have to have MSA deducted.
- Daily Cnf Lng-Addt'l Days used for conference language staff paid on a daily rate who work on weekends. As conference language staff are paid based on a 5 day/week schedule, this option is to be chosen to record time worked on a weekend and to ensure payment.

| 👦 🔎 Maintain Time Data                                                                                                    |                                                                                                    |
|----------------------------------------------------------------------------------------------------|----------------------------------------------------------------------------------------------------|
| 🗋 🖉 🛍 🛱   🤽 🛗 List entry 🛛 🖬                                                                                                    | Week 🔤 Month 🕮 Year                                                                                                    |
| <ul> <li> Find by </li> <li> Person </li> <li> Collective search help </li> <li> Generative Search </li> <li> Free search </li> </ul> | Personnel no.       10073774         Name       EOD UN 10.07.2017 NAT Ugandan       Emp. Stat       Active         EE Group       2       Local Staff       UG01       Entebbe       Org       ODMS ASU         EE Subgrp       GS       General Service       G-5       09       Appt       Fixed Term       Exp       30.06.2021                                                                                                    |
|                                                                                                    | Umoja Time Data       E.         Planned Working Time <ul> <li>Period</li> <li>Period</li> <li>Prom 19.12.2022 To 19.12.2022</li> <li>Today</li> <li>Current week</li> <li>All</li> <li>Current month</li> <li>From curr.date</li> <li>Last week</li> <li>To Current Period</li> <li>Current Year</li> </ul> Direct selection         Infotype         Attendances         STy 1006 CTO Accrual           Direct selection         STy 1006 CTO Accrual         STy 1006 CTO Accrual           Direct selection         STy 1006 CTO Accrual         STy 1006 CTO Accrual           Direct selection         STy 1006 CTO Accrual         STy 1006 CTO Accrual |

8. Click to create the attendance record.

| ✓ ↓ ↓ ↓ ↓ ↓ ↓ ↓ ↓ ↓ ↓ ↓ ↓ ↓ ↓ ↓ ↓ ↓ ↓ ↓                                                                                                    |                                                                                                    |  |  |  |  |
|----------------------------------------------------------------------------------------------------|----------------------------------------------------------------------------------------------------|--|--|--|--|
| 🔄 🗟 🜊   🗊 🎹 Personal work schedule 🛛 Activity allocation 🛛 Cost assignment 🛛 External services 🛛 👼                                                               |                                                                                                    |  |  |  |  |
| <ul> <li>◆ ◆ ● 题 图 图 ● ◆ 全</li> <li>Find by</li> <li>◆ 脅 Person</li> <li>◆ 尙 Collective search help</li> <li>◆ 尙 Search Term</li> <li>◆ 尙 Free search</li> </ul> | Pers. No.         10073774         Pers.Assgn         30910623         10073774         Pers.           Name         EOD UN         10.07.2017         NAT         Ugandan         Emp. Stat         Active           EE Group         2         Local Staff         UG01         Entebbe         Org         ODMS ASU           EE Subgrp         GS         General Service         G-5         09         Appt         Fixed Term         Exp         30.06.2021           Start         19.12.2022         To         19.12.2022         To         19.12.2022         To         19.12.2022 |  |  |  |  |
|                                                                                                    | Attendance         Attendance type       1006         CTO Accrual         Time       17:00         Time       17:00         Previous day         Attendance hours       1.00         Full-day         Attendance days       0.13         Calendar days       0.00                                                                                                    |  |  |  |  |

9. Enter the starting and ending hours of the attendance.

You can use a non-24 hour format, i.e. 5:00 to 6:00 or 17;00 18:00. Click Section 24 hour format, i.e. 5:00 to 6:00 or 17;00 18:00. Click

- 10. Press F9 to add a note.
- 11. The contents of the note should contain:

Attendance/Absence record created for s/m for < enter reason for record > for the period of < enter date(s) >. Email from approving manager, < enter name/title >, dated < date > refers.

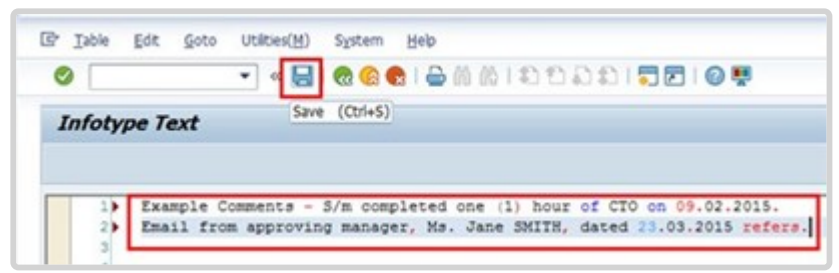

- 12. Click  $\blacksquare$  to save the note.
- 13. Click  $\square$  again to save the record.
- 14. Click  $\bigcirc$  to exit the action and return to the SAP Easy Access screen.

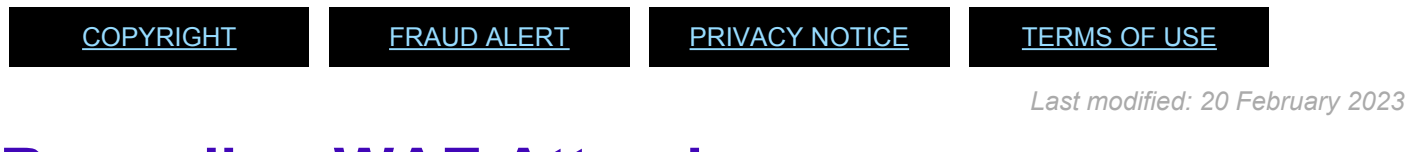

## **Recording WAE Attendance**

#### **Review This**

The procedure shown here is used to record WAE Attendance in ECC.

1. Start the transaction using the menu path or transaction code.

| ⊡ <u>M</u> enu | <u>E</u> dit | <u>F</u> avorites | Extr <u>a</u> s | S <u>y</u> stem | <u>H</u> elp |
|----------------|--------------|-------------------|-----------------|-----------------|--------------|
| PA3            | 0            | •                 | ) « 🖯           | 🗟 🙆 (           | 2   🖨        |
| SAP E          | asy A        | ccess -           | User I          | menu fo         | or Gal       |
|                | õ   5        | 5 🏂 🖉 1           | •               |                 |              |

2. Click Seafter typing PA30 in the Command text box.

| 👦 🔎 Maintain Time Data                  |                                                                                                    |
|-----------------------------------------|----------------------------------------------------------------------------------------------------|
| 🗋 🖉 🛍 🛍 🔽 🏦 List entry 🛛 🛅              | Week 🛅 Month 🛅 Year                                                                                                    |
| · 응 응 응 응 응 응 응 응 응 응 응 응 응 응 응 응 응 응 응 | Personnel no.         10073774           Name         Internation         Emp. Stat         Active           EE Group         2         Local Staff         Org ODMS ASU                                                                                                    |
|                                         | EE Subgrp       GS       General Service       G-5       09       Appt       Fixed Term       Exp       30.06.2021         Umoja Time Data       E       Period       Image: Comparison of the service of the service of the se |
|                                         | Direct selection       Infotype     2002   STy                                                                                                    |

3. Enter the staff member's personnel number in the Personnel No. text box. Click validate entry.

| 🦻 . Maintain HR Master                                                                                                    | Data                                                                                                    |                                                          |                                                                                          |                                                                                       |                          |
|----------------------------------------------------------------------------------------------------|----------------------------------------------------------------------------------------------------|----------------------------------------------------------|------------------------------------------------------------------------------------------|---------------------------------------------------------------------------------------|--------------------------|
| 0/40002                                                                                                    |                                                                                                    |                                                          |                                                                                          |                                                                                       |                          |
| im         im         im< | Personnel No. 43458<br>Ease Oven Chapman EE Group 3 Conf Language Staff<br>EE Subgro TR Translator<br>Basic Data Contract Data                             | Pers.Assgn<br>OD UN 00.0<br>US00<br>T-II<br>Payroll Data | 30085005 000634<br>1.2014 SAT Palestina<br>New York 0<br>109 Apps Tempo<br>Time Data Ben | S8 • Imp. Stat<br>Imp. Stat<br>Imp. DGACH MPD VRS<br>Carly Exp. [31.<br>Hefts Data 5] | Active<br>Av5<br>12.2017 |
|                                                                                                    | Infotype text<br>Actions<br>Organizational Assignment<br>Personal Data<br>Family Member/Dependents<br>Documents on Dependents<br>Addresses<br>Bank Details | 1 1 1 1 1 1                                              | Period<br>Period<br>From<br>Today<br>Prom curr.date<br>To Current Date<br>Current Period | To<br>Curt.week<br>Current month<br>Last week<br>Last month<br>Current Year           |                          |

4. Click *Time Data* to access the list of Time Data related infotypes.

| Image: Contract of the search help         Image: Contract of the search help         Image: Contrac                                                                                                    | 👼 Maintain Time Data                                                                                                    |
|----------------------------------------------------------------------------------------------------|----------------------------------------------------------------------------------------------------|
| Image: Second second second | 🗋 🖉 🛍 🛱 🔛 🛅 List entry 🛛 🛅                                                                                                    |
| EE Subarp GS General Service G-5 09 Appt Fixed Term Exp 30.06.                                                                                                    | <ul> <li>← → ₩ ₩ ₩ ★ ★</li> <li>Find by</li> <li>◆ ⊕ Person</li> <li>◆ Collective search help</li> <li>◆ ∯ Search Term</li> <li>◆ ∯ Free search</li> </ul> |
| Umoja Time Data       E. []         Planned Working Time       Period         Absences       Period         Substitutions       From 01.01.1800 To 31.12.9999         Substitutions       Ourrections         Time Quota Corrections       From curr.date         Time Quota Compensation       To Current Date         Time Transfer Specifications       Current Year         Choose       Direct celection                                                                                                    |                                                                                                    |
| Infotype Attendances STy                                                                                                    |                                                                                                    |

5. Select the Attendances infotype and select All for Period. Click <sup>2</sup>/<sub>2</sub> to display the list of Attendances records.

| 🖻 List Attendances (2002)              |                                                                                                    |                                                                             |
|----------------------------------------|----------------------------------------------------------------------------------------------------|-----------------------------------------------------------------------------|
| Ø 🗾 🗸 🗏 C                              | ) 😪   🖵                  2 11 11 11 12 11 12 1 |                                                                             |
| List Attendances (2002)                |                                                                                                    |                                                                             |
| 0000                                   |                                                                                                    |                                                                             |
| Find by<br>• Op Person                 | ers. No. Detailed Pers.Assgn Detailed and<br>ame batter Recent EOD UN 10.07.2017 NAT agent<br>E Group 2 Local Staff UG01 Entebbe                                                                                                    | Emp. Stat Active                                                            |
| • (1) Search Term<br>• (1) Free search | E Subgrp GS General Service G-5 09 Appt Fixed<br>Choose 01.01.1800 To 31.12.9999 STy.<br>Attendances                                                                                                    | to P Att days Hol                                                           |
|                                        | 30.01.2019         30.01.2019         1003         Overtime (1.0)         1003           28.01.2019         28.01.2019         1003         Overtime (1.0)         1003                                                                                                    | 17:30 19:00 0.19<br>17:30 19:00 0.00                                        |
|                                        | 24.01.2019         24.01.2019         1003         Overtime (1.0)         102           22.01.2019         22.01.2019         1003         Overtime (1.0)         103                                                                                                    | 17:30 20:00 0.31<br>17:30 20:00 0.31                                        |
|                                        | 13.12.2018         13.12.2018         1003         Overtime (1.0)         1003           06.12.2018         06.12.2018         1003         Overtime (1.0)         1033                                                                                                    | 17:30 19:00 0.19<br>17:30 19:30 0.25                                        |
|                                        | 04.12.2018         04.12.2018         1003         Overtime (1.0)         102           28.11.2018         28.11.2018         1003         Overtime (1.0)         102                                                                                                    | 17:30         19:30         0.25           17:30         18:30         0.13 |
|                                        | 27.11.2018 27.11.2018 1003 Overtime (1.0)                                                                                                    | 17:30 20:30 0.38                                                            |

6. Review the list of attendance records to verify that records for the dates you are about to enter have not already been created. Click content to the Maintain HR Master Data screen.

| 🦻 . Maintain HR Master                                                                                                    | Data                                                                                                    |                                                                                                    |
|----------------------------------------------------------------------------------------------------|----------------------------------------------------------------------------------------------------|----------------------------------------------------------------------------------------------------|
| 0/40002                                                                                                    |                                                                                                    |                                                                                                    |
| Greate (73) ☐ ☐ (%) (%)<br>Find by<br>• (2) Person<br>• (2) Colective search help<br>• (2) Search Term<br>• (2) Free search<br>• (2) Free search<br>• (2) Free search<br>• (2) Free search | Personnel No. 63455 Pers.Asr<br>Name Oven Chapman EOD UN 05<br>EE Group 7 Conf Language Staff 5500<br>EE Subgrp TR Translator 7-11<br>Basic Data Contract Data Payrol Dat                                    | agn         300655005 60063458               •              •              •              •              •              •              •              •              •              •              •              •              •              •              •              •              •              •              •              •              •              •              •              •              •              •              •              •              •              •              •              •              •              •              •              •              •              •              •              •              •              •              •              •              •              •              •              •              •              •              •              •              •              •              •               •              •              •              •              •              • |
|                                                                                                    | Infotype text S-<br>Organizational Assignment Planned Working Time<br>Time Quota Compensation<br>Absences<br>Attendances<br>Substrutions<br>Overtime<br>Matemity Protection/Parental Leave<br>Absence Duotas | Period<br>© Period<br>From 27.12.2016 To 27.12.2016<br>Today Curr.week<br>AI Current month<br>From curr.date Last week<br>To Current Date Last month<br>Current Period Current Year<br>© Choose                                                                                                    |

7. Enter the date(s) of attendance in the From and To text boxes.

Select the Attendances infotype. Click to create a new Attendances record.

| 👼 . Maintain Time Data |                                                                            |                                         |  |  |
|------------------------|----------------------------------------------------------------------------|-----------------------------------------|--|--|
|                        | Week III Meeth III Veer                                                    |                                         |  |  |
|                        | week de Month de Year                                                      | Subtypes for infotype "Attendances" (1) |  |  |
|                        |                                                                            | Restrictions                            |  |  |
| Find by                |                                                                            | ~                                       |  |  |
| - 😥 Person             | Personnel no. LHITITH                                                      |                                         |  |  |
| Collective search help | Name further manual manufacture FOD IN 10.07.2011 mit mondan Fmp Stat Acti |                                         |  |  |
| • 🛱 Search Term        |                                                                            | PSG A/AType Att./abs. type text         |  |  |
| Free search            |                                                                            | 99 1001 Attendance (WAE)                |  |  |
|                        | EE Subgrp GS General Service G-5 US Appt Fixed Term Exp 30.06.2            | 99 1002 Accentiance (compressed)        |  |  |
|                        |                                                                            | 99 1003 Overtime (1.0)                  |  |  |
|                        | Umoja Time Data E 🛄                                                        | 99 1004 Overtime (1.5)                  |  |  |
|                        | Planned Working Time 🖌 🔺 Period                                            | 99 1005 Overline (2.0)                  |  |  |
|                        | Absences                                                                   | 00 1008 Telecommuting                   |  |  |
|                        | Attendances From 27,12,2020 To 27,12,2020                                  | 1000 Teleconindung                      |  |  |
|                        | Substitutions                                                              | 00 1010 Weekend Premium                 |  |  |
|                        | Absence Quintas                                                            | 00 1013 Night Differential              |  |  |
|                        | Queta Corrections                                                          | 99 1014 No Danger Pay                   |  |  |
|                        | OFrom curr.date OLast week                                                 | 00 1015 MSA Override                    |  |  |
|                        | The Quota compensation O To Current Date O Last month                      | 99 1017 No MSA                          |  |  |
|                        | Time Transfer Specifications OCurrent Period OCurrent Year                 | 99 1018 Daily Onf Lng-Addt'l Days       |  |  |
|                        | Choose                                                                     | 99 1019 CTO Accrual 1.5                 |  |  |
|                        | · · · · · · · · · · · · · · · · · · ·                                      | 99 1020 CTO Accrual 2.0                 |  |  |
|                        |                                                                            | 99 1021 Official Bus w/Travel           |  |  |
|                        | Direct selection                                                           | 99 1022 Official Bus No Travel          |  |  |
|                        |                                                                            | 99 1023 Telecommuting-COVID-19          |  |  |
|                        | Infotype Attendances STy                                                   | 19 Entries found                        |  |  |
|                        |                                                                            |                                         |  |  |

8. Select Attendance (WAE) to record a single day, or range of days.

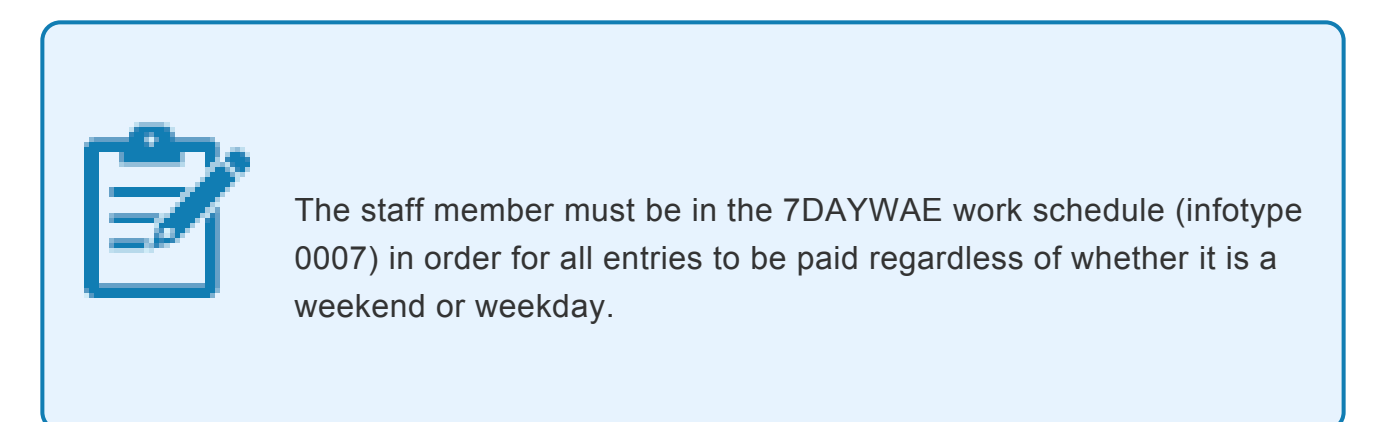

9. Click 🗹 to confirm selection.

| ⌀ 4 🕒 ۞ ଊ 😫 🗎 🗰 腾   25 15 🖓 छ 🦉 🖫                          |                                                                                                    |  |  |  |  |
|------------------------------------------------------------|----------------------------------------------------------------------------------------------------|--|--|--|--|
| Create Attendances (2002)                                  |                                                                                                    |  |  |  |  |
| 🔄 🗟 🤽   🗊 🎹 Personal work sched                            | ule Activity allocation Cost assignment External services                                                                                                    |  |  |  |  |
| <ul> <li>◆ ● ● ● ● ● ● ● ● ● ● ● ● ● ● ● ● ● ● ●</li></ul> | Pers. No.       Pers.Assgn       Pers.Assgn |  |  |  |  |

- 10. Review the information displayed. Click 🗹 to validate the values.
- 11. Press F9 to add a note.

The contents of the note should contain:

Attendance record created to record day(s) worked by the s/m for the period of < enter date(s) >. Email from approving manager, < enter name/title >, dated < date > refers.
 Click I to save the record.

| 👦 🛛 Maintain Time Data                                                                                                    |                                                                                                    |
|----------------------------------------------------------------------------------------------------|----------------------------------------------------------------------------------------------------|
| 🗋 🖉 🛍 🗊 🔛 🏦 List entry 🛛 🔖                                                                                                    | Week 🛅 Month 🛅 Year                                                                                                    |
| <ul> <li>← → 御 密 密 交 全</li> <li>Find by</li> <li>◆ 脅 Person</li> <li>◆ 聞 Collective search help</li> <li>◆ 聞 Search Term</li> <li>◆ 聞 Free search</li> </ul> | Personnel no.       Description       Emp. Stat       Active         Name       Mamperi       Local Staff       EOD UN 10.07.2017       Emp. Stat       Active         EE Group       2       Local Staff       UG01       Entebbe       Org       ODMS ASU         EE Subgrp       GS       General Service       G-5       09       Appt       Fixed Term       Exp       30.06.2021                                                    |
|                                                                                                    | Umoja Time Data       E.         Planned Working Time       Period         Absences       Period         Substitutions       From 01.01.1800 To 31.12.9999         Substitutions       Today         Absence Quotas       Ourrent month         Quota Corrections       From curr.date         Time Quota Compensation       To Current Date         Time Transfer Specifications       Current Period         Direct selection       STy |

12. Select All for Period. Select the Attendances infotype. Click <sup>22</sup> to display the list of Attendances records.

| 🖻 List Attendances (2002)                                                                                  | _                                                                                                    |                                                            |
|----------------------------------------------------------------------------------------------------|----------------------------------------------------------------------------------------------------|------------------------------------------------------------|
| Ø 🗾 🖉 🖳 🖸                                                                                                  | ፼ \$   ⊒             21 12 43   21    2    9    6                                                                                                    |                                                            |
| List Attendances (2002)                                                                                    |                                                                                                    |                                                            |
| 0 / 10 11 🔒                                                                                                |                                                                                                    |                                                            |
| ← ← ₩ ₩ ₩ ♥ ☆<br>Find by<br>• ₩ Person<br>• ₩ Collective search help<br>• ₩ Search Term<br>• ₩ Free search | Pers. No.         Description         Pers.Assgn         Matheway           Name         Extent         Backgrid         BED UN         10.07.2017         NA           EE         Group         2         Local Staff         UG01         Entebbe           EE         Subgrp         GS         General Service         G-5         09         Appt         Fix           Image: Choose         01.01.1800         To         31.12.99999         STy.         STy. | Emp. Stat Active<br>Org ODMS ASU<br>ed Term Exp 30.06.2021 |
|                                                                                                    | Attendances                                                                                                    | From to P Att days Hol                                     |
|                                                                                                    | 30.01.2019 30.01.2019 1003 Overtime (1.0)<br>28.01.2019 28.01.2019 1003 Overtime (1.0)                                                                                                    | 17:30 19:00 0.19                                           |
|                                                                                                    | 24.01.2019 24.01.2019 1003 Overtime (1.0)                                                                                                    | 17:30 20:00 0.31                                           |
|                                                                                                    | 13.12.2018 13.12.2018 1003 Overtime (1.0)                                                                                                    | 17:30 19:00 0.19                                           |
|                                                                                                    | 06.12.2018 06.12.2018 1003 Overtime (1.0)<br>04.12.2018 04.12.2018 1003 Overtime (1.0)                                                                                                    | 17:30 19:30 0.25<br>17:30 19:30 0.25                       |
|                                                                                                    | 28.11.2018 28.11.2018 1003 Overtime (1.0)                                                                                                    | 17:30 18:30 0.13                                           |
|                                                                                                    | 27.11.2018 27.11.2018 1003 Overtime (1.0)                                                                                                    | 17:30 20:30 0.38                                           |

13. Note that the new record is displayed in the list. Click <sup>(R)</sup> to return to the SAP Easy Access screen.

Run Payroll simulation to ensure that the correct number of days will be paid.

<u>COPYRIGHT</u>

FRAUD ALERT

PRIVACY NOTICE

TERMS OF USE

Last modified: 20 February 2023

## **Create Absence Record**

**Review This** 

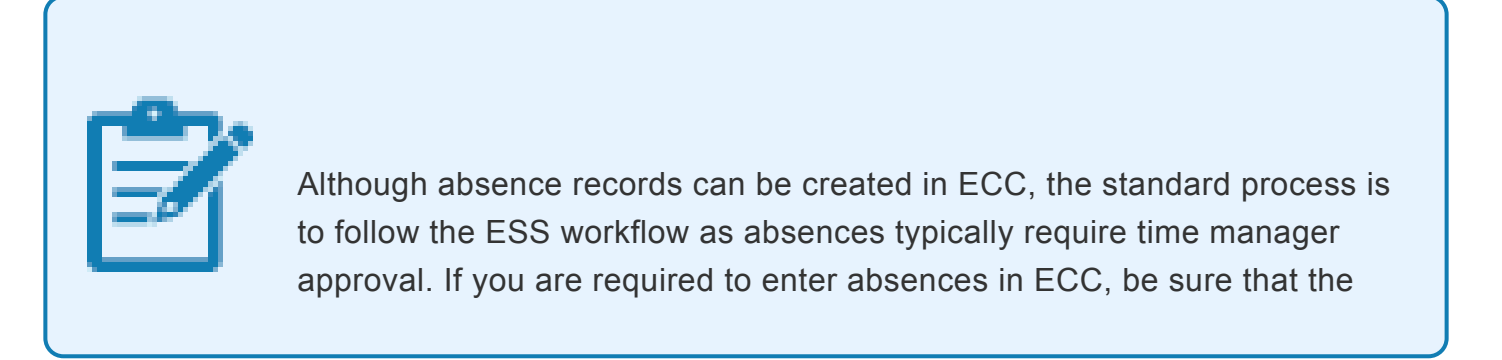

corresponding approval of the ESS workflow has been obtained before recording the ECC entry. In addition be sure to add a note to the entry indicating why the transaction is made in ECC and confirming that the approval has been received.

 This action should only be used in exceptional cases where both the staff member and time administrator are unable to create an absence record in the ESS portal.

Start the transaction using the menu path or transaction code.

| ⊡ <u>M</u> enu | <u>E</u> dit | <u>F</u> avorites | Extr <u>a</u> s | S <u>v</u> stem | <u>H</u> elp |
|----------------|--------------|-------------------|-----------------|-----------------|--------------|
| PA3            | 0            | •                 | « 🖯             | 🗟 🚫             | R   🖶        |
|                |              |                   |                 |                 |              |
| SAP E          | asy A        | ccess -           | User I          | menu fo         | or Gal       |

2. Click 🧭 after typing PA30 in the Command text box.

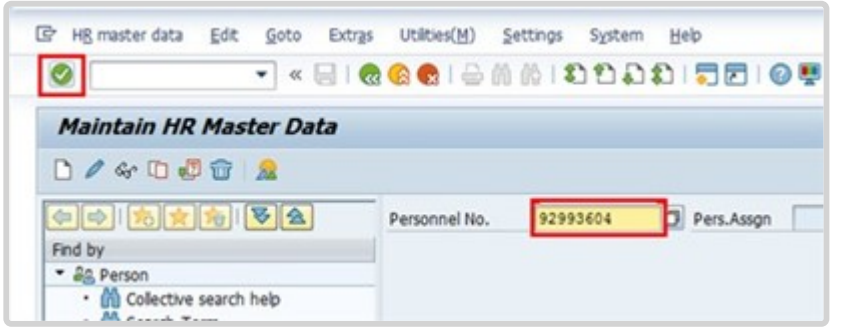

3. Enter the staff member's personnel number. Click 🥙 to validate entry.

| 👦 🔎 Maintain Time Data                                                                                                    |                                                                                                    |
|----------------------------------------------------------------------------------------------------|----------------------------------------------------------------------------------------------------|
| 🗋 🖉 🛍 🛱   🤽 🎆 List entry 🛛 🔯                                                                                                    | Week 🛅 Month 🛅 Year                                                                                                    |
| <ul> <li>← → ₩ ₩ ₩ ▷ ☆</li> <li>Find by</li> <li>✓ ♥ Person</li> <li>● Collective search help</li> <li>● ★ Search Term</li> <li>● ★ Free search</li> </ul> | Personnel no.       10073774         Name       Emp. Stat       Active         EE Group       2       Local Staff       UG01       Org       ODMS ASU         EE Subgrp       GS       General Service       G-5       09       Appt       Fixed Term       Exp       30.06.2021                                                                                                    |
|                                                                                                    | Umoja Time Data E.   Planned Working Time Image: Period   Absences Image: Period   Attendances Image: Period   Substitutions Image: Period   Absence Quotas Image: Period   Quota Corrections Image: Period   Time Quota Compensation Image: Period   Time Transfer Specifications Image: Period   Direct selection Image: Period   Infotype Absences     STy 1100     Annual Leave |

4. Enter the From (first day of leave) and To (last day of leave) dates for the absence.

Enter the Infotype ID for Absences, 2001, in the Infotype text box. Click 🥙 to continue.

| 👦 , Maintain Time Data                                                                                                    |                                                                                                    |  |  |  |
|----------------------------------------------------------------------------------------------------|----------------------------------------------------------------------------------------------------|--|--|--|
| 🖸 🖉 🛱   🤽 🛗 List entry 🛛 🔤                                                                                                    | Week 🔤 Month 🛅 Year                                                                                                    |  |  |  |
| <ul> <li>← → ₩ ₩ ₩ ₩ ★ ▲</li> <li>Find by</li> <li>★ Person</li> <li>★ Collective search help</li> <li>★ Search Term</li> <li>★ Free search</li> </ul> | Personnel no.       10073774         Name       EOD UN 10.07.2017 NAT Ugandan       Emp. Stat       Active         EE Group       2       Local Staff       UG01       Entebbe       Org       ODMS ASU         EE Subgrp       GS       General Service       G-5       09       Appt       Fixed Term       Exp       30.06.2021 |  |  |  |
|                                                                                                    | Umoja Time Data E T<br>Planned Working Time<br>Absences<br>Period<br>Period                                                                                                    |  |  |  |
|                                                                                                    | Attendances         Substitutions         Absence Quotas         Quota Corrections         Time Quota Compensation         Time Transfer Specifications         Image: Current Period         Current Year         Choose                                                                                                    |  |  |  |
|                                                                                                    | Direct selection       Infotype       Attendances       STy 1006       CTO Accrual                                                                                                    |  |  |  |

5. Click to create a new record.

6. Click 🚺 to scroll down, if necessary, to locate the appropriate Leave Type.

| C S                               | Subtypes fo  | or infotype "Absences" (1) 3 | 0 Entries found |
|-----------------------------------|--------------|------------------------------|-----------------|
|                                   | Restrictio   | ins                          |                 |
|                                   |              | V                            |                 |
|                                   |              | 13 13 19 <b>1</b>            |                 |
| PSG                               |              | Att /abs_type text           |                 |
| 99                                | 1108         | Special Leave without Pay    |                 |
| 99                                | 1109         | Administrative Leave wPay    | *               |
| 99                                | 1110         | Suspension without Pav       |                 |
| 99                                | 1111         | Rest & Recuperation (R&R)    |                 |
| 99                                | 1112         | Compressed Reg Day Off       |                 |
| 99                                | 1114         | Annual Leave-Home Leave      |                 |
| 99                                | 1115         | Annual Leave-Family Visit    |                 |
| 99                                | 1116         | Annual Leave-Reverse EGT     |                 |
| 99                                | 1119         | Certified Sick Leave         |                 |
| 99                                | 1120         | Uncertified Sick leave       |                 |
| 99                                | 1121         | Sick Leave with Half Pay     |                 |
| 99                                | 1122         | HalfSickLeave w/Half Duty    |                 |
| 99                                | 1123         | Half Sick Leave w/Half AL    |                 |
| 99                                | 1124         | CTO Use                      |                 |
| 99                                | 1126         | Paternity Leave              |                 |
| 99                                | 1127         | Adoption Leave               |                 |
| 99                                | 1129         | Administrative Lv w/o Pay    |                 |
| 99                                | 1130         | Special Leave Partial Pay    | <u></u>         |
| 00 1121 Sick Leave - Svc Incurred |              |                              |                 |
| 3                                 | 0 Entries fo | ound                         |                 |

- 7. Select the appropriate Leave Type.
- 8. Click  $\checkmark$  to confirm selection.

The Subtypes listed here are all the possible absence types that can be recorded:

- Annual Leave used to record annual leave.
- **Uncertified Sick leave** used to record uncertified sick leave (7 days per cycle) and deducts the time from the sick leave with full pay entitlement.
- Sick leave with half pay used to record certified sick leave on half pay.
- Certified Sick leave used to record certified sick leave on full pay.
- HalfSickLeave w/Half Duty used to record sick leave with half pay combined with work (for full pay status).
- HalfSickLeave w/Half AL used to record sick leave with half pay combined with annual leave (if available) for full pay status.
- **CTO use** used to record absences that will deduct the time against the balance of CTO accrued by the staff member.
- Paternity Leave used to record absence as a result of paternity leave and will deduct the time against the paternity leave balance. A paternity leave quota needs to be set up prior to choosing this option. Please refer to the paternity leave section of the job aid on Time for additional information on how to process this leave request.

- Adoption Leave used to record absences as special leave with full pay, reason adoption.
- Administrative Lv w/o Pay used to record absences as a result of special leave without pay, reason Administrative Leave. Please refer to the special leave section of the job aid on Time for additional information on how to process this leave request.
- **Special Leave Partial Pay** used to record absences as a result of special leave with partial pay. Please refer to the special leave section of the job aid on Time for additional information on how to process this leave request.
- Sick leave-Svc incurred used to record a sick leave absence that is determined to be service incurred. If you choose this option, the time taken will not deduct from the sick leave quota.
- **Travel Time for R&R** used to record travel time for R&R travel.

The Subtypes listed here are all the possible absence types that can be recorded:

- Annual Leave used to record annual leave.
- **Uncertified Sick leave** used to record uncertified sick leave (7 days per cycle) and deducts the time from the sick leave with full pay entitlement.
- Sick leave with half pay used to record certified sick leave on half pay.
- Certified Sick leave used to record certified sick leave on full pay.
- Half SickLeave w/Half Duty used to record sick leave with half pay combined with work (for full pay status).
- Half SickLeave w/Half AL used to record sick leave with half pay combined with annual leave (if available) for full pay status.
- **CTO use** used to record absences that will deduct the time against the balance of CTO accrued by the staff member.
- Paternity Leave used to record absence as a result of paternity leave and will deduct the time against the paternity leave balance. A paternity leave quota needs to be set up prior to choosing this option. Please refer to the paternity leave section of the job aid on Time for additional information on how to process this leave request.
- Adoption Leave used to record absences as special leave with full pay, reason adoption.
- Administrative Lv w/o Pay used to record absences as a result of special leave without pay, reason Administrative Leave. Please refer to the special leave section of the job aid on Time for additional information on how to process this leave request.
- **Special Leave Partial Pay** used to record absences as a result of special leave with partial pay. Please refer to the special leave section of the job aid on Time for additional information on how to process this leave request.

- Sick leave-Svc incurred used to record a sick leave absence that is determined to be service incurred. If you choose this option, the time taken will not deduct from the sick leave quota.
- Travel Time for R&R used to record travel time for R&R travel.
- 9. Click 🕑 to validate entry.
- 10. Press F9 to enter comments.

| In | fotyp | e Text                                                                          |
|----|-------|---------------------------------------------------------------------------------|
|    |       |                                                                                 |
|    |       |                                                                                 |
|    | 1     | Staff member has requested an update on the Annual Leave for the                |
|    | 2 🕨   | period of < date > through < date >. Amendment was made upon approval           |
|    | 3     | notification from the time manager. <name last="" name=""> <date></date></name> |
|    | 4     |                                                                                 |

11. The note should contain the following elements:

Absence record created for s/m for < enter reason for record > for the period of < enter date(s) >. Email from

approving manager, < enter name/title >, dated < date > refers.

Click  $\blacksquare$  to save the comments you have entered.

| •                            | 100 0 0 0 0 1 1 1 1                                                                             | ) (2011년 19년 19년 19년 19년 19년 19년 19년 19년 19년                                                                                                    |
|------------------------------|-------------------------------------------------------------------------------------------------|----------------------------------------------------------------------------------------------------|
| Change Absences (2001)       | ave (Ctri+5)                                                                                    |                                                                                                    |
| 🕥 🕞 🧝 📋 📆 Personal work sche | dule Activity alocation Cost                                                                    | t assignment External services 🛛 👼                                                                                                    |
|                              | Pers. No. 92993604<br>Hame Charly DOBRIS<br>EE Group 2 Local Staff<br>EE Subgrp 7C Trades & Cra | Pers.Assgn         30006534 92993604         Image: Constraint of the state of the state of th |
| • M Free search              | Start 16.03.2015                                                                                | (C) To [27.03.2015] Chg. [20.03.2015][DHENDEZ                                                                                                    |
|                              | Absence                                                                                         |                                                                                                    |
|                              | Absence type                                                                                    | 1124 Patemity Leave                                                                                                    |
|                              | Time                                                                                            | - Prev.day                                                                                                    |
|                              | Absence hours                                                                                   | 80.00 ØFul-day                                                                                                    |
|                              | Absence days                                                                                    | 10.00                                                                                                    |
|                              | Calendar days                                                                                   | 12.00                                                                                                    |
|                              | Quota used                                                                                      | 10.00 Days                                                                                                    |
|                              | Advance payment                                                                                 |                                                                                                    |
|                              | Off-cycle reason                                                                                |                                                                                                    |
|                              | Payment date                                                                                    |                                                                                                    |
|                              | Payrol Identifier                                                                               |                                                                                                    |
|                              |                                                                                                 |                                                                                                    |

- 12. Click  $\blacksquare$  to save the record.
- 13. Click 🙆 to return to the SAP Easy Access screen.

<u>COPYRIGHT</u>

FRAUD ALERT

PRIVACY NOTICE

TERMS OF USE

Last modified: 20 February 2023

# **Modify Attendance/Absence Record**

**Review This** 

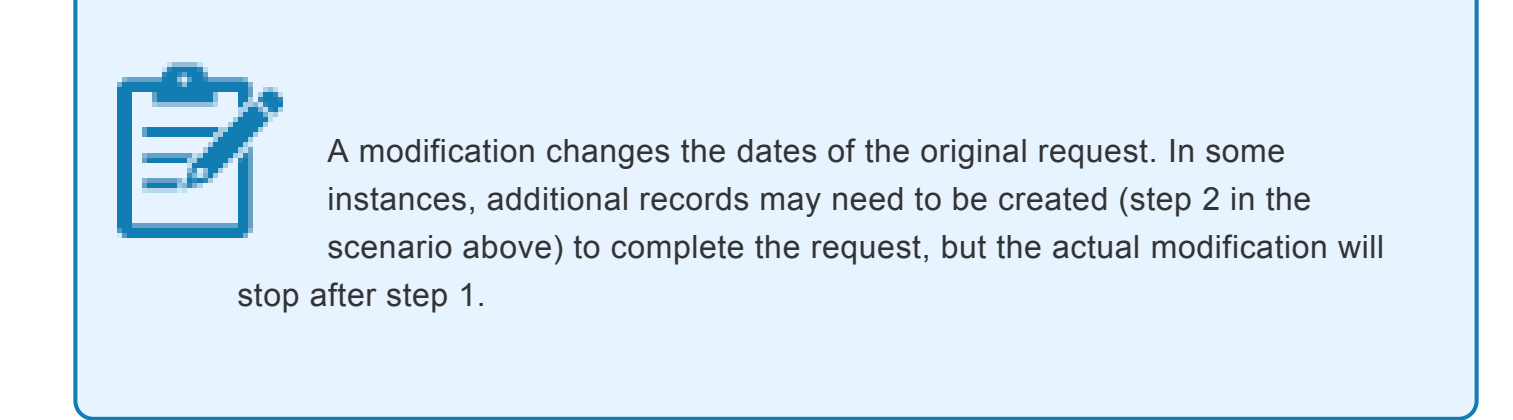

1. Modify will only allow the HR Partner to change dates or characteristics for a specific attendance or leave type. The system will not allow the HR Partner to change the subtype of the attendance/leave.

Start the transaction using the menu path or transaction code.

| 🔄 <u>M</u> enu <u>E</u> dit <u>F</u> avorites | Extr <u>a</u> s S <u>y</u> stem <u>H</u> elp |
|-----------------------------------------------|----------------------------------------------|
| PA30                                          | « 🖯 I 🗟 🔕 🕞 I 🖨                              |
| SAP Easy Access -                             | User menu for Gal                            |
|                                               |                                              |

- 2. Click 🧭 after typing PA30 in the Command text box.
- 3. Enter the staff member's personnel number in the Personnel No. text box. Click 🗹 to continue.

| 👦 🔎 Maintain Time Data                                                                                                    |                                                                                                    |
|----------------------------------------------------------------------------------------------------|----------------------------------------------------------------------------------------------------|
| 🗋 🖉 🛍 🖬 🔜 🎆 List entry 🛛 🖷                                                                                                    | Week 🖽 Month 🚯 Year                                                                                                    |
| Image: Second second secon | Personnel no.         10073774           Name         Formation         Emp. Stat         Active           EE Group         2         Local Staff         UG01         Market         Org         ODMS ASU           EE Subgrp         GS         General Service         G-5         09         Appt         Fixed Term         Exp         30.06.2021 |
|                                                                                                    | Umoja Time Data E.   Planned Working Time Period   Absences Period   Attendances Substitutions   Substitutions Image: Current week   Absence Quotas Image: Current week   Quota Corrections Image: Current week   Time Quota Compensation To Current Date   Time Transfer Specifications Current Period   Current Period Current Year   Choose Choose   |

- 4. To locate the record you want to modify, enter a date range that covers part of the absence duration. Enter the Infotyp ID for the type of record you want to modify. Click to continue.
- 5. Click  $\square$  to select the record you want to modify.

| List Absences (2001)   |                                                                         |   |
|------------------------|-------------------------------------------------------------------------|---|
|                        |                                                                         |   |
|                        | Pers. No. 10073774 Pers.Assgn 30010002 30010074 V                       |   |
| Find by                | Name Emileer Rangent Bill EDD UN 10.07.2017 Per Bander Emp. Stat Active |   |
| 🝷 🏰 Person             | EE Group 2 Local Staff UG01 Entebbe Org ODMS ASU                        |   |
| Collective search help | EE Subgrp GS General Service G-5 09 Appt Fixed Term Exp 30.06.202       | 1 |
| • 🔄 Search Term        | Choose 04.01.2021 To 08.01.2021 STy. 1100                               |   |
|                        | Absences                                                                |   |
|                        | Start Date End Date Ab Att./abs. type text From To P Abs.days Ho        | 1 |
|                        | 04.01.2021 08.01.2021 1100 Annual Leave 5.00                            |   |
| *****                  |                                                                         |   |

6. Select the record you want to modify. Click 🥒 to edit the record.

| Change Absences (2001)                                           |                                                                                                    |
|------------------------------------------------------------------|----------------------------------------------------------------------------------------------------|
| 🗟 🗟 🤽   🗊 🎹 Personal work schedul                                | e Activity allocation Cost assignment External services                                                                                                    |
| Find by                                                          | Pers. No. Dertitite Pers.Assgn Derties period of the Pers. Assgn Derties Pers. Assgn Englisher Emp. Stat Active                                                                                                    |
| • 🚱 Person                                                       | EE Group 2 Local Staff UG01 UG01 Org ODMS ASU                                                                                                    |
| ・倫伯 Collective search help<br>・倫伯 Search Term<br>・倫伯 Free search | EE Subgrp         GS         General Service         G-5         09         Appt         Fixed Term         Exp         30.06.2021           Start         04.01.2021         To         08.01.2021         Chg.         09.12.2022         TM02ALL04         💋 |
|                                                                  | Absence type 1100 Annual Leave                                                                                                    |
| 66666                                                            | Time Prev.day                                                                                                    |
|                                                                  | Absence hours 40.00 V Full-day                                                                                                    |
|                                                                  | Absence days 5.00                                                                                                    |
|                                                                  | Calendar days 5.00                                                                                                    |
|                                                                  | Quota used 5.00 Days                                                                                                    |

- 7. In the original leave request record, you can see the from and to dates of the absence.
   Only the start and/or end date(s) of the absence can be modified. Click Store to accept the change.
- 8. Press **F9** to add a note.
- The note should contain the following elements: Staff member has requested the < type of change > for the period of < date > through < date >. Medical note from recognized physicians provided by the staff member on < date >.

| In | fotyp | e Text                                                                          |
|----|-------|---------------------------------------------------------------------------------|
|    |       |                                                                                 |
|    | 1     | Staff member has requested an update on the Annual Leave for the                |
|    | 3     | notification from the time manager. <name last="" name=""> <date></date></name> |
|    | 4     |                                                                                 |

- 10. Click  $\square$  to save the note.
- 11. Click  $\square$  again to save the record.

| Ø 🔹 🗸 🖉                                                                                      | 8 6 6 1 1 1 1 1 1 1 1 1 1 1 1 1 1 1 1 1                                                                                                    |  |  |  |  |  |  |
|----------------------------------------------------------------------------------------------|----------------------------------------------------------------------------------------------------|--|--|--|--|--|--|
| Change Absences (2001)                                                                       |                                                                                                    |  |  |  |  |  |  |
| 🗟 🗟 🤽   🗊 🋅 Personal work schedu                                                             | le   Activity allocation Cost assignment External services   🐼                                                                                                    |  |  |  |  |  |  |
| ← → 副 密 勝 受 全<br>Find by<br>・ 聞 Collective search help<br>・ 聞 Search Term<br>・ 聞 Free search | Pers. No.     Boot International Control International Control Internatin Control Internatione Control International Control Int |  |  |  |  |  |  |
|                                                                                              | Time     Prev.day       Absence hours     40.00       Absence days     5.00       Calendar days     5.00       Quota used     5.00                                                                                                    |  |  |  |  |  |  |

- 12. Click 🚾 to return to the Maintain HR Master Data screen.
- 13. Click 🧐 to return to the SAP Easy Access screen.

An absence record must now be created for the period of CSL. The staff member should submit the request for CSL through ESS.

If necessary, the HR Partner can create a leave request for the period of CSL approved by following the common set of instructions for request a leave absence in ECC.

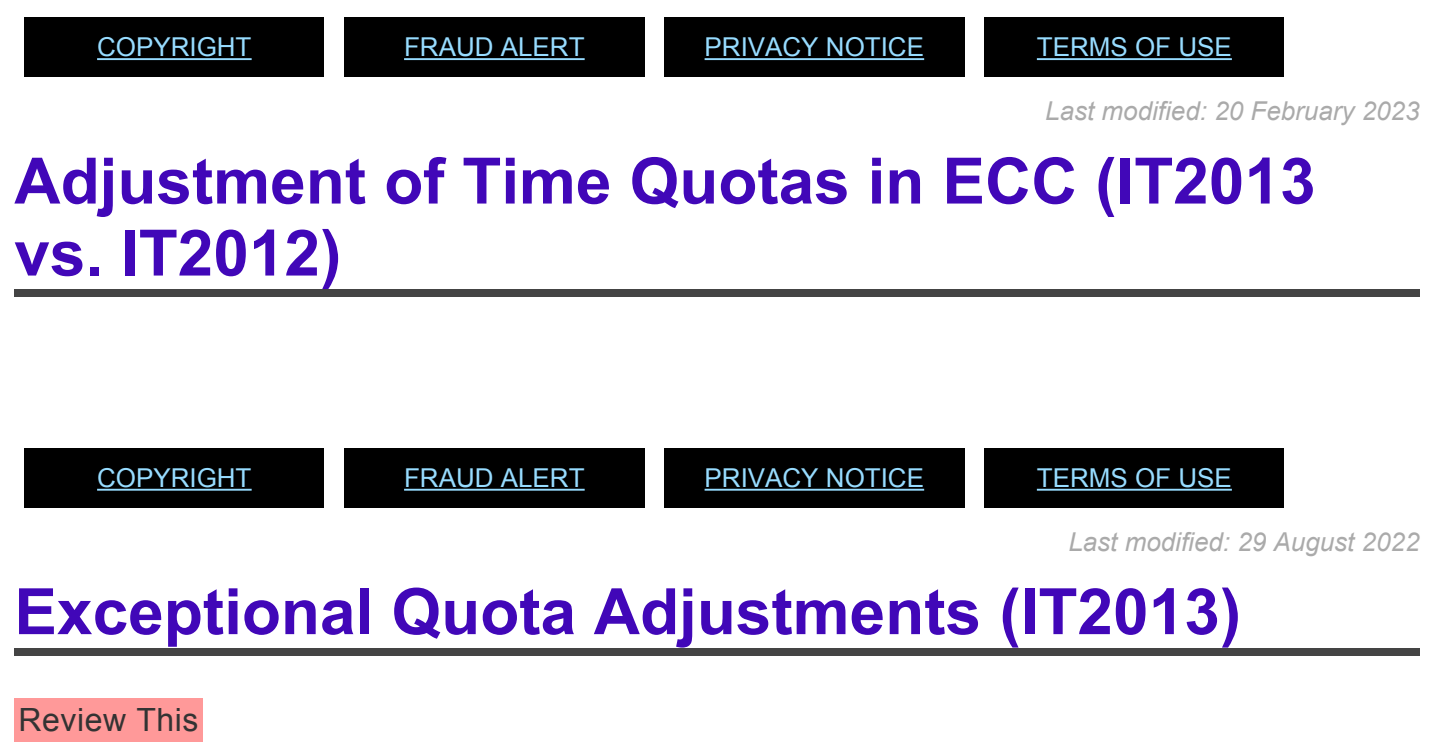

IT2013 (Quota Correction) should be used ONLY for the following exceptional adjustments to

#### quotas in:

- 1. Adjustment of Annual Leave Home Leave while on Maternity Leave / Paternity Leave;
- 2. Adjustment of Annual Leave Home Leave while on Sick Leave;
- 3. Adjustment of Annual Leave balance at the beginning of the cycle, when exceptional approval to carry over a balance greater than 60 days of Annual Leave has been granted.

The procedure documented below illustrates adjusting home leave for maternity leave.

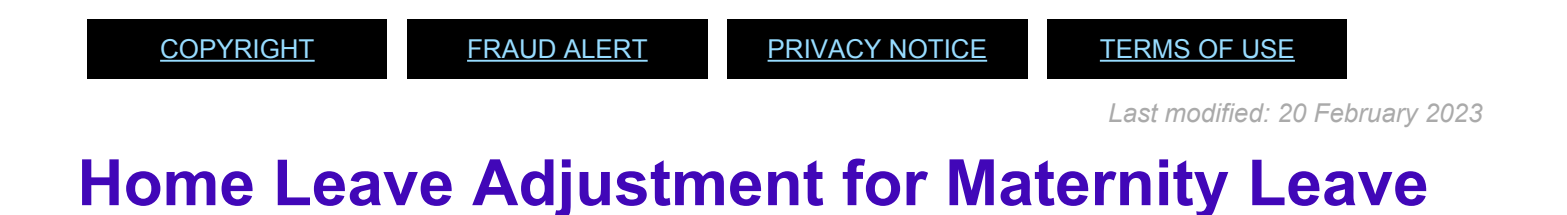

### **Review This**

1. Start the transaction using the menu path or transaction code.

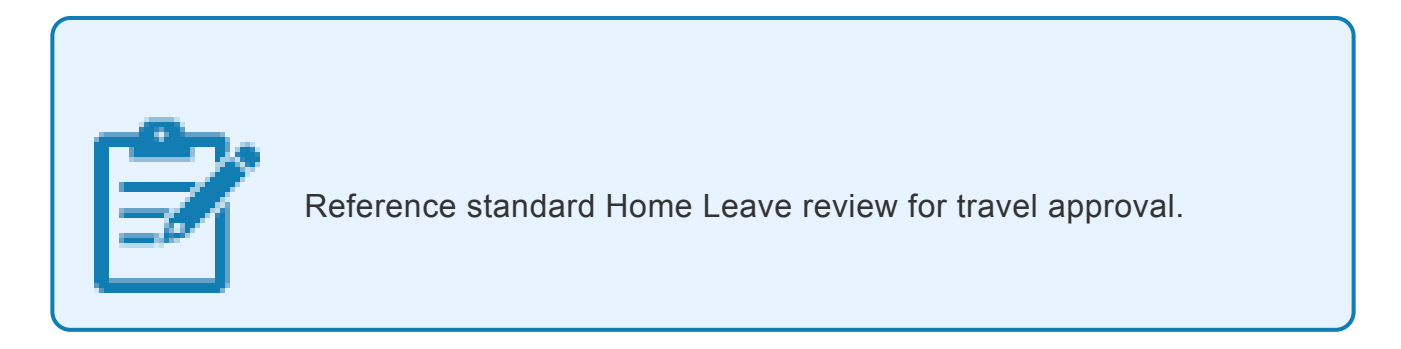

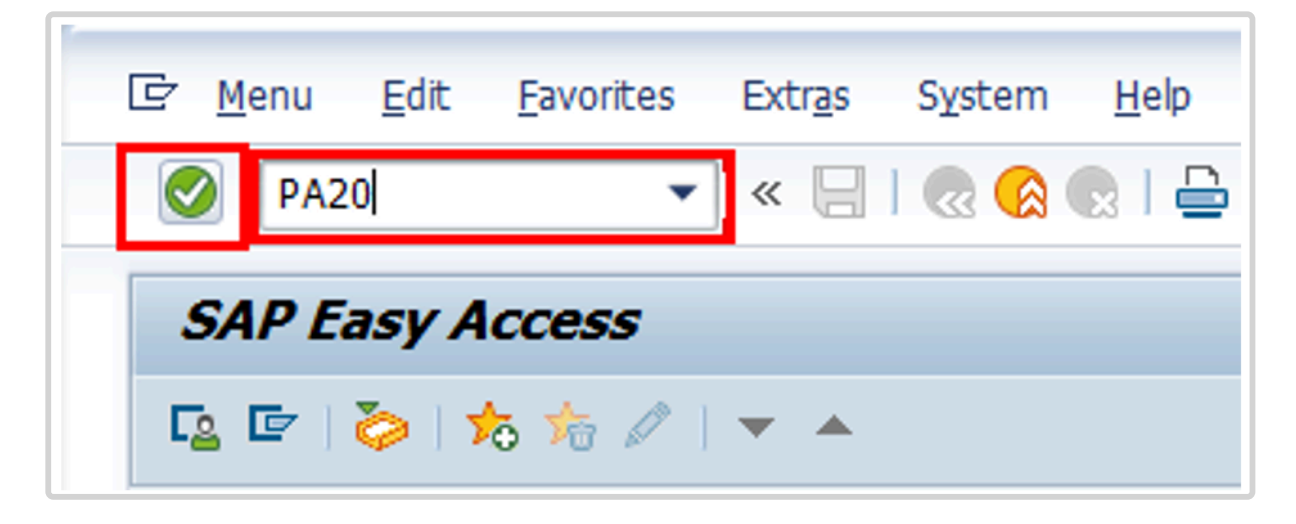

2. Click 🧭 after typing PA20 in the Command text box.

| HR master data Edit                 | t <u>G</u> oto | Extras | Utilities(M)  | Settings | System | He |
|-------------------------------------|----------------|--------|---------------|----------|--------|----|
|                                     | • «            |        | 🙆 🛛 🗶 🖌       | M M I \$ | 000    |    |
| Display HR Mas                      | ter Dat        | а      |               |          |        |    |
| 68° <u>@</u>                        |                |        |               |          |        |    |
|                                     | 82             | )      | Personnel No. | 6248     | 459    |    |
| Find by                             |                |        |               |          |        |    |
| ▼ & Person                          |                |        |               |          |        |    |
| Collective searce     M Search Term | h help         |        |               |          |        |    |

3. Enter the staff member's personnel number in the Personnel No. text box. Click Section to confirm entry.

| 💌 🔎 Display HR Master D                                                    | Data                                                                                                    |                                                                                                   |  |  |  |
|----------------------------------------------------------------------------|----------------------------------------------------------------------------------------------------|---------------------------------------------------------------------------------------------------|--|--|--|
|                                                                            | Personnel No.         12806962         Pers.Assgn         30005198         12806966           Name         Kizza         PAMELIA         EOD UN 15.09.2008         NAT of the US.                                                                                                    | 2 • 😪                                                                                             |  |  |  |
| AB Person     M Collective search help     M Search Term     M Free search | EE Group         2         Local Staff         US00         New York         Or           EE Subgrp         GS         General Service         G-S         07         Appt         Fixed Ter           Basic Data         Contract Data         Payrol Data         Time Data         Beneral | New York Org DGACM OUSG ICTS     07 Appt Fixed Term Exp 31.07.20     ta Time Data Benefits Data S |  |  |  |
|                                                                            | Infotype text S Period<br>Organizational Assignment Planned Working Time<br>Time Quota Compensation<br>Absences<br>Attendances<br>Substitutions<br>Overtime<br>Overtime<br>Period<br>Period<br>From<br>Today<br>All<br>To Current Date<br>Ocurrent Period                                     | To<br>Curr.week<br>Current month<br>Last week<br>Last month<br>Current Year                       |  |  |  |

4. Enter the Overview Absences Infotype ID, 2001, in the Infotype text box. Click <sup>22</sup> to view the list of Absences.

| Choose                                     |            |              |      |                   |            |            |              |        |
|--------------------------------------------|------------|--------------|------|-------------------|------------|------------|--------------|--------|
|                                            | Pers. No.  | 6248459      |      | Pers.Assgn        | 3035016    | 9 06248459 | -            | 2      |
| Find by                                    | Name CAMIE | ARGARETA     |      | EOD UN 01.05.     | 2000 NAT ' | Thai       | Emp. Stat    | Active |
| • 🚑 Person                                 | EE Group 2 | Local Staff  |      | THOO 8            | angkok     | Org ES     | CAP MPDD DPS |        |
| <ul> <li>Collective search help</li> </ul> | EE Subgrp  | General Serv | ice  | G-4               | 13 Appt    | Permanent  | Exp 31.      | 01.202 |
| Search Term     Erae search                | Choose     | 09.03.2015   | To   | 20.03.2015        | STy.       |            |              |        |
| an rice search                             | Absences   |              |      |                   |            |            |              |        |
|                                            | Start Date | End Date     | Ab.  | Att./abs. type te | at         | From To    | P Abs days   | Ho     |
|                                            | 09.03.201  | 5 20.03.2015 | 1100 | Annual Leave      |            |            | 10.0         | 0 -    |

5. When a Maternity Leave record and an Annual Leave – Home Leave record overlap the HR Partner will only credit the AL days that are concurrent with the staff member's Maternity Leave absence record. Click to select the AL-HL record.

| verview Absences (2001)            |              |                |                     |              |            |               |        |  |
|------------------------------------|--------------|----------------|---------------------|--------------|------------|---------------|--------|--|
| DODR                               |              |                |                     |              |            |               |        |  |
|                                    |              |                |                     |              |            |               |        |  |
| - <u>* * * *</u>                   | Pers. No.    | 27722157       | Pers.Augn           | 30007153     | 3 27722157 |               | 5      |  |
| l by                               | Name Eli ELI | A              | EOD UN 02.0         | 7.2007 BAT 8 | Intah      | Emp. Stat     | Active |  |
| Collective search help     Find by | EE Group 1   | International  | Staff [0300]        | New York     | Org DO     | ACH DO ETRS E | CS     |  |
| · M Search Term                    | Choose       | Professional & | To 31,12,999        | STy.         | Permanent  | Exp   20.4    | 4.1038 |  |
| • 🝈 Free search                    | Absences     |                |                     |              |            |               |        |  |
|                                    | Start Date   | End Date       | Ab Att./abs. type   | text         | From To    | P Abs.days    | 10     |  |
|                                    | 82.67.200    | \$ 22.07.2015  | 1114 Annual Leave-H | Iome Leave   |            | 14.00         | -      |  |
|                                    | 14.04.201    | 5 04.08.2015   | 1102 Matemity Leave |              |            | 79.00         |        |  |
|                                    |              |                |                     |              |            |               |        |  |
|                                    |              |                |                     |              |            |               |        |  |
|                                    |              |                |                     |              |            |               |        |  |
|                                    |              |                |                     |              |            |               |        |  |
|                                    |              |                |                     |              |            |               |        |  |
|                                    |              |                |                     |              |            |               |        |  |
|                                    |              |                |                     |              |            |               |        |  |
|                                    |              |                |                     |              |            |               |        |  |
|                                    | 1            |                |                     |              |            |               |        |  |
|                                    |              |                |                     |              |            |               |        |  |
|                                    |              |                |                     |              |            |               |        |  |
|                                    |              |                |                     |              |            |               |        |  |
|                                    |              |                |                     |              |            |               |        |  |
|                                    |              |                |                     |              |            |               |        |  |
|                                    |              |                |                     |              |            |               |        |  |
|                                    |              |                |                     |              |            |               |        |  |
|                                    |              |                |                     |              |            |               |        |  |
|                                    | 1            |                |                     |              |            |               |        |  |
|                                    |              |                |                     |              |            |               | - :    |  |
|                                    | 110          |                |                     |              |            |               |        |  |
|                                    |              |                |                     |              |            |               |        |  |
|                                    |              |                |                     |              | Entry      | 1 of          | 2      |  |

6. Click *Choose* to open the record. We can see that the total number of home leave days that overlap with maternity leave is 14.

| 🖉 💌 🖷                           | 🔞 🗞   🖨                                                                                                    |
|---------------------------------|----------------------------------------------------------------------------------------------------|
| Display Absences (2001)         | Back (F3)                                                                                                    |
| 🔊 🕼 🧟   👕 🎹 Personal work sch   | hedule   Activity allocation Cost assignment External services   👼                                               |
|                                 | Pers. No. 27722157 Pers.Assgn 30007153 27722157 V                                                                |
| Find by                         | Name El1 ELZA EOD UN 02.07.2007 NAT British Emp. Stat Active                                                     |
| * 🗟 Person                      | EE Group 1 International Staff US00 New York Org DGACM DD ETRS ECS                                               |
| Collective search help          | EE Subgrp PR Professional & Above P-3 06 Appt Permanent Exp 30.04.203                                            |
| M Search Term     M Free search | Start 02.07.2015 To 22.07.2015 Chg. 08.04.2015 EMERIDEZ                                                          |
|                                 | Absence                                                                                                    |
|                                 | Absence type 11114 Annual Leave-Home Leave                                                                       |
|                                 | Time Prev.day                                                                                                    |
|                                 | Absence hours 112.00 V Full-day                                                                                  |
|                                 | Absence days 14.00                                                                                               |
|                                 | Calendar days 21.00                                                                                              |
|                                 |                                                                                                    |
|                                 | Quota used 14.00 Days                                                                                            |
|                                 | Quota used 14.00 Days Advance payment                                                                            |
|                                 | Quota used 14.00 Days Advance payment Off-cycle reason                                                           |
|                                 | Quota used     14.00     Days       Advance payment       Off-cycle reason       Payment date                    |
|                                 | Quota used     14.00     Days       Advance payment       Off-cycle reason       Payment date       Payment date |

- 7. Click 🚾 to continue.
- 8. Click 🚾 again to return to the Display HR Master Data screen.
| 全 は に た ま た に た に た に た に た に た に た に た に た | Personnel No. 12806962 P                                                                                                    | ers.Assgn 30005198 12806962 💌 💱                                                                                                    |
|---------------------------------------------|----------------------------------------------------------------------------------------------------|----------------------------------------------------------------------------------------------------|
| Ag Person     M Collective search help      |                                                                                                    | UN 15.09.2008 NAT of the USA Emp. Stat Activ                                                                                                    |
| M Search Term     M Free search             | EE Group 2 Local Staff<br>EE Subgrp 03 General Service<br>Basic Data Contract Data Payr                                                                                                    | 0500         New York         Org         DGACM OUSG ICTS           G-5         07         Appt         Fixed Term         Exp         31.07.20           oll Data         Time Data         Benefits Data         S         C         C |
|                                             | Infotype text<br>Organizational Assignment<br>Planned Working Time<br>Time Quota Compensation<br>Absences<br>Attendances<br>Substitutions<br>Overtime<br>Matemity Protection/Parental Leave<br>Absence Quotas | S. Period<br>Period<br>From To<br>Today Curr.week<br>All Current month<br>From curr.date Last week<br>To Current Date Last worth<br>Current Period Current Year<br>Choose                                                                |

- 9. Enter the Overview Absences Quota Infotype ID, 2006, in the Infotype text box. Click a to view the list of records.
- 10. Click to select Annual Leave Balance.

| <b>Overview Absence Quotas</b>          | (2006)                            |                            |                      |           |      |    |   |   |
|-----------------------------------------|-----------------------------------|----------------------------|----------------------|-----------|------|----|---|---|
| Choose                                  |                                   |                            |                      |           |      |    |   |   |
| 00 8 x 8 8 8                            | Pers. No. 27722157 Pers           | Aasgn 30007153 27722157    | • 射                  |           |      |    |   |   |
| Find by                                 | Same Eli ELZA EOD U               | 02.07.2007 MAI Brtsh       | Emp. Stat: Active    |           |      |    |   |   |
| * All Person                            | EE Group 1 International Staff    | 2500 New York Org DG       | ACH DD ETRS ECS      |           |      |    |   |   |
| Collective search help     Mission Term | EE Subgro PR Professional & Above | P-3 06 Appt Permanent      | Exp 30.04.2038       |           |      |    |   |   |
| · M Free search                         | E Choose 01.03.2015 To 31.        | 95.2015 STy.               |                      |           |      |    |   |   |
|                                         | Absence Quotas                    |                            |                      |           |      |    |   |   |
|                                         | Start Date End Date A Quota to    | nt Start ded               | End ded. Number      | Deduction | From | To | L |   |
|                                         | 01.04.2015 31.03.2016 01 Annual L | eave Balance 01.04.2015    | 31.10.2016 34.50000  | 14.00000  |      |    |   | - |
|                                         | 01.04.2015 31.03.2016 03Uncertifi | Hd SL 01.04.2015           | 31.03.2016 7.00000   | 0.00000   |      |    |   | - |
|                                         | 01.09.2014 31.12.9999 025kk Leav  | e with Full Pay 01.09.2010 | 31.12.9999 195.00000 | 0.00000   |      |    |   |   |
|                                         | 01.09.2014 31.12.9999 04Skk Leav  | e with Half Pay 01.09.2010 | 31.12.9999 195.00000 | 0.00000   |      |    |   |   |
|                                         | 01.09.2014 31.12.9999 09Home La   | ave Points 01.09.2014      | 31.12.9999 20.00000  | 0.00000   |      |    |   |   |
|                                         | 01.04.2014 31.03.2015 01 Annual L | eave Balance 01.04.2014    | 31.10.2015 34.50000  | 0.00000   |      |    |   |   |
|                                         | 01.04.2014 31.03.2015 03Uncertify | ed SL 01.04.2014           | 31.03.2015 7.00000   | 0.00000   |      |    |   |   |

11. Click *Choose* to view the record.

| 🖉 🔽 👻 🔛                                                      |                                     | 9 9 A 9   🗧 🖻   Ø 🐺                                                                                                    |
|--------------------------------------------------------------|-------------------------------------|----------------------------------------------------------------------------------------------------|
| Display Absence Quotas (                                     | 2006)                               |                                                                                                    |
| 🔊 🕞 🧟   👕 🎹 Personal work sch                                | edule   Activity allocation         | Cost assignment External services   🐯                                                                                                    |
| (+ +) ( <del>*</del> * <del>*</del> *                        | Pers. No. 277221                    | 57 Pers.Assgn 30007153 27722157 💌 💱                                                                                                    |
| Find by                                                      | Name Eli ELZA                       | EOD UN 02.07.2007 NAT British Emp. Stat Active                                                                                                    |
| <ul> <li>Ag Person</li> </ul>                                | EE Group 1 Interna                  | tional Staff US00 New York Org DGACM DD ETRS ECS                                                                                                    |
| M Collective search help     M Search Term     M Free search | EE Subgrp PR Profess<br>From 01.04. | Onal & Above         P-3         0.6         Appt         Permanent         Exp         30.04.201           2015         To         31.03.2016         Chg.         08.04.2015         EMENDEZ |
|                                                              | Absence quota                       |                                                                                                    |
|                                                              | Category                            | 01 Annual Leave Balance                                                                                                    |
|                                                              | Time                                |                                                                                                    |
|                                                              | Quota number                        | 34.50000 Days                                                                                                    |
|                                                              | Deduction                           | 14.00000 >> Neg. deduction to 28.00000-                                                                                                    |
|                                                              | Deduction from                      | 01.04.2015                                                                                                    |
|                                                              |                                     |                                                                                                    |

12. Click 🚾 to continue.

It is important for the HR Partner to review the Absence Quota record prior to making any changes to the system to ensure they refund the staff member the correct number of annual leave days.

13. Click 🪾 again to return to the Display HR Master Data screen.

| 🔄 <u>M</u> enu <u>E</u> dit <u>F</u> avorites | Extr <u>a</u> s S <u>y</u> stem <u>H</u> elp |
|-----------------------------------------------|----------------------------------------------|
| PA30 -                                        | « 🖯 I 🗟 🙆 🕞 I 🖨                              |
| SAP Easy Access -                             | User menu for Gal                            |
| 🔁 🔄 🧽 🤸 🖉 I                                   | <b>* *</b>                                   |

14. Now we will proceed to refund the days we have verified. Click Sector after typing PA30 in the Command text box.

| • « 🗄                                                  | @ @ @   ⊖       1 1 1 1 1 1 1 1 1 1 1 1 1 1 1                      |
|--------------------------------------------------------|--------------------------------------------------------------------|
| Maintain HR Master                                     | Data                                                               |
| 🗅 🖉 🕸 🛈 🥵                                              |                                                                    |
|                                                        | Personnel No. 27722157 Pers.Assgn 30007153 27722157                |
| Find by                                                | Name Eli ELZA EOD UN 02.07.2007 NAT British Emp. Stat Ac           |
| • ag Person                                            | EE Group 1 International Staff US00 New York Ozg DGACM DD ETRS ECS |
| Collective search help     Gearch Term     Gearch Term | EE Subgrp PR Professional & Above P-3 06 Appt Permanent Exp 30.04. |
| - UU rice search                                       | Basic Data Contract Data Payrol Data Time Data Benefits Data S     |
|                                                        | Informe taxt c Period                                              |
|                                                        | Actions I Period                                                   |
|                                                        | Organizational Assignment                                          |
|                                                        | Personal Data Curr.week                                            |
|                                                        | Family Member/Dependents 🗸 🔿 Al OCurrent month                     |
|                                                        | Documents on Dependents OFrom curr.date Clast week                 |
|                                                        | Addresses O To Current Date Clast month                            |
|                                                        | Contract Elements                                                  |
|                                                        | Monitoring of Tasks                                                |
|                                                        | Direct selection                                                   |
|                                                        |                                                                    |

15. Click Set after typing 2013 (the infotype for quota corrections) in the Infotype text box.

| Maintain HR Master                                                                      | ter Data                                                                                                    |                                       |                                                                                                    |                                                                  |
|-----------------------------------------------------------------------------------------|----------------------------------------------------------------------------------------------------|---------------------------------------|----------------------------------------------------------------------------------------------------|------------------------------------------------------------------|
| 🗅 🖉 🐨 🛈 🖑 👕  🧟                                                                          |                                                                                                    |                                       |                                                                                                    |                                                                  |
| Pind by     Bar Person     M Collective search help     M Search Term     M Free search | Personnel No. 27722157<br>Name Eli ELZA El<br>EE Group 1 International Staff<br>EE Subgrp FR Professional & Above                                                                                                    | Pers.Assg<br>OD UN 02.<br>US00<br>P-3 | In 30007153 277221<br>07.2007 NAI British<br>New York (<br>06 Appt Permar                             | Emp. Stat Active<br>Drg DGACM DD ETRS ECS<br>hent Exp 30.04.2038 |
|                                                                                         | Infotype text<br>Actions<br>Organizational Assignment<br>Personal Data<br>Family Member/Dependents<br>Documents on Dependents<br>Addresses<br>Bank Details<br>Contract Elements<br>Monitoring of Tasks<br>Direct selection<br>Infotype Quota Correction | S                                     | Period<br>Period<br>From<br>Today<br>Al<br>From curr.date<br>To Current Date<br>Current Period<br>STy | To<br>Curr.week<br>Current month<br>Last week<br>Current Year    |

- 16. Click to create a new record.
- 17. In this case we will select the Annual Leave Balance as it is the quota we will refund. Click Annual LEave Balance.

| ¢  | Subtyp | es for inf | otype "Quota Corrections" (1) |  |
|----|--------|------------|-------------------------------|--|
|    | Rest   | rictions   |                               |  |
|    | _      |            | V.                            |  |
|    |        |            | ☆ @ 🕒 🖌                       |  |
| ES | G PSGp | AQTy       | Quota text                    |  |
| 1  | 99     | 01         | Annual Leave Balance          |  |
| 1  | 99     | 02         | Sick Leave with Full Pay      |  |
| 1  | 99     | 03         | Uncertified SL                |  |
| 1  | 99     | 04         | Sick Leave with Half Pay      |  |
| 1  | 99     | 05         | Compensatory Time-Off         |  |
| 1  | 99     | 07         | Compressed Reg Day Off        |  |
| 1  | 99     | 09         | Home Leave Points             |  |
|    |        |            |                               |  |

### 18. Click 🗹 to confirm selection.

| Provide For Taxa crock of       | rem Heb                                                                                                    |                                               |
|---------------------------------|----------------------------------------------------------------------------------------------------|-----------------------------------------------|
|                                 | 8 (8 (8 ) © M (R ) T) L)                                                                                                    | 11)   🔁 🗹   🥹 👯                               |
| Create Quota Corrections (2     | 013)                                                                                                    |                                               |
| 👌 🕃 🧟   🗊 🏢 Personal work sched | le Activity allocation Cost assig                                                                                                    | prment External services   🌄                  |
|                                 | Pers. No. 27722157                                                                                                    | Pers.Assgn 30007153 27722157 🔹 💱              |
| and by                          | Name Eli ELZA                                                                                                    | EOD UN 02.07.2007 NAT British Emp. Stat Activ |
| A Person                        | EE Group 1 International Staff                                                                                                    | US00 New York Org DGACM DD ETRS ECS           |
| Collective search help          | EE Subgrp PR Professional & Abo                                                                                                    | ve P-3 06 Appt Permanent Exp 30.04.20         |
| - In Search Term                | a                                                                                                    |                                               |
| Free search                     | Start 08.04.2015                                                                                                    |                                               |
| • 👔 Free search                 | Start 08.04.2015<br>Absence quota type 01 Ar<br>Change accrual entitlement                                                                                                    | nnual Leave Balance                           |
| • 🕅 Free search                 | Absence quota type 01 A<br>Change accrual entitlement<br>Quota number                                                                                                    | nnual Leave Balance                           |
| • 🕅 Free search                 | Start 08.04.2015<br>Absence quota type 01 A<br>Change accrual entitlement<br>Quota number<br>Increase generated entitlement<br>Reduce generated entitlement<br>Replace generated entitlement                           | nnual Leave Balance                           |
| • 🕅 Free search                 | Start 08.04.2015<br>Absence quota type 01 A<br>Change accrual entitlement<br>Quota number 0<br>Increase generated entitlement<br>Reduce generated entitlement<br>Replace generated entitlement<br>Change transfer time | nnual Leave Balance<br>14 Days<br>t           |

- 19. Enter the total number of days to be refunded in the Quota number text box. Click Solution to confirm entry.
- 20. Click  $\blacksquare$  to save the record.

Press F9 to enter a note. The comment should contain the following elements:

- Refund of 14 annual leave days for < s/m's name > .
- S/m is exercising home leave from < enter period of HL > during her maternity leave period.

| Maintain UD Mactor                                       | Data                                                                 |
|----------------------------------------------------------|----------------------------------------------------------------------|
| Maintain HK Master                                       | Data                                                                 |
| 🗅 🖉 🚱 🖸 🛃                                                |                                                                      |
|                                                          | Personnel No. 27722157 Pers.Asson 30007153 27722157                  |
| nd by                                                    | Name E11 ELZA EOD UN 02.07.2007 MAT British Emp. Stat Active         |
| Sa Person                                                | EE Group 1 International Staff US00 New York Org DGACM DD ETRS ECS   |
| Collective search help     M Search Term     Search Term | EE Subgrp ER Professional & Above P-3 06 Appt Permanent Exp 30.04.20 |
| in the search                                            | Basic Data Contract Data Payrol Data Time Data Benefits Data S       |
|                                                          |                                                                      |
|                                                          | Infotype text S Period                                               |
|                                                          | Organizational Assignment 🖌 🍨 💿 Period                               |
|                                                          | Planned Working Time 🖌 👗 From To                                     |
|                                                          | Time Quota Compensation O Today O Curr.week                          |
|                                                          | Absences OAI OCurrent month                                          |
|                                                          | Attendances OFrom curr.date OLast week                               |
|                                                          | Substitutions O To Current Date O Last month                         |
|                                                          | Overtime Ourrent Period Ourrent Year                                 |
|                                                          | Maternity Protection/Parental Leave 🖌 👘 Choose                       |
|                                                          | Absence Quotas 👻                                                     |
|                                                          | Direct selection                                                     |
|                                                          |                                                                      |

21. Click 🪾 to return to the Display HR Master Data screen.

You will have to wait at least one day for time evaluation to run to review the staff member's annual leave quota record and ensure the correct number of days have been refunded.

| 🖉 🔹 🔹                                        | 1 (M M 🖶 I 🤿 😥 💽          | 취 원 유 취   🌄 🗖   🥥 🐺                               |
|----------------------------------------------|---------------------------|---------------------------------------------------|
| Display Absence Quotas (2                    | 20CBack (F3)              |                                                   |
| 😂 🕼 🙇 👘 🛅 Personal work sche                 | edule Activity allocation | Cost assignment External services   🐺             |
| (= =) (5 × 1 × 2                             | Pers. No. 277221          | 157 Pers.Assgn 30007153 27722157 🔹 💱              |
| Find by                                      | Name Eli ELZA             | EOD UN 02.07.2007 NAT British Emp. Stat Active    |
| - Ba Person                                  | EE Group 1 Internat       | tional Staff US00 New York Org DGACM DD ETRS ECS  |
| <ul> <li>M Collective search help</li> </ul> | EE Subarp PR Professi     | ional & Above P-3 06 Appt Permanent Exp 30.04.203 |
| M Search Term     M Free search              | From 01.04.               | 2015 To 31.03.2016 Chg. 08.04.2015 EMENDEZ        |
|                                              | Absence quota             |                                                   |
|                                              | Category                  | 01 Annual Leave Balance                           |
|                                              | Time                      |                                                   |
|                                              | Quota number              | 48.50000 Days                                     |
|                                              | Deduction                 | 14.00000 >> Neg. deduction to 28.00000-           |
|                                              | Deduction from            | 01.04.2015                                        |
|                                              |                           |                                                   |

22. Use PA20 to review the increased AL quota in Infotype 2006 to off-set the AL-HL absence record deduction. Click 🐼 to return to the Display HR Master Data screen.

| P Infotype Edit Goto Extras                | System Help                             |                            |              |                     |           |      |    |     |
|--------------------------------------------|-----------------------------------------|----------------------------|--------------|---------------------|-----------|------|----|-----|
| 📀 🔹 🔹 😸                                    | 000000000000000000000000000000000000000 | ) ມ ຊ) 😓 🖂 🖉 🖉             |              |                     |           |      |    |     |
| Overview Absence Quotas                    | (2Lout, (Shift+F3)                      |                            |              |                     |           |      |    |     |
| Choose                                     |                                         |                            |              |                     |           |      |    |     |
| 44 <b>**</b>                               | Pers. No. 27722157                      | Pers.Assgn 300071          | 53 27722157  | - 1                 |           |      |    |     |
| Find by                                    | Name Eli ELZA                           | EOD UN 02.07.2007 SAT      | Brtish       | Emp. Stat Active    |           |      |    |     |
| <ul> <li>Ag Person</li> </ul>              | EE Group 1 International                | Staff 0500 New York        | Org DGA0     | ON DO ETRS ECS      |           |      |    |     |
| <ul> <li>Collective search help</li> </ul> | EE Subgro PR Professional &             | Above P-3 06 Appt          | Permanent    | Exp 30.04.2038      |           |      |    |     |
| Search Term                                | Choose 01.03.2015                       | To 31.05.2015 57           | y.           |                     |           |      |    |     |
| - In mee search                            | Absence Quotas                          |                            |              |                     |           |      |    |     |
|                                            | Start Date End Date                     | A Quota text               | Start ded E  | ind ded. Number     | Deduction | From | To | 1.1 |
|                                            | 01.04.2015 31.03.2016                   | 01 Annual Leave Balance    | 01.04.2015 3 | 1.10.2016 48.50000  | 14.00000  |      |    |     |
|                                            | 01.04.2015 31.03.2016                   | 03Uncertified SL           | 01.04.2015 3 | 1.03.2016 7.00000   | 0.00000   |      |    |     |
|                                            | 01.09.2014 31.12.9999                   | 02Sick Leave with Full Pay | 01.09.2010 3 | 1.12.9999 195.00000 | 0.00000   |      |    |     |
|                                            | 01.09.2014 31.12.9999                   | 04Sick Leave with Half Pay | 01.09.2010 3 | 1.12.9999 195.00000 | 0.00000   |      |    |     |
|                                            | 01.09.2014 31.12.9999                   | 09Home Leave Points        | 01.09.2014 3 | 1.12.9999 20.00000  | 0.00000   |      |    |     |
|                                            | 01.04.2014 31.03.2015                   | 01 Annual Leave Balance    | 01.04.2014 3 | 1.10.2015 34.50000  | 0.00000   |      |    |     |
|                                            | 01.04.2014 31.03.2015                   | 03Uncertified SL           | 01.04.2014 3 | 1.03.2015 7.00000   | 0.00000   |      |    |     |

23. Click 🧟 to return to the SAP Easy Access screen.

| CO | PΥ | 'RI | Gł | ΗT |
|----|----|-----|----|----|
|----|----|-----|----|----|

FRAUD ALERT

PRIVACY NOTICE

TERMS OF USE

Last modified: 20 February 2023

# **Beginning Balances Corrections (IT2012)**

#### **Review This**

For corrections that need to be made to beginning balances (e.g. quotas transferred to Umoja from IMIS), HR Partners / Time Senior Administrators should make the necessary corrections via infotype 2012 (Time Transfer Specifications).

Infotype 2012 is the repository for beginning balances and if the data that was transferred needs to be added or corrected for any reason the record should be created or the existing record should be corrected in infotype 2012.

ALL additions/corrections require a note indicating the reason for the addition/adjustment.

<u>COPYRIGHT</u>

FRAUD ALERT

PRIVACY NOTICE

<u>TERMS OF USE</u>

Last modified: 20 February 2023

## **Work Schedules**

#### **Review This**

iManual published by United Nations DOS/CDOTSPDF version of the manual may become outdated. Please always consult this site to get the most updated information.

The management of work schedules is one of the primary responsibilities of the Time Senior administrators. Most staff members are given a Normal work schedule at the time of onboarding. Staff members who regularly work shifts will need to be changed to a work schedule that incorporates the time patterns for that shift. Alternative work schedules allow you to define the core work hours for staff on shifts and can incorporate the special payments/time accruals such as CTO and night differential, etc, that are due to staff members who work outside regular working hours.

For example, If night differential is built into the schedule, then it will be automatically paid to the staff member without the need for extra data entry on a daily basis.

For further information on how to change work schedules contact the staff member's Time Senior Administrator, or consult the Time/Time Senior Administrator job aid.

<u>COPYRIGHT</u>

FRAUD ALERT

PRIVACY NOTICE

TERMS OF USE

Last modified: 20 February 2023

## **Monitoring Reports**

The following reports can be used to monitor the accuracy of time recording in Umoja.

- Display Time Statement
- Display Leave Requests Pending Approval
- Display Absence Quota Information
- Display Accrual of CTO and ND for a Given Staff Member and Date Range
- <u>Rejected Certified Sick Leave Monitoring Report ZMTCSLREPORT</u>

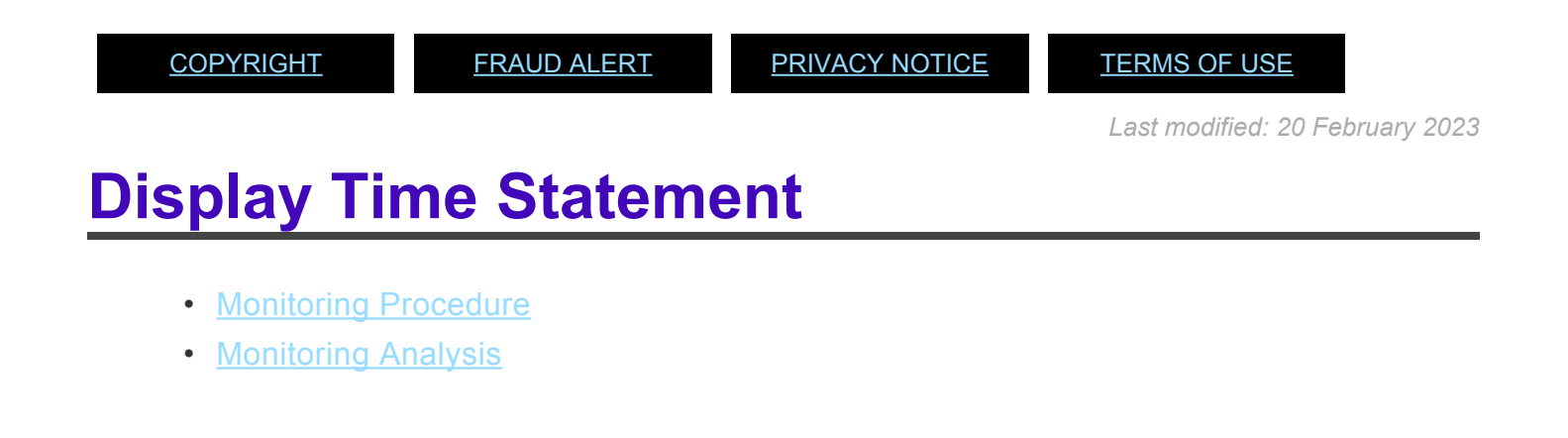

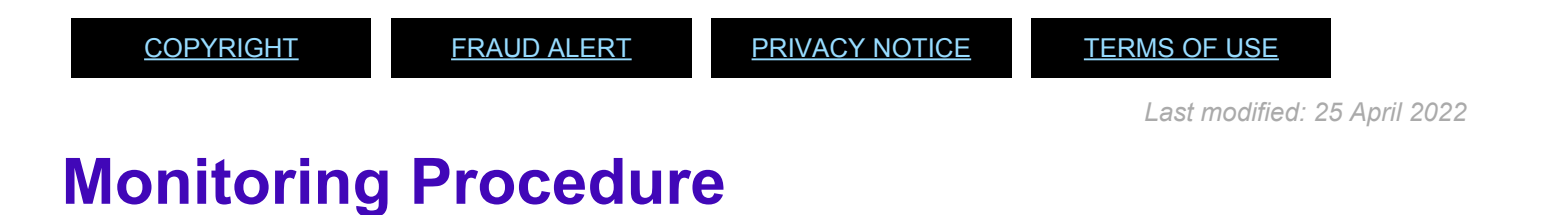

- 1. Start the transaction using the menu path or transaction code.
- 2. Click or hit enter after typing *ZTM\_TIMESTMNT* in the command text box.

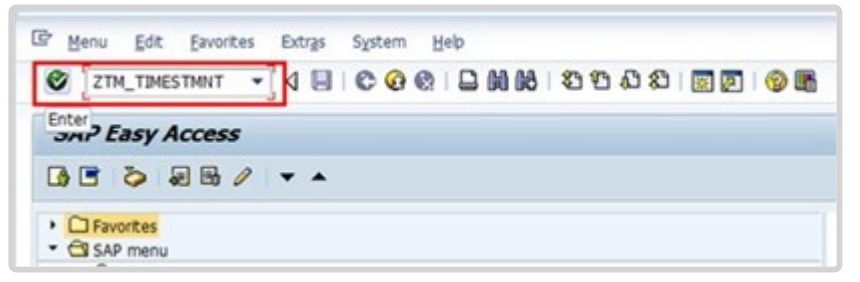

3. Click 🖻 to open the Variant directory.

iManual published by United Nations DOS/CDOTSPDF version of the manual may become outdated. Please always consult this site to get the most updated information.

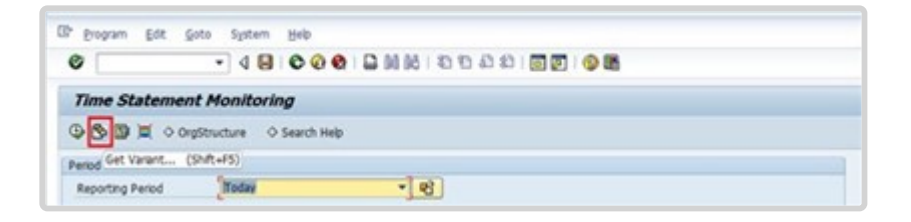

4. From the Variant Directory, select the variant for this report.

Variant options are:

- ANNUAL TIME ST used to check the certification status of Annual Time Statement
- MONTHLY T STMT used to check the certification status of monthly time statements
- 5. Click 🗹 to select the variant.

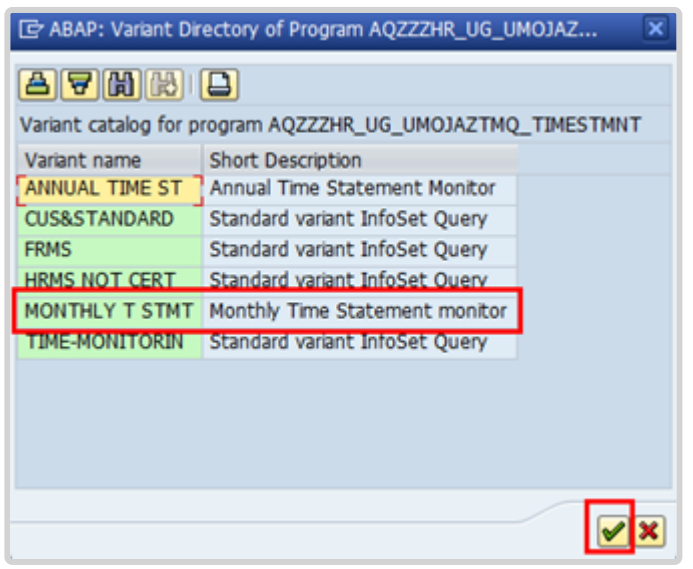

 The Reporting Period in the Period section defaults to Other Period, which enables you to search for the monthly statements issued during a definitive time frame. Select *All* to capture all the monthly time statements, whether certified or not, for an individual staff member.

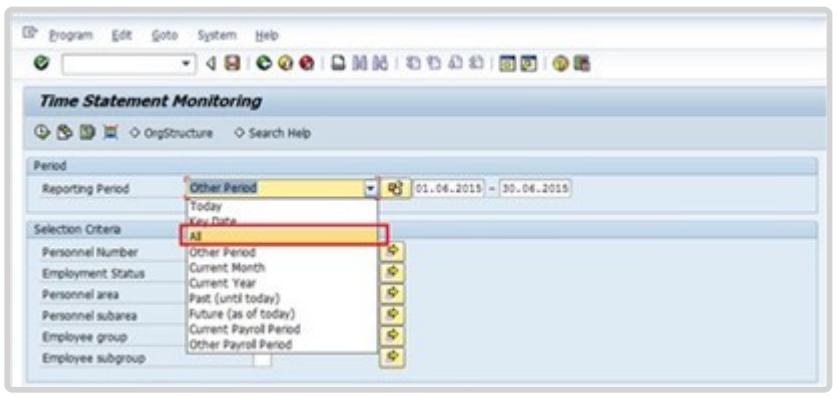

Reporting Period options are:

- **Today** used to filter the records by today's date. The system will display staff members monthly time statements generated as of today.
- **Key Date** used to filter the records by the date you entered. For example, if you enter 30.04.2022 as the key date the system will display staff members monthly time statements on 30.04.2022.
- All used to display a list of all staff who submitted a monthly time statement from 01.01.1800 through 31.12.9999. Also, if you enter a specific Personnel Number(s) with selecting option "all", the report will populate all the monthly time statements of this/these staff member(s).
- Other Period used to filter the records by the date range you entered. For example, if you enter 01.04.2022 – 31.05.2022 the system will display the staff member's monthly time statements for the month of April and May.
- **Current Month** used to filter the records by the current month. The system will display the staff member's monthly time statement for the current month.
- **Current Year** used to filter the records by the current year. The system will display the staff member's monthly time statement for the current year.
- **Past (until today)** used to filter the records by the past year to the current date. The system will display the staff member's monthly time statements from 01.01.1800 up to today's date.
- Future (as of today) used to filter the records by the current date and future dates. The system will display the staff member's monthly time statement as of the current date and beyond.
- Current Payroll Period used to filter the records by the current payroll period. The system will display the staff member's monthly time statement for the current payroll period.
- **Other Payroll Period** used to filter the records by the current payroll period. The system will display the staff member's monthly time statement for other payroll periods.
- 7. Click To open the selection Fields to add Organizational unit to the selection options.

| Time Statemen                            | t Monitorin   | g           |              |  |
|------------------------------------------|---------------|-------------|--------------|--|
| () () () () () () () () () () () () () ( | Structure 🔷 S | Search Help |              |  |
| Pe Execute (F8)                          |               |             |              |  |
| Reporting Period                         | All           |             | <b>▼ P</b> 3 |  |
| Selection Criteria                       |               |             |              |  |
| Personnel Number                         |               |             | \$           |  |
| Employment Status                        |               |             | <b>S</b>     |  |
| Personnel area                           |               |             | <b>S</b>     |  |
| Personnel subarea                        |               |             | <b>S</b>     |  |
| Employee group                           |               |             | \$           |  |
| Employee subgroup                        |               |             | \$           |  |

- 8. Select Organizational unit, then click **b** to add to the Selection fields list.
- 9. Click 🗹 to confirm selection.

| Selection options        |      | Selection fields  |     |
|--------------------------|------|-------------------|-----|
| Selection options        |      | Selection fields  | R., |
| Action Type              | · •  | Personnel Number  |     |
| Reason for Action        | ্ চা | Employment Status |     |
| Customer-Specific Status |      | Personnel area    |     |
| Special Payment Status   |      | Personnel subarea |     |
| Company Code             | K    | Employee group    |     |
| Organizational Key       |      | Employee subgroup |     |
| Business Area            |      |                   |     |
| Legal person             |      |                   |     |
| Payroll area             |      |                   |     |
| Position Type            |      |                   |     |
| Controling Area          |      |                   |     |
| Cost Center              |      |                   |     |
|                          | -    |                   |     |

10. Enter the Organizational Unit code for Advisory Committee on Administrative and Budgetary Questions (ACABQ).

Notice that the Entitlement field under Program Selections has been pre-populated after selecting the Variant MONTHLY T STMT. No action is required in this portion.

11. Click to run the report.

| eriod               |          |                |    |  |
|---------------------|----------|----------------|----|--|
| leporting Period Al |          | • <del>•</del> |    |  |
| election Otteria    |          |                |    |  |
| Personnel Number    |          | 8              |    |  |
| Employment Status   |          | 3              |    |  |
| Personnel area      |          | 13             |    |  |
| Personnel subarea   |          | 8              |    |  |
| Employee group      |          | 8              |    |  |
| Employee scheroup   |          |                |    |  |
| Organizational unit | 20000222 | 3              |    |  |
| house a lasting     |          |                |    |  |
| Enttlement          | 73040    | to             | 18 |  |
| Payrol Area         |          | to             | 8  |  |
| Last Name           |          | to             | 8  |  |
| First Name          |          | to             | 3  |  |
|                     |          |                |    |  |
| Output format       |          |                |    |  |
|                     |          |                | 10 |  |
|                     |          |                |    |  |

12. Based on the period and variant that was chosen (i.e., All, Monthly Time Statements), the system will generate a list of all available monthly time statements for the selected Organizational unit.

| P                   |                    | + 45    | 00                | 0 0 10 10                                                  | 0.0   | 00.000.00                                                                                                    | 8                                              |                     |        |                                                                     |               |       |                            |
|---------------------|--------------------|---------|-------------------|------------------------------------------------------------|-------|----------------------------------------------------------------------------------------------------|------------------------------------------------|---------------------|--------|---------------------------------------------------------------------|---------------|-------|----------------------------|
| time Sta            | alement            | Monito  | ing               |                                                            |       |                                                                                                    |                                                |                     |        |                                                                     |               |       |                            |
|                     | 170                | 8.59    | 17 10             |                                                            |       |                                                                                                    |                                                |                     |        |                                                                     |               |       |                            |
|                     |                    |         |                   |                                                            |       |                                                                                                    |                                                |                     |        |                                                                     |               |       |                            |
| ma Qa               | tement             | Monitor | ina               |                                                            |       |                                                                                                    |                                                |                     |        |                                                                     |               |       |                            |
| me Sta              | tement<br>Latrane  | Monito  | ning<br>Not same  | Englisses Sinua                                            | tige  | Parsonnel Ana                                                                                                    | Personal Subara"                               | Orguni              | 0104   | 17 Start Date"                                                      | If the Date " | heres | -                          |
| me Sta              | Latrane<br>Latrane | Monitor | fing<br>fect same | Englines Group                                             | there | Parsonnel Area                                                                                                    | Personal Subarus"                              | Org. and            | Og Det | 17 Start Data"                                                      | at and beer   | ]     | Entlanget<br>Rarthy Sea    |
| me Sta<br>Index No. | Lat same           | Monito  | fing<br>fest same | Englines Group<br>International Sta<br>International Sta   | 10gra | Personnel Avea<br>United States of America<br>United States of America<br>United States of America                            | Personal Subaras <sup>4,1</sup><br>Non-198     | Org.and<br>2005,000 | Og Det | 17 Mart Date"                                                       | 27 End Date * | ]     | Bettlement<br>Northly Sea  |
| me Sta<br>Inter No. | Lat rane           | Monito  | fing<br>fect same | Englines Group<br>International Vice<br>International Vice | 10pp  | Personnel Ana<br>United States of America<br>United States of America<br>United States of America<br>United States of America | Personnel Subarso <sup>® *</sup><br>Nelle 1010 | Org.and<br>Antipute | Of OH  | 17 Ret Date<br>11.12.2015<br>10.01.2015<br>10.01.2016<br>10.01.2016 | 17 End Date * | ]     | Entitiement<br>Northis law |

The generated report has the following information:

- Index No.- displays the staff member's Personnel No.
- **Name** two columns displaying the staff member's first and last name.
- Employee Group displays the staff member's group, e.g. International Staff.
- ESgrp displays the staff member's subgroup type, e.g., PR (Professional).
- **Personnel Area and Personnel Subarea** two columns that display the staff member's duty station information, e.g. United States of America and

New York, respectively.

- **Org Unit** two columns displaying the staff member's organizational unit information (number and name).
- **IT Start Date and IT End Date** two columns displaying the dates of the monthly time statements.
- 13. Click to scroll to the right and see the remaining columns.

In this example, you will see that the staff member certified the time statements for the months November 2015 and December 2015. The staff member has not certified the time statements for the months January, February, and March 2016.

The remaining columns are:

- **Entitlement** – The type of report selected, in this case TMMO, the Monthly Time Statement.

- Monitoring Initiated when the monthly time statement was issued.
- **Document submitted** when the staff member certified the monthly time statement.
- **Monitoring Complete** when the staff member submitted the monthly time statement.
- Monitoring Follow-up which statements are pending certification.
- 14. Click 🖾 to print preview.

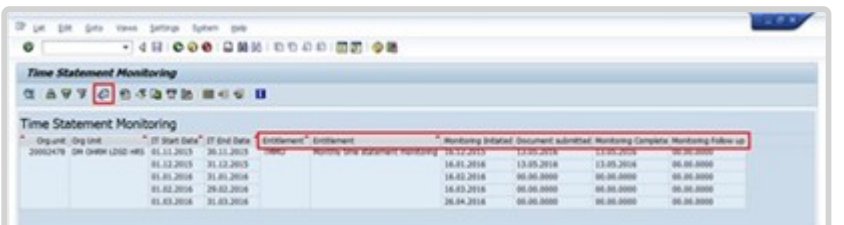

- 15. You can save this report as an Excel file by clicking List-> Export-> Spreadsheet and follow the on-screen instructions to save the spreadsheet.
- 16. Click 🚾 multiple times until you exit the report screen and the Time Statement Monitoring filter screen appears.

| 0         | *               | 4 🖬 💽 ම    | 0 0 0 0 0            | 0.0    | 0 00 08                     |                  |                              |                |              |               |
|-----------|-----------------|------------|----------------------|--------|-----------------------------|------------------|------------------------------|----------------|--------------|---------------|
| Time 5    | Extensent Mo    | nitoring   |                      |        |                             |                  |                              |                |              |               |
|           | 97 8.59         |            |                      |        |                             |                  |                              |                |              |               |
|           |                 |            |                      |        |                             |                  |                              | Time Protected | Partnering - |               |
| in fair   | sent Monitoring |            |                      |        |                             |                  |                              |                |              |               |
| Index Bo. | Last note       | First same | Register Droug       | Charge | December 1 Apres            | Proposed Subarra | Dry. walt Dry That           | IT Diars Date  | IT find Date | Estil/Lineart |
| 2002798   | VICALE          | Lizare     | International Pract  | m      | Dated Plates of Associa     | New York         | DISCOUNTS THE OWNER LINED HE | 4 01.15.2014   | 80.11.2018   | 140           |
| 202746    | SUOMA .         | Suare      | Determetional Field  | 100.   | Dalved Distant of American  | Bey Topic        | anosawie ine onne tateb m    | 4111.12.2014   | 11.11.2018   | 200           |
| 2017/09   | unduat          | Suame      | Deternational Fract  | 198    | Darrest Statute of Asserson | New York         | 211022478 DH ORRA 1240 H     | 40 11.11.2114  | 11.11.2116   | 260           |
|           | CONTRACT.       | Surgery .  | Constructional Staff | r m i  | Daloud Distant of Associate | New York         | 210002478 DH ORRH 1280 H     | 011.12.1014    | 19.12.2014   | 260           |
| 202790    | 10000000        |            |                      |        |                             |                  |                              |                |              |               |

17. Click 🙆 to return to the SAP Easy Access screen.

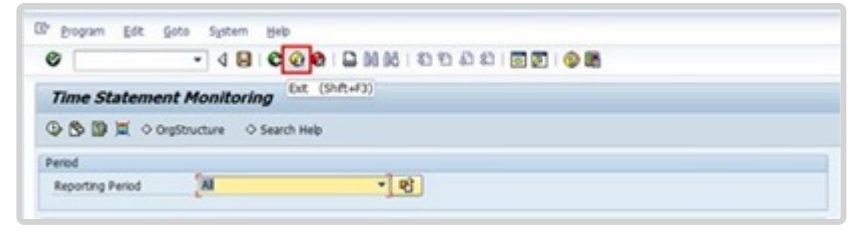

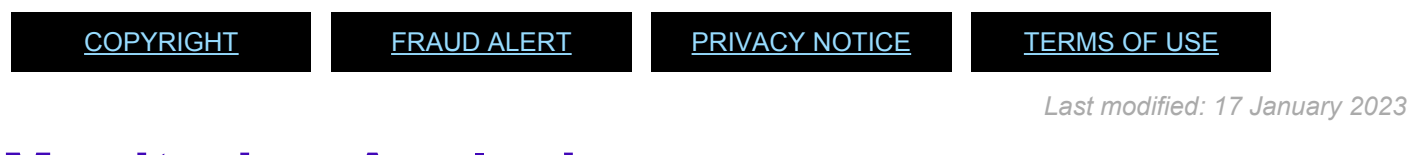

# **Monitoring Analysis**

To conduct monitoring analysis, you must produce a report extract:

- for an Organizational unit
- covering the period under review.

If there is a valid date in the Monitoring complete column, then the staff member has certified that Monthly Time Statement.

Any rows that are empty or have 00.00.000 (determined by how you export the report to Excel) in the Monitoring complete date column show uncertified Monthly Time Statements. The Time Senior Administrator must follow up with the staff member to ensure certification.

#### Annual time statement

Always static once the system generates it, regardless of being certified by S/M or not. This means once generated, all submissions made after this date will not be reflected on the annual time statement.

#### Monthly time statement

- Report generated but not yet certified by the S/M: At this stage the report is dynamic. All changes/submissions made before the S/M certifies it will be reflected in the monthly time statement.
- *Report generated and certified by the S/M*: Once certified, the report becomes static. Any changes/submissions made after the S/M certifies it will not be reflected in the monthly time statement.

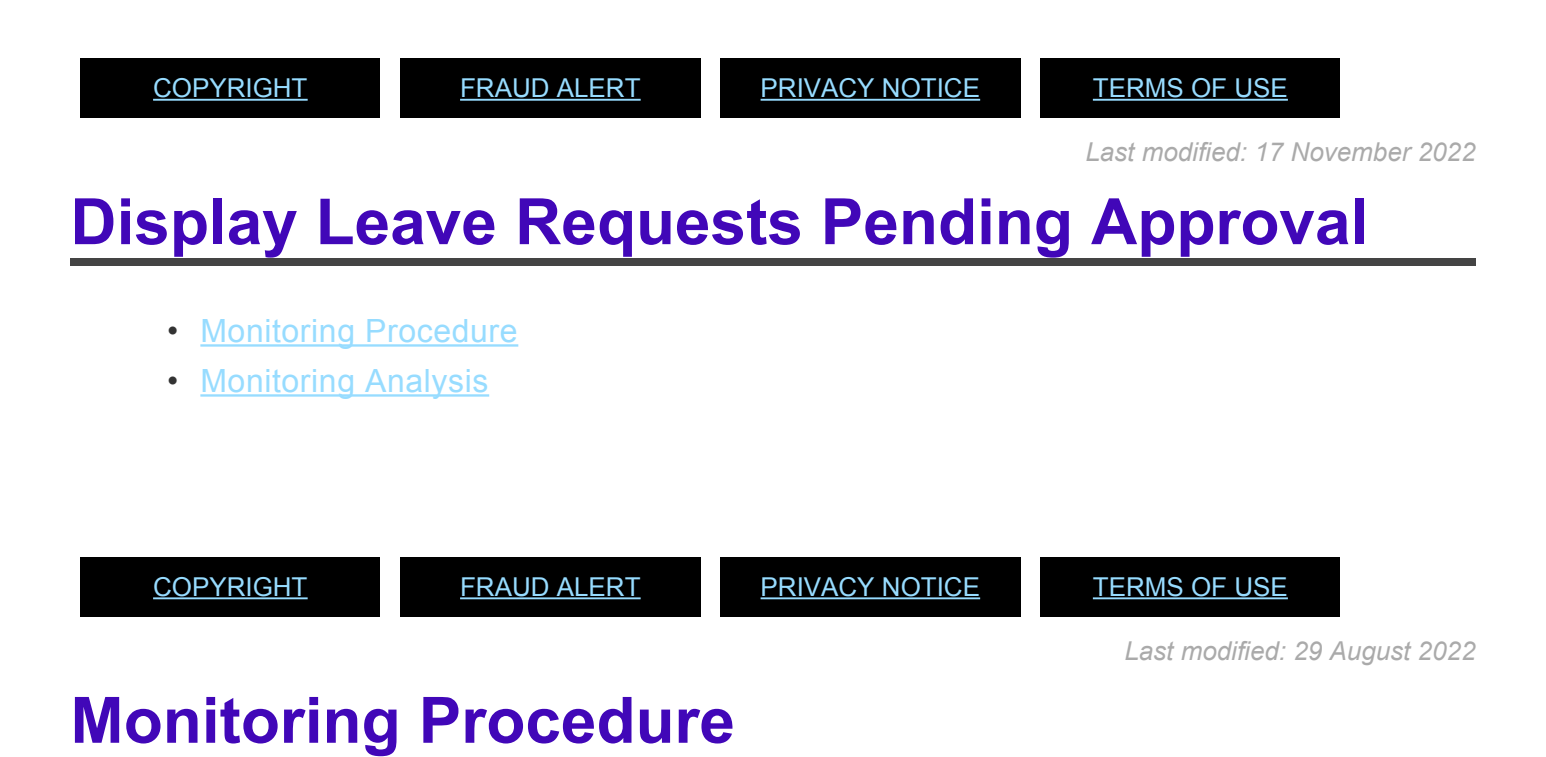

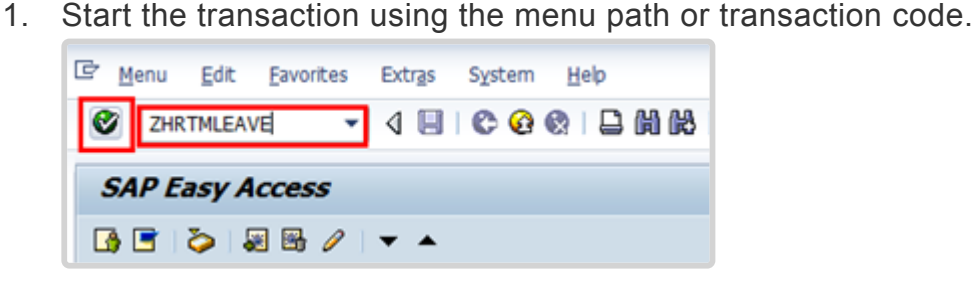

2. Click after typing *ZHRTMLEAVE* in the Command text box.

| Display Leave Requ                                                   | uests (Databa                                         | se of | Requests)      |  |
|----------------------------------------------------------------------|-------------------------------------------------------|-------|----------------|--|
| © 🔁 🖬 📜                                                              |                                                       |       |                |  |
| Furt Get Variant (Shift+<br>Period                                   | 5) Search helps                                       | \$    | Sort order     |  |
| <ul> <li>Today</li> <li>Up to today</li> <li>Other period</li> </ul> | <ul> <li>Current month</li> <li>From today</li> </ul> |       | ○ Current year |  |
| Data Selection Period<br>Person selection period<br>Payroll period   |                                                       | 0     | To<br>To       |  |
| Selection                                                            |                                                       |       |                |  |
| Personnel Number                                                     |                                                       |       | \$             |  |
| Employment status                                                    |                                                       |       | <b>S</b>       |  |
| Company Code                                                         |                                                       |       | <b>S</b>       |  |
| Payroll area                                                         |                                                       |       | 9              |  |
| Pers.area/subarea/cost cent                                          | e                                                     |       | <b>S</b>       |  |
| Employee group/subgroup                                              |                                                       |       | \$             |  |

3. A standard variant called PENDING LEAVE has been created with specific parameters that will assist in extracting the relevant data. Click 🖻 to access the list of saved report variants.

| ABAP: Variant Directory of Program RPTARQDBVIEW |                              |                                       |  |  |  |  |  |  |
|-------------------------------------------------|------------------------------|---------------------------------------|--|--|--|--|--|--|
| aviik                                           |                              |                                       |  |  |  |  |  |  |
| Variant catalog for                             | r program RPTARQDBVIEW       |                                       |  |  |  |  |  |  |
| Variant name                                    | Short Description            |                                       |  |  |  |  |  |  |
| DFS-ATTEND                                      | DFS-ATTEND                   |                                       |  |  |  |  |  |  |
| ESCAP-ATTEND                                    | ESCAP-Attendance             |                                       |  |  |  |  |  |  |
| PENDING LEAVE                                   | Leave pending approval _Sent |                                       |  |  |  |  |  |  |
|                                                 |                              |                                       |  |  |  |  |  |  |
|                                                 |                              |                                       |  |  |  |  |  |  |
|                                                 |                              |                                       |  |  |  |  |  |  |
|                                                 |                              |                                       |  |  |  |  |  |  |
|                                                 |                              |                                       |  |  |  |  |  |  |
|                                                 |                              |                                       |  |  |  |  |  |  |
|                                                 |                              |                                       |  |  |  |  |  |  |
|                                                 |                              |                                       |  |  |  |  |  |  |
|                                                 |                              | ✓ ×                                   |  |  |  |  |  |  |
| LIARS SEASTOURSEAS                              | 2007 20070 ·                 | 1 1 1 1 1 1 1 1 1 1 1 1 1 1 1 1 1 1 1 |  |  |  |  |  |  |

4. Select *Pending Leave* then click *local* to confirm selection.

| Display Leave Request                 | s (Databa    | se of R | equest     | s)         |    |
|---------------------------------------|--------------|---------|------------|------------|----|
| 🕒 🔁 🖪 🗎                               |              |         |            |            |    |
| Further selections                    | arch helps   | \$      | Sort order | ·          |    |
| Period                                |              |         |            |            |    |
| ⊖ Today OC                            | urrent month |         | OCurrent   | t year     |    |
| OUp to today OF                       | rom today    |         |            | See.       |    |
| <ul> <li>Other period</li> </ul>      |              |         |            |            |    |
| Data Selection Period                 | 01.01.1      | 800 🗇   | То         | 31.12.9999 |    |
| Person selection period               |              |         | То         |            |    |
| Payroll period                        |              |         |            |            |    |
| Selection                             |              |         |            |            |    |
| Personnel Number                      |              |         | \$         |            |    |
| Employment status                     |              |         | <b></b>    |            |    |
| Company Code                          |              |         | 9          |            |    |
| Payroll area                          |              |         | 2          |            |    |
| Organizational unit                   |              |         | \$         |            |    |
| Pers.area/subarea/cost cente          |              |         | 2          |            |    |
| Employee group/subgroup               |              |         | \$         |            |    |
| Relate Data Selection Period to Follo | wing Fields  |         |            |            |    |
| Request Date                          |              |         |            |            |    |
| O Absent as of                        |              |         |            |            |    |
| O End date of absence                 |              |         |            |            |    |
| Jse Personnel Number for Following    | Role         |         |            |            |    |
| • Owner                               |              |         |            |            |    |
| ONext Agent                           |              |         |            |            |    |
| OPerson Responsible                   |              |         |            |            |    |
| ○ Initiator                           |              |         |            |            |    |
| Request Data                          |              |         |            |            |    |
| Document Status                       | SENT         |         | to         |            | \$ |
| Document ID                           |              |         | to         |            | \$ |

5. The variant PENDING LEAVE includes the following parameters: Under the Period section, Other Period / Data Selection Period was chosen with the dates 01.01.1800 to 31.12.9999. This will include all requests of leave that have already passed as well as leave requests for future dates.

You may also customize the period by selecting the other options:

- Today This will capture only those leave requests that are submitted today
- Up To Today This will capture any leave requests that are pending approval from the Go Live date (i.e. 01.11.2015 for C4 entities) up to today

- Current Month This will display any leave requests that are pending approval in the current month
- Current Year This will display any leave requests that are pending approval in the current Year
- From Today This will capture only those leave requests that are submitted today

In the Request Data portion / Document Status, the parameter **SENT** will be defaulted based on the variant chosen. This will generate all sent requests on the Employee Self-Service Portal, that are pending approval.

| election                                                                                                    |          |          |    |
|----------------------------------------------------------------------------------------------------|----------|----------|----|
| Personnel Number                                                                                                    |          | \$       |    |
| Employment status                                                                                                    |          | \$       |    |
| Company Code                                                                                                    |          | <b>S</b> |    |
| Payroll area                                                                                                    |          | <b>S</b> |    |
| Organizational unit                                                                                                    | 20000222 | <b>S</b> |    |
| Pers.area/subarea/cost cente                                                                                                    |          | <b>-</b> |    |
| Employee group/subgroup                                                                                                    |          | <b>S</b> |    |
| <ul> <li>Request Date</li> <li>Absent as of</li> </ul>                                                                                                    |          |          |    |
| <ul> <li>Request Date</li> <li>Absent as of</li> <li>End date of absence</li> </ul>                                                                                                    |          |          |    |
| Request Date     Absent as of     End date of absence      Ise Personnel Number for Following                                                                                                    | Role     |          |    |
| Request Date     Absent as of     End date of absence      se Personnel Number for Following     Owner                                                                                                    | Role     |          |    |
| <ul> <li>Request Date</li> <li>Absent as of</li> <li>End date of absence</li> <li>Ise Personnel Number for Following</li> <li>Owner</li> <li>Next Agent</li> </ul>                                                                      | Role     |          |    |
| Request Date     Absent as of     End date of absence  Jse Personnel Number for Following     Owner     Next Agent     Person Responsible                                                                                               | Role     |          |    |
| Request Date     Absent as of     End date of absence      See Personnel Number for Following     Owner     Next Agent     Person Responsible     Initiator                                                                             | Role     |          |    |
| <ul> <li>Request Date</li> <li>Absent as of</li> <li>End date of absence</li> <li>Jse Personnel Number for Following</li> <li>Owner</li> <li>Next Agent</li> <li>Person Responsible</li> <li>Initiator</li> <li>Request Data</li> </ul> | Role     |          |    |
| Request Date     Absent as of     End date of absence  Jse Personnel Number for Following     Owner     Next Agent     Person Responsible     Initiator  Request Data Document Status                                                   | Role     | to       | \$ |

6. We must generate a report showing all leave requests sent by staff members in Advisory Committee on Administrative and Budgetary Questions (ACABQ), Department of Management (Organizational Unit code: 20000222), that require next-level approval on the Portal. Enter 20000222 in the Organizational unit text box. In the Request Data section, the Document Status field defaults to SENT, based on the variant that was

chosen (i.e. PENDING LEAVE). If you need to review other statuses, replace SENT with the appropriate

value such as REJECTED. Click ( to generate the report.

| Displ.           | Display Leave Requests (Database of Requests)<br>및 음 후 후 ② 한 조 및 한 속 In III 박 Workform |        |                |          |               |          |              |              |            |                         |
|------------------|----------------------------------------------------------------------------------------|--------|----------------|----------|---------------|----------|--------------|--------------|------------|-------------------------|
| List of Requests |                                                                                        |        |                |          |               |          |              |              |            |                         |
|                  |                                                                                        |        |                |          |               |          |              |              |            |                         |
| Work 2           | Workflow Status                                                                        | Status | Initiator      | Pers.No. | Owner         | Pers.No. | Next Agent   | Pers. No. Ne | Last Chang | Last Changed On/By      |
| 734623           | STARTED                                                                                | SENT   | Natale Gil     | 201556   | Naria Mitch   | 200095   | Carol Lewis  | 20006753     | T1HQUSR0   | 07.02.2017 21117:37 CET |
| 734623           | STARTED                                                                                | SENT   | Jason Mac      | 201499_  | Nathan Ha     | 200503   | Luke James   | 20015493     | TIHQUSRO   | 07.02.2017 21:17:37 CET |
| 734623           | STARTED                                                                                | SENT   | Christian Hill | 201643   | Cark Walace   | 200103   | Alan McLean  | 20004955     | T1HQUSR0   | 07.02.2017 21:17:37 CET |
| 734623           | STARTED                                                                                | SENT   | Stephanie _    | 201080   | Justin Berry  | 200554   | Warren Par_  | 20023531     | TIHQUSRO   | 07.02.2017 21:16:18 CET |
| 734622           | STARTED                                                                                | SENT   | May Serina     | 201501   | Hunter Phil   | 201557   | Seth Ulysses | 20170041     | TIHQUSRD   | 07.02.2017 21:15:49 CET |
| 734623           | STARTED                                                                                | SENT   | Gavin Peake    | 200135   | Simon Burg    | 200131   | Jin Abigal   | 20003603     | T1HQUSR0   | 07.02.2017 21:17:37 CET |
| 734624           | STARTED                                                                                | SENT   | Adrian Kevin   | 201376   | Fiona Pater   | 201511   | Dominic Mc.  | 20165757     | TIHQUSRO   | 07.02.2017 21:18:42 CET |
| 734624           | STARTED                                                                                | SENT   | Christian Hill | 201643   | Clark Wallace | 200103   | Alan McLean  | 20004955     | T1HQUSR0   | 07.02.2017 21:18:29 CET |
| 734624           | STARTED                                                                                | SENT   | Jason Mac.     | 201499   | Nathan Ha     | 200003   | Luke James   | 20015493     | T1HQUSR0   | 07.02.2017 21:18:32 CET |
| 734624           | STARTED                                                                                | SENT   | Dahila Phylis  | 200907_  | HS. Mikayla   | 201697   | Jin Abigal   | 20003603     | T1HQUSR0   | 07.02.2017 21:42:46 CET |
|                  |                                                                                        |        |                |          |               |          |              |              |            |                         |

7. The resulting report lists all staff members whose leave requests are pending approval within the Organizational Unit that was chosen.

You may scroll right or down to see additional columns and rows.

You may choose to export this list to a spreadsheet [i.e. Excel] for further analysis offline. To do so, click the Local File icon or press CTRL+SHIFT+F9. This will allow you to export the report results to an Excel file and save it to your computer.

You may also continue your analysis online using the following tools. Double-click on one of the rows to see additional details.

| Display Leave R                                                                                                    | equests (Da                                                                                                    | tabase of Requests                                                                                                    | )                                                                                                    |                                                                               |       |            |            |
|----------------------------------------------------------------------------------------------------|----------------------------------------------------------------------------------------------------|----------------------------------------------------------------------------------------------------|----------------------------------------------------------------------------------------------------|-------------------------------------------------------------------------------|-------|------------|------------|
| 3   4 4 7 6   6                                                                                                    | 🐴 🍜 🎝 📅                                                                                                    | 🕸 🌆   🎟   🖪 📽 Work                                                                                                    | cflow 🖧 Time Data                                                                                               |                                                                               |       |            |            |
| Request Header<br>Doc. Version :<br>Document Categ. :<br>Document Status :<br>Roles<br>Initiator :<br>Owner :<br>Next Agent :<br>Person Responsible :<br>Last Changed On/By :<br>Workflow Data<br>Work Item ID<br>Workflow Status<br>Task<br>Note<br>Last Changed On/By :<br>Note : | 1 from 1<br>ABSREQ<br>SENT<br>00676998<br>00842676<br>00773382<br>AHILLS<br>000284219149<br><no exists="" note=""></no> | Work Version<br>Document ID :<br>Luke Hart<br>Luke Hart<br>Sarah Bell<br>Sebastian Leigh<br>23.08.2021 09:47:12 UTC-5 | 005056BC0A6D1EDC818<br>005056BC0A6D1ED5A88<br>005056BC0A6D1ED5A88<br>005056BC0A6D1EE5A1F<br>005056BC629F1EE6B5D | 41BC60AF9D81<br>67E3C605A16E<br>67E3C605A16E<br>1C0F9556A46F4<br>487A5DE8EA80 | 5     |            |            |
| TD of Theory Door?                                                                                                    | These Trees                                                                                                    | 0                                                                                                    | The OTher Chat King                                                                                             | To d time                                                                     | 41    | Shart Data | End Data   |
| 0050 1 0050                                                                                                    | Item Type<br>ATTABS                                                                                                    | INS                                                                                                    | 2001 1100 00:00:00                                                                                              | 00:00:00                                                                      | 28.00 | 07.09.2021 | 10.09.2021 |

iManual published by United Nations DOS/CDOTSPDF version of the manual may become outdated. Please always consult this site to get the most updated information.

8. This view displays the details of the leave request, such as who initiated the request, who the next approvers are, etc.

To see the type of leave and dates that were requested, double-click on the item row in the bottom portion of the screen to further expand the details.

| Display Leave Requests (Database of Requests)                                                                                                    |                                                                                                    |                                                |                                                                                          |                                                                                                    |                                                                              |  |  |  |
|----------------------------------------------------------------------------------------------------|----------------------------------------------------------------------------------------------------|------------------------------------------------|------------------------------------------------------------------------------------------|----------------------------------------------------------------------------------------------------|------------------------------------------------------------------------------|--|--|--|
| 3   🖶 🛆 🖄   🚱                                                                                                    | 🐴 🖑 🖪 📅                                                                                                    | 0,                                             | 🖞   🇮   🚺 💖 Workfle                                                                      | ow රිෆ Time Data                                                                                                    |                                                                              |  |  |  |
| Request Item                                                                                                    |                                                                                                    |                                                |                                                                                          |                                                                                                    |                                                                              |  |  |  |
| Request Header<br>Doc. Version :<br>Document Categ. :<br>Document Status :<br>Roles<br>Initiator :<br>Owner :<br>Next Agent :<br>Person Responsible :<br>Last Changed On/By :<br>Workflow Data<br>Work Item ID<br>Workflow Status<br>Task<br>Note<br>Last Changed On/By :<br>Note : | 1 from 1<br>ABSREQ<br>SENT<br>00676998<br>00842676<br>00773382<br>AHILLS<br>000284219149<br><no exists="" note=""></no> | Work<br>Docu<br>Luke<br>Sarał<br>Seba<br>23.08 | : Version<br>ment ID :<br>Hart<br>Hart<br>n Bell<br>stian Leigh<br>3.2021 09:47:12 UTC-5 | 005056BC0A6D1EDC8184<br>005056BC0A6D1ED5A886<br>005056BC0A6D1ED5A886<br>005056BC0A6D1EE5A1F1<br>005056BC629F1EE6B5D40 | 1BC60AF9D815<br>7E3C605A16EA<br>7E3C605A16EA<br>C0F9556A46FA<br>87A5DE8EA809 |  |  |  |
| Field                                                                                                    |                                                                                                    |                                                | Data                                                                                     |                                                                                                    |                                                                              |  |  |  |
| ID of Item List                                                                                                    |                                                                                                    |                                                | 005056BC0A6D1EDC818                                                                      | 420067D3ED816                                                                                                    |                                                                              |  |  |  |
| Position ID                                                                                                    |                                                                                                    |                                                | 005056BC0A6D1EDC818                                                                      | 420067D3EF816                                                                                                    |                                                                              |  |  |  |
| Item                                                                                                    |                                                                                                    |                                                | 1                                                                                        |                                                                                                    |                                                                              |  |  |  |
| Item Type                                                                                                    |                                                                                                    |                                                | ATTABS                                                                                   |                                                                                                    |                                                                              |  |  |  |
| Operation                                                                                                    |                                                                                                    |                                                | INS                                                                                      |                                                                                                    |                                                                              |  |  |  |
| Infotype                                                                                                    |                                                                                                    |                                                | 2001 Absences                                                                            |                                                                                                    |                                                                              |  |  |  |
| Subtype                                                                                                    |                                                                                                    |                                                | 1100 Annual Leave                                                                        |                                                                                                    |                                                                              |  |  |  |
| Start time                                                                                                    |                                                                                                    |                                                | 00:00:00                                                                                 |                                                                                                    |                                                                              |  |  |  |
| End time                                                                                                    |                                                                                                    |                                                | 00:00:00                                                                                 |                                                                                                    |                                                                              |  |  |  |
| Absence hrs                                                                                                    |                                                                                                    |                                                | 28.00                                                                                    |                                                                                                    |                                                                              |  |  |  |
| Start Date                                                                                                    |                                                                                                    |                                                | 07.09.2021                                                                               |                                                                                                    |                                                                              |  |  |  |
| End Date                                                                                                    |                                                                                                    |                                                | 10.09.2021                                                                               |                                                                                                    |                                                                              |  |  |  |
| Personnel no.                                                                                                    |                                                                                                    |                                                | 00676998 Luke Hart                                                                       |                                                                                                    |                                                                              |  |  |  |
| Object ID                                                                                                    |                                                                                                    |                                                |                                                                                          |                                                                                                    |                                                                              |  |  |  |
| Lock indicator                                                                                                    |                                                                                                    |                                                | - C                                                                                      |                                                                                                    |                                                                              |  |  |  |
| IT record no.                                                                                                    |                                                                                                    |                                                | 000                                                                                      |                                                                                                    |                                                                              |  |  |  |
| Previous day                                                                                                    |                                                                                                    |                                                |                                                                                          |                                                                                                    |                                                                              |  |  |  |
| Att./abs. days                                                                                                    |                                                                                                    |                                                | 4.00                                                                                     |                                                                                                    |                                                                              |  |  |  |
| Colondar dava                                                                                                    |                                                                                                    |                                                | 4.00                                                                                     |                                                                                                    |                                                                              |  |  |  |

- 9. This view also displays the total of days this request was for.
- 10. Click C to return to the previous view, or three times to return to the parameter selection screen.

| Display Leave R                  | eque  | ests (D   | )atabas  | se of l   | Request    | s)         |
|----------------------------------|-------|-----------|----------|-----------|------------|------------|
| 🕒 🔁 🖬 📜                          |       |           |          |           |            |            |
| Further selections               | \$    | Search    | helps    | <b>\$</b> | Sort order |            |
| Period                           |       |           |          |           |            |            |
| ◯ Today                          |       | O Current | t month  |           | OCurrent   | year       |
| ○ Up to today                    |       | OFrom to  | oday     |           |            |            |
| <ul> <li>Other period</li> </ul> |       |           |          |           |            |            |
| Data Selection Perio             | d     |           | 01.01.10 | 300 🗗     | То         | 31.12.9999 |
| Person selection per             | riod  |           |          |           | То         |            |
| Payroll period                   |       |           |          |           |            |            |
|                                  |       |           |          |           |            |            |
| Selection                        |       |           |          | _         |            |            |
| Personnel Number                 |       |           | 28713    | 1         | <b>_</b>   |            |
| Employment status                |       |           |          |           | <b>_</b>   |            |
| Company Code                     |       |           |          |           | <b>_</b>   |            |
| Payroll area                     |       |           |          |           | <b>_</b>   |            |
| Organizational unit              |       |           |          |           | <b>_</b>   |            |
| Pers.area/subarea/cost           | cente |           |          |           |            |            |
| Employee group/subgro            | up    |           |          |           | <b>_</b>   |            |
|                                  |       |           |          |           |            |            |

11. It is also possible to create the report for an individual staff member or group of staff members. Enter the staff member's personnel number in the Personnel Number text box.

| Display Leave Requ               | lests (Database of | Requests)      |
|----------------------------------|--------------------|----------------|
| 🕒 🔁 🖬 📜                          |                    |                |
| Further selections               | Search helps 📄 🖻   | Sort order     |
| Period                           |                    |                |
| ○ Today                          | O Current month    | O Current year |
| ○Up to today                     | ○From today        |                |
| <ul> <li>Other period</li> </ul> |                    |                |
| Data Selection Period            | 01.01.1800         | To 31.12.9999  |
| Person selection period          |                    | То             |
| Payroll period                   |                    |                |
| Selection                        |                    |                |
| Personnel Number                 | ٦                  | \$             |
| Employment status                |                    |                |
| Company Code                     |                    | <b>P</b>       |
| Payroll area                     |                    | <b>S</b>       |
| Organizational unit              |                    | <b>P</b>       |
| Pers.area/subarea/cost cente     |                    |                |
| Employee group/subgroup          |                    | <b>P</b>       |
|                                  |                    |                |

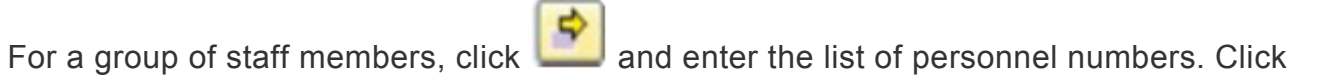

lo execute the report.

| 0            | •               | 4 🖪    | 😋 🙆 😫                     |          | 1         | n (n (n (n (n (n (     | 1 🔞 🖪          | 0                             |                      |                 |                                                 |                             |
|--------------|-----------------|--------|---------------------------|----------|-----------|------------------------|----------------|-------------------------------|----------------------|-----------------|-------------------------------------------------|-----------------------------|
| Display I    | Leave Requ      | ests   | (Database o               | f Requ   | ests)     |                        |                |                               |                      |                 |                                                 |                             |
| 3 A 7        | 7 0 8           | Æ 🖪    | T & h E                   |          | Workf     | ow                     |                |                               |                      |                 |                                                 |                             |
|              |                 |        |                           |          |           |                        |                |                               |                      |                 |                                                 |                             |
| List of F    | Requests        |        |                           |          |           |                        |                |                               |                      |                 |                                                 |                             |
|              |                 |        |                           |          |           | -                      |                |                               |                      |                 |                                                 |                             |
| Work Item ID | Workflow Status | Status | Initiator<br>Bripp Tucker | Pers.No. | Initiator | Owner<br>Bripp, Tucker | Pers.No. Owner | Next Agent<br>MS_Carlos Dorok | Pers. No. Next Agent | Last Changed By | Last Changed On/By<br>01.06.2018 11:27:00 UTC 5 | Note                        |
| 133912210    |                 | CENT   | Brian Tucker              |          | 20/131    | Brian Tucker           | 20/131         | MS. Carlos Derek              | 717015               | CBOLGERI        | 01.00.2018 11:27:09 01C-5                       | post racto submission       |
| 127502662    |                 | CENT   | Brian Tucker              |          | 207121    | Brian Tucker           | 207131         | MS. Carlos Derek              | 717015               |                 | 02.04.2018 11:55:22 UTC-5                       |                             |
| 127502690    |                 | CENT   | Brian Tucker              |          | 207121    | Brian Tucker           | 207131         | MS. Carlos Derek              | 717015               |                 | 02.04.2010 11:55:09 UTC-5                       |                             |
| 127593690    |                 | SENT   | Brian Tucker              |          | 287131    | Brian Tucker           | 287131         | MS. Carlos Derek              | 717015               |                 | 02.04.2018 11:56:37 UTC-5                       |                             |
| 255649935    |                 | SENT   | Jennifer Hardacre         |          | 823012    | Jennifer Hardacre      | 823012         | Wayne Shad                    | 89970                | FONDARI         | 10.12.2020 07:35:44 UTC-5                       |                             |
| 281301324    |                 | SENT   | Edward Dickens            |          | 413478    | Edward Dickens         | 413478         |                               |                      | HAFIFI          | 27.07.2021 11:27:53 UTC-5                       |                             |
| 240890391    |                 | SENT   | Julian Baker              |          | 452888    | Julian Baker           | 452888         | Grace MacLeod                 | 639981               | JNALUPTA        | 07.07.2020 21:16:55 UTC-5                       |                             |
| 87597769     |                 | SENT   | Carol Ball                |          | 468659    | Carol Ball             | 468659         | Megan Avery                   | 470073               | JRATING         | 23.05.2017 18:20:09 CET                         |                             |
| 87597797     |                 | SENT   | Carol Ball                |          | 468659    | Carol Ball             | 468659         | Megan Avery                   | 470073               |                 | 23.05.2017 18:21:06 CET                         |                             |
| 282575137    |                 | SENT   | Abigail Burgess           |          | 586107    | Abigail Burgess        | 586107         | Jason Miler                   | 414352               | LEDWARDS1       | 08.08.2021 08:48:33 UTC-5                       |                             |
| 285032323    |                 | SENT   | Sonia Clarkson            |          | 597813    | Sonia Clarkson         | 597813         | Christopher Sutherland        | 965988               | MCASTILL5       | 30.08.2021 17:53:00 CET                         | Per attached doctor's note. |
| 283040873    |                 | SENT   | Anna Simpson              |          | 482036    | Anna Simpson           | 482036         | Jennifer Hardacre             | 823012               | MQUIMIO         | 11.08.2021 19:40:10 UTC-5                       |                             |
| 127044635    |                 | SENT   | David Hill                |          | 276067    | David Hill             | 276067         | Julian Churchill              | 850829               | OBARONET        | 27.03.2018 20:53:50 CET                         |                             |
| 20850280     |                 | SENT   | Megan Avery               |          | 470073    | Megan Avery            | 470073         | Joseph Marshall               | 265948               | SKLUGMAN        | 15.12.2015 21:47:44 CET                         |                             |

#### 12. Based on the parameters chosen, the system will generate a list of all leave requests

iManual published by United Nations DOS/CDOTSPDF version of the manual may become outdated. Please always consult this site to get the most updated information.

created on the Self-Service Portal that require the next-level approval by either a Time Manager, Medical Services or HR Partner.

Along with the staff member's identification, this initial display will show the request's initiator, owner, next responsible agent(s), the date when the record was last changed and by whom. You may scroll to the right of the screen to see the rest of the columns, which describe the document IDs.

Note that the next responsible agent can be one person in a group of responsible agents (i.e., one HR Partner from a group of HR Partners authorized to review the record).

To open a record, double click on an item row to see the details of the leave request.

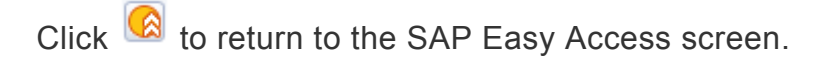

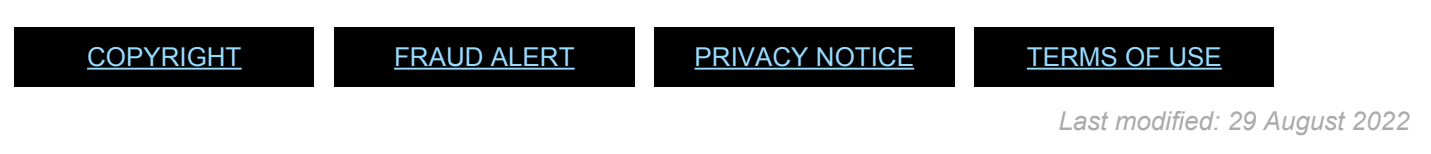

## **Monitoring Analysis**

#### For SENT requests:

Run the report to display all pending leave requests. You must review each pending request and follow up with the staff members' approvers (time manager, HR Partner, or Medical Services) to ensure that they will take the required actions.

#### For REJECTED requests:

Run the report again, replacing SENT with REJECTED in the Document Status field.

If the request is for certified sick leave, you must ensure that there is another absence type request in the system, which can be either uncertified sick leave (USL) or annual leave (AL) if the staff member has the necessary balance, or SLWOP. If there isn't, follow up with the staff member and ask which of the these leave types must be entered in the system.

Refer to the iManual on Rejected Certified Sick Leave Monitoring to review rejected sick leave.

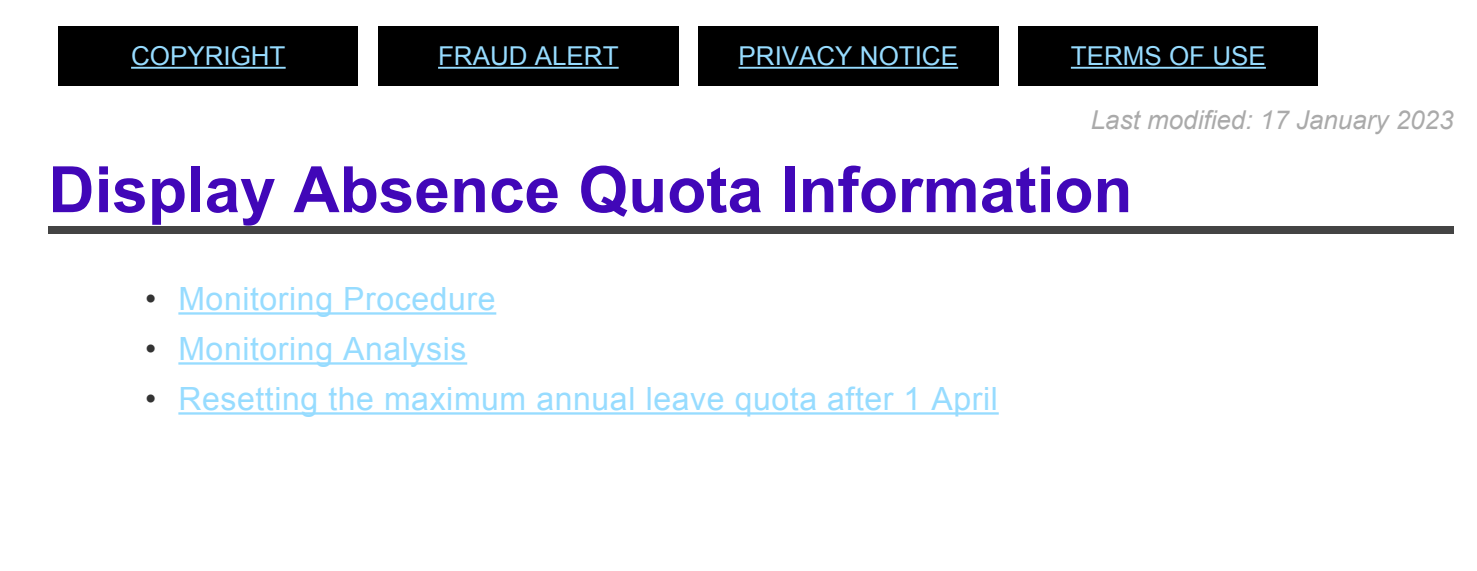

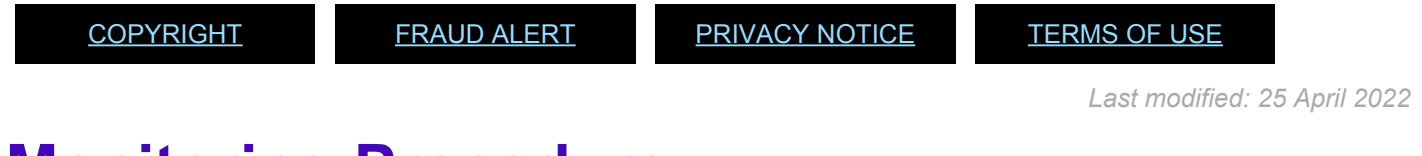

## **Monitoring Procedure**

1. Start the transaction using the menu path or transaction code.

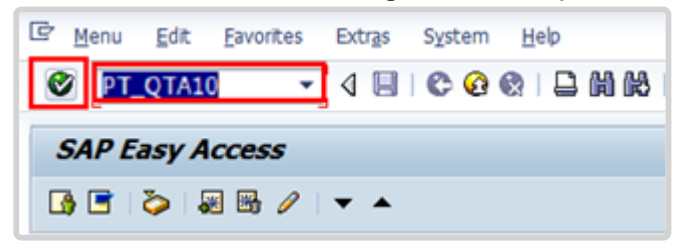

2. Click  $\bigcirc$  after typing *PT\_QTA10* in the Command text box.

| Display Absence                  | Quota Information | ,              |  |
|----------------------------------|-------------------|----------------|--|
| )ـــ 🗗 🔁 🕏                       |                   |                |  |
| Further selections               | 🕈 Search helps 🗗  | Sort order     |  |
| eriod                            |                   |                |  |
| ○ Today                          | O Current month   | O Current year |  |
| ○ Up to today                    | ○From today       |                |  |
| <ul> <li>Other period</li> </ul> |                   |                |  |
| Period                           |                   | 🗇 То           |  |
| Payroll period                   | ]                 |                |  |
| election                         |                   |                |  |
| Personnel Number                 |                   | <b>P</b>       |  |
| Employment status                |                   | <b>\$</b>      |  |
| Personnel area                   |                   | <b>S</b>       |  |
| Personnel subarea                |                   | <b>S</b>       |  |
| Employee group                   |                   | <b>•</b>       |  |
| Employee subgroup                |                   |                |  |

3. Organizational unit is not part of the default Selection pane. You can either add Organizational unit to Selection, or use a report variant which has already added it. Click

| 🔄 Find Variant                       |          | ×        |
|--------------------------------------|----------|----------|
| Variant<br>Environment<br>Created by | KOESTVAN |          |
| Changed by<br>Original language      |          |          |
|                                      |          | <b>(</b> |

🔁 to locate the AL Balance 2017 report variant.

By default, the search will look for variants you have created in the past. To locate variants created by others, delete your username from the Created by text box, then click Search all variants.

| Variant catalog for | program RPTQTA10               |             |           |            |                 |  |
|---------------------|--------------------------------|-------------|-----------|------------|-----------------|--|
| Variant name        | Short Description              | Environment | Protected | Changed by | Last changed on |  |
| /DFS CTO BALAN      | DFS CTO Balan                  | A           |           | RSEALEY    | 31.08.2016      |  |
| 2014 MINUSTAH       | MINUS AL balance 31 March 2015 | A           | х         |            |                 |  |
| 2015 CARRYOVER      | carryover report for year 2015 | A           |           |            |                 |  |
| 2015 MINUSTAH       | MINUS AL balance 1 April 2015  | A           | х         |            |                 |  |
| AL BALANCE 201      | AL balance 2017                | A           |           | C_FCHERNET | 13.02.2017      |  |
| AL CARRY FOR        | AL carry forward 31 March 2016 | A           |           | C_FCHERNET | 05.04.2016      |  |
| AL/HL BALANCE       | AL balance and HL points       | A           |           |            |                 |  |
| AL_BAL              | AL_Bal_DSS                     | A           |           |            |                 |  |
| AL_BALANCE          | AL BalanceMINUSTAH_3March 2016 | A           |           | C_FCHERNET | 23.11.2016      |  |
| AL_BAL_05_2016      | AL Balance_31_05_2016          | A           |           | C_FCHERNET | 15.06.2016      |  |
| AL_BAL_12_2015      | AL Balance_31_12_2015          | A           |           | C_FCHERNET | 15.06.2016      |  |
| AL_HL BALANCE       | AL Balance and HL points_today | A           |           | C_FCHERNET | 05.02.2016      |  |
| ANNUAL LEAVE        | AL balance                     | A           |           |            |                 |  |
| BALANCE             | As Of 30 Sep 2015              | A           |           | HRFF02     | 29.02.2016      |  |
| BRUNO               | 98728                          | A           |           | HRFF02     | 29.09.2016      |  |
| сто                 | CTO balance                    | A           |           |            |                 |  |
| CTO_PAY             | CTO_PAY_DSS                    | A           |           | MBASA      | 08.11.2016      |  |
| CTO_PAY_DM          | CTO_PAY_DM                     | A           |           |            |                 |  |
|                     |                                |             |           |            |                 |  |

5. Select the variant named AL BALANCE 201. Click 🗹 to confirm selection.

| Further selections<br>eriod<br>O Today | <u>]e</u> |               |       |                |           |
|----------------------------------------|-----------|---------------|-------|----------------|-----------|
| Further selections<br>eriod<br>Today   | 4         |               |       |                |           |
| O Today                                |           | Search helps  | 4     | Sort order     |           |
| OToday                                 |           |               |       |                | _         |
|                                        | 0         | Current month | h     | O Current y    | ear       |
| O Up to today                          | 0         | From today    | -     |                |           |
| Other period                           |           |               |       |                | _         |
| Period                                 |           | 01.04         | .2016 | То             | 1.03      |
| Paylos period                          | _         |               | -     |                | _         |
|                                        |           |               |       |                |           |
| Selection                              |           |               |       |                |           |
| Personnel Number                       |           |               |       | 1              |           |
| Employment status                      |           | 3             |       | <u>e</u>       |           |
| Personnel area                         |           |               |       | 1              |           |
| Personnel subarea                      |           |               |       | 1              |           |
| Employee group                         |           |               |       | 1              |           |
| Employee subgroup                      |           |               |       | 1              |           |
| Payrol area                            |           |               |       | 1              |           |
| Organizational unit                    |           |               |       | <u>e</u>       |           |
|                                        |           |               | _     | 10000000       |           |
|                                        |           |               |       |                |           |
| Quota selection                        |           |               |       |                |           |
| Quota type                             |           | 1             |       | to             |           |
| Time unit                              |           | 110.5         |       |                |           |
| Deduction period                       |           |               |       | To             |           |
| Key date for deduction                 | n         |               |       |                |           |
| Key date for entitlem                  | ent       |               |       | Projecting quo | ta status |

iManual published by United Nations DOS/CDOTSPDF version of the manual may become outdated. Please always consult this site to get the most updated information.

6. To expedite running the report, values for the following fields are preset.

Other period: set for the 2016 – 2017 leave cycle Employment status: set for 3 – Active

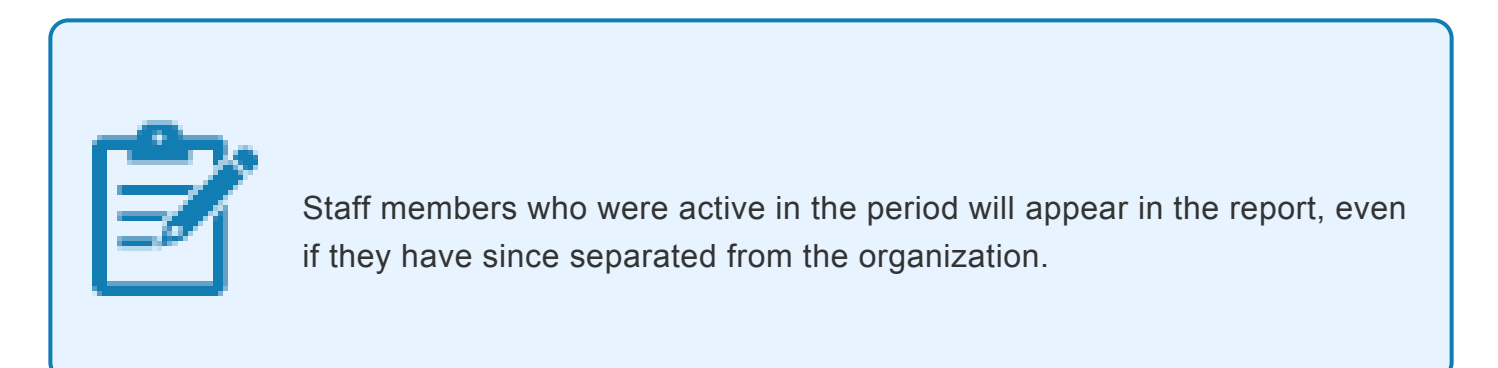

The Quota type is prefilled in this variant for Annual Leave. The full list of leave types includes:

- 01 Annual Leave
- 02 Sick leave with Full Pay
- 03 Uncertified Sick Leave
- **04** Sick Leave with Half Pay
- 05 Compensatory Time Off
- 06 Paternity Leave
- 07 Compressed Reg Day off
- 08 Floating Holiday
- 09 Home Leave Points
- Click Or press F8 to execute the report.

| Absence    | quotas |
|------------|--------|
| / ibbellee | quotus |

| Pers.No. | Name              | Cost Center | Cost Center        | Ouota        | Unit | Entitlement | ۶ Used    | Compensated to key date | Rem. on key date     | Total remain. |
|----------|-------------------|-------------|--------------------|--------------|------|-------------|-----------|-------------------------|----------------------|---------------|
| 123915   | Tim DAVIDSON      | HR01Q       | ACABQ-SEC (Entity) | Annual Leave | Days | 4.50000     | 0.00000   | 0.00000                 | 4.50000              | 4.50000       |
| 156955   | Diana HUDSON      | HR01Q       | ACABQ-SEC (Entity) | Annual Leave | Days | 58.50000    | 1.50000   | 0.00000                 | 57.00000             | 57.00000      |
| 185742   | Felicity WRIGHT   | HR01Q       | ACABQ-SEC (Entity) | Annual Leave | Days | 78.00000    | 0.00000   | 0.00000                 | 78.00000             | 78.00000      |
| 298105   | Stewart LEWIS     | HR01Q       | ACABQ-SEC (Entity) | Annual Leave | Days | 65.50000    | 5.00000   | 0.00000                 | 60.50000             | 60.50000      |
| 367146   | Lillian OGDEN     | HR01Q       | ACABQ-SEC (Entity) | Annual Leave | Days | 87.50000    | 0.00000   | 0.00000                 | 87.50000             | 87.50000      |
| 413478   | Edward DICKENS    | HR01Q       | ACABQ-SEC (Entity) | Annual Leave | Days | 55.50000    | 19.00000  | 0.00000                 | 36.50000             | 36.50000      |
| 482036   | Anna SIMPSON      | HR01Q       | ACABQ-SEC (Entity) | Annual Leave | Days | 78.50000    | 15.00000  | 0.00000                 | 63.50000             | 63.50000      |
| 597729   | Grant HU          | HR01Q       | ACABQ-SEC (Entity) | Annual Leave | Days | 25.00000    | 10.00000  | 0.00000                 | 15.00000             | 15.00000      |
| 642164   | Mary SIMPSON      | HR01Q       | ACABQ-SEC (Entity) | Annual Leave | Days | 84.50000    | 15.00000  | 0.00000                 | 69.50000             | 69.50000      |
| 659258   | Felicity KERR     | HR01Q       | ACABQ-SEC (Entity) | Annual Leave | Days | 87.50000    | 38.50000  | 0.00000                 | 49.00000             | 49.00000      |
| 767363   | Virginia WALLACE  | HR01Q       | ACABQ-SEC (Entity) | Annual Leave | Days | 84.50000    | 11.00000  | 0.00000                 | 73.50000             | 73.50000      |
| 823012   | Jennifer HARDACRE | HR01Q       | ACABQ-SEC (Entity) | Annual Leave | Days | 86.50000    | 0.00000   | 0.00000                 | 86.50000             | 86.50000      |
| 10091930 | Carol ODETTE      | HR01Q       | ACABQ-SEC (Entity) | Annual Leave | Days | 50.00000    | 0.00000   | 0.00000                 | 50.00000             | 50.00000      |
|          |                   |             |                    |              | Days | 846.00000   | 115.00000 | • 0.00000               | • <b>731.00000</b> • | 731.00000     |

The report lists staff members and the:

- selected entitlement quotas/accrual as of the selected dates,
- leave usage during the selected dates and
- quota balance as of the selected dates.

Depending on the size of the organization, you may be able to conduct your analysis online, or you may need to export the report results. To export to Excel for further analysis, click on the Local File icon or press CTRL+SHIFT+F9. Follow the instructions to save the exported results as an Excel file on your computer.

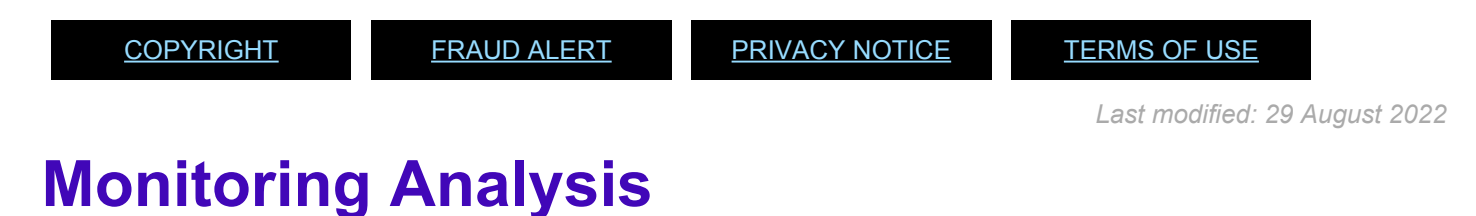

## \_\_\_\_\_

Review the following items:

- Staff members who have **NOT** taken annual leave within a leave cycle 1 April 31 March. Reasons may include:
  - Staff members who were active during the cycle but have been separated before the end of the year.
     Indications of this include:
    - i. Position id = '99999999' in the Display Absence Quota Information report and
    - ii. a difference between Entitlement and Rem on key date that does not match the days used [For example, the staff member has an entitlement of 60 days, has used 0 days but has 0 days remaining]. This can be quickly checked on the staff member's Actions record (PA20) to see if a Separation PA has been executed.
  - b. Staff members who have leave requests pending approval in the system. This can be checked by running the Display Leave Requests report as documented in this guide. Should the staff member have requests pending approval, please contact the staff member's time manager and request that they approve the requests.

If a staff member has not separated from the organization and does not have requests pending approval in the system, please contact the staff member's time manager to ensure that the staff member's actual absences are being recorded.

AL quotas will be automatically reset to the maximum entitlement appropriate to the appointment type as of 01.04.yearly. Staff members who retroactively post or have absences approved in after the end of a leave cycle and who have had their quotas reset to 60 or 18 days on 1 April will need to request a review of their balance through an iNeed service request.

<u>COPYRIGHT</u>

FRAUD ALERT

PRIVACY NOTICE

<u>TERMS OF USE</u>

Last modified: 21 October 2022

# Resetting the maximum annual leave quota after 1 April

On 1 April of every year staff members with an annual leave balance greater than:

- 60 days for staff members on Fixed-term, Continuing or Permanent Appointments; or
- 18 days for staff members on Temporary Appointments.

will have their quota reset to 60 or 18 days respectively. It is the HR Partner/Time Senior Administrator's responsibility to ensure that the system is correctly adjusting the quota after 1 April.

This can be determined by running the Display Absence Quota and filtering on the AL quota to ensure that the entitlement column is not greater than 60 or 18 days. As DOS is conducting this monitoring activity globally, local checks are a recommended practice, but not required.

If you wish to check that the AL balances have been correctly carried over, we recommend checking in the first week of April [between 03.04 and 07.04].

<u>COPYRIGHT</u>

FRAUD ALERT

PRIVACY NOTICE

<u>TERMS OF USE</u>

Last modified: 21 October 2022

## Display Accrual of CTO and ND for a Given Staff Member and Date Range

#### **Review This**

1. Start the transaction using the menu path or transaction code.

| ☞ <u>M</u> enu <u>E</u> dit <u>F</u> avorites Extr <u>a</u> s S <u>y</u> stem <u>H</u> elp |
|--------------------------------------------------------------------------------------------|
| 🞯 PT_BALOO  🔹 🗸 🔲 😂 🚱 🖉 💭 🖓 🔛 🕅 🔀 🕄 🕅                                                      |
| SAP Easy Access                                                                            |
| 🚯 🖻   🏷   몲 Other menu 🛛 😹 🔀 🥒   👻 🔺 🛛 🚯 Create role 👘 @ Assign users                      |
| Favorites     SAP menu                                                                     |

2. Click Set after typing PT\_BAL00 in the command text box.

| E grogram Edit   | <u>G</u> oto System | Heb                                           |
|------------------|---------------------|-----------------------------------------------|
| 0                | • 4 日               | © © ♥   ■             2 1 2 2 2 2 2 1 0 0 0 0 |
| Cumulated 1      | Time Evaluation     | n Results: Time Balances/Wage Types           |
| • <b>6</b>       |                     |                                               |
| Furt Get Variant | (Shift+F5) Search I | helps 🗢 Sort order 🗢 Org. structure           |
| Period           |                     |                                               |

3. Click 🖻 to open the Variant directory.

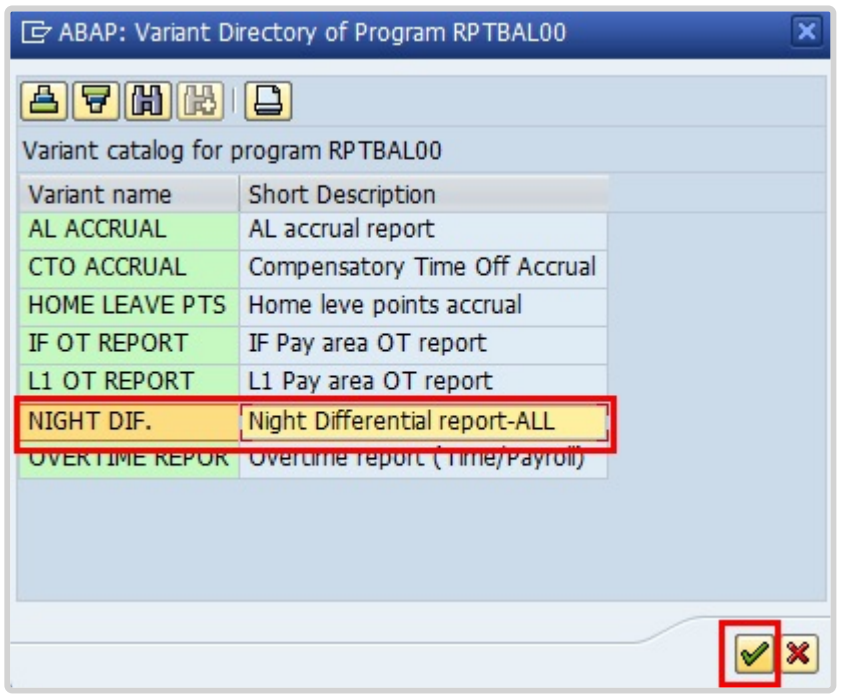

4. From the Variant Directory, select the variant for this report.

iManual published by United Nations DOS/CDOTSPDF version of the manual may become outdated. Please always consult this site to get the most updated information.

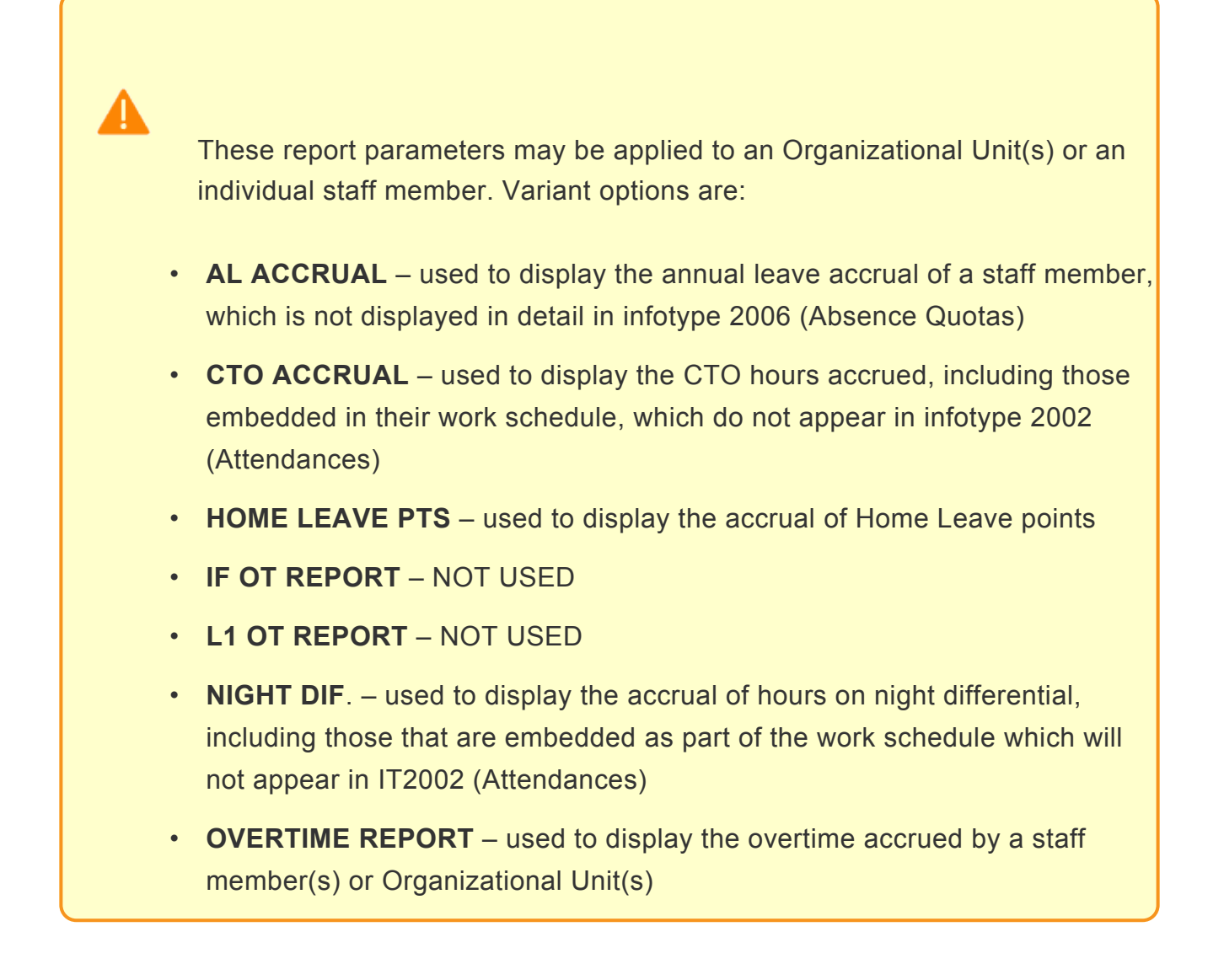

5. Click  $\checkmark$  to select the variant.

| 0                      | - 4 9 6 6        |          | MMISI       | 0 40 8 |                |      |
|------------------------|------------------|----------|-------------|--------|----------------|------|
| Cumulated Tim          | e Evaluation Res | sults: T | ime Balanc  | es/W   | age Types      |      |
| ي 🖪 🕲                  |                  |          |             |        |                |      |
| Further selections     | Search helps     | \$       | Sort order  | 9      | Org. structure |      |
| Period                 |                  |          |             |        |                | <br> |
| OToday                 | Current month    | 6        | OCurrent ye | ar     |                |      |
| OUp to today           | O From today     |          |             |        |                |      |
| Other period           |                  |          |             |        |                |      |
| Period                 |                  | p        | То          |        |                |      |
| Payroll period         |                  | -        |             |        |                |      |
| Selection              |                  |          |             |        |                |      |
| Personnel Number       |                  | _        | ø           |        |                |      |
| Employment status      | 3                |          | 4           |        |                |      |
| Time consider administ |                  |          |             |        |                |      |

- In the Period Section a number of options are provided that allow you to select the time period that you would like your report to display. These options are:
  - **Current Month** used to filter the records by the current month. The system will display a list of staff and their accruals for the current month.
  - **Current year** used to filter the records by the current calendar year. The system will display a list of staff and their accruals for the year.
  - Up to today used to filter records from the deployment date up to today but will only show accruals up to the last completed month.
  - **Other period** used to filter the records by the date range you entered. For example, if you enter 01.04.2016 30.04.2016 the system will display a list of staff and their accruals between 01.04.2016 through 30.04.2016.
  - Today, and From Today are not to be used for this report.

| Ø                                               | - 4 📙   😋 🥸 🌚   🖴    | M H2 1 20 40 40 40 1 🔀 🗾 🔞 🖪 |
|-------------------------------------------------|----------------------|------------------------------|
| Cumulated Time E                                | valuation Results: T | ïme Balances/Wage Types      |
| 🕒 🔁 🖬 📜                                         |                      |                              |
| Further selections                              | Search helps         | Sort order 🔗 Org. structure  |
| O Today<br>O Up to today                        | Ocurrent month       | OCurrent year                |
| Other period     Period                         | 01.07.2021           | To 31.07.2021                |
| Payroll period                                  |                      |                              |
| Selection                                       |                      |                              |
| Personnel Number<br>Time recording administrato | r                    | \$<br>€                      |

7. Select Other period and enter a date range.

| Forcher seleccoris       | 9              | Search helps                | 9    | Sort order   | \$        | Org. structure |
|--------------------------|----------------|-----------------------------|------|--------------|-----------|----------------|
| Period                   |                |                             |      |              |           |                |
| O Today<br>OUp to today  | 00             | Current month<br>From today |      | O Current ye | ar        |                |
| Other period     Period  |                | 01.04                       | 2016 | To 3         | 0.04.2016 | ]              |
| Payroll period           |                |                             |      |              |           |                |
| Selection                |                |                             |      |              |           |                |
| Personnel Number         |                | 437464                      | 76   | 9            |           |                |
| Employment status        |                | 3                           |      | \$           |           |                |
| Time recording admin     | istrator       |                             |      | \$           |           |                |
|                          |                |                             |      | _            |           |                |
| Selection Conditions     |                |                             |      |              |           |                |
| O Day haboces            |                |                             |      | to [         | _         |                |
| Oursubted habrices       |                |                             |      | to           | -         |                |
| Time wage types          | 2              | 5290                        |      | to           |           | 3              |
|                          |                | L 3                         |      |              |           | _              |
| Value limits (hours) for | time/wage      | types                       |      |              |           |                |
| Take account of va       | ilue limits (h | iours)                      |      |              |           |                |
|                          |                |                             |      |              |           |                |
| Data format              |                |                             |      |              |           |                |

- 8. In the Selection section enter information about the staff member.
- 9. The Time Wage type defaults to the code 5290 (Night Differential), based on the Variant that was chosen for this scenario.
- 10. Click 🕸 to run the report.

| Cun    | nulated Ti     | me E             | valuatio             | on Res            | ults: | Time Bala   | nces/  | Wage Type        | 5           |       |       |
|--------|----------------|------------------|----------------------|-------------------|-------|-------------|--------|------------------|-------------|-------|-------|
| 37     | ▲ ♥   (        | <u>&amp;</u>     | Choose [             | 🔁 Save            | 2     | 🏂   👿 🖪     | 2   🖩  | 🖩 АВС 🛛 🗗        | Print previ | ew    | lh.   |
| Tim    | e wage         | type             | S                    |                   |       |             |        |                  |             |       |       |
| Data s | elect. period( | )1.07.20         | 21 - 31.07.2         | 021               |       |             |        |                  |             |       |       |
|        |                |                  |                      |                   |       |             |        |                  |             |       |       |
| Pers.N | Name           | Period           | Date                 | E NO.             | FE or | EE group    | FE sub | EE subaroup      | Ora, Unit   | Ora.u | Payr. |
| 4674   | Joseph FOR     | 2021             | 01.07.20             | 12.00             | 2     | Local Staff | SS     | Security Service | 200083      | OS    | Loca  |
| 4674   | Joseph FOR     | 2021             | 02.07.20             | 12.00             | 2     | Local Staff | SS     | Security Service | 200083      | OS    | Local |
| 4674   | Joseph FOR     | 2021             | 06.07.20             | 12.00             | 2     | Local Staff | SS     | Security Service | 200083      | OS    | Local |
| 4674   | Joseph FOR     | 2021             | 07.07.20             | 12.00             | 2     | Local Staff | SS     | Security Service | 200083      | OS    | Local |
| 4674   | Joseph FOR     | 2021 <sub></sub> | 14.07.20             | 12.00             | 2     | Local Staff | SS     | Security Service | 200083      | OS    | Local |
| 4674   | Joseph FOR     | 2021             | 16.07.20             | 12.00             | 2     | Local Staff | SS     | Security Service | 200083      | OS    | Local |
| 4674   | Joseph FOR     | 2021 <sub></sub> | 23.07.20 <sub></sub> | 12.00             | 2     | Local Staff | SS     | Security Service | 200083      | OS    | Loca  |
| 4674   | Joseph FOR     | 2021             | 24.07.20             | 12.00             | 2     | Local Staff | SS     | Security Service | 200083      | OS    | Local |
| 4674   | Joseph FOR     | 2021 <sub></sub> | 25.07.20 <sub></sub> | 12.00             | 2     | Local Staff | SS     | Security Service | 200083      | OS    | Loca  |
| 4674   | Joseph FOR     | 2021 <sub></sub> | 29.07.20 <sub></sub> | 12.00             | 2     | Local Staff | SS     | Security Service | 200083      | OS    | Loca  |
| 4674   | Joseph FOR     | 2021 <sub></sub> | 30.07.20 <sub></sub> | 12.00             | 2     | Local Staff | SS     | Security Service | 200083      | OS    | Loca  |
|        |                |                  |                      | = 132 <sub></sub> |       |             |        |                  |             |       |       |

- 11. As per the parameters chosen, you will see that this staff member accrued hours on night differential based on his shift schedule.
- 12. To export this data to a spreadsheet, click on <a>[b]</a>.

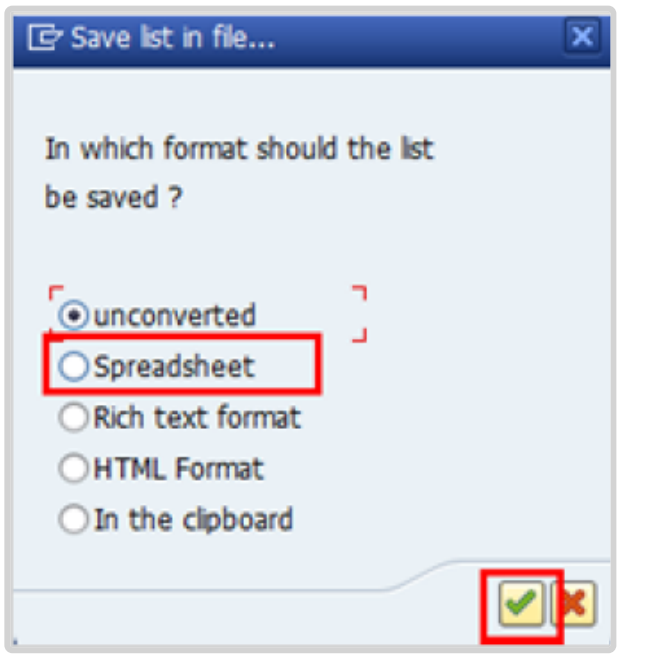

- 13. Select Spreadsheet and click 🗹 to continue.
- 14. In the Directory field designate a location to save the file and in the File Name field clickto assign a file name.

| Save in:     | 🔒 SAP GUI                   | •                                  | 01200           |                |
|--------------|-----------------------------|------------------------------------|-----------------|----------------|
| œ.           | Name                        |                                    | Date modified   | Туре           |
| ecent Places |                             | No items match your                | search.         |                |
|              |                             |                                    |                 |                |
| Desidop      | e files, folders, s         | program shortcuts, and other items | on the desktop. |                |
| libraries    |                             |                                    |                 |                |
|              |                             |                                    |                 |                |
| Computer     |                             |                                    |                 |                |
| G            |                             | the state is                       |                 |                |
|              |                             |                                    |                 | 1 1            |
| Network      | 4 F                         |                                    |                 | Com            |
| Network      | File name:                  |                                    | •               | Save           |
| Network      | File name:<br>Save as type: | EXCEL Files (* XLS)                | •               | Save<br>Cancel |

15. Enter the file name. Click Save.

| 🔄 Cumulated | Time Evaluation Results: Time Balances/Wage Types | × |
|-------------|---------------------------------------------------|---|
| Directory   | C:\Users\TEMP.GLOBAL.007\Desktop\                 |   |
| File Name   | Night Differential July 2021.XLS                  |   |
| Encoding    | 0000                                              |   |
|             | Generate Replace Extend                           | × |

16. Click Generate to create the spreadsheet.

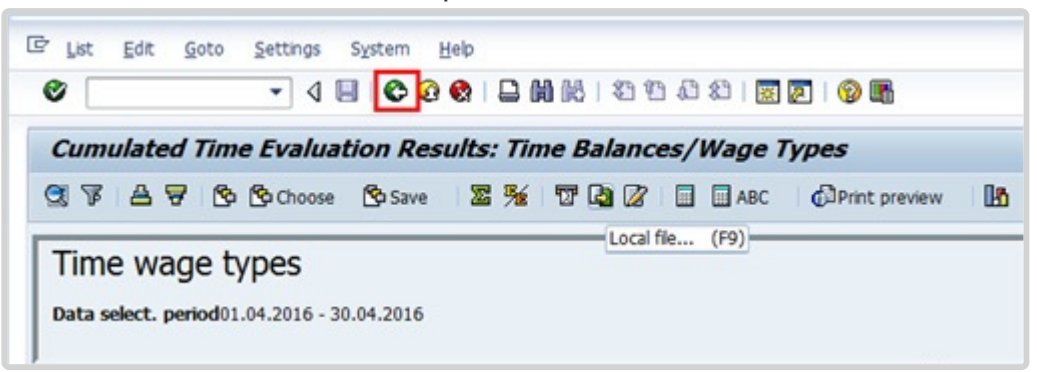

17. Once the spreadsheet is generated, you may check your computer for the file.Meanwhile, return to the report by clicking C.

| 로 List Edit Goto Set                         | tings Syste                  | em <u>H</u> elp<br>Di Di Di Di Di Di Di Di Di Di Di Di Di D | 2 60 C | 6   12 12 12 1     | 3   🕱 🖉  | 🔞 🖪           |   |
|----------------------------------------------|------------------------------|-------------------------------------------------------------|--------|--------------------|----------|---------------|---|
| Cumulated Time E                             | valuation                    | Results:                                                    | Time   | Balances/W         | age Typ  | es            |   |
| 374766                                       | Choose 🔥                     | Save 🛛 🔀 🎗                                                  | * 1    |                    | ABC      | Print preview | B |
| Time wage type<br>Data select. period01.04.2 | 2 <b>5</b><br>2016 - 30.04.2 | 016                                                         |        | Local new (        |          |               |   |
| Pers.No. Employee/Appl.Nan                   | ne Period                    | Current Date                                                | WT     | Long text          | Σ Number |               |   |
| 43746476 Dee WILDING                         | 201604                       | 01.04.2016                                                  | 5290   | Night Differential | 8.00     |               |   |
| 43746476 Dee WILDING                         | 201604                       | 02.04.2016                                                  | 5290   | Night Differential | 8.00     |               |   |

18. Once the spreadsheet is generated, you may check your computer for the file.

Meanwhile, return to the report by clicking 🤜

| Program Edit     | t <u>G</u> oto System | Help                  |                   |  |
|------------------|-----------------------|-----------------------|-------------------|--|
| 0                | • 4 日                 | C C C C I D M M I 23  | 변 취 위   🖸 🖸   🕲 🖬 |  |
| Cumulated        | Time Evaluatio        | n Results: Time Balan | ices/Wage Types   |  |
| -                |                       |                       |                   |  |
| Furt Get Variant | (Shft+F5) Search      | helps 🤌 Sort order    | 🔊 Org. structure  |  |
| Period           | Search                | helps Sort order      | 5º Org. structure |  |

19. As per this scenario, we also want to review the Compensatory Time Off (CTO) accrued by this staff member during the period 01.04.2016 to 30.04.2016. Click <sup>1</sup> to open the Variant directory.

| Variant, catalog for program RPTBAL00         |
|-----------------------------------------------|
| Variant catalog for program RPTRALOD          |
| valiant catalog for program to reactor        |
| Variant name Short Description                |
| AL ACCRUAL AL accrual report                  |
| CTO ACCRUAL Compensatory Time Off Accrual     |
| HOME LEAVE PTS Home leve points accrual       |
| IF OT REPORT IF Pay area OT report            |
| L1 OT REPORT L1 Pay area OT report            |
| NIGHT DIF. Night Differential report-ALL      |
| OVERTIME REPOR Overtime report (Time/Payroll) |
|                                               |
|                                               |
|                                               |
|                                               |

20. From the Variant Directory, select the variant for this report.
21. Click 🗹 to continue.

|                                                                                                    | Evaluation Result | ts: Time Balances/ | Wage Types     |  |
|----------------------------------------------------------------------------------------------------|-------------------|--------------------|----------------|--|
| 9 <b>8 1</b> 1                                                                                               |                   |                    |                |  |
| Further selections                                                                                           | Search helps      | 🗢 Sort order 🛛     | Org. structure |  |
| Period                                                                                                    |                   |                    |                |  |
| OToday                                                                                                    | Ourrent month     | O Current year     |                |  |
| OUp to today                                                                                                 | From today        |                    |                |  |
| <ul> <li>Other period</li> </ul>                                                                             |                   |                    |                |  |
| Period                                                                                                    | 01.04.201         | 16 To 30.04        | . 2016 🗇       |  |
| Payroll period                                                                                               |                   |                    |                |  |
| alection                                                                                                    |                   |                    |                |  |
| Derennel Number                                                                                              | 43746476          | ø                  |                |  |
| Employment status                                                                                            | 40140470          | \$                 |                |  |
| Time recording administr                                                                                     | tor               | \$                 |                |  |
| the recently control                                                                                         |                   | -                  |                |  |
|                                                                                                    |                   |                    |                |  |
|                                                                                                    |                   |                    |                |  |
| Selection Conditions                                                                                         |                   |                    |                |  |
| Selection Conditions                                                                                         | ZCTO              | to                 | \$             |  |
| Selection Conditions<br>Oay balances<br>Ocumulated balances                                                  | 2010              | to to              | \$             |  |
| Selection Conditions  Day balances Cumulated balances Time wage types                                        |                   | to to to           | \$<br>\$<br>\$ |  |
| Selection Conditions Day balances Cumulated balances Time wage types                                         | ZCTO              | to to to           | \$<br>\$<br>\$ |  |
| election Conditions<br>Day balances<br>Cumulated balances<br>Time wage types<br>/alue limits (hours) for tim | vwage types       | to to to           | \$<br>\$<br>\$ |  |

- 22. The Day Balances code (i.e. ZCTO) is pre-determined by the variant CTO ACCRUAL.
- 23. Select 'Other period' and enter a date range.
- 24. Click to run the report.

| Ø             |                           |                       | • 4 🔳         | ¢ 🤅   | ) 😧 I 🗅 🖬 🞼 I       | <b>8</b> D       | 0 2   | 🐹 🗾   😨     | ) 🖪        |             |
|---------------|---------------------------|-----------------------|---------------|-------|---------------------|------------------|-------|-------------|------------|-------------|
| Cum           | ulated Ti                 | me E                  | valuatio      | on Re | sults: Time Ba      | lance            | s/Wa  | ge Types    |            |             |
| 37            | I 🛆 🗑 I (                 | § §                   | Choose [      | Save  | <u>x</u> % T G      | 2 📝 🛛            |       | ABC 🛛 🔂 Pri | int previe | w IB        |
| Day<br>Data s | balance<br>elect. period( | <b>2S</b><br>)1.07.20 | )21 - 31.07.2 | 2021  |                     |                  |       |             |            |             |
| Pers.N        | Name                      | Period                | Date          | TmT   | Time type descript. | <sup>₽</sup> Num | FF or | FE group    | FE sub     | FE subgrou  |
| 4674          | Joseph FOR                | 2021                  | 01.07.20      | ZCTO  | CTO Accrual         | 0.50             | 2     | Local Staff | SS         | Security Se |
| 4674          | Joseph FOR                | 2021                  | 02.07.20      | ZCTO  | CTO Accrual         | 0.50             | 2     | Local Staff | SS         | Security Se |
| 4674          | Joseph FOR                | 2021                  | 03.07.20      | ZCTO  | CTO Accrual         | 0.50             | 2     | Local Staff | SS         | Security Se |
| 4674          | Joseph FOR                | 2021                  | 06.07.20      | ZCTO  | CTO Accrual         | 0.50             | 2     | Local Staff | SS         | Security Se |
| 4674          | Joseph FOR                | 2021                  | 07.07.20      | ZCTO  | CTO Accrual         | 0.50             | 2     | Local Staff | SS         | Security Se |
| 4674          | Joseph FOR                | 2021                  | 08.07.20      | ZCTO  | CTO Accrual         | 0.50             | 2     | Local Staff | SS         | Security Se |
| 4674          | Joseph FOR                | 2021                  | 14.07.20      | ZCTO  | CTO Accrual         | 0.50             | 2     | Local Staff | SS         | Security Se |
| 4674          | Joseph FOR                | 2021                  | 16.07.20      | ZCTO  | CTO Accrual         | 0.50             | 2     | Local Staff | SS         | Security Se |
| 4674          | Joseph FOR                | 2021                  | 17.07.20      | ZCTO  | CTO Accrual         | 0.50             | 2     | Local Staff | SS         | Security Se |
| 4674          | Joseph FOR                | 2021                  | 22.07.20      | ZCTO  | CTO Accrual         | 0.50             | 2     | Local Staff | SS         | Security Se |
| 4674          | Joseph FOR                | 2021                  | 23.07.20      | ZCTO  | CTO Accrual         | 0.50             | 2     | Local Staff | SS         | Security Se |
| 4674          | Joseph FOR                | 2021                  | 24.07.20      | ZCTO  | CTO Accrual         | 0.50             | 2     | Local Staff | SS         | Security Se |
| 4674          | Joseph FOR                | 2021                  | 25.07.20      | ZCTO  | CTO Accrual         | 0.50             | 2     | Local Staff | SS         | Security Se |
| 4674          | Joseph FOR                | 2021                  | 29.07.20      | ZCTO  | CTO Accrual         | 0.50             | 2     | Local Staff | SS         | Security Se |
| 4674          | Joseph FOR                | 2021                  | 30.07.20      | ZCTO  | CTO Accrual         | 0.50             | 2     | Local Staff | SS         | Security Se |
| 4674          | Joseph FOR                | 2021                  | 31.07.20      | ZCTO  | CTO Accrual         | 0.50             | 2     | Local Staff | SS         | Security Se |
|               |                           |                       |               |       |                     | = 8.00           |       |             |            |             |

- 25. The system will generate the hours of Compensatory Time accrued for the month chosen, including both those embedded in the staff member's work schedule and any additional hours accrued and entered in IT-2002 (Attendances) during the period specified. For this scenario, the staff member accrued a total of '8.00' hours and we can see they are all part of their work schedule.
- 26. Click  $\bigcirc$  to exit this screen.

| Ø                                | • 4 (         | ∃   <b>©</b> @ | 8   🗅   | <b>出版   约 竹</b> | £ \$     | )   🛒 🗾   🔞 🛙  |
|----------------------------------|---------------|----------------|---------|-----------------|----------|----------------|
| Cumulated Time                   | e Evalua      | tion Resu      | ılts: T | ime Balance     | s/W      | age Types      |
| 🕒 🔁 🖬 🗎                          |               |                |         |                 |          |                |
| Further selections               | 🖻 Se          | arch helps     | \$      | Sort order      | <b> </b> | Org. structure |
| Period                           |               |                |         |                 |          |                |
| ○ Today                          | ⊖ <b>C</b> u  | rrent month    |         | OCurrent year   |          |                |
| OUp to today                     | ⊖Fro          | om today       |         |                 |          |                |
| <ul> <li>Other period</li> </ul> |               |                |         |                 |          | _              |
| Period                           |               | 01.07.2        | 021 🗗   | To 31.          | 07.202   | 21             |
| Payroll period                   |               |                |         |                 |          |                |
| Selection                        |               |                |         |                 |          |                |
| Personnel Number                 |               | 467            | 4       | <b>(</b>        |          |                |
| Time recording administ          | rator         |                |         | <b></b>         |          |                |
|                                  |               |                |         |                 |          |                |
|                                  |               |                |         |                 |          |                |
| Selection Conditions             |               |                |         |                 |          |                |
| <ul> <li>Day balances</li> </ul> |               | ZCTO           |         | to              |          | <b>-</b>       |
| O Cumulated balances             |               |                |         | to              |          | <b></b>        |
| O Time wage types                |               |                |         | to              |          | <b>_</b>       |
|                                  |               |                |         |                 |          |                |
| /alue limits (hours) for tir     | ne/wage typ   | es             |         |                 |          |                |
| Take account of valu             | e limits (hou | rs)            |         |                 |          |                |
| Data format                      |               |                |         |                 |          |                |
| Layout                           |               | ACC. AL        |         |                 |          |                |
|                                  |               |                |         |                 |          |                |
|                                  |               |                |         |                 |          |                |
| N                                |               |                |         |                 |          |                |

27. Click <sup>(2)</sup> to exit the transaction and return to the Easy Access Menu page. In order to verify there are no additional hours submitted through ESS, you may want to review PA2O and query the subtypes for CTO and ND.

| ¢ | <u>M</u> enu | <u>E</u> dit | <u>F</u> avorites | Extr <u>a</u> s | S <u>y</u> stem | <u>H</u> elp |
|---|--------------|--------------|-------------------|-----------------|-----------------|--------------|
|   | PA2          | 0            | •                 | « 🖯             | 1 🗟 🚷           | 👷 l 🖨        |
| 5 | AP E         | asy A        | ccess             |                 |                 |              |
| 5 | e            | ö   🕇        | 5 🏂 🖉             | •               |                 |              |

28. Click Safter typing PA20 in the command text box.

| <b>P</b> | Display HR Master Data                                                                                                    |
|----------|----------------------------------------------------------------------------------------------------|
| 68       | &                                                                                                    |
|          | Personnel No.       4674       Pers.Assgn       30006746 00004674       Image: Constraint of the system of the system |
| 1        | Basic Data Contract Data Payroll Data Time Data Benefits Data S I                                                                                                    |
|          | Infotype text       S         Actions       Image: Second State of Second State of Second State o           |
|          | Direct selection Infotype                                                                                                    |

- 29. Enter the staff member's Personnel No.
- 30. In the Period section, enter the date that was used to run the report in the From and To fields.
- 31. In the Infotype field, enter the infotype number 2002
- 32. Click  $\stackrel{\text{lee}}{=}$  to display an overview of the record.

| Ø   | - 4 🛛                         | C 🙆 😪   🗅 H Hi I 🏵 🕻       | 1 🗘 🕄 🔣 🛛 🕄 🖓 📭        |
|-----|-------------------------------|----------------------------|------------------------|
| Ov  | erview Attendances (20        | 02)                        |                        |
| Cho | ose                           |                            |                        |
| Æ   | Pers. No. 4674                | Pers.Assgn 30006746 00     | 0004674 🔹 😭            |
| 1   | Name Joseph FORSYTH           | EOD UN 02.02.2009 NAT Ethi | opian Emp. Stat Active |
| ΓΠ. | EE Group 2 Local Staff        | US00 New York              | Org DSS DHSSS SSS OS   |
| 11  | EE Subgrp SS Security Service | SS-2 12 Appt Fix           | ed Term Exp 31.12.2021 |
|     | Choose 01.07.2021 To          | 31.07.2021 STy. 1          | 000                    |
|     | Attendances                   |                            |                        |
| Ŧ   | Start Date End Date At        | Att./abs. type text        | From to P Att.days Hoi |
|     | 31.07.2021 31.07.2021 1023    | Telecommuting-COVID-19     | 19:00 23:00 1.00 🚔     |
|     | 22.07.2021 22.07.2021 1023    | Telecommuting-COVID-19     | 19:00 23:00 1.00       |
|     | 17.07.2021 17.07.2021 1023    | Telecommuting-COVID-19     | 19:00 23:00 1.00       |

33. In the STy field, enter the subtype 1006 and click *Choose*.

| Ø    | ▼ 4 🗒   🗞 62 😵   🚔    🖓 12 10 12 12   🛒 🖉   🧐 🖫                                                                                                    |
|------|----------------------------------------------------------------------------------------------------|
| Ov   | rerview Attendances (2002)                                                                                                    |
| Cho  | lose                                                                                                    |
|      | Pers. No.       4674       Pers.Assgn       30006746 00004674       Image: Choose         Name       Joseph       FORSYTH       EOD       UN       02.02.2009       NAT       Ethiopian       Emp. Stat       Active         EE       Group       2       Local Staff       US00       New York       Org       DSS       DHSSS       SSS       OSS         EE       Subgrp       SS       Security Service       SS-2       12       Appt       Fixed Term       Exp       31.12.2021         Image: Choose       01.07.2021       To       31.07.2021       STy.       1006       STy.       STy.< |
|      | Attendances           Start Date         At         Att /abs_type text         From_to         P Att days         Hol                                                                                                    |
|      |                                                                                                    |
|      |                                                                                                    |
|      |                                                                                                    |
|      |                                                                                                    |
|      | - Entry 1 of 0                                                                                                    |
|      |                                                                                                    |
| 🗹 No | o record selected                                                                                                    |

34. As per this scenario, you can see that there was no additional CTO accrued by the staff member outside their work schedule.

Next, we will check whether the staff member accrued any additional Night Differential hours.

| 0    | • 4 • •                                                                                                    | C C S I 🗕                                                                                                    |
|------|----------------------------------------------------------------------------------------------------|----------------------------------------------------------------------------------------------------|
| Ove  | erview Attendances (200                                                                                                    | 02)                                                                                                    |
| Choo | ose                                                                                                    |                                                                                                    |
|      | Pers. No. 4674 Name Joseph FORSYTH EE Group 2 Local Staff EE Subgrp SS Security Service Choose 01.07.2021 To Attendances Start Date End Date At | Pers.Assgn       30006746 00004674       Image: Constraint of the system of the system of the |
| No   |                                                                                                    |                                                                                                    |

35. Click on the STy field and then click  $\square$ .

| C S | ubtypes fo | or infotype "Attendances" (2 | .) 19 Entries found | ×  |
|-----|------------|------------------------------|---------------------|----|
|     | Restrictio | ns                           |                     |    |
| _   |            |                              |                     |    |
|     |            |                              |                     | _  |
|     |            |                              |                     |    |
| PSG | A/AType    | Att./abs. type text          |                     |    |
| 99  | 1001       | Attendance (WAE)             |                     | -  |
| 99  | 1002       | Attendance (Compressed)      |                     | -  |
| 99  | 1003       | Overtime (1.0)               |                     |    |
| 99  | 1004       | Overtime (1.5)               |                     |    |
| 99  | 1005       | Overtime (2.0)               |                     |    |
| 99  | 1006       | CTO Accrual                  |                     |    |
| 99  | 1008       | Telecommuting                |                     |    |
| 99  | 1009       | Stand-by/On call             |                     |    |
| 99  | 1010       | Weekend Premium              |                     |    |
| 99  | 1013       | Night Differential           |                     |    |
| 99  | 1014       | No Danger Pay                |                     |    |
| 99  | 1015       | MSA Override                 |                     |    |
| 99  | 1017       | No MSA                       |                     |    |
| 99  | 1018       | Daily Cnf Lng-Addt'l Days    |                     |    |
| 99  | 1019       | CTO Accrual 1.5              |                     |    |
| 99  | 1020       | CTO Accrual 2.0              |                     |    |
| 99  | 1021       | Official Bus w/Travel        |                     | -  |
| 99  | 1022       | Official Bus No Travel       |                     | -  |
| 19  | entries fo | ound                         |                     | 16 |

| Ø   | - 4                                                                                                    | 🗏   😋 🙆 🌚   🚍                                               | ) H K   2 1 C                                                                                                    | 80   🛒                        | 210                               | <b>F</b>                |
|-----|----------------------------------------------------------------------------------------------------|-------------------------------------------------------------|----------------------------------------------------------------------------------------------------|-------------------------------|-----------------------------------|-------------------------|
| Ov  | erview Attendances (                                                                                                    | (2002)                                                      |                                                                                                    |                               |                                   |                         |
| Cho | ose                                                                                                    |                                                             |                                                                                                    |                               |                                   |                         |
|     | Pers. No.     4674       Name     Joseph       FORSYTH       EE     Group       2     Local Staff       EE     Subgrp       SS     Security Service       Choose     01.07.2021       Attendances | Pers.Assgn<br>EOD UN 02.0<br>US00<br>e SS-2<br>To 31.07.202 | 30006746 0000467           2.2009 NAT         Ethiopian           New York         Ord           12         Appt         Fixed Ter           1         STy.         1013 | 74<br><u>E</u><br>DSS DH<br>m | mp. Stat<br>ISSS SSS C<br>Exp 31. | Active<br>OS<br>12.2021 |
|     | Start Date End Date                                                                                                    | At Att./abs. type                                           | text From                                                                                                    | to P                          | Att.days                          |                         |

iManual published by United Nations DOS/CDOTSPDF version of the manual may become outdated. Please always consult this site to get the most updated information.

### 37. Click Choose.

| <ul> <li>Image: A market of the second second s</li></ul> | C C C C C C C C C C C C C C C C C C C                                                                                                    |
|----------------------------------------------------------------------------------------------------|----------------------------------------------------------------------------------------------------|
| Overview Attendances (20                                                                                                    | 002)                                                                                                    |
| Choose                                                                                                    |                                                                                                    |
| Pers. No. 4674 Name Joseph FORSYTH EE Group 2 Local Staff EE Subgrp SS Security Service Choose 01.07.2021                                                                                                    | Pers.Assgn       30006746 00004674       Image: Constraint of the system of the system of the |
|                                                                                                    |                                                                                                    |
| 4                                                                                                    | Entry 1 of 0                                                                                                    |
| No record selected                                                                                                    | SAP                                                                                                    |

As per this scenario, you can see that there was no additional ND accrued by the staff member outside their work schedule.

38. Click Content to the Display HR Master Data page.

| ۰ ۹ ۱                                 |                                                                | 1 1 A 2   🕅 🖉   🕲 🖿                                                                                                    |
|---------------------------------------|----------------------------------------------------------------|----------------------------------------------------------------------------------------------------|
| Display HR Maste                      | r Data                                                         |                                                                                                    |
| A. 9                                  |                                                                |                                                                                                    |
|                                       | Personnel No. 43746476                                         | Pers.Assgn 30006746 43746476 💌 💕                                                                                                    |
| ····································· | Personnel No. 43745476<br>Name Dee WILDING                     | Pers_Assgn 30006746 43746476 V                                                                                                    |
| · · · · · · · · · · · · · · · · · · · | Personnel No. 43746476 Name Dee WILDING EE Group 2 Local Staff | Pers_Assgn         30006746         43746476         Image: Constraint of the state of the state o |

39. To exit this T-Code, click  $^{\square}$  .

Click 6 to return to the SAP Easy Access screen.

<u>COPYRIGHT</u>

FRAUD ALERT

PRIVACY NOTICE

TERMS OF USE

Last modified: 20 February 2023

## Rejected Certified Sick Leave Monitoring Report – ZMTCSLREPORT

Is this good place for this monitoring content?

This report was developed to:

- address the challenges encountered in highlighting unresolved certified sick leave days, and
- provide a solution that eliminates the need for HR Partners and approving officers to follow up with staff members for medical certificates.

<u>COPYRIGHT</u>

<u>FRAUD ALERT</u>

PRIVACY NOTICE

<u>TERMS OF USE</u>

Last modified: 20 February 2023

## View and Edit Rejected Certified Sick Leave Records

Follow these steps to view/edit all rejected certified sick leave that has not been accounted for by another type of absence.

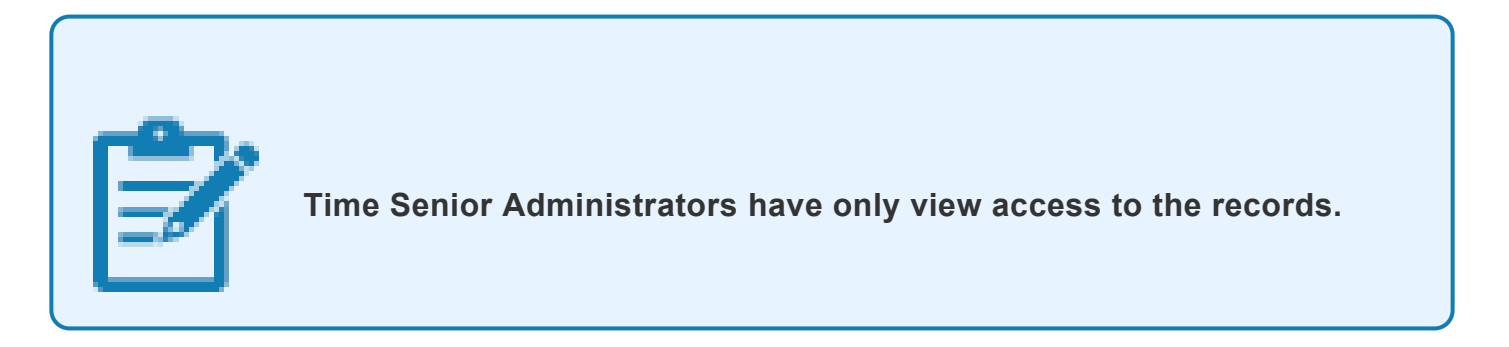

1. Start the transaction using the menu path,

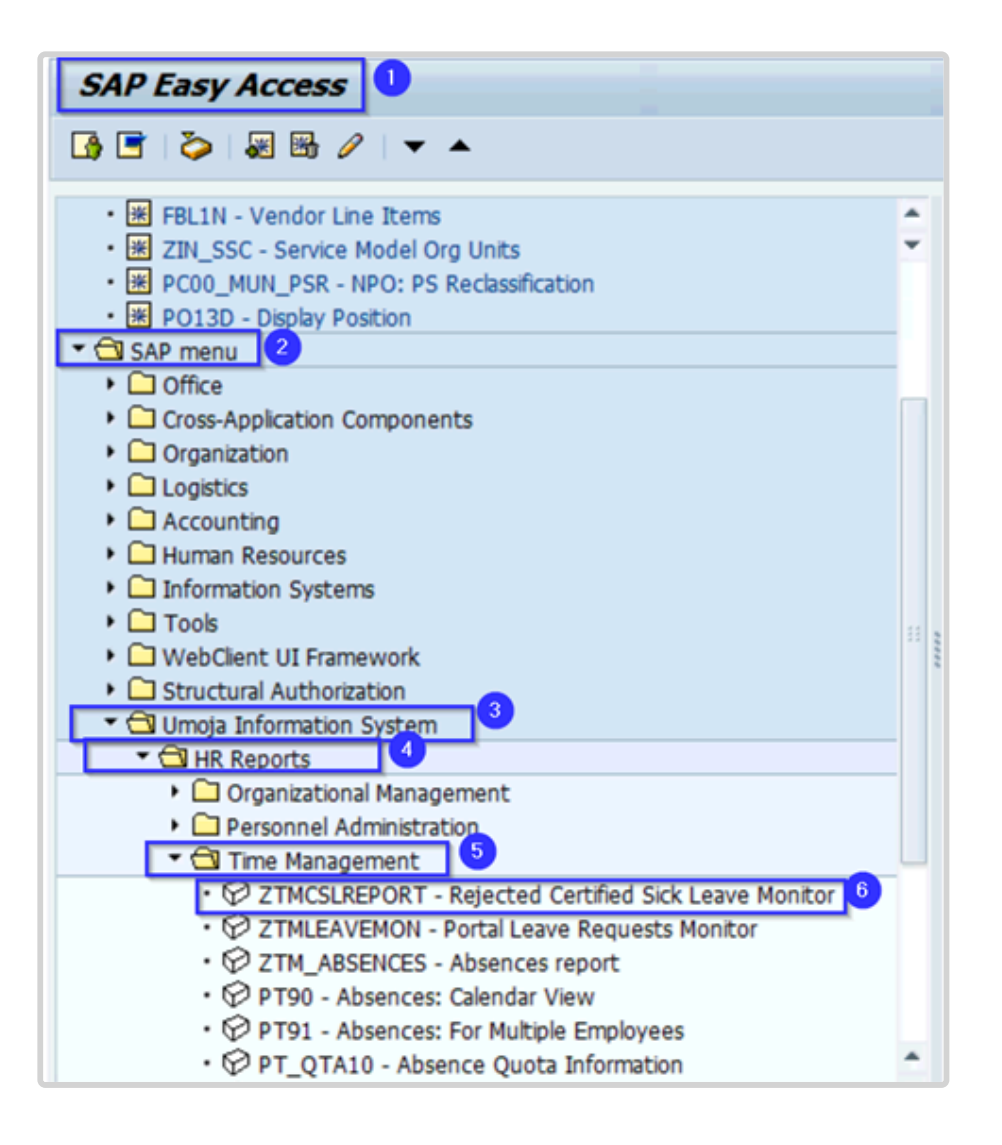

or transaction code ZTMCSLREPORT.

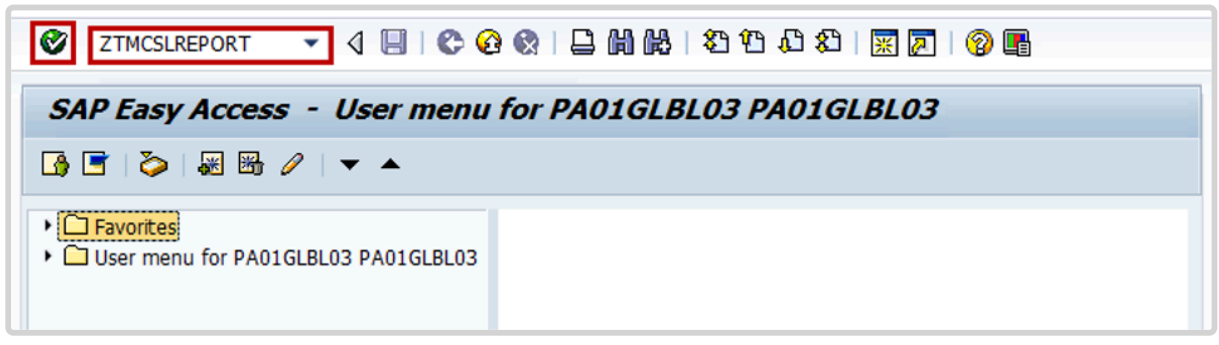

- 2. Click the Enter 🧭 icon.
- 3. Select the period to generate the report. For example, Current year.
- 4. Enter the staff member's index number in the Personnel Number text box.

5.

| Further selections        | <ul> <li>Search helps</li> </ul> | Sort | order       |   |
|---------------------------|----------------------------------|------|-------------|---|
|                           |                                  | 0    | urrent vear |   |
| Oup to today              |                                  | 00   | unenc year  |   |
| Other period              | O Holli Coddy                    |      |             |   |
| Data Selection Period     |                                  | D    | То          |   |
| Person selection perio    | od .                             |      | То          | 1 |
| Payroll period            |                                  |      |             |   |
|                           |                                  |      |             |   |
| election                  |                                  |      |             |   |
| Personnel Number          | 223                              | 50   | \$          |   |
| Employment status         | 3                                | _    | <u>+</u>    |   |
| Company Code              |                                  |      | <u>₽</u>    |   |
| Payroll area              |                                  |      | <u></u>     |   |
| Pers.area/subarea/cost ce | ente                             |      | 5           |   |
| Employee group/subgrou    | p                                |      | 5           |   |
|                           |                                  |      |             |   |
|                           |                                  |      |             |   |
| Leave Start Date          |                                  |      | to          |   |
| Leave Request ID          |                                  |      | to          |   |
| •                         |                                  |      |             |   |
|                           |                                  |      |             |   |
| Exception Reporting       |                                  |      |             |   |
|                           |                                  |      |             |   |
|                           | 0                                |      |             |   |
|                           | (4)                              |      |             |   |

Last modified: 20 February 2023

### How to Read and Understand the Report

| 8        | Pers.No. Start Date End Date                                                                    | Rec.Stat                                                                                                    | Leave Stat | us WF ID WF Status   | WF Date    | A/A days | Ho   | urs AM_PM | Notify      | Reason | n for excludi | ding Exc/Inc By Exc/Inc On Req. Statu Stat.ChgBy Stat.ChgOn Mails Cht Mail Date UA Date Full Nar |
|----------|-------------------------------------------------------------------------------------------------|----------------------------------------------------------------------------------------------------|------------|----------------------|------------|----------|------|-----------|-------------|--------|---------------|--------------------------------------------------------------------------------------------------|
|          | Date DWS Daily WS text                                                                          | Status                                                                                                    |            | Att./abs. type text  | Status     |          |      | Att./abs. | . type text |        | Observations  | ns                                                                                               |
| œ        | 0000 2 08.11.20 3 2.11.2021                                                                     | ×4                                                                                                    | REJEC 5    | 299341441 REJECTED   | 13.12.2021 | 5,00 6   | 35,  | 00 NA     | 1 8         |        | 8             | Ø (D (D (2                                                                                       |
| 1        | 06000001 09.03.2020 13.03.2020                                                                  | 1                                                                                                    | REJECTED   | 234820456 REJECTED   | 13.04.2020 | 5,00     | 35,  | 00 NA     |             |        |               |                                                                                                  |
|          | 09.03.2020 UNHQ 0900-1700 7h                                                                    | <b>V</b>                                                                                                    |            |                      |            | 1100     |      | Annual Le | ave         |        | Match         |                                                                                                  |
|          | 10.03.2020 UNHQ 0900-1700 7h                                                                    | <ul> <li>Image: A set of the set of the</li></ul>  |            |                      |            | 1100     |      | Annual Le | ave         |        | Match         |                                                                                                  |
|          | 11.03.2020 UNHQ 0900-1700 7h                                                                    | <b>V</b>                                                                                                    |            |                      |            | 1100     |      | Annual Le | ave         |        | Match         |                                                                                                  |
|          | 12.03.2020 UNHQ 0900-1700 7h                                                                    | <b>V</b>                                                                                                    |            |                      |            | 1100     |      | Annual Le | ave         |        | Match         |                                                                                                  |
|          | 13.03.2020 UNHQ 0900-1700 7h                                                                    | ×                                                                                                    |            |                      |            | 1100     |      | Annual Le | ave         |        | Match         |                                                                                                  |
| œ        | C000.730 05.11.2019 07.11.2019                                                                  |                                                                                                    | REJECTED   | 218742680 REJECTED   | 18.06.2020 | 3,00     | 21,  | 00 NA     | Ø           |        |               | Ø                                                                                                |
| œ        | 00000700 15.03.2016 18.03.2016                                                                  |                                                                                                    | REJECTED   | 33223166 REJECTED    | 19.04.2017 | 4,00     | 28,  | 00 NA     | Ø           |        |               | ©                                                                                                |
| c        | 000000000 01.10.2019 14.10.2019                                                                 | 1                                                                                                    | REJECTED   | 211653746 REJECTED   | 05.11.2019 | 10,00    | 80,  | 00 NA     |             |        |               |                                                                                                  |
|          | 01.10.2019 ET00 0830-1730 8h                                                                    | <ul> <li>Image: A second second s</li></ul> |            |                      |            | 1108     |      | Special I | leave with  | ut Pay | Match         |                                                                                                  |
|          | 02.10.2019 ET00 0830-1730 8h                                                                    | <ul> <li>Image: A set of the set of the</li></ul>  |            |                      |            | 1108     |      | Special I | leave with  | ut Pay | Match         |                                                                                                  |
|          | 03.10.2019 ET00 0830-1730 8h                                                                    | <b>V</b>                                                                                                    |            |                      |            | 1108     | _    | Special I | leave with  | ut Pay | Match         |                                                                                                  |
|          | 04.10.2019 ET00 0830-1730 8h                                                                    | × .                                                                                                    |            |                      |            | 1108     |      | Special I | eave with   | ut Pay | Match         |                                                                                                  |
|          | 05.10.2019 OFF OFF                                                                              |                                                                                                    | PI         | ease refer to Scenar | 104        |          |      |           |             |        | Day off       |                                                                                                  |
|          | 07.10.2019 ET00 0830-1730 8h                                                                    | <u> </u>                                                                                                    | fo         | r more details on ho | ow to      | 1108     |      | Special I | eave with   | ut Pav | Match         |                                                                                                  |
|          | 08.10.2019 ET00 0830-1730 8h                                                                    | V                                                                                                    | "0         | reate Unauthorized   |            | 1108     |      | Special I | leave with  | ut Pay | Match         |                                                                                                  |
|          | 09.10.2019 ET00 0830-1730 8h                                                                    | <ul> <li>Image: A set of the set of the</li></ul>  |            |                      |            | 1108     |      | Special I | leave with  | ut Pay | Match         |                                                                                                  |
|          | 10.10.2019 ET00 0830-1730 8h                                                                    | <ul> <li>Image: A second second s</li></ul> |            |                      |            | 1108     |      | Special I | leave with  | ut Pay | Match         | (Please refer to Scenario 3)                                                                     |
|          | 11.10.2019 ET00 0830-1730 8h                                                                    | ×                                                                                                    |            |                      |            | 1108     |      | Special I | eave with   | ut Pay | Match         | for more details on how to Please refer to Scenarios 1                                           |
|          | 12.10.2019 OFF OFF                                                                              | × 1                                                                                                    |            |                      |            |          |      |           |             |        | Day off       | and 2 on how to "Pause"                                                                          |
|          | 14.10.2019 ET00 0830-1730 8h                                                                    | ~                                                                                                    |            |                      |            | 1108     |      | Special I | leave with  | ut Pav | Match         | "Permanently Exclude"                                                                            |
| $\vdash$ |                                                                                                 | · ·                                                                                                    |            |                      |            |          | -    |           |             |        |               |                                                                                                  |
| œ        | 600000000000000000000000000000000000000                                                         |                                                                                                    | REJECTED   | 1¢ 88997 REJECTED    | 03.04.2019 | 27,00    | 190, | 00 NA     |             |        |               |                                                                                                  |
| œ        | 00001200 12.04.2018 02.05.2018                                                                  |                                                                                                    | REJECTED   | 1 728709 REJECTED    | 17.05.2018 | 14,00    | 103, | 25 NA     | Ø           |        |               |                                                                                                  |
| œ        | 00001200 27.03.2018 11.04.2018                                                                  | 1                                                                                                    | REJECTED   | 28269432 REJECTED    | 02.05.2018 | 10,00    | 75,  | 75 NA     | ø           |        |               |                                                                                                  |
| œ        | 63361205 12.03.2018 26.03.2018                                                                  |                                                                                                    | REJECTED   | 124854323 REJECTED   | 16.04.2018 | 11,00    | 81,  | 75 NA     | Ø           |        |               |                                                                                                  |
| œ        | 00002000 17.02.2020 23.03.2020                                                                  | ×                                                                                                    | REJECTED   | 234351114 REJECTED   | 30.03.2020 | 26,00    | 195, | 50 NA     | Ø           |        |               | Ø                                                                                                |
| œ        | 00002000 30.01.2020 24.03.2020                                                                  | ×                                                                                                    | REJECTED   | 34108489 REJECTED    | 26.03.2020 | 39,00    | 292, | 00 NA     | Ø           |        |               | ®                                                                                                |
| œ        | 00062851 09.01.2017 12.03.2017                                                                  | 1                                                                                                    | PARTIAL AP | 72663422 POSTED      | 31.01.2017 | 24,00    | 192, | 00 NA     | /           |        |               |                                                                                                  |
| •        | 000000107 14.02.2018 16.02.2018<br>14.02.2018 ET00 0830-1730 8h<br>15.02.2018 ET00 0830-1730 8h | ×××                                                                                                    | REJECTED   | 123333718 REJECTED   | 21.03.2018 | 3,00     | 24,  | 00 NA     |             |        | No match      | ©                                                                                                |

| Ref<br>No. | On report image                          | Description                                                                                                    |
|------------|------------------------------------------|----------------------------------------------------------------------------------------------------|
| 1          | Œ                                        | Record detail can be<br>expanded. Click to expand<br>the details of the rejected CSL<br>record.                                                                                       |
| 2          | Pers.No.<br>Date                         | Pers No (index number) of the concerned staff member.                                                                                                    |
| 3          | Start Date End Date<br>DWS Daily WS text | Start and End dates for the monitored rejected CSL                                                                                                    |
| 4          | Rec.Stat<br>Status                       | Status of the record<br>✗ Requires HRP attention –<br>Not resolved/no match cases<br>✓ Resolved<br>I Resolved with a manual<br>intervention by the HRP in<br>IT2001. Might need to be |

iManual published by United Nations DOS/CDOTSPDF version of the manual may become outdated. Please always consult this site to get the most updated information.

|   |                                           | reviewed by HRP, if required.                                                                                                    |
|---|-------------------------------------------|----------------------------------------------------------------------------------------------------|
| 5 | Leave Status                              | REJECTED – CSL rejected<br>by medical services<br>PARTIALLY APPROVED –<br>CSL partially rejected by<br>medical services<br>HR REJECT – CSL rejected<br>by HR office                                                         |
| 6 | A/A days                                  | Total number of rejected days<br>that require attention/follow<br>up, and absence type.                                                                                                    |
| 7 | Hours AM_PM Notify<br>Att./abs. type text | If resolved, Type of Absence<br>used to replace will be<br>indicated in full day or ½ day<br>(am/pm) or N/A, e.g.<br>• Annual Leave<br>• Certified Sick Leave<br>• Uncertified Sick Leave<br>• Paternity/Maternity<br>Leave |
| 8 | Reason for excluding                      | <b>Reason for excluding</b><br>Note of HRP action will<br>appear under this column for<br>Pause, Deferral and<br>Permanently Excluded.                                                                                      |
|   | Observations                              | <ul> <li>resolved: Match</li> <li>unresolved: No Match</li> <li>non-working day: Day off</li> </ul>                                                                                                    |

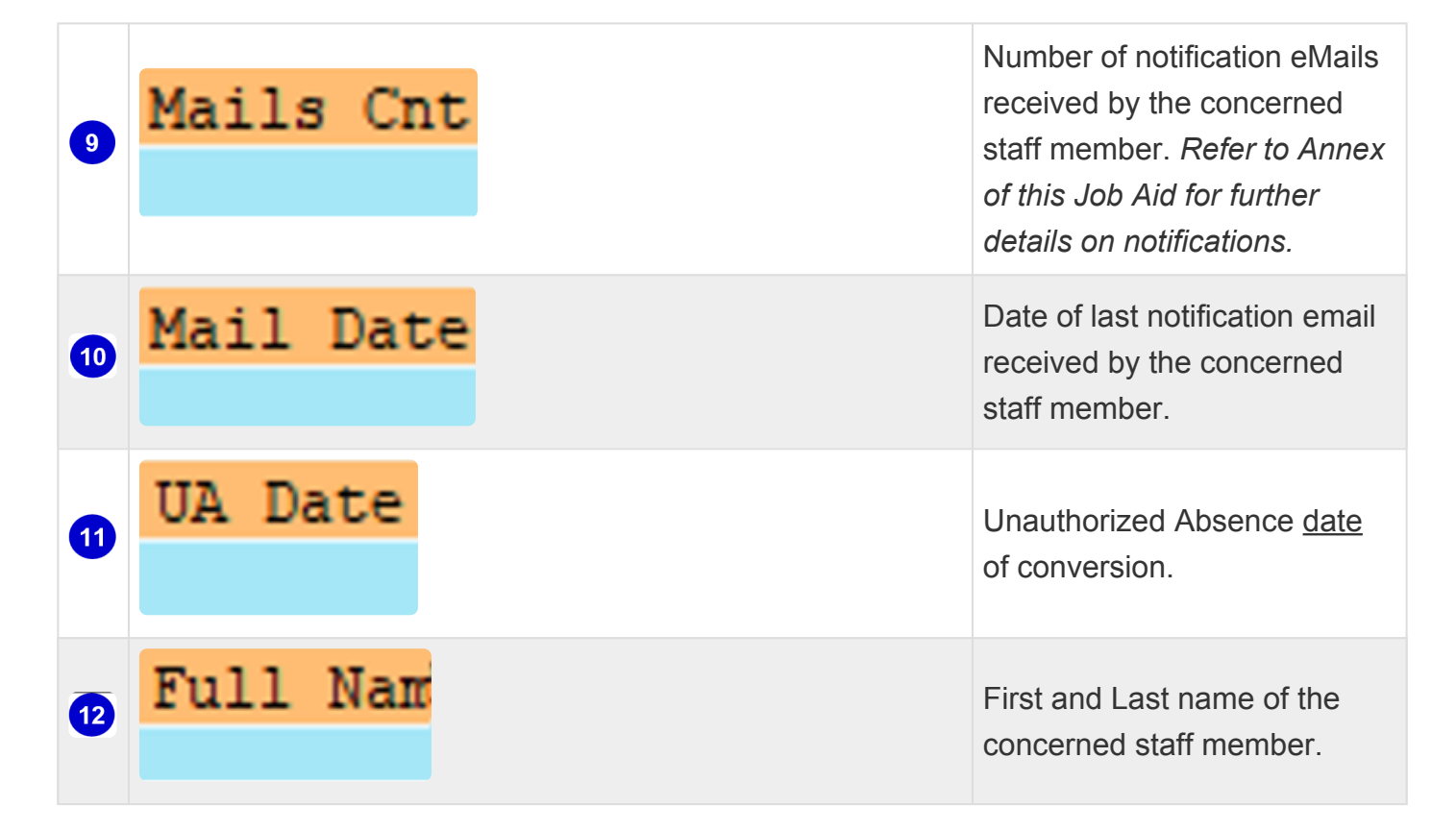

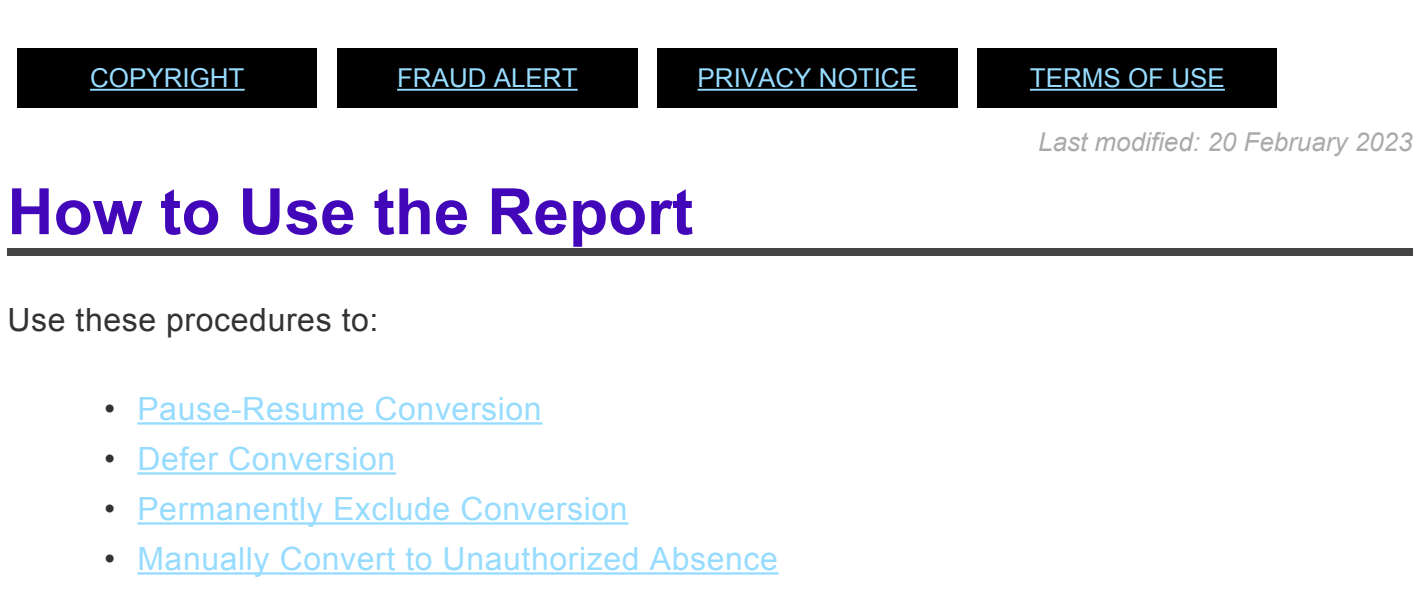

- <u>Manually Delete Unauthorized Absence</u>
- Monitor Certified Sick Leave Exceptions

<u>COPYRIGHT</u>

FRAUD ALERT

PRIVACY NOTICE

TERMS OF USE

Last modified: 20 February 2023

# Pause-Resume Conversion

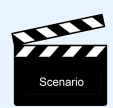

PAUSE/RESUME THE CONVERSION of rejected Certified Sick Leave records to Unauthorized Absence.

This option should be used when the staff member requires additional time to provide the required documentation to support the rejected CSL at any point before the third notification email. Refer to Annex for further details on notifications.

Once Paused, the system will not proceed with the issuance of the automated notifications nor the conversion of the record to an Unauthorized Absence record. Therefore, HR Partner needs to proactively monitor using this report and to act as required.

#### Procedure

1. Start the transaction using the menu path or transaction code, ZTMCSLREPORT.

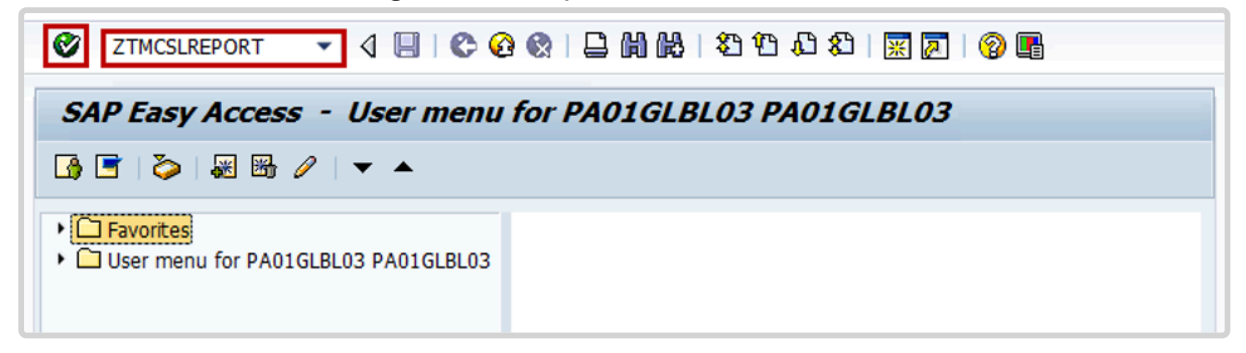

2. Click the Enter icon <sup>I</sup> . Add the personnel number and select the period, then click the Execute icon <sup>I</sup> .

| Rejected Certified sick leave Monitor |                 |                |  |  |  |  |  |  |  |  |  |
|---------------------------------------|-----------------|----------------|--|--|--|--|--|--|--|--|--|
| ⊕ )≡(                                 |                 |                |  |  |  |  |  |  |  |  |  |
| Further selections                    | Search helps 📑  | Sort order     |  |  |  |  |  |  |  |  |  |
| Period                                |                 |                |  |  |  |  |  |  |  |  |  |
| 🔿 Today                               | O Current month | O Current year |  |  |  |  |  |  |  |  |  |
| Op to today                           | ○ From today    |                |  |  |  |  |  |  |  |  |  |
| Other period                          |                 |                |  |  |  |  |  |  |  |  |  |
| Data Selection Period                 |                 | То             |  |  |  |  |  |  |  |  |  |
| Person selection period               |                 | То             |  |  |  |  |  |  |  |  |  |
| Payroll period                        |                 |                |  |  |  |  |  |  |  |  |  |
| Selection                             |                 |                |  |  |  |  |  |  |  |  |  |
| Personnel Number                      | 1450404         | <b>&gt;</b>    |  |  |  |  |  |  |  |  |  |
| Employment status                     | 3               | <u>⇒</u>       |  |  |  |  |  |  |  |  |  |
| Company Code                          |                 | <b>P</b>       |  |  |  |  |  |  |  |  |  |
| Payroll area                          |                 | <u>⇒</u>       |  |  |  |  |  |  |  |  |  |
| Pers.area/subarea/cost cente          |                 | <b>₽</b>       |  |  |  |  |  |  |  |  |  |
| Employee group/subgroup               |                 | \$             |  |  |  |  |  |  |  |  |  |

3. Expand the record to confirm the days you need to pause.

|   | Rejected Certified sick leave Monitor |        |        |                 |          |             |           |           |           |            |          |          |         |        |              |           |
|---|---------------------------------------|--------|--------|-----------------|----------|-------------|-----------|-----------|-----------|------------|----------|----------|---------|--------|--------------|-----------|
| G |                                       |        |        |                 |          |             |           |           |           |            |          |          |         |        |              |           |
|   |                                       |        |        |                 |          |             |           |           |           |            |          |          |         |        |              |           |
| 8 | Per                                   | s.No.  | Start  | Date End Date   | Rec.Stat | Leave Statu | s Process | WF ID     | WF Status | WF Date    | A/A days | Hours    | AM PM   | Notify | Reason for   | excluding |
|   | Dat                                   | e:     | DWS    | Daily WS text   | Status   |             | Att./abs. | type text | Stat      | us         | A        | tt./abs. | type te | xt     | Observations |           |
| Œ |                                       | 45166  | 05.10. | 2022 05.10.2022 | <b>v</b> | HR_REJECT   |           | 274276767 | REJECTED  | 14.09.2022 | 1.00     | 8.00     | NA      |        |              |           |
| G | 0.00                                  | 1000   | 27.09. | 2022 29.09.2022 | ×        | HR_REJECT   | Ð         | 274280655 | REJECTED  | 06.10.2022 | 3.00     | 24.00    | NA      | 2      |              |           |
|   | 27.                                   | 09.202 | 2 ET00 | 0830-1730 8h    | ×        | _           | -         |           |           |            |          |          |         |        | No match     |           |
|   | 28.                                   | 09.202 | 2 ET00 | ) 0830-1730 8h  | ×        |             |           |           |           |            |          |          |         |        | No match     |           |
| L | 29.                                   | 09.202 | 2 ET00 | 0830-1730 8h    | ×        |             |           |           |           |            |          |          |         |        | No match     |           |

- 4. Scroll to the right and click the to Pause icon where to temporarily pause the record from conversion to Unauthorized Absence at any point before the third email reminder.

| Re | ejected Certified sick leave M   | lonitor               |                             |                             |
|----|----------------------------------|-----------------------|-----------------------------|-----------------------------|
|    | A 🔻 🌾   🔀 🖬 🎦   👌 🐨   8          | ■ 🖷 📲 📘 🛛 🖌 🖣         | ► ►I                        |                             |
|    |                                  |                       |                             |                             |
| 8  | Exc/Inc By Exc/Inc On Reg. Statu | Stat.ChgBy Stat.ChgOn | Mails Cnt Mail Date UA Date | Full Name                   |
|    |                                  |                       |                             |                             |
| æ  |                                  |                       | 1 15.09.2022                | Sam 8 Csl Uvt DO NOT USE*** |
|    | <u> </u>                         | PA01GLBL03 07.10.2022 | 1 07.10.2022                | Sam 8 Csl Uvt DO NOT USE*** |
|    | Pause                            |                       |                             |                             |
|    | Pause                            |                       |                             |                             |

5. Once the Pause icon is clicked it will turn to red icon

| ĸe | jected Certified Sick leave Monitor |                     |                    |                         |                             |  |  |  |  |  |  |  |
|----|-------------------------------------|---------------------|--------------------|-------------------------|-----------------------------|--|--|--|--|--|--|--|
|    | 🔺 🐺 🌾 🖾 🔁                           | 🖪 🐨   🎛 🖷 🖷         |                    | 4                       |                             |  |  |  |  |  |  |  |
|    |                                     |                     |                    |                         |                             |  |  |  |  |  |  |  |
| 8  | Exc/Inc By Exc/Inc On Re            | eq. Statu Stat.ChgB | y Stat.ChgOn Mail: | s Cnt Mail Date UA Date | Full Name                   |  |  |  |  |  |  |  |
|    |                                     |                     |                    |                         |                             |  |  |  |  |  |  |  |
| œ  |                                     |                     |                    | 1 15.09.2022            | Sam 8 Csl Uvt DO NOT USE*** |  |  |  |  |  |  |  |
| 6  |                                     |                     | 08 10 2022         | 1 07 10 2022            | Sam & Cal Hat DO NOT HEFILL |  |  |  |  |  |  |  |
|    |                                     | ZSUZER              | 08.10.2022         | 1 07.10.2022            | Sam 6 CSI OVE DO NOI OSEAAA |  |  |  |  |  |  |  |

6. The HRP can click on the same icon to resume the notifications and it will turn back to the green icon.

| Re | Rejected Certified sick leave Monitor |                 |                   |                          |                             |  |  |  |  |  |  |  |
|----|---------------------------------------|-----------------|-------------------|--------------------------|-----------------------------|--|--|--|--|--|--|--|
|    | 🔺 🗟 👔 🖾 🖾 🖉                           | 👿   🎛 📲 📲       | 🖬    4   4 →      | M                        |                             |  |  |  |  |  |  |  |
|    |                                       |                 |                   |                          |                             |  |  |  |  |  |  |  |
| 8  | Exc/Inc By Exc/Inc On Req.            | Statu Stat.ChgB | By Stat.ChgOn Mai | ls Cnt Mail Date UA Date | Full Name                   |  |  |  |  |  |  |  |
|    |                                       |                 |                   |                          |                             |  |  |  |  |  |  |  |
| æ  |                                       |                 |                   | 1 15.09.2022             | Sam 8 Csl Uvt DO NOT USE*** |  |  |  |  |  |  |  |
|    | <b>.</b>                              | ZSOZER          | 08.10.2022        | 1 07.10.2022             | Sam 8 Csl Uvt DO NOT USE*** |  |  |  |  |  |  |  |
|    | 1                                     | Resume          |                   |                          |                             |  |  |  |  |  |  |  |

| Re | Rejected Certified sick leave Monitor |                     |       |         |       |          |        |         |       |          |        |         |      |       |     |       |          |
|----|---------------------------------------|---------------------|-------|---------|-------|----------|--------|---------|-------|----------|--------|---------|------|-------|-----|-------|----------|
|    | ≜⊽`                                   | 77   <mark>2</mark> | 2     | 1       | 1     | I 🖷 🖷    |        |         | ► H   |          |        |         |      |       |     |       |          |
|    |                                       |                     |       |         |       |          |        |         |       |          |        |         |      |       |     |       |          |
| 8  | Exc/Inc                               | By Ex               | c/Inc | On Reg. | Statu | Stat.Chg | Bv Sta | t.ChgOn | Mails | Cnt Mail | Date   | UA Date | Full | Name  |     |       |          |
|    |                                       |                     |       |         |       |          |        |         |       |          |        |         |      |       |     |       |          |
|    |                                       |                     |       |         |       |          |        |         |       |          |        |         |      |       |     |       |          |
| œ  |                                       |                     |       |         |       |          |        |         |       | 1 15.0   | 9.2022 | 2       | Sam  | 8 Csl | Uvt | DO NO | T USE*** |
|    |                                       |                     |       | (       | 2     | ZSOZER   | 08.    | 10.2022 |       | 1 07.1   | 0.2022 | 2       | Sam  | 8 Csl | Uvt | DO NO | T USE*** |

<u>COPYRIGHT</u>

FRAUD ALERT

PRIVACY NOTICE

TERMS OF USE

Last modified: 20 February 2023

# Resubmission of a Rejected CSL Request

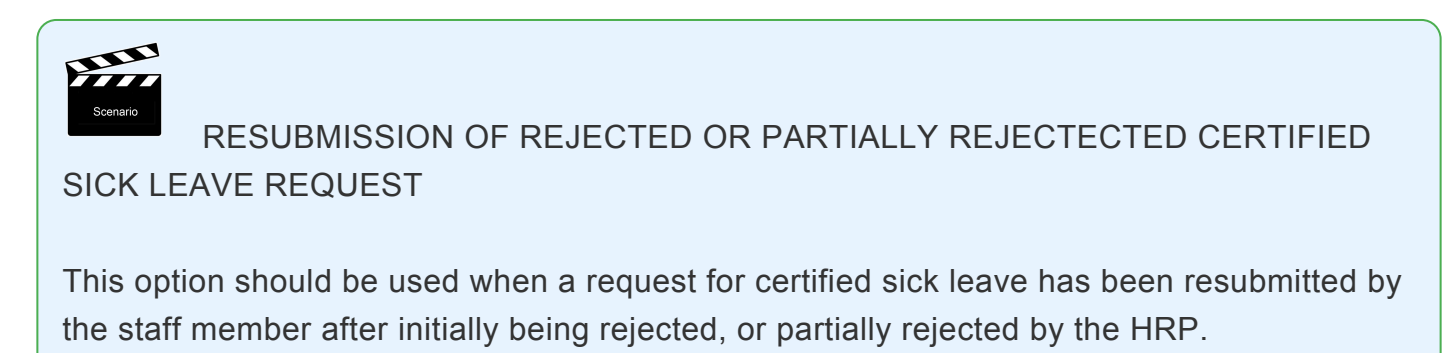

1. Certified sick leave requests rejected by HRP display with a Status of Rejected.

| Show from:             | T Apply    |            |                |          |                |                 |           |
|------------------------|------------|------------|----------------|----------|----------------|-----------------|-----------|
| Type of Absence        | Start Date | End Date   | Next Processor | Status   | Att./abs. days | Att./abs. hours | Used      |
| Certified Sick Leave   | 10.01.2023 | 11.01.2023 | HR Partner     | Rejected | 2.00           | 0.00            |           |
| Annual Leave           | 23.12.2022 | 06.01.2023 |                | Approved | 8.00           | 0.00            | 8 Days    |
| Family Emergency Leave | 22.12.2022 | 22.12.2022 |                | Approved | 0.50           | 0.00            | 0.50 Days |

 The Rejected Certified Sick Leave Report shows the record as REJECTED and No match.

| Rejected Certified sick leave Monitor                        |                                  |                                             |                                                    |                                      |  |  |  |  |  |  |  |
|--------------------------------------------------------------|----------------------------------|---------------------------------------------|----------------------------------------------------|--------------------------------------|--|--|--|--|--|--|--|
| 3   4 7 7   2 10 11 14 17 11                                 | ⊞ -⊞ -∰   <b>∐</b>    4 -∢ → → → |                                             |                                                    |                                      |  |  |  |  |  |  |  |
|                                                              |                                  |                                             |                                                    |                                      |  |  |  |  |  |  |  |
| Pers.No. Start Date End Date Re<br>Date DWS Daily WS text    | Status Att./abs.                 | WF ID WF Status WF Date<br>type text Status | A/A days Hours AM_PM Notify<br>Att./abs. type text | Reason for excluding<br>Observations |  |  |  |  |  |  |  |
| 10.01.2023 11.01.2023                                        | 🗙 HR_REJECT 🕒                    | 274291640 REJECTED 23.01.2023               | 2.00 16.00 NA 🖉                                    |                                      |  |  |  |  |  |  |  |
| 10.01.2023 ET00 0830-1730 8h<br>11.01.2023 ET00 0830-1730 8h | ×<br>×                           |                                             |                                                    | No match<br>No match                 |  |  |  |  |  |  |  |

3. When the staff member submits a new CSL request with the same dates as the rejected dates, you will see a new submission with the same dates as the rejected one.

| Calendar Team Calendar Leave Requests Absence Balance |            |            |                |          |                |                 |        |  |  |  |  |  |  |
|-------------------------------------------------------|------------|------------|----------------|----------|----------------|-----------------|--------|--|--|--|--|--|--|
| Show from:                                            | P Apply    |            |                |          |                |                 |        |  |  |  |  |  |  |
| Type of Absence                                       | Start Date | End Date   | Next Processor | Status   | Att./abs. days | Att./abs. hours | Used   |  |  |  |  |  |  |
| Certified Sick Leave                                  | 10.01.2023 | 11.01.2023 | HR Partner     | Sent     | 2.00           | 0.00            | 2 Days |  |  |  |  |  |  |
| Certified Sick Leave                                  | 10.01.2023 | 11.01.2023 | HR Partner     | Rejected | 2.00           | 0.00            |        |  |  |  |  |  |  |

4. The HRP approves the resubmitted certificated sick leave request.

iManual published by United Nations DOS/CDOTSPDF version of the manual may become outdated. Please always consult this site to get the most updated information.

| Show from:           | Apply      |            |                |          |                |                 |        |
|----------------------|------------|------------|----------------|----------|----------------|-----------------|--------|
| Type of Absence      | Start Date | End Date   | Next Processor | Status   | Att./abs. days | Att./abs. hours | Used   |
| Certified Sick Leave | 10.01.2023 | 11.01.2023 |                | Approved | 2.00           | 0.00            | 2 Days |
| Certified Sick Leave | 10.01.2023 | 11.01.2023 | HR Partner     | Rejected | 2.00           | 0.00            |        |

5. The report now shows Approved for Status once the record details are expanded. Additionally, the No match Status is converted to Subsequently Approved in the Rejected Certified Sick Leave Report. This means that the record will longer be recorded as an unauthorized absence conversion for the staff member. The WF Status might remain as Rejected, it will not affect the overall result.

| Rejected Certified sick leave Moni       | r -                                                         |                                     |  |  |  |  |  |  |  |  |  |  |  |  |
|------------------------------------------|-------------------------------------------------------------|-------------------------------------|--|--|--|--|--|--|--|--|--|--|--|--|
|                                          |                                                             |                                     |  |  |  |  |  |  |  |  |  |  |  |  |
|                                          |                                                             |                                     |  |  |  |  |  |  |  |  |  |  |  |  |
| 🔁 Pers.No. Start Date End Date 🛛 Rec.Sta | Leave Status Process WF ID WF Status WF Date A/A days Hours | s AM_PM Notify Reason for excluding |  |  |  |  |  |  |  |  |  |  |  |  |
| Date DWS Daily WS text Statu             | Att./abs. type text Status Att./abs.                        | type text Observations              |  |  |  |  |  |  |  |  |  |  |  |  |
| 10.01.2023 11.01.2023                    | HR_REJECT 274291640 REJECTED 23.01.2023 2.00 16.00          | NA                                  |  |  |  |  |  |  |  |  |  |  |  |  |
| 10.01.2023 ET00 0830-1730 8h 🖌           | 1119 Certified Sick Leave APPROVED                          | Subsequently approved               |  |  |  |  |  |  |  |  |  |  |  |  |
| 11.01.2023 ET00 0830-1730 8h 🖌 🖌         | 1119 Certified Sick Leave APPROVED                          | Subsequently approved               |  |  |  |  |  |  |  |  |  |  |  |  |
|                                          |                                                             |                                     |  |  |  |  |  |  |  |  |  |  |  |  |

<u>COPYRIGHT</u>

FRAUD ALERT

PRIVACY NOTICE

TERMS OF USE

Last modified: 20 February 2023

# **Defer Conversion**

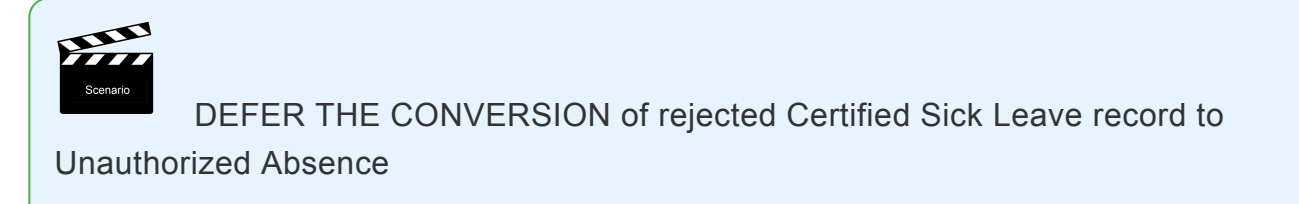

This option should be used when the staff member requires additional time to provide the required documentation to support the rejected CSL. This action can be used only after the generation of the 3rd Notification email. Refer to Annex for further details on notifications.

Deferral will allow an additional 30 days for the staff member to resolve the rejected CSL request. If no action is taken during this time the system will automatically convert the record to Unauthorized Absence after the additional 30 days. The staff member would have had 90 days to resolve their rejected CSL.

#### Procedure

1. Start the transaction using the menu path or transaction code, ZTMCSLREPORT.

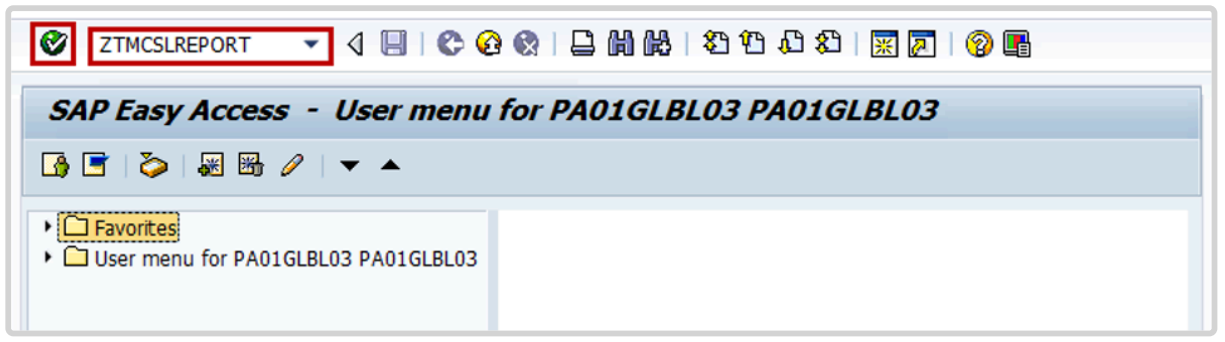

2. Click the Enter icon 🗹. Add the personnel number and select the period, then click the Execute icon 🔯.

| Rejected Certifie        | ed sick leave Monito | r                                |
|--------------------------|----------------------|----------------------------------|
| ⊕)≡(                     |                      |                                  |
| Further selections       | 🕈 Search helps 🗳     | Sort order                       |
| Period                   |                      |                                  |
| ○ Today                  | O Current month      | <ul> <li>Current year</li> </ul> |
| Op to today              | From today           |                                  |
| Other period             |                      |                                  |
| Data Selection Period    | i i                  | То                               |
| Person selection peri    | od                   | То                               |
| Payroll period           |                      |                                  |
| Selection                |                      |                                  |
| Personnel Number         | 9450404              | <b>P</b>                         |
| Employment status        | 3                    |                                  |
| Company Code             |                      | <b>P</b>                         |
| Payroll area             |                      | <b>P</b>                         |
| Pers.area/subarea/cost c | ente                 | ■                                |
| Employee group/subgrou   | ID ID                | <b>P</b>                         |
|                          |                      |                                  |

3. Expand the record to confirm the days you need to defer and confirm that the email count is three (3), indicating that the third reminder email has been sent to the staff member. Refer to the Annex for further details on notifications.

| - | Rejected   | d Cen   | tified | sick leav  | e Monito | or          |           |           |           |            |          |          |          |        |             |              |
|---|------------|---------|--------|------------|----------|-------------|-----------|-----------|-----------|------------|----------|----------|----------|--------|-------------|--------------|
| Ģ |            |         |        |            |          |             |           |           |           |            |          |          |          |        |             |              |
|   |            |         |        |            |          |             |           |           |           |            |          |          |          |        |             |              |
| 8 | 7 Pers.No. | . Start | . Date | End Date   | Rec.Stat | Leave Statu | s Process | WF ID     | WF Status | WF Date    | A/A days | Hours    | AM_PM    | Notify | Reason f    | or excluding |
|   | Date       | DWS     | Dail   | Ly WS text | Status   |             | Att./abs. | type text | Stat      | us         | A        | tt./abs. | type ter | ĸt     | Observation | ns           |
| G | NINT       | 27.09   | .2022  | 29.09.2022 | ×        | HR_REJECT   | Ð         | 274280676 | REJECTED  | 07.10.2022 | 3.00     | 24.00    | NA       | Ø      |             |              |
| G | Rinn       | 20.09   | .2022  | 22.09.2022 | ×        | HR_REJECT   | Ð         | 274280540 | REJECTED  | 04.10.2022 | 3.00     | 24.00    | NA       | Ø      |             |              |
|   | 20.09.20   | 022 ET0 | 0 0830 | 0-1730 8h  | ×        |             |           |           |           |            |          |          |          |        | No match    |              |
| U | 21.09.20   | 022 ET( | 0 0830 | 0-1730 8h  | ×        |             |           |           |           |            |          |          |          |        | No match    |              |
| U | 22.09.20   | 022 ET0 | 0 0830 | 0-1730 8h  | ×        |             |           |           |           |            |          |          |          |        | No match    |              |
| G |            | 06.09   | .2022  | 09.09.2022 | <b>V</b> | HR_REJECT   |           | 274279068 | REJECTED  | 16.09.2022 | 4.00     | 30.00    | NA       |        |             |              |
| G | 00134300   | 08.08   | .2022  | 10.08.2022 | <b>V</b> | HR_REJECT   |           | 274279026 | REJECTED  | 16.09.2022 | 3.00     | 22.50    | NA       |        |             |              |

| Re           | jected Certified sick leave Monitor                                                  |                 |
|--------------|--------------------------------------------------------------------------------------|-----------------|
|              | 告 🗟 🔽 🖾 🔄 🕼 🖾   ☷ ಈ ಈ   🛅   🖌 ◀ 🕨 対                                                  |                 |
|              |                                                                                      |                 |
| $\mathbf{A}$ | Exc/Inc By Exc/Inc On Req. Statu Stat.ChgBy Stat.ChgOn Mails Cnt Mail Date UA Date F | Full Name       |
|              |                                                                                      |                 |
| æ            | 2 09.10.2022 0                                                                       | Cr22 DO NOT USE |
| 6            | 3 09.10.2022                                                                         | Cr22 DO NOT USE |
|              |                                                                                      |                 |
|              |                                                                                      |                 |
| -            |                                                                                      |                 |
| Œ            | c                                                                                    | Cr22 DO NOT USE |
| œ            | PA01GLBL08 20.09.2022 4 22.09.2022 22.09.2022 C                                      | Cr22 DO NOT USE |

4. Scroll to the right and click the to Defer icon to temporarily pause the record from conversion to Unauthorized Absence at any point before the third email reminder.

| Re | ejected Certified sick leave Monitor                                               |                 |
|----|------------------------------------------------------------------------------------|-----------------|
|    | Δ 🗟 🕼 🖾 🖾 🕼 🖾   🎟 🕮 🕼   🚺       < > > >                                            |                 |
|    |                                                                                    |                 |
| 8  | Exc/Inc By Exc/Inc On Req. Statu Stat.ChgBy Stat.ChgOn Mails Cnt Mail Date UA Date | Full Name       |
|    |                                                                                    |                 |
| œ  | 2 09.10.2022                                                                       | Cr22 DO NOT USE |
| 6  | 3 09.10.2022                                                                       | Cr22 DO NOT USE |
|    | Defer                                                                              |                 |
|    |                                                                                    |                 |

5. On the Confirm popup, click OK.

| Reject  | ed Certified sick leave Monitor                 |                                 |                   |
|---------|-------------------------------------------------|---------------------------------|-------------------|
| 3  🗛 (  | 77   🛛 🔄 🖆 🕼 🐨   🎛 🖷 🖫   🖬   H                  | < ► H                           |                   |
| [       |                                                 |                                 |                   |
| Se Exc/ | Inc By Exc/Inc On Req. Statu Stat.ChgBy Stat.Ch | gOn Mails Cnt Mail Date UA Date | Full Name         |
|         |                                                 |                                 |                   |
| Œ       | ©                                               | 2 09.10.2022                    | Cr22 DO NOT USE   |
| 6       | 🔄 Confirm                                       |                                 | Cr22 DO NOT USE   |
|         |                                                 |                                 | CI22 DO NOI OSE   |
|         | Request will be deferred                        |                                 |                   |
|         | <b>`</b>                                        |                                 |                   |
| Œ       |                                                 |                                 | Cr22 DO NOT USE   |
| (F)     | 😧 Cancel 🕼 Ok                                   |                                 | 2 CH22 DO NOT USE |
|         |                                                 |                                 | Z CFZZ DO NOI USE |
|         | Ok                                              |                                 |                   |

6. The Deferred icon 🕒 indicates that the record has been deferred from conversion to Unauthorized Absence, which will allow additional 30 days for the staff member to resolve the issue, until the system converts the rejected CSL days to Unauthorized Absence.

| Re                                      | eject | ed Ce   | rtified | sic    | k lea | ive M | 1onitor    |            |          |        |        |      |      |      |        |     |
|-----------------------------------------|-------|---------|---------|--------|-------|-------|------------|------------|----------|--------|--------|------|------|------|--------|-----|
| 🔇   Δ 🗟 🕼 🖾   🕼 🖾   ⊞ 📲 📲 🔢     🖌 ↓ ▶ ▶ |       |         |         |        |       |       |            |            |          |        |        |      |      |      |        |     |
| _                                       |       |         |         |        |       |       |            |            |          |        |        |      |      |      |        |     |
| 8                                       | Exc/  | /Inc By | Exc/In  | c On 1 | Req.  | Statu | Stat.ChgBy | Stat.ChgOn | Mails Cn | t Mail | Date   | UA I | Date | Full | Name   |     |
|                                         |       |         |         |        |       |       |            |            |          |        |        |      |      |      |        |     |
| œ                                       |       |         |         |        | C     |       |            |            |          | 2 09.1 | .2022  |      |      | Cr22 | DO NOT | USE |
| Ē                                       |       |         |         |        | Ċ     |       | ZSOZER     | 09.10.2022 |          | 3 09.1 | 0.2022 |      |      | Cr22 | DO NOT | USE |
|                                         |       |         |         |        |       |       |            |            |          |        |        |      |      |      |        |     |
|                                         |       |         |         |        |       |       |            |            |          |        |        |      |      |      |        |     |
|                                         |       |         |         |        |       |       |            |            |          |        |        |      |      |      |        |     |

| <u>COPYRIGHT</u> | FRAUD ALERT | PRIVACY NOTICE | TERMS OF USE                    |
|------------------|-------------|----------------|---------------------------------|
|                  |             |                | Last modified: 20 February 2023 |
| Permanent        | tlv Exclude | Conversio      | on                              |

### 

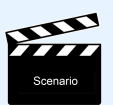

PERMANENTLY EXCLUDE rejected Certified Sick Leave from conversion to Unauthorized Absence

This option should be used when the staff member's attendance was confirmed by the Time Manager during the absence dates, e.g. the staff member returned to work or telecommuted. This action can be done at any time before the conversion of rejected days to Unauthorized Absence.

Once completed, it cannot be reversed.

#### Procedure

1. Start the transaction using the menu path or transaction code, ZTMCSLREPORT

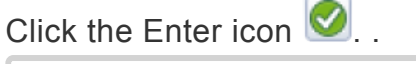

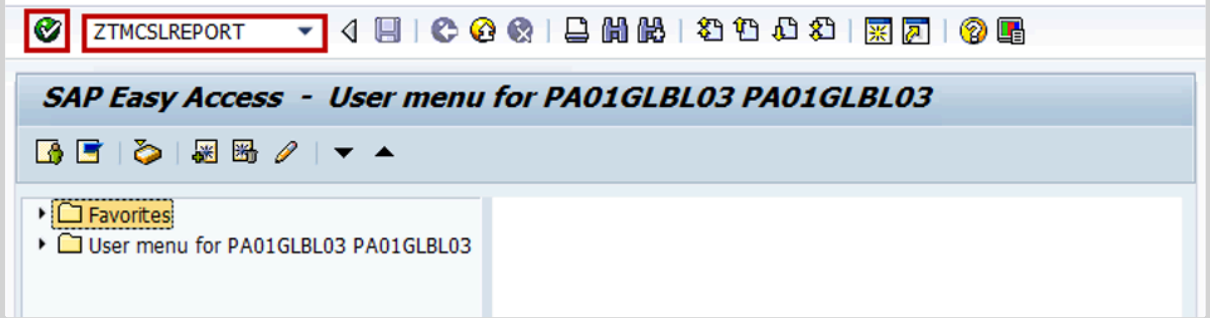

Select the period to generate the report. For example, Current year.
 Enter the staff member's index number in the Personnel Number text box, then click the Execute icon <sup>IM</sup>.

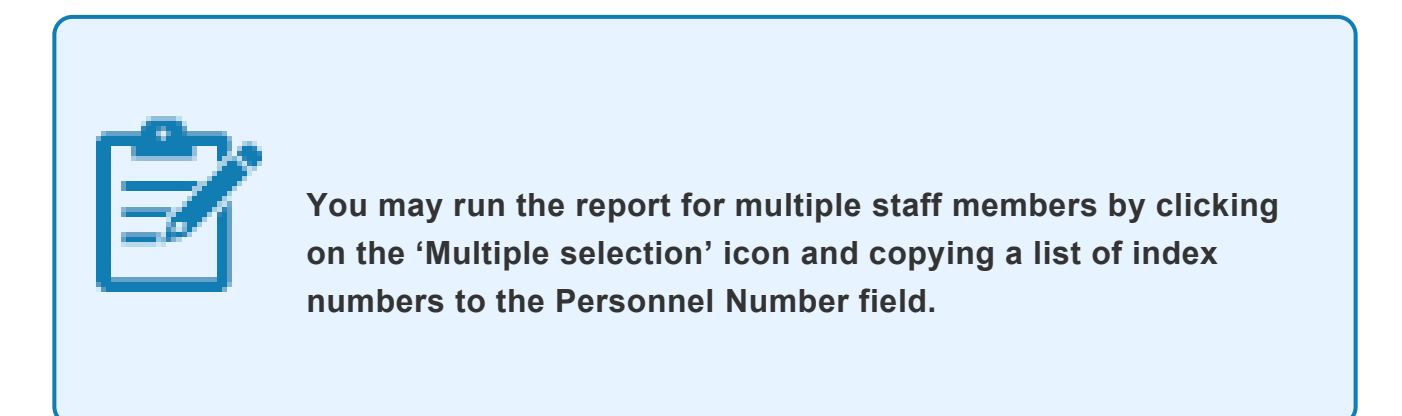

| Ø                        | • 4 日       | 😋 😧 🚷   [  | 300012001                        | 3 🕄   🐹 🗾   🚱 📑 |
|--------------------------|-------------|------------|----------------------------------|-----------------|
| Rejected Certifie        | ed sick lea | ve Monitor |                                  |                 |
| <b>⊕</b> )≡(             |             |            |                                  |                 |
| Further selections       | Search      | helps 🖻 🖻  | Sort order                       |                 |
| Period                   |             |            |                                  |                 |
| ○ Today                  | O Current   | t month    | <ul> <li>Current year</li> </ul> |                 |
| ○Up to today             | ○ From to   | oday       |                                  |                 |
| ○ Other period           |             |            |                                  |                 |
| Data Selection Period    | ł           | 6          | То                               |                 |
| Person selection perio   | od          |            | То                               |                 |
| Payroll period           |             |            |                                  |                 |
| ( <b>-</b> 1             |             |            |                                  |                 |
| Selection                |             |            |                                  |                 |
| Personnel Number         |             | 22050      |                                  |                 |
| Employment status        |             | 3          |                                  |                 |
| Company Code             |             |            |                                  |                 |
| Payroll area             |             |            | <mark>2</mark>                   |                 |
| Pers.area/subarea/cost c | ente        |            |                                  |                 |
| Employee group/subgrou   | ıp          |            | 2                                |                 |
|                          |             |            |                                  |                 |
|                          |             |            |                                  |                 |
| Leave Start Date         |             |            | to                               | <b>\$</b>       |
| Leave Request ID         |             |            | to                               |                 |
|                          |             |            | ,                                |                 |
| Exception Reporting      |             |            |                                  |                 |

3. Click on the **Detail can be Expanded** icon to view the details of the record(s).

|   | Rejecte              | ed C  | ertified :               | sick leav          | e Monito           | or          |                        |                                   |            |          |                    |       |        |                                      |                      |          |                 |                 |
|---|----------------------|-------|--------------------------|--------------------|--------------------|-------------|------------------------|-----------------------------------|------------|----------|--------------------|-------|--------|--------------------------------------|----------------------|----------|-----------------|-----------------|
| ç | 3   🗛 🎙              | 7     | 3   🗵 🖭 1                | 1 🞝 🖸              | 🎟 🕮                |             | ► H                    |                                   |            |          |                    |       |        |                                      |                      |          |                 |                 |
| 5 | Pers.No<br>Date      | o. St | tart Date E<br>DWS Daily | nd Date<br>WS text | Rec.Stat<br>Status | Leave Statu | s Process<br>Att./abs. | WF ID WF Status<br>type text Stat | WF Date    | A/A days | Hours<br>Att./abs. | AM_PM | Notify | Reason for excluding<br>Observations | Exc/Inc By Exc/Inc 0 | n Req. S | tatu Stat.ChgBy | y Stat.ChgOn Ma |
| 6 | E conner             | 00 OS | 5.08.2022 0              | 6.09.2022          | ×                  | PARTIAL AP  |                        | 274276129 POSTED                  | 27.09.2022 | 9.00     | 63.00              | NA    |        |                                      |                      |          |                 |                 |
| 0 | € <mark>coonc</mark> | 20 27 | 7.08.2021 3              | 0.09.2021          | 4                  | PARTIAL AP  |                        | 274255239 POSTED                  | 15.12.2021 | 15.00    | 105.00             | NA    |        |                                      |                      |          |                 |                 |
| 0 | E 000210             | aa 09 | 9.08.2016 0              | 9.08.2016          |                    | REJECTED    |                        | 53783925 WITHDRAWN                | 26.10.2016 | 0.50     | 3.50               | AM    | 8      |                                      |                      | Ø        |                 |                 |
| 0 | € occonc:            | 02 07 | 7.07.2016 0              | 7.07.2016          |                    | REJECTED    |                        | 48882744 WITHDRAWN                | 26.10.2016 | 1.00     | 7.00               | NA    | Ø      |                                      |                      | Ø        | PA01GLBL03      | 3 29.09.2022    |
| 4 | access               | CC 29 | 9.04.2016 2              | 9.04.2016          | ×                  | REJECTED    | ⊕                      | 45264947 WITHDRAWN                | 26.10.2016 | 0.50     | 3.50               | PM    | Ø      |                                      |                      | 0        | PA01GLBL03      | 3 29.09.2022    |
|   | € <u>necas</u> e:    | 20 28 | 8.04.2016 2              | 8.04.2016          | ×                  | REJECTED    | •                      | 45264935 WITHDRAWN                | 26.10.2016 | 0.50     | 3.50               | PM    | Ø      |                                      |                      | Ø        | PWANJUKI        | 21.12.2021      |

### 4. Click on the Permanently exclude icon $\overset{\frown}{\hspace{-.1in} \hspace{.1in} \hspace{1in} \hspace{1in} \hspace{$

iManual published by United Nations DOS/CDOTSPDF version of the manual may become outdated. Please always consult this site to get the most updated information.

#### conversion to Unauthorized Absence.

| 1 | Rejected Certified sick leave Monitor |        |                     |                        |                    |                 |                        |                                |                   |          |                    |                     |             |                                      |                    |           |                |                  |
|---|---------------------------------------|--------|---------------------|------------------------|--------------------|-----------------|------------------------|--------------------------------|-------------------|----------|--------------------|---------------------|-------------|--------------------------------------|--------------------|-----------|----------------|------------------|
| G | ( A 5                                 | 7 7    | 2 1                 | 1 🔄 🔁                  | • I 🎟 🖷 I          | <b>I</b>    4 4 | ► H                    |                                |                   |          |                    |                     |             |                                      |                    |           |                |                  |
| × | Pers.No<br>Date                       | . Stai | rt Date<br>WS Dail  | End Date<br>y WS text  | Rec.Stat<br>Status | Leave Statu     | s Process<br>Att./abs. | WF ID WF Statu<br>type text St | s WF Date<br>atus | A/A days | Hour:<br>Att./abs. | s AM_PM<br>type tex | Notify<br>t | Reason for excluding<br>Observations | Exc/Inc By Exc/Inc | On Req. : | Statu Stat.Chg | By Stat.ChgOn Ma |
| œ | a laccone                             | ) 05.0 | 08.2022             | 06.09.2022             | <b>v</b>           | PARTIAL AP      |                        | 274276129 POSTED               | 27.09.2022        | 9.00     | 63.00              | NA                  |             |                                      |                    |           |                |                  |
| œ | abbah                                 | J 27.( | 08.2021             | 30.09.2021             | <b>v</b>           | PARTIAL AP      |                        | 274255239 POSTED               | 15.12.2021        | 15.00    | 105.00             | NA                  |             |                                      |                    |           |                |                  |
| œ | 0002200                               | J 09.0 | 08.2016             | 09.08.2016             |                    | REJECTED        |                        | 53783925 WITHDRAW              | N 26.10.2016      | 0.50     | 3.50               | AM                  | 9           |                                      |                    | Ø         |                |                  |
| œ | 6862200                               | 07.0   | 07.2016             | 07.07.2016             |                    | REJECTED        |                        | 48882744 WITHDRAW              | N 26.10.2016      | 5 1.00   | 7.00               | NA                  | Ø           |                                      |                    | Ø         | PA01GLBL       | 03 29.09.2022    |
|   | 0662200<br>29.04.2                    | 0 29.0 | 04.2016<br>NHQ 0900 | 29.04.2016<br>-1700 7h | ××                 | REJECTED        | •                      | 45264947 WITHDRAW              | N 26.10.2016      | 0.50     | 3.50               | PM                  | Ø           | No match                             |                    | Ø         | PA01GLBL       | 03 29.09.2022    |
| Œ | 00022000                              | 0 28.0 | 04.2016             | 28.04.2016             | ×                  | REJECTED        | ⊕                      | 45264935 WITHDRAW              | N 26.10.2016      | 0.50     | 3.50               | PM                  | Ø           |                                      |                    | Ø         | PWANJUKI       | 21.12.2021       |

5. On the Confirm popup, click OK.

| C Confirm |                                       |  |  |  |  |  |  |  |
|-----------|---------------------------------------|--|--|--|--|--|--|--|
| ?         | Request will be excluded permanently! |  |  |  |  |  |  |  |
|           | Cancel 🞯 Ok                           |  |  |  |  |  |  |  |

6. Enter appropriate remarks in the Reason for Excluding text box. Click the Enter icon Solution to save the remarks and complete the transaction

| 🔄 Enter text         |                                                                      | × |
|----------------------|----------------------------------------------------------------------|---|
| Reason for excluding | Time Manager confirmed the staff member's telecommute and attendance |   |
|                      |                                                                      | × |

7. The Permanently excluded icon Adjustication of the second has been permanently excluded from conversion to Unauthorized Absence. It will display the message added on "reason for excluding".

| R | lejecte            | d Ce           | ertifie             | d sick             | leav        | e Monito           | or          |           |                 |                   |                |               |                    |       |              |                                      |                     |           |                |                  |
|---|--------------------|----------------|---------------------|--------------------|-------------|--------------------|-------------|-----------|-----------------|-------------------|----------------|---------------|--------------------|-------|--------------|--------------------------------------|---------------------|-----------|----------------|------------------|
| Q | 1 🛆 🗑              | 7 7            | - <b>2</b>          | 1                  | <b>b</b> 🛛  | 1 🎟 🖷              | 14          | ► H       |                 |                   |                |               |                    |       |              |                                      |                     |           |                |                  |
|   |                    |                |                     |                    |             |                    |             |           |                 |                   |                |               |                    |       |              |                                      |                     |           |                |                  |
| 8 | Pers.No<br>Date    | . Sta<br>I     | art Date<br>DWS Da: | e End I<br>ily WS  | ate<br>text | Rec.Stat<br>Status | Leave Statu | Att./abs. | WF ID type text | WF Status<br>Star | WF Date<br>tus | A/A days<br>A | Hours<br>Att./abs. | AM_PM | Notify<br>xt | Reason for excluding<br>Observations | Exc/Inc By Exc/Inc  | On Req. S | Statu Stat.Cho | By Stat.ChgOn Ma |
| œ | 0062200            | 0 05.          | .08.202             | 2 06.09            | .2022       | <b>V</b>           | PARTIAL AP  |           | 274276129       | POSTED            | 27.09.2022     | 9.00          | 63.00              | NA    |              |                                      |                     |           |                |                  |
| œ | 0002209            | ° 27.          | .08.202             | 1 30.09            | .2021       | <b>V</b>           | PARTIAL AP  |           | 274255239       | POSTED            | 15.12.2021     | 15.00         | 105.00             | NA    |              |                                      |                     |           |                |                  |
| œ | 0002200            | ^ 09.          | .08.201             | 6 09.08            | .2016       |                    | REJECTED    |           | 53783925        | WITHDRAWN         | 26.10.2016     | 0.50          | 3.50               | AM    | Ø            |                                      |                     | Ø         |                |                  |
| œ | 6082200            | 07.            | .07.201             | 6 07.01            | .2016       |                    | REJECTED    |           | 48882744        | WITHDRAWN         | 26.10.2016     | 1.00          | 7.00               | NA    | Ø            |                                      |                     | Ø         | PA01GLBI       | 03 29.09.2022    |
| ۵ | 0062602<br>29.04.2 | 0 29.<br>016 t | .04.201<br>UNHQ 09  | 6 29.04<br>00-1700 | .2016<br>7h | ×××                | REJECTED    |           | 45264947        | WITHDRAWN         | 26.10.2016     | 0.50          | 3.50               | PM    | Ð            | No match                             | PA01GLBL03 29.09.20 | )22 🔗     | PA01GLBI       | 03 29.09.2022    |
| œ | 00002005           | 9 28.          | .04.201             | 6 28.04            | .2016       | ×                  | REJECTED    |           | 45264935        | WITHDRAWN         | 26.10.2016     | 0.50          | 3.50               | PM    | æ            |                                      | PA01GLBL03 29.09.20 | )22 🔗     | PWANJUKI       | 21.12.2021       |

COPYRIGHT

FRAUD ALERT

PRIVACY NOTICE

<u>TERMS OF USE</u>

Last modified: 20 February 2023

# Manually Convert to Unauthorized Absence

\*\*Follow these steps to convert any unresolved days to Unauthorized Absence in line with Staff Rule 5.3 (d) and 6.2 (e) and trigger automated notifications to staff for unresolved rejected certified sick leave.

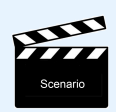

MANUALLY CONVERT UNRESOLVED REJECTED CERTIFED SICK LEAVE TO UNAUTHORIZED ABSENCE

In some cases, e.g. when the staff member has no quota for another type of absence to replace the rejected CSL days and is soon to separate, the HRP may need to convert the rejected CLS days into Unauthorized Absence manually without waiting for the 60 days notification process. In such cases, the HRP should follow the process below.

### Procedure

 Start the transaction using the menu path or transaction code, ZTMCSLREPORT Click the Enter icon .

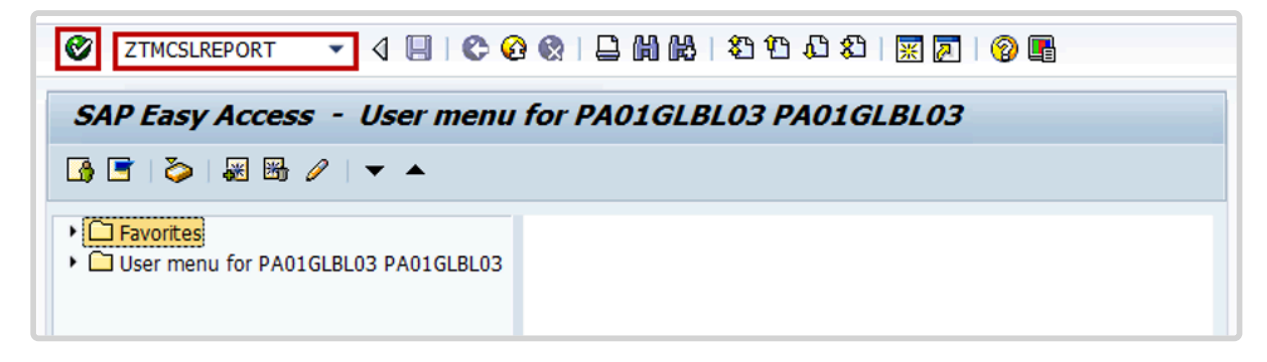

 Select the period to generate the report. For example, Current year. Enter the staff member's index number in the Personnel Number text box, then click the Execute icon .

| Ø                      | 🔹 👌 📙   😋 🚱   📮 🛗 👯   約 鉛 🖄   🗮 🗾   🔗 📑          |  |
|------------------------|--------------------------------------------------|--|
| Rejected Certifie      | l sick leave Monitor                             |  |
| <b>(</b>               |                                                  |  |
| Further selections     | Search helps 🔄 Sort order                        |  |
| Period                 |                                                  |  |
| ○ Today                | O Current month <ul> <li>Current year</li> </ul> |  |
| ○ Up to today          | ○ From today                                     |  |
| Other period           |                                                  |  |
| Data Selection Perio   | То                                               |  |
| Person selection per   | то То                                            |  |
| Payroll period         |                                                  |  |
|                        |                                                  |  |
| Selection              |                                                  |  |
| Personnel Number       | 22350                                            |  |
| Employment status      | 3                                                |  |
| Company Code           |                                                  |  |
| Payroll area           |                                                  |  |
| Pers.area/subarea/cost | nte 🔁                                            |  |
| Employee group/subgro  |                                                  |  |
|                        |                                                  |  |
|                        |                                                  |  |
|                        |                                                  |  |
| Leave Start Date       | to                                               |  |
| Leave Request ID       | to                                               |  |
|                        |                                                  |  |
|                        |                                                  |  |
| Exception Reporting    |                                                  |  |
|                        |                                                  |  |

3. Click on the **Detail can be Expanded** icon **(b)** to view the details of the record(s).

|     |                  |                |                  |                    |                    |             |                        |                    |                   |                |          |                    |                     |        |                                      |               |               |            | • •        |               |
|-----|------------------|----------------|------------------|--------------------|--------------------|-------------|------------------------|--------------------|-------------------|----------------|----------|--------------------|---------------------|--------|--------------------------------------|---------------|---------------|------------|------------|---------------|
| Re  | jectea           | l Certif       | fied s           | ick leav           | e Monito           | or          |                        |                    |                   |                |          |                    |                     |        |                                      |               |               |            |            |               |
| 3   | ≜ ₹              | 78   22        | 1                | 1 🖪 🛙              | l 🎟 🖷 I            |             | ► H                    |                    |                   |                |          |                    |                     |        |                                      |               |               |            |            |               |
|     |                  |                |                  |                    |                    |             |                        |                    |                   |                |          |                    |                     |        |                                      |               |               |            |            |               |
| I S | Pers.No.<br>Date | Start I<br>DWS | Date En<br>Daily | nd Date<br>WS text | Rec.Stat<br>Status | Leave Statu | s Process<br>Att./abs. | WF ID<br>type text | WF Status<br>Stat | WF Date<br>tus | A/A days | Hour:<br>Att./abs. | s AM_PM<br>type tex | Notify | Reason for excluding<br>Observations | Exc/Inc By Ex | c/Inc On Req. | Statu S    | Stat.ChgBy | Stat.ChgOn Ma |
| œ   | ens shoo         | 05.08.2        | 2022 0           | 5.09.2022          | 4                  | PARTIAL AP  |                        | 274276129          | POSTED            | 27.09.2022     | 9.00     | 63.00              | NA                  |        |                                      |               |               |            |            |               |
| œ ( | 000000000        | 27.08.2        | 2021 30          | 0.09.2021          | <b>V</b>           | PARTIAL AP  |                        | 274255239          | POSTED            | 15.12.2021     | 15.00    | 105.00             | NA                  |        |                                      |               |               |            |            |               |
| œ ( | 00077000         | 09.08.2        | 2016 09          | 9.08.2016          |                    | REJECTED    |                        | 53783925           | WITHDRAWN         | 26.10.2016     | 0.50     | 3.50               | AM                  | 9      |                                      |               |               | 3          |            |               |
| œ ( | 0067 (300        | 07.07.2        | 2016 01          | 7.07.2016          |                    | REJECTED    |                        | 48882744           | WITHDRAWN         | 26.10.2016     | 1.00     | 7.00               | NA                  | 2      |                                      |               |               | 3          |            |               |
| Œ   | 00012000         | 29.04.2        | 2016 29          | 9.04.2016          | ×                  | REJECTED    | ⊕                      | 45264947           | WITHDRAWN         | 26.10.2016     | 0.50     | 3.50               | PM                  | Ø      |                                      |               |               | 3          |            |               |
| œ ( | 10022200         | 28.04.2        | 2016 28          | 8.04.2016          | ×                  | REJECTED    | Ð                      | 45264935           | WITHDRAWN         | 26.10.2016     | 0.50     | 3.50               | PM                  | Ø      |                                      |               | (             | <b>9</b> 1 | WANJUKI    | 21.12.2021    |
|     |                  |                |                  |                    |                    |             |                        |                    |                   |                |          |                    |                     |        |                                      |               |               |            |            |               |

#### Absence.

| ) i 🗛 🗑  | 77   <mark>2</mark> | 5 🖻 🎦   [   | a 🛛 I 🎟 🕯 | 🖽   🖪   H 🖪   | ► H        |                       |           |            |          |           |         |          |            |
|----------|---------------------|-------------|-----------|---------------|------------|-----------------------|-----------|------------|----------|-----------|---------|----------|------------|
|          |                     |             |           |               |            |                       |           |            |          |           |         |          |            |
| Pers.No. | Start               | Date End Da | te Rec.S  | at Leave Stat | us Process | WF ID                 | WF Status | WF Date    | A/A days | Hours     | AM_PM   | Notify   | Reason f   |
| Date     | DWS                 | Daily WS t  | ext Stat  | us            | Att./abs.  | type text             | Stat      | tus        | 7        | Att./abs. | type te | xt       | Observatio |
|          |                     |             |           |               |            |                       |           |            |          |           |         | ~        |            |
| 00002523 | 17.02.              | 2020 23.03. | 2020 🗙    | REJECTED      | Յանո       | 234351114             | REJECTED  | 30.03.2020 | 26.00    | 195.50    | NA      | <i>¥</i> |            |
| 17.02.20 | 20 ET00             | 0830-1730   | 8h 🗙      |               | Create     | المحادية والأربية وال |           |            |          |           |         |          | No match   |
| 18.02.20 | 20 ET00             | 0830-1730   | 8h 🗙      |               | Create     | unauchorized          | absence   |            |          |           |         |          | No match   |
| 19.02.20 | 20 ET00             | 0830-1730   | 8h 🗙      |               |            |                       |           |            |          |           |         |          | No match   |
| 20.02.20 | 20 ET00             | 0830-1730   | 8h 🗙      |               |            |                       |           |            |          |           |         |          | No match   |
| 21.02.20 | 20 ET01             | 0830-1400   | 5.5h 🗙    |               |            |                       |           |            |          |           |         |          | No match   |
| 22.02.20 | 20 OFF              | OFF         | ×         |               |            |                       |           |            |          |           |         |          | Day off    |
| 23.02.20 | 20 OFF              | OFF         | ×         |               |            |                       |           |            |          |           |         |          | Day off    |
| 24 02 20 | 20 8700             | 0830-1730   | eh 😪      |               |            |                       |           |            |          |           |         |          | No match   |

- 5. Click the Test Mode checkbox to uncheck it.
- 6. Click the **Skip Notifications** checkbox to generate an email notification to the staff member. Then click the Execute icon **S**.

| Rejected Certified sick leave Monitor: Notification                                                 |                                 |               |          |          |  |  |  |  |
|----------------------------------------------------------------------------------------------------|---------------------------------|---------------|----------|----------|--|--|--|--|
| 🕀 🔁 🔳                                                                                               |                                 |               |          |          |  |  |  |  |
| Further selections                                                                                  | Search helps                    | 🗢 Sort or     | der      |          |  |  |  |  |
| <ul> <li>Today</li> <li>Up to today</li> <li>Other period</li> <li>Data Selection Period</li> </ul> | O Current month<br>O From today |               | ent year |          |  |  |  |  |
| Payroll period                                                                                      |                                 | 10            |          |          |  |  |  |  |
| Selection                                                                                           |                                 |               |          |          |  |  |  |  |
| Personnel Number                                                                                    | 21060                           | 0 🖻           |          |          |  |  |  |  |
| Employment status                                                                                   | 3                               |               |          |          |  |  |  |  |
| Company Code                                                                                        |                                 |               |          |          |  |  |  |  |
| Payroll area                                                                                        |                                 |               |          |          |  |  |  |  |
| Pers.area/subarea/cost cente                                                                        |                                 |               |          |          |  |  |  |  |
| Employee group/subgroup                                                                             |                                 |               |          |          |  |  |  |  |
|                                                                                                    |                                 |               |          |          |  |  |  |  |
| Leave Start Date                                                                                    |                                 | to            |          |          |  |  |  |  |
| Leave Request ID                                                                                    | 005056B                         | C629E1EEA9 to |          | <b>-</b> |  |  |  |  |
|                                                                                                    |                                 |               |          |          |  |  |  |  |
| <ul> <li>Test Mode</li> <li>Skip Notifications</li> </ul>                                           |                                 |               |          |          |  |  |  |  |

7. The Unauthorized Absence is created, and the notification is sent to the staff member.

| Rejected Certified sick leave Monitor: Notification |            |                        |                             |        |            |                              |  |  |  |  |
|-----------------------------------------------------|------------|------------------------|-----------------------------|--------|------------|------------------------------|--|--|--|--|
| 3   4 7 7   2   6   4 4                             | ; 👌 🕎 👊    | <b>L</b> A   <b>==</b> |                             |        |            |                              |  |  |  |  |
| Document Identification                             | Changed on | Time                   | <ul> <li>Seg No.</li> </ul> | PersNo | Liser Name | Description                  |  |  |  |  |
| 005056BC629E1ED68CFCB7134C4F23BE                    | 29.09.2022 | 01:58:42               | 1                           | 22090  | PA01GLBL03 | Notification sent            |  |  |  |  |
|                                                     | 29.09.2022 | 01:58:42               | 2                           | 22668  | PA01GLBL03 | Unauthorized absence created |  |  |  |  |

8. The staff member will receive a notification by email indicating that the rejected CSL request has been converted to Unauthorized Absence. Below is a sample of the email notification.

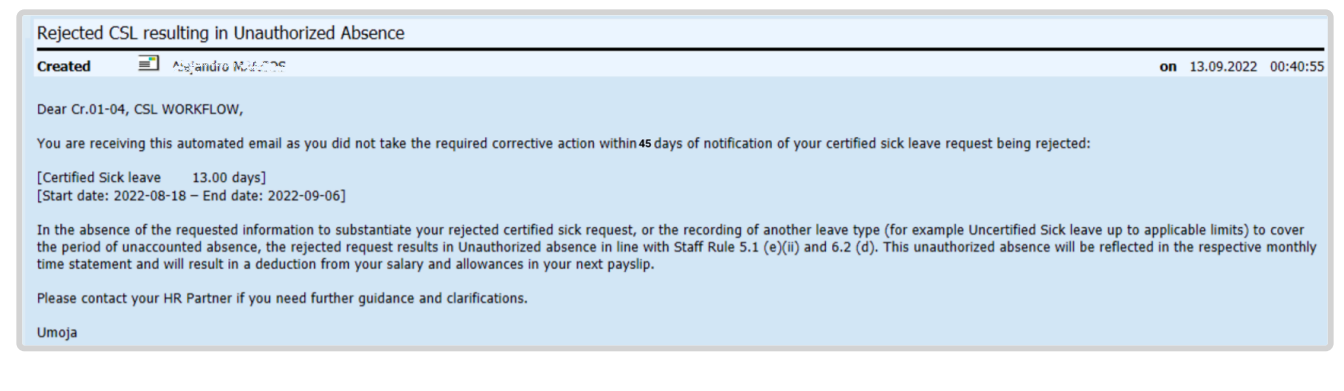

<u>COPYRIGHT</u>

m

FRAUD ALERT

PRIVACY NOTICE

TERMS OF USE

Last modified: 16 March 2023

### Manually Delete Unauthorized Absence

CERTIFIED SICK LEAVE APPROVED AFTER THE UNAUTHORIZED ABSENCE WAS CREATED

HR Partner can manually delete the unauthorized absence record.

At times, a staff member may provide the required doctor's certificate only after the staff member's rejected CSL have been converted to Unauthorized Absence, resulting in recoveries against the staff member's pay. Once Medical Services or an HR Partner approves the provided documentation, the HR Partner must manually delete the unauthorized absence record. This will trigger repayment of the recovery.

1. As a best practice, always keep an offline copy of the proof of CSL approval in the staff member files for future auditing purposes.

| R | Pers.No.  | Start  | Date End Dat | e Rec.Stat | Leave Statu | s Process | 1    | WF ID WE | Status | WF Date   | A/A da | ys Hour         | s AM_PN | 4 Notif | y Reason f |
|---|-----------|--------|--------------|------------|-------------|-----------|------|----------|--------|-----------|--------|-----------------|---------|---------|------------|
|   | Date      | DWS    | Daily WS te  | xt Status  |             | Att./abs. | type | text     | Statu  | S         |        | Att./abs.       | type 1  | text    | Observatio |
| c | 00032033  | 05.08. | 2022 06.09.2 | 022 🖌      | PARTIAL AP  |           | 2742 | 76129 PC | STED   | 27.09.202 | 2 9.0  | 0 63.00         | NA      |         |            |
|   | 05.08.202 | 2 UNHO | 0900-1700 7  | h 🖌        | 1119        | Certified | Sick | Leave    | POSTE  | D 1       | 119    | Certified       | Sick 1  | Leave   | Match      |
|   | 06.08.202 | 2 OFF  | OFF          | ×          |             |           |      |          |        |           |        |                 |         |         | Day off    |
|   | 07.08.202 | 2 OFF  | OFF          | ×          |             |           |      |          |        |           |        |                 |         |         | Day off    |
|   | 08.08.202 | 2 UNHQ | 0900-1700 7  | h 🖌        | 1119        | Certified | Sick | Leave    | POSTE  | D 1       | 119    | Certified       | Sick 1  | Leave   | Match      |
|   | 09.08.202 | 2 UNHQ | 0900-1700 7  | h 🖌        | 1119        | Certified | Sick | Leave    | POSTE  | D 1       | 119    | Certified       | Sick 1  | Leave   | Match      |
|   | 10.08.202 | 2 UNHO | 0900-1700 7  | h 🖌        | 1119        | Certified | Sick | Leave    | POSTE  | D 1       | 119    | Certified       | Sick 1  | Leave   | Match      |
|   | 11.08.202 | 2 UNHQ | 0900-1700 7  | h 🖌        | 1119        | Certified | Sick | Leave    | POSTE  | D 1.      | 119    | Certified       | Sick 1  | Leave   | Match      |
|   | 12.08.202 | 2 UNHO | 0900-1700 7  | h 🖌        | 1119        | Certified | Sick | Leave    | POSTE  | D 1       | 119    | Certified       | Sick 1  | Leave   | Match      |
|   | 13.08.202 | 2 OFF  | OFF          | ×          |             |           |      |          |        |           |        |                 |         |         | Day off    |
|   | 14.08.202 | 2 OFF  | OFF          | ×.         |             |           |      |          |        |           |        |                 |         |         | Day off    |
|   | 15.08.202 | 2 UNHO | 0900-1700 7  | h 🖌        | 1119        | Certified | Sick | Leave    | POSTE  | D 1       | 119    | Certified       | Sick 1  | Leave   | Match      |
|   | 16.08.202 | 2 UNHO | 0900-1700 7  | h 🖌        | 1119        | Certified | Sick | Leave    | POSTE  | D 1.      | 119    | Certified       | Sick 1  | Leave   | Match      |
|   | 17.08.202 | 2 UNHO | 0900-1700 7  | h 🗸        | 1119        | Certified | Sick | Leave    | POSTE  | D 1.      | 119    | Certified       | Sick 1  | Leave   | Match      |
|   | 18.08.202 | 2 UNHO | 0900-1700 7  | h 🖌        |             |           |      |          |        | 1.        | 160    | Unauthori       | zed Abs | sence   | Match      |
|   | 19.08.202 | 2 UNHO | 0900-1700 7  | n 🗸        |             |           |      |          |        | 1.        | 160    | Unauthori       | zed Abs | sence   | Match      |
|   | 20.08.202 | 2 OFF  | OFF          | ×          |             |           |      |          |        |           |        |                 |         |         | Day off    |
|   | 21.08.202 | 2 OFF  | 0000 1700 7  | ×          |             |           |      |          |        | 1         | 1.60   | The surface set | and Dis |         | Day off    |
|   | 22.00.202 | 2 UNIC | 0900-1700 7  |            |             |           |      |          |        | 1         | 160    | Unauthori       | zed Abs | sence   | Match      |
|   | 23.00.202 | 2 UNHO | 0900-1700 7  | n V        |             |           |      |          |        | 1         | 160    | Unauthori       | zed Abs | sence   | Match      |
|   | 25.00.202 | 2 UNHC | 0900-1700 7  |            |             |           |      |          |        | 1         | 160    | Unauthori       | red Ab  | ance    | Match      |
|   | 26.08.202 | 2 UNHO | 0900-1700 7  | n 🗸        |             |           |      |          |        | 1         | 160    | Unauthori       | zed Abs | ence    | Match      |
|   | 27.08.202 | 2 OFF  | OFF          | ··· 🗸      |             |           |      |          |        | -         |        | onduction       | seu por | Jenee   | Day off    |
|   | 28.08.202 | 2 OFF  | OFF          | ×          |             |           |      |          |        |           |        |                 |         |         | Day off    |
|   | 29.08.202 | 2 UNHO | 0900-1700 7  | h 🖌        |             |           |      |          |        | 1         | 160    | Unauthori       | zed Abs | sence   | Match      |
|   | 30.08.202 | 2 UNHO | 0900-1700 7  | h 🖌        |             |           |      |          |        | 1         | 160    | Unauthori       | zed Abs | sence   | Match      |
|   | 31.08.202 | 2 UNHO | 0900-1700 7  | h 🖌        |             |           |      |          |        | 1         | 160    | Unauthori       | zed Abs | sence   | Match      |
|   | 01.09.202 | 2 UNHO | 0900-1700 7  | h 🖌        |             |           |      |          |        | 1.        | 160    | Unauthori       | zed Abs | sence   | Match      |
|   | 02.09.202 | 2 UNHO | 0900-1700 7  | h 🖌        |             |           |      |          |        | 1         | 160    | Unauthori       | zed Abs | sence   | Match      |
|   | 03.09.202 | 2 OFF  | OFF          | ×          |             |           |      |          |        |           |        |                 |         |         | Day off    |
|   | 04.09.202 | 2 OFF  | OFF          | ×          |             |           |      |          |        |           |        |                 |         |         | Day off    |
|   | 05.09.202 | 2 UNHO | Public Holi  | day 🖌      |             |           |      |          |        |           |        |                 |         |         | Public Ho  |
|   | 06.09.202 | 2 UNHO | 0900-1700 7  | h 🖌        |             |           |      |          |        | 1.        | 160    | Unauthori       | zed Abs | sence   | Match      |

### **Delete the Unauthorized Absence**

1. Execute the PA30 Tcode and select InfoType 2001 for edit.

To delete the Unauthorized Absence record: 1. Highlight the record 2. Click on the Delete icon 1.

iManual published by United Nations DOS/CDOTSPDF version of the manual may become outdated. Please always consult this site to get the most updated information.

| List Absence                                                               | res (2001)                                                                                                    | Delete the records -                                                        |  |  |  |  |  |  |  |  |
|----------------------------------------------------------------------------|----------------------------------------------------------------------------------------------------|-----------------------------------------------------------------------------|--|--|--|--|--|--|--|--|
| 0000                                                                       |                                                                                                    | follow the two steps                                                        |  |  |  |  |  |  |  |  |
| Find by<br>Find by<br>Person<br>・ 尙 Collectiv<br>・ 尙 Search<br>・ 尙 Free se | Pers. No.         22000         Pers.Assgn         36054429 u           Name         Jaumine MAMMA         EOD UN         27.05.2011 NAT of t           EE Group         2         Local Staff         US00         New York           EE Subgrp         GS         General Service         G-5         10         Appt         Fix           Image: Choose         01.01.1800         To         31.12.9999         STy.         Absences | 0022000<br>he USA Emp. Stat Active<br>DOS OSO HMD<br>te term Exp 31.05.2027 |  |  |  |  |  |  |  |  |
|                                                                            | Start Date End Date Ab Att./abs. type text 06.09.2022 06.09.2022 1160 Unauthorized Absence                                                                                                    | From To P Abs.days Hol                                                      |  |  |  |  |  |  |  |  |
|                                                                            | 02.09.2022 02.09.2022 1160 Unauthorized Absence                                                                                                    | 1.00                                                                        |  |  |  |  |  |  |  |  |
|                                                                            | 31.08.2022         31.08.2022         31.08.2022         1160         Unauthorized Absence                                                                                                    | 1.00                                                                        |  |  |  |  |  |  |  |  |
|                                                                            | 30.08.2022 30.08.2022 1160 Unauthorized Absence<br>29.08.2022 29.08.2022 1160 Unauthorized Absence                                                                                                    | 1.00                                                                        |  |  |  |  |  |  |  |  |
|                                                                            | 26.08.2022 26.08.2022 1160 Unauthorized Absence                                                                                                    | 1.00                                                                        |  |  |  |  |  |  |  |  |
|                                                                            | 25.08.2022 25.08.2022 1160 Unauthorized Absence<br>24.08.2022 24.08.2022 1160 Unauthorized Absence                                                                                                    | 1.00                                                                        |  |  |  |  |  |  |  |  |
|                                                                            | 23.08.2022 23.08.2022 1160 Unauthorized Absence                                                                                                    | 1.00                                                                        |  |  |  |  |  |  |  |  |
|                                                                            | 22.08.2022 22.08.2022 1160 Unauthorized Absence<br>19.08.2022 19.08.2022 1160 Unauthorized Absence                                                                                                    | 1.00                                                                        |  |  |  |  |  |  |  |  |
| 1                                                                          | 18.08.2022 18.08.2022 1160 Unauthorized Absence                                                                                                    | 1.00                                                                        |  |  |  |  |  |  |  |  |
|                                                                            | 05.08.2022 17.08.2022 1119 Certified Sick Leave                                                                                                    | 9.00                                                                        |  |  |  |  |  |  |  |  |

2. Click the delete icon 🗊 again.

| Delete Abs   | ences (2001)                                                                                                    |
|--------------|----------------------------------------------------------------------------------------------------|
| 6 8 2 1      | Personal work schedule 🕴 Activity allocation Cost assignment External services 🕴 🐺                                                                                                    |
|              | Pers. No.         ⊉2020         Pers.Assgn         30084420 00023000         ♥           Name         SST         FOD UN 27 05 2011 NAT of the USA         Fmp. Stat. Active                                                                      |
| Find by      | EE Group 2 Local US00 New York Org DOS OSO HMD                                                                                                    |
| • 🛱 Collectr | EE Subgrp         GS         General Service         G-5         10         Appt         Fixed Term         Exp         31.05.2027           Start         18.08.2022         To         98.2022         Chg.         13.09.2022         AMARCOS1 |
|              | Absence type 1160 Unauthorized                                                                                                    |
|              | Time - Prev.                                                                                                    |
|              | Absence hours 7.00<br>Absence days 1.00<br>Click the bin once again to delete the record                                                                                                    |
|              |                                                                                                    |

### Create the CSL record(s) for the approved dates

1. Execute the PA30 Tcode and select (1) InfoType 2001, (2) STy 1119 Certified Sick

iManual published by United Nations DOS/CDOTSPDF version of the manual may become outdated. Please always consult this site to get the most updated information.
| Leave for edit                                                                 | t. Then (3) click the Create icon                                                                                                    |
|--------------------------------------------------------------------------------|----------------------------------------------------------------------------------------------------|
| 🖸 / & 🗈                                                                        |                                                                                                    |
| 3 → 😹 +<br>Find by<br>• 🖗 Person<br>• 🖨 Collectio<br>• 🖨 Search<br>• 🖨 Free se | Personnel No.       2000       Pers.Assgn       30064420 00020020       Processor         Name       Mame       Mam |
|                                                                                | Infotype text S   Organizational Assignment <ul> <li>Period</li> <li>Period</li> <li>From</li> <li>To</li> </ul> Planned Working Time <ul> <li>Period</li> <li>From</li> <li>To</li> <li>Today</li> <li>Curr.week</li> <li>All</li> <li>Current month</li> <li>From curr.date</li> <li>Last week</li> <li>To Current Date</li> <li>Last month</li> <li>Current Year</li> <li>Choose</li> </ul> Direct selection   Infotype   2001                                                                                                    |

Enter the (1) dates to be covered, (2) click Validate button, then click the Save button (3).

| ☑ Infotype Ed              | it <u>G</u> oto Extr <u>a</u> s S <u>v</u> stem | Help                                                      |
|----------------------------|-------------------------------------------------|-----------------------------------------------------------|
| <mark>@</mark> 2           | <b>⊲ <mark>⊫ ^</mark>@</b>                      | 8   2    4    4 1 1 1 2 2   5    8    4    4    4    8    |
| Create Abso                | ences (2001)                                    |                                                           |
| 68 🕹 🚨 1 🗊                 | Personal work schedule                          | Activity allocation Cost assignment External services   🕀 |
|                            | Pers. No. 02000                                 | Pers.Assgn 30084420 00022080 -                            |
| Find by                    | Name Yacming VANNA                              | EOD UN 27.05.2011 NAT of the USA Emp. Stat                |
| 🝷 🏶 Person                 | EE Group 2 Local Staff                          | US00 New York Org DOS OSO HMD                             |
| • 🛗 Collectiv              | EE Subgrp GS General Servic                     | e G-5 10 Appt Fixed Term Exp 31.                          |
| • 🛱 Search<br>• 🛱 Free sea | Start 18.08.2022                                | To 06.09.2022                                             |
|                            | Absence type<br>Time<br>Absence hours           | 1119     Certified Sick Leave            Prev.day         |
|                            | Absence days                                    | 0.00                                                      |
|                            | Calendar days                                   | 0.00                                                      |
|                            | Quota used                                      |                                                           |

### **Payroll Simulation**

Run a payroll simulation for the current month to confirm that the staff member will be refunded deductions made as a result of their rejected CSL being converted into Unauthorized Absence.

 Execute the PA30 Tcode and select (1) InfoType 0008 Basic Pay for edit. Then (2) click the View icon

| 👦 🖌 Displ                                                                      | ay HR Master Data                                                                                                    |                                                                                                    |
|--------------------------------------------------------------------------------|----------------------------------------------------------------------------------------------------|----------------------------------------------------------------------------------------------------|
| & <mark>2</mark> 2                                                             |                                                                                                    |                                                                                                    |
| ← → ⊮ →<br>Find by<br>・ 命 Person<br>・ 尙 Collectir<br>・ 尙 Search<br>・ 尙 Free se | Personnel No.     22000       Name     C1.01-04     C91. WORKTOLOW       EE     Group     2       Local Staff       EE     Subgrp       GS     General Service | Pers.Assgn         D0094426 c0c22090         Coc22090           COD UN 27.05.2011         NAT of the USA         Emp. Stat         Active           US00         New York         Org         DOS OSO HMD           G-5         10         Appt         Fixed Term         Exp         31.05.2 |
|                                                                                | Basic Data Contract Data F                                                                                                    | Payroll Data Time Data Benefits Data S                                                                                                    |
|                                                                                | Infotype text                                                                                                    | S Period                                                                                                    |
|                                                                                | Actions                                                                                                    | ✓ ▲ ○ Period                                                                                                    |
|                                                                                | Organizational Assignment                                                                                                    | From 01.01.1800 To 31.12.9999                                                                                                    |
|                                                                                | Payroll Status                                                                                                    | Curr.week                                                                                                    |
|                                                                                | Planned Working Time                                                                                                    | O All     O Current month                                                                                                    |
|                                                                                | Activity with Higher Rate of Pay                                                                                                    | Use InfoType No. 8 and                                                                                                    |
|                                                                                | Bank Details                                                                                                    | click enter to populate                                                                                                    |
|                                                                                | Recurring Payments/Deductions                                                                                                    | V the Basic Pay                                                                                                    |
|                                                                                | Additional Payments                                                                                                    | -                                                                                                    |
|                                                                                | Direct selection                                                                                                    |                                                                                                    |
|                                                                                | Infotyne Basic Pay                                                                                                    | STV                                                                                                    |
|                                                                                | anocype basic Pays                                                                                                    | 514                                                                                                    |

2. Click on Payroll Simulation.

| Display Bas                                                                       | ic Pay (0008)                                                                                                    |
|-----------------------------------------------------------------------------------|----------------------------------------------------------------------------------------------------|
| 6 6 🕹                                                                             |                                                                                                    |
| Find by<br>Find by<br>Person<br>Collectiv<br>Gill Search<br>Collectiv<br>Free sea | Pers. No.       DDDDO       Pers.Assgn       200544619 000022000       Pers.Assgn         Name       Cr.01-04       CSL MODMTLOW       EOD UN 27.05.2011       NAT of the USA       Emp. Stat       Active         EE Group       2       Local Staff       US00       New York       Org       DOS OSO HMD         EE Subgrp       GS       General Service       G-5       10       Appt       Fixed Term       Exp       31.05.2027         Start       01.01.2019       To       31.12.9999       Chg.       10.01.2019       AASBELL |
|                                                                                   | Object ID                                                                                                    |
|                                                                                   | Pay scale Further Information                                                                                                    |
|                                                                                   | Type     GS     General Service     Capacity Util. Level     100.00 %     PER       Area     U1     USA - New York     Work hours/period     174.00 Monthly       Group     G-5     Level     10     0.00 USD                                                                                                    |
|                                                                                   | W Wage Type Long Text O. Amount Curr I A. Number/Unit Unit                                                                                                    |
|                                                                                   | 1100 Gross Salary 81,987.00 USD I 0.00                                                                                                    |
|                                                                                   | 1113 Net Base Salary 61,571.00 USD I V 0.00                                                                                                    |
|                                                                                   | 4127 Pensionable Base 78,416.00 USD 1 0.00                                                                                                    |
|                                                                                   | 1142 2nd Language Allowance 0.00 USD I 0.00                                                                                                    |
| :                                                                                 | Click Payroll<br>Simulation                                                                                                    |
|                                                                                   | IV 01.01.2019 31.10.2019 4 61,571.00 USD Payroll Simulation                                                                                                    |

3. Enter the (1)end of the current month, then (2) click Continue  $\checkmark$ .

|       | Pers. No.      | 22030              | Pers.Assg | n 300844       | 20 006 | 22600 |             | - 😪     |
|-------|----------------|--------------------|-----------|----------------|--------|-------|-------------|---------|
|       | Name Yasa      | NA YASIYA          | EOD UN 27 | .05.2011 NAT   | of the | USA   | Emp. St     | at Act  |
|       | EE Group 2     | Local Staff        | US00      | New York       |        | Org   | DOS OSO HMI | )       |
|       | EE Subgrp GS   | General Service    | G-5       | 10 Appt        | Fixed  | Term  | Exp         | 31.05.2 |
|       | Start          | 01.01.2019 To      | 31.12.9   | 999 Chg. 1     | 0.01.2 | 019 A | ASBELL      |         |
|       |                |                    |           |                |        |       |             |         |
|       |                |                    |           | Object ID      |        |       |             |         |
|       |                |                    |           | Next increase  |        |       | 31          | .12.999 |
|       | Pay scale      |                    |           | Further Infor  | mation |       |             |         |
|       | Туре           | GS General Service | e         | Capacity Util. | Level  |       | 100.00 %    | PI      |
|       | Area           | USA - New Yo       | rk        | Work hours/p   | period |       | 174.00 Mont | hly     |
|       | Group          | G-5 Level          | 10        | Ann.salary     |        |       | 0.0         | 0 USD   |
|       | baasa kay data |                    |           |                |        |       |             |         |
|       |                |                    | × _       |                |        |       |             |         |
| Key o | late 🕛         | 31.08.2022         | Amount    |                | Curr   | I A   | Number/Unit | Unit    |
|       |                |                    |           | 81,987.00      | USD    | I     | 0.00        |         |
| Selec | tion period    | 01.01.2019         |           | 61,571.00      | USD    | IV    | 0.00        |         |
|       |                |                    |           | 78,416.00      | USD    | I     | 00500       |         |
|       | То             | 31.12.9999         |           | 0.00           | USD    | I     | 0.00        |         |
|       |                |                    |           | 0.00           | USD    | I     | 0.00        |         |
|       |                |                    | Er        | ter the e      | nd of  | the   |             |         |
|       | < >            |                    |           | concerned      | l moi  | nth   |             | •       |

4. Then review the generated pay slip to confirm the reinstatement of the deductions.

| Pay Type Regular payroll<br>Pay Period 01.08.2022 - 31.08.202<br>Pay Area L1 Local UNHQ<br>Index 00022040 Vacadoc VAUX<br>Pay Date. 24.08.2022 Grade G-5 | USD<br>2<br>%<br>/ 10    |                                    |      |                            |                      |            |
|----------------------------------------------------------------------------------------------------|--------------------------|------------------------------------|------|----------------------------|----------------------|------------|
| Rate                                                                                                    | Retro-active<br>Hrs/Unit | Amount                             | Rate | Current Period<br>Hrs/Unit | Amount               | YTD        |
| Earnings & Allowances                                                                                                    |                          |                                    |      |                            |                      |            |
| Gross Salary                                                                                                    |                          | 7,602.67                           |      |                            | 7,602.67             |            |
| *** Total Earnings                                                                                                    |                          | 7,602.67                           |      |                            | 7,602.67             |            |
| Deductions, Adjustments & Claims<br>SM Pension Contribution<br>Staff Assessment                                                                          |                          | 1,871.42                           |      |                            | 1,159.94<br>1,871.42 |            |
| *** Total Deductions                                                                                                    |                          | 1,871.42                           |      |                            | 3,031.36             |            |
| Recoveries<br>Salary Advance 04                                                                                                    |                          |                                    |      |                            | 4,468.61             | Balance    |
| *** Total Recoveries & Balances                                                                                                    |                          |                                    |      |                            | 4,468.61             |            |
| *** Total Net                                                                                                    |                          |                                    |      |                            | 5,833.95             |            |
| UN Contribitions<br>UN Pension Contribution                                                                                                    |                          | 1,159.93                           |      |                            | 1,159.93             |            |
| *** Total UN Contributions                                                                                                    |                          | 1,159.93                           |      |                            | 1,159.93             |            |
| Net Payments<br>Wage Typ<br>Payment /559<br>Payment of balance /558                                                                                      | e Amt In                 | Payroll Curr<br>5,319.29<br>514.66 |      | Amt In Pa                  | yment Curr           | USD<br>USD |

<u>COPYRIGHT</u>

FRAUD ALERT

PRIVACY NOTICE

TERMS OF USE

Last modified: 20 February 2023

# **Monitor Certified Sick Leave Exceptions**

HR Partners can use the Rejected Certified Sick Leave Monitoring Report to generate Exception Reports on:

- · Permanently excluded
- Temporarily deferred
- Paused
- All exceptions

Follow the steps below to create exception reports.

1. Start the transaction using the menu path or transaction code, ZTMCSLREPORT then

click the Enter icon 🥙.

| 🕙 ZTMCSLREPORT 🔻 🛛 🔲 🛛 🗞 🤅                        | 8 1 2 H H I 2 1 4 1 2 1 8 1 1 1 1 1 1 1 1 1 1 1 1 1 1 1 1 |
|---------------------------------------------------|-----------------------------------------------------------|
| SAP Easy Access - User menu                       | for PA01GLBL03 PA01GLBL03                                 |
| 👍 🖻   🏷   🚜 🔀 🥒   🔻 🔺                             |                                                           |
| Favorites     User menu for PA01GLBL03 PA01GLBL03 |                                                           |

2. Select the period to generate the report. For example, **Current year**.

| Rejected Certified         | l sick leave Mon | nitor                            |
|----------------------------|------------------|----------------------------------|
| ⊕)≡(                       |                  |                                  |
| Further selections         | Search helps     | Sort order                       |
| Period                     |                  |                                  |
| O Today                    | Ourrent month    | <ul> <li>Current year</li> </ul> |
| ○ Up to today              | From today       |                                  |
| ○ Other period             |                  |                                  |
| Data Selection Period      | r                | То                               |
| Person selection period    | 1                | То                               |
| Payroll period             |                  |                                  |
|                            |                  |                                  |
| Selection                  |                  |                                  |
| Personnel Number           | 1130             |                                  |
| Employment status          | 3                |                                  |
| Company Code               |                  | <b>S</b>                         |
| Payroll area               |                  | <b>P</b>                         |
| Pers.area/subarea/cost cer | nte              |                                  |
| Employee group/subgroup    |                  | <b>S</b>                         |
|                            |                  |                                  |
|                            |                  |                                  |
|                            |                  |                                  |
| Leave Start Date           |                  | to 🖻                             |
| Leave Request ID           | 2                | to 🖻                             |
|                            |                  |                                  |
|                            |                  |                                  |
| Exception Reporting        |                  |                                  |
|                            |                  |                                  |

- 3. Enter the staff member's index number in the **Personnel Number** text box.
- 4. Click the **Exception Reporting** checkbox, which will populate all types of available reports.
- 5. Select one of the Exception Reporting parameters to generate the report, then click the

Execute icon <sup>®</sup>.

| Rejected Certifi                                                                                                    | ed sick lea           | ave Monito        | r                                                                                 |   |
|----------------------------------------------------------------------------------------------------|-----------------------|-------------------|-----------------------------------------------------------------------------------|---|
| ⊕ )≡(                                                                                                    |                       |                   |                                                                                   |   |
| Further selections                                                                                                    | Search                | h helps 📄 🕏       | Sort order                                                                        | ] |
| Period<br>Today<br>Up to today<br>Other period<br>Data Selection Period<br>Person selection period                                                          | Curren<br>From<br>Ind | nt month<br>today | <ul> <li>Current year</li> <li>To</li> <li>To</li> </ul>                          |   |
| Selection Personnel Number Employment status Company Code Payroll area Pers.area/subarea/cost Employee group/subgroup                                       | cente                 | 3                 | 1       1       1       1       1       1       1       1       1       1       1 |   |
| Leave Start Date<br>Leave Request ID                                                                                                    |                       |                   | to<br>to                                                                          | 字 |
| <ul> <li>Exception Reporting</li> <li>Permanently exclude</li> <li>Review - Temporarily</li> <li>Review - Paused</li> <li>Review - All exception</li> </ul> | d<br>deferred<br>ns   |                   |                                                                                   |   |

6. You may review the report for monitoring purposes, or take appropriate action as outlined in the above steps.

| Rejected Certified sick leave Monitor                                                                                                    |                                                                                                    |                                                           |
|----------------------------------------------------------------------------------------------------|----------------------------------------------------------------------------------------------------|-----------------------------------------------------------|
| Q   A ♥ ¥   2 № 2   Q ♥   H H   H   H   H   H   H                                                                                                    |                                                                                                    |                                                           |
| Pers.No. Start Date End Date         Rec.Stat         Leave Status         Process           Date         DWS         Daily WS text         Status         Att./abs. | WF ID WF Status WF Date A/A days Hours AM_FM Notify Reason for excluding type text Status Att./abs.type text Observations | Exc/Inc By Exc/Inc On Reg. Statu Stat.ChgBy Stat.ChgOn Ma |
| D 60000000 29.04.2016 29.04.2016 💥 REJECTED                                                                                                    | 45264947 WITHDRAWN 26.10.2016 0.50 3.50 PM 🏼 🌮                                                                            | PA01GLBL03 29.09.2022 😵 PA01GLBL03 29.09.2022             |
| ☐ 0002_ 500 28.04.2016 28.04.2016 💥 REJECTED                                                                                                    | 45264935 WITHDRAWN 26.10.2016 0.50 3.50 PM 🄗                                                                              | PA01GLBL03 29.09.2022 🧭 PWANJUKI 21.12.2021               |

iManual published by United Nations DOS/CDOTSPDF version of the manual may become outdated. Please always consult this site to get the most updated information.

7. The same process should be followed to view all other available exception reports.

<u>COPYRIGHT</u>

FRAUD ALERT

PRIVACY NOTICE

TERMS OF USE

Last modified: 20 February 2023

# **Notifications of Rejected Certified Sick Leave**

When a staff member's request for Certified Sick Leave is rejected, in whole or partially, notifications emails are sent:

- at the time the request is rejected,
- 15 days after the rejection (First Action Required email),
- 30 days after the rejection (Second Action Required email),
- 45 days after the rejection (Third Action Required email), and

• 60 days after rejection (Notice of Conversion of rejected CSL to Unauthorized Absence)

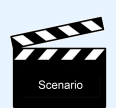

CSL Partially approved by Medical Services, rejected days are converted to Unauthorized Absence records

The screen shots below illustrate the email notifications sent to a staff member when their CSL is partly rejected.

## Rejection Notification Email – email received by SM upon rejection of CSL

| Certified Sick Leave rejected for Dominic RAAN                                                                                                    |  |  |  |  |  |
|----------------------------------------------------------------------------------------------------|--|--|--|--|--|
| Created CR01ALL04 CR01ALL04                                                                                                    |  |  |  |  |  |
| Dear Cominic Ratation                                                                                                    |  |  |  |  |  |
| You are receiving this automated email as your request for Certified Sick Leave has<br>been partially rejected by<br>the Medical Service, as follows:                                                                                                    |  |  |  |  |  |
| Certified Sick Leave 9,00 days<br>18.08.2022 - 06.09.2022 rejected<br>05.08.2022 - 17.08.2022 approved                                                                                                    |  |  |  |  |  |
| Please take the required action as detailed in the notification received from<br>the medical service. Alternatively, you can submit a request for a different<br>leave type to cover the rejected period (for example Uncertified Sick leave up to applicable limits).                                            |  |  |  |  |  |
| Failure to take corrective action within <mark>60</mark> days of the date of this<br>notification will result in your rejected Certified Sick Leave days being treated as<br>Unauthorized Absence in line with Staff Rule 5.1(e)(ii) and 6.2 (d), which will result in deduction from your salary and allowances. |  |  |  |  |  |
| Please contact your HR Partner if you need further guidance and clarifications.                                                                                                    |  |  |  |  |  |
| Thank you,                                                                                                    |  |  |  |  |  |
| Umoja                                                                                                    |  |  |  |  |  |

## Rejection Notification Email – email received by SM 15 days after rejection

#### ACTION REQUIRED- Rejected CSL

#### Created 🖃

#### Dear Col Inic RAMAIL

Our records indicate that you have an unresolved period of absence resulting from a rejected certified sick leave as follows.

```
[Certified Sick leave 13.00 days]
[Start date: 2022-08-18 - End date: 2022-09-06]
```

You have been required to provide additional information to substantiate your rejected sick leave request per the details provided by your HR Partner or Medical services in your rejection notification. This action should be taken as soon as possible.

Alternatively, you can submit a request for a different leave type to cover the rejected period (for example Uncertified Sick leave up to applicable limits).

Please take the required action within 45 days of this notification.

Failure to take corrective action by the set deadline will result in your rejected certified sick leave days being treated as Unauthorized Absence in line with Staff Rule 5.1 (e) (ii) and 6.2 (d), which will result in deduction from your salary and allowances.

For any inquiry on this matter please contact your HR Partner or supporting Medical Service where applicable quoting your case number.

Thank you for your cooperation,

Umoja

### Rejection Notification Email – email received by SM 30 days after rejection

#### ACTION REQUIRED- Rejected CSL - REMINDER

#### Created 🖃

#### Dear Doubleic Sources,

You are receiving this automated email as a reminder to take necessary action to resolve the following rejected certified sick leave request:

[Certified Sick leave 13.00 days] [Start date: 2022-08-18 - End date: 2022-09-06]

You have been required to provide additional information to substantiate your rejected sick leave request per the details provided by your HR Partner or Medical services in your rejection notification. This action should be taken as soon as possible.

Alternatively, you can submit a request for a different leave type to cover the rejected period (for example Uncertified Sick leave up to applicable limits).

Please take the required action within 30 days of this notification.

Failure to take corrective action by the set deadline will result in your rejected certified sick leave days being treated as Unauthorized Absence in line with Staff Rule 5.1 (e) (ii) and 6.2 (d), which will result in deduction from your salary and allowances.

For any inquiry on this matter please contact your HR Partner or supporting Medical Service where applicable quoting your case number.

Thank you for your cooperation,

Umoja

## Rejection Notification Email – email received by SM 45 days after rejection

| ACTION REQUIRED- Rejected CSL- FINAL REMINDER                                                                                                    |                      |
|----------------------------------------------------------------------------------------------------|----------------------|
| Created 🗐 on                                                                                                    |                      |
| Dear Doulinis &AtAWI,                                                                                                    |                      |
| You are receiving this automated email as the last reminder to take necessary action to resolve the following rejected certified sick learning the second second se | ve request:          |
| [Certified Sick leave 13.00 days]<br>[Start date: 2022-08-18 – End date: 2022-09-06]                                                                                                    |                      |
| You are required to provide additional information to substantiate your rejected sick leave request per the details provided by your HR services in your rejection notification. This action should be taken as soon as possible.                                                                                                    | Partner or Medical   |
| Alternatively, you can submit a request for a different leave type to cover the rejected period (for example Uncertified Sick leave up to                                                                                                    | applicable limits).  |
| Please take the required action within 15 days of the date of this notification per email sent on the 2022-09-09.                                                                                                    |                      |
| Failure to take corrective action by the set deadline will result in your rejected certified sick leave days being the ted as Unauthorized A Staff Rule 5.1 (e) (ii) and 6.2 (d), which will result in deduction from your salary and allowances.                                                                                                    | Absence in line with |
| For any inquiry on this matter please contact your HR Partner or supporting Medical Service where applicable quoting                                                                                                    | er.                  |
| Thank you for your cooperation, This will be the da                                                                                                    | te of the            |
| Umoja rejection notificat                                                                                                    | ion email            |

## Rejection Notification Email – email received by SM 60 days after rejection

| Rejected CSL resulting in Unauthorized Absence                                                                                                    |              |
|----------------------------------------------------------------------------------------------------|--------------|
| Created                                                                                                    | on           |
| Dear Dominic RMANI,                                                                                                    |              |
| You are receiving this automated email as you did not take the required corrective action within 4 days of notification of your certified sick leave request being rejected:                                                                                                    |              |
| [Certified Sick leave 13.00 days]<br>[Start date: 2022-08-18 - End date: 2022-09-06]                                                                                                    |              |
| In the absence of the requested information to substantiate your rejected certified sick request, or the recording of another leave type (for example<br>Uncertified Sick leave up to applicable limits) to cover the period of unaccounted absence, the rejected request results in Unauthorized absence in line with<br>Staff Rule 5.1 (e)(ii) and 6.2 (d). This unauthorized absence will be reflected in the respective monthly time statement and will result in a deduction from<br>your salary and allowances in your next payslip. |              |
| Please contact your HR Partner if you need further guidance and clarifications.                                                                                                    |              |
| Umoja                                                                                                    |              |
|                                                                                                    |              |
|                                                                                                    |              |
|                                                                                                    |              |
| COPYRIGHT FRAUD ALERT PRIVACY NOTICE                                                                                                    | TERMS OF USE |

iManual published by United Nations DOS/CDOTSPDF version of the manual may become outdated. Please always consult this site to get the most updated information.

Last modified: 20 February 2023